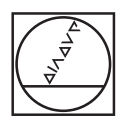

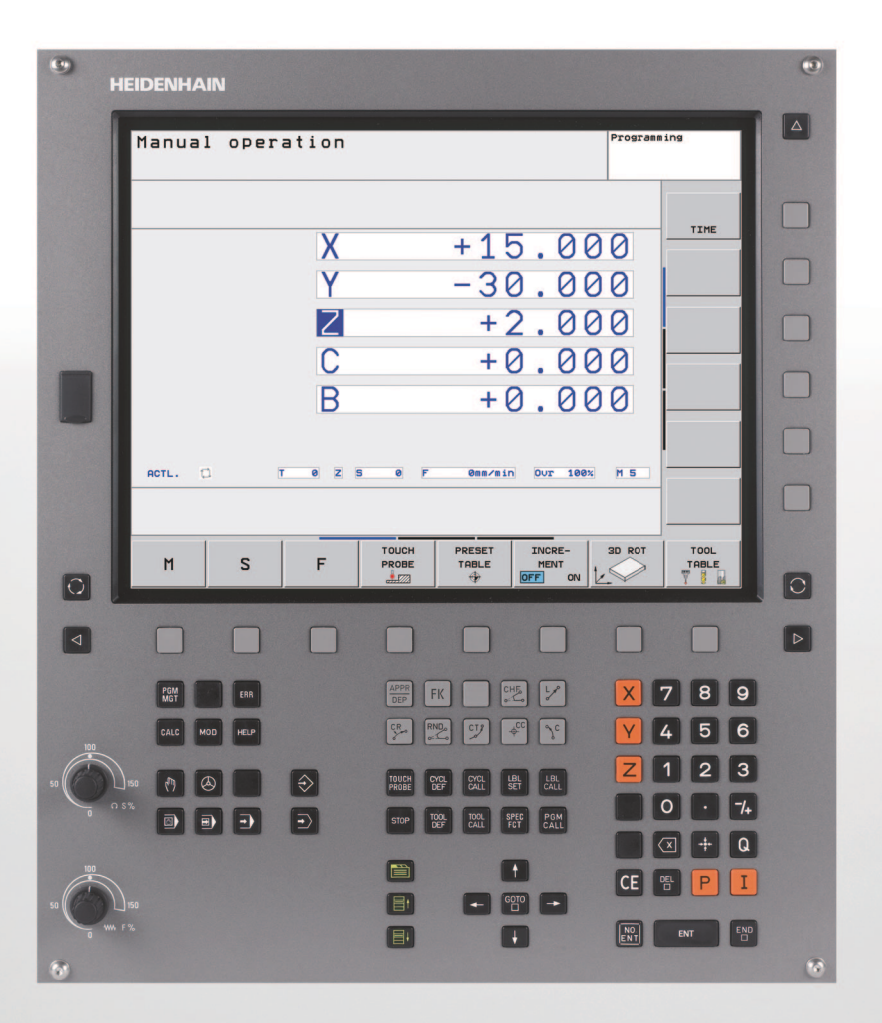

# HEIDENHAIN

Instrukcja obsługi dla operatora DIN/ISO

**TNC 620** 

NC-Software 340 560-02 340 561-02 340 564-02

#### Elementy obsługi TNC

#### Elementy obsługi na ekranie

| Klawisz      | Funkcja                                                       |
|--------------|---------------------------------------------------------------|
| $\bigcirc$   | Wybór podziału ekranu                                         |
| $\mathbf{O}$ | Wybrać ekran pomiędzy trybem pracy<br>maszyny i programowania |
|              | Softkeys: wybrać funkcję na ekranie                           |
|              | Softkey-paski przełączyć                                      |

#### Tryby pracy maszyny

| Klawisz | Funkcja                                       |
|---------|-----------------------------------------------|
|         | Tryb manualny                                 |
| 6       | elektroniczne kółko ręczne                    |
|         | Pozycjonowanie z ręcznym wprowadzeniem danych |
|         | Przebieg programu pojedyńczymi<br>wierszami   |
| Ð       | Przebieg programu sekwencją wierszy           |

#### Tryby pracy programowania

| Klawisz       | Funkcja                              |
|---------------|--------------------------------------|
| $\Rightarrow$ | Program wprowadzić do pamięci/edycja |
| <b>-</b>      | Test programu                        |

#### Zarządzać programami/plikami, funkcje TNC

| Klawisz     | Funkcja                                                                                |
|-------------|----------------------------------------------------------------------------------------|
| PGM<br>MGT  | Wybór programów/plików i usuwanie,<br>zewnętrzne przesyłanie danych                    |
| PGM<br>CALL | Definiowanie wywołania programu,<br>wybór tabeli punktów zerowych i punktów            |
| MOD         | Wybór funkcji MOD                                                                      |
| HELP        | Wyświetlić teksty pomocnicze przy NC-<br>komunikatach o błędach, wywołanie<br>TNCquide |
| ERR         | Wyświetlanie wszystkich aktualnych<br>komunikatów o błędach                            |
| CALC        | Wyświetlanie kalkulatora                                                               |

#### Klawisze nawigacyjne

| Klawisz | Funkcja                                                  |
|---------|----------------------------------------------------------|
|         | Przesunięcie jasnego tła                                 |
| бото    | Bezpośredni wybór wierszy, cykli i funkcji<br>parametrów |

#### Potencjometr dla posuwu i prędkości obrotowej wrzeciona

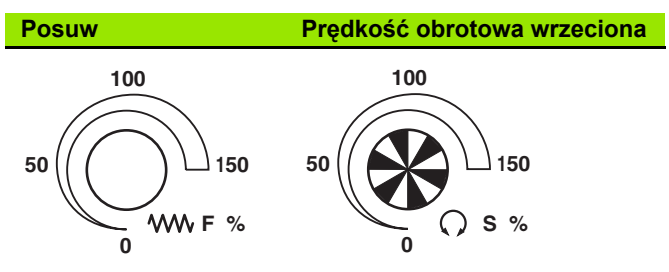

#### Cykle, podprogramy i powtórzenia części programu

| Klawisz                  | Funkcja                                                      |
|--------------------------|--------------------------------------------------------------|
| TOUCH<br>PROBE           | Definiowanie cykli sondy pomiarowej                          |
| CYCL<br>DEF CYCL<br>CALL | Definiowanie i wywoływanie cykli                             |
| LBL<br>SET LBL<br>CALL   | Wprowadzanie i wywoływanie<br>podprogramów i części programu |
| STOP                     | Wprowadzenie rozkazu zatrzymania do danego programu          |

#### Dane o narzędziach

| Klawisz      | Funkcja                                      |
|--------------|----------------------------------------------|
| TOOL<br>DEF  | Definiowanie danych narzędzia w<br>programie |
| TOOL<br>CALL | Wywołanie danych narzędzia                   |

#### Programowanie ruchu kształtowego

| Klawisz                    | Funkcja                                               |
|----------------------------|-------------------------------------------------------|
| APPR<br>DEP                | Dosunięcie narzędzia do<br>konturu/odsunięcie         |
| FK                         | Programowanie dowolnego konturu FK                    |
| L                          | Prosta                                                |
| ¢                          | Środek okręgu/biegun dla<br>współrzędnych biegunowych |
| J_c                        | Tor kołowy wokół środka okręgu                        |
| CR                         | Tor kołowy z promieniem                               |
| CT9                        | Tor kołowy z przejściem tangencjalnym                 |
| CHE<br>c:Lo<br>CHE<br>c:Lo | Fazka/zaokrąglanie naroży                             |

#### Wprowadzenie osi współrzędnych i cyfr, edycja

| Klawisz    | Funkcja                                                                                     |
|------------|---------------------------------------------------------------------------------------------|
| <b>X V</b> | Wybór osi współrzędnych lub<br>wprowadzić do programu                                       |
| 0 9        | Cyfry                                                                                       |
| • -/+      | Punkt dziesiętny/odwrócenie znaku<br>liczby                                                 |
| ΡΙ         | Wprowadzenie współrzędnych<br>biegunowych/wartości inkrementalnych                          |
| Q          | Q-parametry-programowanie/Q-<br>parametry-status                                            |
| *          | Pozycja rzeczywista, przejęcie wartości<br>z kalkulatora                                    |
| NO<br>ENT  | Pominięcie pytania trybu dialogowego i<br>skasowanie słów                                   |
| ENT        | Zakończenie wprowadzania danych i<br>kontynuowanie dialogu                                  |
| END        | Zamknięcie wiersza, zakończenie<br>wprowadzenia                                             |
| CE         | Zresetowanie wprowadzonych wartości<br>liczbowych lub usuwanie komunikatów o<br>błędach TNC |
| DEL        | Przerwanie trybu dialogowego,<br>usuwanie części programu                                   |

#### Funkcje specjalne/smarT.NC

| Klawisz     | Funkcja                                                 |
|-------------|---------------------------------------------------------|
| SPEC<br>FCT | Wyświetlenie funkcji specjalnych                        |
|             | wybrać następny konik w formularzu                      |
|             | Pole dialogu lub pole przełączenia do<br>przodu/do tyłu |

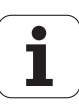

### O niniejszej instrukcji

Poniżej znajduje się lista używanych w niniejszej instrukcji symboli wskazówek

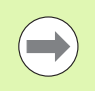

Ten symbol wskazuje, iż w przypadku opisanej funkcji należy uwzględniać szczególne wskazówki.

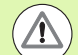

Ten symbol wskazuje, iż przy używaniu opisanej funkcji może powstać jedno lub kilka następujących zagrożeń:

- zagrożenie dla obrabianego przedmiotu
- zagrożenie dla mocowadła
- zagrożenie dla narzędzia
- zagrożenie dla maszyny
- zagrożenie dla operatora

Ten symbol pokazuje, iż opisana funkcja musi zostać dopasowana przez producenta maszyn. Opisana funkcja może różnie działać, w zależności od maszyny.

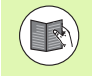

Ten symbol wskazuje, iż szczegółowy opis funkcji znajduje suę w innej instrukcji obsługi.

## Konieczne są jakieś zmiany bądź znaleziono błąd?

Staramy się nieprzerwanie, udoskonalać naszą dokumentację techniczną dla naszych odbiorców. Mogą nam Państwa pomóc i wyrazić swoje życzenia, dotyczące zmian w dokumentacji pod następującym adresem mailowym: tnc-userdoc@heidenhain.de.

5

### Typ TNC, software i funkcje

Niniejsza instrukcja obsługi opisuje funkcje, które dostępne są w urządzeniach TNC, poczynając od następujących numerów NC-oprogramowania.

| Тур ТМС                          | NC-software-Nr |
|----------------------------------|----------------|
| TNC 620                          | 340 560-02     |
| TNC 620E                         | 340 561-02     |
| TNC 620 Stanowisko programowania | 340 564-02     |

Litera oznaczenia E odznacza wersję eksportową TNC. Dla wersji eksportowej TNC obowiązuje następujące ograniczenie:

Przesunięcia prostoliniowe jednocześnie do 4 osi włącznie

Producent maszyn dopasowuje zakres eksploatacyjnej wydajności TNC przy pomocy parametrów technicznych do danej maszyny. Dlatego też opisane są w tym podręczniku obsługi funkcje, które nie są w dyspozycji na każdej TNC.

Funkcje TNC, które nie znajdują się w dyspozycji na wszystkich maszynach to na przykład:

pomiar narzędzia przy pomocy TT

Proszę skontaktować się z producentem maszyn aby poznać rzeczywisty zakres funkcji maszyny.

Wielu producentów maszyn i firma HEIDENHAIN oferują kursy programowania dla urządzeń TNC. Udział w takiego rodzaju kursach jest szczególnie polecany, aby móc intensywnie zapoznać się z funkcjami TNC.

#### Instrukcja obsługi dla operatora Programowanie cykli:

Wszystkie funkcje cykli (cykle układu impulsowego i cykle obróbki) są opisane w oddzielnej instrukcji obsługi. W koniecznym przypadku proszę zwrócić się do firmy HEIDENHAIN, dla uzyskania tej instrukcji. ID: 679 295-xx

#### **Opcje software**

Urządzenie TNC 620 dysponuje różnymi opcjami software, które mogą zostać aktywowane przez producenta maszyn. Każda opcja musi zostać aktywowana oddzielnie i zawiera przestawione poniżej funkcje:

#### **Opcje hardware**

Dodatkowa oś dla 4 osi i niewyregulowanego wrzeciona

Dodatkowa oś dla 5 osi i niewyregulowanego wrzeciona

#### Opcja software 1 (numer opcji #08)

Interpolacja powierzchni bocznej cylindra (cykle 27, 28 i 29)

Posuw w mm/min dla osi obrotu: M116

Nachylenie płaszczyzny obróbki (funkcje Plane, cykl 19 i softkey 3D-ROT w trybie pracy Obsługa ręczna)

Okrąg w 3 osiach przy nachylonej płaszczyźnie obróbki

#### **Opcja software 2** (numer opcji #09)

Czas przetwarzania wiersza 1.5 ms zamiast 6 ms

Interpolacja w 5 osiach

3D-obróbka:

- M128: Zachowanie pozycji ostrza narzędzia przy pozycjonowaniu osi wahań (TCPM)
- M144: Uwzględnienie kinematyki maszyny na pozycjach RZECZ/ZAD przy końcu wiersza
- Dodatkowe parametry Obróbka wykańczająca/zgrubna i Tolerancja dla osi obrotu w cyklu 32 (G62)
- LN-wiersze (3D-korekcja)

#### Touch probe function (numer opcji #17)

#### Cykle sondy pomiarowej

- Kompensowanie ukośnego położenia narzędzia w trybie obsługi ręcznej
- Kompensowanie ukośnego położenia narzędzia w trybie automatycznym
- Manualne naznaczenie punktu bazowego
- Naznaczenie punktu bazowego w trybie automatycznym
- Automatyczny pomiar przedmiotów
- Automatyczny pomiar przedmiotów

7

#### Advanced programming features (numer opcji #19)

#### Programowanie dowolnego konturu FK

Programowanie tekstem otwartym firmy HEIDENHAIN z graficznym wspomaganiem dla nie wymiarowanych zgodnie z wymogami NC przedmiotów

#### Cykle obróbki

- Wiercenie głębokie, rozwiercanie, wytaczanie, pogłębianie, centrowanie (cykle 201 205, 208, 240, 241)
- Frezowanie gwintów wewnętrznych i zewnętrznych (cykle 262 265, 267)
- Obróbka na gotowo prostokątnych i okrągłych kieszeni oraz czopów (cykle 212 - 215, 251-257)
- Frezowanie metodą wierszowania równych i ukośnych powierzchni (cykle 230 - 232)
- Proste rowki i okrągłe rowki (cykle 210, 211,253, 254)
- Wzory punktowe na okręgu i liniach (cykle 220, 221)
- Linia konturu, kieszeń konturu także równolegle do konturu (cykle 20 -25)
- Cykle producenta (specjalne, zestawione przez producenta maszyn cykle obróbki) mogą zostać zintegrowane

#### Advanced grafic features (numer opcji #20)

#### Grafika testowa i grafika obróbki

- widok z góry
- Przedstawienie w trzech płaszczyznach
- 3D-prezentacja

#### Opcja software 3 (numer opcji #21)

#### Korekcja narzędzia

 M120: kontur ze skorygowanym promieniem obliczyć wstępnie do 99 wierszy w przód (LOOK AHEAD)

#### 3D-obróbka

M118: włączenie pozycjonowania kółkiem ręcznym w czasie przebiegu programu

#### Pallet managment (numer opcji #22)

Zarządzanie paletami

#### HEIDENHAIN DNC (numer opcji #18)

Komunikacja z zewnętrznymi aplikacjami PC poprzez komponenty COM

#### Display step (numer opcji #23)

Dokładność wprowadzenia i krok wskazania:

- Osie linearne do 0,01µm
- Osie kątowe do 0,00001°

#### Double speed (numer opcji #49)

**Double Speed obwody regulacji** są używane przede wszystkim dla wysokowydajnych wrzecion, silników liniowych i silników skokowych

#### Stopień modyfikacji (upgrade-funkcje)

Oprócz opcji software znaczące modyfikacje oprogramowania TNC zostają zarządzane poprzez funkcje upgrade, czyli tak zwany Feature Content Level (angl. pojęcie dla stopnia rozwoju funkcjonalności). Funkcje, podlegające FCL; nie znajdują się w dyspozycji operatora, jeżeli dokonuje się tylko modyfikacji software na TNC.

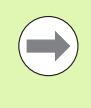

Jeżeli zostaje wprowadzana do eksploatacji nowa maszyna, to do dyspozycji operatora znajdują się wówczas wszystkie funkcje upgrade bez dodatkowych kosztów zakupu tych funkcji.

Funkcje upgrade oznaczone są w instrukcji poprzez FCL n, przy czym n oznacza aktualny numer wersji modyfikacji.

Można przy pomocy zakupowanego kodu na stałe aktywować funkcje FCL. W tym celu proszę nawiązać kontakt z producentem maszyn lub z firmą HEIDENHAIN.

#### Przewidziane miejsce eksploatacji

TNC odpowiada klasie A zgodnie z europejską normą EN 55022 i jest przewidziane do eksploatacji szczególnie w centrach przemysłowych.

#### Wskazówka dotycząca przepisów prawnych

Niniejszy produkt dysponuje Open Source Software. Dalsze informacje znajdują się w sterowaniu pod

- Tryb pracy Program zapisać do pamięci/edycja
- MOD-funkcja
- Softkey LICENCJA WSKAZÓWKI

### Nowe funkcje software 340 56x-02

- Została wprowadzona PLANE-funkcja dla elastycznego definiowania nachylonej płaszczyzny obróbki (patrz "Funkcja PLANE: nachylenie płaszczyzny obróbki (opcja software 1)" na stronie 283)
- Został wprowadzony system pomocy kontekstowej TNCguide (patrz "Wywołanie TNCquide" na stronie 124)
- Funkcja FUNCTION PARAX została zaimplementowana dla definiowania zachowania osi równoległych U, V, W (patrz "Praca z osiami równoległymi U, V i W" na stronie HIDDEN)
- Języki dialogowe słowacki, norweski, łotewski, estoński, koreański, turecki i rumuński zostały dołączone również do zakresu funkcjonalności (patrz "Lista parametrów" na stronie 402)
- Przy pomocy klawisza Backspace można teraz usuwać podczas zapisu pojedyńcze znaki (patrz "Wprowadzenie osi współrzędnych i cyfr, edycja" na stronie 3)
- Funkcja PATTERN DEF została wprowadzona dla definiowania wzorów punktowych (patrz instrukcja obsługi dla cykli)
- Poprzez funkcję SEL PATTERN można obecnie wybierać tabele punktów (patrz instrukcja obsługi dla cykli)
- Przy pomocy funkcji CYCL CALL PAT można odpracowywać cykle w połączeniu z tabelami punktów (patrz instrukcja obsługi dla cykli)
- W funkcji DECLARE CONTOUR można teraz definiować także głębokość tego konturu (patrz instrukcja obsługi dla cykli)
- Nowy cykl obróbki 241 dla wiercenia działowego (patrz instrukcja obsługi, Cykle)
- Zostały wprowadzone nowe cykle obróbki 251 do 257 dla frezowania kieszeni, czopów i rowków (patrz instrukcja obsługi dla cykli)
- Cykl układu pomiarowego 416 (nastawienie punktu odniesienia w środek okręgu z odwiertów) został rozszerzony o parametr Q320 (odstęp bezpieczeństwa) (patrz instrukcja obsługi, Cykle)
- Cykle układu pomiarowego 412, 413, 421 i 422: dodatkowy parametr Q365 rodzaj przemieszczenia (patrz instrukcja obsługi, Cykle)
- Cykl układu pomiarowego 425 (pomiar rowka) został rozszerzony o parametr Q301 (pozycjonowanie pośrednie przeprowadzić na bezpiecznej wysokości lub nie) i Q320 (odstęp bezpieczeństwa) (patrz instrukcja obsługi, Cykle)
- Cykle układu pomiarowego 408 do 419: przy nastawieniu wskazania TNC zapisuje teraz także punkt odniesienia do linijki 0 tabeli preset (patrz instrukcja obsługi, Cykle)
- W trybach pracy maszyny Przebieg programu automatycznie i Przebieg programu pojedyńczymi wierszami (półautomatycznie) można selekcjonować także tabele punktów zerowych (STATUS M)
- Przy definiowaniu posuwów w cyklach obróbkowych można obecnie także określać FU oraz FZ-wartości (patrz podręcznik obsługi dla cykli)

# Zmienione funkcje software 340 56x-02

- W cyklu 22 można teraz definiować nazwę narzędzia dla przeciągacza zgrubnego (patrz instrukcja obsługi, Cykle)
- Dodatkowe wskazanie statusu zostało rozszerzone i zmienione. Następujące rozszerzenia zostały wprowadzone (patrz "Dodatkowe wyświetlacze stanu" na stronie 65):
  - wprowadzono nową stronę poglądową z najważniejszymi wskazaniami statusu
  - Nastawione w cyklu 32 Tolerancja wartości zostają wyświetlane
- Cykle frezowania kieszeni, czopów i rowków 210 do 214 zostały usunięte ze standardowego paska softkey (CYCL DEF > KIESZENIE/CZOPY/ROWKI). Ze względów kompatybilności cykle znajdują się w dalszym ciągu do dyspozycji i mogą zostać wybrane klawiszem GOTO.
- Przy pomocy cyklu 25 trajektoria konturu można obecnie programować także zamknięte kontury
- Przy ponownym wejściu do programu możliwe są także obecnie zmiany narzędzia
- Za pomocą FN16 F-Print można wydawać także teksty w różnych językach
- Struktura softkey funkcji SPEC FCT została zmieniona i dopasowana do iTNC 530

Zmienione funkcje software 340 56x-02

### Treść

#### Pierwsze kroki z TNC 620

#### Wstęp

- Programowanie: podstawy,zarządzanie plikami
- Programowanie: pomoce dla programowania
- Programowanie: narzędzia
- Programowanie: programowanie konturów
- Programowanie: podprogramy i powtórzenia części programów
- Programowanie: parametry Q

Programowanie: funkcje dodatkowe

Programowanie: funkcje specjalne

Programowanie: obróbka wieloosiowa

Obsługa ręczna i nastawienie

Pozycjonowanie z ręcznym wprowadzeniem danych

Test programu i przebieg programu

MOD-funkcje

Tabele i przeglądy ważniejszych informacji

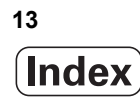

#### 1 Pierwsze kroki z TNC 620 ..... 33

1.1 Przegląd ..... 34 1.2 Włączenie maszyny ..... 35 Pokwitowanie przerwy w zasilaniu i najazd punktów referencyjnych ..... 35 1.3 Programowanie pierwszego przedmiotu ..... 36 Wybór właściwego trybu pracy ..... 36 Najważniejsze elementy obsługi TNC ..... 36 Otwarcie nowego programu/menedżer plików ..... 37 Definiowanie półwyrobu ..... 38 Struktura programu ..... 39 Programowanie prostego konturu ..... 40 Wytwarzanie programów cyklicznych ..... 43 1.4 Przetestować graficznie pierwszy przedmiot ..... 45 Wybór właściwego trybu pracy ..... 45 Wybrać tabelę narzędzi dla testu programu ..... 45 Wybrać program, który chcemy przetestować ..... 46 Wybrać podział ekranu i widok ..... 46 Start testu programu ..... 47 1.5 Nastawienie narzędzi ..... 48 Wybór właściwego trybu pracy ..... 48 Przygotowanie i pomiar narzędzi ..... 48 Tabela narzędzi TOOL.T ..... 48 Tabela miejsca TOOL P.TCH ..... 49 1.6 Nastawienie przedmiotu ..... 50 Wybór właściwego trybu pracy ..... 50 Zamocować przedmiot ..... 50 Ustawić przedmiot przy pomocy układu pomiarowego 3D ..... 51 Wyznaczyć punkt bazowy przy pomocy układu pomiarowego 3D ..... 52 1.7 Odpracowanie pierwszego przedmiotu ..... 53 Wybór właściwego trybu pracy ..... 53 Wybrać program, który chcemy odpracować ..... 53 Start programu ..... 53

| 2.1 Sterowanie TNC 620 56                                                                    |
|----------------------------------------------------------------------------------------------|
| Programowanie: Dialog tekstem otwartym firmy HEIDENHAIN i DIN/ISO 56                         |
| Kompatybilność 56                                                                            |
| 2.2 Ekran i pulpit sterowniczy 57                                                            |
| Ekran 57                                                                                     |
| Określenie podziału ekranu 58                                                                |
| Pulpit sterowniczy 59                                                                        |
| 2.3 Tryby pracy 60                                                                           |
| Sterowanie ręczne i El. kółko ręczne 60                                                      |
| Pozycjonowanie z ręcznym wprowadzeniem danych 60                                             |
| Programowanie/edycja 61                                                                      |
| Test programu 61                                                                             |
| Przebieg programu sekwencją wierszy lub przebieg programu pojedyńczymi wierszami 62          |
| 2.4 Wyświetlacze stanu 63                                                                    |
| "Ogólny" wyświetlacz stanu 63                                                                |
| Dodatkowe wyświetlacze stanu 65                                                              |
| 2.5 Osprzęt: trójwymiarowe układy impulsowe i elektroniczne kółka ręczne firmy HEIDENHAIN 71 |
| Układy pomiarowe 3D 71                                                                       |
| Elektroniczne kółka ręczne typu HR 72                                                        |

#### 3 Programowanie: podstawy, zarządzanie plikami ..... 73

3.1 Podstawy ..... 74 Przetworniki położenia i znaczniki referencyjne ..... 74 Układ odniesienia ..... 74 Układ odniesienia na frezarkach ..... 75 Oznaczenie osi na frezarkach ..... 75 Współrzędne biegunowe ..... 76 Absolutne i przyrostowe pozycje obrabianego przedmiotu ..... 77 Wybór punktu odniesienia ..... 78 3.2 Otwieranie i zapis programów ..... 79 Struktura programu NC DIN/ISO-format ..... 79 Definiowanie półwyrobu: G30/G31 ..... 79 Otworzenie nowego programu obróbki ..... 80 Programowanie przemieszczeń narzędzia w DIN/ISO ..... 82 Przejęcie pozycji rzeczywistych ..... 83 Edycja programu ..... 84 Funkcja szukania TNC ..... 88 3.3 Zarządzanie plikami: podstawy ..... 90 Pliki ..... 90 Zabezpieczanie danych ..... 91 3.4 Praca z zarządzaniem plikami ..... 92 Foldery ..... 92 Ścieżki ..... 92 Przegląd: funkcje rozszerzonego zarządzania plikami ..... 93 Wywołanie zarządzania plikami ..... 94 Wybierać napędy, foldery i pliki ..... 95 Utworzenie nowego katalogu ..... 97 Utworzenie nowego pliku ..... 97 Kopiować pojedyńczy plik ..... 98 Plik skopiować do innego katalogu ..... 98 Kopiować folder ..... 98 Wybrać jeden z ostatnio wybieranych plików ..... 99 Plik skasować ..... 99 Usuwanie foldera ..... 100 Pliki zaznaczyć ..... 101 Zmiana nazwy pliku ..... 102 Sortowanie plików ..... 102 Funkcje dodatkowe ..... 103 Przesyłanie danych do/od zewnętrznego nośnika danych ..... 104 TNC w sieci ..... 106 USB-urządzenia w TNC (FCL 2-funkcja) ..... 107

#### 4 Programowanie: pomoce dla programowania ..... 109

| 4.1 Klawiatura monitora 110                                      |     |
|------------------------------------------------------------------|-----|
| Zapis tekstu przy pomocy klawiatury monitora 110                 |     |
| 4.2 Wprowadzanie komentarzy 111                                  |     |
| Zastosowanie 111                                                 |     |
| Komentarz w jego własnym wierszu 111                             |     |
| Funkcje przy edycji komentarza 112                               |     |
| 4.3 Segmentować programy 113                                     |     |
| Definicja, możliwości zastosowania 113                           |     |
| Ukazać okno segmentowania/aktywne okno zmienić 113               |     |
| Zdanie segmentowania wstawić do okna programu (po lewej stronie) | 113 |
| Wybierać bloki w oknie segmentowania 113                         |     |
| 4.4 Kalkulator 114                                               |     |
| Obsługa 114                                                      |     |
| 4.5 Grafika programowania 116                                    |     |
| Grafikę programowania prowadzić współbieżnie/nie prowadzić 116   |     |
| Utworzenie grafiki programowania dla istniejącego programu 116   |     |
| Wyświetlanie i wygaszanie numerów wierszy 117                    |     |
| Usunęcie grafiki 117                                             |     |
| Powiększenie wycinka lub jego pomniejszenie 117                  |     |
| 4.6 Komunikaty o błędach 118                                     |     |
| Wyświetlanie błędu 118                                           |     |
| Otworzyć okno błędów 118                                         |     |
| Zamknięcie okna błędów 118                                       |     |
| Szczegółowe komunikaty o błędach 119                             |     |
| Softkey WEWNE I RZNA INFO 119                                    |     |
| Usuwanie błędów 120                                              |     |
| Protokoł błędow 120                                              |     |
| Protokoł klawiszy 121                                            |     |
| Teksty wskazowek 122                                             |     |
| Zapisywanie do pamięci plikow serwisowych 122                    |     |
| 4.7 Sustem person kenteketenei TNCruide                          |     |
| 4.7 System pomocy kontekstowej i NCguide 123                     |     |
| Zastosowanie 123                                                 |     |
| Piaca z Tivogulae 124                                            |     |
| Popleranie aktualnych plikow pomocy 128                          |     |

#### 5 Programowanie: narzędzia ..... 129

5.1 Wprowadzenie informacji dotyczących narzędzi ..... 130 Posuw F ..... 130 Prędkość obrotowa wrzeciona S ..... 131
5.2 Dane o narzędziach ..... 132 Warunki dla przeprowadzenia korekcji narzędzia ..... 132 Numer narzędzia, nazwa narzędzia ..... 132 Długość narzędzia - L: ..... 132 Promień narzędzia R ..... 132 Wartości delta dla długości i promieni ..... 133 Wprowadzenie danych o narzędziu do programu ..... 133 Wprowadzenie danych o narzędziach do tabeli ..... 134 Tabela miejsca dla urządzenia wymiany narzędzi ..... 140 Wywoływanie danych narzędzia ..... 143
5.3 Korekcja narzędzia ..... 144 Wstęp ..... 144

> Korekcja długości narzędzia ..... 144 Korekcja promienia narzędzia ..... 145

#### 6 Programowanie: programowanie konturów ..... 149

| 6.1 Przemieszczenia narzędzia 150                         |  |  |  |
|-----------------------------------------------------------|--|--|--|
| Funkcje toru kształtowego 150                             |  |  |  |
| Funkcje dodatkowe M 150                                   |  |  |  |
| Podprogramy i powtórzenia części programu 150             |  |  |  |
| Programowanie z parametrami Q 150                         |  |  |  |
| 6.2 Podstawy o funkcjach toru kształtowego 151            |  |  |  |
| Programować ruch narzędzia dla obróbki 151                |  |  |  |
| 6.3 Dosunięcie narzędzia do konturu i odsunięcie 154      |  |  |  |
| Punkt startu i punkt końcowy 154                          |  |  |  |
| Tangencjalny dosuw i odjazd 156                           |  |  |  |
| 6.4 Ruchy po torze- współrzędne prostokątne 158           |  |  |  |
| Przegląd funkcji toru kształtowego 158                    |  |  |  |
| Programowanie funkcji toru kształtowego 159               |  |  |  |
| Prosta na biegu szybkim G00                               |  |  |  |
| Prosta z posuwem G01 F 159                                |  |  |  |
| Fazkę umieścić pomiędzy dwoma prostymi 160                |  |  |  |
| Zaokrąglanie naroży G25 161                               |  |  |  |
| Punkt środkowy okręgu I, J 162                            |  |  |  |
| Tor kołowy C wokół punktu środkowego koła CC 163          |  |  |  |
| Tor kołowy G02/G03/G05 z określonym promieniem 164        |  |  |  |
| Tor kołowy G06 z tangencjalnym przyleganiem 166           |  |  |  |
| 6.5 Ruchy po torze kształtowym- współrzędne biegunowe 171 |  |  |  |
| Przegląd 171                                              |  |  |  |
| Początek współrzędnych biegunowych: biegun I, J 172       |  |  |  |
| Prosta na biegu szybkim G10                               |  |  |  |
| Prosta z posuwem G11 F 172                                |  |  |  |
| Tor kołowy G12/G13/G15 wokół bieguna I, J 173             |  |  |  |
| Tor kołowy G16 z tangencjalnym przejściem 174             |  |  |  |
| Linia śrubowa (Helix) 175                                 |  |  |  |

#### 7 Programowanie: podprogramy i powtórzenia części programów ..... 179

| 7.1 Oznaczenie podprogramów i powtórzeń części programu 180 |
|-------------------------------------------------------------|
| Label 180                                                   |
| 7.2 Podprogramy 181                                         |
| Sposób pracy 181                                            |
| Wskazówki dotyczące programowania 181                       |
| Programowanie podprogramu 181                               |
| Wywołanie podprogramu 181                                   |
| 7.3 Powtórzenia części programu 182                         |
| Label G98 182                                               |
| Sposób pracy 182                                            |
| Wskazówki dotyczące programowania 182                       |
| Programowanie powtórzenia części programu 182               |
| Wywołać powtórzenie części programu 182                     |
| 7.4 Dowolny program jako podprogram 183                     |
| Sposób pracy 183                                            |
| Wskazówki dotyczące programowania 183                       |
| Wywołać dowolny program jako podprogram 184                 |
| 7.5 Pakietowania 185                                        |
| Rodzaje pakietowania 185                                    |
| Zakres pakietowania 185                                     |
| Podprogram w podprogramie 186                               |
| Powtarzać powtórzenia części programu 187                   |
| Powtórzyć podprogram 188                                    |
| 7.6 Przykłady programowania 189                             |
|                                                             |

1

#### 8 Programowanie: Q-parametry ..... 195

| 8.1 Zasada i przegląd funkcji 196                                                                                                    |      |
|----------------------------------------------------------------------------------------------------|------|
| Wskazówki dotyczące programowania 198                                                                                                    |      |
| Wywołanie funkcji Q-parametrów 198                                                                                                    |      |
| 8.2 Rodziny części – Q-parametry zamiast wartości liczbowych 199                                                                                                    |      |
| Zastosowanie 199                                                                                                    |      |
| 8.3 Opisywanie konturów przy pomocy funkcji matematycznych 200                                                                                                    |      |
| Zastosowanie 200                                                                                                    |      |
| Przegląd 200                                                                                                    |      |
| Programowanie podstawowych działań arytmetycznych 201                                                                                                    |      |
| 8.4 Funkcje trygonometryczne (trygonometria) 202                                                                                                    |      |
| Definicje 202                                                                                                    |      |
| Programowanie funkcji trygonometrycznych 203                                                                                                    |      |
| 8.5 Jeśli/to-decyzje z Q-parametrami 204                                                                                                    |      |
| Zastosowanie 204                                                                                                    |      |
| Bezwarunkowe skoki 204                                                                                                    |      |
| Programowanie jeśli/to-decyzji 204                                                                                                    |      |
| 8.6 Kontrolowanie i zmiana Q-parametrów 205                                                                                                    |      |
| Sposób postępowania 205                                                                                                    |      |
| 8.7 Funkcje dodatkowe 206                                                                                                    |      |
| Przegląd 206                                                                                                    |      |
| D14: ERROR: wydawanie komunikatu o błędach 207                                                                                                    |      |
| D18: czytanie danych systemowych 212                                                                                                    |      |
| Przy pomocy funkcji D18 można czytać dane systemowe i zapisywać je w parametrach Q. Wybór da<br>systemowej następuje poprzez numer grupy (ID-Nr), numer i również poprzez indeks 212 | inej |
| D19 PLC: przekazać wartości do PLC 220                                                                                                    |      |
| 8.8 Dostęp do tabeli z instrukcjami SQL 221                                                                                                    |      |
| Wprowadzenie 221                                                                                                    |      |
| Transakcja 222                                                                                                    |      |
| Programowanie instrukcji SQL 224                                                                                                    |      |
| Przegląd softkeys 224                                                                                                    |      |
| SQL BIND 225                                                                                                    |      |
| SQL SELECT 226                                                                                                    |      |
| SQL FETCH 229                                                                                                    |      |
| SQL UPDATE 230                                                                                                    |      |
| SQL INSERT 230                                                                                                    |      |
| SQL COMMIT 231                                                                                                    |      |
| SQL ROLLBACK 231                                                                                                    |      |
| 8.9 Wprowadzanie wzorów bezpośrednio 232                                                                                                    |      |
| Wprowadzenie wzoru 232                                                                                                    |      |
| Zasady obliczania 234                                                                                                    |      |
| Przykład wprowadzenia 235                                                                                                    |      |
|                                                                                                    |      |

#### 8.10 Parametry łańcucha znaków ..... 236

Funkcje przetwarzania łańcucha znaków ..... 236 Przyporządkowanie parametrów tekstu ..... 237 Połączenie parametrów stringu w łańcuch ..... 238 Przekształcanie numerycznej wartości na parametr stringu ..... 239 Kopiowanie podstringu z parametru stringu ..... 240 Przekształcenie parametru stringu na wartość numeryczną ..... 241 Sprawdzanie parametru łańcucha znaków ..... 242 Określenie długości parametra stringu ..... 243 Porównywanie alfabetycznej kolejności ..... 244

8.11 Prealokowane Q-parametry ..... 245

Wartości z PLC: Q100 do Q107 ..... 245

Aktywny promień narzędzia: Q108 ..... 245

Oś narzędzi: Q109 ..... 246

Stan wrzeciona: Q110 ..... 246

Dostarczanie chłodziwa: Q111 ..... 246

Współczynnik nakładania się: Q112 ..... 246

Dane wymiarowe w programie: Q113 ..... 247

Długość narzędzia: Q114 ..... 247

Współrzędne po pomiarze sondą w czasie przebiegu programu ..... 247

Odchylenie wartości rzeczywistej od wartości zadanej przy automatycznym pomiarze narzędzia przy pomocy TT 130 ..... 248

Pochylenie płaszczyzny obróbki przy pomocy kątów przedmiotu: obliczone przez TNC współrzędne dla osi obrotu ..... 248

Wyniki pomiaru cykli sondy pomiarowej (patrz także instrukcja obsługi Cykle sondy pomiarowej) ..... 249 8.12 Przykłady programowania ..... 251

#### 9 Programowanie: funkcje dodatkowe ..... 257

9.1 Wprowadzenie funkcji dodatkowych M i STOP ..... 258 Podstawy ..... 258 9.2 Funkcje dodatkowe dla kontroli przebiegu programu, wrzeciona i chłodziwa ..... 259 Przegląd ..... 259 9.3 Funkcje dodatkowe dla podania danych o współrzędnych ..... 260 Zaprogramować współrzędne w odniesieniu do maszyny: M91/92 ..... 260 Najechać pozycje w nie pochylonym układzie współrzędnych przy nachylonej płaszczyźnie obróbki: M130 ..... 262 9.4 Funkcje dodatkowe dla zachowania się narzędzi na torze kształtowym ..... 263 Obróbka niewielkich stopni konturu: M97 ..... 263 Otwarte naroża konturu kompletnie obrabiać: M98 ..... 265 Współczynnik posuwu dla ruchów zanurzeniowych: M103 ..... 266 Posuw w milimetrach/wrzeciono-obrót: M136 ..... 267 Prędkość posuwowa przy łukach kołowych: M109/M110/M111 ..... 267 Obliczanie wstępne konturu ze skorygowanym promieniem (LOOK AHEAD): M120 ..... 268 Dołączenie pozycjonowania kółkiem ręcznym podczas przebiegu programu: M118 ..... 270 Odsunięcie od konturu w kierunku osi narzędzia: M140 ..... 271 Anulować nadzór sondy impulsowej: M141 ..... 272 W przypadku NC-stop odsunąć narzędzie automatycznie od konturu: M148 ..... 273

#### 10 Programowanie: funkcje specjalne ..... 275

10.1 Przegląd funkcji specjalnych ..... 276
Menu główne, funkcje specjalne SPEC FCT ..... 276
Menu Zadane parametry programowe ..... 277
Menu Funkcje dla obróbki konturu i punktów ..... 277
Menu różnych funkcji DIN/ISOdefiniować. ..... 278
10.2 Definiowanie funkcji DIN/ISO ..... 279

Przegląd ..... 279

#### 11 Programowanie: obróbka wieloosiowa ..... 281

11.1 Funkcje dla obróbki wieloosiowej ..... 282 11.2 Funkcja PLANE: nachylenie płaszczyzny obróbki (opcja software 1) ..... 283 Wstęp ..... 283 Funkcję PLANE zdefiniować ..... 285 Wskazanie położenia ..... 285 PLANE-funkcję resetować ..... 286 Zdefiniowanie płaszczyzny obróbki poprzez kąt przestrzenny: PLANE SPATIAL ..... 287 Zdefiniowanie płaszczyzny obróbki poprzez kąt projekcyjny: PLANE PROJECTED ..... 289 Zdefiniowanie płaszczyzny obróbki poprzez kat Eulera: PLANE EULER ..... 291 Definiowanie płaszczyzny obróbki poprzez dwa wektory: PLANE VECTOR ..... 293 Definiowanie płaszczyzny obróbki poprzez trzy punkty: PLANE POINTS ..... 295 Definiowanie płaszczyzny obróbki poprzez pojedyńczy, inkrementalny kat przestrzenny: PLANE **RELATIVE ..... 297** Płaszczyzna obróbki poprzez kat osi: PLANE AXIAL (FCL 3-funkcja) ..... 298 Określić zachowanie przy pozycjonowaniu funkcji PLANE ..... 300 11.3 Frezowanie nachylonym narzędziem na nachylonej płaszczyźnie (opcja-software 2) ..... 304 Funkcja ..... 304 Frezowanie nachylonym narzędziem poprzez przyrostowe przemieszenie osi obrotu ..... 304 11.4 Funkcje dodatkowe dla osi obrotowych ..... 305 Posuw w mm/min na osiach obrotu A, B, C: M116 (opcja software 1) ..... 305 Przemieszczenie osi obrotu ze zoptymalizowanym torem: M126 ..... 306 Wyświetlacz osi obrotu zredukować do wartości poniżej 360°: M94 ..... 307 Zachować pozycję ostrza narzędzia przy pozycjonowaniu osi wahań (TCPM\*): M128 (opcja software 2) ..... 307 11.5 Peripheral Milling: 3D-korekcja promienia z ustawieniem narzedzia ..... 310

Zastosowanie ..... 310

#### 12 Obsługa ręczna i nastawienie ..... 311

| 12.1 Włączenie, wyłączenie 312                                                 |
|--------------------------------------------------------------------------------|
| Włączenie 312                                                                  |
| Wyłączenie 314                                                                 |
| 12.2 Przesunięcie osi maszyny 315                                              |
| Wskazówka 315                                                                  |
| Przesunęcie osi przy pomocy zewnętrznego przycisku kierunkowego 315            |
| Pozycjonowanie krok po kroku 316                                               |
| Przemieszczanie przy pomocy elektronicznego kółka ręcznego HR 410 317          |
| 12.3 Prędkość obrotowa wrzeciona S, posuw F i funkcja dodatkowa M 318          |
| Zastosowanie 318                                                               |
| Wprowadzenie wartości 318                                                      |
| Zmiana prędkości obrotowej i posuwu 319                                        |
| 12.4 Wyznaczenie punktu odniesienia bez 3D-sondy impulsowej 320                |
| Wskazówka 320                                                                  |
| Przygotowanie 320                                                              |
| Wyznaczanie punktu bazowego przy pomocy klawiszy osiowych 321                  |
| Zarządzanie punktem odniesienia przy pomocy tabeli preset 322                  |
| 12.5 Wykorzystać układ pomiarowy 3D 328                                        |
| Przegląd 328                                                                   |
| Wybór cyklu sondy pomiarowej 329                                               |
| Zapis wartości pomiaru z cykli sondy pomiarowej do tabeli punktów zerowych 330 |
| Zapis wartości pomiaru z cykli sondy pomiarowej do Preset-tabeli 331           |
| 12.6 Kalibrowanie układu pomiarowego 3D 332                                    |
| Wprowadzenie 332                                                               |
| Kalibrowanie długości 332                                                      |
| Kalibrować promień i wyrównać przesunięcie współosiowości sondy pomiarowej 333 |
| Wyświetlanie wartości kalibrowania 334                                         |
| 12.7 Kompensowanie ukośnego położenia przedmiotu przy pomocy układu 3D 335     |
| Wprowadzenie 335                                                               |
| Ustalenie obrotu podstawy 335                                                  |
| Zapis obrotu podstawowego do pamięci w tabeli preset 336                       |
| Wyświetlić obrót podstawowy 336                                                |
| Anulowanie obrotu podstawowego 336                                             |

i

12.8 Wyznaczenie punktu odniesienia przy pomocy układu 3D ..... 337

Przegląd ..... 337

Wyznaczanie punktu bazowego w dowolnej osi ..... 337

Naroże jako punkt odniesienia ..... 338

Punkt środkowy okręgu jako punkt bazowy ..... 339

Pomiar przedmiotów przy pomocy 3D-sondy pomiarowej ..... 340

Wykorzystywanie funkcji próbkowania wraz z mechanicznymi sondami lub zegarami pomiarowymi ..... 343

12.9 Nachylenie płaszczyzny obróbki (opcja software 1) ..... 344

Zastosowanie, sposób pracy ..... 344

Dosunięcie narzędzia do punktów odniesienia przy pochylonych osiach ..... 346

Wyświetlenie położenia w układzie pochylonym ..... 346

Ograniczenia przy nachylaniu płaszczyzny obróbki ..... 346

Aktywować manualne nachylenie ..... 347

#### 13 Pozycjonowanie z ręcznym wprowadzeniem danych ..... 349

13.1 Proste zabiegi obróbkowe programować i odpracować ..... 350
 Zastosować pozycjonowanie z ręcznym wprowadzaniem danych ..... 350
 Programy z \$MDI zabezpieczać lub wymazywać ..... 353

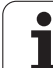

#### 14 Test programu i przebieg programu ..... 355

| 14.1 Grafiki 356                                                     |  |
|----------------------------------------------------------------------|--|
| Zastosowanie 356                                                     |  |
| Przegląd: perspektywy prezentacji 357                                |  |
| Widok z góry 357                                                     |  |
| Przedstawienie w 3 płaszczyznach 358                                 |  |
| 3D-prezentacja 359                                                   |  |
| Powiększenie wycinka 360                                             |  |
| Powtarzanie symulacji graficznej 361                                 |  |
| Określenie czasu obróbki 362                                         |  |
| 14.2 Przedstawienie półwyrobu w przestrzeni roboczej 363             |  |
| Zastosowanie 363                                                     |  |
| 14.3 Funkcje dla wyświetlania programu 364                           |  |
| Przegląd 364                                                         |  |
| 14.4 Test programu 365                                               |  |
| Zastosowanie 365                                                     |  |
| 14.5 Przebieg programu 368                                           |  |
| Zastosowanie 368                                                     |  |
| Wykonać program obróbki 369                                          |  |
| Przerwanie obróbki 370                                               |  |
| Przesunięcie osi maszyny w czasie przerwania obróbki 371             |  |
| Kontynuowanie programu po jego przerwaniu 372                        |  |
| Dowolne wejście do programu (start programu z dowolnego wiersza) 373 |  |
| Ponowne dosunięcie narzędzia do konturu 375                          |  |
| 14.6 Automatyczne uruchomienie programu 376                          |  |
| Zastosowanie 376                                                     |  |
| 14.7 Wiersze pominąć 377                                             |  |
| Zastosowanie 377                                                     |  |
| "/"-znak wstawić 377                                                 |  |
| "/"-znak usunąć 377                                                  |  |
| 14.8 Zatrzymanie przebiegu programu do wyboru operatora 378          |  |
| Zastosowanie 378                                                     |  |

#### 15 MOD-funkcje ..... 379

| 15.1 Wybór funkcji MOD 380                                                       |
|----------------------------------------------------------------------------------|
| Wybór funkcji MOD 380                                                            |
| Zmienić nastawienia 380                                                          |
| MOD-funkcje opuścić 380                                                          |
| Przegląd funkcji MOD 381                                                         |
| 15.2 Numery software 382                                                         |
| Zastosowanie 382                                                                 |
| 15.3 Wprowadzenie liczby kodu 383                                                |
| Zastosowanie 383                                                                 |
| 15.4 Przygotowanie interfejsów danych 384                                        |
| Szeregowe interfejsy na TNC 620 384                                              |
| Zastosowanie 384                                                                 |
| Nastawienie interfejsu RS-232 384                                                |
| SZYBKOSC TRANSMISJI W BODACH (baudRate) 384                                      |
| Nastawienie protokołu (protocol) 384                                             |
| Nastawienie bitów danych (dataBits) 385                                          |
| Sprawdzanie parzystości (parity) 385                                             |
| Nastawienie bitów stop (stopBits) 385                                            |
| Nastawienie handshake (flowControl) 385                                          |
| Nastawienia dla transmsji danych przy pomocy oprogramowania dla PC TNCserver 386 |
| Wybrać tryb pracy zewnętrznego urządzenia (fileSystem) 386                       |
| Software dla transmisji danych 387                                               |
| 15.5 Ethernet-interfejs 389                                                      |
| Wprowadzenie 389                                                                 |
| Możliwości podłączenia 389                                                       |
| Włączenie sterowania do sieci 389                                                |
| 15.6 Wybór wskazania położenia 395                                               |
| Zastosowanie 395                                                                 |
| 15.7 Wybór systemu miar 396                                                      |
| Zastosowanie 396                                                                 |
| 15.8 Wyświetlanie czasu roboczego 397                                            |
| Zastosowanie 397                                                                 |

i

#### 16 Tabele i przeglądy ważniejszych informacji ..... 399

- 16.1 Specyficzne dla danej maszyny parametry użytkownika ..... 400 Zastosowanie ..... 400
- 16.2 Obłożenie złącz i kabel instalacyjny dla interfejsów danych ..... 408
  Interfejs V.24/RS-232-C HEIDENHAIN-urządzenia ..... 408
  Urządzenia zewnętrzne (obce) ..... 409
  Ethernet-interfejs RJ45-gniazdo ..... 409
- 16.3 Informacja techniczna ..... 410
- 16.4 Zmiana baterii bufora ..... 417

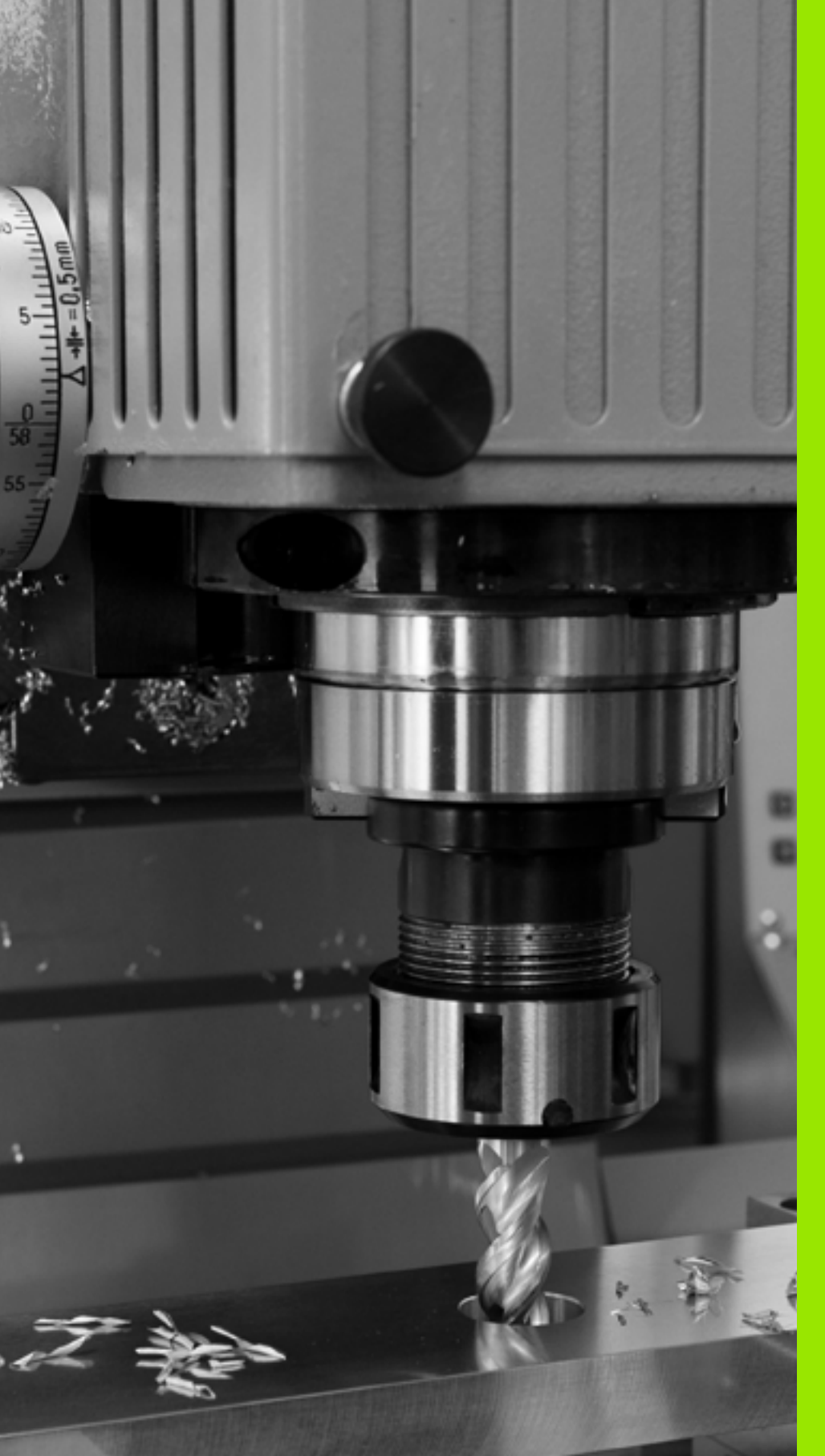

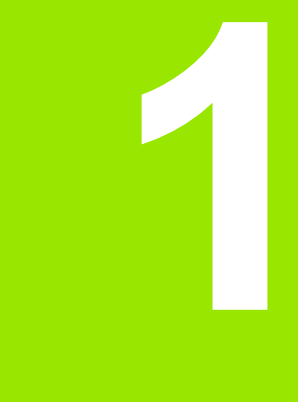

### Pierwsze kroki z TNC 620

### 1.1 Przegląd

Ten rozdział ma pomóc nowicjuszom w pracy z TNC przy szybkim opanowaniu najważniejszych aspektów obsługi TNC. Bliższe informacje na odpowiedni temat znajdują się w przynależnym opisie, do którego istnieją odsyłacze.

Następujące tematy omówione są w tym rozdziale:

- Włączenie maszyny
- Programowanie pierwszego przedmiotu
- Testowanie graficzne pierwszego przedmiotu
- Nastawienie narzędzi
- Nastawienie przedmiotu
- Odpracowanie pierwszego przedmiotu

i

### 1.2 Włączenie maszyny

# Pokwitowanie przerwy w zasilaniu i najazd punktów referencyjnych

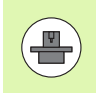

Włączenie i najechanie punktów referencyjnych są funkcjami, których wypełnienie zależy od rodzaju maszyny. Proszę zwrócić uwagę na podręcznik obsługi maszyny.

- Włączyć napięcie zasilające TNC i maszyny: TNC włącza system operacyjny. Ta operacja może potrwać kilka minut Następnie TNC pokazuje w nagłówku ekranu dialog Przerwa w zasilaniu
- CE

Nacisnąć klawisz CE: TNC konwersuje program PLC

I

Ι

Włączenie zasilania sterowania: TNC sprawdza funkcjonowanie wyłączenia awaryjnego i przechodzi do trybu Najazd punktu referencyjnego

Przejechać punkty referencyjne w zadanej kolejności: dla każdej osi nacisnąć zewnętrzny klawisz START. Jeśli na maszynie podłączone są przetworniki długości i kąta, to najazd punktów referencyjnych może być pominięty

TNC jest gotowe do pracy i znajduje się w trybie pracy Obsługa ręczna.

#### Szczegółowe informacje na ten temat

- Najazd punktów referencyjnych: Patrz "Włączenie", strona 312
- Tryby pracy:Patrz "Programowanie/edycja", strona 61

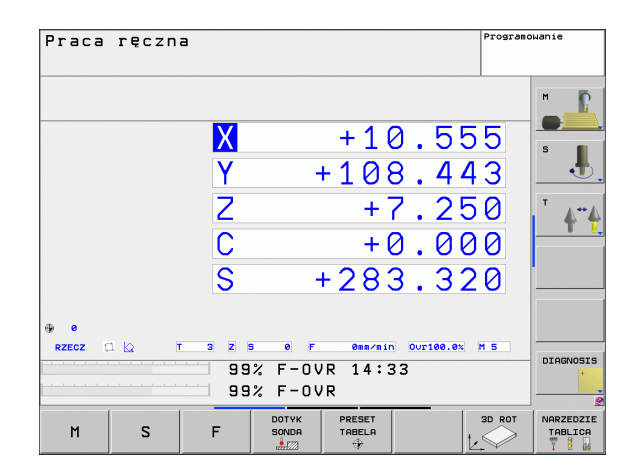

### 1.3 Programowanie pierwszego przedmiotu

#### Wybór właściwego trybu pracy

Zapisu programów można dokonywać wyłącznie w trybie pracy Programowanie/Edycja:

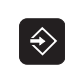

Nacisnąć klawisz trybów pracy: TNC przechodzi do trybu pracy Programowanie/Edycja

#### Szczegółowe informacje na ten temat

Tryby pracy:Patrz "Programowanie/edycja", strona 61

#### Najważniejsze elementy obsługi TNC

| Funkcje dla prowadzenia dialogu                                                                                   | Klawisz   |
|----------------------------------------------------------------------------------------------------|-----------|
| Potwierdzić zapis i aktywować następne pytanie<br>dialogu                                                         | ENT       |
| Pominięcie pytania dialogu                                                                                        | NO<br>ENT |
| Zakończenie przedwczesne dialogu                                                                                  | END       |
| Przerwanie trybu dialogowego, odrzucenie zapisu                                                                   |           |
| Softkeys na ekranie, przy pomocy których można<br>wybrać funkcję, w zależności od aktywnego<br>stanu eksploatacji |           |

#### Szczegółowe informacje na ten temat

Zapis programów i dokonywanie zmian: Patrz "Edycja programu", strona 84

Przegląd klawiszy: Patrz "Elementy obsługi TNC", strona 2

i
## Otwarcie nowego programu/menedżer plików

- PGM MGT
- Klawisz PGM MGT nacisnąć: TNC otwiera menedżera plików. Menedżer plików TNC ma podobną strukturę jak menedżer plików na PC z Windows Explorer. Przy pomocy menedżera plików administruje się danymi na dysku twardym TNC
- Proszę otworzyć klawiszami ze strzałką folder, w którym chcemy otworzyć nowy plik
- Zapisać dowolną nazwę pliku z rozszerzeniem .I : TNC otwiera wówczas automatycznie program i zapytuje o jednostkę miary nowego programu
- Wybrać jednostkę miary: softkey MM lub INCH nacisnąć: TNC uruchamia automatycznie definicję półwyrobu (patrz "Definiowanie półwyrobu" na stronie 38)

TNC wytwarza pierwszy i ostatni wiersz programu automatycznie. Te wiersze nie mogą być więcej zmieniane.

- Zarządzanie plikami: Patrz "Praca z zarządzaniem plikami", strona 92
- Utworzenie nowego programu: Patrz "Otwieranie i zapis programów", strona 79

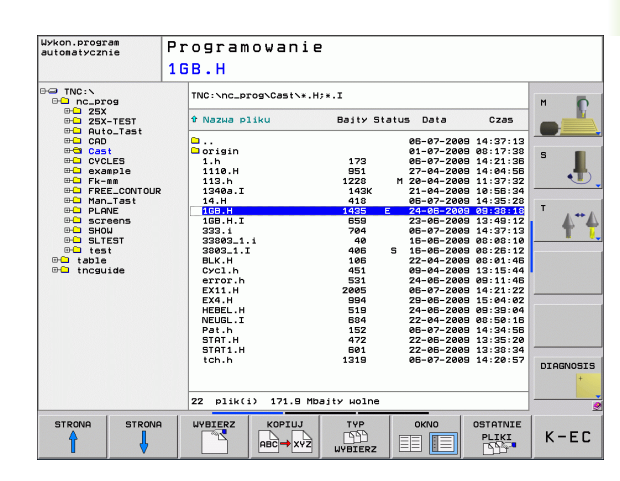

# Definiowanie półwyrobu

Po otwarciu nowego programu, TNC rozpoczyna dialog dla zapisu definicji półwyrobu. Jako półwyrób definiujemy zawsze prostopadłościan poprzez podanie punktu MIN i MAX, odpowiednio do wybranego punktu odniesienia.

Po otwarciu nowego programu, TNC rozpoczyna automatycznie definicję półwyrobu i zapytuje o konieczne dane półwyrobu:

- Oś wrzeciona Z płaszczyzna XY: zapisać aktywną oś wrzeciona. G17 jest ustawieniem wstępnym, klawiszem ENT przejąć
- Definicja półwyrobu: minimum X: zapisać najmniejszą Xwspółrzędną półwyrobu w odniesieniu do punktu bazowego, np. 0, klawiszem ENT potwierdzić
- Definicja półwyrobu: minimum Y: zapisać najmniejszą Ywspółrzędną półwyrobu w odniesieniu do punktu bazowego, np. 0, klawiszem ENT potwierdzić
- Definicja półwyrobu: minimum Z: zapisać najmniejszą Zwspółrzędną półwyrobu w odniesieniu do punktu bazowego, np. -40, klawiszem ENT potwierdzić
- Definicja półwyrobu: maximum X: zapisać największą Xwspółrzędną półwyrobu w odniesieniu do punktu bazowego, np. 100, klawiszem ENT potwierdzić
- Definicja półwyrobu: maximum Y: zapisać największą Ywspółrzędną półwyrobu w odniesieniu do punktu bazowego, np. 100, klawiszem ENT potwierdzić
- Definicja półwyrobu: maximum Z: zapisać największą Zwspółrzędną półwyrobu w odniesieniu do punktu bazowego, np. 0, klawiszem ENT potwierdzić: TNC zamyka dialog

#### NC-wiersze przykładowe

#### %NOWY G71 \*

N10 G30 G17 X+0 Y+0 Z-40 \*

N20 G31 X+100 Y+100 Z+0 \*

N99999999 %NEU G71 \*

#### Szczegółowe informacje na ten temat

Zdefiniowanie obrabianego przedmiotu: (patrz strona 80)

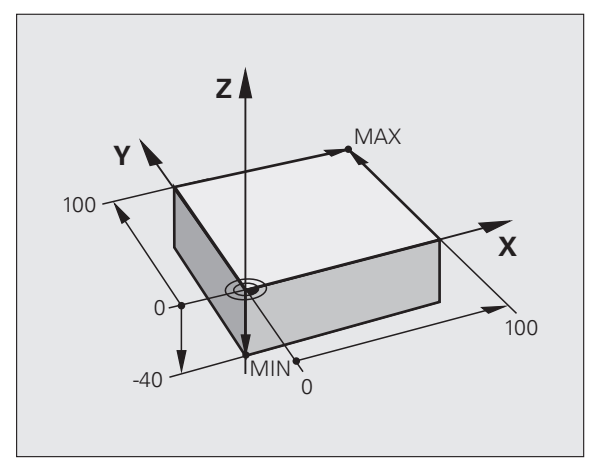

# Struktura programu

Programy obróbki powinny mieć możliwie podobną strukturę. To zwiększa ich przejrzystość, przyśpiesza programowanie i redukuje ewentualne błędy.

# Zalecana struktura programu przy prostych, konwencjonalnych obróbkach konturu

- 1 Wywołanie narzędzia, definiowanie osi narzędzia
- 2 Wyjście narzędzia z materiału
- 3 Wypozycjonować wstępnie na płaszczyźnie obróbki w pobliżu punktu startu konturu
- 4 W osi narzędzia wypozycjonować wstępnie nad przedmiotuem lub zaraz na głębokość, w razie konieczności włączyć wrzeciono/chłodziwo
- 5 Najazd konturu
- 6 Obróbka konturu
- 7 Opuszczenie konturu
- 8 Wyjście narzędzia z materiału, zakończenie programu

Szczegółowe informacje na ten temat:

Programowanie konturu: Patrz "Przemieszczenia narzędzia", strona 150

# Zalecana struktura programu przy prostych programach z cyklami

- 1 Wywołanie narzędzia, definiowanie osi narzędzia
- 2 Wyjście narzędzia z materiału
- 3 Definiowanie cyklu obróbki
- 4 Najazd pozycji obróbki
- 5 Wywołanie cyklu, włączenie wrzeciona/chłodziwa
- 6 Wyjście narzędzia z materiału, zakończenie programu

Szczegółowe informacje na ten temat:

Programowanie cykli: patrz Instrukcja obsługi dla operatora Cykle

Przykład: Struktura programu, programowanie konturu

%BSPCONT G71 \* N10 G30 G71 X... Y... Z... \* N20 G31 X... Y... Z... \* N30 T5 G17 S5000 \*

N40 G00 G40 G90 Z+250 \*

N50 X... Y... \*

N60 G01 Z+10 F3000 M13 \*

N70 X... Y... RL F500 \*

...

N160 G40 ... X... Y... F3000 M9 \*

N170 G00 Z+250 M2 \*

N99999999 BSPCONT G71 \*

Przykład: Struktura programu przy programowaniu cykli

%BSBCYC G71 \* N10 G30 G71 X... Y... Z... \*

N20 G31 X... Y... Z... \*

N30 T5 G17 S5000 \*

N40 G00 G40 G90 Z+250 \*

N50 G200... \*

N60 X... Y... \*

N70 G79 M13 \*

N80 G00 Z+250 M2 \*

N99999999 BSBCYC G71 \*

# Programowanie prostego konturu

Przedstawiony na ilustracji po prawej stronie kontur ma być einmal frezowany na głębokość 5 mm. Definicja półwyrobu została już wykonana. Po otwarciu dialogu klawiszem funkcyjnym, zapisujemy wszystkie odpytywane przez TNC w nagłówku ekranu dane.

TOOL CALL

Ļ

G00

Ļ

G00

- Wywołanie narzędzia: proszę zapisać dane narzędzia. Potwierdzamy każde wprowadzenie klawiszem ENT, nie należy zapominać o osi narzędzia
- Proszę nacisnąć klawisz L dla otwarcia wiersza programu dla przemieszczenia prostoliniowego
- Proszę przejść klawiszem ze strzałką w lewo na obszar wprowadzenia dla funkcji G
- Wybrać softkey G0 dla szybkiego ruchu przemieszczenia
- Wyjście narzędzia z materiału: nacisnąć pomarańczowy klawisz Z, aby wyjść z materiału na osi narzędzia i zapisać wartość dla najeżdżanej pozycji, np.250. Klawiszem ENT potwierdzić
- Kor. promienia.: RL/RR/bez korek.? klawiszem ENT potwierdzić: nie aktywować korekcji promienia
- Dodatkowa funkcja M? klawiszem END potwierdzić: TNC zapisuje do pamięci wprowadzony wiersz przemieszczenia
- Proszę nacisnąć klawisz L dla otwarcia wiersza programu dla przemieszczenia prostoliniowego
- Proszę przejść klawiszem ze strzałką w lewo na obszar wprowadzenia dla funkcji G
- Wybrać softkey G0 dla szybkiego ruchu przemieszczenia
- Wypozycjonować narzędzie na płaszczyźnie obróbki: nacisnąć pomarańczowy klawisz X i zapisać wartość dla najeżdżanej pozycji, np. -20
- Nacisnąć pomarańczowy klawisz osiowy Y i zapisać wartość dla najeżdżanej pozycji, np. -20. Klawiszem ENT potwierdzić
- Kor.prom.: RL/RR/bez korek.? klawiszem ENT potwierdzić: nie aktywować korekcji promienia
- Dodatkowa funkcja M? klawiszem END potwierdzić: TNC zapisuje do pamięci wprowadzony wiersz przemieszczenia

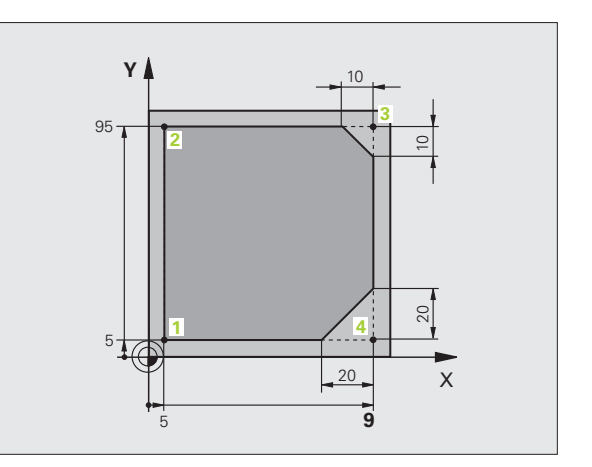

1.3 Programowanie pierwszego przedmi<mark>otu</mark>

- Przemieszczenie narzędzia na głębokość: nacisnąć pomarańczowy klawisz osiowy Y i zapisać wartość dla najeżdżanej pozycji, np. -5. Klawiszem ENT potwierdzić
- Kor.prom.: RL/RR/bez korek.? klawiszem ENT potwierdzić: nie aktywować korekcji promienia

LP

G 26

L

L

CHF of:

L

CHF

5

 $G|_{0}$ 

- Posuw F=? Zapisać posuw pozycjonowania, np. 3000 mm/min, klawiszem ENT potwierdzić
- Funkcja dodatkowa M ? Włączyć wrzeciono i chłodziwo, np. M13, klawiszem END potwierdzić: TNC zapisuje wprowadzony wiersz przemieszczenia
- Najazd konturu: promień zaokrąglenia okręgu wejściowego zdefiniować
- Obrabiać kontur, punkt konturu 2 najechać: dostateczny jest zapis zmieniających się informacji, to znaczy zapisać tylko współrzędną Y 95 i klawiszem END zapisać wprowadzone dane
- Punkt konturu 3 najechać: współrzędną X 95 zapisać i klawiszem END zachować dane
- Zdefiniować fazkę w punkcie konturu 3 : zapisać szerokość fazki 10 mm, klawiszem END zachować
- Punkt konturu 4 najechać: współrzędną Y 5 zapisać i klawiszem END zachować dane
- Zdefiniować fazkę w punkcie konturu 4 : zapisać szerokość fazki 20 mm, klawiszem END zachować
- Punkt konturu 1 najechać: współrzędną X 5 zapisać i klawiszem END zachować dane
- Opuścić kontur: promień zaokrąglenia okręgu wyjściowego zdefiniować
- Wyjście narzędzia z materiału: nacisnąć pomarańczowy klawisz Z, aby wyjść z materiału na osi narzędzia i zapisać wartość dla najeżdżanej pozycji, np.250. Klawiszem ENT potwierdzić
- Kor.prom.: RL/RR/bez korek.? klawiszem ENT potwierdzić: nie aktywować korekcji promienia
- Funkcja dodatkowa M ? M2 dla końca programu zapisać, klawiszem END potwierdzić: TNC zapisuje wprowadzony wiersz przemieszczenia

#### Szczegółowe informacje na ten temat

- Kompletny przykład z wierszami NC: Patrz "Przykład: ruch po prostej i fazki w systemie kartezjańskim", strona 167
- Utworzenie nowego programu: Patrz "Otwieranie i zapis programów", strona 79
- Najazd konturu/odjazd od konturu: Patrz "Dosunięcie narzędzia do konturu i odsunięcie", strona 154
- Programowanie konturów: Patrz "Przegląd funkcji toru kształtowego", strona 158
- Korekcja promienia narzędzia: Patrz "Korekcja promienia narzędzia", strona 145
- Funkcje dodatkowe M: Patrz "Funkcje dodatkowe dla kontroli przebiegu programu, wrzeciona i chłodziwa", strona 259

1

# l.3 Programowanie pierwszego przedmi<mark>otu</mark>

# Wytwarzanie programów cyklicznych

Pokazane na ilustracji po prawej stronie odwierty (głębokość 20 mm) mają być wytwarzane przy pomocy standardowego cyklu wiercenia. Definicja półwyrobu została już wykonana.

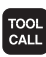

Wywołanie narzędzia: proszę zapisać dane narzędzia. Potwierdzamy każde wprowadzenie klawiszem ENT, proszę nie zapominać o osi narzędzia

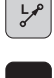

G00

- Proszę nacisnąć klawisz L dla otwarcia wiersza programu dla przemieszczenia prostoliniowego
- Proszę przejść klawiszem ze strzałką w lewo na obszar wprowadzenia dla funkcji G
- Wybrać softkey G0 dla szybkiego ruchu przemieszczenia
- Wyjście narzędzia z materiału: nacisnąć pomarańczowy klawisz Z, aby wyjść z materiału na osi narzędzia i zapisać wartość dla najeżdżanej pozycji, np.250. Klawiszem ENT potwierdzić
- Kor. promienia.: RL/RR/bez korek.? klawiszem ENT potwierdzić: nie aktywować korekcji promienia
- Dodatkowa funkcja M? klawiszem END potwierdzić: TNC zapisuje do pamięci wprowadzony wiersz przemieszczenia
- CYCL DEF WIERCENIE GWINT 200

GO

**X** |0

G 0

- Wywołanie menu cyklu
- Wyświetlić cykle wiercenia
- Wybrać standardowy cykl wiercenia 200: TNC uruchamia dialog dla definiowania cyklu. Proszę wprowadzić żądane przez TNC parametry krok po kroku, wprowadzanie danych klawiszem ENT potwierdzić. TNC pokazuje po prawej stronie ekranu dodatkowo grafikę, w której przedstawiony jest odpowiedni parametr cyklu
- Najechać pierwszą pozycję wiercenia: współrzędne pozycji wiercenia zapisać, włączyć chłodziwo i wrzeciono, cykl z M99 wywołać
- Najechać dalszą pozycję wiercenia: współrzędne danej pozycji wiercenia zapisać, włączyć chłodziwo i wrzeciono, cykl z M99 wywołać
- Wyjście narzędzia z materiału: nacisnąć pomarańczowy klawisz Z, aby wyjść z materiału na osi narzędzia i zapisać wartość dla najeżdżanej pozycji, np.250. Klawiszem ENT potwierdzić
- Kor.prom.: RL/RR/bez korek.? klawiszem ENT potwierdzić: nie aktywować korekcji promienia
- Funkcja dodatkowa M ? M2 dla końca programu zapisać, klawiszem END potwierdzić: TNC zapisuje wprowadzony wiersz przemieszczenia

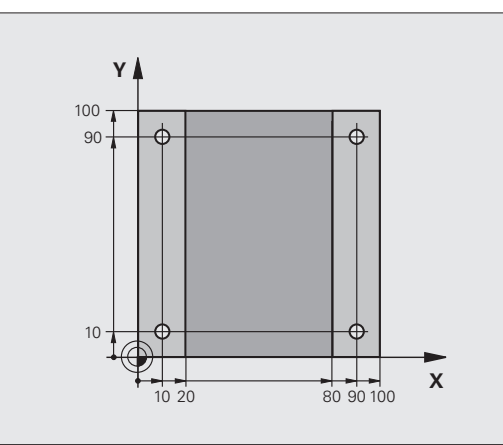

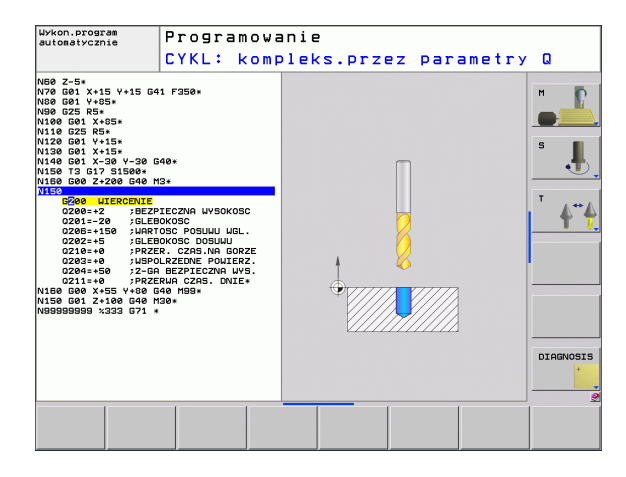

#### NC-wiersze przykładowe

| %C200 G71 *                       |                                                           |
|-----------------------------------|-----------------------------------------------------------|
| N10 G30 G17 X+0 Y+0 Z-40 *        | Definicja części nieobrobionej                            |
| N20 G31 X+100 Y+100 Z+0 *         |                                                           |
| N30 T5 G17 S4500 *                | Wywołanie narzędzia                                       |
| N40 G00 G40 G90 Z+250 *           | Wyjście narzędzia z materiału                             |
| N50 G200 WIERCENIE                | Definiowanie cyklu                                        |
| Q200=2 ;ODSTĘP BEZPIECZEŃSTWA     |                                                           |
| Q201=-20 ;GŁĘBOKOŚĆ               |                                                           |
| Q206=250 ;F GŁĘBOKOŚĆ WCIĘCIA     |                                                           |
| Q202=5 ;GŁĘBOKOŚĆ WCIĘCIA         |                                                           |
| Q210=0 ;CZAS WYJŚCIA U GÓRY       |                                                           |
| Q203=-10 ;WSPÓŁ.POWIERZ.          |                                                           |
| Q204=20 ;2. BEZP.ODLEGŁ.          |                                                           |
| Q211=0.2 ;CZAS ZATRZYMANIA U DOŁU |                                                           |
| N60 X+10 Y+10 M13 M99 *           | Włączyć wrzeciono i chłodziwo, wywołać cykl               |
| N70 X+10 Y+90 M99 *               | Wywołać cykl                                              |
| N80 X+90 Y+10 M99 *               | Wywołać cykl                                              |
| N90 X+90 Y+90 M99 *               | Wywołać cykl                                              |
| N100 G00 Z+250 M2 *               | Przemieścić narzędzie poza materiałem, koniec<br>programu |
| N99999999 %C200 G71 *             |                                                           |

#### Szczegółowe informacje na ten temat

Utworzenie nowego programu: Patrz "Otwieranie i zapis programów", strona 79

Programowanie cykli: patrz Instrukcja obsługi dla operatora Cykle

i

# 1.4 Przetestować graficznie pierwszy przedmiot

# Wybór właściwego trybu pracy

Testowania programów można dokonywać wyłącznie w trybie pracy Test programu:

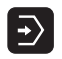

Nacisnąć klawisz trybów pracy: TNC przechodzi do trybu pracy Test programu

#### Szczegółowe informacje na ten temat

- Tryby pracy TNC: Patrz "Tryby pracy", strona 60
- Testowanie programów: Patrz "Test programu", strona 365

# Wybrać tabelę narzędzi dla testu programu

Ten krok należy wykonać tylko, jeśli w trybie pracy Test programu nie aktywowano jeszcze tabeli narzędzi.

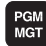

- Klawisz PGM MGT nacisnąć: TNC otwiera menedżera plików
- TYP D WYBIERZ
- Softkey TYP WYBRAĆ nacisnąć: TNC pokazuje menu softkey dla wyboru wyświetlanego typu pliku
- us.uszyst
- Softkey POKAZ WSZYSTKIE nacisnąć: TNC pokazuje wszystkie zachowane pliki w prawym oknie
- Przesunąć jasne pole w lewo na foldery
- Przesunąć jasne pole na folder TNC:\
- Przesunąć jasne pole w prawo na pliki
- Przesunąć jasne pole na plik TOOL.T (aktywna tabela narzędzi), klawiszem ENT przejąć: TOOL.T otrzymuje status S i jest tym samym aktywny dla testu programu
- Klawisz END nacisnąć: opuścić menedżera plików

- Zarządzanie narzędziami: Patrz "Wprowadzenie danych o narzędziach do tabeli", strona 134
- Testowanie programów: Patrz "Test programu", strona 365

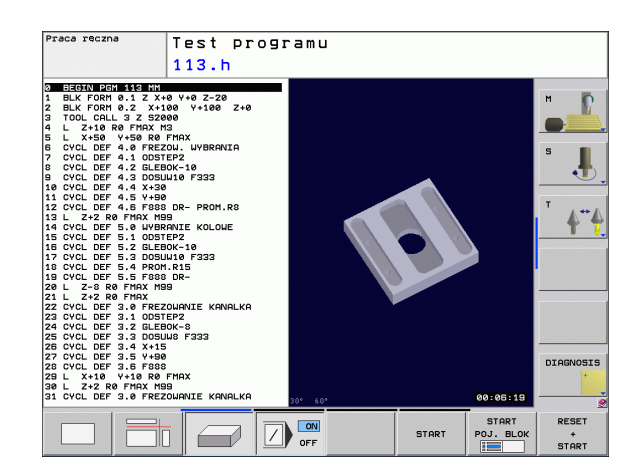

# Wybrać program, który chcemy przetestować

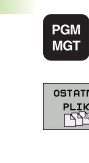

- Klawisz PGM MGT nacisnąć: TNC otwiera menedżera plików
- OSTATNIE PLIKI
- Softkey OSTATNIE PLIKI nacisnąć: TNC otwiera okno wywoływane z ostatnio wybieranymi plikami
- Klawiszami ze strzałką wybrać program, który chcemy przetestować, klawiszem ENT przejąć

### Szczegółowe informacje na ten temat

Wybrać program: Patrz "Praca z zarządzaniem plikami", strona 92

# Wybrać podział ekranu i widok

- $\bigcirc$
- Nacisnąć klawisz dla wyboru podziału ekranu: TNC ukazuje na pasku softkey znajdujące się w dyspozycji alternatywy

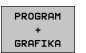

- Softkey PROGRAM + GRAFIKA nacisnać: TNC pokazuje na lewej połowie ekranu program, na prawej połowie ekranu półwyrób
- Wybrać przy pomocy softkey wymagany widok
- Wyświetlić widok z góry
- Przedstawienie w 3 płaszczyznach
- 3D-prezentacja

- Funkcje grafiki: Patrz "Grafiki", strona 356
- Przeprowadzenie testu programu: Patrz "Test programu", strona 365

## Start testu programu

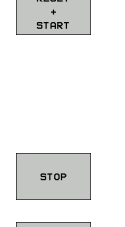

RESET

- Softkey RESET + START nacisnąć: TNC symuluje aktywny program, do zaprogramowanego przerwania lub do końca programu
- Podczas przebiegu symulacji można przejść do innego widoku za pomocą softkey
- Softkey STOP nacisnąć: TNC przerywa test programu

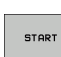

Softkey START nacisnąć: TNC kontynuje test programu po przerwie

- Przeprowadzenie testu programu: Patrz "Test programu", strona 365
- Funkcje grafiki: Patrz "Grafiki", strona 356

# 1.5 Nastawienie narzędzi

# Wybór właściwego trybu pracy

Narzędzia nastawiamy w trybie pracy Obsługa ręczna :

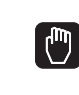

Nacisnąć klawisz trybów pracy: TNC przechodzi do trybu pracy Obsługa ręczna

#### Szczegółowe informacje na ten temat

Tryby pracy TNC: Patrz "Tryby pracy", strona 60

# Przygotowanie i pomiar narzędzi

- Wymagane narzędzia zamocować w odpowiednim uchwycie
- Przy pomiarze zewnętrznym urządzeniem nastawczym dla narzędzi: zmierzyć narzędzia, zanotować długość i promień lub przesłać bezpośrednio przy pomocy programu do maszyny
- Przy pomiarze na maszynie: narzędzia zamocować w zmieniaczu narzędzi (patrz strona 49)

# Tabela narzędzi TOOL.T

W tabeli narzędzi TOOL.T (zapisana w pamięci pod TNC:\TABLE\) zachowujemy dane o narzędziach jak długość i promień ale także inne specyficzne informacje o narzędziach, konieczne dla TNC w celu wykonania różnych funkcji.

Aby zapisać dane narzędzi do tabeli narzędzi TOOL.T, należy wykonać to w następujący sposób:

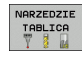

- Wyświetlić tabelę narzędzi: TNC pokazuje tabelę narzędzi w formie konwencjonalnej tabeli
- EDYCJA OFF ON
- Zmiana w tabeli narzędzi: softkey EDYCJA ustawić na ON
- Przy pomocy klawiszy ze strzałką w dół lub w górę wybrać numer narzędzia, który chcemy zmienić
- Przy pomocy klawiszy ze strzałką w prawo lub w lewo wybrać dane narzędzi, które chcemy zmienić
- Opuszczenie tabeli narzędzi: klawisz END nacisnąć

- Tryby pracy TNC: Patrz "Tryby pracy", strona 60
- Praca z tabelą narzędzi: Patrz "Wprowadzenie danych o narzędziach do tabeli", strona 134

| Praca      | ręczna | 1                 |                         |                          |     | Program   | pwanie   |
|------------|--------|-------------------|-------------------------|--------------------------|-----|-----------|----------|
|            |        |                   |                         |                          |     |           | "        |
|            |        | X                 |                         | +1(                      | 0.5 | 55        | s I      |
|            |        | Y                 | -                       | +108                     | 3.4 | 43        |          |
|            |        | Ζ                 |                         | + 7                      | 7.2 | 50        | T        |
|            |        | С                 |                         | + (                      | 0.0 | 00        | -        |
|            |        | S                 | -                       | +280                     | 3.3 | 20        | l        |
| <b>9</b> 0 |        |                   |                         |                          |     |           |          |
| RZECZ      |        | 3 Z 9<br>99<br>99 | ° F<br>% F−0V<br>% F−0V | 2mm/min<br>VR 14:3<br>VR | 33  | <u>M5</u> | DIAGNOSI |
| M          | s      | F                 | DOTYK                   | PRESET                   |     | SD ROT    | NARZEDZI |

| Plik: | tnc:\table | Nt001.t |     | Wiersz: | 0  | >> |            |
|-------|------------|---------|-----|---------|----|----|------------|
| т     | NAME       | L       | R   | R2      | DL |    |            |
| 2     | WKZ-0      | +50     | +1  | +0      | +0 |    |            |
| 1     | WKZ-1      | +50     | +1  | +0      | +0 |    |            |
| z     | WKZ-2      | +50     | +2  | +0      | +0 |    |            |
| 3     | WKZ-3      | +50     | +3  | +0      | +0 |    | -          |
| 4     | WKZ-4      | +50     | +4  | +0      | +0 |    |            |
| 5     | WKZ-5      | +50     | +5  | +0      | +0 |    | •          |
| 5     | WKZ-6      | +50     | +6  | +0      | +0 |    |            |
| 7     | WKZ-7      | +50     | +7  | +0      | +0 |    |            |
| В     | WKZ-8      | +50     | +8  | +0      | +0 |    | T          |
| 3     | WKZ-9      | +50     | +9  | +0      | +0 |    |            |
| 10    | WKZ-10     | +50     | +11 | +0      | +0 |    | <b>T</b> ' |
| 11    | WKZ-11     | +50     | +12 | +0      | +0 |    |            |
| 12    | WKZ-12     | +50     | +13 | +0      | +0 |    |            |
| 13    | WKZ-13     | +50     | +14 | +0      | +0 |    |            |
| 14    | WKZ-14     | +50     | +15 | +0      | +0 |    |            |
| 15    | WKZ-15     | +50     | +16 | +0      | +0 |    |            |
| 16    | WKZ-16     | +50     | +17 | +0      | +0 |    |            |
| 17    | WKZ-17     | +50     | +18 | +0      | +0 |    |            |
| 18    | WKZ-18     | +50     | +19 | +0      | +0 |    |            |
| 19    | WKZ-19     | +50     | +20 | +0      | +0 |    |            |
| 20    | WKZ-20     | +50     | +21 | +0      | +0 |    |            |
| 21    | WKZ-21     | +50     | +22 | +0      | +0 |    |            |
| 22    | PROBE      | +50     | +2  | +0      | +0 |    |            |
| 23    | WKZ-23     | +50     | +23 | +0      | +0 |    |            |
| 74    | WKZ-24     | +50     | +24 | +0      | +0 |    | DIAGNOSI   |
| 25    | WKZ-25     | +50     | +25 | +0      | +0 |    | +          |
| 26    | WKZ-26     | +50     | +26 | +0      | +0 |    |            |
| 27    | LIK7=27    | +50     | +27 | *0      | *0 |    |            |

# Tabela miejsca TOOL\_P.TCH

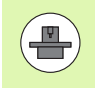

Sposób funkcjonowania tabeli miejsca jest niezależny od maszyny. Proszę zwrócić uwagę na podręcznik obsługi maszyny.

W tabeli miejsca TOOL\_P.TCH (zapisana stale w TNC:\TABLE\) określamy, jakie narzędzia znajdują się w magazynie narzędzi.

Aby zapisać dane do tabeli miejsca TOOL.T\_P.TCH , należy wykonać to w następujący sposób:

| NARZE   | DZIE |  |  |  |  |
|---------|------|--|--|--|--|
| TABLICA |      |  |  |  |  |
| Y       | 14   |  |  |  |  |

- Wyświetlić tabelę narzędzi: TNC pokazuje tabelę narzędzi w formie konwencjonalnej tabeli
- STANOWIS. TABLICA
- Wyświetlić tabelę miejsca: TNC pokazuje tabelę miejsca w formie konwencjonalnej tabeli
- Zmiana w tabeli miejsca: softkey EDYCJA ustawić na ON
- Przy pomocy klawiszy ze strzałką w dół lub w górę wybrać numer miejsca, który chcemy zmienić
- Przy pomocy klawiszy ze strzałką w prawo lub w lewo wybrać dane, które chcemy zmienić
- Opuszczenie tabeli miejsca: klawisz END nacisnąć

- Tryby pracy TNC: Patrz "Tryby pracy", strona 60
- Praca z tabelą miejsca: Patrz "Tabela miejsca dla urządzenia wymiany narzędzi", strona 140

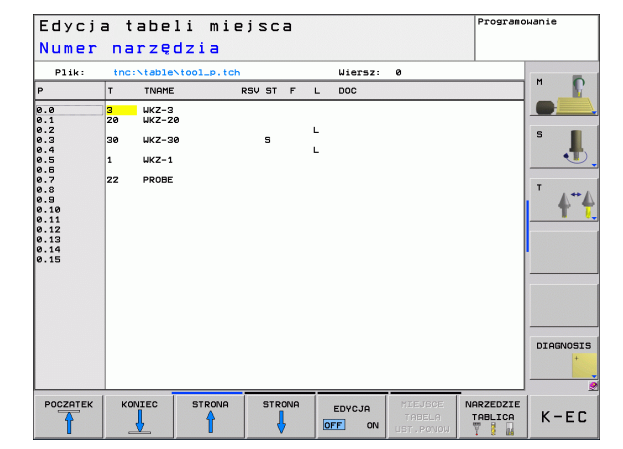

# 1.6 Nastawienie przedmiotu

# Wybór właściwego trybu pracy

Przedmioty nastawiamy w trybie pracy Obsługa ręczna lub El. kółko obrotowe

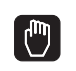

Nacisnąć klawisz trybów pracy: TNC przechodzi do trybu pracy Obsługa ręczna

### Szczegółowe informacje na ten temat

Tryb obsługi ręcznej: Patrz "Przesunięcie osi maszyny", strona 315

# Zamocować przedmiot

Zamocować przedmiot za pomocą uchwytu na stole maszynowym. Jeśli do dyspozycji na maszynie znajduje się układ pomiarowy 3D, to może zostać pominięte równoległe do osi ustawienie przedmiotu.

Jeśli brak układu pomiarowego 3D, to należy tak ustawić przedmiot, aby był zamocowany równolegle do osi maszyny.

# Ustawić przedmiot przy pomocy układu pomiarowego 3D

3D-układ pomiarowy zamocować: w trybie pracy MDI (MDI = Manual Data Input) wykonać TOOL CALL-wiersz z podaniem osi narzędzia i następnie wybrać ponownie tryb pracy Obsługa ręczna (w trybie pracy MDI odpracowywać dowolne wiersze NC, niezależnie od siebie, pojedyńczo)

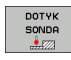

- Wybrać funkcje próbkowania: TNC ukazuje na pasku Softkey znajdujące się w dyspozycji funkcje
- DIGITAL.
- Pomiar obrotu od podstawy: TNC wyświetla menu obrotu od podstawy. Dla określenia obrotu od podstawy wypróbkować dwa punkty na prostej na przedmiocie
- Wypozycjonować układ pomiaroy przy pomocy klawiszy kierunkowych osi w pobliże pierwszego punktu próbkowania
- Wybrać przy pomocy softkey kierunek próbkowania
- Nacisnąć NC-start: układ pomiarowy przejeżdża w zdefiniowanym kierunku, aż dotknie przedmiotu a następnie automatycznie powraca ponownie do punktu startu
- Wypozycjonować układ pomiaroy przy pomocy klawiszy kierunkowych osi w pobliże drugiego punktu próbkowania
- Nacisnąć NC-start: układ pomiarowy przejeżdża w zdefiniowanym kierunku, aż dotknie przedmiotu a następnie automatycznie powraca ponownie do punktu startu
- Następnie TNC wyświetla określony obrót od podstawy
- Wyświetloną wartość przejąć z softkey NASTAWIC OBROT jako aktywny obrót. Softkey KONIEC dla wyjścia z menu

- Tryb pracy MDI: Patrz "Proste zabiegi obróbkowe programować i odpracować", strona 350
- Ustawienie przedmiotu: Patrz "Kompensowanie ukośnego położenia przedmiotu przy pomocy układu 3D", strona 335

# Wyznaczyć punkt bazowy przy pomocy układu pomiarowego 3D

3D-układ pomiarowy zamontować: w trybie pracy MDI wykonać TOOL CALL-wiersz z podaniem osi narzędzia a następnie ponownie wybrać tryb pracy Obsługa ręczna

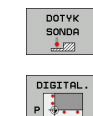

- Wybrać funkcje próbkowania: TNC ukazuje na pasku Softkey znajdujące się w dyspozycji funkcje
- Określić punkt bazowy np. w narożu przedmiotu
- Pozycjonować sondę w pobliżu pierwszego punktu próbkowania pierwszej krawędzi obrabianego przedmiotu
- Wybrać przy pomocy softkey kierunek próbkowania
- Nacisnąć NC-start: układ pomiarowy przejeżdża w zdefiniowanym kierunku, aż dotknie przedmiotu a następnie automatycznie powraca ponownie do punktu startu
- Wypozycjonować układ pomiaroy przy pomocy klawiszy kierunkowych osi w pobliże drugiego punktu próbkowania pierwszej krawędzi przedmiotu
- Nacisnąć NC-start: układ pomiarowy przejeżdża w zdefiniowanym kierunku, aż dotknie przedmiotu a następnie automatycznie powraca ponownie do punktu startu
- Wypozycjonować układ pomiaroy przy pomocy klawiszy kierunkowych osi w pobliże pierwszego punktu próbkowania drugiej krawędzi przedmiotu
- Wybrać przy pomocy softkey kierunek próbkowania
- Nacisnąć NC-start: układ pomiarowy przejeżdża w zdefiniowanym kierunku, aż dotknie przedmiotu a następnie automatycznie powraca ponownie do punktu startu
- Wypozycjonować układ pomiaroy przy pomocy klawiszy kierunkowych osi w pobliże drugiego punktu próbkowania drugiej krawędzi przedmiotu
- Nacisnąć NC-start: układ pomiarowy przejeżdża w zdefiniowanym kierunku, aż dotknie przedmiotu a następnie automatycznie powraca ponownie do punktu startu
- Następnie TNC wyświetla współrzędne określonego punktu narożnego
- 0 wyznaczyć: softkey NASTAWIĆ PKT BAZOWY nacisnąć
- Menu z softkey KONIEC zamknąć

#### Szczegółowe informacje na ten temat

Wyznaczenie punktów odniesienia: Patrz "Wyznaczenie punktu odniesienia przy pomocy układu 3D", strona 337

PUNKT ODNIES. USTAW

# 1.7 Odpracowanie pierwszego przedmi<mark>otu</mark>

# 1.7 Odpracowanie pierwszego przedmiotu

## Wybór właściwego trybu pracy

Programy można odpracowywać albo w trybie przebiegu programu pojedyńczymi wierszami (półautomatycznie) lub w trybie przebiegu sekwencją wierszy (automatycznie):

Ð

•

- Nacisnąć klawisz trybów pracy: TNC przechodzi do trybu pracy Przebieg programu pojed. wierszami, TNC odpracowuje program wiersz za wierszem. Każdy wiersz należy potwierdzić klawiszem NC-start
- Nacisnąć klawisz trybów pracy: TNC przechodzi do trybu pracy Przebieg programu automatycznie, TNC odpracowuje program po NC-start do przerwania programu lub do końca programu

#### Szczegółowe informacje na ten temat

- Tryby pracy TNC: Patrz "Tryby pracy", strona 60
- Odpracowywanie programów: Patrz "Przebieg programu", strona 368

# Wybrać program, który chcemy odpracować

- PGM MGT
- Klawisz PGM MGT nacisnąć: TNC otwiera menedżera plików
- OSTATNIE PLIKI
- Softkey OSTATNIE PLIKI nacisnąć: TNC otwiera okno wywoływane z ostatnio wybieranymi plikami

W razie konieczności klawiszami ze strzałką wybrać program, który chcemy odpracować, klawiszem ENT przejąć

#### Szczegółowe informacje na ten temat

 Zarządzanie plikami: Patrz "Praca z zarządzaniem plikami", strona 92

## Start programu

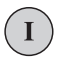

Nacisnąć klawisz NC-start: TNC odpracowuje aktywny program

#### Szczegółowe informacje na ten temat

Odpracowywanie programów: Patrz "Przebieg programu", strona 368

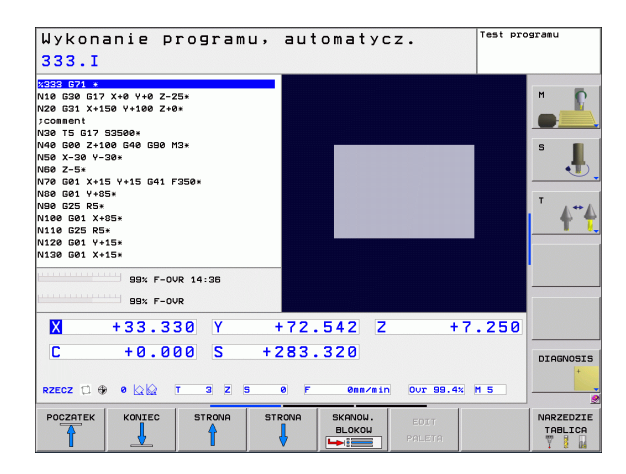

1.7 Odpracowanie pierwszego przedmi<mark>otu</mark>

i

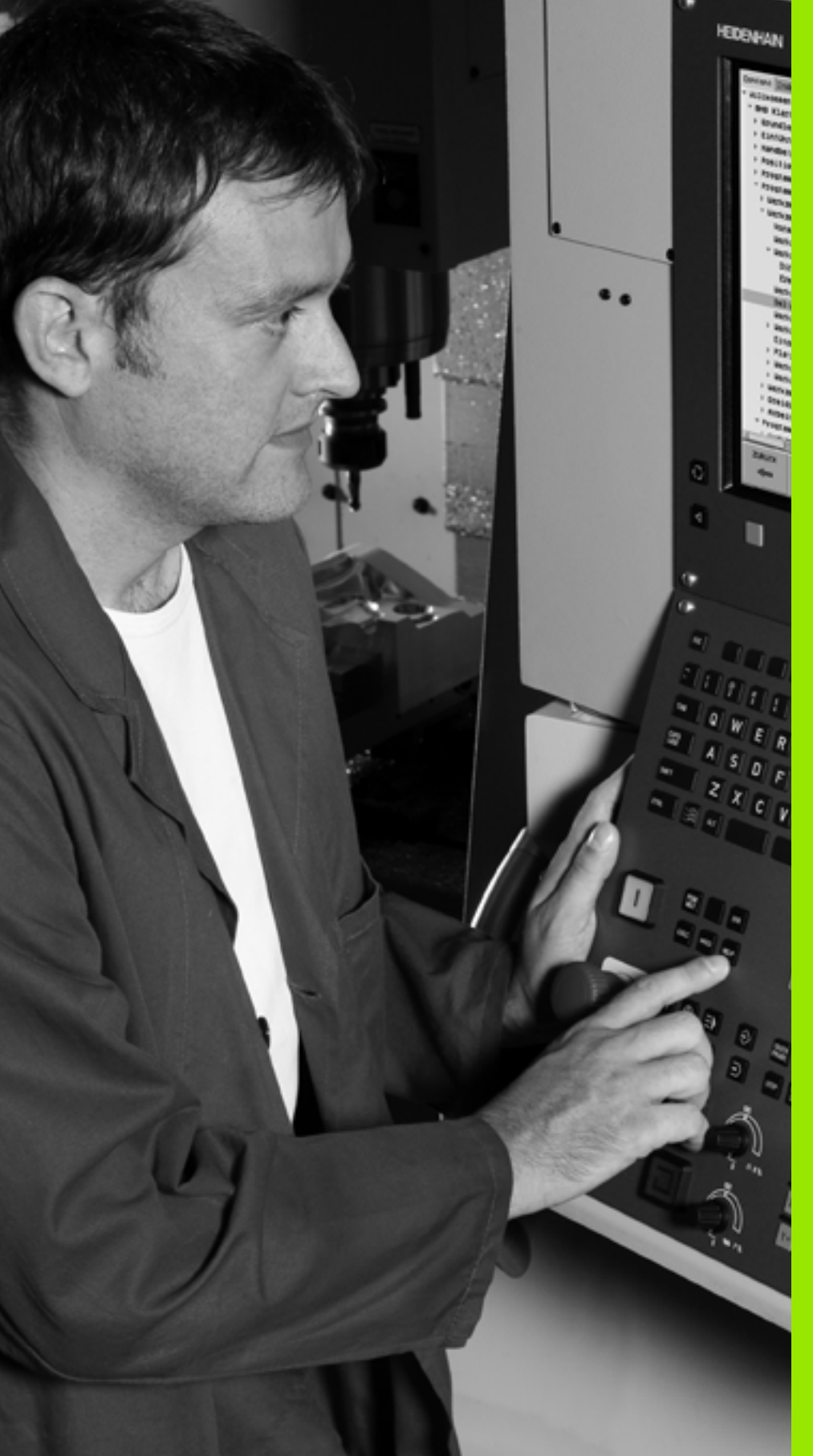

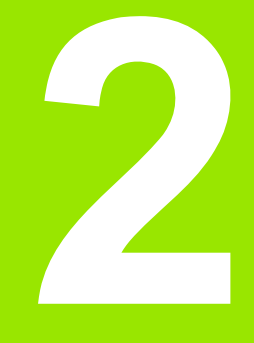

# Wprowadzenie

i

# 2.1 Sterowanie TNC 620

Urządzenia TNC firmy HEIDENHAIN to dostosowane do pracy w warsztacie sterowania numeryczne kształtowe, przy pomocy których można zaprogramować zwykłe rodzaje obróbki frezowaniem lub wierceniem, bezpośrednio na maszynie, w łatwo zrozumiałym dialogu tekstem otwartym. Są one przeznaczone do pracy na frezarkach i wiertarkach oraz w centrach obróbkowych z 5 osiami. Dodatkowo można nastawić przy programowaniu położenie kątowe wrzeciona.

Pult obsługi i wyświetlenie na ekranie są zestawione poglądowo, w ten sposób operator może szybko i w nieskomplikowany sposób posługiwać się poszczególnymi funkcjami.

# Programowanie: Dialog tekstem otwartym firmy HEIDENHAIN i DIN/ISO

Szczególnie proste jest zestawienie programu w wygodnym dla użytkownika dialogu tekstem otwartym firmy HEIDENHAIN. Grafika programowania przedstawia pojedyńcze etapy obróbki w czasie wprowadzania programu. Dodatkowo, wspomagającym elementem jest Programowanie Swobodnego Konturu FK, jeśli nie ma do dyspozycji odpowiedniego dla NC rysunku technicznego. Graficzna symulacja obróbki przedmiotu jest możliwa zarówno w czasie przeprowadzenia testu programu jak i w czasie przebiegu programu.

Dodatkowo można urządzenia TNC programować zgodnie z DIN/ISO lub w trybie DNC.

W tym trybie można wprowadzić program i dokonać testu, w czasie kiedy inny program wypełnia właśnie obróbkę przedmiotu.

# Kompatybilność

Zakres wydajności TNC 620 różni się od zakresu możliwości sterować typoszeregów TNC 4xx i iTNC 530. Dlatego też programy obróbki zapisane na sterowaniach kształtowych firmy HEIDENHAIN (począwszy od TNC 150 B), na TNC 620 są tylko w niektórych przypadkach możliwe do odpracowania. Jeśli wiersze NC zawierają nieodpowiednie elementy; to zostają one oznaczone przez TNC przy otwarciu pliku jako wiersze ERROR.

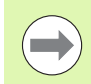

Proszę zapoznać się z dokładnym opisem różnic pomiędzy iTNC 530 i TNC 620 (patrz "Funkcje TNC 620 i iTNC 530 w porównaniu" na stronie 427).

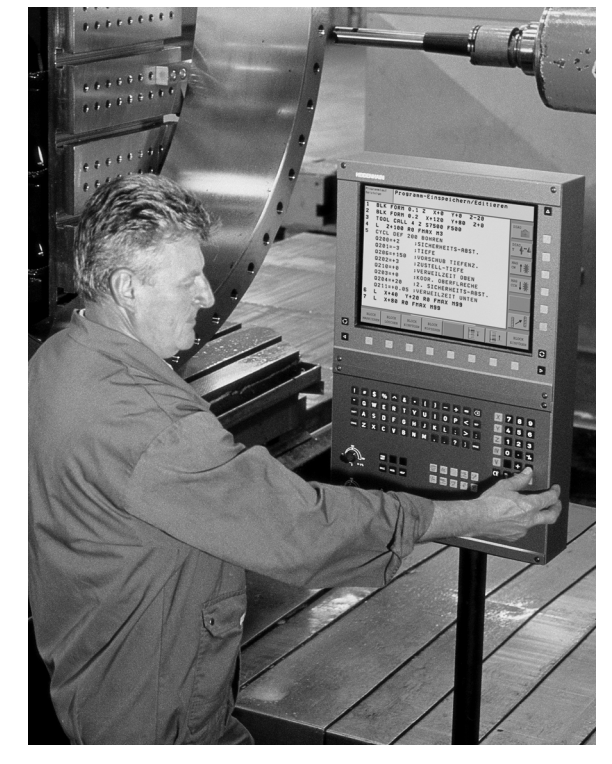

# 2.2 Ekran i pulpit sterowniczy

## Ekran

TNC jest oferowane z ekranem płaskim TFT 15 calowym (patrz ilustracja po prawej u góry).

1 Pagina górna

Przy włączonym TNC monitor wyświetla w paginie górnej wybrane rodzaje pracy: po lewej rodzaje pracy maszynyn i po prawej rodzaje pracy programowania. W większym polu paginy górnej wyświetlony jest rodzaj pracy, na który monitor jest przełączony: tam też pojawiają się pytania dialogowe i teksty komunikatów (wyjątek: kiedy TNC pokazuje tylko grafikę).

2 Softkeys

W paginie dolnej TNC wyświetla dalsze funkcje na pasku z softkey. Te funkcje wybierane są leżącymi poniżej klawiszami. Dla orientacji pokazują wąskie belki bezpośrednio nad paskiem z softkey liczbę pasków softkey, które można wybrać przy pomocy leżących na zewnątrz przycisków ze strzałką. Aktywny pasek softkey jest przedstawiony w postaci jaśniejszej belki.

- 3 Softkey-klawisze wybiorcze
- 4 Softkey-paski przełączyć
- 5 Ustalenie podziału ekranu
- 6 Przycisk przełączenia ekranu na rodzaj pracy maszyny i rodzaj programowania
- 7 Klawisze wyboru dla softkeys zainstalowanych przez producenta maszyn
- 8 Przełączanie pasków softkey dla softkeys zainstalowanych przez producenta maszyn
- 9 Port USB

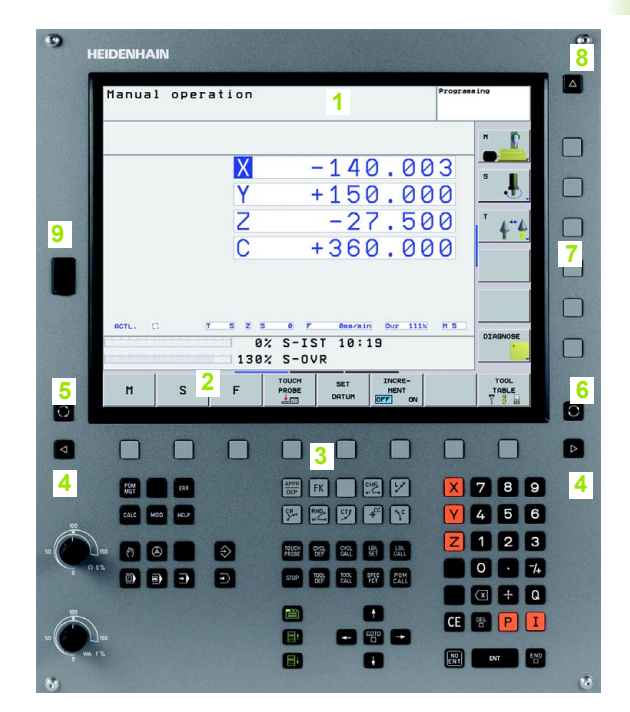

# Określenie podziału ekranu

Użytkownik wybiera podział ekranu: w ten sposób TNC może np. w rodzaju pracy Program wprowadzić do pamięci/edycja wyświetlić program w lewym oknie, podczas gdy np. prawe okno jednocześnie przedstawia grafikę programowania. Alternatywnie można wyświetlić w prawym oknie także segmentowanie programu albo wyświetlić wyłącznie program w jednym dużym oknie. Jakie okna może wyświetlić TNC, zależy od wybranego rodzaju pracy.

Określenie podziału ekranu:

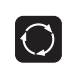

Nacisnąć klawisz przełączenia ekranu: pasek softkey pokazuje możliwe sposoby podziału ekranu, patrz "Tryby pracy", strona 60

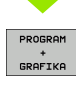

Wybrać podział ekranu przy pomocy softkey

# **Pulpit sterowniczy**

Sterowanie TNC 620 zostaje dostarczane ze zintegrowanym pulpitem sterowniczym. Ilustracja po prawej stronie u góry ukazuje elementy obsługi pulpitu sterowniczego:

- 1 Zarządzanie plikami
  - Kalkulator
  - MOD-funkcja
  - Funkcja HELP (POMOC)
- 2 Tryby pracy programowania
- 3 Tryby pracy maszyny
- 4 Otwarcie dialogów programowania
- 5 Klawisze ze strzałką i instrukcja skoku GOTO
- 6 Wprowadzenie liczb i wybór osi
- 7 Klawisze nawigacyjne

Funkcje pojedyńczych klawiszy są przedstawione na pierwszej rozkładanej stronie (okładka).

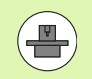

Klawisze zewnętrzne, jak np. NC-START lub NC-STOP opisane są w podręczniku obsługi maszyny.

| -    |          |       |       |                |           |                      |         |                               |   |
|------|----------|-------|-------|----------------|-----------|----------------------|---------|-------------------------------|---|
|      | Manual   | opera | tion  |                |           |                      | Program | ing                           |   |
|      |          |       |       |                |           |                      |         | "_ <b>D</b>                   |   |
|      |          |       | X     | -              | -14       | 0.0                  | 23      | •                             |   |
|      |          |       | Y     |                | +15       | 0.0                  | 90      | <u>.</u>                      |   |
|      |          |       | Z     |                | -2        | 7.50                 | 90      | <sup>™</sup> 4 <sup>™</sup> 4 |   |
|      |          |       | С     |                | +36       | 0.0                  | 00      |                               | 6 |
|      |          |       |       |                |           |                      |         |                               |   |
|      |          |       |       |                |           |                      |         |                               | C |
|      | ACTL. C  |       | 5 Z 5 | • • •          | ST 10:    | n ovr 111<br>19      | H S     | DIAGNOSE                      |   |
|      |          |       | 130   | s-01           | /R        |                      |         |                               |   |
|      | м        | s     | F     | PROBE          | SET       | INCRE-<br>MENT       |         |                               |   |
|      |          |       |       |                |           |                      |         | 1 2 83                        |   |
| 4    |          |       |       |                |           |                      |         |                               |   |
|      |          |       |       |                |           |                      |         |                               |   |
|      | LEW C    | (IA   | 4     | APPR<br>DEP    | FK        | 21                   | ×       | 789                           |   |
| 100  | CALC MOD | HE P  |       | 5              | 27        | *° 70                | Y       | 4 5 6                         |   |
|      |          |       | €     | TOUCH<br>PROSE | 89 SR     |                      | Z       | 1 2 3                         | 6 |
| 0 5' |          | Ð     | Ð     | 5708           | 1005 1001 | SPIC PGM<br>TCT CALL |         | 0 · 74                        |   |
|      | 2        |       | 2     |                |           |                      |         | 🛛 🕂 Q                         |   |
| -    | -        |       |       |                |           | 0010                 | CE      | 8 P I                         |   |
|      | 50       |       |       |                |           |                      |         |                               |   |

# 2.3 Tryby pracy

# Sterowanie ręczne i El. kółko ręczne

Ustawianie maszyn następuje w trybie obsługi ręcznej. Przy tym rodzaju pracy można ustalić położenie osi maszyny ręcznie lub krok po kroku, ustalić punkty odniesienia i nachylić płaszczyznę obróbki.

Tryb pracy Elektr. kółko ręczne wspomaga ręczne przesunięcie osi maszyny przy pomocy elektronicznego kółka ręcznego HR.

Softkeys dla podziału monitora (wybierać jak to opisano uprzednio)

| Okno                                                                        | Softkey                   |
|-----------------------------------------------------------------------------|---------------------------|
| Pozycje                                                                     | POZYCJA                   |
| Po lewej stronie: pozycje, po prawej stronie:<br>wyświetlenie stanu obróbki | POZYCJA<br>+<br>POLOZENIE |

# Pozycjonowanie z ręcznym wprowadzeniem danych

W tym trybie pracy można programować proste ruchy przemieszczenia, np. dla frezowania płaszczyzny lub pozycjonowania wstępnego.

#### Softkeys dla podziału ekranu

| Okno                                                               | Softkey                   |
|--------------------------------------------------------------------|---------------------------|
| Program                                                            | PROGRAM                   |
| Po lewej stronie: program, po prawej stronie:<br>wyświetlacz stanu | PROGRAM<br>+<br>POLOZENIE |

| Praca   | ręczr | ıa                   |                                          | Programo                       | wanie               |
|---------|-------|----------------------|------------------------------------------|--------------------------------|---------------------|
|         |       | 110 555              | Przeglüd PGM LBL                         | CYC M POS TOOL                 | н Г                 |
|         | Y     | +10.555              | RFNOML X -139.9<br>Y +150.0<br>Z -10.0   | 000 C +0.000<br>000 S +283.320 | s 📕                 |
|         | Z     | +7.250               | T : 3<br>L +50.0000                      | WKZ-3<br>R +3.0000             | T                   |
|         | C     | +0.000               | DL-PGM +0.2500                           | DR-PGM +0.1000<br>M110         | <u>+</u>            |
|         | 5     | +283.320             | X +0.0000<br>Y +0.0000<br>Z +0.0000      | ₽#1<br>Φ X Y<br>&              |                     |
| e       |       |                      | LBL                                      | REP                            |                     |
| RZECZ 🔃 | in Ou | 3 Z S Ø<br>99.9% M 5 | PGM CALL TNC:Nnc_p:<br>Aktywny PGM: STAT | rog\Cas 🕕 00:00:04             |                     |
|         |       | 99% F                | -OVR 14:3<br>-OVR                        | 3                              | DIAGNOSI:           |
| M       | S     | F SC                 | NDA TABELA                               | 3D ROT                         | NARZEDZI<br>TABLICA |

| (\$MDI G71 *                                                                                                    | Przeglüd PGM LB                  | L CYC M POS TOOL                         |              |
|----------------------------------------------------------------------------------------------------|----------------------------------|------------------------------------------|--------------|
| N10 T5 G17 S3000*<br>N20 G54 X+150 Y+75*<br>N30 G00 Z+300 G40*                                                                    | RFNOML X -139<br>Y +150<br>Z -10 | .900 C +0.000<br>.000 S +283.320<br>.000 |              |
| V40 G01 X+125 G40*<br>V50 G200 WIERCENIE<br>0200=+2 ;BEZPIECZNA WYSOKOSC                                                          | T : 3<br>L +50.0000              | WKZ-3<br>R +3.0000                       | s            |
| 0201=-20 ;GLEBOKOSC<br>0205=+150 ;WARTOSC POSUMU WGL.                                                                             | DL-TAB +0.0000<br>DL-PGM +0.0000 | DR-TAB +0.0000<br>DR-PGM +0.0000         |              |
| 02022+5 ; JELEBOKOSC DOSUMU<br>0210=+0 ; PRZER. CZAS.NA GORZE<br>0203=+0 ; USPOLRZEDNE POUIERZ.<br>0204=+50 ; 2-GA BEZPIECZNA WS. | م                                | H110<br>↓ <sup>0</sup> H<br>⊕<br>⊗       | <b>⊺ ≬</b> * |
| 0211=+0 ;PRZERWA CZAS. DNIE*<br>N99999999 %\$MDI G71 *                                                                            | LBL                              | REP                                      |              |
| 99% F-OVR 14:40<br>99% F-OVR                                                                                                    | PGM CALL<br>Aktywny PGM: Smdi    | <b>⊕ 00:00:04</b>                        |              |
| X +33.330 Y                                                                                                    | +72.542 Z                        | +7.250                                   |              |
| C +0.000 S +                                                                                                    | 283.320                          |                                          | DIAGNOS      |

# Programowanie/edycja

Programy obróbki zostają zapisywane w tym trybie pracy. Wielostronne wspomaganie i uzupełnienie przy programowaniu oferuje Programowanie Dowolnego Konturu, rozmaite cykle i funkcje Q-parametrów. Na życzenie operatora grafika programowania ukazuje programowane drogi przemieszczenia.

#### Softkeys dla podziału ekranu

| Okno                                                                    | Softkey                 |
|-------------------------------------------------------------------------|-------------------------|
| Program                                                                 | PROGRAM                 |
| Po lewej stronie: program, po prawej stronie:<br>segmentowanie programu | PROGRAM<br>+<br>CZLONY  |
| Po lewej stronie: program, po prawej stronie:<br>grafika programowa     | PROGRAM<br>+<br>GRAFIKA |

## Test programu

TNC symuluje programy lub części programu w trybie pracy Test programu, aby np. wyszukać geometryczne niezgodności, brakujące lub błędne dane w programie i naruszenia przestrzeni roboczej. Symulacja jest wspomagana graficznie z różnymi możliwościami poglądu.

Softkeys dla podziału ekranu: patrz "Przebieg programu sekwencją wierszy lub przebieg programu pojedyńczymi wierszami", strona 62.

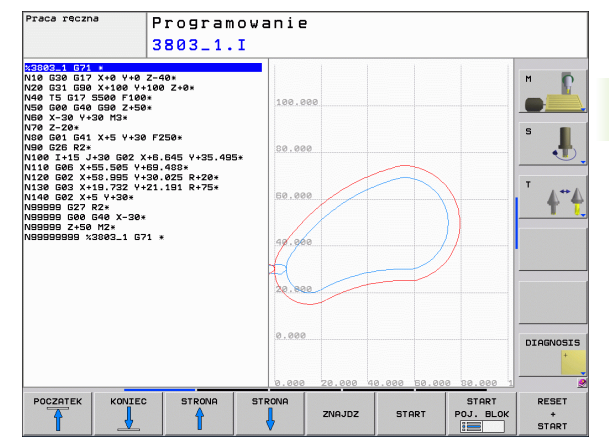

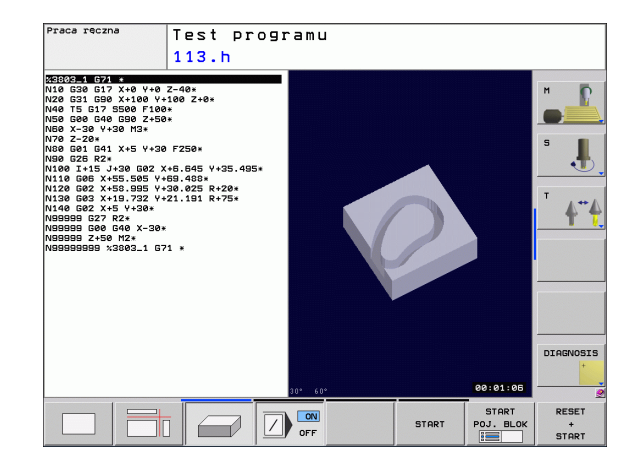

# Przebieg programu sekwencją wierszy lub przebieg programu pojedyńczymi wierszami

W przebiegu programu sekwencją wierszy TNC wykonuje program do końca lub do wprowadzonego manualnie lub zaprogramowanego polecenia przerwania pracy. Po przerwie można kontynuować przebieg programu.

W przebiegu programu pojedyńczymi wierszami należy rozpocząć wykonanie każdego wiersza przy pomocy zewnętrznego klawisza START oddzielnie.

#### Softkeys dla podziału ekranu

| Okno                                                                    | Softkey                   |
|-------------------------------------------------------------------------|---------------------------|
| Program                                                                 | PROGRAM                   |
| Po lewej stronie: program, po prawej stronie:<br>segmentowanie programu | PROGRAM<br>*<br>CZLONY    |
| Po lewej stronie: program, po prawej stronie: stan                      | PROGRAM<br>+<br>POLOZENIE |
| Z lewej: program, z prawej: grafika                                     | PROGRAM<br>+<br>GRAFIKA   |
| Grafika                                                                 | GRAFIKA                   |
|                                                                         |                           |

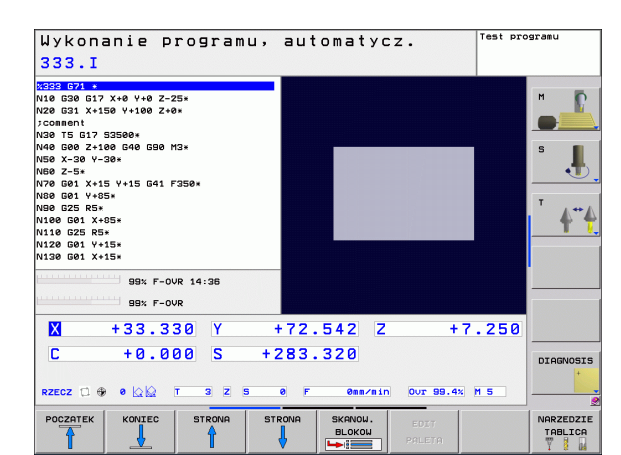

#### Softkeys dla podziału ekranu w przypadku tabel palet

| Okno                                       | Softkey                |
|--------------------------------------------|------------------------|
| Tabela palet                               | PALETA                 |
| Po lewej: program, po prawej: tabela palet | PROGRAM<br>+<br>PALETA |
| Po lewej: tabela palet, po prawej: stan    | PALETA<br>+<br>STATUS  |

# 2.4 Wyświetlacze stanu

# "Ogólny" wyświetlacz stanu

Ogólny wyświetlacz stanu w dolnej części ekranu informuje o aktualnym stanie maszyny. Pojawia się on automatycznie w trybach pracy

- Przebieg programu pojedyńczymi wierszami i Przebieg programu sekwencją wierszy, tak długo aż nie zostanie wybrana dla wyświetlacza wyłącznie "Grafika" i przy
- pozycjonowaniu z ręcznym wprowadzeniem danych.

W rodzajach pracy Obsługa ręczna i El. kółko ręczne pojawia się wyświetlacz stanu w dużym oknie.

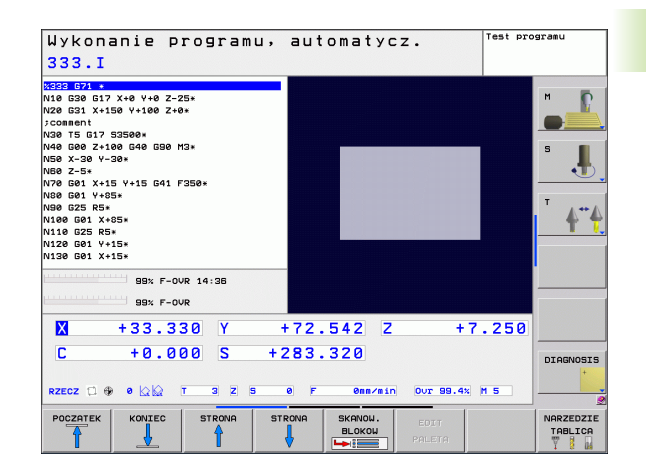

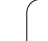

#### Informacje przekazywane przez wyświetlacz stanu

| Symbol     | Znaczenie                                                                                                    |
|------------|----------------------------------------------------------------------------------------------------|
| RZECZ.     | rzeczywiste lub zadane współrzędne aktualnego położenia                                                                                                    |
| XYZ        | osie maszyny; TNC wyświetla osie pomocnicze przy<br>pomocy małych liter. Kolejność i liczbę<br>wyświetlanych osi określa producent maszyn.<br>Proszę zwrócić uwagę na informacje zawarte w<br>podręczniku obsługi maszyny |
| ES M       | Wyświetlony posuw w calach odpowiada jednej<br>dziesiątej rzeczywistej wartości. Prędkość obrotowa<br>S, posuw F i działająca funkcja dodatkowa M                                                                         |
| *          | Przebieg programu jest rozpoczęty                                                                                                    |
| <b>→</b> ← | Oś jest zablokowana                                                                                                    |
| $\bigcirc$ | Oś może zostać przesunięta przy pomocy kółka<br>ręcznego                                                                                                    |
|            | Osie zostają przemieszczone przy uwzględnieniu obrotu                                                                                                    |
|            | Osie zostają przemieszczone przy nachylonej<br>powierzchni obróbki                                                                                                    |
| TC<br>PM   | Funkcja M128 (TCPM) jest aktywna                                                                                                    |
|            | żaden program nie jest aktywny                                                                                                    |
|            | program jest uruchomiony                                                                                                    |
| [O]        | Program jest zatrzymany                                                                                                    |
| ×          | program zostaje przerwany                                                                                                    |

Wprowadzenie

i

## Dodatkowe wyświetlacze stanu

Te dodatkowe wyświetlacze statusu przekazują dokładną informację o przebiegu programu. Można je wywołać we wszystkich trybach pracy, z wyjątkiem Program wprowadzić do pamięci/edycja.

#### Włączenie dodatkowych wyświetlaczy stanu

| Õ         | Wywołanie paska softkey dla podziału ekranu      |
|-----------|--------------------------------------------------|
| PROGRAM   | Wybór przedstawienia na ekranie z dodatkowym     |
| +         | wyświetlaczem stanu: TNC pokazuje na prawej      |
| POLOZENIE | połowie ekranu formularz stanu <b>Przegląd</b> . |

#### Wybór dodatkowego wskazania statusu

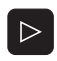

Przełączyć pasek softkey, aż pojawią się softkeys STATUS (STAN)

STATUS

Wybrać bezpośrednio przy pomocy softkey dodatkowe wskazanie statusu, np. pozycje i współrzędne lub

wybrać żądany widok naciskając softkeys przełączania

Poniżej opisane są znajdujące się do dyspozycji wskazania statusu, które można wybierać bezpośrednio z softkey lub poprzez softkeys przełączania.

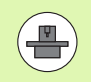

Proszę uwzględnić, iż niektóre z poniżej opisanych informacji o stanie znajdują się tylko wtedy do dyspozycji, jeśli przynależna opcja software w TNC została aktywowana.

#### Przegląd

Formularz statusu **Przegląd** TNC wyświetla po włączeniu TNC, jeśli wybrano podział ekranu PROGRAM+STATUS (lub POZYCJA + STATUS). Formularz poglądowy zawiera streszczone najważniejsze informacje o stanie, które można znaleźć w odpowiednich formularzach szczegółowych.

| Softkey             | Znaczenie                           |
|---------------------|-------------------------------------|
| STATUS<br>PRZEGLADU | Wyświetlacz położenia               |
|                     | Informacje o narzędziach            |
|                     | Aktywne M-funkcje                   |
|                     | Aktywne transformacje wpółrzędnych  |
|                     | Aktywny podprogram                  |
|                     | Aktywne powtórzenie części programu |
|                     | Z PGM CALL wywołany program         |
|                     | Aktualny czas obróbki               |
|                     | Nazwa aktywnego programu głównego   |

| 17 LBL 15<br>18 L IX-0.1 R0 FMAX<br>19 CVCL DEF 11.0 WSPOLCZYNNIK SKALI<br>20 CVCL DEF 11.1 SCL 0.8985<br>22 CRLL LBL 15 REP5<br>22 CRLL LBL 15 REP5<br>22 DALE DEFET STOV                                                                                                    | Przesild         PGH         LBL         OVC         H         POS         TOOL         I           RFNOHL         x -139.000         C         +0.000         y         258.920         z         -10.000         T         T         3         UKZ-3         UKZ-3 </th <th></th> |     |
|----------------------------------------------------------------------------------------------------|----------------------------------------------------------------------------------------------------|-----|
| 24 LBL 0<br>25 END PGM STAT1 NM                                                                                                    | DL-TRB         +0.0000         DR-TRB         +0.0000           DL-PRI         +0.2000         Ref         +0.0000           X         +0.0000         PH 1         YZ           P         +0.0000         PH 2         +0.0000           S         LBL 99         YZ         -0.0000                                                                                                    | +   |
| 99% F-OVR 14:40<br>99% F-OVR                                                                                                    | PGH CALL TKC:\nc_prog\Cas © 00:00:07<br>Aktyuny PGH: STAT<br>END                                                                                                    | PGM |
| X         -33.448         Y           C         +0.000         S         +:           Rzecz         Image: Here in the second second secon | -72.578 Z +7.254                                                                                                    |     |

| Wykonanie programu,<br>STAT.h                                                                                     | automatycz. Programowanie                                                                                                    |
|----------------------------------------------------------------------------------------------------|----------------------------------------------------------------------------------------------------|
| 17 LBL 15<br>18 L IX-0.1 R0 FMAX<br>19 CVCL DEF 11.0 HSPOLCZVNNIK SKALI<br>20 CVCL DEF 11.1 SCL 0.9895<br>21 STOP | Przesila         P6H         LBL         CVC         N         P0S         TOOL         IV           Rktywny         P6H: STAT                                                                                                    |
| 22 CALL LBL 15 REPS<br>23 PLARE REPS TSAY<br>24 LBL 0<br>25 END PGH STAT1 MM<br>98% P-OVR 14:40                   | v         -5.7500         (b) ec:00:07           itilization         Attach         (c) ec:07           itilization         Attach         (c) ec:07           itilization         Attach         (c) ec:07           itilization         Attach         (c) ec:07           itilization         Attach         (c) ec:07           itilization         Attach         (c) ec:07           itilization         Attach         (c) ec:07           itilization         Attach         (c) ec:07           itilization         Attach         (c) ec:07           itilization         (c) ec:07         (c) ec:07           itilization         (c) ec:07         (c) ec:07           itilization         (c) ec:07         (c) ec:07           itilization         (c) ec:07         (c) ec:07           itilization         (c) ec:07         (c) ec:07           itilization         (c) ec:07         (c) ec:07           itilization         (c) ec:07         (c) ec:07           itilization         (c) ec:07         (c) ec:07           itilization         (c) ec:07         (c) ec:07           itilization         (c) ec:07         (c) ec:07           itilizatio |
| X -33.448 Y -<br>C +0.000 S +2                                                                                    | -72.578 Z +7.254<br>269.820                                                                                                    |
| RZECZ 🙀 🕂 0 🔯 T 3 Z S<br>STATUS STATUS POŁOZENIE POŁO<br>PRZEGLADU USPOŁRZ. NARZEDZIE PRZE                        | 0 F 000/510 OUT 99.5% H 5                                                                                                    |

#### Ogólna informacja o programie (suwak PGM)

| Softkey                            | Znaczenie                                                                          |
|------------------------------------|------------------------------------------------------------------------------------|
| Bezpośredni<br>wybór<br>niemożliwy | Nazwa aktywnego programu głównego                                                  |
|                                    | Srodek okręgu CC (biegun)                                                          |
|                                    | Licznik czasu przerwy                                                              |
|                                    | Czas obróbki, jeśli program był symulowany w trybie pracy Test programu kompletnie |
|                                    | Aktualny czas obróbki w %                                                          |
|                                    | Aktualny czas                                                                      |
|                                    | Wywołane programy                                                                  |

| Softkey                            | Znaczenie                                                                                                    |
|------------------------------------|----------------------------------------------------------------------------------------------------|
| Bezpośredni<br>wybór<br>niemożliwy | Aktywne powtórzenia części programu z<br>numerem wiersza, numer znacznika (Label) i<br>liczba zaprogramowanych/pozostałych jeszcze<br>do wykonania powtórzeń |
|                                    | Aktywne numery podprogramu z numerem<br>wiersza, w którym podprogram został wywołany i<br>numer Label, który został wywołany                                 |

#### Informacje o cyklach standardowych (suwak CYC)

| Softkey                            | Znaczenie            |
|------------------------------------|----------------------|
| Bezpośredni<br>wybór<br>niemożliwy | Aktywny cykl obróbki |

Aktywne wartości cyklu G62 tolerancja

| Wykonanie programu<br>STAT.h                                                                                                    | , automatycz.                                                              | Prograno | wanie    |
|----------------------------------------------------------------------------------------------------|----------------------------------------------------------------------------|----------|----------|
| 17 LBL 15<br>18 L IX-0.1 R0 FMAX<br>19 CVCL DEF 11.0 WSPOLCZYNNIK SKALI<br>20 CVCL DEF 11.1 SCL 0.9995<br>21 STOP<br>22 CALL LBL 15 REP5 | Przesład P6H LBL CVC N POS<br>Podprogramy<br>Nr Hier. LBL-nr/nazwa<br>S 99 |          |          |
| 23 PLANE RESET STAV<br>24 LBL 0<br>25 END PGM STAT1 MM                                                                                   | Poutorzenia<br>Nr wier, LBL-nr∕nazwa                                       | REP      | xyz<br>+ |
| 99% F-OVR 14:40                                                                                                    |                                                                            |          | XYZ      |
| X -33.448 Y                                                                                                    | -72.578 Z +7                                                               | .254     |          |
| RZECZ ( + 0 2 2 5                                                                                                    | 0 F 0nn/min Our 99.9%                                                      | M 5      |          |
| STATUS STATUS POŁOZENIE P<br>RZZEGLADU WSPOŁRZ. NARZEDZIE P                                                                              | OLOZENIE STATUS<br>JSPOLRZ.<br>RZELICZ. Q-PARAM.                           |          |          |

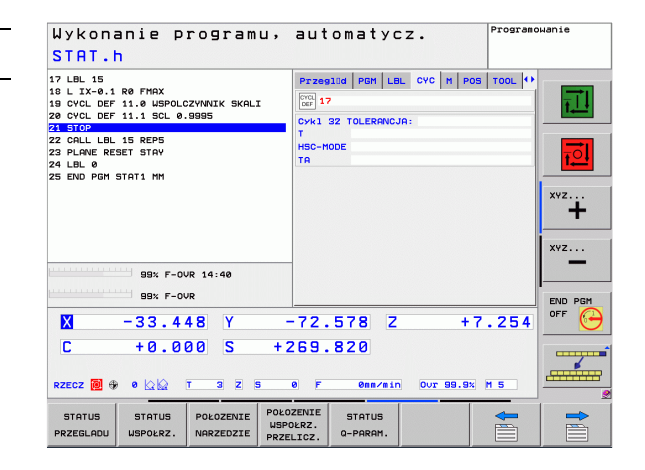

### Aktywne funkcje dodatkowe M (suwak M)

| Softkey                            | Znaczenie                                                                        |
|------------------------------------|----------------------------------------------------------------------------------|
| Bezpośredni<br>wybór<br>niemożliwy | Lista aktywnych funkcji M z określonym<br>znaczeniem                             |
|                                    | Lista aktywnych funkcji M, które zostają<br>dopasowywane przez producenta maszyn |

| Wykonanie programu,<br>STAT.h                                                                                     | automatycz. Progr               | amowanie |
|----------------------------------------------------------------------------------------------------|---------------------------------|----------|
| 17 LBL 15<br>18 L IX-0.1 R0 FMAX<br>18 CVCL DEF 11.0 WSPOLCZYNNIK SKALI<br>20 CVCL DEF 11.1 SCL 0.9995<br>21 STOP | Przeglud PGM LBL CVC M POS TOOL |          |
| 22 CALL LEL 15 REPS<br>23 PLANE RESET STAY<br>24 LEL Ø<br>25 END PGM STAT1 MM                                     |                                 |          |
|                                                                                                    | 0EM                             | *YZ      |
| 99% F-OVR 14:40                                                                                                   |                                 | xyz      |
| 99% F-OVR                                                                                                    | -72.578 Z +7.25                 | END PGM  |
| C +0.000 S +2<br>RZECZ 0 ↔ 0 \\\\\\\\\\\\\\\\\\\\\\\\\\\\\\\\                                                     | 0 F 0nm/min Our 99.8% M 5       |          |
| STATUS STATUS POŁOZENIE WSP<br>PRZEGLADU WSPOŁRZ. NARZEDZIE DOJE                                                  | IZENIE STATUS OLRZ. Q-PARAM.    |          |

i

## Pozycje i współrzędne (suwak POS)

| Softkey            | Znaczenie                                          |
|--------------------|----------------------------------------------------|
| STATUS<br>WSPOŁRZ. | Rodzaj wskazania położenia, np.pozycja rzeczywista |
|                    | Kąt nachylenia płaszczyzny obróbki                 |

Kąt obrotu od podstawy

## Informacje o narzędziach (suwak TOOL)

| Softkey                | Znaczenie                                                                                                    |
|------------------------|----------------------------------------------------------------------------------------------------|
| POŁOZENIE<br>NARZEDZIE | <ul> <li>Wskazanie T: numer i nazwa narzędzia</li> <li>Wskazanie RT: numer i nazwa narzędzia<br/>siostrzanego</li> </ul> |
|                        | Oś narzędzia                                                                                                    |
|                        | Długość i promienie narzędzia                                                                                            |
|                        | Naddatki (wartości delta) z tabeli narzędzi (TAB) i z<br>TOOL CALL (PGM)                                                 |
|                        | Okres trwałości, maksymalny okres trwałości (TIME 1)<br>i maksymalny okres trwałości przy TOOL CALL<br>(TIME 2)          |
|                        | Wyświetlenie pracującego narzędzia i (następnego)<br>narzędzia zamiennego                                                |
|                        |                                                                                                    |

| Wykonanie programu,<br>STAT.h                                                                                                    | automatycz.                                                                                                    | Programowanie |
|----------------------------------------------------------------------------------------------------|----------------------------------------------------------------------------------------------------|---------------|
| 17 LBL 15<br>10 L IX-0 RP FMAX<br>19 OYCL DEF 11.0 USPOLCZYWNIK SKALI<br>20 OYCL DEF 11.1 SCL 0.9895<br>21 MIACO DEF 11.1 SCL 0.9895<br>22 DALL LBL 15 REPS<br>23 PLANE RESET STAY<br>24 LBL 0<br>25 END PGH STAT1 MH | P229311d PGH LEL CVC M P05<br>RFNOHL X -135.080<br>2 -150.080<br>C +0.080<br>C +0.080<br>C +0.080<br>C +250.020<br>R +0.08000<br>C +25.08000<br>C +25.08000<br>C +25.08000<br>C +1.64780 | TTOLL (*)     |
| 99x F-OVR 14:40           99x F-OVR           X         -33.448           Y           C         +0.000           STATUS         T           STATUS         POLOZENTE                                                  | 72.578 Z +7<br>59.820<br>8 F Genvein Ove 99.9% 7<br>25042 Status                                                                                                    | . 254 OFF C   |

| Wykonanie programu,<br>STAT.h                                                                          | automatycz. Programowani                                                                                                    | e      |
|----------------------------------------------------------------------------------------------------|----------------------------------------------------------------------------------------------------|--------|
| 17 LBL 15<br>18 L IX-0.1 R0 FMAX<br>19 CYCL DEF 11.0 WSPOLCZYNNIK SKALI<br>20 CYCL DEF 11.1 SCL 0.9995 | PEH         LBL         CVC         H         POS         TOOL         Image: Constraint of the second second seco | Į,     |
| 22 CALL LBL 15 REP5<br>23 PLANE RESET STAY<br>24 LBL 0<br>25 END PGM STAT1 MM                          | Z W R +3.0000<br>R2 +8.0000<br>DL DR DR<br>TAB +0.0000 +0.0000 +0.0000<br>DDH +0.2500 +0.1000 +0.0500                                                                                                    |        |
|                                                                                                    | CIR         TIRE         TIRE1         TIRE2         8:88         8:88         8:89         700           TOOL CALL         XY         XY         XY         XY         XY         XY                                                                                                    | +<br>2 |
| 99% F-OUR 14:40<br>99% F-OUR                                                                           | RT 0                                                                                                    |        |
| X -33.447 Y -<br>C +0.000 S +2                                                                         | -72.578 <u>2</u> +7.254                                                                                                    |        |
| RZECZ 10 + 0 2 2 T 3 Z S<br>STATUS STATUS POŁOZENIE POŁO<br>PRZEGLADU USPOŁRZ. NARZEDZIE PRZE          | 0 F 088/810 OUT 99.9% M 5                                                                                                    |        |

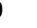

(**P**)

2.4 Wyświetlacze stanu

TNC ukazuje tylko wówczas suwak TT, jeśli funkcja ta jest aktywna na obrabiarce.

| Softkey                            | Znaczenie                                                                                                    |
|------------------------------------|----------------------------------------------------------------------------------------------------|
| Bezpośredni<br>wybór<br>niemożliwy | Numer mierzonego narzędzia                                                                                                    |
|                                    | Wskazanie, czy dokonywany jest pomiar<br>promienia czy długości narzędzia                                                                     |
|                                    | MIN- i MAX-wartość pomiaru ostrzy pojedyńczych<br>i wynik pomiaru przy obracającym się narzędziu<br>(DYN)                                     |
|                                    | Numer ostrza narzędzia wraz z przynależną do<br>niego wartością pomiaru. Gwiazdka za zmierzoną<br>wartością wskazuje, iż została przekroczona |

granica tolerancji z tabeli narzędzi

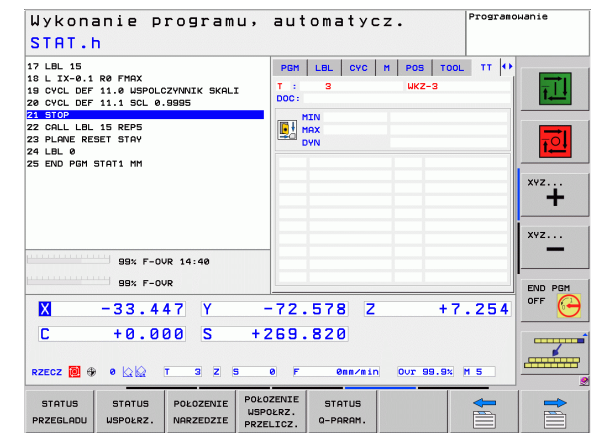

| Przekształcenia | uwspółrzędnych (suwak TRANS) |
|-----------------|------------------------------|
| Softkov         | Znaozania                    |

| Softkey                            | Znaczenie                                                                                                    |
|------------------------------------|----------------------------------------------------------------------------------------------------|
| POŁOZENIE<br>WSPOŁRZ.<br>PRZELICZ. | Nazwa aktywnej tabeli punktów zerowych                                                                                                    |
|                                    | Aktywny numer punktu zerowego (#), komentarz z<br>aktywnego wiersza aktywnego numeru punktu<br>zerowego (DOC) z cyklu G53                        |
|                                    | Aktywne przesunięcie punktu zerowego (cykl<br>G54); TNC wyświetla aktywne przesunięcie<br>punktu zerowego w 8 osiach łącznie                     |
|                                    | Odbite lustrzanie osie (cykl G28)                                                                                                    |
|                                    | Aktywny obrót podstawowy                                                                                                    |
|                                    | Aktywny kąt obrotu (cykl G73)                                                                                                    |
|                                    | Aktywny współczynnik skalowania /<br>współczynniki skalowania (cykle G72); TNC<br>wyświetla aktywny współczynnik wymiarowy w<br>łącznie 6 osiach |
|                                    | Środek wydłużenia osiowego                                                                                                    |

Patrz instrukcja obsługi , rozdział Cykle, cykle dla przeliczania współrzędnych.

| 19 CYCL DEF 11.0 WSPOLCZYNNIK SKALI<br>20 CYCL DEF 11.1 SCL 0 9995            | Tabela pkt.zer:                                  | TNC:\\zeroshift.d                                                       | 린               |
|-------------------------------------------------------------------------------|--------------------------------------------------|-------------------------------------------------------------------------|-----------------|
| 22 CALL LBL 15 REP5<br>22 CALL LBL 15 REP5<br>23 PLANE RESET STAY<br>24 LBL 0 | X +0.0000<br>✓ +0.0000<br>Z +0.0000<br>C +0.0000 |                                                                         | T <u>o</u> l    |
| 23 EWU FUR JIHII MA                                                           | ¥ Y                                              | -1.54750       X     0.999500       Y     0.999500       Z     0.999500 | хүz<br>+<br>хүz |
| 99% F-OVR 14:40<br>99% F-OVR                                                  | _ #                                              |                                                                         | END PGM         |
| X -33.447 Y                                                                   | -72.578                                          | Z +7.254                                                                | OFF             |
| C +0.000 S +<br>RZECZ ₩ + 0 \Q\Q T 3 Z S                                      | 269.820<br>0 F Onn/m                             | in Our 99.9% M 5                                                        |                 |

Wprowadzenie

# 2.5 Osprzęt: trójwymiarowe układy impulsowe i elektroniczne kółka ręczne firmy HEIDENHAIN

# Układy pomiarowe 3D

Przy pomocy różnych 3D-sond pomiarowych impulsowych firmy HEIDENHAIN można:

- automatycznie wyregulować obrabiane części
- szybko i dokładnie wyznaczyć punkty odniesienia
- przeprowadzić pomiary obrabianej części w czasie przebiegu programu
- dokonywać pomiaru i sprawdzenia narzędzi

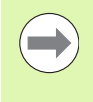

Wszystkie funkcje układu impulsowego są opisane w oddzielnej instrukcji obsługi dla programowania cykli. W koniecznym przypadku proszę zwrócić się do firmy HEIDENHAIN, dla uzyskania tej instrukcji. ID: 679 295-xx.

#### Sondy pomiarowe impulsowe TS 220, TS 640 i TS 440

Tego rodzaju sondy impulsowe są szczególnie przydatne do automatycznego wyregulowania obrabianej części, ustalania punktu odniesienia, dla pomiarów obrabianego przedmiotu. TS 220 przewodzi sygnały łączeniowe przez kabel i jest przy tym korzystną alternatywą, jeżeli muszą Państwo czasami dokonywać digitalizacji.

Specjalnie dla maszyn ze zmieniaczem narzędzi przeznaczone są sondy impulsowe TS 640 (patrz ilustracja) i niewielka TS 440, które przesyłają sygnały na promieniach podczerwonych bezkablowo.

Zasada funkcjonowania: w impulsowych układach firmy HEIDENHAIN nie zużywający się optyczny przełącznik rejestruje wychylenie trzpienia stykowego. Powstały w ten sposób sygnał powoduje wprowadzenie do pamięci rzeczywistego położenia aktualnej pozycji sondy pomiarowej.

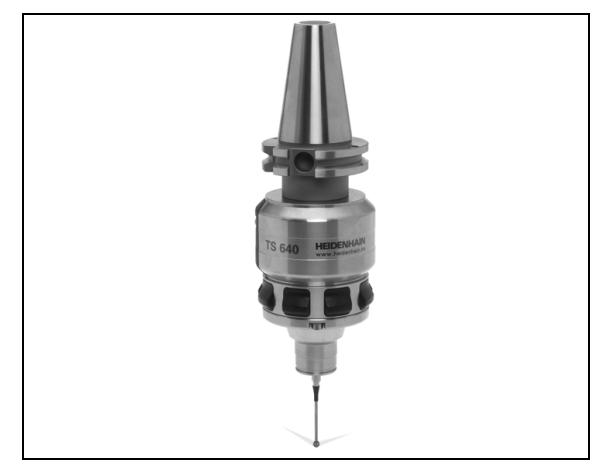

#### Sonda impulsowa narzędziowa TT 140 dla pomiaru narzędzi

TT 140 jest przełączającą 3D-sondą impulsową dla pomiaru i kontroli narzędzi. TNC ma 3 cykle do dyspozycji, z pomocą których można ustalić promień i długość narzędzia przy nieruchomym lub obracającym się wrzecionie. Szczególnie solidne wykonanie i wysoki stopień zabezpieczenia uodporniają TT 140 na chłodziwo i wióry. Sygnał przełączenia powstaje przy pomocy nie zużywającego się optycznego przełącznika, który wyróżnia się wysokim stopniem niezawodności.

## Elektroniczne kółka ręczne typu HR

Elektroniczne kółka ręczne upraszczają precyzyjne ręczne przesunięcie sań osiowych. Odcinek przesunięcia na jeden obrót kółka ręcznego jest wybieralny w obszernym zakresie. Oprócz wmontowywanych kółek obrotowych HR130 i HR 150 firma HEIDENHAIN oferuje przenośne ręczne kółko obrotowe HR 410.

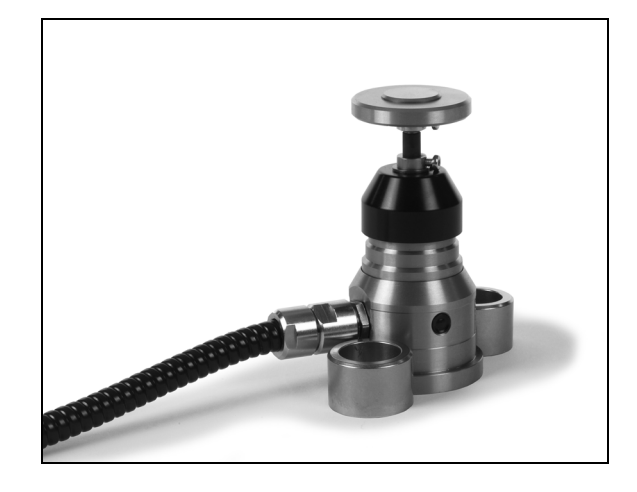

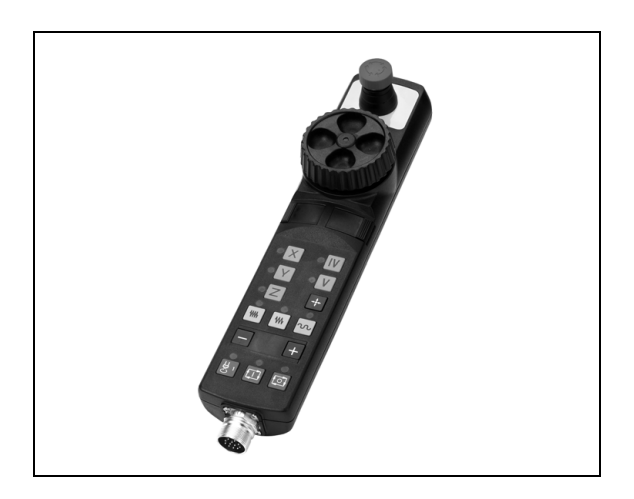

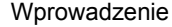

.
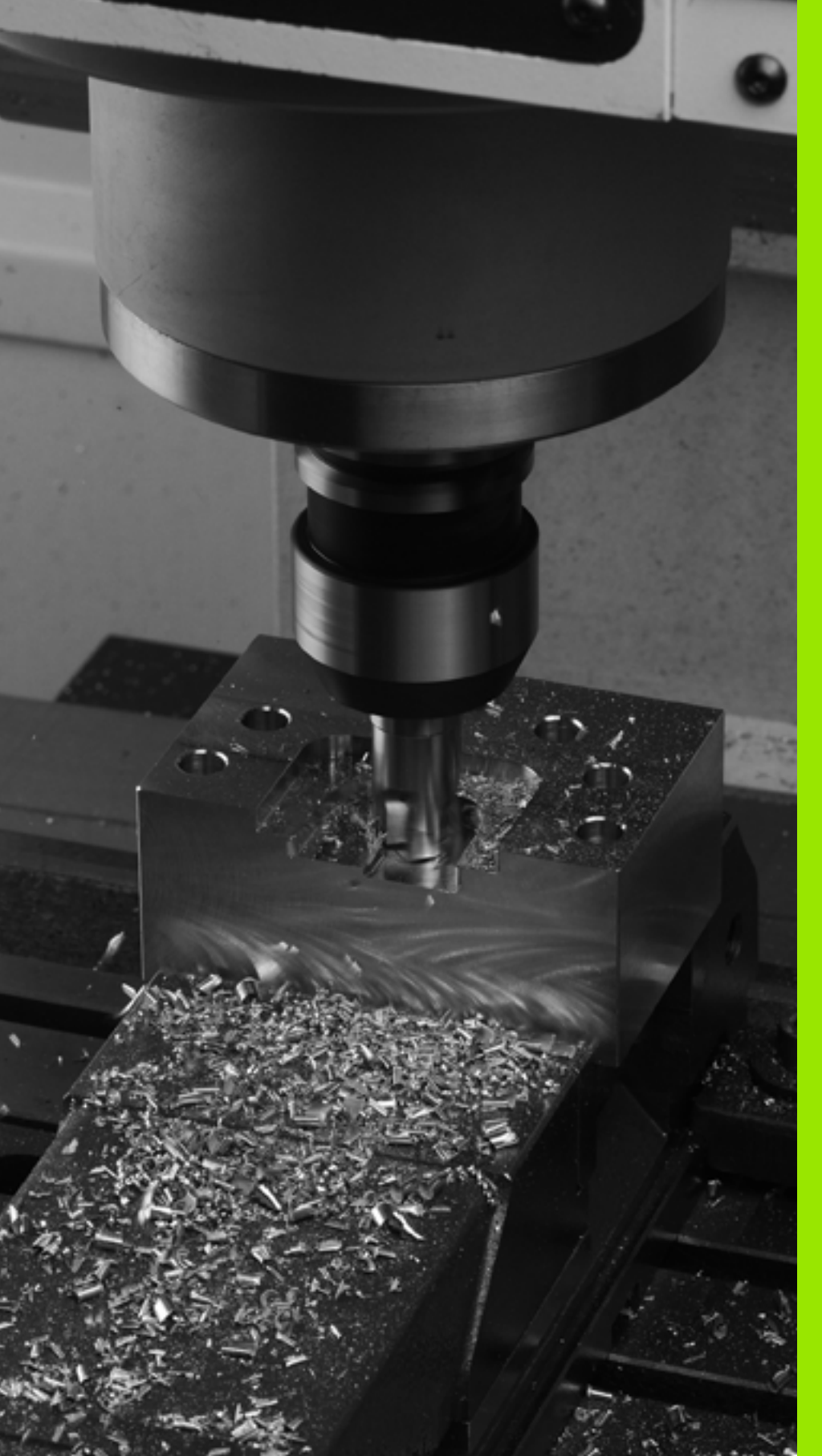

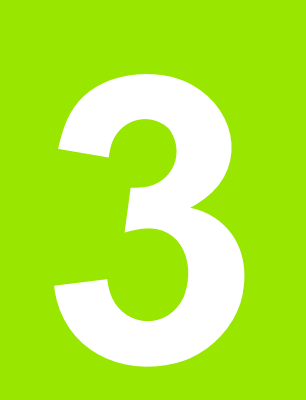

Programowanie: podstawy, zarządzanie plikami

## 3.1 Podstawy

## Przetworniki położenia i znaczniki referencyjne

Przy osiach maszyny znajdują się przetworniki położenia, które rejestrują pozycje stołu obrabiarki a także narzędzia. Na osiach liniowych zamontowane są z reguły przetworniki liniowe, na stołach obrotowych i osiach nachylnych przetworniki kątowe.

Jeśli któraś z osi maszyny się przesuwa, odpowiedni układ pomiarowy położenia wydaje sygnał elektryczny, na podstawie którego TNC oblicza dokładną pozycję rzeczywistą osi maszyny.

W wypadku przerwy w dopływie prądu rozpada się zaszeregowanie między położeniem suportu i obliczoną pozycją rzeczywistą. Dla odtworzenia tego przyporządkowania, przetworniki dysponują znacznikami referencyjnymi. Przy przejechaniu punktu referencyjnego TNC otrzymuje sygnał, który odznacza stały punkt bazowy maszyny. W ten sposób TNC może wznowić zaszeregowanie położenia rzeczywistego i położenia suportu obrabiarki. W przypadku przyrządów pomiaru położenia ze znacznikami referencyjnymi o zakodowanych odstępach, należy osie maszyny przemieścić o maksymalnie 20 mm, w przypadku przyrządów pomiaru kąta o maksymalnie 20°.

W przypadku absolutnych przyrządów pomiarowych po włączeniu zostaje przesłana do sterowania absolutna wartość położenia. W ten sposób, bez przemieszczenia osi maszyny, zostanie bezpośrednio po włączeniu odtworzone przyporządkowanie pozycji rzeczywistej i położenia sań maszyny.

## Układ odniesienia

Przy pomocy układu odniesienia ustala się jednoznacznie położenie na płaszczyźnie lub w przestrzeni. Podanie jakiejś pozycji odnosi się zawsze do ustalonego punktu i jest opisane za pomocą współrzędnych.

W prostokątnym układzie współrzędnych (układzie kartezjańskim) trzy kierunki są określone jako osie X, Y i Z. Osie leżą prostopadle do siebie i przecinają się w jednym punkcie, w punkcie zerowym. Współrzędna określa odległość do punktu zerowego w jednym z tych kierunków. W ten sposób można opisać położenie na płaszczyźnie przy pomocy dwóch współrzędnych i przy pomocy trzech współrzędnych w przestrzeni.

Współrzędne, które odnoszą się do punktu zerowego, określa się jako współrzędne bezwzględne. Współrzędne względne odnoszą się do dowolnego innego położenia (punktu odniesienia) w układzie współrzędnych. Wartości współrzędnych względnych określa się także jako inkrementalne (przyrostowe) wartości współrzędnych.

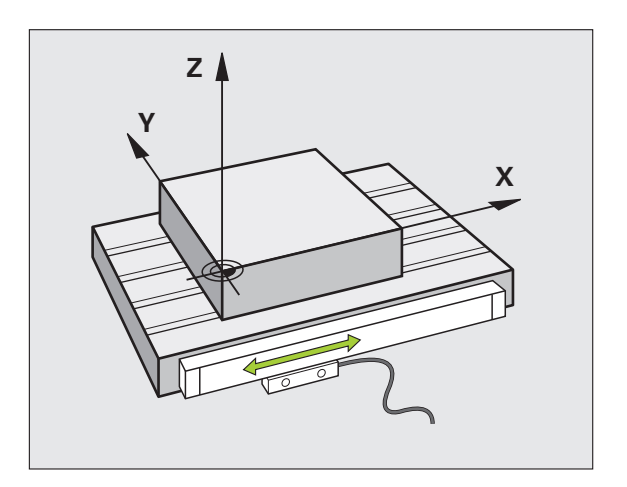

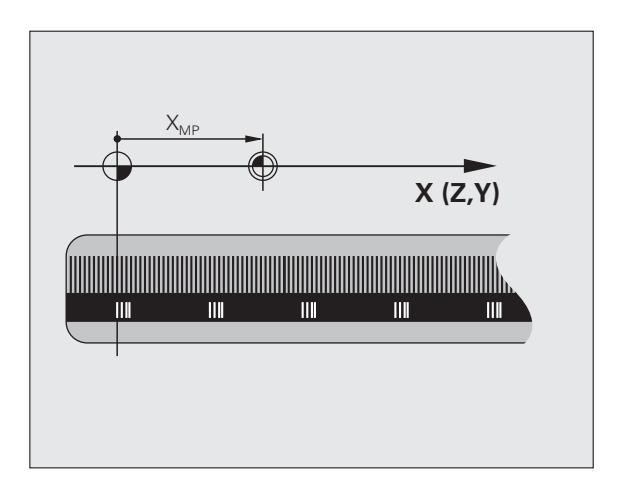

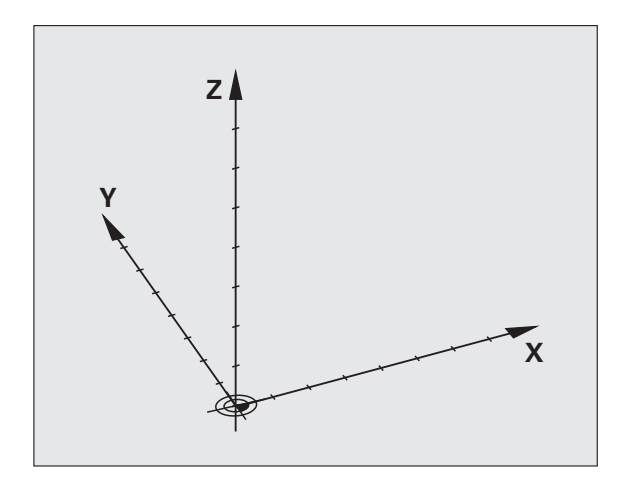

## Układ odniesienia na frezarkach

Przy obróbce przedmiotu na frezarce operator posługuje się, generalnie rzecz biorąc, prostokątnym układem współrzędnych. Ilustracja po prawej stronie pokazuje, w jaki sposób przyporządkowany jest prostokątny układ współrzędnych do osi maszyny. Reguła trzech palców prawej ręki służy jako pomoc pamięciowa: Jeśli palec środkowy pokazuje w kierunku osi narzędzi od przedmiotu do narzędzia, to wskazuje on kierunek Z+, kciuk wskazuje kierunek X+ a palec wskazujący kierunek Y+.

Urządzenie TNC 620 może opcjonalnie sterować 5 osiami jednocześnie. Oprócz osi głównych X, Y i Z istnieją równolegle przebiegające osie pomocnicze U, V i W. Osie obrotu zostają oznaczane poprzez A, B i C. Rysunek po prawej stronie u dołu przedstawia przyporządkowanie osi pomocniczych oraz osi obrotu w stosunku do osi głównych.

# +Y +Z +X +Z +X +Y +Z +X

## Oznaczenie osi na frezarkach

Osie X, Y i Z na frezarce zostają oznaczane także jako oś narzędzia, oś główna (1-sza oś) i oś pomocnicza (2-ga oś). Położenie osi narzędzia jest decydujące dla przyporządkowania osi głównej i osi pomocniczej.

| Oś narzędzia | Oś główna | Oś pomocnicza |
|--------------|-----------|---------------|
| х            | Y         | Z             |
| Y            | Z         | Х             |
| Z            | Х         | Y             |

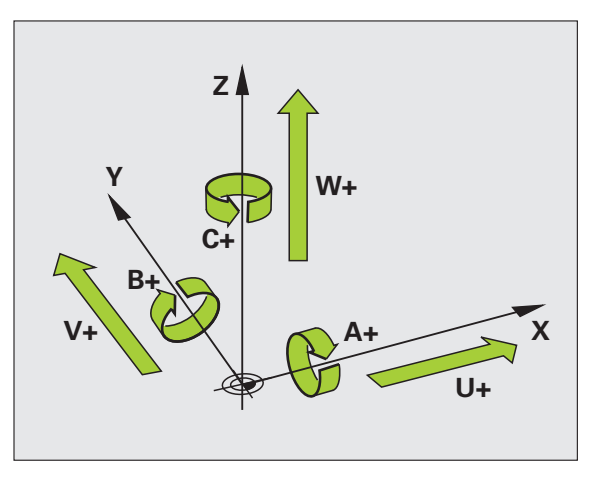

## Współrzędne biegunowe

Jeżeli rysunek wykonawczy jest wymiarowany prostokątnie, proszę napisać program obróbki także ze współrzędnymi prostokątnymi. W przypadku przedmiotów z łukami kołowymi lub przy podawaniu wielkości kątów, łatwiejsze jest ustalenie położenia przy pomocy współrzędnych biegunowych.

W przeciwieństwie do współrzędnych prostokątnych X,Y i Z, współrzędne biegunowe opisują tylko położenie na jednej płaszczyźnie. Współrzędne biegunowe mają swój punkt zerowy na biegunie CC (CC = circle centre; angl. środek koła). Pozycja w jednej płaszczyźnie jest jednoznacznie określona przez:

- Promień współrzędnych biegunowych: odległość bieguna CC od danego położenia
- Kąt współrzędnych biegunowych: kąt pomiędzy osią odniesienia kąta i odcinkiem łączącym biegun CC z daną pozycją.

#### Określenie bieguna i osi odniesienia kąta

Biegun określa się przy pomocy dwóch współrzędnych w prostokątnym układzie współrzędnych na jednej z trzech płaszczyzn. Tym samym jest także jednoznacznie zaszeregowana oś odniesienia kąta dla kąta współrzędnych biegunowych H .

| Współrzędne bieguna<br>(płaszczyzna) | Oś bazowa kąta |
|--------------------------------------|----------------|
| X/Y                                  | +X             |
| Y/Z                                  | +Y             |
| Z/X                                  | +Z             |

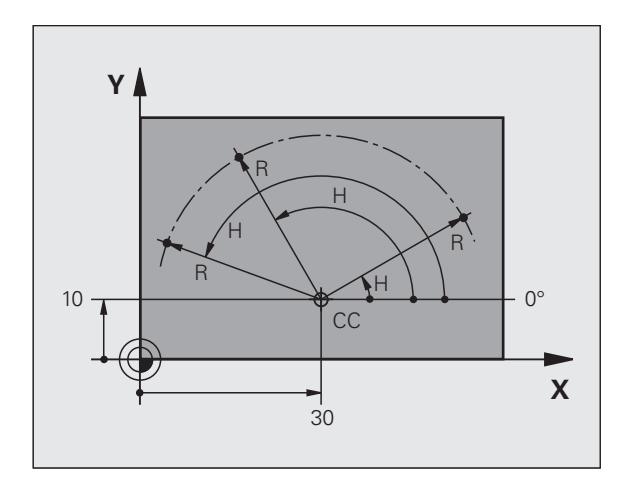

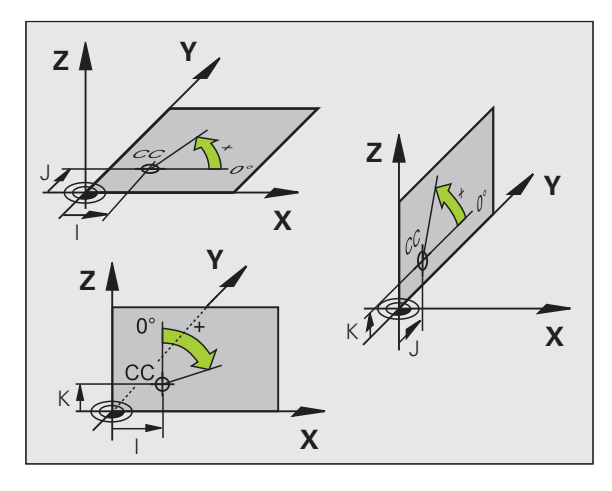

### Absolutne i przyrostowe pozycje obrabianego przedmiotu

#### Absolutne pozycje obrabianego przedmiotu

Jeśli współrzędne danej pozycji odnoszą się do punktu zerowego współrzędnych (początku), określa się je jako współrzędne bezwzględne. Każda pozycja na obrabianym przedmiocie jest jednoznacznie ustalona przy pomocy jej współrzędnych bezwzględnych.

Przykład 1: odwierty ze współrzednymi absolutnymi:

| Odwiert 1 | Odwiert 2 | Odwiert 3 |
|-----------|-----------|-----------|
| X = 10 mm | X = 30 mm | X = 50 mm |
| Y = 10 mm | Y = 20 mm | Y = 30 mm |

#### Przyrostowe pozycje obrabianego przedmiotu

Współrzędne przyrostowe odnosza się do ostatnio zaprogramowanej pozycji narzędzia, która to pozycja służy jako względny (urojony) punkt zerowy. W ten sposób współrzedne względne podaja przy zestawieniu programu wymiar pomiędzy ostatnim i następującym po nim zadanym położeniem, o który ma zostać przesunięte narzędzie. Dlatego określa się go także jako wymiar składowy łańcucha wymiarowego.

Wymiar inkrementalny odznaczamy poprzez funkcja G91 przed oznaczeniem osi.

Przykład 2: odwierty ze współrzednymi przyrostowymi

Bezwzgledne współrzedne odwiertu 4

X = 10 mm Y = 10 mm

| Odwiert 5, odniesiony do 4 | Odwiert 6, odniesiony do |
|----------------------------|--------------------------|
| G91 X = 20 mm              | G91 X = 20 mm            |
| G91 Y = 10 mm              | G91 Y = 10 mm            |

5

#### Absolutne i przyrostowe współrzędne biegunowe

Współrzedne absolutne odnosza sie zawsze do bieguna i osi odniesienia kata.

Współrzędne przyrostowe odnoszą się zawsze do ostatnio zaprogramowanej pozycji narzędzia.

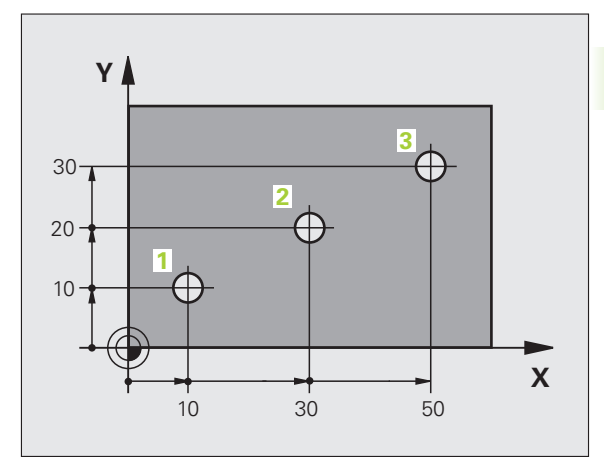

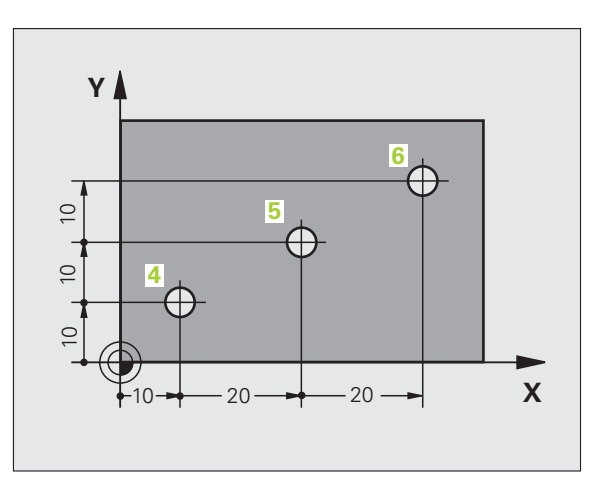

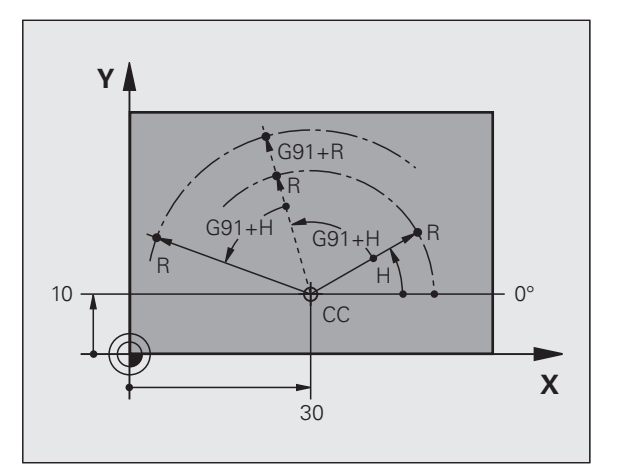

## Wybór punktu odniesienia

Rysunek obrabianego przedmiotu zadaje określony element formy obrabianego przedmiotu jako bezwzględny punkt odniesienia (punkt zerowy), przeważnie jest to naroże przedmiotu. Przy wyznaczaniu punktu odniesienia należy najpierw wyrównać przedmiot z osiami maszyny i umieścić narzędzie dla każdej osi w odpowiednie położenie w stosunku do przedmiotu. Przy tym położeniu należy ustawić wyświetlacz TNC albo na zero albo na zadaną wartość położenia. W ten sposób przyporządkowuje się obrabiany przedmiot układowi odniesienia, który obowiązuje dla wskazania TNC lub dla programu obróbki.

Jeśli rysunek obrabianego przedmiotu określa względne punkty odniesienia, to proszę wykorzystać po prostu cykle dla przeliczania współrzędnych (patrz instrukcja obsługi Cykle, cykle dla przeliczania współrzędnych).

Jeżeli rysunek wykonawczy przedmiotu nie jest wymiarowany odpowiednio dla NC, proszę wybrać jedną pozycję lub naroże przedmiotu jako punkt odniesienia, z którego można łatwo ustalić wymiary do pozostałych punktów przedmiotu.

Szczególnie wygodnie wyznacza się punkty odniesienia przy pomocy trójwymiarowego układu impulsowego firmy HEIDENHAIN. Patrz instrukcja obsługi Cykle sondy impulsowej "Wyznaczanie punktów odniesienia przy pomocy 3D-sondy impulsowej".

#### Przykład

Szkic obrabianego przedmiotu ukazuje odwierty (1 do 4), których wymiary odnoszą się do bezwzględnego punktu odniesienia o współrzędnych X=0 Y=0. Odwierty (5 bis 7) odnoszą się do względnego punktu odniesienia o współrzędnych bezwzględnych X=450 Y=750. Przy pomocy cyklu PRZESUNIECIE PUNKTU ZEROWEGO można przejściowo przesunąć punkt zerowy na pozycję X=450, Y=750, aby zaprogramować odwierty (5 do 7) bez dalszych obliczeń.

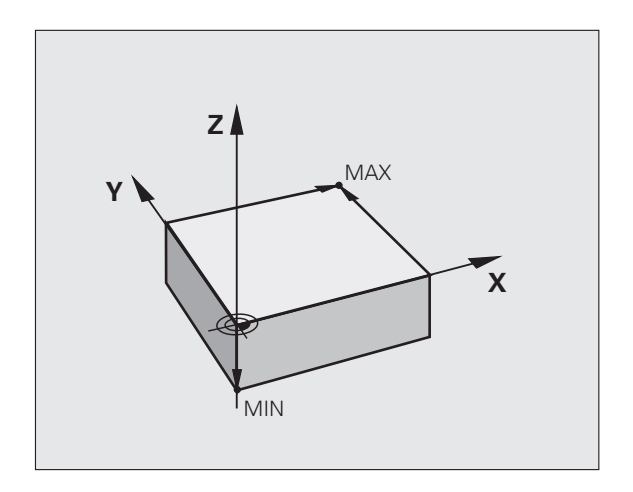

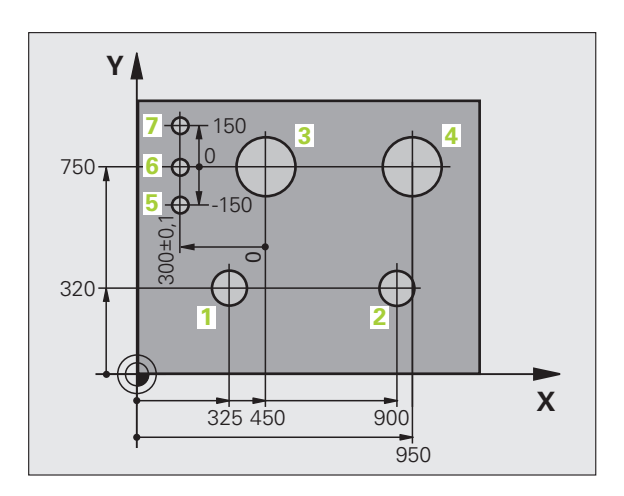

## 3.2 Otwieranie i zapis programów

## Struktura programu NC DIN/ISO-format

Program obróbki składa się z wielu wierszy danych programu. Ilustracja po prawej stronie pokazuje elementy pojedyńczego wiersza.

TNC numeruje bloki programu obróbki automatycznie, w zależności od parametru maszynowego **blockIncrement** (105409). Parametr maszynowy **blockIncrement** (105409) definiuje długość kroku numerów wierszy.

Pierwszy wiersz programu jest oznaczony przez %, nazwę programu i obowiązującą jednostkę miary.

Następujące po nim wiersze zawierają informacje o:

- obrabianym przedmiocie
- Wywołania narzędzi
- najazd na bezpieczną pozycję
- posuwy i prędkości obrotowe
- ruchy kształtowe, cykle i inne funkcje

Ostatni wiersz programu oznaczony jest przy pomocy N99999999, nazwy programu i obowiązującej jednostki miary.

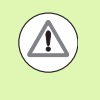

Firma HEIDENHAIN zaleca, zasadniczo wykonywać najazd na bezpieczną pozycję po wywołaniu narzędzia, z której to TNC może pozycjonować bezkolizyjnie dla obróbki!

## Definiowanie półwyrobu: G30/G31

Bezpośrednio po otwarciu nowego programu proszę zdefiniować nie obrobiony przedmiot w kształcie prostopadłościanu. Aby zdefiniować w późniejszym czasie obrabiany przedmiot, proszę nacisnąć klawisz SPEC FCT, softkey WYTYCZNE PROGRAMU a następnie softkey BLK FORM. TNC potrzebna jest ta definicja dla symulacji graficznych. Boki prostopadłościanu mogę być maksymalnie 100 000 mm długie i leżą równolegle do osi X,Y i Z. Półwyrób jest określony poprzez swoje dwa punkty narożne:

- MIN-punkt G30: najmniejsza współrzędna X, Y i Z prostopadłościanu; proszę wprowadzić wartości bezwzględne
- MAX-punkt G31: największa x,y i z współrzędna prostopadłościanu; proszę wprowadzić wartości bezwzględne lub inkrementalne

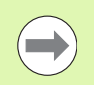

Definicja półwyrobu (przedmiotu nieobrobionego) jest tylko wtedy konieczna, kiedy chcemy przetestować graficznie program!

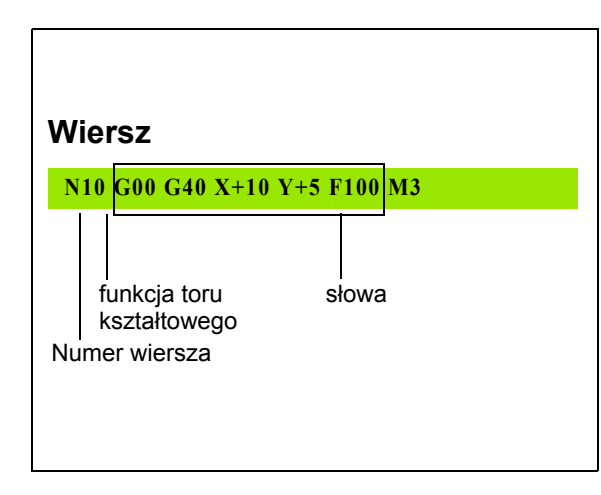

## Otworzenie nowego programu obróbki

Program obróbki proszę wprowadzać zawsze w trybie pracy **Programowanie**/edycja . Przykład otwarcia programu:

| €                            | Tryb pracy Programowanie/edycja wybrać                                                                                                    |  |  |
|------------------------------|----------------------------------------------------------------------------------------------------|--|--|
| PGM<br>MGT                   | Wywołać zarządzanie plikami: klawisz PGM MGT<br>nacisnąć                                                                                              |  |  |
| Proszę wybrać<br>program:    | folder, w którym ma zostać zapisany ten nowy                                                                                                    |  |  |
| NAZWA PLII                   | KU = ALT.I                                                                                                    |  |  |
| ENT                          | Wprowadzić nową nazwę programu, potwierdzić przy<br>pomocy klawisza ENT .                                                                             |  |  |
| MM                           | Wybrać jednostkę miary: softkey MM lub CALE<br>nacisnąć. TNC przechodzi do okna programu i<br>otwiera dialog dla definicji <b>BLK-FORM</b> (półwyrób) |  |  |
| PŁASZCZYZ                    | NA OBRÓBKI W GRAFICE: XY                                                                                                    |  |  |
| Z                            | Zapisać oś wrzeciona, np. Z                                                                                                    |  |  |
| DEFINICJA I                  | PÓŁWYROBU: MINIUMUM                                                                                                    |  |  |
| ENT                          | Po kolei wprowadzić X, Y i Z współrzędne MIN-punktu<br>i za każdym razem klawiszem ENT potwierdzić                                                    |  |  |
| DEFINICJA PÓŁWYROBU: MAXIMUM |                                                                                                    |  |  |
| ENT                          | Po kolei wprowadzić X, Y i Z współrzędne MAX-<br>punktu i za każdym razem klawiszem ENT<br>potwierdzić                                                |  |  |

#### Przykład: wyświetlenie BLK-formy w NC-programie

| %NEU G71 *                 | początek programu, nazwa, jednostka miary |
|----------------------------|-------------------------------------------|
| N10 G30 G17 X+0 Y+0 Z-40 * | oś wrzeciona, współrzędne MIN-punktu      |
| N20 G31 X+100 Y+100 Z+0 *  | współrzędne MAX-punktu                    |
| N99999999 %NEU G71 *       | koniec programu, nazwa, jednostka miary   |

i

TNC wytwarza pierwszy i ostatni wiersz programu automatycznie.

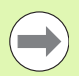

Jeśli nie chcemy programować definicji półwyrobu, to proszę przerwać dialog przy Płaszczyzna obróbki w grafice: XY klawiszem DEL!

TNC może ukazać grafikę, jeśli najkrótszy bok ma przynajmniej 50 µm i najdłuższy maksymalnie 99 999,999 mm.

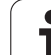

## Programowanie przemieszczeń narzędzia w DIN/ISO

Aby zaprogramować wiersz, należy nacisnąć klawisz SPEC FCT. Nacisnąć softkey FUNKCJE PROGRAMU a następnie softkey DIN/ISO. Można używać także szarych klawiszych funkcyjnych toru, aby otrzymać odpowiedni G-kod.

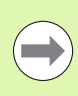

Jeśli zapisujemy funkcje DIN/ISO na podłączonej klawiaturze USB, proszę zwrócić uwagę, aby była aktywowana pisownia dużą literą.

#### Przykład wiersza pozycjonowania

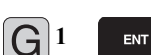

Otworzyć wiersz

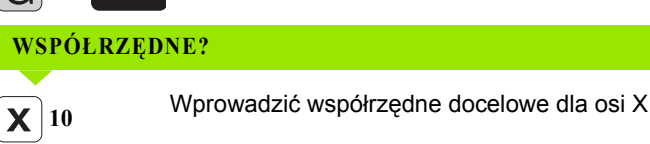

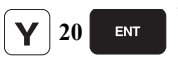

Wprowadzić współrzędną docelową dla osi Y, przy pomocy klawisza ENT do następnego pytania

#### TOR PUNKTU ŚRODKOWEGO FREZA

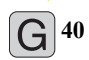

G41

Przemieszczenie bez korekcji promienia narzędzia: potwierdzić klawiszem ENT, lub

Dokonać przemieszczenia na lewo lub na prawo od zaprogramowanego konturu: wybrać G41 lub G42 z softkey

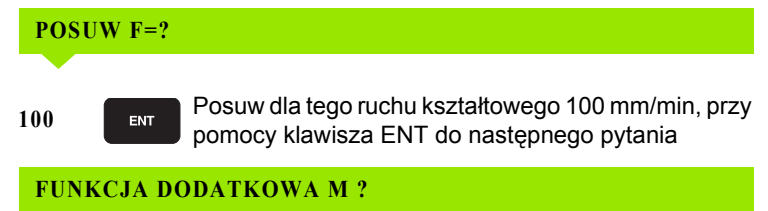

3

Funkcja dodatkowa  ${\bf M3}$  "Włączyć wrzeciono", klawiszem ENT TNC kończy ten dialog

Okno programu pokazuje wiersz:

ENT

N30 G01 G40 X+10 Y+5 F100 M3 \*

## Przejęcie pozycji rzeczywistych

TNC umożliwia przejęcie aktualnej pozycji narzędzia do programu, np. jeśli

- operator programuje wiersze przemieszczenia
- Programowanie cykli

Aby przejąć właściwe wartości położenia, należy:

Pozycjonować pole wprowadzenia w tym miejscu w wierszu, w którym chcemy przejąć daną pozycję

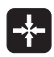

Wybór funkcji dla przejęcia aktualnej pozycji: TNC ukazuje w pasku softkey te osie, których pozycje może operator przejąć

05

Wybór osi: TNC zapisuje aktualną pozycję wybranej osi do aktywnego pola wprowadzenia

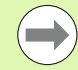

TNC przejmuje na płaszczyźnie obróbki zawsze te współrzędne punktu środkowego narzędzia, także jeśli korekcja promienia narzędzia jest aktywna.

TNC przejmuje w osi narzędzia zawsze współrzędną ostrza narzędzia, to znaczy uwzględnia zawsze aktywną korekcję długości narzędzia.

TNC pozostawia pasek softkey dla wyboru osi tak długo aktywnym, aż zostanie on wyłączony ponownym naciśnięciem klawisza "Przejęcie pozycji rzeczywistej". To obowiązuje także wówczas, jeśli zapisuje się aktualny wiersz i przy pomocy klawisza funkcyjnego toru otwiera nowy wiersz. Jeśli wybieramy element wiersza, a mianowicie wybierając przy pomocy softkey alternatywny zapis (np. korekcję promienia), to TNC zamyka wówczas również pasek z softkey dla wyboru osi.

Funkcja "Przejęcie pozycji rzeczywistej" jest dozwolona tylko, jeśli funkcja Nachylenie płaszczyzny obróbki jest aktywna.

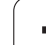

## Edycja programu

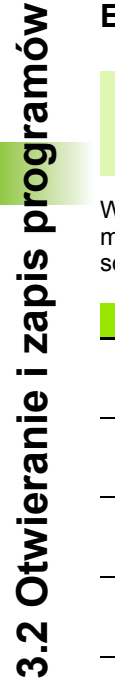

Operator może dokonywać tylko wtedy edycji programu, jeśli nie zostaje on właśnie odpracowywany przez TNC w jedynym z trybów pracy maszyny.

W czasie, kiedy program obróbki zostaje zapisywany lub zmieniany, można wybierać przy pomocy klawiszy ze strzałką lub przy pomocy softkeys każdy wiersz w programie i pojedyńcze słowa wiersza:

| Funkcja                                                                                                    | Softkey/klawisze |
|----------------------------------------------------------------------------------------------------|------------------|
| Przekartkowywać w górę                                                                                                    | STRONA           |
| Przekartkowywać w dół                                                                                                    |                  |
| Skok do początku programu                                                                                                    | POCZATEK         |
| Skok do końca programu                                                                                                    | KONIEC           |
| Zmiana pozycji aktualnego wiersza na<br>ekranie. Tym samym można wyświetlić więcej<br>wierszy programu, zaprogramowanych przed<br>aktualnym wierszem                                                                                                    |                  |
| Zmiana pozycji aktualnego wiersza na<br>ekranie. Tym samym można wyświetlić więcej<br>wierszy programu, zaprogramowanych za<br>aktualnym wierszem                                                                                                    |                  |
| Przejście od wiersza do wiersza                                                                                                    |                  |
| Wybierać pojedyńcze słowa w wierszu                                                                                                    |                  |
| Wybór określonego wiersza: klawisz GOTO<br>nacisnąć, zapisać żądany numer wiersza,<br>klawiszem ENT potwierdzić. Albo: zapisać<br>krok numerów wierszy i liczbę<br>wprowadzonych wierszy poprzez naciśnięcie<br>na softkey N WIERSZY przeskoczyć w górę<br>lub w dół |                  |

i

| Funkcja                                                         | Softkey/klawisz             |
|-----------------------------------------------------------------|-----------------------------|
| Wartość wybranego słowa ustawić na zero                         | CE                          |
| Wymazać błędną wartość                                          | CE                          |
| Wymazać komunikat o błędach (nie migający)                      | CE                          |
| Wymazać wybrane słowo                                           | NO<br>ENT                   |
| Usunąć wybrany wiersz                                           |                             |
| Usunąć cykle i części programu                                  |                             |
| Wstawić wiersz, który został ostatnio<br>edytowany lub wymazany | USTAN<br>OSTATNI<br>NC BLOK |

#### Wstawianie wierszy w dowolnym miejscu

Proszę wybrać wiersz, za którym chce się włączyć nowy blok i otworzyć dialog

#### Zmieniać i włączać słowa

- Proszę wybrać w wierszu dane słowo i nadpisać je nowym pojęciem. W czasie, kiedy wybierano słowo, znajduje się w dyspozycji dialog tekstem otwartym
- Zakończyć dokonywanie zmian: klawisz END nacisnąć

Jeśli chcemy wstawić słowo, proszę nacisnąć klawisze ze strzałką (na prawo lub na lewo), aż ukaże się żądany dialog i proszę wprowadzić następnie żądane pojęcie.

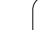

#### Szukanie identycznych słów w różnych wierszach programu

Dla tej funkcji softkey AUT. RYSOWANIE na OFF przełączyć.

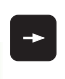

Wybrać określone słowo w bloku: Przyciski ze strzałką tak często naciskać, aż żądane słowo zostanie zaznaczone

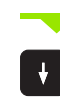

Wybór wiersza przy pomocy klawiszy ze strzałką

Zaznaczenie znajduje się w nowo wybranym wierszu na tym samym słowie, jak w ostatnio wybranym wierszu.

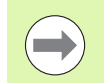

Jeśli uruchomiono szukanie w bardzo długich programach, to TNC wyświetla okno ze wskazaniem postępu. Dodatkowo można przerwać szukanie poprzez softkey.

#### Znajdowanie dowolnego tekstu

- Wybrać funkcję szukania: nacisnąć softkey SZUKAJ. TNC ukazuje dialog Szukaj tekstu:
- Wprowadzić poszukiwany tekst
- Szukanie tekstu: softkey WYKONAC nacisnąć

#### Części programu zaznaczyć, kopiować, usuwać i wstawiać

Aby móc kopiować części programu w danym NC-programie lub do innego NC-programu, TNC oddaje do dyspozycji następujące funkcje: patrz tabela u dołu

Aby kopiować części programu proszę postąpić w następujący sposób:

- Wybrać pasek z softkeys z funkcjami zaznaczania
- Wybrać pierwszy (ostatni) wiersz części programu, którą chcemy kopiować
- Zaznaczyć pierwszy (ostatni) wiersz: softkey BLOK ZAZNACZ nacisnąć. TNC podświetla jasnym tłem pierwsze miejsce numeru wiersza i wyświetla softkey ZAZNACZANIE PRZERWAĆ.
- Proszę przesunąć jasne tło na ostatni (pierwszy) blok tej części programu, którą chce się kopiować lub skasować. TNC prezentuje wszystkie zaznaczone wiersze w innym kolorze. Funkcje zaznaczania można w każdej chwili zakończyć, a mianowicie naciśnięciem softkey ZAZNACZANIE PRZERWAĆ.
- Kopiowanie zaznaczonej części programu: nacisnąć softkey BLOK KOPIOWAC, usunąć zaznaczoną część programu: nacisnąć softkey USUNAC BLOK. TNC zapamiętuje zaznaczony blok
- Proszę wybrać przy pomocy przycisków ze strzałką ten wiersz, za którym chcemy włączyć skopiowaną (usuniętą) część programu

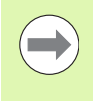

Aby skopiowaną część programu włączyć do innego programu, proszę wybrać odpowiedni program przez zarządzanie plikami i zaznaczyć tam ten wiersz, za którym chcemy włączyć.

- Wstawić zapisaną do pamięci część programu: softkey WSTAWIC BLOK nacisnąć
- Zakończyć funkcję zaznaczania: softkey PRZERWAĆ ZAZNACZANIE nacisnąć

| Funkcja                               | Softkey              |
|---------------------------------------|----------------------|
| Włączenie funkcji zaznaczania         | BLOK<br>ZRZNACZ      |
| Wyłączenie funkcji zaznaczania        | PRZERWAC<br>ZAZNACZ. |
| Usuwanie zaznaczonego bloku           | BLOK<br>USUN         |
| Wstawić znajdujący się w pamięci blok | BLOK<br>USTAU        |
| Kopiowanie zaznaczonego bloku         | BLOK<br>KOPIUJ       |

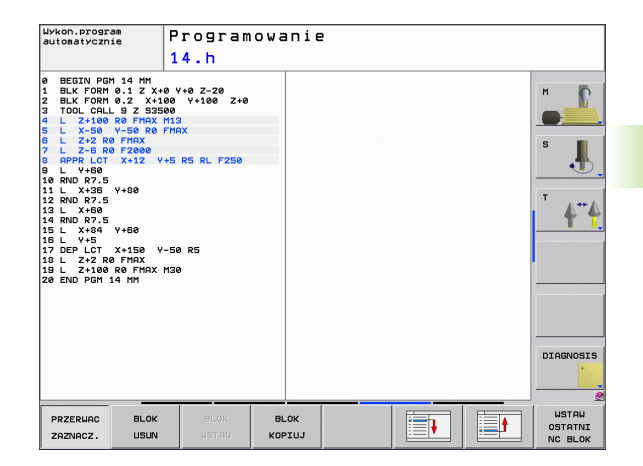

## Funkcja szukania TNC

Przy pomocy funkcji szukania TNC można szukać dowolnych tekstów w obrębie programu i w razie potrzeby zamieniać je nowym tekstem.

#### Szukanie dowolnych tekstów

Wybrać wiersz, w którym zapamiętane jest szukane słowo

| ZNAJDZ       | Wybór funkcji szukania: TNC wyświetla okno szukania<br>i ukazuje w pasku softkey znajdujące się do<br>dyspozycji funkcje szukania (patrz tabela funkcja<br>szukania) |
|--------------|----------------------------------------------------------------------------------------------------|
| <b>X</b> +40 | Wprowadzić szukany tekst, zwrócić uwagę na<br>nisownie duża/mała litera                                                                                              |

- pisownię dużą/małą literą
- Start operacji szukania: TNC przechodzi do następnego wiersza, w którym zapamiętany jest poszukiwany tekst
- Powtórzenie operacji szukania: TNC przechodzi do następnego wiersza, w którym zapamiętany jest poszukiwany tekst

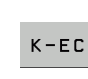

ZNAJDZ

ZNAJDZ

Zakończyć funkcję szukania

| Wykon.progr<br>automatyczn                                                                                                    | an P                                                                                                    | Program<br>1 <mark>4.</mark> H                                                                                   | owan                          | ie                                                                         |           |                                 |                                 |
|----------------------------------------------------------------------------------------------------|----------------------------------------------------------------------------------------------------|----------------------------------------------------------------------------------------------------|-------------------------------|----------------------------------------------------------------------------|-----------|---------------------------------|---------------------------------|
| BEGIN PC           BLK FORM           BLK FORM           BLK FORM           BLK FORM           TOOL CAL           S L Z+10           G L Z+100           S L Z+2           B L Y+60           11 L X+36           12 L X+36           13 L X+36           14 RND R7.5           15 L X+36           14 RND R7.5           15 L X+84           17 DEP LCT           18 L Z+100           20 END PGM | M 14 HM<br>0.1 Z X+9 0<br>0.1 Z X+10<br>9 Z S1500<br>0.0 FMAX HI<br>9 FS0 R0 FM<br>0 FMAX<br>0 FAAX<br>0 FAAX<br>0 FX00<br>X+12 V+5<br>V+50 Z<br>X+150 X<br>0 FMAX<br>R0 FMAX<br>R0 FMAX<br>14 MM | Y+0 Z-20<br>Y+100 Z+0<br>3<br>AX<br>RS RL F250<br>rszuki⊎anie ∕<br>Zasidi tekst<br>Zasiępowanie<br>Szukać do prz | zastępou<br>:<br>z:<br>rodu * | ARTUALNE SKOL<br>ZNAJDZ<br>ZAMIENIC<br>ZAMIENIC USZYS<br>K-EC<br>KASOUAVIE |           |                                 | M 5 1                           |
|                                                                                                    |                                                                                                    |                                                                                                    |                               |                                                                            |           |                                 | DIAGNOSIS                       |
| AKTUALNE<br>SŁOWO                                                                                                    | ZNAJDZ                                                                                                    | ZAMIENIC                                                                                                    | ZAMIEN                        | IC K-EC                                                                    | KABOWANIE | AKTUALNA<br>WARTOSC<br>KOPIOWAC | SKOPIOW.<br>WARTOSC<br>WPROWADZ |

#### Szukanie/zamienianie dowolnych tekstów

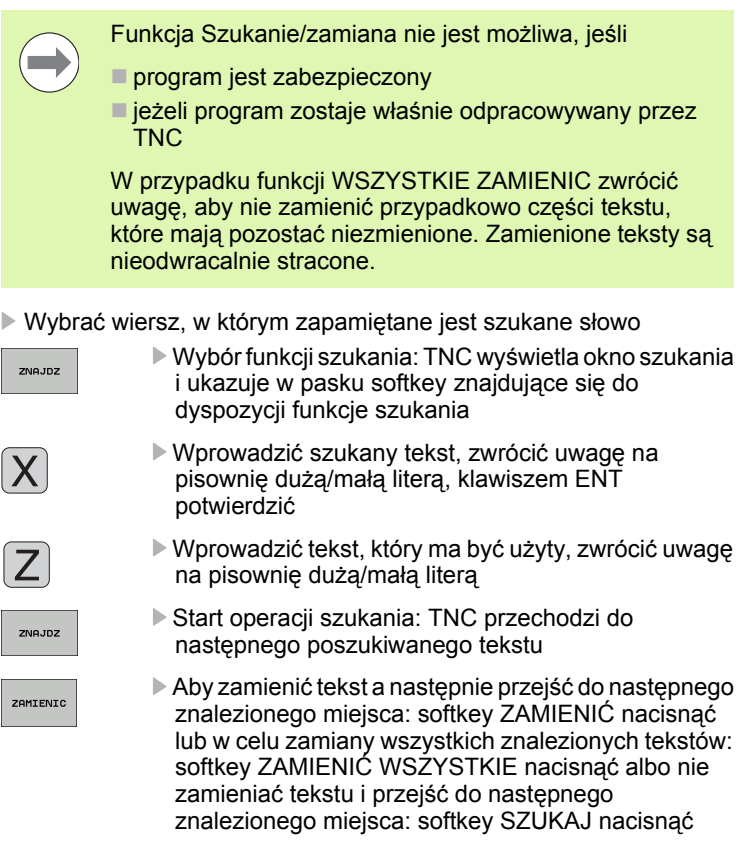

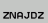

Zakończyć funkcję szukania

## 3.3 Zarządzanie plikami: podstawy

## Pliki

| Pliki w TNC                                                                                                    | Тур                                                  |
|----------------------------------------------------------------------------------------------------|------------------------------------------------------|
| <b>Programy</b><br>w formacie firmy HEIDENHAIN<br>w formacie DIN/ISO                                                               | .H<br>.I                                             |
| Tabele dla<br>narzędzi<br>zmieniacza narzędzi<br>palet<br>punktów zerowych<br>Punkty<br>presets<br>Układy impulsowe<br>Pliki kopii | .T<br>.TCH<br>.P<br>.D<br>.PNT<br>.PR<br>.TP<br>.BAK |
| <b>Teksty jako</b><br>ASCII-pliki<br>pliki protokołu<br>pliki pomocy                                                               | .A<br>.TXT<br>.CHM                                   |

Jeżeli zostaje wprowadzony do TNC program obróbki, proszę najpierw dać temu programowi nazwę. TNC zapamiętuje ten program na dysku twardym jako plik o tej samej nazwie. Także teksty i tabele TNC zapamiętuje jako pliki.

Aby można było szybko znajdować pliki i nimi zarządzać, TNC dysponuje specjalnym oknem do zarządzania plikami. W tym oknie można wywołać różne pliki, kopiować je, zmieniać ich nazwę i wymazywać.

Operator może administrować i zapisywać do pamięci TNC pliki o łącznej wielkości 300 MByte.

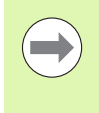

W zależności od nastawienia TNC wytwarza po edycji i zapisie do pamięci programów NC plik kopii \*.bak. Może to zmniejszyć znajdującą się do dyspozycji pojemność pamięci.

#### Nazwy plików

Dla programów, tabeli i tekstów dołącza TNC rozszerzenie, które jest oddzielone punktem od nazwy pliku. To rozszerzenie wyróżnia i tym samym oznacza typ pliku.

| PROG20      | .H        |  |
|-------------|-----------|--|
| Nazwa pliku | Typ pliku |  |

Długość nazwy pliku nie powinna przekraczać 25 znaków, w przeciwnym razie TNC nie wyświetla pełnej nazwy programu. Następujące znaki są niedozwolone w nazwie pliku:

 $!"'() * + /; <=>?[]^``{|} ~`$ 

Nazwę pliku zapisujemy na klawiaturze ekranowej (patrz "Klawiatura monitora" na stronie 110).

Oprócz tego nie należy używać znaku spacji (HEX 20) oraz znaku Delete (HEX 7F) w nazwie pliku.

Maksymalnie dozwolona długość nazwy pliku może zawierać tylko tyle znaków, aby nie została przekroczona maksymalnie dozwolona długość ścieżki, wynosząca 256 znaków (patrz "Ścieżki" na stronie 92).

### Zabezpieczanie danych

Zabezpieczanie danych Firma HEIDENHAIN poleca, zestawione na TNC programy i pliki zabezpieczać w PC w regularnych odstępach czasu.

Z nieodpłatnym software dla transmiji danych TNCremo NT firma HEIDENHAIN oddaje do dyspozycji prostą możliwość, wykonywania kopii (backups) znajdujących się w pamięci TNC danych.

Następnie konieczny jest nośnik danych, na której są zabezpieczone wszystkie specyficzne dla maszyny dane (PLC-program, parametry maszyny itd.) W koniecznym przypadku proszę zwrócić się do producenta maszyn.

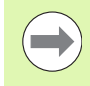

Od czasu do czasu należy wymazywać nie potrzebne więcej pliki, aby TNC dysponowało dostateczną ilością pamięci dla plików systemowych (np. tabela narzędzi).

## 3.4 Praca z zarządzaniem plikami

## Foldery

Ponieważ można wprowadzić do pamięci na dysku twardym bardzo dużo programów oraz plików, proszę odkładać pojedyńcze pliki w katalogach (folderach), aby zachować rozeznanie. W tych folderach możliwe jest tworzenie dalszych wykazów, tak zwanych podfolderów. Przy pomocy klawisza -/+ lub ENT można podfoldery wyświetlać lub wygaszać.

## Ścieżki

Ścieżka pokazuje napęd i wszystkie foldery a także podfoldery, w których zapamiętany jest dany plik. Pojedyńcze informacje są rozdzielane przy pomocy "\".

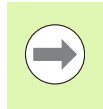

Maksymalnie dozwolona długość ścieżki, to znaczy wszystkie znaki dotyczące napędu, katalogu i nazwy pliku łącznie z rozszerzeniem nie może przekraczać 256 znaków!

### Przykład

Na dysku TNC:\ został założony katalog AUFTR1 . Następnie w katalogu AUFTR1 założono jeszcze podkatalog NCPROG i tam skopiowano program obróbki PROG1.H . Program obróbki ma tym samym następującą ścieżkę:

#### TNC:\AUFTR1\NCPROG\PROG1.H

Grafia po prawej stronie pokazuje przykład wyświetlenia folderów z różnymi ścieżkami.

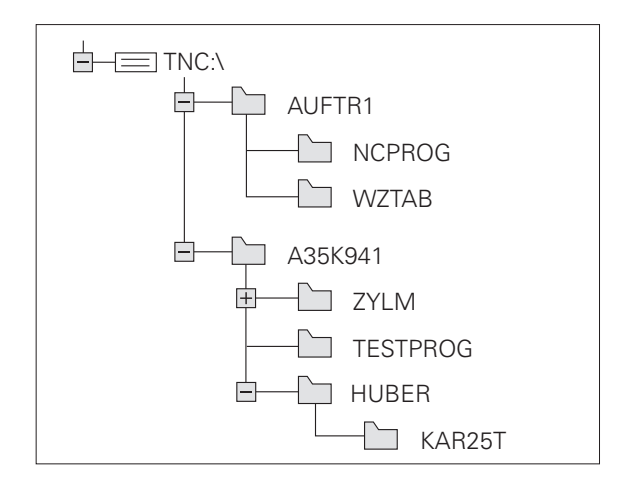

## Przegląd: funkcje rozszerzonego zarządzania plikami

| Funkcja                                     | Softkey               | Strona     |
|---------------------------------------------|-----------------------|------------|
| Kopiowanie pojedyńczego pliku               |                       | Strona 98  |
| Wyświetlić określony typ pliku              | TYP<br>TSD<br>WYBIERZ | Strona 95  |
| Utworzenie nowego pliku                     | NOWY<br>PLIK          | Strona 97  |
| 10 ostatnio wybranych plików pokazać        | OSTATNIE<br>PLIKI     | Strona 99  |
| Plik lub skoroszyt wymazać                  |                       | Strona 99  |
| Zaznaczyć plik                              | ETYKIETA              | Strona 101 |
| Zmienić nazwę pliku                         | ZM. NAZWE             | Strona 102 |
| Plik zabezpieczyć od usunięcia i zmiany     | ZABEZP.               | Strona 103 |
| Anulować zabezpieczenie pliku               | ODBEZP.               | Strona 103 |
| Zarządzanie napędami sieciowymi             | SIEC                  | Strona 106 |
| Wybór edytora                               | WYBRAC<br>Edytora     | Strona 103 |
| Sortowanie plików według ich<br>właściwości | SORTOWAC              | Strona 102 |
| Kopiowanie folderu                          | KOP. ₩YKAZ            | Strona 98  |
| Folder ze wszystkimi podfolderami skasować  | USUN<br>USUN<br>USZ.  |            |
| Wyświetlić foldery napędu                   |                       |            |
| Zmienić nazwę foldera                       | ZM. NAZWE             |            |
| Utworzenie nowego katalogu                  | NOUY<br>FOLDER        |            |

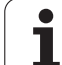

## Wywołanie zarządzania plikami

PGM MGT Klawisz PGM MGT nacisnąć: TNC ukazuje okno dla zarządzania plikami (rysunek po prawej stronie u góry pokazuje ustawienie podstawowe. Jeżeli TNC ukazuje inny podział monitora, proszę nacisnąć Softkey OKNO)

Lewe, niewielkie okno ukazuje istniejące napędy i foldery. Napędy oznaczają przyrządy, przy pomocy których dane zostają zapamiętywane lub przesyłane. Napędem jest dysk twardy TNC, dalszymi napędami są interfejsy (RS232, Ethernet), do których można podłączyć na przykład Personal Computer. Folder jest zawsze odznaczony poprzez symbol foldera (po lewej) i nazwę foldera (po prawej). Podkatalogi są przesunięte na prawą stronę. Jeśli przed symbolem katalogu znajduje się wskazujący w prawo trójkąt, to istnieją jeszcze dalsze podkatalogi, które można wyświetlić klawiszem -/+ lub ENT.

Szerokie okno po prawej stronie wyświetla wszystkie pliki , które zapamiętane są w tym wybranym folderze. Do każdego pliku ukazywanych jest kilka informacji, które są objaśnione w tabeli poniżej.

| Wskazanie   | Znaczenie                                                                                   |
|-------------|---------------------------------------------------------------------------------------------|
| Nazwa pliku | nazwa o długości maksymalnie 25 znaków                                                      |
| Тур         | Typ pliku                                                                                   |
| Bytes       | wielkość pliku w bajtach                                                                    |
| Status      | właściwości pliku:                                                                          |
| E           | Program jest wybrany w trybie pracy<br>Programowanie                                        |
| S           | Program jest wybrany w trybie pracy Test<br>programu                                        |
| Μ           | Program jest wybrany w trybie pracy<br>przebiegu programu                                   |
| <b>a</b>    | Plik jest zabezpieczony od wymazania i<br>zmiany                                            |
| <b>£</b>    | Plik jest zabezpieczony od wymazania i<br>zmiany, ponieważ zostaje właśnie<br>odpracowywany |
| Data        | Data, kiedy plik został zmieniony po raz<br>ostatni                                         |
| Czas        | Godzina, kiedy plik został zmieniony po raz ostatni                                         |

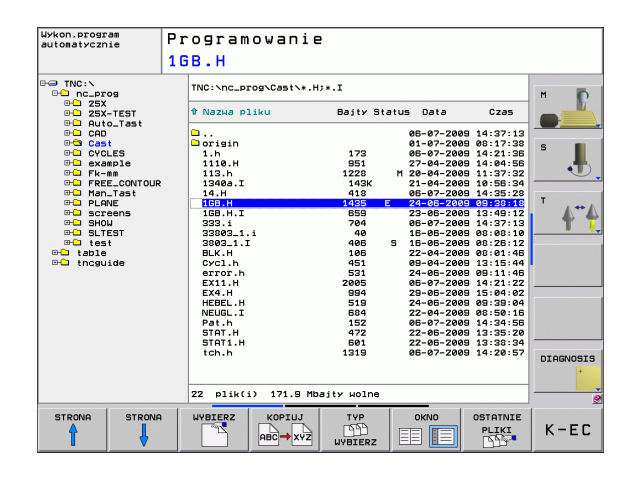

## Wybierać napędy, foldery i pliki

PGM MGT Wywołanie zarządzania plikami

Proszę użyć klawiszy ze strzałką lub softkeys, aby przesunąć jasne tło na żądane miejsce na monitorze:

| <b>- -</b> | porusza jasne tło z prawego do lewego okna i<br>odwrotnie  |
|------------|------------------------------------------------------------|
|            | porusza jasne tło w oknie do góry i w dół                  |
|            | porusza jasne tło w oknie strona po stronie w górę i w dół |

Krok 1-szy: wybrać napęd

Zaznaczyć napęd w lewym oknie:

| WYBIERZ      | Wybór napędu: softkey WYBRAC nacisnąć, lub |
|--------------|--------------------------------------------|
| ENT          | Klawisz ENT nacisnąć                       |
| Krok 2-gi: v | vybrać folder                              |

Folder zaznaczyć w lewym oknie:prawe okno pokazuje automatycznie wszystkie pliki z tego foldera, który jest zaznaczony (podłożony jasnym tłem)

Krok 3-ci: wybór pliku

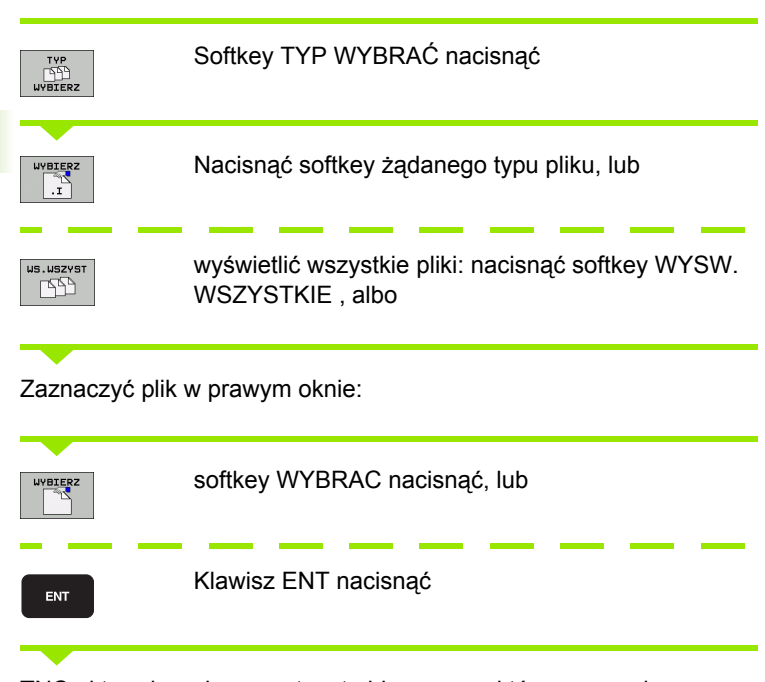

TNC aktywuje wybrany w tym trybie pracy, z którego wywołano zarządzane plikami

### Utworzenie nowego katalogu

W lewym oknie zaznaczyć katalog, w którym ma być założony podkatalog

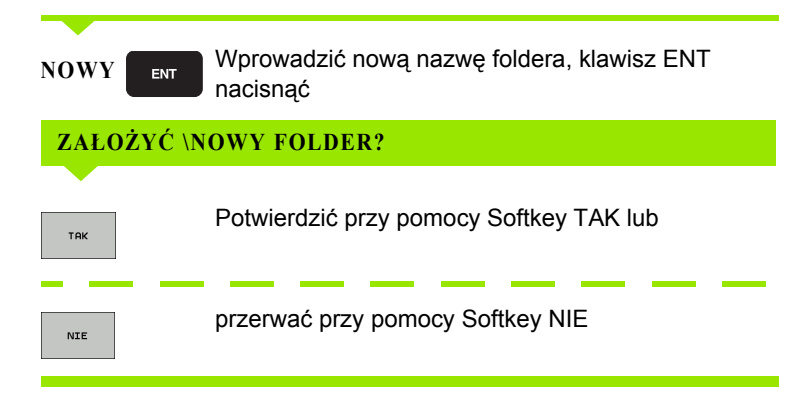

## Utworzenie nowego pliku

Wybrać folder, w którym chcemy utworzyć nowy plik

 NOWY
 ENT
 Wprowadzić nową nazwę pliku z rozszerzeniem, klawisz ENT nacisnąć

 MOWY
 Otworzyć dialog dla utworzenia nowego pliku

 NOWY
 ENT
 Wprowadzić nową nazwę pliku z rozszerzeniem, klawisz ENT nacisnąć

## Kopiować pojedyńczy plik

Proszę przesunąć jasne tło na ten plik, który ma być skopiowany

- Softkey KOPIOWANIE nacisnąć: wybrać funkcję kopiowania. TNC otwiera okno pierwszoplanowe

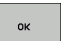

Zapisać nazwę pliku docelowego i klawiszem ENT albo softkey OK przejąć: TNC kopiuje plik do aktualnego katalogu lub do wybranego katalogu docelowego. Pierwotny plik zostaje zachowany lub

## Plik skopiować do innego katalogu

- Wybrać podział ekranu z równymi co do wielkości oknami
- Wyświetlanie katalogów w obydwu oknach: softkey SCIEZKA nacisnąć

Prawe okno

Jasne pole przesunąć na skoroszyt, do którego chcemy kopiować plik i przy pomocy klawisza ENT wyświetlić pliki w tym skoroszycie

Lewe okno

Wybrać skoroszyt z plikami, które chcemy kopiować i klawiszem ENT wyświetlić pliki

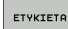

Wyświetlić funkcje zaznaczania plików

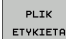

Jasne tło przesunąć na plik, który ma być skopiowany i zaznaczyć go. W razie potrzeby, proszę zaznaczyć także inne pliki w ten sam sposób

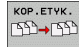

Zaznaczone pliki skopiować do skoroszytu docelowego

Dalsze funkcje zaznaczania: patrz "Pliki zaznaczyć", strona 101.

Jeśli pliki zostały skopiowane zarówno w lewym jak i w prawym oknie, TNC kopiuje z foldera, na którym znajduje się jasne tło.

## Kopiować folder

- Proszę przesunąć jasne tło w prawym oknie na folder, który ma być kopiowany
- Proszę nacisnąć softkey KOPIOWAĆ: TNC wyświetla okno dla wyboru katalogu docelowego
- Wybrać katalog docelowy i klawiszem ENT lub z softkey OK potwierdzić: TNC kopiuje wybrany katalog łącznie z podkatalogami do wybranego katalogu docelowego

## Wybrać jeden z ostatnio wybieranych plików

| PGM<br>MGT                     | Wywołanie zarządzania plikami                                               | U>kon.p:<br>automat:<br> |
|--------------------------------|-----------------------------------------------------------------------------|--------------------------|
|                                | Wyświetlić 10 ostatnio wybranych plików: softkey<br>OSTATNIE PLIKI nacisnąć |                          |
| Proszę użyć µ<br>który zamierz | przycisków ze strzałką, aby przesunąć jasne pole na plik,<br>zamy wybrać:   | ⊕ <b>⊕</b> tr            |
| + +                            | porusza jasne tło w oknie do góry i w dół                                   | ок                       |
| ок                             | Wybrać plik: softkey OK nacisnąć, albo                                      |                          |
| ENT                            | Klawisz ENT nacisnąć                                                        |                          |

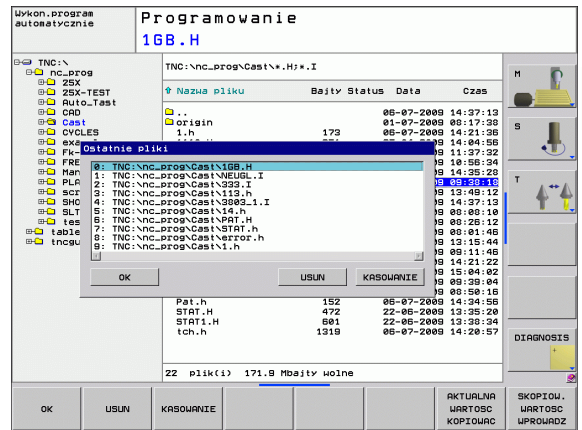

### Plik skasować

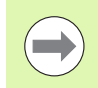

Operacji usuwania plików nie można więcej odwrócić!

Proszę przesunąć jasne tło na plik, który zamierzamy wymazać

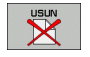

Wybrać funkcję usuwania: nacisnąć softkey USUWANIE. TNC pyta, czy ten plik ma rzeczywiście zostać skasowany

- Usuwanie potwierdzić: softkey OK nacisnąć albo
- przerwać usuwanie: softkey ANULOWAĆ nacisnąć

## Usuwanie foldera

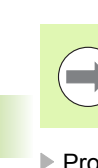

Operacji usuwania folderów i plików nie można więcej odwrócić!

Proszę przesunąć jasne pole na folder, który ma być skasowany

| - 11 | LISUN |
|------|-------|
|      |       |
| - 11 |       |
| - 11 |       |
| - 11 |       |

Wybrać funkcję usuwania: nacisnąć softkey USUWANIE. TNC pyta, czy ten skoroszyt ze wszystkimi podfolderami i plikami ma rzeczywiście być usunięty

Usuwanie potwierdzić: nacisnąć softkey OK albo

przerwać usuwanie: softkey ANULOWAĆ nacisnąć

i

## Pliki zaznaczyć

| Funkcja zaznaczania                        | Softkey                        |
|--------------------------------------------|--------------------------------|
| Zaznaczyć pojedyńcze pliki                 | PLIK<br>ETYKIETA               |
| Zaznaczyć wszystkie pliki w skoroszycie    | USZVSTKO<br>PLIKI<br>ETYKIETA  |
| Anulować zaznaczenie pojedyńczych plików   | ETYKIETA<br>ANULUJ             |
| Anulować zaznaczenie dla wszystkich plików | USZVSTKO<br>Etykieta<br>Anuluj |
| Skopiować wszystkie zaznaczone pliki       | KOP.ETYK.                      |

Funkcje, jak Kopiowanie lub Kasowanie plików, możnA stosować zarówno na pojedyńcze jak i na kilka plików jednocześnie. Kilka plików zaznacza się w następujący sposób:

Jasne tło przesunąć na pierwszy plik

| ETYKIETA             | Wyświetlić funkcję zaznaczania: softkey ZAZNACZ nacisnąć                                                                                                    |
|----------------------|----------------------------------------------------------------------------------------------------|
| PLIK<br>ETYKIETA     | Zaznaczyć plik: softkey ZAZNACZ PLIK nacisnąć                                                                                                    |
| î I                  | Jasne tło przesunąć na inny plik. Funkcjonuje tylko<br>przy pomocy softkeys, które nie nawigują klawiszami<br>ze strzałką!                                       |
| PLIK<br>ETVKIETA     | Zaznaczyć dalszy plik: softkey ZAZNACZ PLIK nacisnąć itd.                                                                                                    |
| кор.етук.<br>ГЭЭ+ГЭЭ | Kopiować zaznaczone pliki: softkey KOP. ZAZN.<br>nacisnąć lub                                                                                                    |
| K-EC USUN            | Usuwanie zaznaczonych plików: softkey KONIEC<br>nacisnąć, aby opuścić funkcje zaznaczania i<br>następnie nacisnąć softkey USUWANIE aby usunąć<br>zaznaczony plik |

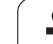

## Zmiana nazwy pliku

Proszę przesunąć jasne tło na plik, którego nazwę chcemy zmienić

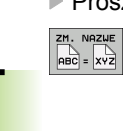

SORTOWAC

- Wybrać funkcję zmiany nazwy
  - Wprowadzić nową nazwę pliku; typ pliku nie może jednakże zostać zmieniony
  - Wykonać zmianę nazwy: softkey OK albo klawisz ENT nacisnąć

## Sortowanie plików

Wybrać folder, w którym chcemy sortować pliki

- wybrać softkey SORTOWAC
  - wybrać softkey z odpowiednim kryterium prezentacji

i

## Funkcje dodatkowe

#### Plik zabezpieczyć/ Zabezpieczenie pliku anulować

Proszę przesunąć jasne tło na plik, który ma być zabezpieczony

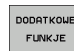

Wybrać dodatkowe funkcje: softkey DODATK. FUNK. nacisnąć

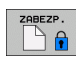

Aktywowanie zabezpieczenia pliku: softkey ZABEZPIECZ. nacisnąć, plik otrzyma status P

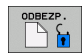

Anulowanie zabezpieczenia pliku: softkey NIEZABEZPIECZ. nacisnąć

#### Wybór edytora

Proszę przesunąć jasne ple w prawym oknie na plik, który chcemy otworzyć

| DODATKOWE |
|-----------|
| FUNKJE    |
|           |

- Wybrać dodatkowe funkcje: softkey DODATK. FUNK. nacisnąć
- WYBRAC EDYTORA
- Wybór edytora, przy pomocy którego ma zostać otwarty wybrany plik:
- Zaznaczyć żądany edytor
- Nacinąć softkey OK dla otwarcia pliku

#### Podłączenie/odłączenie urządzenia USB

Proszę przesunąć jasne pole do lewego okna

- DODATKOWE FUNKJE
- Wybrać dodatkowe funkcje: softkey DODATK. FUNK. nacisnąć

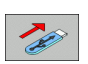

- Softkey-pasek przełączyć
   Szukanie USB-urządzenia
- Aby usunąć USB-urządzenie : przemieścić jasne pole na USB-urządzenie

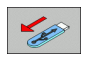

Usuwanie urządzenia USB

Dalsze informacje: Patrz "USB-urządzenia w TNC (FCL 2-funkcja)", strona 107.

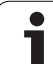

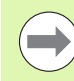

Przed przetransferowaniem danych do zewnętrznego nośnika danych, musi zostać przygotowany interfejs danych (patrz "Przygotowanie interfejsów danych" na stronie 384).

Jeżeli dane zostają przesyłane przez szeregowy interfejs, to w zależności od używanego programu dla transmisji danych mogą pojawić się problemy, które można wyeliminować poprzez powtórne przesyłanie.

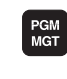

Wywołanie zarządzania plikami

Wybrać okno monitora dla przesyłania danych: softkey OKNO nacisnąć. TNC ukazuje na lewej połowie ekranu wszystkie pliki aktualnego katalogu a na prawej połowie ekranu wszystkie pliki, zapisane w katalogu systemowym TNC:\

Proszę używać klawiszy ze strzałką, aby przesunąć jasne tło na plik, który chcemy przesłać:

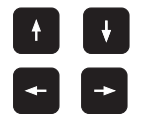

porusza jasne tło w oknie do góry i w dół

Przesuwa jasne tło od prawego okna do lewego i odwrotnie

Jeśli chcemy kopiować od TNC do zewnętrznego nośnika danych, to proszę przesunąć jasne tło w lewym oknie na plik, który ma być przesyłany.

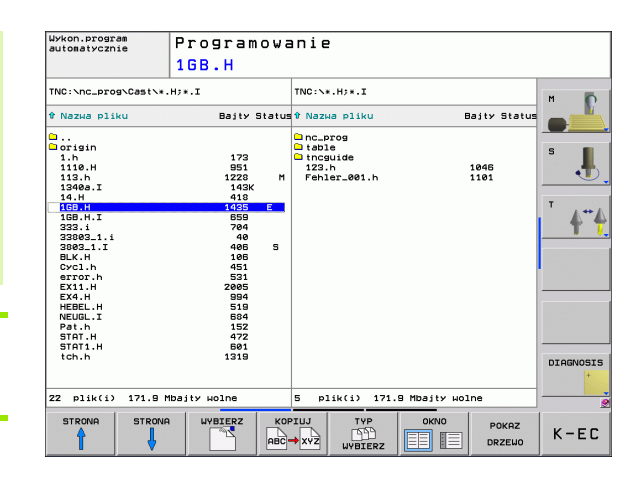

Jeśli chcemy kopiować od zewnętrznego nośnika danych do TNC, to proszę przesunąć jasne tło w prawym oknie na plik, który ma być przesłany.

|                                  | Wybór innego napędu lub katalogu: nacisnąć softkey<br>dla wyboru katalogu, TNC ukazuje wywoływane okno.<br>Proszę wybrać w oknie przy pomocy klawiszy ze<br>strzałką i klawisza ENT żądany katalog |
|----------------------------------|----------------------------------------------------------------------------------------------------|
|                                  | Przesyłanie pojedyńczego pliku: softkey<br>KOPIOWANIE nacisnąć lub                                                                                                    |
| ЕТЧКІЕТА                         | Przesyłanie kilku plików: softkey ZAZNACZ nacisnąć<br>(na drugim pasku softkey, patrz "Pliki zaznaczyć",<br>strona 101)                                                                            |
| Przy pomocy so<br>wyświetla okno | oftkey OK lub klawiszem ENT potwierdzić. TNC<br>stanu, które informuje o postępie kopiowania lub                                                                                                   |
|                                  | Zakoństwó przeswanie denych jesne pole przeswanó                                                                                                    |

Zakończyć przesyłanie danych: jasne pole przesunąć do lewego okna a potem nacisnąć softkey OKNO . TNC ukazuje znowu okno standardowe dla zarządzania plikami

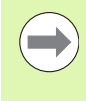

Aby przy podwójnej prezentacji okna pliku wybrać inny folder, należy nacisnąć softkey POKAZ DRZEWO. Jeśli naciśniemy softkey POKAZ PLIKI, to TNC ukazuje zawartość wybranego foldera!

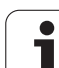

## TNC w sieci

Dla podłączenia karty Ethernet do sieci, patrz "Ethernetinterfejs", strona 389.

Komunikaty o błędach podczas pracy w sieci protokołuje TNC patrz "Ethernet-interfejs", strona 389.

Jeśli TNC podłączona jest do sieci, znajdują się dodatkowe napędy w oknie folderów w dyspozycji (patrz ilustracja). Wszystkie uprzednio opisane funkcje (wybór napędu, kopiowanie plików itd.) obowiązują także dla napędów sieciowych, o ile pozwolenie na dostęp do sieci na to pozwala.

#### Łączenie napędów sieci i rozwiązywanie takich połączeń.

PGM MGT

SIEC

- Wybrać zarządzanie plikami: klawisz PGM MGT nacisnąć, w razie konieczoności przy pomocy softkey OKNO tak wybrać podział monitora, jak to ukazano na ilustracji po prawej stronie u góry
- Zarządzanie napędami sieciowymi: nacisnąć softkey SIEC (drugi pasek softkey). TNC ukazuje w prawym oknie możliwe napędy sieciowe, do których posiadamy dostęp. Przy pomocy następnie opisanych softkeys ustala się połączenie dla każdego napędu

| Funkcja                                                                                                    | Softkey             |
|----------------------------------------------------------------------------------------------------|---------------------|
| Utworzyć połączene sieciowe, TNC zaznacza kolumnę Mnt, jeśli połączenie jest aktywne.                                                               | URZADZEN.<br>LACZ   |
| Zakończenie połączenia z siecią                                                                                                    | URZADZEN.<br>ODLACZ |
| Połączenie z siecią utworzyć przy włączeniu TNC<br>automatycznie. TNC zaznacza kolumnę Auto,<br>jeśli połączenie zostaje utworzone<br>automatycznie | RUTOM.<br>Lacz      |
| Proszę używać funkcji PING dla przetestowania<br>połączenia sieciowego                                                                              | PING                |
| Jeśli naciśniemy softkey SIEC INFO, to TNC ukazuje aktualne nastawienia sieciowe                                                                    | SIEC<br>INFO        |

| Praca reczna                | Programowanie |          |      |             |                               |           |          |          |
|-----------------------------|---------------|----------|------|-------------|-------------------------------|-----------|----------|----------|
|                             | Pat           | . h      |      |             |                               |           |          |          |
|                             |               | Mount Au | Auto | Mount-point | Mount-                        | device    |          | M D      |
|                             | 1             |          |      | PC:         | <pre>\\de01pc5323\trans</pre> |           | sfer     |          |
| ⊕ 25X-TEST<br>⊕ ⊇ Auto_Tast |               |          |      |             |                               |           |          |          |
| ⊕ CAD<br>⊕ Cast             |               |          |      |             |                               |           |          |          |
| CYCLES     example          |               |          |      |             |                               |           |          |          |
| Fk-mm     FRFF CONTOUR      |               |          |      |             |                               |           |          |          |
| Han_Tast                    |               |          |      |             |                               |           |          | т        |
| B-C screens                 |               |          |      |             |                               |           |          | 4.       |
|                             |               |          |      |             |                               |           |          |          |
| ⊡ table                     |               |          |      |             |                               |           |          |          |
| ⊕ thoguide                  |               |          |      |             |                               |           |          |          |
|                             |               |          |      |             |                               |           |          |          |
|                             |               |          |      |             |                               |           |          |          |
|                             |               |          |      |             |                               |           |          |          |
|                             |               |          |      |             |                               |           |          |          |
|                             |               |          |      |             |                               |           |          | DIAGNOSI |
|                             |               |          |      |             |                               |           |          |          |
|                             |               | -        | -    |             |                               | -         |          |          |
| URZADZEN. URZADZEN          | AUT           | OMAT .   |      |             | IEC                           | DEFINICJA | EDYCJA   |          |
| 1.007 001.007               | POŁ           | HCZYC/   | F    | TING        | NEO                           | POLACZ.   | POLHCZEN | -        |

## USB-urządzenia w TNC (FCL 2-funkcja)

Szczególnie prostym jest zabezpieczanie danych przy pomocy urządzeń USB lub ich transmisja do TNC. TNC wspomaga następujące blokowe urządzenia USB:

- Napędy dyskietek z systemem plików FAT/VFAT
- Sticki pamięci z systemem plików FAT/VFAT
- Dyski twarde z systemem plików FAT/VFAT
- Napędy CD-ROM z systemem plików Joliet (ISO9660)

Takie urządzenia USB TNC rozpoznaje automatycznie przy podłączeniu. Urządzenia USB z innymi systemami plików (np. NTFS) TNC nie wspomaga. TNC wydaje przy podłączeniu komunikat o błędach USB: TNC nie obsługuje urządzenia.

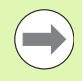

TNC wydaje komunikat o błędach USB: TNC nie obsługuje urządzenia także wówczas, jeśli podłączymy koncentrator USB. W tym przypadku należy po prostu pokwitować meldunek klawiszem CE.

Zasadniczo wszystkie urządzenia USB z wyżej wymienionymi systemami plików powinny być podłączalne do TNC. Niekiedy może wystąpić sytuacja, iż urządzenie USB nie zostaje poprawnie rozpoznane przez sterowanie. W takich przypadkach należy używać innego urządzenia USB.

W zarządzaniu plikami operator widzi urządzenia USB jako oddzielny napęd w strukturze drzewa folderów, tak iż opisane powyżej funkcje dla zarządzania plikami można odpowiednio wykorzystywać.

Aby usunąć z systemu urządzenie USB, należy postąpić w następujący sposób:

- PGM MGT
- Wybrać zarządzanie plikami: klawisz PGM MGT nacisnąć

 $\triangleright$ 

- Przy pomocy klawisza ze strzałką wybrać lewe okno
- Klawiszem ze strzałką przejść na odłączane urządzenie USB
- Pasek klawiszy programowalnych (soft key) dalej przełączać

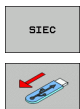

- Wybrać dodatkowe funkcje
- Wybrać funkcję dla usuwania urządzeń USB: TNC usuwa urządzenia USB z drzewa katalogów
- Menedżera plików zakończyć

Na odwrót można ponownie dołączyć uprzednio usunięte urządzenie USB, naciskając następujące softkey:

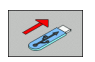

 Wybrać funkcję dla ponownego dołączenia urządzenia USB 3.4 Praca z zarządzanie<mark>m</mark> plikami

i
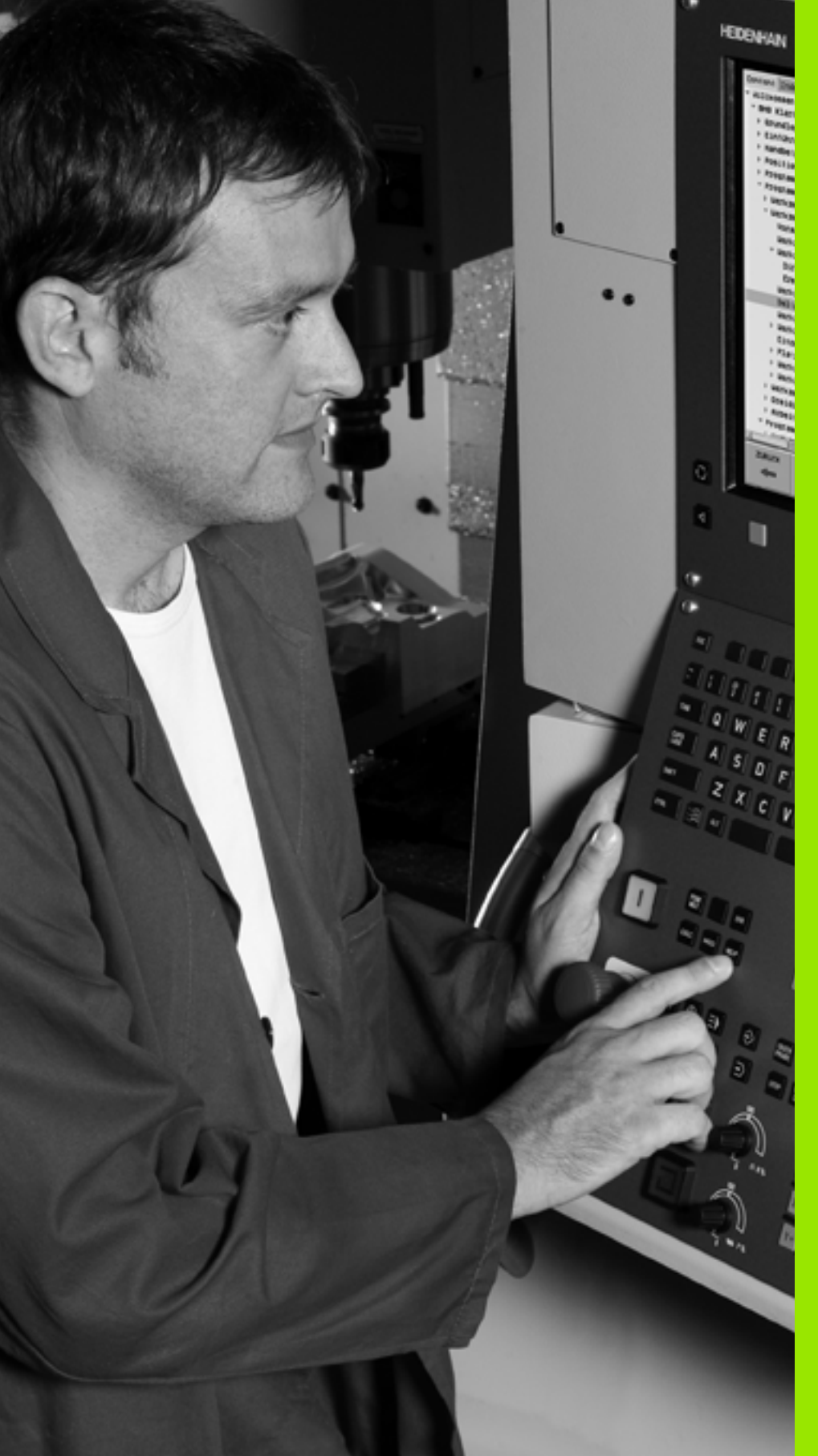

Programowanie: pomoce dla programowania

## 4.1 Klawiatura monitora

Litery i znaki można zapisywać na klawiaturze monitora lub (jeśli znajduje się w dyspozycji) przy pomocy podłączonej do portu USB klawiatury PC.

### Zapis tekstu przy pomocy klawiatury monitora

- Proszę nacisnąć klawisz GOTO, jeśli chcemy zapisać tekst np. dla nazwy programu lub nazwy foldera, przy pomocy klawiatury monitora
- TNC otwiera okno, w którym jest przedstawione pole wprowadzania cyfr TNC wraz z odpowiednimi literami
- Poprzez ewentualne kilkakrotne naciśnięcie odpowiedniego klawisza przemieszczamy kursor na żądany znak
- Należy czekać, aż wybrany znak zostanie przejęty przez TNC do pola wprowadzenia, zanim zostanie zapisywany następny znak
- Przy pomocy softkey OK przejmujemy tekst do otwartego pola dialogowego

Przy pomocy softkey **abc/ABC** wybieramy pisownię małą lub dużą literą. Jeśli producent maszyn zdefiniował dodatkowe znaki specjalne, to można te znaki wywołać i wstawić używając softkey ZNAKI SPECJALNE . Aby wymazać pojedyńcze znaki używamy softkey BACKSPACE.

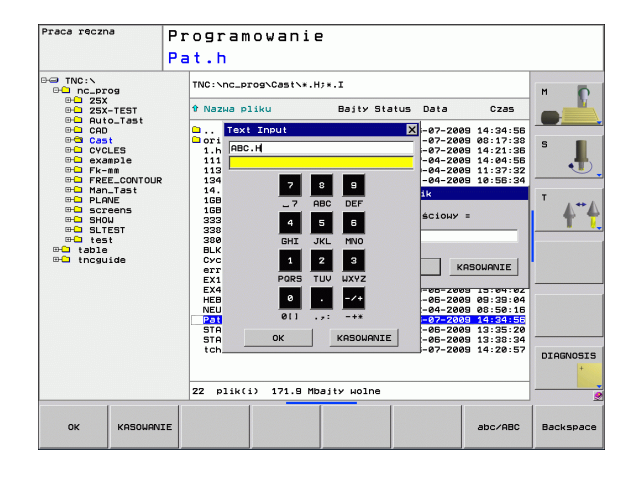

## 4.2 Wprowadzanie komentarzy

### Zastosowanie

Można wstawiać do programu obróbki komentarze, aby objaśnić poszczególne kroki programowe lub zapisać wskazówki.

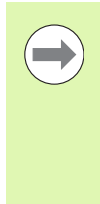

Nazwę pliku zapisujemy na klawiaturze ekranowej (patrz "Klawiatura monitora" na stronie 110).

Jeśli TNC nie może wyświetlać komentarza w całości na ekranie, to pojawia się znak >> na ekranie.

Ostatni znak w wierszu komentarza nie może być znakiem (~).

### Komentarz w jego własnym wierszu

- Wybrać wiersz, za którym ma być wprowadzony komentarz
- Wybór funkcji specjalnych: klawisz SPEC FCT nacisnąć
- Wybrać funkcje programowe: nacisnąć softkey FUNKCJE PROGRAMU
- Pasek klawiszy programowalnych (soft key) dalej przełączać
- Softkey WSTAW KOMENTARZ nacisnąć
- Zapisać komentarz na klawiaturze ekranowej (patrz "Klawiatura monitora" na stronie 110) oraz zakończyć wiersz klawiszem END.

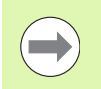

Jeśli do portu USB podłączono klawiaturę PC-ta, to można zapisać bezpośrednio wiersz komentarza poprzez naciśnięcie klawisza ; na klawiaturze PC.

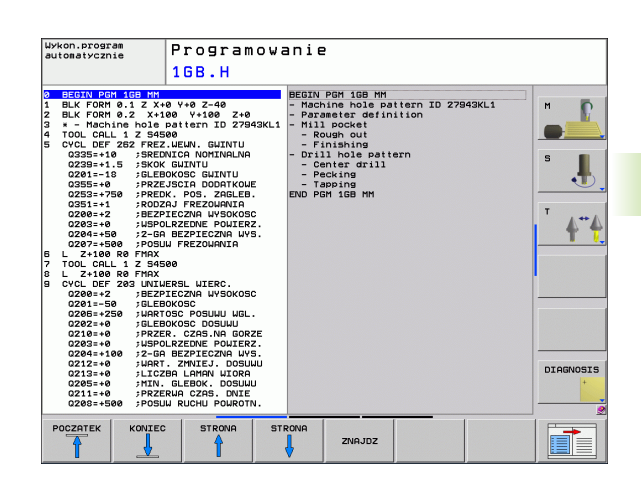

### Funkcje przy edycji komentarza

| Funkcja                                                                | Softkey           |
|------------------------------------------------------------------------|-------------------|
| Skok do początku komentarza                                            |                   |
| Skok do końca komentarza                                               | KONIEC            |
| Skok do początku słowa. Słowa należy oddzielić pustym znakiem (spacja) | OSTATNIE<br>SŁOWO |
| Skok do końca słowa. Słowa należy oddzielić<br>pustym znakiem (spacja) | NASTEPNE<br>SLOHO |
| Przełączanie między trybem wstawiania i nadpisywania                   | NADPISZ           |

i

## 4.3 Segmentować programy

### Definicja, możliwości zastosowania

TNC daje możliwość, komentowania programów obróbki za pomocą bloków segmentowania. Bloki segmentowania to krótkie teksty (max. 37 znaków), które należy rozumieć jako komentarze lub teksty tytułowe dla następujących po nich wierszy programu.

Długie i kompleksowe programy można poprzez odpowiednie bloki segmentowania ksztatować bardziej poglądowo i zrozumiale.

A to ułatwia szczególnie późniejsze zmiany w programie. Bloki segmentowania można wstawiać w dowolnym miejscu w programie obróbki. Można je dodatkowo przedstawić we własnym oknie jak również dokonać ich opracowania lub uzupełnienia.

Włączone punkty segmentowania zostają zarządzane przez TNC w oddzielnym pliku (końcówka .SEC.DEP). W ten sposób zwiększa się szybkość nawigacji w oknie segmentacji.

# Ukazać okno segmentowania/aktywne okno zmienić

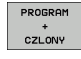

- Wyświetlić okno segmentowania: podział monitora PROGRAM + SEGMENT wybrać
- Zmienić aktywne okno: softkey "zmienić okno" nacisnąć

# Zdanie segmentowania wstawić do okna programu (po lewej stronie)

Wybrać żądany wiersz, za którym ma być wstawiony blok segmentowania

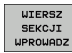

- Softkey WSTAW SEGMENTOWANIE lub klawisz \* na ASCII-klawiaturze nacisnąć
- Wprowadzić tekst segmentowania przy pomocy klawiatury Alpha
- W razie konieczności zmienić zakres segmentowania poprzez softkey

### Wybierać bloki w oknie segmentowania

Jeżeli wykonuje się skoki w oknie segmentowania od bloku do bloku, TNC prowadzi wyświetlanie tych bloków w oknie programu. W ten sposób można z pomocą kilku kroków przeskakiwać duże części programu

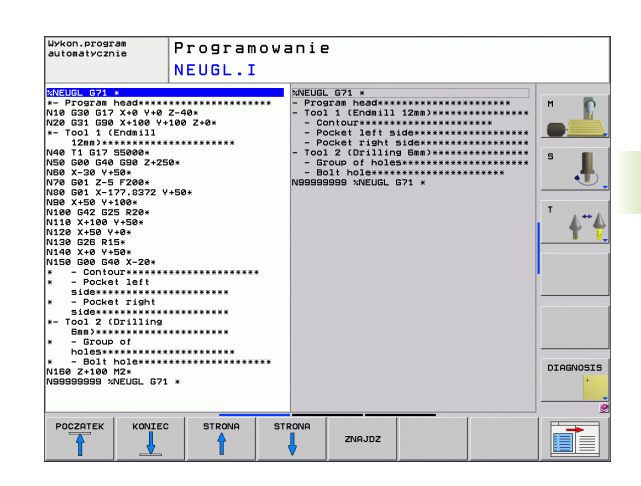

# 4.4 Kalkulator

### Obsługa

TNC dysponuje kalkulatorem z najważniejszymi funkcjami matematycznymi.

- Przy pomocy klawisza CALC wyświetlić kalkulator lub zakończyć funkcję kalkulatora
- Wybór funkcji arytmetycznych przez polecenia krótkie przy pomocy klawiatury alfanumerycznej. Krótkie polecenia są zaznaczone w kalkulatorze odpowiednim kolorem

| Funkcja arytmetyczna                   | Krótkie polecenie (klawisz) |
|----------------------------------------|-----------------------------|
| Dodawanie                              | +                           |
| Odejmowanie                            | -                           |
| Mnożenie                               | *                           |
| Dzielenie                              | 1                           |
| Rachnek w nawiasie                     | ()                          |
| Arcus-cosinus                          | ARC                         |
| Sinus                                  | SIN                         |
| Cosinus                                | COS                         |
| Tangens                                | TAN                         |
| Podnoszenie wartości do potęgi         | X^Y                         |
| Pierwiastek kwadratowy obliczyć        | SQRT                        |
| Funkcja odwrotna                       | 1/x                         |
| PI (3.14159265359)                     | PI                          |
| Dodawanie wartości do<br>Schowka       | M+                          |
| Umieszczenie wartości w<br>Schowku     | MS                          |
| Wywołanie Schowka                      | MR                          |
| Wymazać zawartość pamięci<br>buforowej | MC                          |
| Logarytm naturalny                     | LN                          |
| Logarytm                               | LOG                         |
| Funkcja wykładnicza                    | e^x                         |

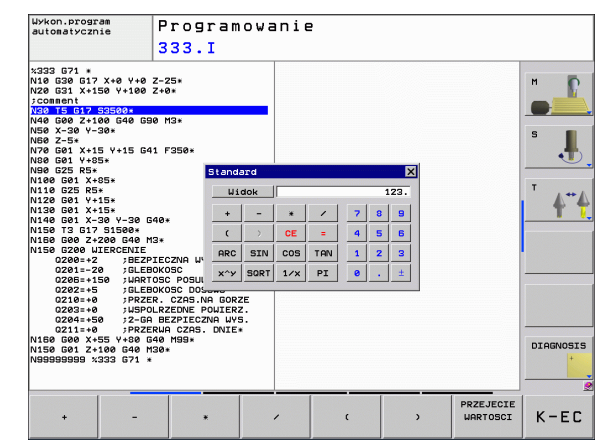

i

| Funkcja arytmetyczna                        | Krótkie polecenie (klawisz)                  |
|---------------------------------------------|----------------------------------------------|
| Sprawdzenie znaku liczby                    | SGN                                          |
| Tworzenie wartości absolutnej               | ABS                                          |
| Odciąć miejsca po przecinku                 | INT                                          |
| Odciąć miejsca do przecinka                 | FRAC                                         |
| Wartość modułowa                            | MOD                                          |
| Wybór widoku                                | Widok                                        |
| Usuwanie wartości                           | CE                                           |
| Jednostka miary                             | MM lub INCH                                  |
| Przedstawienie wartości<br>kątowych         | DEG (stopnie) lub RAD (miara<br>łukowa)      |
| Rodzaj przedstawienia wartości<br>liczbowej | DEC (dziesiętna) lub HEX<br>(heksometryczna) |

#### Przejęcie obliczonej wartości do programu

- Przy pomocy klawiszy ze strzałką wybrać słowo, do którego ma zostać przejęta obliczona wartość
- Przy pomocy klawisza CALC wyświetlić kalkulator i przeprowadzić żądane obliczenie
- Nacisnąć klawisz "Przejęcie pozycji rzeczywistej", TNC wyświetla pasek softkey
- Nacisnąć softkey CALC: TNC przejmuje tę wartość do aktywnego pola wprowadzenia i zamyka kalkulator

# 4.5 Grafika programowania

# Grafikę programowania prowadzić współbieżnie/nie prowadzić

W czasie zapisywania programu, TNC może wyświetlić zaprogramowany kontur przy pomocy 2D-grafiki kreskowej.

Przejść do podziału monitora Program po lewej i Grafika po prawej: klawisz SPLIT SCREEN i softkey PROGRAM + GRAFIKA nacisnąć

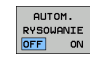

softkey AUT. RYSOWANIE na ON przełączyć. W czasie kiedy zostają wprowadzane wiersze programu, TNC pokazuje każdy programowany ruch po konturze w oknie grafiki po prawej stronie.

Jeśli TNC nie ma dalej prowadzić współbieżnie grafiki, proszę przełączyć softkey AUT. RYSOWANIE na OFF.

AUT. RYSOWANIE ON nie rysuje powtórzeń części programu.

# Utworzenie grafiki programowania dla istniejącego programu

Proszę wybrać przy pomocy klawiszy ze strzałką ten blok, do którego ma zostać wytworzona grafika lub proszę nacisnąć GOTO i wprowadzić żądany numer bloku bezpośrednio

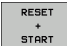

Generowanie grafiki: softkey RESET + START nacisnąć

Dalsze funkcje:

| Funkcja                                                                                                    | Softkey             |
|----------------------------------------------------------------------------------------------------|---------------------|
| Utworzenie pełnej grafiki programowania                                                                             | RESET<br>+<br>START |
| Utworzenie grafiki programowania dla<br>poszczególnych wierszy                                                      | START<br>POJ. BLOK  |
| Wytworzyć kompletną grafikę programowania lub<br>po RESET + START uzupełnić                                         | START               |
| Zatrzymać grafikę programowania. Ten softkey pojawia się tylko, podczas wytwarzania grafiki programowania przez TNC | STOP                |

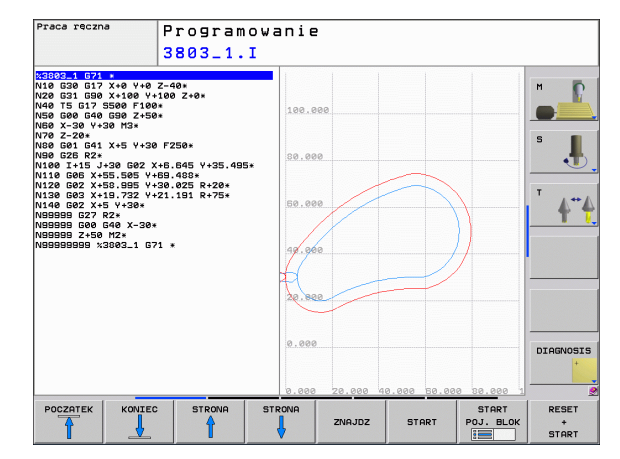

### Wyświetlanie i wygaszanie numerów wierszy

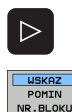

- Przełączyć paski z softkeys: patrz ilustracja
- Wyświetlić numery wierszy: softkey WYSWIETLIC MASKOWAC WIERSZ-NR na WYSWIETLIC ustawić
- Maskować numery wierszy: softkey WYSWIETLIC MASKOWAC WIERSZ-NR na MASKOWAC ustawić

### Usunęcie grafiki

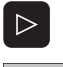

Przełączyć paski z softkeys: patrz ilustracja

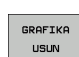

Usuwanie grafiki: softkey GRAFIKE USUN nacisnąć

### Powiększenie wycinka lub jego pomniejszenie

Pogląd dla grafiki można ustalać samodzielnie. Przy pomocy ramki możliwe jest wybieranie wycinka dla powiększenia lub pomniejszenia.

 Wybrać pasek Softkey dla powiększenia/pomniejszenia wycinka (drugi pasek, patrz ilustracja)

Tym samym oddane są do dyspozycji następujące funkcje:

| Funkcja                                                                               | Softkey |
|---------------------------------------------------------------------------------------|---------|
| Ramki wyświetlić i przesunąć. Dla przesunięcia trzymać naciśniętym odpowiedni softkey | ← → ↓ ↑ |
| Zmniejszyć ramki – dla zmniejszenia trzymać naciśniętym softkey                       |         |
| Powiększyć ramki – dla powiększenia softkey<br>trzymać naciśniętym                    |         |
| , , ,                                                                                 |         |

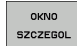

Przy pomocy softkey PÓŁWYRÓB WYCINEK przejąć wybrany fragment

Przy pomocy softkey PÓŁWYRÓB JAK BLK FORM odtwarza się pierwotny wycinek.

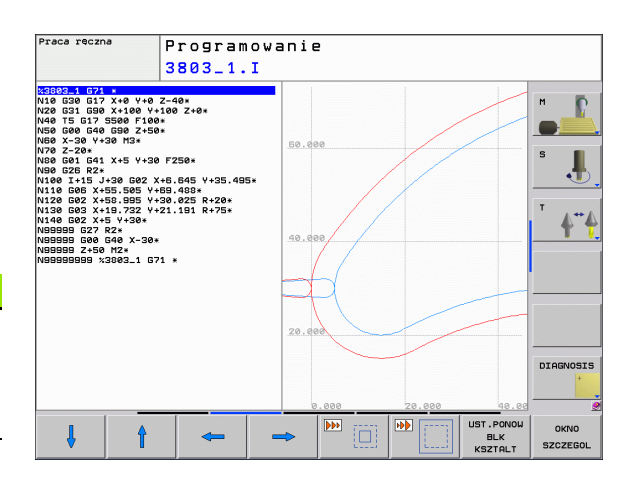

# 4.6 Komunikaty o błędach

### Wyświetlanie błędu

TNC wyświetla błędy między innymi w przypadku:

- błędnych wprowadzonych danych
- błędów logicznych w programie
- nie możliwych do wykonania elementach konturu
- niewłaściwym wykorzystaniu sondy impulsowej

Pojawiający się błąd zostaje wyświetlany w paginie górnej czerwonymi literami. Przy czym długie i kilkuwierszowe komunikaty o błędach są wyświetlane w skróconej formie. Jeśli błąd pojawi się w trybie pracy przebiegającym w tle, to zostaje to wyświetlane ze słowem "błąd" czerwonymi literami. Pełna informacja o wszystkich występujących błędach znajduje się w oknie błędów.

Jeżeli wyjątkowo pojawi się "błąd w przetwarzaniu danych", to TNC otwiera automatycznie okno błędów. Operator nie może usunąć takiego błędu. Proszę zamknąć system i na nowo uruchomić TNC.

Komunikat o błędach zostaje tak długo wyświetlany w paginie górnej, aż zostanie skasowany lub pojawi się błąd wyższego priorytetu.

Komunikat o błędach, który zawiera numer bloku programowego, został spowodowany przez ten blok lub przez blok poprzedni.

### Otworzyć okno błędów

- ERR
- Proszę nacisnąć klawisz ERR. TNC otwiera okno błędów i wyświetla w całości wszystkie zaistniałe komunikaty o błędych.

### Zamknięcie okna błędów

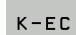

Proszę nacisnąć softkey KONIEC, albo

ERR

nacisnąć klawisz ERR. TNC zamyka okno błędów

### Szczegółowe komunikaty o błędach

TNC ukazuje możliwości dla przyczyny błędu jak również możliwości skorygowania tego błędu:

- Otworzyć okno błędów
- DODATK. INFO
- Informacje o przyczynie błędu i usuwaniu błędu: należy pozycjonować jasne pole na komunikat o błędach i nacisnąć softkey DODATK. INFO. TNC otwiera okno z informacjami o przyczynie i możliwości usunięcia błędu
- Opuszczenie info: nacisnąć softkey DODATK. INFO ponownie

### Softkey WEWNETRZNA INFO

Softkey WEWNETRZNA INFO dostarcza informacji o komunikatach o błędach, które wyłącznie w przypadku ingerencji serwisu są uwzględniane.

Otworzyć okno błędów

- WEWNETRZNA INFO
- Szczegółowe informacje o komunikacie: proszę pozycjonować jasne pole na komunikat o błędach i nacisnąć softkey WEWNETRZNA INFO. TNC otwiera okno z wewnętrznymi informacjami dotyczącymi błędu
- Opuszczenie szczegółowego opisu: proszę nacisnąć softkey WEWNETRZNA INFO ponownie

| Wykon.progra<br>automatyczni                                                                                                    | e P                                                                                                    | rogram<br>-programowar                                                                                                    | owanie<br>nie: niedopu                                                                           | szczalny wie                                                                                                    | ersz przemies                                                                               | szczenia                           |      |
|----------------------------------------------------------------------------------------------------|----------------------------------------------------------------------------------------------------|----------------------------------------------------------------------------------------------------|--------------------------------------------------------------------------------------------------|----------------------------------------------------------------------------------------------------|---------------------------------------------------------------------------------------------|------------------------------------|------|
| Przyczyma:<br>U obrobie n<br>Trzwiczyma:<br>U obrobie n<br>Trzwiczyczy<br>Komponentem<br>Us. błędu:<br>Najpieru ok<br>Szarymi klad<br>obrobki (Wy | ie określon<br>ania, za wy<br>przesieszci<br>regii u po<br>ania. Nie s<br>wiszeni fun<br>iszeni rum<br>jątek: RND, | sjskuencji<br>jakien: Jia<br>jakien: Jia<br>senja kvjac<br>snjk sekena<br>a dozučne<br>s dozučne<br>cvji coru i<br>cHF, APPR/D | SK zaprogr<br>rszy SK, RNN<br>nie prostop<br>isry SK, RNN<br>utankce torr<br>zamierające<br>EP). | amouano nie<br>200Hr, APPR/<br>202Hr, APPR/<br>202Hr, | dozwolony wi<br>DEP, wierszy<br>Zczyro SK.<br>wolone wierszy<br>go, Zżęłinio<br>na płaszczy | nio<br>ersz<br>L z<br>zane<br>znie |      |
|                                                                                                    |                                                                                                    |                                                                                                    |                                                                                                  |                                                                                                    |                                                                                             | 2                                  | +    |
| DODATK.                                                                                                    | WEWNETRZNA                                                                                                    | PLIKI                                                                                                    | DODATKOWE                                                                                        | οκνο                                                                                                    | USUNAC                                                                                      | USUWAC                             | K-FC |

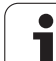

### Usuwanie błędów

#### Usuwanie błędów poza oknem błędów:

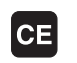

Wyświetlaną w paginie górnej wskazówkę/błąd usunąć: nacisnąć klawisz CE

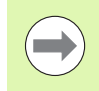

W niektórych trybach pracy (przykład: edytor) nie można używać klawisza CE dla skasowania błędu, ponieważ klawisz ten zostaje wykorzystywany dla innych funkcji.

#### Kasowanie kilku błędów:

#### Otworzyć okno błędów

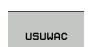

Usuwanie pojedyńczych błędów: proszę pozycjonować jasne pole na komunikat o błędach i nacisnąć softkey USUWANIE.

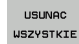

Usuwanie wszystkich błędów: proszę nacisnąć softkey USUNAC WSZYSTKIE

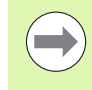

Jeśli w przypadku określonego błędu nie usunięto jego przyczyny, to nie może on zostać skasowany. W tym przypadku komunikat o błędach pozostaje zachowany w systemie.

### Protokół błędów

TNC zapisuje do pamięci pojawiające się błędy i ważne zdarzenia (np. uruchomienie systemu) w pliku protokołu błędów. Pojemność pliku protokołu błędów jest ograniczona. Jeśli plik protokołu jest pełny, to TNC używa drugiego pliku. Jeśli ten jest również pełny, wówczas pierwszy plik protokołu zostaje usuwany i na nowo zapisany, itd. W razie konieczności należy przełączyć z AKTUALNY PLIK na POPRZEDNI PLIK, aby dokonać przeglądu historii błędów.

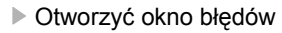

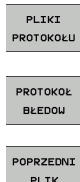

Softkey PLIKI PROTOKOŁU nacisnąć

Otwarcie protokołu błędów: nacisnąć softkey PROTOKOŁ BŁEDOW

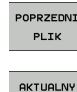

PLIK

- W razie potrzeby nastawić poprzedni plik dziennikowy: softkey POPRZEDNI PLIK nacisnąć
- W razie potrzeby nastawić aktualny plik dziennikowy: softkey AKTUALNY PLIK nacisnąć

Najstarszy zapis w pliku protokołu błędów znajduje się na początku – najnowszy zapis natomiast na końcu pliku.

### Protokół klawiszy

TNC zapisuje do pamięci zapisy klawiszami i ważne zdarzenia (np. uruchomienie systemu) w protokole klawiszy. Pojemność pliku klawiszy jest ograniczona. Jeśli protokół klawiszy jest pełny, to następuje przełączenie na drugi protokół klawiszy. Jeśli ten jest również zapełniony, wówczas pierwszy plik protokołu klawiszy zostaje wymazany i na nowo zapisany, itd. W razie konieczności należy przełączyć z AKTUALNY PLIK na POPRZEDNI PLIK, aby dokonać przeglądu historii zapisu.

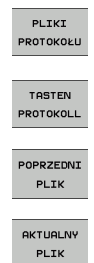

Softkey PLIKI PROTOKOŁU nacisnąć

- Otwarcie pliku dziennikowego klawiszy: softkey PROTOKOŁ KLAWISZE nacisnąć
- W razie potrzeby nastawić poprzedni plik dziennikowy: softkey POPRZEDNI PLIK nacisnąć
  - W razie potrzeby nastawić aktualny plik dziennikowy: softkey AKTUALNY PLIK nacisnąć

TNC zapisuje do pamięci każdy naciśnięty podczas obsługi klawisz pulpitu obsługi w pliku protokołu klawiszy. Najstarszy zapis znajduje się na początku – najnowszy zapis natomiast na końcu pliku.

#### Przegląd klawiszy i softkeys dla przełączenia na logfile:

| Funkcja                  | Softkey/klawisze  |
|--------------------------|-------------------|
| Skok do początkulogfile  | POCZATEK          |
| Skok do końcalogfile     | KONIEC            |
| Aktualny logfile         | AKTUALNY<br>PLIK  |
| Poprzedni logfile        | POPRZEDNI<br>PLIK |
| Wiersz do przodu/do tyłu |                   |
| Powrót do głównego menu  |                   |
|                          |                   |

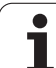

### Teksty wskazówek

W przypadku błędnej obsługi, na przykład naciśnięcia niedozwolonego klawisza lub zapisu wartości spoza obowiązującego zakresu; TNC sygnalizuje operatorowi przy pomocy (zielonego) tekstu wskazówki w paginie górnej, iż dokonano niewłaściwej obsługi. TNC wygasza tekstwskazówkiprzy następnym poprawnym wprowadzeniu.

### Zapisywanie do pamięci plików serwisowych

W razie potrzeby można zapisać do pamięci "aktualną sytuację TNC" i udostępnić tę informację do użytku personelowi serwisu. Przy tym zostaje zapisana do pamięci grupa plików serwisowych (logfile błędów i klawiszy a także dalsze pliki, które informują o aktualnej sytuacji maszyny i obróbki).

Jeśli powtarza się funkcję "Pliki serwisowe do pamięci", to poprzednio zapisana do pamięci grupa plików serwisowych zostaje nadpisana.

#### Zapisywanie do pamięci plików serwisowych:

Otworzyć okno błędów

PLIKI PROTOKOŁU Softkey PLIKI PROTOKOŁU nacisnąć

- PLIKI SERWISOWE DO PAMIECI
- Zapis plików serwisowych do pamięci: softkey PLIKI SERWISOWE DO PAMIĘCI nacisnąć

### Wyzywanie systemu pomocy TNCquide

Przy pomocy softkey można wywołać system pomocy TNC. Aktualnie operator otrzymuje w systemie pomocy te same objaśnienia dotyczącego błędów jak i przy naciśnięciu na klawisz HELP.

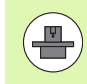

Jeśli producent maszyn także oddaje do dyspozycji system pomocy, to TNC wyświetla dodatkowy softkey PRODUCENT MASZYN, przy pomocy którego można wywołać ten autonomiczny system pomocy. Tam znajdzie operator dalsze, szczegółowe informacje dotyczące komunikatu o błędach.

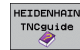

Wywołanie pomocy do komunikatów o błędach HEIDENHAIN

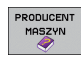

Jeśli w dyspozycji, wywołanie pomocy do komunikatów o błędach dotyczących maszyny

### 4.7 System pomocy kontekstowej TNCguide

### Zastosowanie

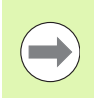

Przed wykorzystywaniem TNCguide, należy pobrać pliki pomocy ze strony internetowej firmy HEIDENHAIN (patrz "Pobieranie aktualnych plików pomocy" na stronie 128).

Kontekstowy system pomocy **TNCguide** zawiera dokumentację dla użytkownika w formacie HTML. Wywołania TNCguide dokonuje się klawiszem HELP, przy czym TNC wyświetla niekiedy bezpośrednio odpowiednią informację w zależności od sytuacji (kontekstowe wywołanie). Nawet jeśli dokonuje się edycji w wierszu NC i naciskamy klawisz HELP, następuje przejście z reguły dokładnie do tego miejsca w dokumentacji, w którym opisana jest odpowiednia funkcja.

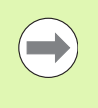

TNC próbuje zasadniczo uruchomić TNCquide w tym języku, który operator nastawił w sterowaniu jako język dialogowy. Jeśli pliki tego języka dialogowego nie są jeszcze dostępne w TNC, to sterowanie otwiera wersję w języku angielskim.

Następująca dokumentacja dla użytkownika jest dostępna w TNCquide:

- Instrukcja dla operatora z dialogiem tekstem otwartym (BHBKlartext.chm)
- Instrukcja dla operatora DIN/ISO (BHBIso.chm)
- Instrukcja obsługi programowania cykli (BHBtchprobe.chm)
- Lista wszystkich komunikatów o błędach NC (errors.chm)

Dodatkowo dostępny jest także plik z zakładkami **main.chm**, w którym przedstawiono wszystkie istniejące pliki .chm w formie krótkiego zestawienia.

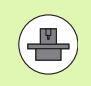

Opcjonalnie może producent maszyn dołączyć jeszcze dokumentację dotyczącą maszyny do **TNCguide**. Te dokumenty pojawiają się wówczas jako oddzielna książka w pliku **main.chm**.

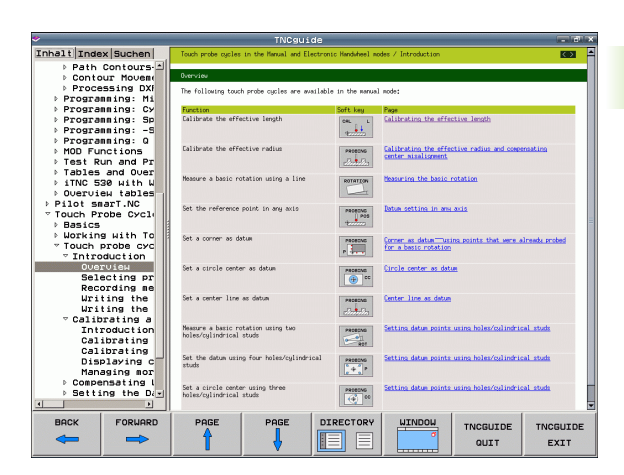

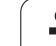

### Praca z TNCguide

#### Wywołanie TNCquide

Dla uruchomienia TNCquide znajduje się kilka możliwości do dyspozycji:

- Nacisnąć klawisz HELP , jeśli TNC nie wyświetla właśnie komunikatu o błędach
- Kliknąć myszą na softkeys, jeżeli uprzednio kliknięto na wyświetlony po prawej stronie u dołu ekranu symbol pomocy
- W zarządzaniu plikami otworzyć plik pomocy (plik CHM). TNC może otworzyć każdy dowolny plik CHM, nawet jeśli nie jest on zapisany na dysku twardym TNC.

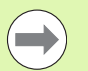

Jeśli pojawił się jeden lub kilka komunikatów o błędach, to TNC wyświetla bezpośrednią pomoc do tych komunikatów. Aby móc uruchomić **TNCguide** należy pokwitować najpierw wszystkie komunikaty o błędach.

TNC uruchamia przy wywołaniu systemu pomocy na stanowisku programowania zdefiniowaną systemową przeglądarkę standardową (z reguły jest to Internet Explorer) albo skonfigurowaną przez HEIDENHAIN przeglądarkę.

Dla wielu softkeys istnieje kontekstowe wywołanie, przy pomocy którego można dotrzeć bezpośrednio do opisu funkcji odpowiedniego softkey. Ten sposób funkcjonowania obsługiwany jest przy pomocy myszy. Proszę postąpić następująco:

- wybrać pasek z softkey, na którym zostaje wyświetlany żądany softkey
- przy pomocy myszy kliknąć na symbol pomocy, ukazywany przez TNC bezpośrednio z prawej strony nad paskiem softkey: kursor myszy zamienia się w znak zapytania
- Kliknąć tym znakiem zapytania na softkey, do którego funkcji chcemy uzyskać objaśnienia: TNC otwiera TNCquide. Jeśli dla wybranego przez operatora softkey brak miejsca dla wejścia w systemie, to TNC otwiera plik książkowy main.chm, w którym należy szukać odpowiednich objaśnień poprzez funkcję szukania tekstu lub poprzez nawigację manualnie

Jeśli dokonujemy edycji w wierszu NC to do dyspozycji znajduje się kontekstowe wywołanie:

- Wybrać dowolny wiersz NC
- Klawiszami ze strzałką przejść do wiersza
- Nacisnąć klawisz HELP: TNC uruchamia system pomocy i pokazuje opis aktywnej funkcji (nie dotyczy funkcji dodatkowych lub cykli, zintegrowanych przez producenta maszyn)

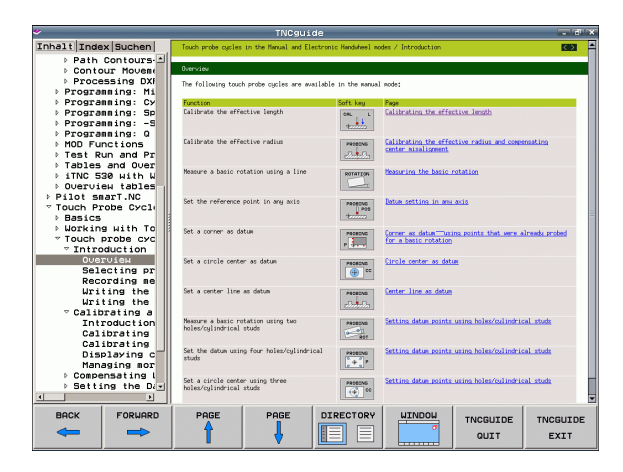

#### Nawigacja w TNCquide

Najprostszym jest nawigowanie przy pomocy myszy w TNCquide. Po lewej stronie widoczny jest spis treści. Operator może kliknięciem na wskazujący w prawo trójkąt wyświetlić leżący pod nim rozdział lub wyświetlić odpowiednią stronę bezpośrednio kliknięciem na odpowiedni wpis. Obsługa jest identyczna z obsługą Windows Explorer.

Miejsca w tekście z linkami (odsyłaczami) są przedstawione na niebiesko i podkreślone. Kliknięcie na link otwiera odpowiednią stronę.

Oczywiście można obsługiwać TNC quide także przy pomocy klawiszy i softkeys. Poniższa tabela zawiera przegląd odpowiednich funkcji klawiszy.

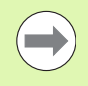

Poniżej opisane funkcje klawiszy znajdują się do dyspozycji tylko w sterowaniu a nie na stanowisku programowania.

| Funkcja                                                                                                    | Softkey |
|----------------------------------------------------------------------------------------------------|---------|
| <ul> <li>Spis treści z lewej jest aktywny:<br/>wybrać wpis leżący poniżej lub powyżej</li> <li>Okno tekstowe jest aktywne:<br/>przesunąć stronę w dół lub w górę, jeśli tekst<br/>albo grafika nie zostają w całości wyświetlane</li> </ul>                                                 |         |
| <ul> <li>Spis treści z lewej jest aktywny:<br/>rozwinąć spis treści. Jeśli spis treści nie można<br/>dalej otworzyć, to skok do prawego okna</li> <li>Okno tekstowe jest aktywne:<br/>bez funkcji</li> </ul>                                                                                | -       |
| <ul> <li>Spis treści z lewej jest aktywny:<br/>zamknąć spis treści</li> <li>Okno tekstowe jest aktywne:<br/>bez funkcji</li> </ul>                                                                                                    |         |
| <ul> <li>Spis treści z lewej jest aktywny:<br/>klawiszem kursora wyświetlić wybraną stronę</li> <li>Okno tekstowe jest aktywne:<br/>jeśli kursor leży na linku, to skok na zlinkowaną<br/>stronę</li> </ul>                                                                                 | ENT     |
| <ul> <li>Spis treści z lewej jest aktywny:<br/>Przełączyć konik pomiędzy wskazaniem spisu<br/>treści, wskazaniem katalogu haseł i funkcją<br/>szukania tekstu oraz przełączyć na prawą<br/>stronę ekranu</li> <li>Okno tekstowe jest aktywne:<br/>skok z powrotem do lewego okna</li> </ul> |         |
| <ul> <li>Spis treści z lewej jest aktywny:<br/>wybrać wpis leżący poniżej lub powyżej</li> <li>Okno tekstowe jest aktywne:<br/>przejście do następnego linku</li> </ul>                                                                                                    |         |

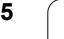

| Funkcja                                                                                                    | Softkey               |
|----------------------------------------------------------------------------------------------------|-----------------------|
| Wybór ostatnio wyświetlanej strony                                                                                                    |                       |
| Kartkować w przód, jeśli używano kilkakrotnie funkcji "wybór ostatnio wyświetlanej strony"                                                                                                    | DO PRZODU             |
| Przekartkować o stronę do tyłu                                                                                                    | STRONA                |
| Przekartkować o stronę do przodu                                                                                                    |                       |
| Spis treści wyświetlić/skryć                                                                                                    | KATALOG               |
| Przejście od prezentacji całoekranowej do<br>zredukowanej. W przypadku zredukowanej<br>prezentacji operator widzi tylko część<br>powierzchni TNC                                                                                                    | OKNO                  |
| Ogniskowanie zostaje przełączone wewnętrznie<br>na aplikację TNC, tak iż przy otwartym TNCquide<br>można w dalszym ciągu obsługiwać sterowanie.<br>Jeśli prezentacja pełnoekranowa jest aktywna, to<br>TNC redukuje przed zmianą ogniskowania<br>automatycznie wielkość okna | TNCGUIDE<br>OPUSCIC   |
| Zakończenie TNCquide                                                                                                    | TNCGUIDE<br>ZAKONCZYC |

i

#### Spis haseł

Najważniejsze pojęcia są przedstawione w spisie treści haseł (suwak **Indeks**) i mogą one być wybierane przez operatora kliknięciem klawisza myszy lub poprzez selekcjonowanie klawiszami kursora.

Lewa strona jest aktywna.

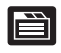

- Wybrać suwak Indeks
- Aktywować pole zapisu Hasło
- Zapisać szukane słowo, TNC synchronizuje wówczas spis haseł z wprowadzonym tekstem, tak iż można szybciej znaleźć hasło na wyświetlanej liście albo
- Przy pomocy klawisza ze strzałką podświetlić żądane hasło
- Klawiszem ENT wyświetlane są informacje do wybranego hasła

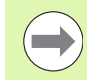

Szukane słowo można zapisać tylko na podłączonej do portu USB klawiaturze.

#### Szukanie tekstu

Na suwaku Szukać operator ma możliwość przeszukania całego TNCguide dla odnalezienia określonego słowa.

Lewa strona jest aktywna.

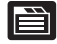

- Wybrać suwak Szukać
- Pole zapisu Szukać: aktywować
- Zapisać szukane słowo, klawiszem ENT potwierdzić: TNC przedstawia wszystkie miejsca, zawierające to słowo
- Przy pomocy klawisza ze strzałką podświetlić żądane miejsce
- Klawiszem ENT wyświetlić wybrane miejsce

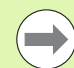

Szukane słowo można zapisać tylko na podłączonej do portu USB klawiaturze.

Szukanie tekstu można przeprowadzać zawsze tylko używając pojedyńczego słowa.

Jeśli zostanie aktywowana funkcja Szukać tylko w tytułach (klawiszem myszy lub przejściem kursora a następnie naciśnięciem klawisza spacji, to TNC nie przeszukuje kompletnego tekstu a tylko wszystkie nagłówki.

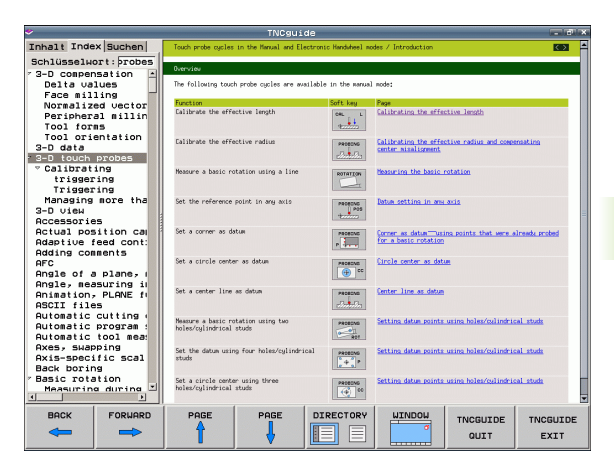

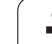

### Pobieranie aktualnych plików pomocy

Odpowiednie do software TNC pliki pomocy można znaleźć na stronie internetowej firmy HEIDENHAIN **www.heidenhain.de** pod:

- Services und Dokumentation (serwis i dokumentacja)
- Software
- ▶ System pomocy TNC 620
- Numer software NC sterowania TNC, np. 34056x-02
- Wybrać żądany język, np. język niemiecki: widoczny jest następne ZIP-file z odpowiednimi plikami pomocy
- Pobrać plik ZIP i rozpakować
- Rozpakowane pliki CHM przesłać do TNC do katalogu TNC:\tncguide\de lub do odpowiedniego podkatalogu językowego (patrz poniższa tabela)

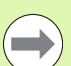

Jeśli pliki CHM są przesyłane za pomocą oprogramowania TNCremoNT do TNC, to należy w punkcie menu Narzędzia>Konfiguracja>Tryb>Transmisja w formacie binarnym zapisać rozszerzenie .CHM.

| Język                       | Katalog TNC         |
|-----------------------------|---------------------|
| Język niemiecki             | TNC:\tncguide\de    |
| język angielski             | TNC:\tncguide\en    |
| język czeski                | TNC:\tncguide\cs    |
| język francuski             | TNC:\tncguide\fr    |
| język włoski                | TNC:\tncguide\it    |
| język hiszpański            | TNC:\tncguide\es    |
| język portugalski           | TNC:\tncguide\pt    |
| język szwedzki              | TNC:\tncguide\sv    |
| język duński                | TNC:\tncguide\da    |
| język fiński                | TNC:\tncguide\fi    |
| język holenderski           | TNC:\tncguide\nl    |
| język polski                | TNC:\tncguide\pl    |
| język węgierski             | TNC:\tncguide\hu    |
| język rosyjski              | TNC:\tncguide\ru    |
| język chiński (uproszczony) | TNC:\tncguide\zh    |
| język chiński (tradycyjny)  | TNC:\tncguide\zh-tw |

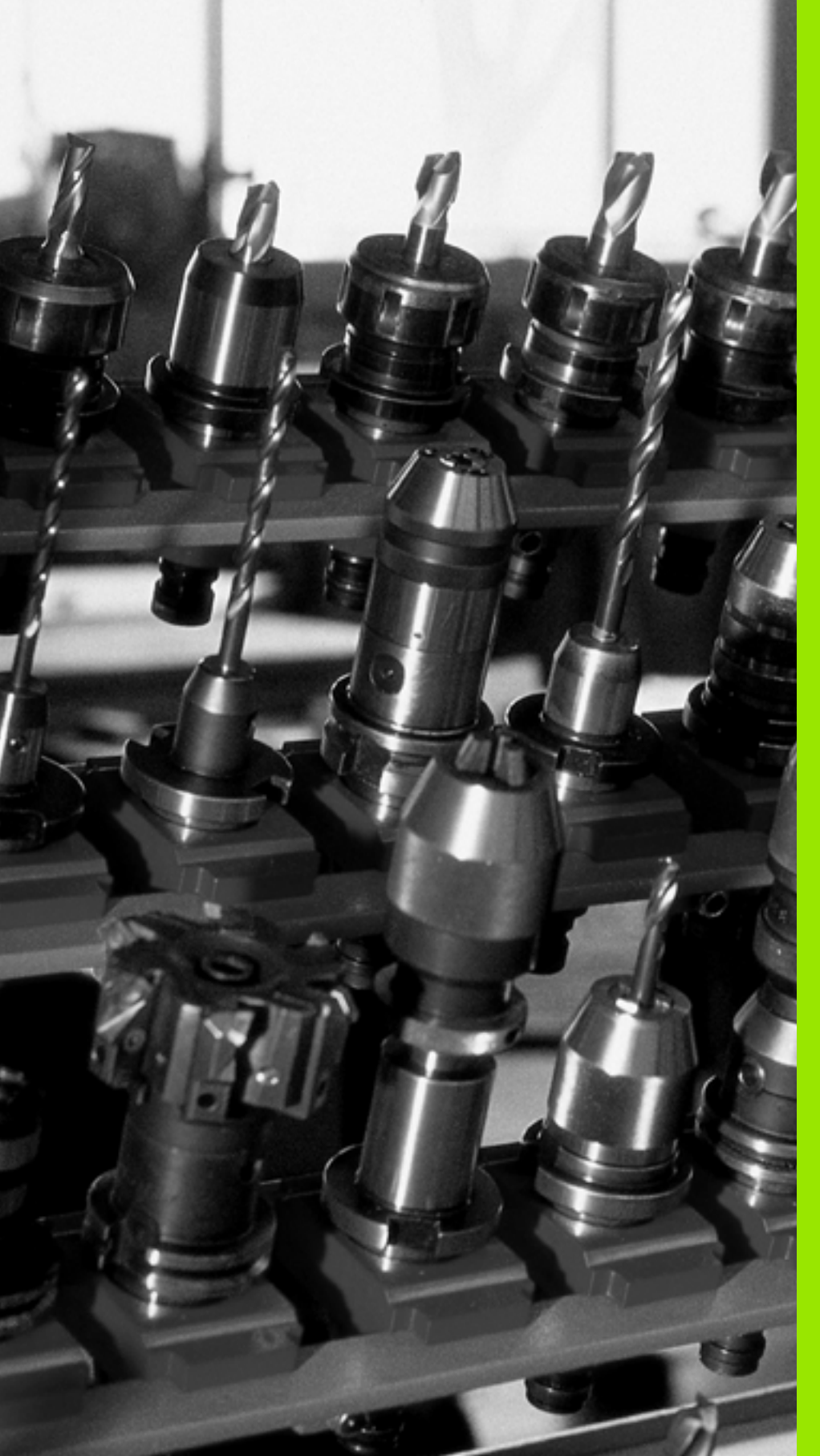

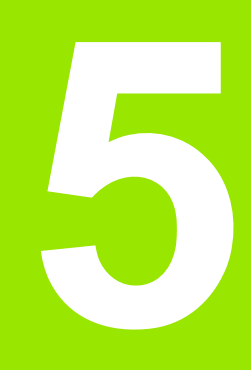

Programowanie: narzędzia

# 5.1 Wprowadzenie informacji dotyczących narzędzi

### Posuw F

Posuw F to prędkość w mm/min (cale/min), z którą punkt środkowy narzędzia porusza się po swoim torze. Maksymalny posuw może być różnym dla każdej osi maszyny i jest określony poprzez parametry maszynowe.

#### Wprowadzenia

Posuw można zapisać w T-wierszu (wywołanie narzędzia) i w każdym wierszu pozycjonowania (patrz "Programowanie przemieszczeń narzędzia w DIN/ISO" na stronie 82). W programach milimetrowych zapisujemy posuw z jednostką miary mm/min, w programach calowych ze względu na rozdzielczość w 1/10 cala/min.

#### Posuw szybki

Dla biegu szybkiego zapisujemy G00.

#### Okres działania

Ten, przy pomocy wartości liczbowych programowany posuw obowiązuje do bloku, w którym zostaje zaprogramowany nowy posuw. Jeśli nowy posuw to G00 (bieg szybki), to po następnym wierszu z G01 obowiązuje ponownie posuw ostatnio zaprogramowany wartościami liczbowymi.

#### Zmiana w czasie przebiegu programu

W czasie przebiegu programu zmienia się posuw przy pomocy gałki obrotowej override F (potencjometr) dla posuwu.

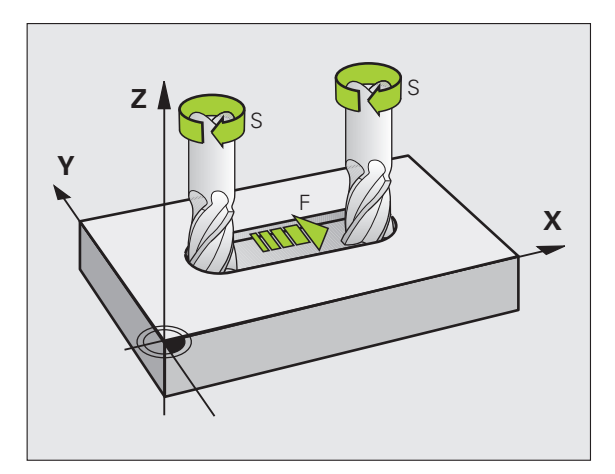

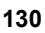

### Prędkość obrotowa wrzeciona S

Prędkość obrotową wrzeciona S proszę wprowadzić w obrotach na minutę (obr/min) w T-wierszu (wywołanie narzędzia). Alternatywnie można także zdefiniować prędkość skrawania Vc w m/min.

#### Programowana zmiana

W programie obróbki można przy pomocy T-bloku zmienić prędkość obrotową wrzeciona, a mianowicie wprowadzając nową wartość prędkości obrotowej wrzeciona:

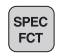

Programowanie prędkości obrotowej wrzeciona: nacisnąć klawisz SPEC FCT.

- Softkey FUNKCJE PROGRAMU wybrać
- Softkey DIN/ISO nacisnąć
- Softkey S nacisnąć
- Wprowadzenie nowej prędkości obrotowej wrzeciona

#### Zmiana w czasie przebiegu programu

W czasie przebiegu programu proszę zmienić prędkość obrotową wrzeciona przy pomocy gałki potencjometru S dla prędkości obrotowej wrzeciona.

# 5.2 Dane o narzędziach

### Warunki dla przeprowadzenia korekcji narzędzia

Z reguły programuje się współrzędne ruchów kształtowych tak, jak został wymiarowany obrabiany przedmiot na rysunku technicznym. Aby TNC mogła obliczyć tor punktu środkowego narzędzia, to znaczy mogła przeprowadzić korekcję narzędzia, należy wprowadzić długość i promień do każdego używanego narzędzia.

Dane o narzędziach można wprowadzać albo bezpośrednio przy pomocy funkcji **G99** do programu albo oddzielnie do tabeli narzędzi. Jeżeli dane o narzędziach zostają wprowadzone do tabeli, są tu do dyspozycji inne specyficzne informacje dotyczące narzędzi. Podczas przebiegu programu obróbki TNC uwzględnia wszystkie wprowadzone informacje.

### Numer narzędzia, nazwa narzędzia

Każde narzędzie oznaczone jest numerem od 0 do 32767. Jeśli pracujemy z tabelami narzędzi, to możemy dodatkowo nadawać nazwy narzędzi. Nazwy narzędzi mogą składać się maksymalnie z 16 znaków.

Narzędzie z numerem 0 jest określone jako narzędzie zerowe i posiada długość L=0 i promień R=0. W tabelach narzędzi należy narzędzie T0 zdefiniować również przy pomocy L=0 i R=0.

### Długość narzędzia - L:

Długość narzędzia L powinna zostać zapisana zasadniczo jako absolutna długość w odniesieniu do punktu bazowego narzędzia. Dla TNC konieczna jest całkowita długość narzędzia dla licznych funkcji w połączeniu z obróbką wieloosiową.

### Promień narzędzia R

Promień narzędzia zostaje wprowadzony bezpośrednio.

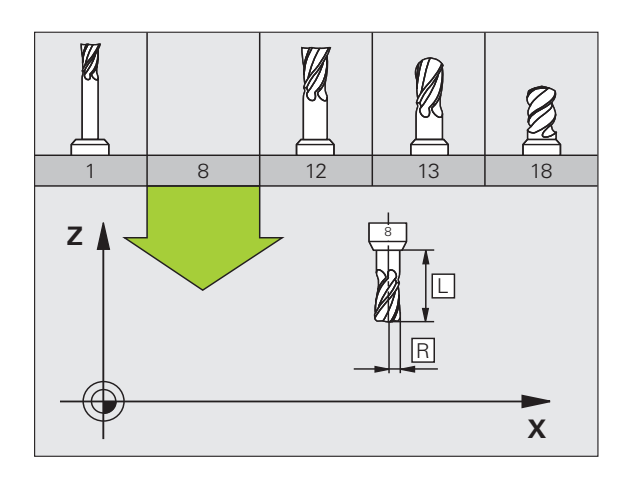

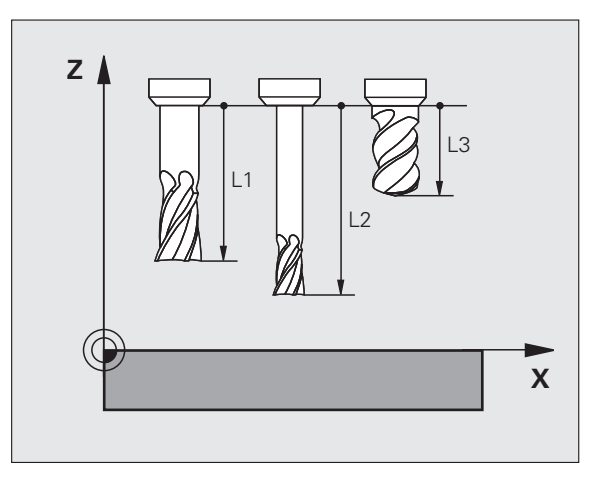

### Wartości delta dla długości i promieni

Wartości delta oznaczają odchylenia od długości i promienia narzędzi.

Dodatnia wartość delta oznacza naddatek (DL, DR, DR2>0). Przy obróbce z naddatkiem proszę wprowadzić wartość naddatku przy programowaniu wywołania narzędzia z T .

Ujemna wartość delta oznacza niedomiar (DL, DR, DR2<0). Niedomiar zostaje wprowadzony do tabeli narzędzi dla zużycia narzędzia.

Proszę wprowadzić wartości delty w postaci wartości liczbowych, w Twierszu można wartość przekazać także z parametrem Q.

Zakres wprowadzenia: wartości delta mogą wynosić maksymalnie ± 99,999 mm.

 $\bigcirc$ 

Wartości delta z tabeli narzędzi wpływają na prezentację graficzną **narzędzia**. Przedstawienie **obrabianego przedmiotu** w symulacji pozostaje takie samo.

Wartości delta z T-wiersza zmieniają w symulacji przedstawioną wielkość **obrabianego przedmiotu**. Symulowana **wielkość narzędzia** pozostaje taka sama.

### Wprowadzenie danych o narzędziu do programu

Numer, długość i promień dla określonego narzędzia określa się w programie obróbki jednorazowo w G99-wierszu:

Wybrać definicję narzędzia: nacisnąć klawisz TOOL DEF

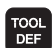

- Numer narzędzia: jednoznaczne oznaczenie narzędzia przy pomocy numeru narzędzia
- Długość narzędzia: wartość korrekcji dla długości
- Promień narzędzia: wartość korrekcji dla promienia

Podczas dialogu można wprowadzać wartość dla długości i promienia bezpośrednio w polu dialogu: nacisnąć wymagany softkey osi.

#### Przykład

N40 G99 T5 L+10 R+5 \*

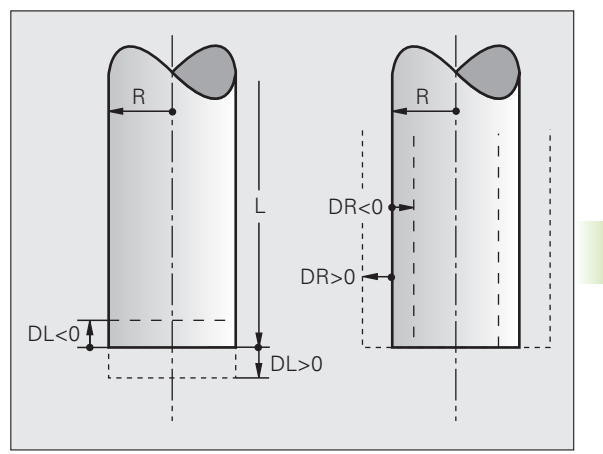

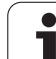

### Wprowadzenie danych o narzędziach do tabeli

W tabeli narzędzi można definiować do 9999 narzędzi włącznie i wprowadzać do pamięci ich dane. Proszę zwrócić uwagę także na funkcje edycji dalej w tym rozdziale. Aby móc wprowadzić kilka danych korekcji do danego narzędzia (indeksowanie numeru narzędzia), wstawiamy wiersz i rozszerzamy numer narzędzia za pomocą punktu i liczby od 1 do 9 (np. T 5.2).

Tabele narzędzi muszą być używane, jeśli

- Indeksujemy narzędzia, jak np. wiertło stopniowe z kilkoma korekcjami długości, których chcemy używać
- maszyna jest wyposażona w urządzenie automatycznej wymiany narzędzi
- jeśli cyklem obróbki G122 chcemy dokonać przeciągania (patrz instrukcja obsługi programowania cykli, cykl PRZECIAGANIE)
- jeśli cyklami obróbki 251 do 254 chcemy dokonać obróbki (patrz instrukcja obsługi programowania cykli, cykle 251 do 254)

#### Tabela narzędzi: standardowe dane narzędzi

| Skrót | Zapisy                                                                                                    | Dialog                                         |
|-------|----------------------------------------------------------------------------------------------------|------------------------------------------------|
| Т     | Numer, przy pomocy którego narzędzie zostaje wywołane w programie (np. 5, indeksowane: 5.2)                                                                | -                                              |
| NAZWA | Nazwa, przy pomocy której narzędzie zostaje wywoływane w programie (maksymalnie 16 znaków, tylko duże litery, bez spacji)                                  | Nazwa narzędzia?                               |
| L     | Wartość korekcji dla długości narzędzia L                                                                                                    | Dlugość narzędzia?                             |
| R     | Wartość korekcji dla promienia narzędzia R                                                                                                    | Promień narzędzia R?                           |
| R2    | Promień narzędzia R2 dla freza kształtowego (tylko dla<br>trójwymiarowej korektury promienia lub graficznego<br>przedstawienia obróbki frezem kształtowym) | Promień narzędzia R2?                          |
| DL    | Wartość delta długości narzędzia L                                                                                                    | Naddatek długości narzędzia ?                  |
| DR    | Wartość delta promienia narzędzia R                                                                                                    | Naddatek promienia narzędzia DR                |
| DR2   | Wartość delta promienia narzędzia R2                                                                                                    | Naddatek promienia narzędzia R2?               |
| LCUTS | Długość powierzchni tnącej narzędzia dla cyklu 22                                                                                                    | Długość ostrzy w osi narzędzi?                 |
| ANGLE | Maksymalny kąt wcięcia narzędzia przy posuwisto-zwrotnym ruchu wcięcia dla cykli 22 i 208                                                                  | Maksymalny kąt wcięcia ?                       |
| TL    | Nastawić blokowanie narzędzia (TL: dla Tool Locked = angl.<br>narzędzie zablokowane)                                                                       | Narz. zablokowane?<br>Tak = ENT / Nie = NO ENT |
| RT    | Numer narzędzia zamiennego – jeśli istnieje – jako narzędzia<br>zastępczego (RT: dla Replacement Tool = angl. narzędzie<br>zastępcze); patrz także TIME2)  | Narzędzie siostrzane ?                         |

| Skrót    | Zapisy                                                                                                    | Dialog                                        |
|----------|----------------------------------------------------------------------------------------------------|-----------------------------------------------|
| TIME1    | Maksymalny okres żywotności narzędzia w minutach. Ta funkcja<br>zależy od rodzaju maszyny i jest opisana w podręczniku obsługi<br>maszyny.                                                                                                    | Maks. okres trwałości?                        |
| TIME2    | Maksymalny okres żywotności narzędzia przy TOOL CALL w<br>minutach: jeśli żywotność osiąga lub przekracza aktualny okres<br>trwałości, to TNC dokonuje przy następnym TOOL CALL zmiany<br>na narzędzie zamienne (patrz także CUR_TIME)                                                                                                    | Maksymalny okres trwałości przy<br>TOOL CALL? |
| CUR_TIME | Aktualny okres trwałości narzędzia w minutach: TNC oblicza<br>aktualny czas żywotności (CUR_TIME: dla CURrent TIME =<br>angl. aktualny/bieżący czas) samodzielnie. Dla używanych<br>narzędzi można wprowadzić wielkość zadaną                                                                                                    | Aktualny okres trwałości?                     |
| ТҮР      | Typ narzędzia: softkey WYBRAĆ TYP (3-ci pasek softkey); TNC<br>wyświetla okno, w którym można wybrać typ narzędzia. Można<br>określać typy narzędzi, aby dokonywać nastawienia filtra<br>wskazania tak, iż tylko wybrany typ jest widoczny w tabeli                                                                                                    | Typ narzędzia?                                |
| DOC      | Komentarz do narzędzia (maksymalnie 16 znaków)                                                                                                    | Komentarz do narzędzia?                       |
| PLC      | Informacja o tym narzędziu, która ma zostać przekazana do PLC                                                                                                    | PLC-status?                                   |
| РТҮР     | Typ narzędzia dla opracowania w tabeli miejsca                                                                                                    | Typ narzędzia dla tabeli miejsca?             |
| LIFTOFF  | Określenie, czy TNC ma przemieszczać narzędzie przy NC-stop<br>w kierunku pozytywnej osi narzędzi przy wyjściu z materiału, aby<br>uniknąć odznaczeń na konturze. Jeśli Y jest zdefiniowane, to TNC<br>przemieszcza narzędzie o 0.1 mm od konturu, jeśli funkcja ta<br>została aktywowana w programie NC przy pomocy M148 (patrz<br>"W przypadku NC-stop odsunąć narzędzie automatycznie od<br>konturu: M148" na stronie 273) | Podnieść narzędzie T/N?                       |
| TP_NO    | Odsyłacz do numeru sondy impulsowej w tabeli sond impulsowych                                                                                                    | Numer układu impulsowego                      |
| T_ANGLE  | Kąt wierzchołkowy narzędzia. Zostaje wykorzystywany przez cykl<br>Nakiełkowanie (cykl 240), dla obliczenia głębokości<br>nakiełkowania z zapisanej średnicy                                                                                                    | Kąt wierzchołkowy?                            |

ĺ

# Tabela narzędzi: dane o narzędziach dla automatycznego pomiaru narzędzi

Opis cykli dla automatycznego pomiaru narzędzi: patrz instrukcja obsługi programowania cykli

| Skrót   | Zapisy                                                                                                    | Dialog                            |
|---------|----------------------------------------------------------------------------------------------------|-----------------------------------|
| CUT     | llość ostrzy narzędzia (maks. 20 ostrzy)                                                                                                    | Liczba ostrzy ?                   |
| LTOL    | Dopuszczalne odchylenie długości narzędzia L dla rozpoznania<br>zużycia. Jeśli wprowadzona wartość zostanie przekroczona, to<br>TNC blokuje narzędzie (statusL). Zakres wprowadzenia: od 0 do<br>0,9999 mm       | Tolerancja na zużycie: długość?   |
| RTOL    | Dopuszczalne odchylenie promienia narzędzia R dla rozpoznania zużycia. Jeśli wprowadzona wartość zostanie przekroczona, to TNC blokuje narzędzie (statusL). Zakres wprowadzenia: od 0 do 0,9999 mm               | Tolerancja na zużycie: promień?   |
| R2TOL   | Dopuszczalne odchylenie promienia narzędzia R2 dla<br>rozpoznania zużycia. Jeśli wprowadzona wartość zostanie<br>przekroczona, to TNC blokuje narzędzie (statusL). Zakres<br>wprowadzenia: od 0 do 0,9999 mm     | Tolerancja na zużycie: promień 2? |
| DIRECT. | Kierunek cięcia narzędzia dla pomiaru przy obracającym się<br>narzędziu                                                                                                    | Kierunek skrawania (M3 = –)?      |
| R_OFFS  | Pomiar długośći: przesunięcie narzędzia pomiędzy środkiem<br>Stylusa i środkiem narzędzia. Nastawienie wstępne: brak<br>zapisanej wartości (przesunięcie = promień narzędzia)                                    | Przesunięcie narzędzia promień ?  |
| L_OFFS  | Pomiar promienia: dodatkowe przemieszczenie narzędzia do<br>offsetToolAxis (114104) pomiędzy górną krawędzią trzpienia i<br>dolną krawędzię narzędzia. Ustawienie wstępne: 0                                     | Przesunięcie narzędzia długość?   |
| LBREAK  | Dopuszczalne odchylenie długości narzędzia L dla rozpoznania<br>złamania. Jeśli wprowadzona wartość zostanie przekroczona, to<br>TNC blokuje narzędzie (statusL). Zakres wprowadzenia: od 0 do<br>0,9999 mm      |                                   |
| RBREAK  | Dopuszczalne odchylenie od promienia narzędzia R dla<br>rozpoznania pęknięcia. Jeśli wprowadzona wartość zostanie<br>przekroczona, to TNC blokuje narzędzie (statusL). Zakres<br>wprowadzenia: od 0 do 0,9999 mm | Tolerancja na pęknięcie: promień? |

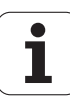

#### Edycja tabeli narzędzi

Obowiązująca dla przebiegu programu tabela narzędzi nosi nazwę pliku TOOL T. TOOL T musi znajdować się w folderze TNC:\table . Tabela narzędzi TOOL.T jest edytowalna tylko w trybie pracy maszyny.

Tabele narzędzi, które chcemy odkładać do archiwum lub wykorzystywać dla testu programu, otrzymują dowolną inną nazwę pliku z rozszerzeniem.T. Dla trybów pracy "Test programu" i "Programowanie" TNC używa standardowo tabeli narzędzi "simtool.t", zapisanej do pamięci również w folderze "table". Dla dokonywania edycji naciskamy w trybie pracy Test programu softkey TABELA NARZEDZI.

Otworzyć tabelę narzędzi TOOL.T:

Wybrać dowolny rodzaj pracy maszyny

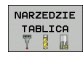

Wybrać tabelę narzędzi: Softkey TABELA NARZĘDZI nacisnąć

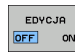

softkey EDYCJA ustawić na "ON"

# Wyświetlanie tylko określonych typów narzędzi (nastawienie filtra)

softkey FILTR TABELI nacisnąć (czwarty pasek softkey)

- Wybrać żądany typ narzędzia przy pomocy softkey: TNC pokazuje tylko narzędzia wybranego typu
- Anulowanie filtra: uprzednio wybrany typ narzędzia ponownie nacisnąć lub wybrać inny typ narzędzia

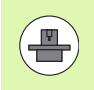

Producent maszyn dopasowuje zakres funkcji filtra do danej maszyny. Proszę uwzględnić informacje zawarte w podręczniku obsługi maszyny!

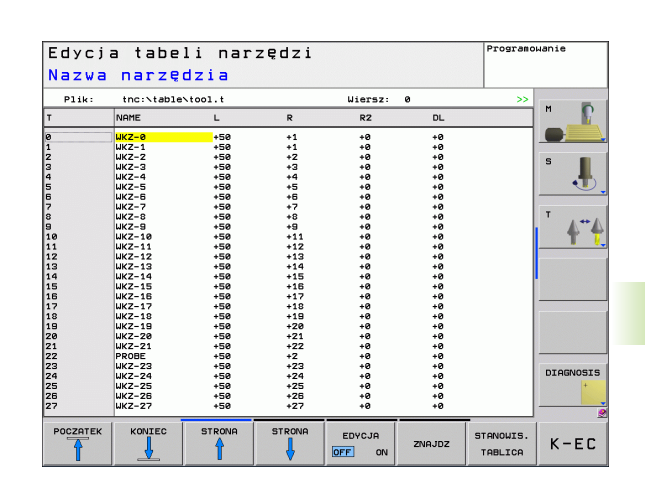

PGM MGT

#### Otworzyć dowolną inną tabelę narzędzi

Wybrać rodzaj pracy Programowanie/edycja

- Wywołanie zarządzania plikami
- Wyświetlić wybór typu pliku: nacisnąć Softkey WYBRAĆ TYP
- Wyświetlenie plików typu .T: nacisnąć softkey POKAZ .T .
- Proszę wybrać plik lub wprowadzić nową nazwę pliku. Proszę potwierdzić klawiszem ENT lub przy pomocy softkey WYBIERZ

Jeśli otwarto tabelę narzędzi dla edycji, to można przesunąć jasne pole w tabeli przy pomocy klawiszy ze strzałką lub przy pomocy softkeys na każdą dowolną pozycję. Na dowolnej pozycji można zapamiętane wartości nadpisywać lub wprowadzać nowe wartości. Dodatkowe funkcje edytowania znajdują się w tabeli w dalszej części rozdziału.

Jeśli TNC nie może wyświetlić jednocześnie wszystkich pozycji w tabeli narzędzi, to belka u góry w tabeli ukazuje symbol ">>" lub "<<".

| Wybrać początek tabeli                                                       |                      |
|------------------------------------------------------------------------------|----------------------|
| Wybrać koniec tabeli                                                         |                      |
| Wybrać poprzednią stronę tabeli                                              | ANG                  |
| Wybrać następną stronę tabeli                                                | PNA<br>7             |
| Szukanie tekstu lub liczby                                                   | ID                   |
| Skok do początku wierszy                                                     | SZE<br>ATEK          |
| Skok na koniec wierszy                                                       | SZE<br>IEC           |
| Skopiować pole z jasnym tłem                                                 | ALNA<br>OSC<br>DWAC  |
| Wstawić skopiowane pole                                                      | EOW.<br>OSC<br>JADZ  |
| Możliwą do wprowadzenia liczbę wierszy<br>(narzędzi)dołączyć na końcu tabeli | ERSZ<br>NIEC<br>JADZ |
| Wstawić wiersz z wprowadzalnym numerem                                       | RSZ<br>AW            |

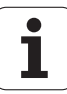

| Funkcje edycji dla tabeli narzędzi                                    | Softkey                   |
|-----------------------------------------------------------------------|---------------------------|
| Aktualny wiersz (narzędzie) skasować                                  | WIERSZ<br>USUN            |
| Sortowanie narzędzi według zawartości kolumny                         | SORTOWAC                  |
| Wyświetlić wszystkie wiertła w tabeli narzędzi                        | WIERTŁO                   |
| Wyświetlić wszystkie frezy w tabeli narzędzi                          | FREZ                      |
| Wyświetlić wszystkie gwintowniki / frezy do gwintów w tabeli narzędzi | GWINTOW-<br>NIK/-<br>FREZ |
| Wyświetlić wszystkie sondy w tabeli narzędzi                          | UKEAD<br>IMPULSOWY        |

#### Opuścić tabelę narzędzi

Wywołać zarządzanie plikami i wybrać plik innego typu, np. program obróbki

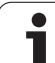

### Tabela miejsca dla urządzenia wymiany narzędzi

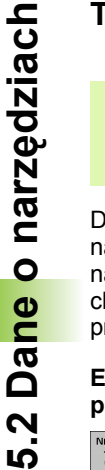

Producent maszyn dopasowuje zakres funkcji tabeli miejsca do danej maszyny. Proszę uwzględnić informacje zawarte w podręczniku obsługi maszyny!

Dla automatycznej zmiany narzędzi konieczna jest tabela miejsca narzędzi TOOL P.TCH. TNC zarządza kilkoma tabelami miejsca narzędzi z dowolnymi nazwami plików. Tabela miejsca narzędzi, która chcemy aktywować dla przebiegu programu, wybierana jest w rodzaju pracy przebiegu programu przez zarządzanie plikami (stan M).

#### Edycja tabeli miejsca narzędzi w rodzaju pracy przebiegu programu

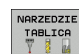

- Wybrać tabelę narzędzi: Softkey TABELA NARZĘDZI nacisnać
  - Wybrać tabelę miejsca: Softkey TABELA MIEJSCA wybrać

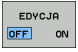

STANOWIS. TABLICA

- Softkey EDYCJA przełączyć na ON, może być niekiedy niekoniecznym lub niemożliwym: uwzględnić instrukcję obsługi

| Edycj    | a t | tabel   | i mie      | jsc    | a   |     |         |   | Programo  | wanie   |
|----------|-----|---------|------------|--------|-----|-----|---------|---|-----------|---------|
| Numer    | na  | arzęc   | Izia       |        |     |     | llionen | • |           |         |
| PIIR.    | the |         | toor_p.tch |        |     |     | WIELDZ. | 0 |           | M       |
| Р        | т   | TNAME   |            | RSV ST | F   | L   | DOC     |   |           | _       |
| 0.0      | 3   | WKZ-3   |            |        |     |     |         |   |           |         |
| 0.1      | 20  | WKZ-20  |            |        |     |     |         |   |           |         |
| 0.2      | 30  | UK7-30  |            | 9      |     | Ľ., |         |   |           | S       |
| 0.4      |     | WALL DO |            |        |     | L   |         |   |           |         |
| 0.5      | 1   | WKZ-1   |            |        |     |     |         |   |           | •       |
| 0.6      | -   |         |            |        |     |     |         |   |           |         |
| 0.7      | 22  | PROBE   |            |        |     |     |         |   |           | т       |
| 0.9      |     |         |            |        |     |     |         |   |           |         |
| 0.10     |     |         |            |        |     |     |         |   |           | 1 T     |
| 0.11     |     |         |            |        |     |     |         |   |           | -       |
| 0.12     |     |         |            |        |     |     |         |   |           |         |
| 0.13     |     |         |            |        |     |     |         |   |           |         |
| 0.15     |     |         |            |        |     |     |         |   |           |         |
|          |     |         |            |        |     |     |         |   |           |         |
|          |     |         |            |        |     |     |         |   |           |         |
|          |     |         |            |        |     |     |         |   |           |         |
|          |     |         |            |        |     |     |         |   |           |         |
|          |     |         |            |        |     |     |         |   |           |         |
|          |     |         |            |        |     |     |         |   |           |         |
|          |     |         |            |        |     |     |         |   |           | DTOGNOS |
|          |     |         |            |        |     |     |         |   |           | DIHBNUS |
|          |     |         |            |        |     |     |         |   |           |         |
|          |     |         |            |        |     |     |         |   |           |         |
|          |     | _       |            |        |     | _   |         |   |           |         |
| POCZATEK | K   | ONIEC   | STRONA     | STR    | ONA |     |         |   | NARZEDZIE |         |
|          |     |         | A          |        |     |     | EDYCJA  |   | TABLICA   | K-F     |
| T        |     | 4       | T          |        | 5   | 0   | FF ON   |   | (m 8 1    | IN L    |

# Tabelę miejsca wybrać w rodzaju pracy Program wprowadzić do pamięci/Wybrać edycję

| 4 |       | Δ. |
|---|-------|----|
|   | DOM   |    |
|   | FGIM  |    |
|   | MGT   |    |
|   | wican |    |

- Wywołanie zarządzania plikami
- Wyświetlić wybór typu pliku: nacisnąć softkey POKAŻ WSZYSTKIE.
- Proszę wybrać plik lub wprowadzić nową nazwę pliku. Proszę potwierdzić klawiszem ENT lub przy pomocy softkey WYBIERZ

| Skrót        | Zapisy                                                                                                    | Dialog                                          |
|--------------|----------------------------------------------------------------------------------------------------|-------------------------------------------------|
| Р            | Numer miejsca narzędzia w magazynie narzędzi                                                                                                    | -                                               |
| Т            | Numer narzędzia                                                                                                    | Numer narzędzia?                                |
| RSV          | Rezerwacja miejsca dla panelowego magazynu                                                                                                    | Miejsce zarezerw:<br>Tak=ENT/Nie = NOENT        |
| ST           | Narzędzie jest narzędziem specjalnym ST: dla Special Tool =angl.<br>narzędzie specjalne); jeśli to narzędzie specjalne blokuje miejsca<br>przed i za swoim miejscem, to proszę zaryglować odpowiednie miejsce<br>w szpalcie L (stan L) | Narzędzie specjalne ?                           |
| F            | Narzędzie umieścić z powrotem na tym samym miejscu w zasobniku<br>(F: dla Fixed = angl. stały, ustalony)                                                                                                    | Stałe miejsce? Tak = ENT /<br>Nie = NO ENT      |
| L            | Zablokować miejsce (L: dla Locked = angl. zablokowane, patrz<br>także szpalta ST)                                                                                                    | Miejsce zablokowane tak =<br>ENT / nie = NO ENT |
| DOC          | Wyświetlanie komentarza do narzędzia z TOOL.T                                                                                                    | -                                               |
| PLC          | Informacja o tym miejscu narzędzia, która ma być przekazana do PLC                                                                                                    | PLC-status?                                     |
| P1P5         | Funkcja zostaje zdefiniowana przez producenta maszyn. Uwzględnić<br>dokumentację maszyny                                                                                                    | Wartość?                                        |
| РТҮР         | Typ narzędzia. Funkcja zostaje zdefiniowana przez producenta maszyn. Uwzględnić dokumentację maszyny                                                                                                    | Typ narzędzia dla tabeli<br>miejsca?            |
| LOCKED_ABOVE | Magazyn powierzchniowy: zablokować miejsce powyżej                                                                                                    | Zablokować miejsce u góry?                      |
| LOCKED_BELOW | Magazyn powierzchniowy: zablokować miejsce poniżej                                                                                                    | zablokować miejsce na dole?                     |
| LOCKED_LEFT  | Magazyn powierzchniowy: zablokować miejsce z lewej                                                                                                    | zablokować miejsce z lewej?                     |
| LOCKED_RIGHT | Magazyn powierzchniowy: zablokować miejsce z prawej                                                                                                    | zablokować miejsce z<br>prawej?                 |

| Funkcje edycji dla tabeli miejsca                                                                                                    | Softkey                         |
|----------------------------------------------------------------------------------------------------|---------------------------------|
| Wybrać początek tabeli                                                                                                    |                                 |
| Wybrać koniec tabeli                                                                                                    | KONIEC                          |
| Wybrać poprzednią stronę tabeli                                                                                                    | STRONA                          |
| Wybrać następną stronę tabeli                                                                                                    |                                 |
| Ustawić ponownie tabelę miejsca                                                                                                    | MTEJSCE<br>TABELA<br>UST.PONOU  |
| Wycofać szpaltę numer narzędzia T                                                                                                    | RZAD<br>KOLUMNA<br>T            |
| Skok do początku wiersza                                                                                                    | UIERSZE<br>POCZATEK             |
| Skok do końca wiersza                                                                                                    | WIERSZE<br>KONIEC               |
| Symulowanie zmiany narzędzia                                                                                                    | SYMULOU.<br>ZMIANA<br>NARZEDZIA |
| Wybór narzędzia z tabeli narzędzi: TNC<br>wyświetla zawartość tabeli narzędzi. Wybrać<br>narzędzie przy pomocy klawiszy ze strzałką, przy<br>pomocy softkey OK przejąć do tabeli miejsca | UYBOR                           |
| Edycja aktualnego pola                                                                                                    | EDYCJA<br>AKTUAL.<br>POLA       |
| Sortowanie widoku                                                                                                    | SORTOUAC                        |
|                                                                                                    |                                 |

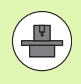

Producent maszyn określa funkcje, właściwości i oznaczenei różnych filtrów wyświetlania. Proszę uwzględnić informacje zawarte w podręczniku obsługi maszyny!

i

### Wywoływanie danych narzędzia

TOOL

Wywołanie narzędzia TOOL CALL w programie obróbki proszę programować przy pomocy następujących danych:

Wybrać wywołanie narzędzia przy pomocy klawisza TOOL CALL

- Numer narzędzia: wprowadzić numer i nazwę narzędzia. Narzędzie zostało uprzednio określone w G99-wierszu lub w tabeli narzędzi. Przy pomocy softkey NAZWA NARZĘDZIA przełączyć na zapis nazwy. Nazwę narzędzia TNC zapisuje automatycznie w cudzysłowiu. Nazwy odnoszą się do wpisu w aktywnej tabeli narzędzi TOOL.T. Aby wywołać narzędzie z innymi wartościami korekcji, proszę wprowadzić do tabeli narzędzi zdefiniowany indeks po punkcie dziesiętnym Przy pomocy softkey WYBRAĆ można wyświetlić okno, w którym można w tabeli narzędzi TOOL.T zdefiniowane narzędzie wybrać bezpośrednio bez podawania numeru lub nazwy
  - Oś wrzeciona równoległa do X/Y/Z: wprowadzić oś narzędzia
  - Prędkość obrotowa wrzeciona S: zapisać prędkość obrotową wrzeciona w obrotach na minutę. Alternatywnie można zdefiniować prędkość skrawania Vc [m/min]. Proszę nacisnąć w tym celu Softkey VC
  - Posuw F: posuw [mm/min lub 0,1 inch/min] działa tak długo, aż zostanie zaprogramowany w wierszu pozycjonowania lub w wierszu T-wierszu nowy posuw
  - Naddatek długości narzędzia DL: wartość delta dla długości narzędzia
  - Naddatek promień narzędzia DR: wartość delta dla promienia narzędzia
  - Naddatek promień narzędzia DR2: Wartość delta dla promienia narzędzia 2

#### Przykład: wywołanie narzędzia

Wywoływane zostaje narzędzie numer 5 w osi narzędzi Z z prędkością obrotową wrzeciona 2500 obr/min i posuwem wynoszącym 350mm/min. Naddatek dla długości narzędzia i promienia narzędzia wynoszą 0,2 i 0,05 mm, niedomiar dla promienia narzędzia 1 mm.

N20 T 5.2 G17 S2500 DL+0.2 DR-1

Litera D przed L i R oznacza wartość delta.

#### Wybór wstępny przy tabelach narzędzi

Jeżeli używane są tabele narzędzi, to dokonuje się przy pomocy G51wiersza wyboru wstępnego dla następnego używanego narzędzia. W tym celu proszę wprowadzić numer narzędzia i Q-parametr lub nazwę narzędzia w cudzysłowiu.

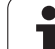

# 5.3 Korekcja narzędzia

### Wstęp

TNC koryguje tor narzędzia o wartość korekcji dla długości narzędzia w osi wrzeciona i o promień narzędzia na płaszczyźnie obróbki.

Jeśli program obróbki zostaje zestawiony bezpośrednio na TNC, to korekcja promienia narzędzia działa tylko na płaszczyźnie obróbki. TNC uwzględnia przy tym do pięciu osi włącznie, razem z osiami obrotu.

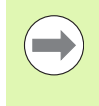

Jeśli CAD-system tworzy bloki programu z wektorami normalnymi powierzchni, to TNC może przeprowadzić trójwymiarową korekcję promienia, patrz "Trójwymiarowa korekcja narzędzia (opcja software 2)", strona HIDDEN.

### Korekcja długości narzędzia

Korekcja narzędzia dla długości działa bezpośrednio po wywołaniu narzędzia i jego przesunięciu w osi wrzeciona. Zostaje ona anulowana po wywołaniu narzędzia o długości L=0.

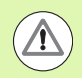

#### Uwaga niebezpieczeństwo kolizji!

Jeśli korekcja długości o wartości dodatniej zostanie anulowana przy pomocy T0, to zmniejsza się odległoćć od narzędzia do przedmiotu.

Po wywołaniu narzędzia T zmienia się zaprogramowane przemieszczenie narzędzia w osi wrzeciona o różnicę długości pomiędzy starym i nowym narzędziem.

Przy korekcji długości zostają uwzględnione wartości delta zarówno z T-wiersza jak i z tabeli narzędzi.

Wartość korekcji= L +  $DL_{TOOL \ CALL}$  +  $DL_{TAB}$  z

| L:            | Długość narzędzia L z G99-wiersza lub tabeli<br>narzędzi                            |
|---------------|-------------------------------------------------------------------------------------|
| DL TOOL CALL: | Naddatek DL dla długości z T 0-wiersza (nie uwzględniony przez wskazanie położenia) |
| DL TAB:       | Naddatek DL dla długości z tabeli narzędzi                                          |

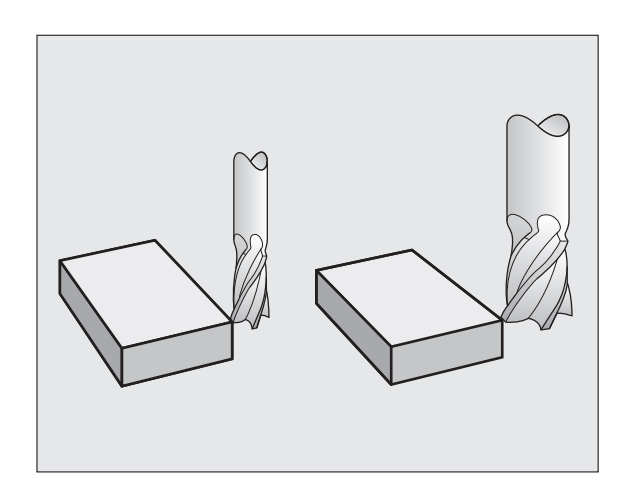
### Korekcja promienia narzędzia

Zapis programu dla przemieszczenia narzędzia zawiera

- G41 lub G42 dla korekcji promienia
- G43 lub G44, dla korekcji promienia przy równoległym do osi ruchu przemieszczenia
- G40, nie ma być przeprowadzona korekcja promienia

Korekcja promienia działa, bezpośrednio po wywołaniu narzędzia i wierszem prostej na płaszczyźnie zostanie przemieszczony przy pomocy G41 lub G42.

| 1 |  |
|---|--|
| / |  |
|   |  |

TNC anuluje korekcję promienia, jeśli:

- programujemy wiersz prostej z G40 .
  instrukcję PGM CALL programujemy
- wybierzemy nowy programu przy pomocy PGM MGT

Przy korekcji długości zostają uwzględnione wartości delta zarówno z T-wiersza jak i z tabeli narzędzi:

Wartość korekcji= R + DR<sub>TOOL CALL</sub> + DR<sub>TAB</sub> z

| R:                 | Promień narzędzia R z G99-wiersza lub tabeli narzędzi                                          |
|--------------------|------------------------------------------------------------------------------------------------|
| DR TOOL CALL       | Naddatek <b>DR</b> dla promienia z T-wiersza (nie<br>uwzgledniony przez wyświetlacz położenia) |
| DR <sub>TAB:</sub> | Naddatek <b>DR</b> dla promienia z tabeli narzędzi                                             |

#### Ruchy kształtowe bez korekcji promienia: G40

Narzędzie przemieszcza się na płaszczyźnie obróbki ze swoim punktem środkowym na zaprogramowanym torze lub na zaprogramowanych współrzędnych.

Zastosowanie: wiercenie, prepozycjonowanie.

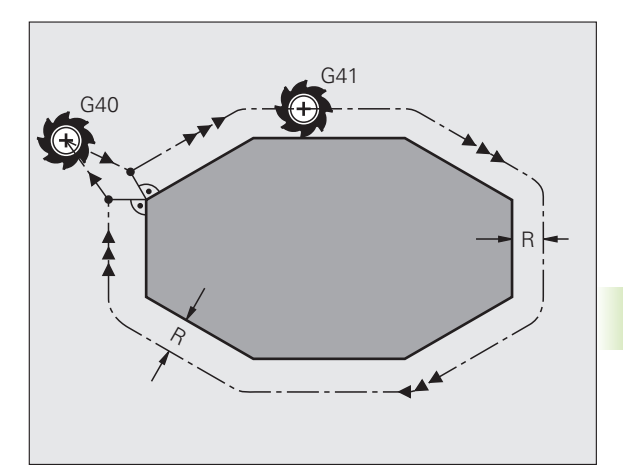

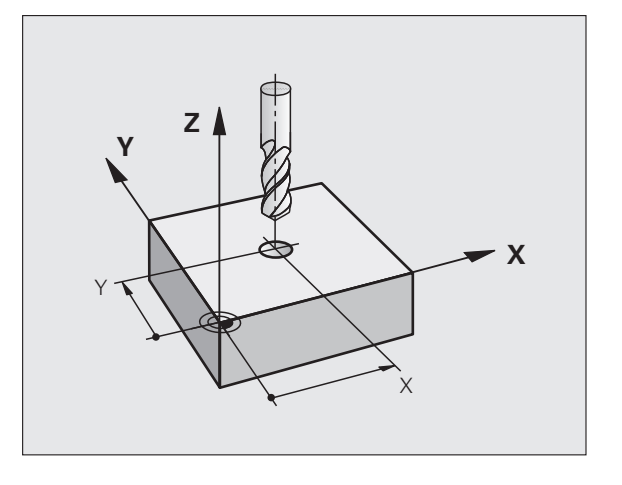

#### Ruchy kształtowe z korekcją promienia: G42 i G41

G43 Narzędzie przemieszcza się na prawo od konturu

G42 Narzędzie przemieszcza się na lewo od konturu

Punkt środkowy narzędzia leży w odległości równej promieniowi narzędzia od zaprogramowanego konturu. "Z prawej" i "z lewej" oznacza położenie narzędzia w kierunku przemieszczenia wzdłuż konturu przedmiotu. Patrz ilustracje.

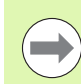

Pomiędzy dwoma blokami programowymi z różnymi korekcjami promienia G43 i G42 musi znajdować się przynajmniej jeden wiersz przemieszczenia na płaszczyźnie obróbki bez korekcji promienia (to znaczy z G40).

TNC aktywuje korekcję promienia do końca wiersza, od momentu kiedy została po raz pierwszy zaprogramowana.

Przy pierwszym wierszu z korekcją promienia G42/G41 i przy anulowaniu z G40 TNC pozycjonuje narzędzie zawsze pionowo na zaprogramowany punkt startu i punkt końcowy. Proszę tak wypozycjonować narzędzie przed pierwszym punktem konturu lub za ostatnim punktem konturu, żeby kontur nie został uszkodzony.

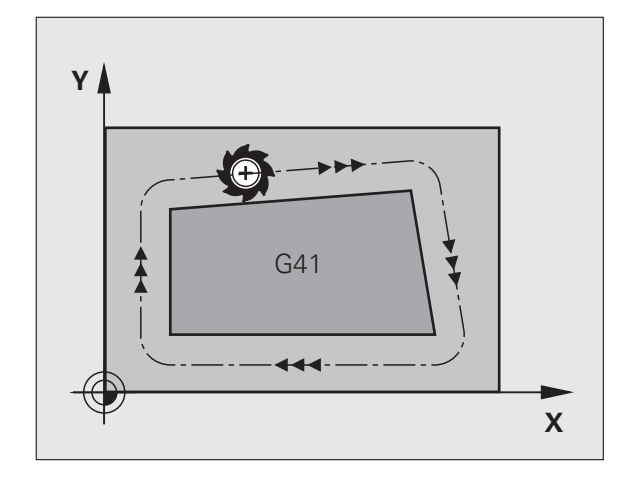

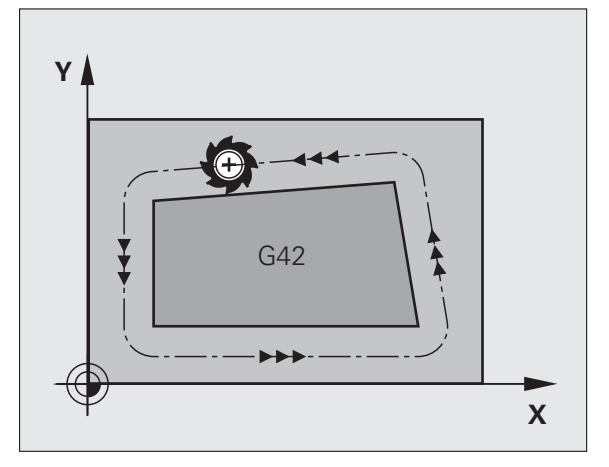

#### Wprowadzenie korekcji promienia

Korekcję promienia wprowadzamy w wierszu G01:

| G 4 1 | Przemieszczenie narzędzia na lewo od<br>zaprogramowanego konturu: wybrać funkcję G41 lub                      |
|-------|----------------------------------------------------------------------------------------------------|
| 642   | Przemieszczenie narzędzia na prawo od<br>zaprogramowanego konturu: wybrać funkcję G42 lub                     |
| 640   | Przemieszczenie narzędzia bez korekcji promienia<br>albo anulowanie korekcji promienia: wybrać funkcję<br>G40 |
|       | Zakończenie wiersza: nacisnąć klawisz END                                                                     |

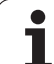

#### Korekcja promienia: obrabianie naroży

Naroża zewnętrzne:

Jeśli zaprogramowano korekcję promienia, to TNC prowadzi narzędzie po narożach zewnętrznych na okręgu przejściowym. W razie potrzeby TNC redukuje posuw przy narożnikach zewnętrznych, na przykład w przypadku dużych zmian kierunku.

Naroża wewnętrzne:

Przy narożnikach wewnętrznych TNC oblicza punkt przecięcia torów, po których przesuwa się skorygowany punkt środkowy narzędzia. Od tego punktu poczynając narzędzie przesuwa się wzdłuż następnego elementu konturu. W ten sposób obrabiany przedmiot nie zostaje uszkodzony w narożnikach wewnętrznych. Z tego wynika, że promień narzędzia dla określonego konturu nie powinien być wybierany w dowolnej wielkości.

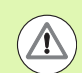

#### Uwaga niebezpieczeństwo kolizji!

Proszę nie ustalać punktu rozpoczęcia i zakończenia obróbki wewnętrznej w punkcie narożnym konturu, ponieważ w ten sposób może dojść do uszkodzenia konturu.

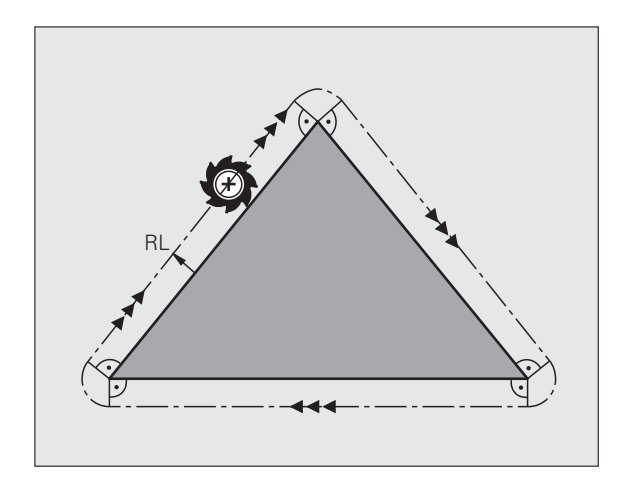

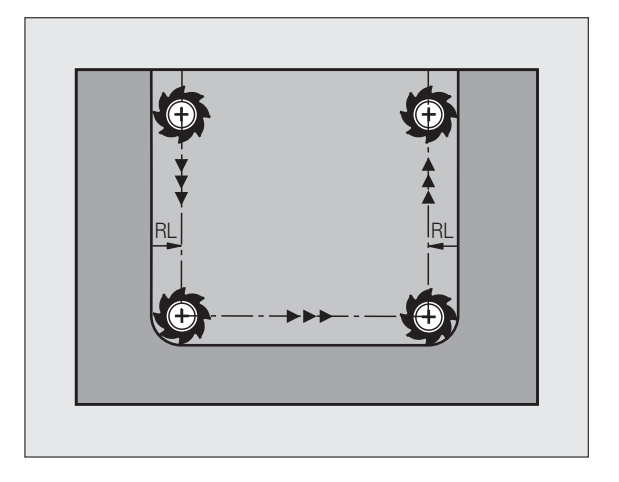

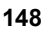

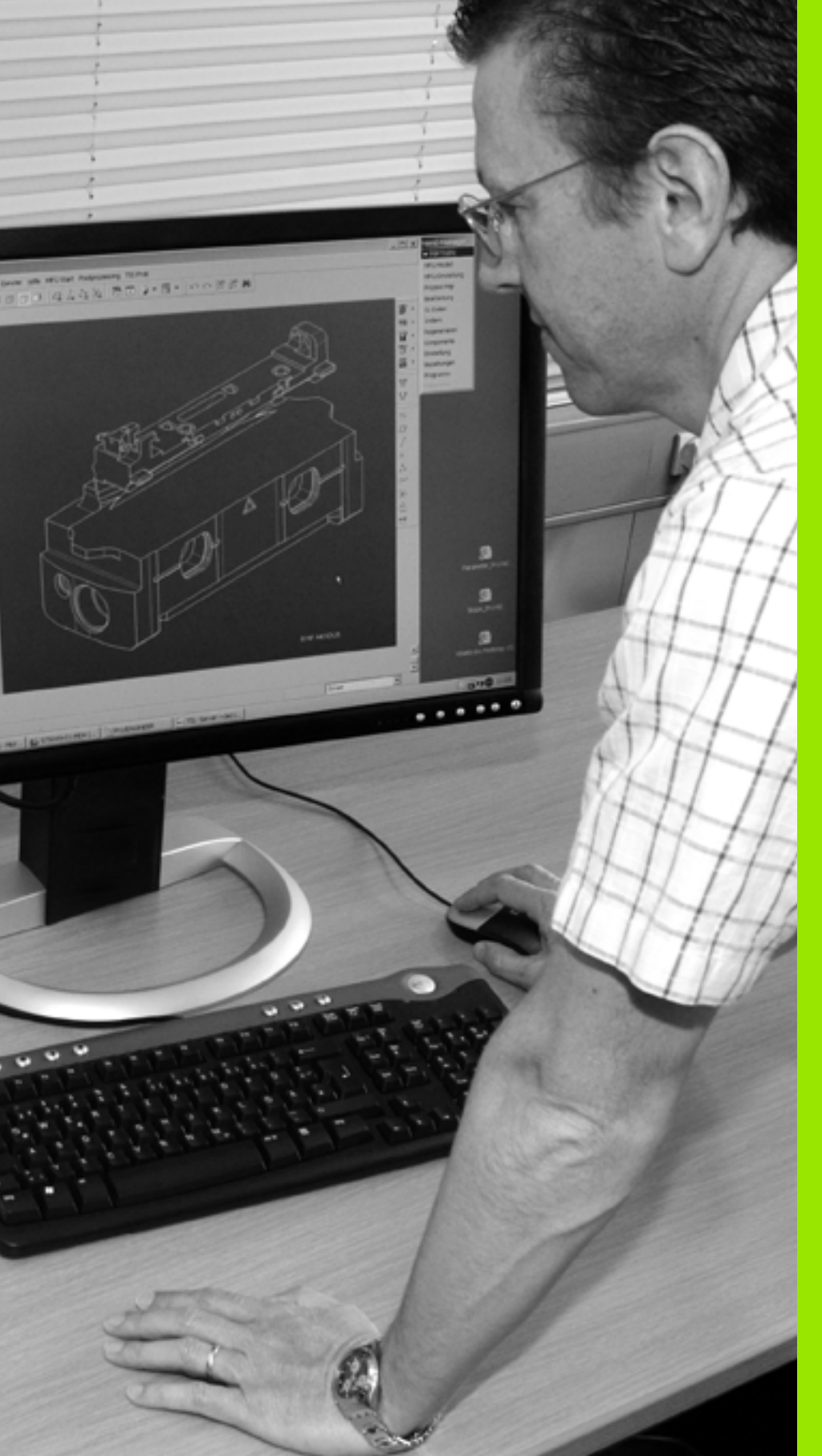

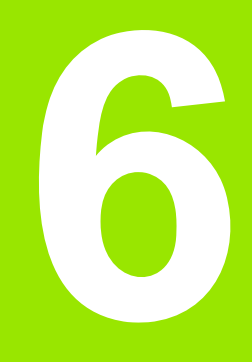

Programowanie: programowanie konturów

# 6.1 Przemieszczenia narzędzia

# Funkcje toru kształtowego

Kontur obrabianego narzędzia składa się z reguły z kilku elementów konturu, jak proste i łuki koła. Przy pomocy funkcji toru kształtowego programuje się ruchy narzędzi dla **prostychi łuków koła**.

# Funkcje dodatkowe M

Przy pomocy funkcji dodatkowych TNC steruje się

- przebiegiem programu, np. przerwą w przebiegu programu
- funkcjami maszynowymi, jak na przykład włączanie i wyłączanie obrotów wrzeciona i chłodziwa
- zachowaniem się narzędzia na torze kształtowym

# Podprogramy i powtórzenia części programu

Kroki obróbki, które się powtarzają, proszę wprowadzić tylko raz jako podprogram lub powtórzenie części programu. Jeśli jakaś część programu ma być wypełniona tylko pod określonym warunkiem, proszę te kroki programu wnieść jako podprogram. Dodatkowo, program obróbki może wywołać inny program i aktywować jego wypełnienie.

Programowanie przy pomocy podprogramów i powtórzeń części programu jest opisane w rozdziale 7.

# Programowanie z parametrami Q

W programie obróbki parametry Q zastępują wartości liczbowe: parametrowi Q zostaje w innym miejscu przypisana wartość liczbowa. Przy pomocy parametrów Q można programować funkcje matematyczne, które sterują przebiegiem programu lub które opisują jakiś kontur.

Dodatkowo można, przy pomocy programowania z parametrami Q, dokonywać pomiarów z układem impulsowym 3D w czasie przebiegu programu.

Programowanie z parametrami Q jest opisane w rozdziale 8.

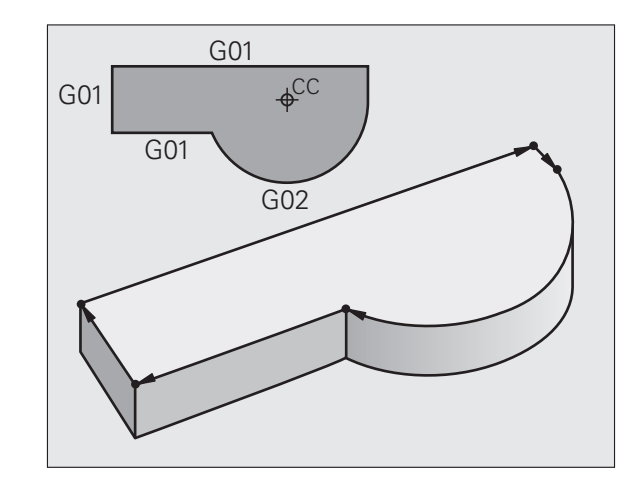

# 6.2 Podstawy o funkcjach toru kształtowego

#### Programować ruch narzędzia dla obróbki

Podczas zestawiania programu obróbki, programuje się krok po kroku funkcje toru kształtowego dla pojedyńczych elementów konturu przedmiotu. W tym celu wprowadza się zazwyczaj **współrzędne punktów końcowych elementów konturu** z rysunku wymiarowego. Z tych danych o współrzędnych, z danych o narzędziu i korekcji promienia TNC ustala rzeczywistą drogę przemieszczenia narzędzia.

TNC przesuwa jednocześnie wszystkie osie maszyny, które zostały zaprogramowane w zapisie programu o funkcji toru kształtowego.

#### Ruchy równoległe do osi maszyny

Zapis programu zawiera dane o współrzędnych: TNC przemieszcza narzędzie równolegle do zaprogramowanych osi maszyny.

W zależności od konstrukcji maszyny, przy skrawaniu porusza się albo narzędzie albo stół maszyny z zamocowanym na nim przedmiotem. Przy programowaniu ruchu kształtowego proszę kierować się zasadą, jakby to narzędzie się poruszało.

#### Przykład:

#### N50 G00 X+100 \*

| N50   | Numer wiersza                          |
|-------|----------------------------------------|
| G00   | Funkcja toru "prosta na biegu szybkim" |
| X+100 | Współrzędne punktu końcowego           |

Narzędzie zachowuje współrzędne Y i Z i przemieszcza się na pozycję X=100. Patrz ilustracja.

#### Ruchy na płaszczyznach głównych

Zapis programu zawiera dwie dane o współrzędnych: TNC przesuwa narzędzie po zaprogramowanej płaszczyźnie.

#### Przykład:

N50 G00 X+70 Y+50 \*

Narzędzie zachowuje współrzędną Z i przesuwa się na XYpłaszczyźnie do pozycji X=70, Y=50. Patrz ilustracja

#### Ruch trójwymiarowy

Zapis programu zawiera trzy dane o współrzędnych:TNC przesuwa narzędzie przestrzennie na zaprogramowaną pozycję.

Przykład:

N50 G01 X+80 Y+0 Z-10 \*

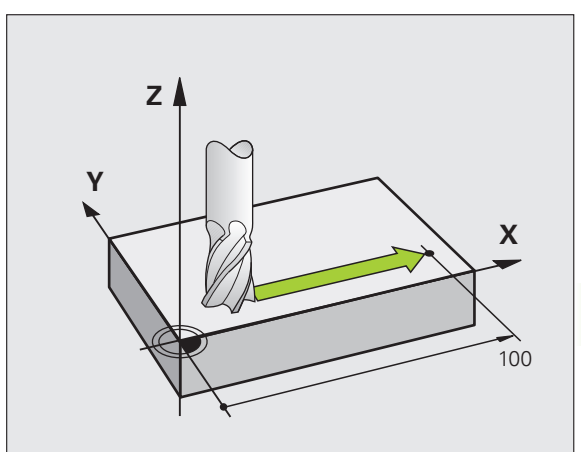

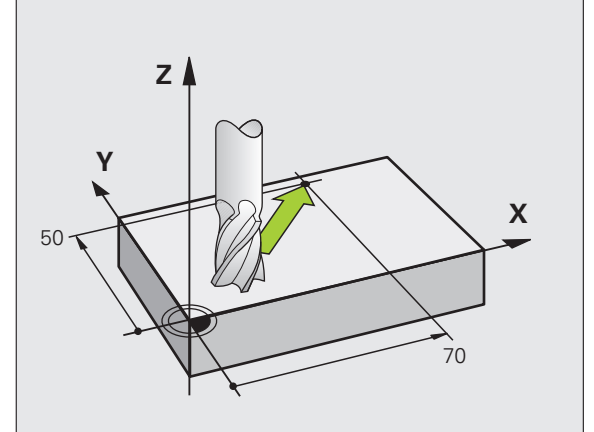

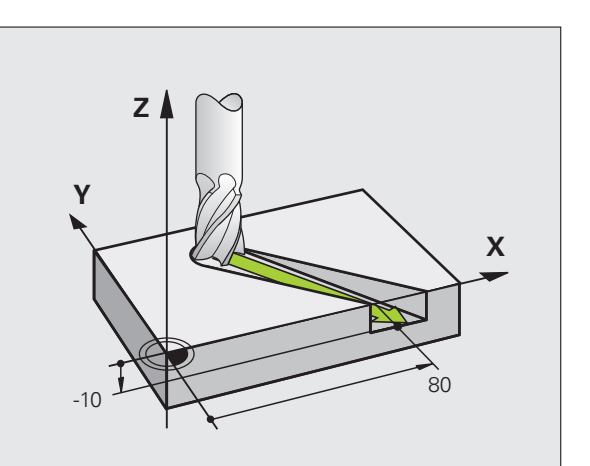

#### Wprowadzenie więcej niż trzech współrzędnych

TNC może sterować 5 osiami jednocześnie (opcja software). Podczas obróbki z 5 osiami przesuwają się na przykład 3 osie liniowe i 2 obrotowe jednocześnie.

Program obróbki dla takiego rodzaju obróbki wydawany jest przez system CAM i nie może zostać zapisany przy maszynie.

Przykład:

#### N123 G01 G40 X+20 Y+10 Z+2 A+15 C+6 F100 M3 \*

#### Okręgi i łuki koła

Przy ruchach okrężnych TNC przesuwa dwie osi maszyny jednocześnie: narzędzie porusza się względnie do przedmiotu na torze okrężnym. Dla ruchów okrężnych można wprowadzić punkt środkowy koła CC.

Przy pomocy funkcji toru kształtowego dla łuków kołowych programujemy koła na płaszczyznach głównych: płaszczyzna główna musi być przy wywoływaniu narzędzia TOOL CALL zdefiniowana, wraz z ustaleniem osi wrzeciona:

| zczyzna giowna  |
|-----------------|
| także<br>XV, UY |
| akże<br>ZU, WX  |
| akże<br>YW, VZ  |
| t               |

Okręgi, które nie leżą równolegle do płaszczyzny głównej, proszę programować przy pomocy funkcji "Nachylić płaszczyznę obróbki " (patrz instrukcja obsługi Cykle, cykl 19, PŁASZCZYZNA OBROBKI), lub przy pomocy parametrów Q (patrz "Zasada i przegląd funkcji", strona 196).

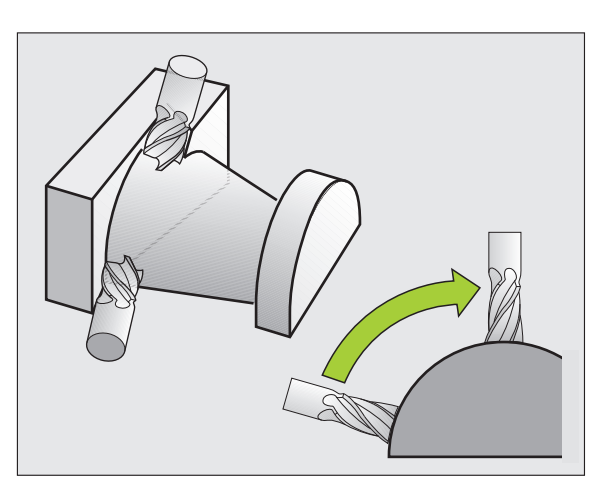

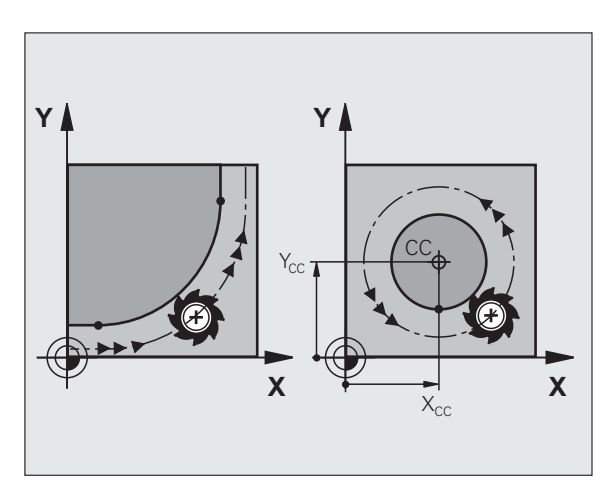

#### Kierunek obrotu DR przy ruchach okrężnych

Dla ruchów kołowych bez tangencjalnego przejścia do innego elementu konturu zapisujemy kierunek obrotu:

Obrót zgodnie z ruchem wskazówek zegara: G02/G12 Obrót w kierunku przeciwnym do ruchu wskazówek zegara: G03/G13

#### Korekcja promienia

Korekcja promienia musi znajdować się w tym bloku, przy pomocy którego najeżdża się do pierwszego elementu konturu. Korekcja promienia nie może być rozpoczęta w zapisie dla toru okrężnego. Proszę zaprogramować ją uprzednio w bloku prostej (patrz "Ruchy po torze– współrzędne prostokątne", strona 158).

#### Pozycjonowanie wstępne

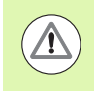

#### Uwaga niebezpieczeństwo kolizji!

Proszę tak pozycjonować narzędzie na początku programu obróbki, aby wykluczone było uszkodzenie narzędzia lub obrabianego przedmiotu.

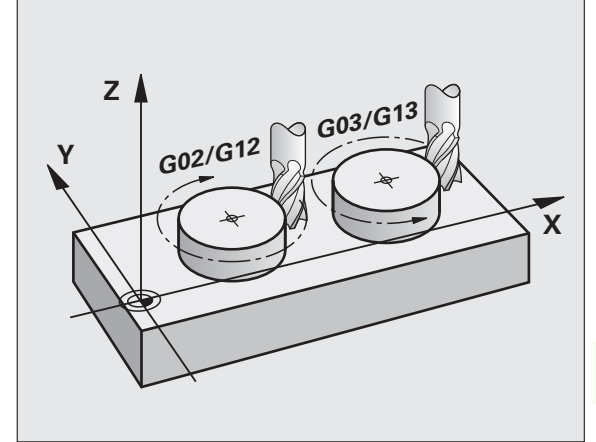

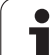

# 6.3 Dosunięcie narzędzia do konturu i odsunięcie

#### Punkt startu i punkt końcowy

Narzędzie przemieszcza się od punktu startu do pierwszego punktu konturu. Wymagania dotyczące punktu startu:

- Zaprogramowany bez korekcji promienia
- Najżdżalny bezkolizyjnie
- Blisko pierwszego punktu konturu

#### Przykład

llustracja po prawej u góry: jeśli wyznaczamy punkt startu na ciemnoszarym obszarze, to kontur zostaje uszkodzony przy najeździe pierwszego punktu konturu.

#### Pierwszy punkt konturu

Dla przemieszczenia narzędzia do pierwszego punktu konturu proszę zaprogramować korekcję promienia.

#### Punkt startu w osi wrzeciona najechać

Przy najeździe punktu startu narzędzie musi przemieszczać się w osi wrzeciona na głębokość roboczą. W przypadku niebezpieczeństwa kolizji należy punkt startu najechać w osi wrzeciona oddzielnie.

NC-wiersze przykładowe

#### N30 G00 G40 X+20 Y+30 \*

N40 Z-10 \*

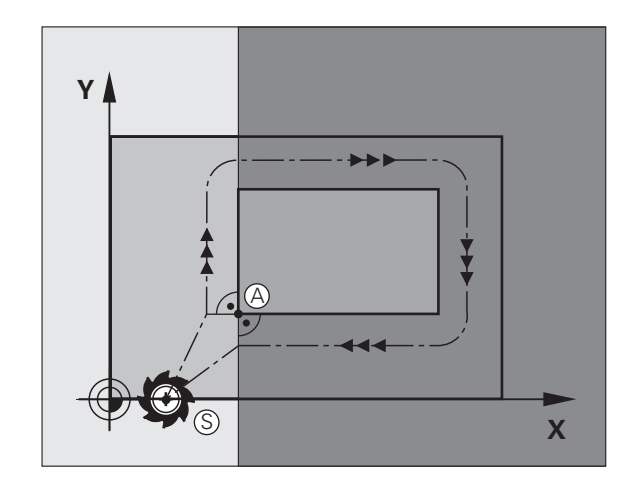

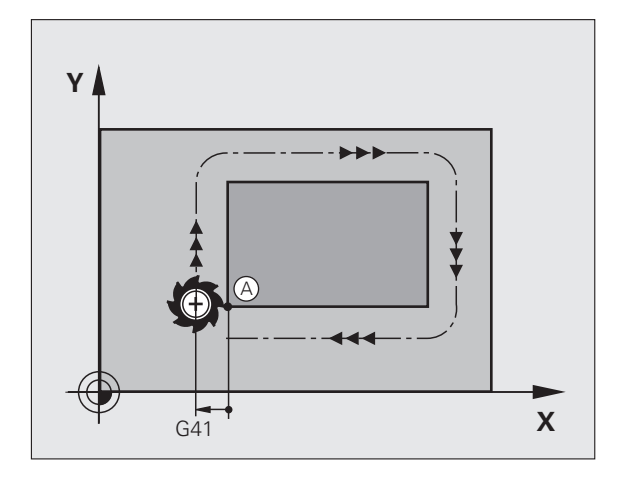

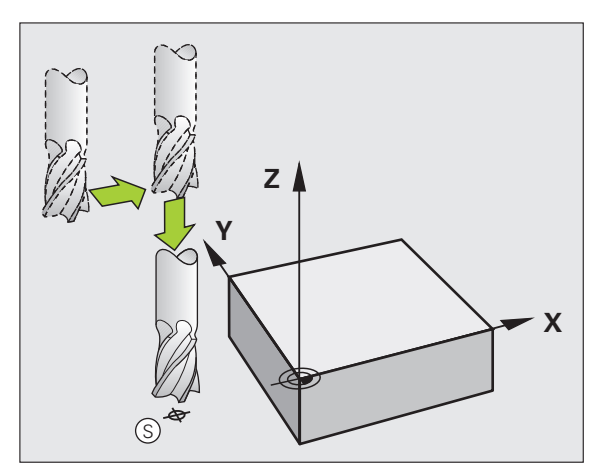

#### Punkt końcowy

Warunki dla wyboru punktu końcowego:

- Najżdżalny bezkolizyjnie
- Blisko ostatniego punktu konturu
- Wykluczenie uszkodzenia konturu: optymalny punkt końcowy leży na przedłużeniu toru narzędzia dla obróbki ostatniego elementu konturu

#### Przykład

Ilustracja po prawej u góry: jeśli wyznaczamy punkt startu na ciemnoszarym obszarze, to kontur zostaje uszkodzony przy najeździe punktu końcowego konturu.

Opuścić punkt końcowy w osi wrzeciona:

Przy opuszczaniu punktu końcowego proszę zaprogramować oś wrzeciona oddzielnie. Patrz rysunek po prawej stronie na środku.

NC-wiersze przykładowe

| N50 G00 G40 X+60 Y+70 * |  |
|-------------------------|--|
| N60 Z+250 *             |  |

#### Wspólny punkt startu i punkt końcowy

Dla wspólnego punktu startu i punktu końcowego proszę nie programować korekcji promienia.

Wykluczenie uszkodzenia konturu: optymalny punkt startu leży pomiędzy przedłużeniem torów narzędzia dla obróbki pierwszego i ostatniego elementu konturu.

#### Przykład

Ilustracja po prawej u góry: jeśli wyznaczamy punkt końcowym na szrafirowanym obszarze, to kontur zostaje uszkodzony przy najeździe pierwszego punktu konturu.

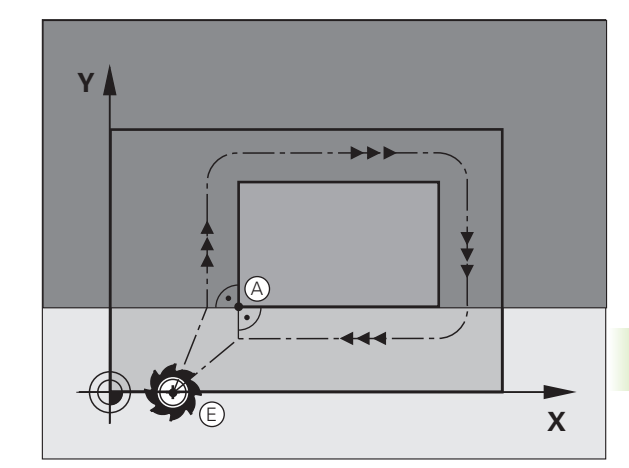

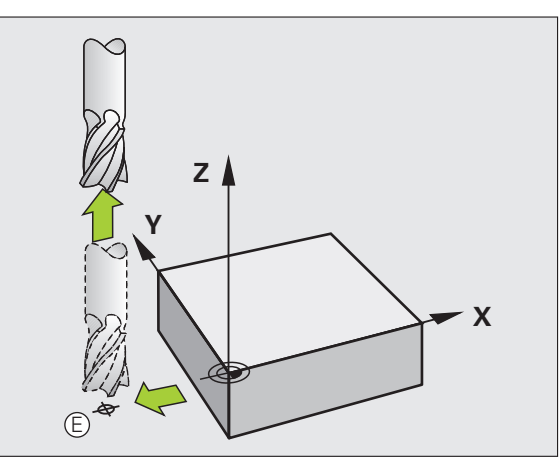

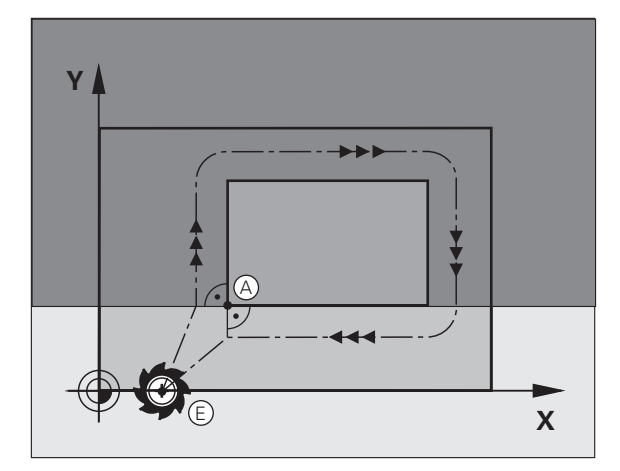

# Tangencjalny dosuw i odjazd

Przy pomocy G26 (rysunek po prawej na środku) można tangencjalnie najechać obrabiany przedmiot i przy pomocy G27 (rysunek po prawej u dołu) odsunąć się tangencjalnie od obrabianego przedmiotu W ten sposób unika się zaznaczeń wyjścia z materiału.

#### Punkt startu i punkt końcowy

Punkt startu i punkt końcowy leżą w pobliżu pierwszego i ostatniego punktu konturu, poza obrabianym przedmiotem, należy je programować bez korekcji promienia.

#### Dosunąć narzędzie do konturu

G26 wprowadzić po tym wierszu, w którym zaprogramowany jest pierwszy punkt konturu: to jest pierwszy wiersz z korekcją promienia G41/G42

#### Odsunięcie narzędzia

G27 wprowadzić po tym wierszu, w którym zaprogramowany jest pierwszy punkt konturu: to jest ostatni wiersz z korekcją promienia G41/G42

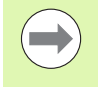

Promień dla G26 i G27 należy tak wybrać, iż TNC może wykonać łuk kołowy pomiędzy punktem startu i pierwszym punktem konturu jak i ostatnim punktem konturu i punktem końcowym.

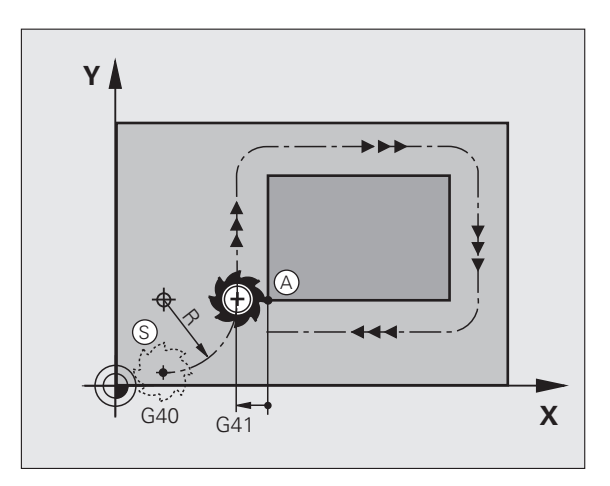

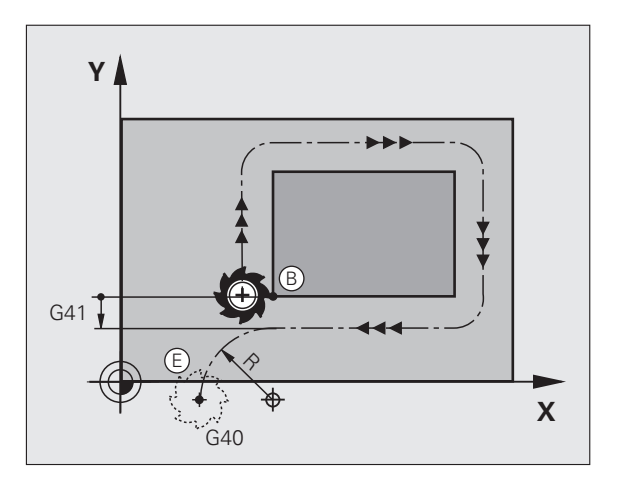

#### NC-wiersze przykładowe

| N50 G00 G40 G90 X-30 Y+50 *    | Punkt startu                                |
|--------------------------------|---------------------------------------------|
| N60 G01 G41 X+0 Y+50 F350 *    | Pierwszy punkt konturu                      |
| N70 G26 R5 *                   | Tangencjalnie najechać z promieniem R= 5 mm |
| ····                           |                                             |
| ZAPROGRAMOWAĆ ELEMENTY KONTURU |                                             |
| ····                           | Ostatni punkt konturu                       |
| N210 G27 R5 *                  | Tangencjalnie odjechać z promieniem R= 5 mm |
| N220 G00 G40 X-30 Y+50 *       | Punkt końcowy                               |

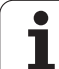

# 6.4 Ruchy po torze– współrzędne prostokątne

# Przegląd funkcji toru kształtowego

| Funkcja                                                                            | Klawisz funkcyjny<br>toru kształtowego | Ruch narzędzia                                                                                 | Niezbędne informacje                                                   | Strona     |
|------------------------------------------------------------------------------------|----------------------------------------|------------------------------------------------------------------------------------------------|------------------------------------------------------------------------|------------|
| Prosta <b>L</b><br>angl.: Line                                                     | LAP                                    | Prosta                                                                                         | Współrzędne punktu<br>końcowego prostej                                | Strona 159 |
| Fazka: <b>CHF</b><br>angl.: <b>CH</b> am <b>F</b> er                               | CHF<br>o:                              | Fazka pomiędzy dwoma<br>prostymi                                                               | Długość fazki                                                          | Strona 160 |
| Punkt środkowy koła<br><b>CC</b> ;<br>angl.: Circle Center                         | CC                                     | Brak                                                                                           | Współrzędne punktu<br>środkowego koła lub<br>bieguna                   | Strona 162 |
| Łuk koła <b>C</b><br>angl.: <b>C</b> ircle                                         | Jc                                     | Tor kołowy wokół punktu<br>środkowego okręgu CCdo<br>punktu końcowego łuku koła                | Współrzędne punktu<br>końcowego koła, kierunek<br>obrotu               | Strona 163 |
| Łuk koła CR<br>angl.: Circle by Radius                                             | CR o                                   | Tor kołowy z określonym<br>promieniem                                                          | Współrzędne punktu<br>końcowego koła, promień<br>koła, kierunek obrotu | Strona 164 |
| Łuk koła CT<br>angl.: Circle Tangential                                            | CTg                                    | Tor kołowy z tangencjalnym<br>przyleganiem do<br>poprzedniego i następnego<br>elementu konturu | współrzędne punktu<br>końcowego koła                                   | Strona 166 |
| Zaokrąglanie naroży<br><b>RND</b><br>angl.: <b>R</b> ou <b>ND</b> ing of<br>Corner |                                        | Tor kołowy z tangencjalnym<br>przyleganiem do<br>poprzedniego i następnego<br>elementu konturu | Promień naroża R                                                       | Strona 161 |

1

#### Programowanie funkcji toru kształtowego

Funkcje toru kształtowego można programować komfortowo szarymi klawiszami funkcji toru. TNC zapytuje w dalszych dialogach o konieczne dane.

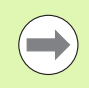

Jeśli zapisujemy funkcje DIN/ISO na podłączonej klawiaturze USB, proszę zwrócić uwagę, aby była aktywowana pisownia dużą literą.

#### Prosta na biegu szybkim G00 Prosta z posuwem G01 F

TNC przemieszcza narzędzie po prostej od jego aktualnej pozycji do punktu końcowego prostej. Punkt startu jest jednocześnie punktem końcowym poprzedniego bloku.

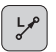

- Współrzędne punktu końcowego prostej, jeśli to konieczne
- **Korekcja promienia G40/G41/G42**
- ▶ Posuw F
- Funkcja dodatkowa M

#### Przemieszczenie z posuwem szybkim

Wiersz prostej dla ruchu szybkiego (G00-wiersz) można także otworzyć klawiszem L :

- Proszę nacisnąć klawisz L dla otwarcia wiersza programu dla przemieszczenia prostoliniowego
- Proszę przejść klawiszem ze strzałką w lewo na obszar wprowadzenia dla funkcji G
- Wybrać softkey G0 dla szybkiego ruchu przemieszczenia

NC-wiersze przykładowe

| N70 G01 G41 X+10 Y+40 F200 M3 * |
|---------------------------------|
| N80 G91 X+20 Y-15 *             |
| N90 G90 X+60 G91 Y-10 *         |

#### Przejęcie pozycji rzeczywistej

Wiersz prostej (G01-wiersz) można generować także klawiszem "PRZEJĘCIE POZYCJI RZECZYWISTEJ" :

- Proszę przesunąć narzędzie w rodzaju pracy Obsługa ręczna na pozycję, która ma być przejęta
- Przełączyć wyświetlacz monitora na Program wprowadzić do pamięci/edycja
- Wybrać zapis programu, za którym ma być włączony L-blok

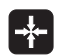

Nacisnąć klawisz "PRZEJĄĆ POZYCJĘ RZECZYWISTĄ": TNC generuje L-blok ze współrzędnymi pozycji rzeczywistej

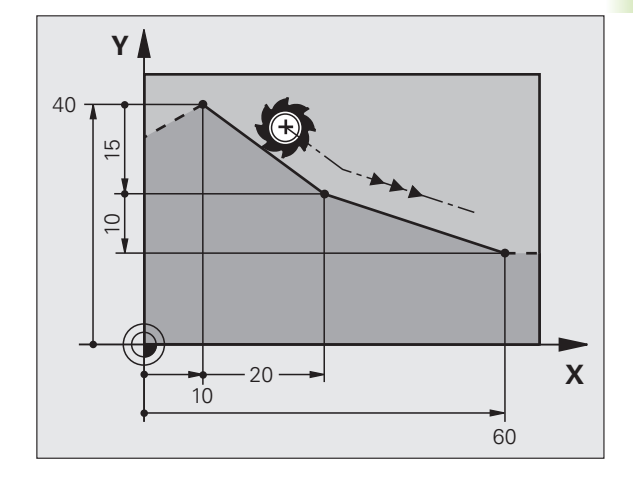

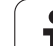

#### Fazkę umieścić pomiędzy dwoma prostymi

Na narożach konturu, które powstają poprzez przecięcie dwóch prostych, można wykonać fazki.

- W wierszach prostych przed i po G24-wierszu proszę zaprogramować każdorazowo obydwie współrzędne płaszczyzny, w której zostanie wykonana fazka
- Korekcja promienia przed i po G24-wierszu musi być taka sama
- Fazka musi być wykonywalna przy pomocy używanego na danym etapie narzędzia

Scinanie fazki: długość fazki, jeśli to konieczne:

Posuw F (działa tylko w G24-wierszu)

#### NC-wiersze przykładowe

N70 G01 G41 X+0 Y+30 F300 M3 \*

N80 X+40 G91 Y+5 \*

N90 G24 R12 F250 \*

N100 G91 X+5 G90 Y+0 \*

Nie można rozpoczynać konturu z G24-wiersza.

Fazka zostaje wykonana tylko na płaszczyźnie obróbki.

Nrzędzie nie zostaje dosunięte do punktu narożnego, odciętego wraz z fazką.

Zaprogramowany w CHF-bloku posuw działa tylko w tym CHF-bloku. Potem obowiązuje posuw zaprogramowany przed G24-wierszem.

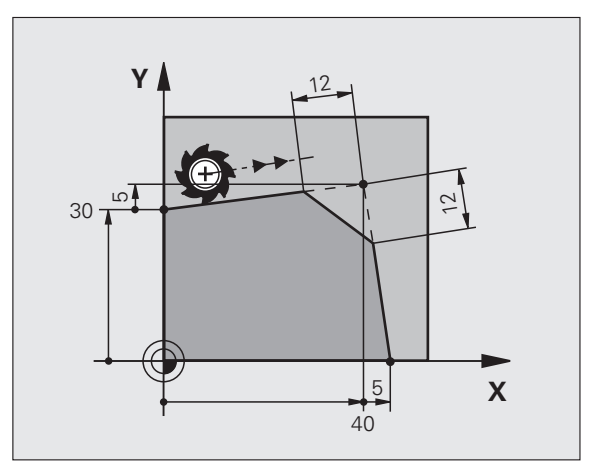

# Zaokrąglanie naroży G25

Funkcja G25 zaokrągla naroża konturu.

Narzędzie przemieszcza się po torze kołowym, który przylega stycznie do poprzedniego jak i do następnego elementu konturu.

Okręg zaokrąglenia musi być wykonywalny przy pomocy wywołanego narzędzia.

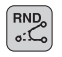

Promień zaokrąglenia: promień łuku kołowego, jeśli to konieczne:

Posuw F (działa tylko w G25-wierszu)

#### NC-wiersze przykładowe

|--|

- 6 L X+40 Y+25
- 7 RND R5 F100
- 8 L X+10 Y+5

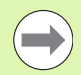

Poprzedni i następny element konturu powinien zawierać obydwie współrzędne płaszczyzny, na której zostaje wykonywane zaokrąglanie narożników. Jeśli obrabiany jest kontur bez korekcji promienia narzędzia, to należy zaprogramować obydwie współrzędne płaszczyzny obróbki.

Narzędzie nie jest dosuwane do punktu narożnego danej krawędzi.

Zaprogramowany w G25-wierszu posuw działa tylko w tym G25-wierszu. Potem obowiązuje posuw zaprogramowany przed G25-wierszem.

Wiersz RND można wykorzystywać do miękkiego najazdu na kontur.

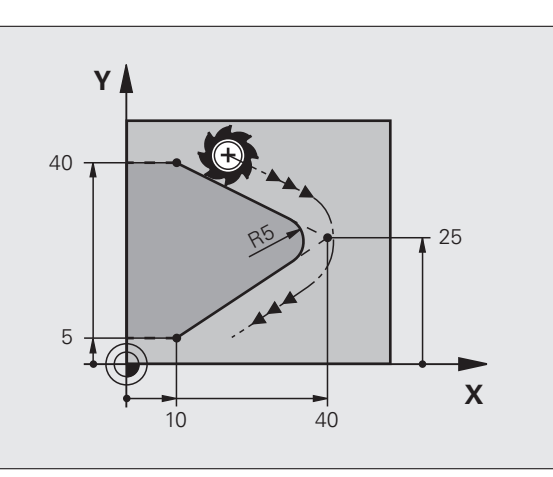

# Punkt środkowy okręgu I, J

Punkt środkowy okręgu określa się dla torów kołowych, programowanych za pomocą funkcji G02, G03 lub G05 .. W tym celu

- proszę wprowadzić współrzędne prostokątne punktu środkowego okręgu na płaszczyźnie obróbki lub
- proszę przejąć ostatnio zaprogramowaną pozycję lub
- przejąć współrzędne klawiszem "PRZEJĄĆ POZYCJĘ RZECZYWISTĄ"
  - Programowanie punktu środkowego okręgu: nacisnąć klawisz SPEC FCT.
    - Softkey FUNKCJE PROGRAMU wybrać
    - Softkey DIN/ISO nacisnąć
    - Softkey I lub J wybrać
    - Wprowadzić współrzędne dla punktu środkowego okręgu lub Aby przejąć ostatnio zaprogramowaną pozycję: G29.

#### NC-wiersze przykładowe

#### N50 I+25 J+25 \*

#### lub

SPEC

#### N10 G00 G40 X+25 Y+25 \*

#### N20 G29 \*

Wiersze 10 i 11 programu nie odnoszą się do ilustracji.

#### Okres obowiązywania

Punkt środkowy koła pozostaje tak długo określonym, aż zostanie zaprogramowany nowy punkt środkowy koła. Punkt środkowy koła można wyznaczyć także dla osi dodatkowych U, V i W.

# Wprowadzić punkt środkowy okręgu przy pomocy wartości inkrementalnych

Wprowadzona przy pomocy wartości inkrementalnych współrzędna dla punktu środkowego koła odnosi się zawsze do ostatnio zaprogramowanej pozycji narzędzia.

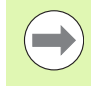

Przy pomocy CC oznacza się pozycję jako punkt środkowy koła: narzędzie nie przemieszcza się na tę pozycję.

Punkt środkowy koła jest jednocześnie biegunem dla współrzędnych biegunowych.

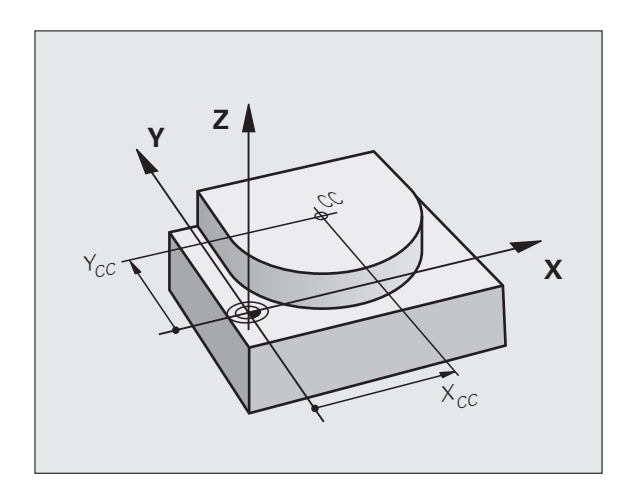

#### Tor kołowy C wokół punktu środkowego koła CC

Proszę określić punkt środkowy okręgu I, J, zanim zostanie zaprogramowany tor kołowy. Ostatnio zaprogramowana pozycja narzędzia przed torem kołowym jest punktem startu toru kołowego.

#### Kierunek obrotu

- W kierunku wskazówek zegara: G02
- Ruchem przeciwnym do ruchu wskazówek zegara: G03
- Bez informacji o kierunku obrotu: G05. TNC przemieszcza się po łuku kołowym z ostatnio zaprogramowanym kierunkiem obrotu
- Przemieścić narzędzie do punktu startu toru kołowego

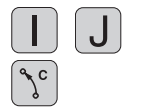

- Współrzędne punktu środkowego okręgu zapisać
- Współrzędne punktu końcowego łuku kołowego, jeśli to konieczne:
- Posuw F
- Funkcja dodatkowa M

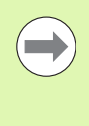

TNC dokonuje przemieszczeń kołowych z reguły na aktywnej płaszczyźnie obróbki. Jeśli zaprogramowane są okręgi, nie leżące na aktywnej płaszczyźnie obróbki, np. G2 Z... X... dla osi narzędzia Z, i jednocześnie ruchy te są w rotacji, to TNC przejeżdża po okręgu przestrzennym, czyli po okręgu w 3 osiach.

#### NC-wiersze przykładowe

#### N50 I+25 J+25 \*

N60 G01 G42 X+45 Y+25 F200 M3 \*

N70 G03 X+45 Y+25 \*

#### Koło pełne

Proszę zaprogramować dla punktu końcowego te same współrzędne jak i dla punktu startu.

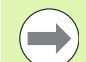

Punkt startu i punkt końcowy ruchu kołowego muszą leżeć na torze kołowym.

Tolerancja wprowadzenia: do 0.016 mm (wybieralna poprzez parametr maszynowy circleDeviation).

Najmniejszy możliwy okrąg, po którym TNC może się przemieszczać: 0.0016 µm.

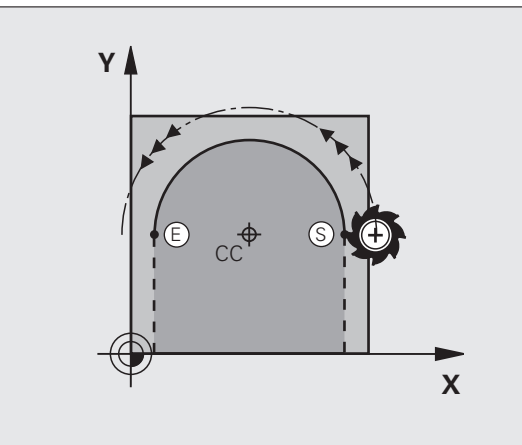

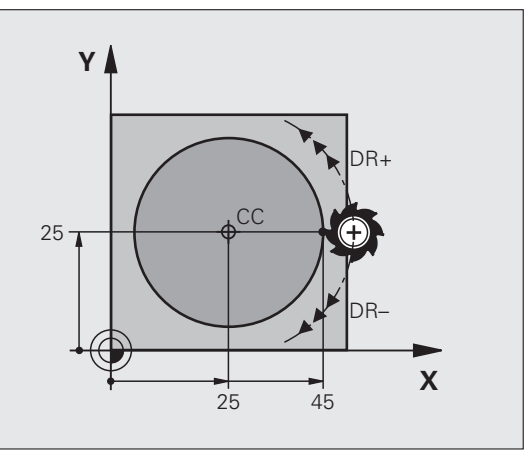

# Tor kołowy G02/G03/G05 z określonym promieniem

Narzędzie przemieszcza się po torze kołowym z promieniem R.

#### Kierunek obrotu

- W kierunku wskazówek zegara: G02
- Ruchem przeciwnym do ruchu wskazówek zegara: G03
- Bez informacji o kierunku obrotu: G05. TNC przemieszcza się po łuku kołowym z ostatnio zaprogramowanym kierunkiem obrotu

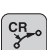

- Współrzędne punktu końcowego łuku kołowego
- promień R
  - Uwaga: znak liczby określa wielkość łuku kołowego!
- Funkcja dodatkowa M
- Posuw F

#### Koło pełne

Dla koła pełnego proszę zaprogramować dwa wiersze okręgu jeden po drugim:

Punkt końcowy pierwszego półkola jest punktem startu drugiego. Punkt końcowy drugiego półkola jest punktem startu pierwszego.

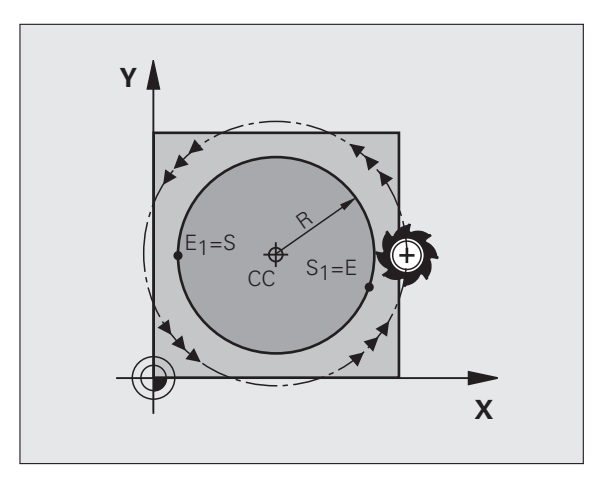

# 6.4 Ruchy po torze– wspó<mark>łrz</mark>ędne prostokątne

#### Kąt środkowy CCA i promień łuku kołowego R

Punkt startu i punkt końcowy na konturze mogą być połączone ze sobą przy pomocy czterech różnych łuków kołowych z takim samym promieniem:

Mniejszy łuk kołowy: CCA<180° Promień ma dodatni znak liczby R>0

Większy łuk kołowy: CCA>180° Promień ma ujemny znak liczby R<0

Poprzez kierunek obrotu zostaje określone, czy łuk kołowy jest wybrzuszony na zewnątrz (wypukły) czy do wewnątrz (wklęsły):

Wypukły: kierunek obrotu G02 (z korekcją promienia G41)

Wklęsły: kierunek obrotu G03 (z korekcją promienia G41)

NC-wiersze przykładowe

N100 G01 G41 X+40 Y+40 F200 M3 \*

N110 G02 X+70 Y+40 R+20 \* (ŁUK 1)

lub

N110 G03 X+70 Y+40 R+20 \* (ŁUK 2)

lub

N110 G02 X+70 Y+40 R-20 \* (ŁUK 3)

lub

N110 G03 X+70 Y+40 R-20 \* (ŁUK 4)

Odstęp pomiędzy punktem startu i punktem końcowym średnicy koła nie może być większy niż sama średnicy koła.

Promień może osiągać maksymalnie 99,9999 m.

Osie kątowe A, B i C zostają wspomagane.

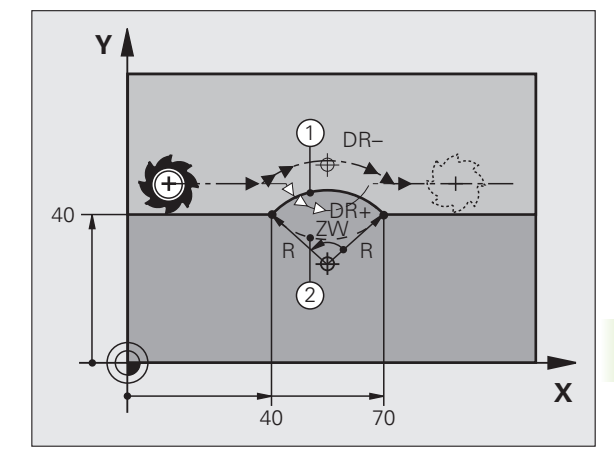

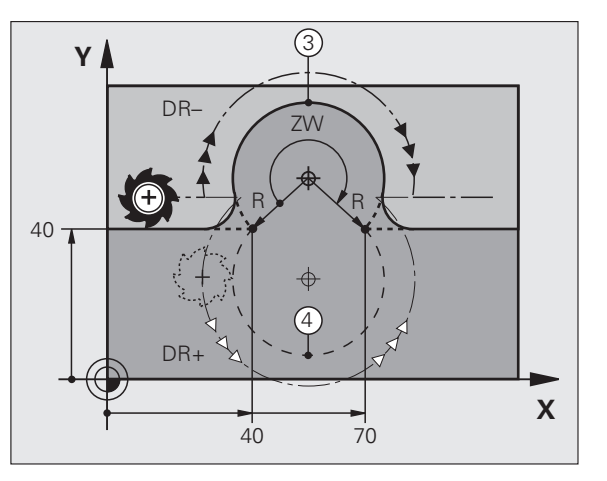

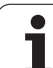

# Tor kołowy G06 z tangencjalnym przyleganiem

Narzędzie przemieszcza się po łuku kołowym, który przylega stycznie do uprzednio zaprogramowanego elementu konturu.

Przejście jest "tangencjalne", jeśli w punkcie przecięcia elementów konturu nie powstaje żaden punkt załamania lub punkt narożny, elementy konturu przechodzą płynnie od jednego do następnego.

Element konturu, do którego przylega stycznie łuk koowy, proszę programować bezpośrednio przed G06-wierszem. W tym celu konieczne są przynajmniej dwa bloki pozycjonowania

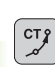

Współrzędne punktu końcowego łuku kołowego, jeśli to konieczne:

- Posuw F
- Funkcja dodatkowa M

#### NC-wiersze przykładowe

| N80 X+25 Y+30 *<br>N90 G06 X+45 Y+20 * | N70 G01 G41 X+0 Y+25 F300 M3 * |
|----------------------------------------|--------------------------------|
| N90 G06 X+45 Y+20 *                    | N80 X+25 Y+30 *                |
|                                        | N90 G06 X+45 Y+20 *            |
| GUI Y+U "                              | G01 Y+0 *                      |

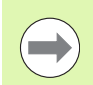

G06-wiersz i uprzednio zaprogramowany element konturu powinny zawierać obydwie współrzędne płaszczyzny, na której zostanie wykonany łuk kołowy!

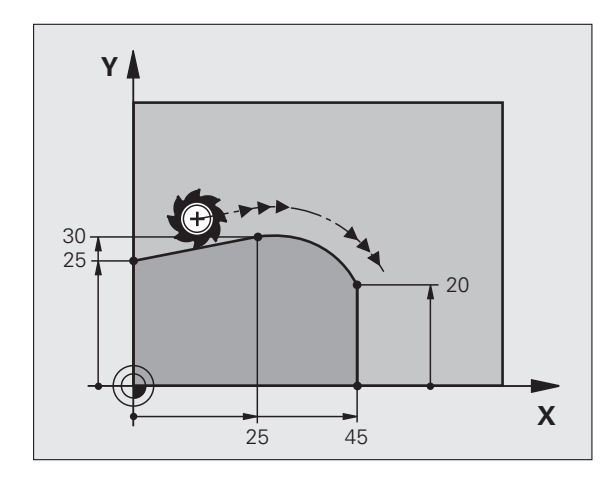

# 6.4 Ruchy po torze- współrzędne prostokątne

# Przykład: ruch po prostej i fazki w systemie kartezjańskim

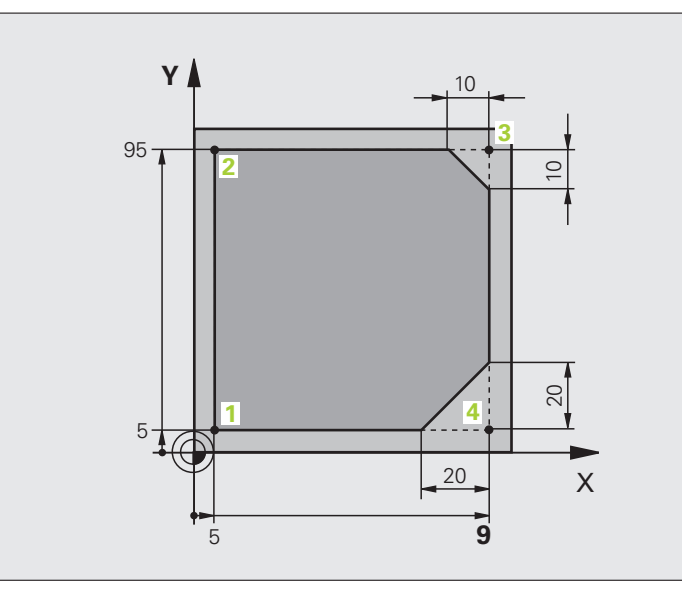

| %LINIOWO G71 *                |                                                                               |
|-------------------------------|-------------------------------------------------------------------------------|
| N10 G30 G17 X+0 Y+0 Z-20 *    | Definicja półwyrobu dla symulacji graficznej obróbki                          |
| N20 G31 G90 X+100 Y+100 Z+0 * |                                                                               |
| N30 T1 G17 S4000 *            | Wywołanie narzędzia z osią narzędziową i prędkością obrotową<br>wrzeciona     |
| N40 G00 G40 G90 Z+250 *       | Przemieścić narzędzie poza materiałem w osi wrzeciona na biegu szybkim        |
| N50 X-10 Y-10 *               | Pozycjonować wstępnie narzędzie                                               |
| N60 G01 Z-5 F1000 M3 *        | Przemieszczenie na głębokość obróbki z posuwem F= 1000 mm/min                 |
| N70 G01 G41 X+5 Y+5 F300 *    | Najechać kontur w punkcie 1, aktywować korekcję promienia G41                 |
| N80 G26 R5 F150 *             | Tangencjalny najazd                                                           |
| N90 Y+95 *                    | Dosunąć narzędzie do punktu 2                                                 |
| N100 X+95 *                   | Punkt 3: pierwsza prosta dla naroża 3                                         |
| N110 G24 R10 *                | Zaprogramować fazkę o długości 10 mm                                          |
| N120 Y+5 *                    | Punkt 4: druga prosta dla naroża 3, pierwsza prosta dla naroża 4              |
| N130 G24 R20 *                | Zaprogramować fazkę o długości 20 mm                                          |
| N140 X+5 *                    | Dosunąć narzędzie do ostatniego punktu konturu 1,druga prosta dla naroża 4    |
| N150 G27 R5 F500 *            | Tangencjalny odjazd                                                           |
| N160 G40 X-20 Y-20 F1000 *    | Przemieszczenie swobodne na płaszczyźnie obróbki, anulować korekcję promienia |
| N170 G00 Z+250 M2 *           | Przemieścić narzędzie poza materiałem, koniec programu                        |
| N99999999 %LINIOWO G71 *      |                                                                               |

1

# Przykład: ruch kołowy kartezjański

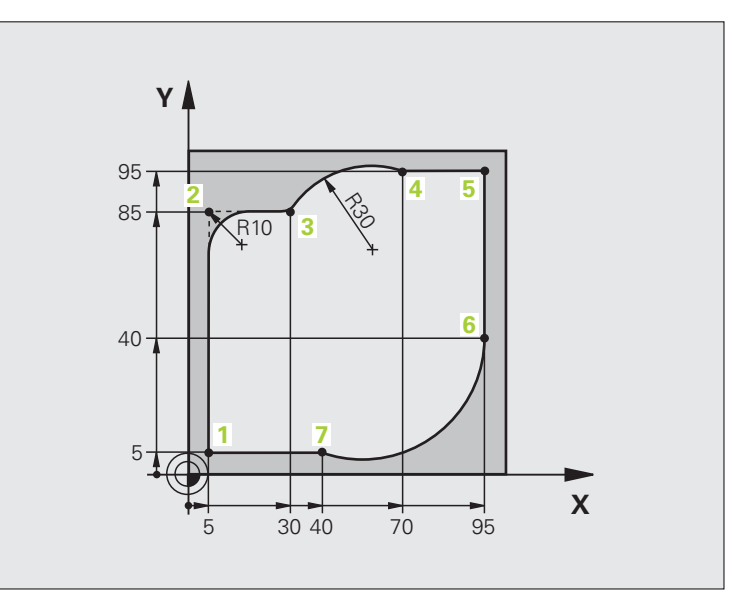

| %KOŁOWO G71 *                 |                                                                           |
|-------------------------------|---------------------------------------------------------------------------|
| N10 G30 G17 X+0 Y+0 Z-20 *    | Definicja półwyrobu dla symulacji graficznej obróbki                      |
| N20 G31 G90 X+100 Y+100 Z+0 * |                                                                           |
| N30 T1 G17 S4000 *            | Wywołanie narzędzia z osią narzędziową i prędkością obrotową<br>wrzeciona |
| N40 G00 G40 G90 Z+250 *       | Przemieścić narzędzie poza materiałem w osi wrzeciona na biegu szybkim    |
| N50 X-10 Y-10 *               | Pozycjonować wstępnie narzędzie                                           |
| N60 G01 Z-5 F1000 M3 *        | Przemieszczenie na głębokość obróbki z posuwem F= 1000 mm/min             |
| N70 G01 G41 X+5 Y+5 F300 *    | Najechać kontur w punkcie 1, aktywować korekcję promienia G41             |
| N80 G26 R5 F150 *             | Tangencjalny najazd                                                       |
| N90 Y+85 *                    | Punkt 2: pierwsza prosta dla naroża 2                                     |
| N100 G25 R10 *                | Promień z R = 10 mm wnieść, posuw: 150 mm/min                             |
| N110 X+30 *                   | Dosunąć narzędzie do punktu 3: punkt początkowy okręgu                    |
| N120 G02 X+70 Y+95 R+30 *     | Dosunąć narzędzie do punktu 4: punkt końcowy okręgu z G02, promień 30 mm  |
| N130 G01 X+95 *               | Dosunąć narzędzie do punktu 5                                             |
| N140 Y+40 *                   | Dosunąć narzędzie do punktu 6                                             |
| N150 G06 X+40 Y+5 *           | Dosunąć narzędzie do punktu 7: punkt końcowy koła, łuk koła ze            |
|                               | przyłączeniem do punktu 6, TNC oblicza samodzielnie promień               |

| N160 G01 X+5 *             | Dosunąć narzędzie do ostatniego punktu 1 konturu                              |
|----------------------------|-------------------------------------------------------------------------------|
| N170 G27 R5 F500 *         | Opuścić kontur na torze kołowym z przyleganiem stycznym                       |
| N180 G40 X-20 Y-20 F1000 * | Przemieszczenie swobodne na płaszczyźnie obróbki, anulować korekcję promienia |
| N190 G00 Z+250 M2 *        | Przemieścić narzędziew osi narzędzi, koniec programu                          |
| N99999999 %KOŁOWO G71 *    |                                                                               |

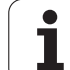

# Przykład: okrąg pełny kartezjański

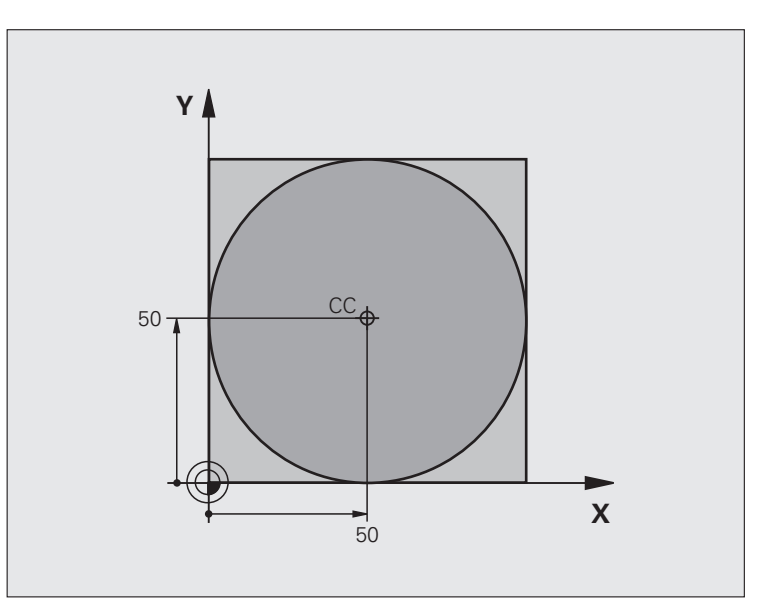

| %C-CC G71 *                    |                                                                               |
|--------------------------------|-------------------------------------------------------------------------------|
| N10 G30 G17 X+0 Y+0 Z-20 *     | Definicja części nieobrobionej                                                |
| N20 G31 G90 X+100 Y+100 Z+0 *  |                                                                               |
| N30 T1 G17 S3150 *             | Wywołanie narzędzia                                                           |
| N40 G00 G40 G90 Z+250 *        | Wyjście narzędzia z materiału                                                 |
| N50 I+50 J+50 *                | Definiować punkt środkowy okręgu                                              |
| N60 X-40 Y+50 *                | Pozycjonować wstępnie narzędzie                                               |
| N70 G01 Z-5 F1000 M3 *         | Przemieścić narzędzie na głębokość obróbki                                    |
| N80 G41 X+0 Y+50 F300 *        | Najazd punktu początkowego koła, korekcja promienia G41                       |
| N90 G26 R5 F150 *              | Tangencjalny najazd                                                           |
| N100 G02 X+0 *                 | Punkt końcowy okręgu (=punkt początkowy okręgu) najechać                      |
| N110 G27 R5 F500 *             | Tangencjalny odjazd                                                           |
| N120 G01 G40 X-40 Y-50 F1000 * | Przemieszczenie swobodne na płaszczyźnie obróbki, anulować korekcję promienia |
| N130 G00 Z+250 M2 *            | Przemieścić narzędziew osi narzędzi, koniec programu                          |
| N99999999 %C-CC G71 *          |                                                                               |

# 6.5 Ruchy po torze kształtowymwspółrzędne biegunowe

#### Przegląd

Przy pomocy współrzędnych biegunowych określamy pozycję poprzez kąt H i odległość R do uprzednio zdefiniowanego bieguna I, J .

Współrzędne biegunowe używane są korzystnie przy:

- Pozycjach na łukach kołowych
- Rysunkach obrabianych przedmiotów z danymi o kątach, np. przy okręgach otworów

# Przegląd funkcji toru kształtowego ze współrzędnymi biegunowymi

| Funkcja                  | Klawisz funkcyjny<br>toru kształtowego | Ruch narzędzia                                                                               | Niezbędne informacje                                                                                                    | Strona     |
|--------------------------|----------------------------------------|----------------------------------------------------------------------------------------------|----------------------------------------------------------------------------------------------------|------------|
| Prosta G10, G11          |                                        | Prosta                                                                                       | Promień biegunowy,<br>współrzędna kątowa punktu<br>końcowego prostej                                                        | Strona 172 |
| Łuk kołowy G12,<br>G13   | [€] + [P]                              | Tor kołowy wokół punktu<br>środkowego koła/biegun CC<br>do punktu końcowego łuku<br>kołowego | Współrzędna kątowa punktu<br>końcowego okręgu                                                                               | Strona 173 |
| Łuk kołowy G15           | (CB-0) + P                             | Tor kołowy odpowiednio do aktywnego kierunku obrotu                                          | Kąt biegunowy punktu<br>końcowego okręgu                                                                                    | Strona 173 |
| Łuk kołowy G16           | (TT) + P                               | tor kołowy ze stycznym<br>przyleganiem do<br>poprzedniego elementu<br>konturu                | Promień biegunowy,<br>współrzędna kątowa punktu<br>końcowego koła                                                           | Strona 174 |
| Linia śrubowa<br>(Helix) | °, + ₽                                 | Nakładanie się toru kołowego<br>za prostą                                                    | Promień biegunowy,<br>współrzędna kątowa punktu<br>końcowego koła,<br>współrzędne punktu<br>końcowego w osi<br>narzędziowej | Strona 175 |

# Początek współrzędnych biegunowych: biegun I, J

Biegun CC można wyznaczać w dowolnych miejscach programu obróbki, przed wprowadzeniem pozycji przy pomocy współrzędnych biegunowych. Proszę przy wyznaczaniu bieguna postępować w ten sposób, jak przy programowaniu punktu środkowego okręgu.

- Programowanie bieguna: nacisnąć klawisz SPEC FCT.
- Softkey FUNKCJE PROGRAMU wybrać
- Softkey DIN/ISO nacisnąć
- Softkey I lub J wybrać
- Współrzędne: prostokątne współrzędne dla bieguna zapisać lub przejąć ostatnio zaprogramowaną pozycję: G29 zapisać. Określić biegun, zanim zostaną zaprogramowane współrzędne biegunowe. Zaprogramować biegun tylko przy pomocy współrzędnych prostokątnych. Biegun ten obowiązuje tak długo, aż zostanie określony nowy biegun.

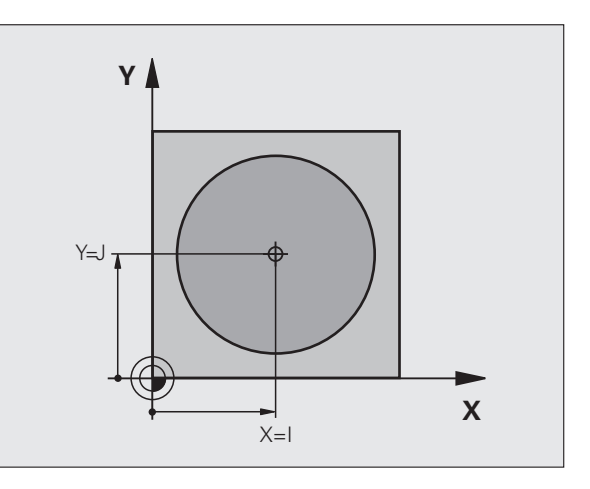

#### NC-wiersze przykładowe

#### N120 I+45 J+45 \*

#### Prosta na biegu szybkim G10 Prosta z posuwem G11 F

Narzędzie przesuwa się po prostej od swojej aktualnej pozycji do punktu końcowego prostej. Punkt startu jest jednocześnie punktem końcowym poprzedniego bloku.

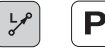

- Współrzędne biegunowe-promień R: zapisać odległość punktu końcowego prostej do bieguna CC
- Wspólrzędne biegunowe-kąt H: pozycja kątowa punktu końcowego prostej pomiędzy –360° i +360°

Znak liczby H jest określony przez oś bazową kąta:

- Kąt od osi bazowej kąta do R w kierunku przeciwnym do wskazówek zegara: H>0
- Kąt od osi bazowej kąta do R w kierunku wskazówek zegara: H<0

#### NC-wiersze przykładowe

| N120 I+45 J+45 *                |
|---------------------------------|
| N130 G11 G42 R+30 H+0 F300 M3 * |
| N140 H+60 *                     |
| N150 G91 H+60 *                 |
| N160 G90 H+180 *                |

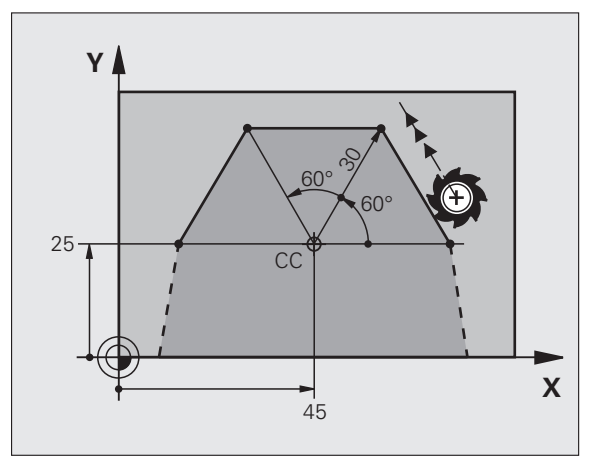

SPEC FCT

# Tor kołowy G12/G13/G15 wokół bieguna I, J

Promień współrzędnych biegunowych **R** jest jednocześnie promieniem łuku kołowego. **R** jest określony poprzez odległość punktu startu do bieguna **I**, **J**. Ostatnio zaprogramowana pozycja narzędzia przed torem kołowym jest punktem startu toru kołowego.

#### Kierunek obrotu

- W kierunku wskazówek zegara: G12
- Ruchem przeciwnym do ruchu wskazówek zegara: G13
- Bez informacji o kierunku obrotu: G15. TNC przemieszcza się po łuku kołowym z ostatnio zaprogramowanym kierunkiem obrotu

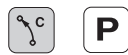

Współrzędne biegunowe-kąt H: pozycja kątowa punktu końcowego prostej pomiędzy –99999,9999° i +99999,9999°

Kierunek obrotu DR

#### NC-wiersze przykładowe

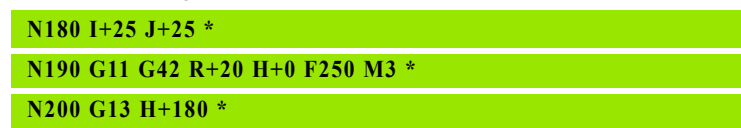

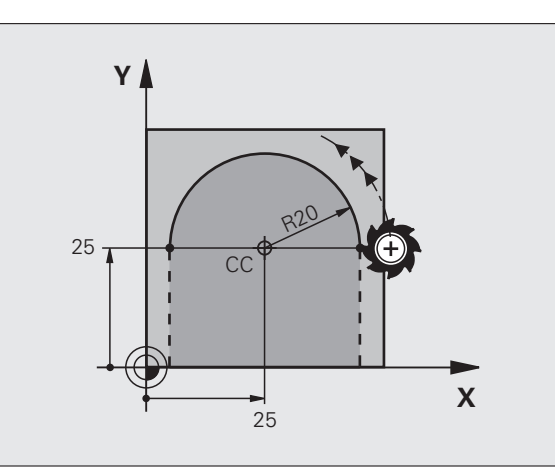

# Tor kołowy G16 z tangencjalnym przejściem

Narzędzie przemieszcza się po torze kołowym, który przylega stycznie do poprzedniego elementu konturu.

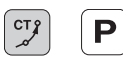

- Współrzędne biegunowe-promień R: zapisać odległość punktu końcowego toru kołowego do bieguna I, J
- Współrzędne biegunowe-kąt H: pozycja kątowa punktu końcowego toru kołowego

#### NC-wiersze przykładowe

N130 G01 G42 X+0 Y+35 F250 M3 \*

N140 G11 R+25 H+120 \*

N150 G16 R+30 H+30 \*

N160 G01 Y+0 \*

N120 I+40 J+35 \*

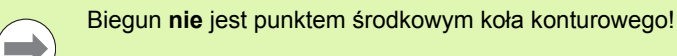

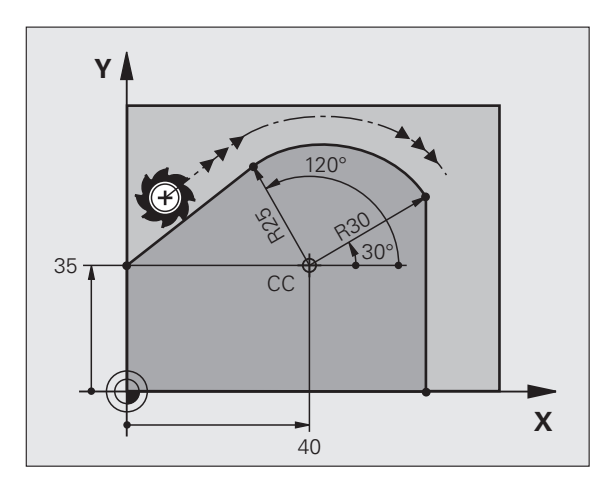

1

# 6.5 Ruchy po torze kształtowym– wsp<mark>ółrz</mark>ędne biegunowe

# Linia śrubowa (Helix)

Linia śrubowa powstaje z nakładania się ruchu okrężnego i prostopadłego do niego ruchu prostoliniowego. Tor kołowy proszę zaprogramować na jednej płaszczyźnie głównej.

Ruchy po torze kształtowym dla linii śrubowej można programować tylko przy pomocy współrzędnych biegunowych.

#### Zastosowanie

- Gwinty wewnętrzne i zewnętrzne o większych przekrojach
- Rowki smarowe

#### Obliczanie linii śrubowej

Do programowania potrzebne są inkrementalne dane całkowitego kąta, pod którym porusza się narzędzie na linii śrubowej i ogólną wysokość linii śrubowej.

Dla obliczenia w kierunku frezowania od dołu do góry obowiązuje:

| Liczba zwojów n                       | Zwoje gwintu + wybieg gwintu na początek i koniec gwintu            |
|---------------------------------------|---------------------------------------------------------------------|
| Wysokość ogólna h                     | Skok gwintu P x liczba zwojów n                                     |
| Przyrostowy kąt<br>całkowity <b>H</b> | Liczba zwojów x 360° + kąt dla<br>początek gwintu + kąt dla wybiegu |
| Współrzędna<br>początkowa Z           | Skok gwintu P x (zwoje gwintu + nadmiar zwojów na początku gwintu)  |

#### Forma linii śrubowej

Tabela pokazuje stosunek pomiędzy kierunkiem pracy, kierunkiem obrotu i korekcją promienia dla określonych form toru kształtowego.

| Gwint        | Kierunekpracy | Kierunek | Korekcjapromienia |
|--------------|---------------|----------|-------------------|
| wewnętrzny   | (obróbki)     | obrotu   |                   |
| prawoskrętny | Z+            | G13      | G41               |
| lewoskrętny  | Z+            | G12      | G42               |
| prawoskrętny | Z             | G12      | G42               |
| lewoskrętny  | Z             | G13      | G41               |

| Gwint<br>zewnętrzny |    |     |     |  |
|---------------------|----|-----|-----|--|
| prawoskrętny        | Z+ | G13 | G42 |  |
| lewoskrętny         | Z+ | G12 | G41 |  |
| prawoskrętny        | Z– | G12 | G41 |  |
| lewoskrętny         | Z– | G13 | G42 |  |

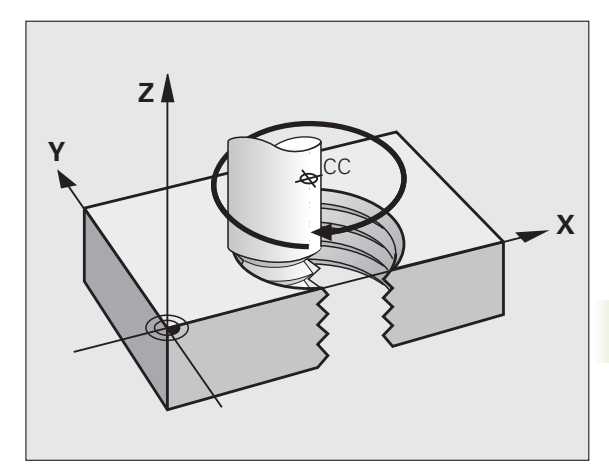

#### Programowanie linii śrubowej

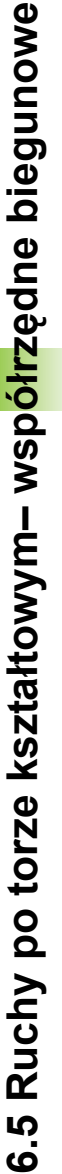

Proszę wprowadzić kierunek obrotu i inkrementalny (przyrostowy) kąt całkowity G91 H z tym samym znakiem liczby, inaczej narzędzie może przemieszczać się po niewłaściwym torze.

Dla kąta całkowitego G91 H można zapisać wartość od -99 999,9999° do +99 999,9999°.

- G 12 Współrzędne biegunowe-kąt: zapisać kąt całkowity przyrostowo, pod którym przemieszcza się narzędzie po linii śrubowej. Po wprowadzeniu kąta proszę wybrać oś narzędzi przy pomocy klawisza wyboru osi.
  - Wprowadzić współrzędną dla wysokości linii śrubowej przy pomocy wartości inkrementalnych
  - Korekcja promienia zapisać zgodnie z tabelą

NC-bloki przykładowe: gwint M6 x 1 mm z 5 zwojami

| N120 I+40 J+25 *          |  |
|---------------------------|--|
| N130 G01 Z+0 F100 M3 *    |  |
| N140 G11 G41 R+3 H+270 *  |  |
| N150 G12 G91 H-1800 Z+5 * |  |

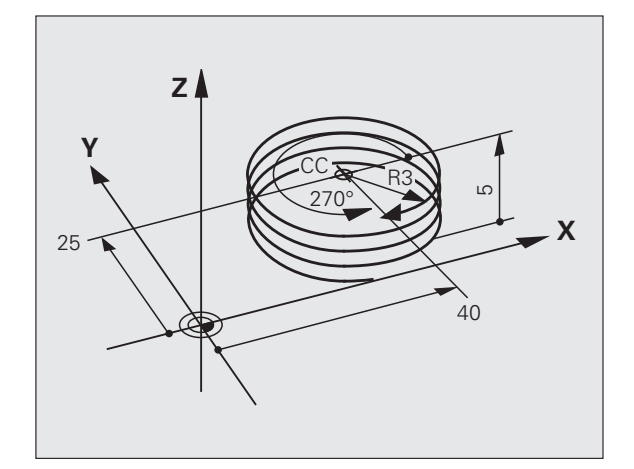

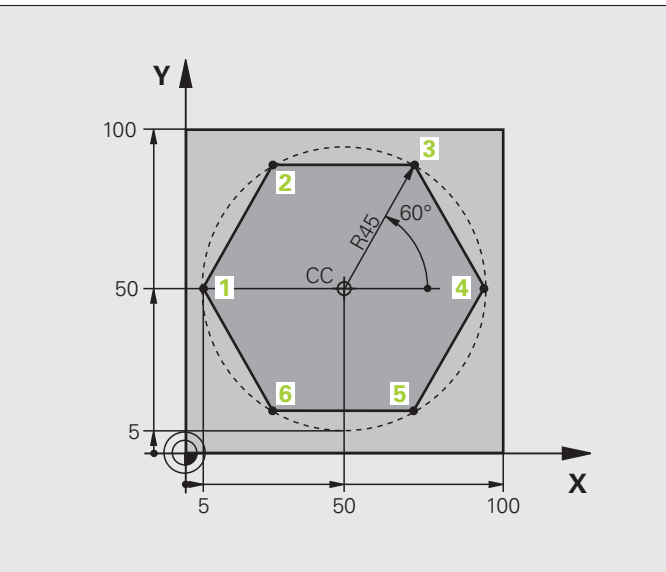

| %LINIOWO G71 *                |                                                                               |
|-------------------------------|-------------------------------------------------------------------------------|
| N10 G30 G17 X+0 Y+0 Z-20 *    | Definicja części nieobrobionej                                                |
| N20 G31 G90 X+100 Y+100 Z+0 * |                                                                               |
| N30 T1 G17 S4000 *            | Wywołanie narzędzia                                                           |
| N40 G00 G40 G90 Z+250 *       | Zdefiniować punkt odniesienia dla współrzędnych biegunowych                   |
| N50 I+50 J+50 *               | Wyjście narzędzia z materiału                                                 |
| N60 G10 R+60 H+180 *          | Pozycjonować wstępnie narzędzie                                               |
| N70 G01 Z-5 F1000 M3 *        | Przemieścić narzędzie na głębokość obróbki                                    |
| N80 G11 G41 R+45 H+180 F250 * | Najechać kontur w punkcie 1                                                   |
| N90 G26 R5 *                  | Najechać kontur w punkcie 1                                                   |
| N100 H+120 *                  | Dosunąć narzędzie do punktu 2                                                 |
| N110 H+60 *                   | Dosunąć narzędzie do punktu 3                                                 |
| N120 H+0 *                    | Dosunąć narzędzie do punktu 4                                                 |
| N130 H-60 *                   | Dosunąć narzędzie do punktu 5                                                 |
| N140 H-120 *                  | Dosunąć narzędzie do punktu 6                                                 |
| N150 H+180 *                  | Dosunąć narzędzie do punktu 1                                                 |
| N160 G27 R5 F500 *            | Tangencjalny odjazd                                                           |
| N170 G40 R+60 H+180 F1000 *   | Przemieszczenie swobodne na płaszczyźnie obróbki, anulować korekcję promienia |
| N180 G00 Z+250 M2 *           | Swobodne przemieszczenie w osi wrzeciona, koniec programu                     |
| N99999999 %LINIOWO G71 *      |                                                                               |

6.5 Ruchy po torze kształtowym- wsp<mark>ółrz</mark>ędne biegunowe

# Przykład: Helix

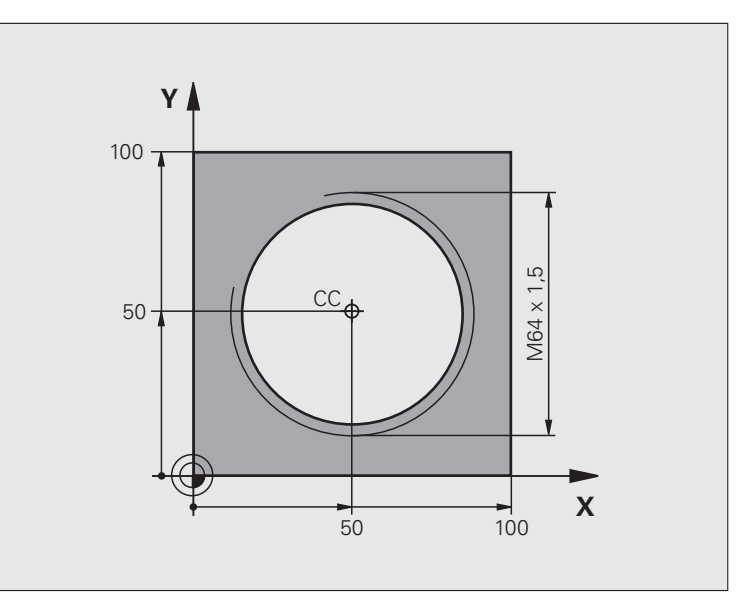

| %HELIX G71 *                       |                                                        |
|------------------------------------|--------------------------------------------------------|
| N10 G30 G17 X+0 Y+0 Z-20 *         | Definicja części nieobrobionej                         |
| N20 G31 G90 X+100 Y+100 Z+0 *      |                                                        |
| N30 T1 G17 S1400 *                 | Wywołanie narzędzia                                    |
| N40 G00 G40 G90 Z+250 *            | Wyjście narzędzia z materiału                          |
| N50 X+50 Y+50 *                    | Pozycjonować wstępnie narzędzie                        |
| N60 G29 *                          | Ostatnio programowaną pozycję przejąć jako biegun      |
| N70 G01 Z-12.75 F1000 M3 *         | Przemieścić narzędzie na głębokość obróbki             |
| N80 G11 G41 R+32 H+180 F250 *      | Najazd pierwszego punktu konturu                       |
| N90 G26 R2 *                       | Przejście                                              |
| N100 G13 G91 H+3240 Z+13,5 F200 *  | Przemieszczenie wzdłuż Helix (linii śrubowej)          |
| N110 G27 R2 F500 *                 | Tangencjalny odjazd                                    |
| N120 G01 G40 G90 X+50 Y+50 F1000 * | Przemieścić narzędzie poza materiałem, koniec programu |
| N130 G00 Z+250 M2 *                |                                                        |

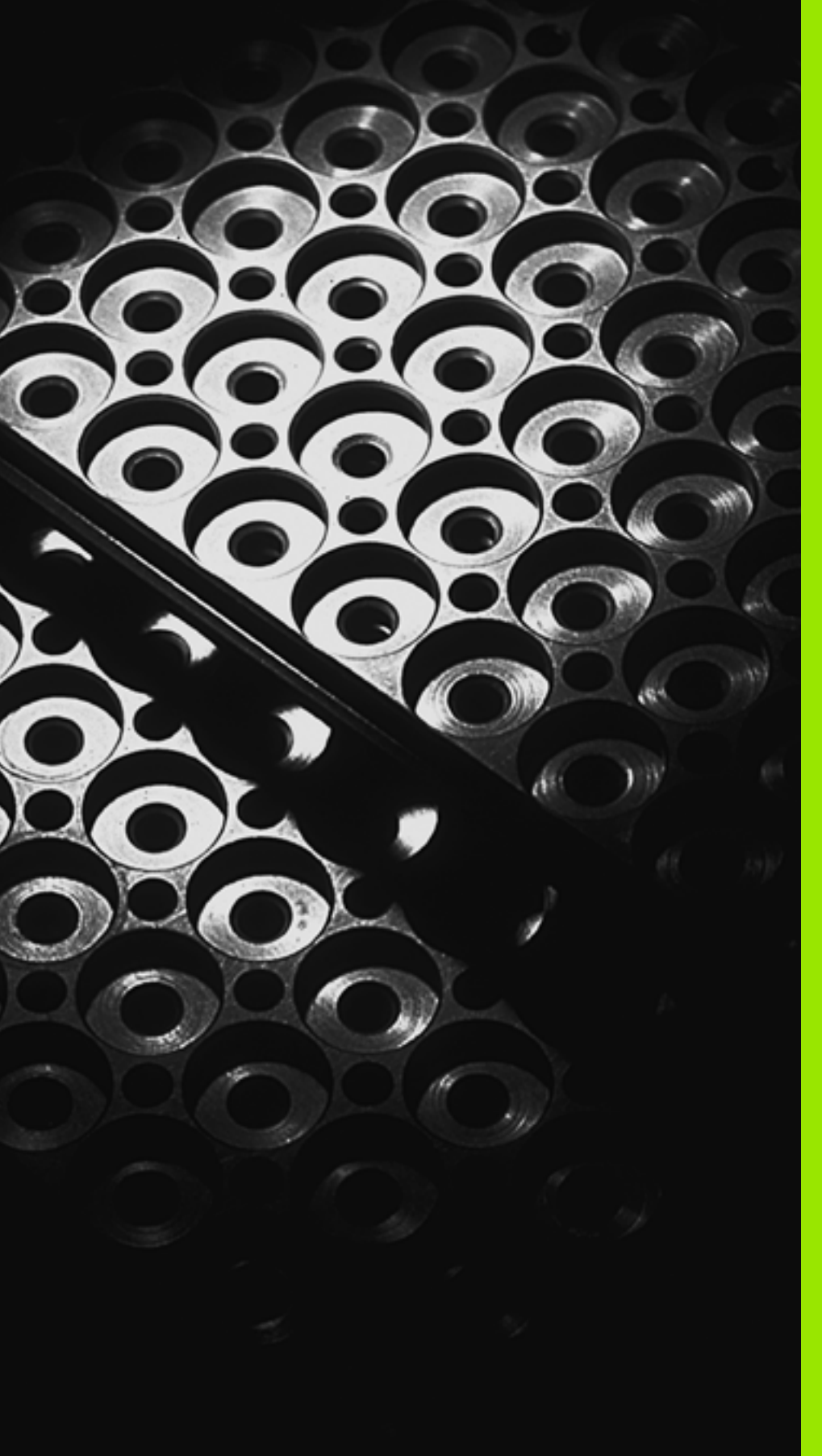

Programowanie: podprogramy i powtórzenia części programów

# 7.1 Oznaczenie podprogramów i powtórzeń części programu

Raz zaprogramowane kroki obróbki można przy pomocy podprogramów i powtórzeń części programu ponownie wykonać.

# Label

Podprogramy i powtórzenia części programu rozpoczynają się w programie obróbki znakiem LBL G98 L, skrót od LABEL (angl. znacznik, oznaczenie).

LABEL otrzymują numer pomiędzy 1 i 999 lub definiowaną przez operatora nazwę. Każdy numer LABEL lub nazwa LABEL może być nadawana tylko raz w programie przy pomocy LABEL SET lub poprzez zapis G98. Liczba wprowadzalnych nazw Label ograniczona jest tylko wewnętrzną pojemnością pamięci.

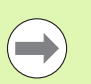

Proszę nigdy nie używać kilkakrotnie tego samego numeru Label lub nazwy Label!

Label 0 (G98 L0) oznacza koniec podprogramu i dlatego może być stosowany dowolnie często.

1
### 7.2 Podprogramy

### Sposób pracy

- 1 TNC wykonuje program obróbki do momentu wywołania podprogramu Ln,0.
- ${\bf 2}~$  Od tego miejsca TNC odpracowuje wywołany podprogram aż do końca podprogramu  ${\bf G98}~L0$  .
- 3 Dalej TNC kontynuje program obróbki od tego bloku, który następuje po wywołaniu podprogramu Ln,0.

### Wskazówki dotyczące programowania

- Program główny może zawierać do 254 podprogramów
- Podprogramy mogą być wywoływane w dowolnej kolejności i dowolnie często
- Podprogram nie może sam się wywołać
- Proszę programować podprogramy na końcu programu głównego (za blokiem z M2 lub M30)
- Jeśli podprogramy w programie obróbki znajdują się przed wierszem z M2 lub M30, to zostają one bez wywołania przynajmniej jeden raz odpracowane

### Programowanie podprogramu

- Odznaczenie początku: nacisnąć klawisz LBL SET
- Wprowadzić numer podprogramu. Jeśli chcemy używać nazwy LABEL (etykiety): softkey LBL-NAZWA nacisnąć, dla przejścia do zapisu tekstu
- Oznaczyć koniec: nacisnąć klawisz LBL SET i wprowadzić numer labela "0"

### Wywołanie podprogramu

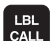

LBL SET

Wywołać podprogram: nacisnąć klawisz LBL CALL

Numer etykiety: zapisać numer etykiety wywoływanego podprogramu. Jeśli chcemy używać nazwy LABEL (etykiety): softkey LBL-NAZWA nacisnąć, dla przejścia do zapisu tekstu

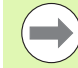

G98 L 0 jest niedozwolony, ponieważ odpowiada wywołaniu końca podprogramu.

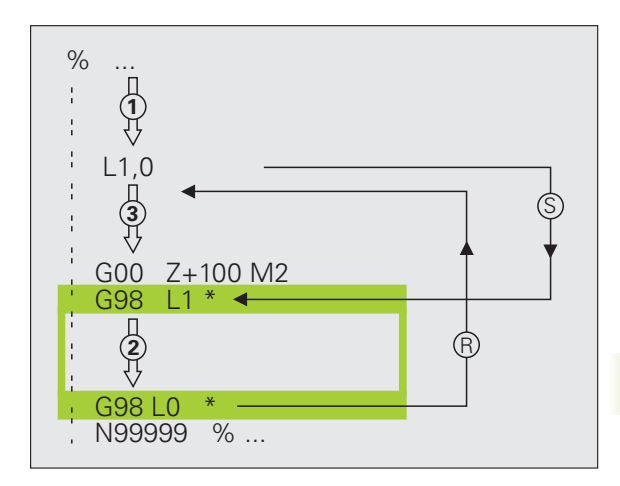

### 7.3 Powtórzenia części programu

### Label G98

Powtórzenia części programu rozpoczynać znacznikiem G98 L. Powtórzenie części programu kończy się z Ln,m.

### Sposób pracy

- 1 TNC wykonuje program obróbki aż do końca części programu (Ln,m).
- 2 Następnie TNC powtarza tę część programu pomiędzy wywołanym LABEL i wywołaniem Label Ln,m tak często, jak to podano w M.
- 3 Następnie TNC odpracowuje dalej program obróbki

### Wskazówki dotyczące programowania

- Daną część programu można powtarzać łącznie do 65 534 razy po sobie
- Części programu zostają wykonywane przez TNC o jeden raz więcej niż zaprogramowano powtórzeń

### Programowanie powtórzenia części programu

- Oznaczyć początek: nacisnąć klawisz LBL SET i wprowadzić numer LABEL dla przewidzianej do powtarzania części programu. Jeśli chcemy używać nazwy LABEL (etykiety): softkey LBL-NAZWA nacisnąć, dla przejścia do zapisu tekstu
- Wprowadzić część programu

### Wywołać powtórzenie części programu

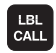

LBL SET

- klawisz LBL CALL nacisnąć
- Podprogr./powtórzenie wywołać: Label-numer dla powtarzanej części programu wprowadzić, klawiszem ENT potwiedzić. Jeśli chcemy używać nazwy LABEL (etykiety): nacisnąć klawisz ", aby przełączyć na zapis tekstu
- Powtórzenie REP: zapisać liczbę powtórzeń, klawiszem ENT potwierdzić

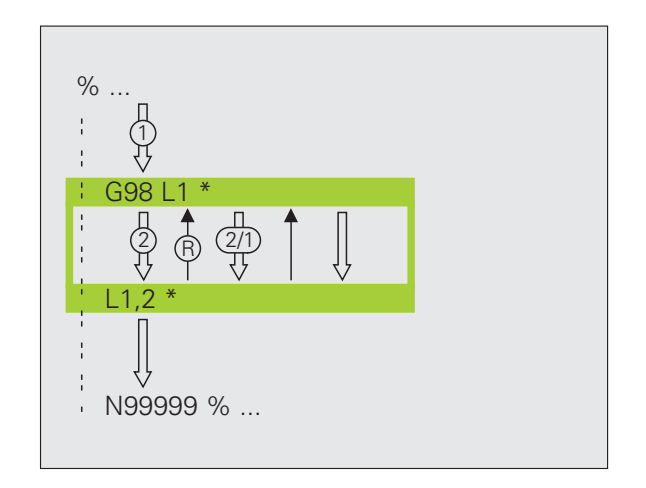

## 7.4 Dowolny pr<mark>ogr</mark>am jako podprogram

### 7.4 Dowolny program jako podprogram

### Sposób pracy

- 1 TNC wykonuje program obróbki, do momentu kiedy zostanie wywołany inny program przy pomocy %.
- 2 Następnie TNC wykonuje wywołany program aż do jego końca
- 3 Dalej TNC odpracowuje (wywołujący) program obróbki, poczynając od tego bloku, który następuje po wywołaniu programu

### Wskazówki dotyczące programowania

- Aby zastosować dowolny program jako podprogram TNC nie potrzebuje LABELs (znaczników).
- Wywołany program nie może zawierać funkcji dodatkowych M2 lub M30. Jeśli w wywoływanym programie zdefiniowano podprogramy z etykietami, to można użyć wówczas M2 lub M30 z funkcją skoku D09 P01 +0 P02 +0 P03 99, aby koniecznie przeskoczyć tę część programu
- Wywołany program nie może zawierać polecenia wywołania % do wywołującego programu (pętla)

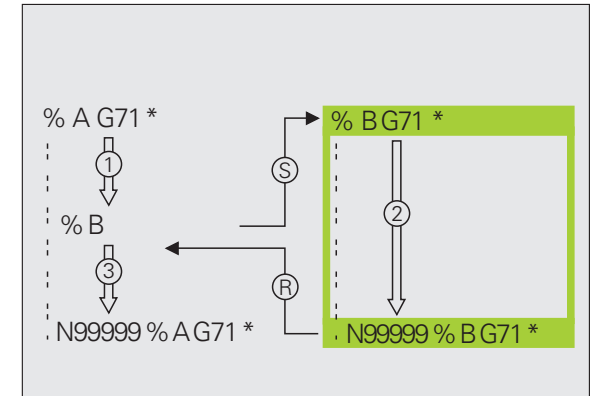

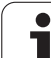

### Wywołać dowolny program jako podprogram

| Wybrać funkcje dla wywołania | a programu: nacisnąć |
|------------------------------|----------------------|
| klawisz PGM CALL             |                      |

- Softkey PROGRAM nacisnąć: TNC startuje dialog dla definiowania wywoływanego programu. Zapisać nazwę ścieżki na klawiaturze ekranowej (klawisz GOTO), albo
- WYBOR PROGRAMU

PROGRAM

PGM CALL

> Softkey WYBRAC PROGRAM nacisnąć: TNC wyświetla okno wyboru, w którym można wybrać wywoływany program, klawiszem END potwierdzić

Jeśli zostanie wprowadzona tylko nazwa programu, wywołany program musi znajdować się w tym samym folderze jak program wywołujący.

Jeśli wywoływany program nie znajduje się w tym samym skoroszycie jak program wywołujący, to proszę wprowadzić pełną nazwę ścieżki, np. TNC:\ZW35\SCHRUPP\PGM1.H

Jeśli wywołuje się program DIN/ISO, to proszę wprowadzić typ pliku .I za nazwą programu.

Można także wywołać dowolny program przez cykl G39.

Parametry Q działają przy % zasadniczo globalnie. Proszę zwrócić uwagę, iż zmiany Q-parametrów w wywoływanym programie wpływają w danym przypadku także na wywoływany program.

### 7.5 Pakietowania

### Rodzaje pakietowania

- Podprogramy w podprogramie
- Powtórzenia części programu w powtórzeniu części programu
- Powtarzać podprogramy
- Powtórzenia części programu w podprogramie

### Zakres pakietowania

Zakres pakietowania określa, jak często części programu lub podprogramy mogą zawierać dalsze podprogramy lub powtórzenia części programu.

- Maksymalny zakres pakietowania dla podprogramów: 8
- Maksymalny zakres pakietowania dla wywoływania programu głównego: 6, przy czym G79 działa jak wywołanie programu głównego
- Powtórzenia części programu można dowolnie często pakietować

### Podprogram w podprogramie

| NC-wiersze przykładowe |                                         |
|------------------------|-----------------------------------------|
| %UPGMS G71 *           |                                         |
|                        |                                         |
| N17 L "UP1",0 *        | Podprogram przy G98 L1 zostaje wywołany |
| ·                      |                                         |
| N35 G00 G40 Z+100 M2 * | Ostatni wiersz programowy               |
|                        | programu głównego (z M2)                |
| N36 G98 L "UP1"        | Początek podprogramu UP1                |
|                        |                                         |
| N39 L2,0 *             | Podprogram przy G98 L2 zostaje wywołany |
| ·                      |                                         |
| N45 G98 L0 *           | Koniec podprogramu 1                    |
| N46 G98 L2 *           | Początek podprogramu 2                  |
|                        |                                         |
| N62 G98 L0 *           | Koniec podprogramu 2                    |
| N99999999 %UPGMS G71 * |                                         |

### Wykonanie programu

- 1 Program główny UPGMS zostaje wykonany do bloku 17
- 2 Podprogram PP1 zostaje wywołany i wykonany do bloku 39
- 3 Podprogram 2 zostaje wywołany i wykonany do bloku 62. Koniec podprogramu 2 i skok powrotny do podprogramu, z którego on został wywołany
- 4 Podprogram 1 zostaje wykonany od bloku 40 do bloku 45. Koniec podprogramu 1 i powrót do programu głównego UPGMS.
- 5 Program główny UPGMS zostaje wykonany od bloku 18 do bloku 35. Škok powrotny do wiersza 1 i koniec programu

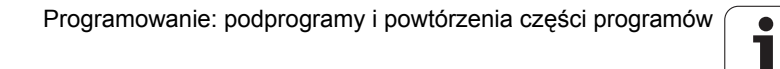

### 7.5 Pakietowania

### Powtarzać powtórzenia części programu

### NC-wiersze przykładowe

| %REPS G71 *           |                                               |
|-----------------------|-----------------------------------------------|
| ·                     |                                               |
| N15 G98 L1 *          | Początek powtórzenia części programu 1        |
|                       |                                               |
| N20 G98 L2 *          | Początek powtórzenia części programu 2        |
|                       |                                               |
| N27 L2,2 *            | Część programu pomiędzy tym wierszem i G98 L2 |
|                       | (wiersz N200) zostanie 2 razy powtórzony      |
| N35 L1,1 *            | Część programu pomiędzy tym wierszem i G98 L1 |
|                       | (wiersz N150) zostanie 1 raz powtórzony       |
| N99999999 %REPS G71 * |                                               |

### Wykonanie programu

- 1 Program główny REPS zostaje wykonany do bloku 27
- 2 Część programu pomiędzy blokiem 27 i blokiem 20 zostaje 2 razy powtórzona
- 3 Podprogram REPS zostaje wykonany od bloku 28 do bloku 35
- 4 Część programu pomiędzy blokiem 35 i blokiem 15 zostaje 1 raz powtórzona (zawiera powtórzenie części programu pomiędzy blokiem 20 i blokiem 27)
- 5 Program główny REPS zostaje wykonany od bloku 36 do bloku 50 (koniec programu)

### Powtórzyć podprogram

| %UPGREP G71 *           |                                               |
|-------------------------|-----------------------------------------------|
|                         |                                               |
| •••                     |                                               |
| N10 G98 L1 *            | Początek powtórzenia części programu 1        |
| N11 L2,0 *              | Wywołanie podprogramu                         |
| N12 L1,2 *              | Część programu pomiędzy tym wierszem i G98 L1 |
|                         | (wiersz N100) zostanie 2 razy powtórzony      |
| N19 G00 G40 Z+100 M2 *  | Ostatni wiersz programu głównego z M2         |
| N20 G98 L2 *            | Początek podprogramu                          |
|                         |                                               |
| N28 G98 L0 *            | Koniec podprogramu                            |
| N99999999 %UPGREP G71 * |                                               |

### Wykonanie programu

- 1 Program główny UPGREP zostaje wykonany do bloku 11
- 2 Podprogram 2 zostaje wywołany i wykonany
- 3 Część programu pomiędzy blokiem 12 i blokiem 10 zostanie 2 razy powtórzony: podprogram 2 zostaje 2 razy powtórzony
- 4 Program główny UPGREP zostaje wykonany od bloku 13 do bloku 19; koniec programu

### 7.6 Przykłady programowania

### Przykład: frezowanie konturu w kilku dosuwach

Przebieg programu

- Pozycjonować wstępnie narzędzie na górną krawędź przedmiotu
- Wprowadzić inkrementalnie wcięcie w materiał
- Frezowanie konturu
- Wcięcie w materiał i frezowanie konturu

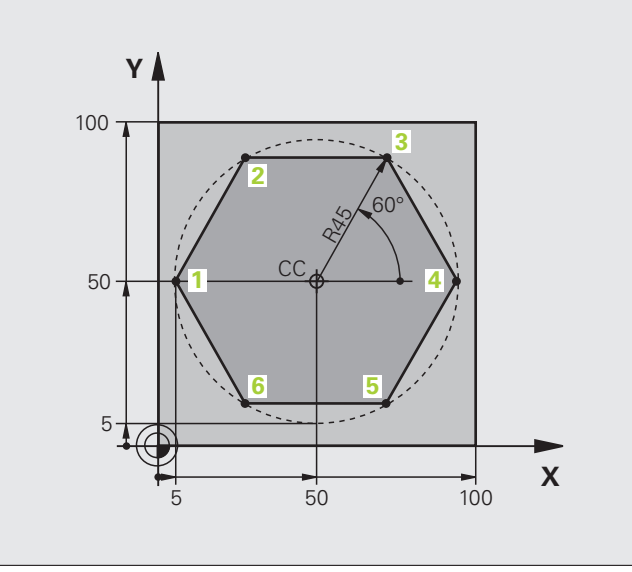

| %PGMWDH G71 *                 |                                               |
|-------------------------------|-----------------------------------------------|
| N10 G30 G17 X+0 Y+0 Z-40 *    |                                               |
| N20 G31 G90 X+100 Y+100 Z+0 * |                                               |
| N30 T1 G17 S3500 *            | Wywołanie narzędzia                           |
| N40 G00 G40 G90 Z+250 *       | Wyjście narzędzia z materiału                 |
| N50 I+50 J+50 *               | Wyznaczyć biegun                              |
| N60 G10 R+60 H+180 *          | Pozycjonować wstępnie na płaszczyźnie obróbki |
| N70 G01 Z+0 F1000 M3 *        | Pozycjonować wstępnie na krawędź przedmiotu   |

1

| N80 G98 L1 *                       | Znacznik dla powtórzenia części programu               |
|------------------------------------|--------------------------------------------------------|
| N90 G91 Z-4 *                      | Przyrostowy dosuw na głębokość (poza materiałem)       |
| N100 G11 G41 G90 R+45 H+180 F250 * | Pierwszy punkt konturu                                 |
| N110 G26 R5 *                      | Dosunąć narzędzie do konturu                           |
| N120 H+120 *                       |                                                        |
| N130 H+60 *                        |                                                        |
| N140 H+0 *                         |                                                        |
| N150 H-60 *                        |                                                        |
| N160 H-120 *                       |                                                        |
| N170 H+180 *                       |                                                        |
| N180 G27 R5 F500 *                 | Opuszczenie konturu                                    |
| N190 G40 R+60 H+180 F1000 *        | Przemieszczenie narzędzia poza materiałem              |
| N200 L1,4 *                        | Skok powrotny do Label 1, łącznie cztery razy          |
| N200 G00 Z+250 M2 *                | Przemieścić narzędzie poza materiałem, koniec programu |
| N99999999 %PGMWDH G71 *            |                                                        |

### Przykład: grupy wiercenia

### Przebieg programu

%UP1 G71 \*

N30 T1 G17 S3500 \* N40 G00 G40 G90 Z+250 \* **N50 G200 WIERCENIE** 

Q202=5

Q210=0

Q204=2

O211=0

N10 G30 G17 X+0 Y+0 Z-40 \* N20 G31 G90 X+100 Y+100 Z+0 \*

Q203=+0 ;WSPÓŁ.POWIERZ.

DOŁU

;GŁĘBOKOŚĆ WCIĘCIA

;2. BEZP.ODLEGŁ.

;CZAS WYJŚCIA U GÓRY

;CZAS ZATRZYMANIA U

- Najechać grupy wierceń w programie głównym
- Wywołać grupę wierceń (podprogram 1)
- Grupę wierceń zaprogramować tylko raz w podprogramie 1

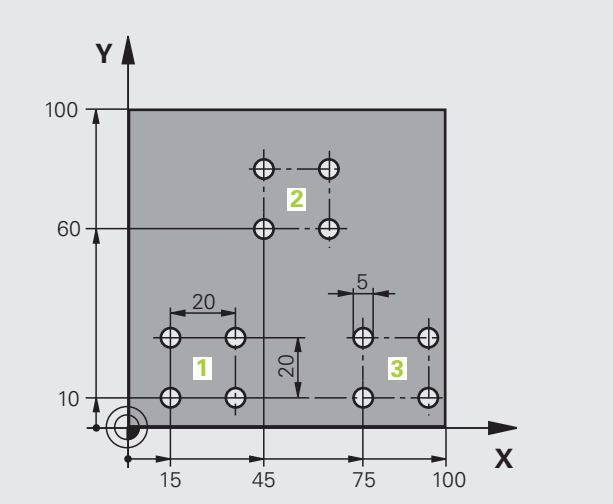

|                               | 10 0 0 0 0 0 X                | 7.6 |
|-------------------------------|-------------------------------|-----|
| 1 G71 *                       |                               |     |
| G30 G17 X+0 Y+0 Z-40 *        |                               |     |
| G31 G90 X+100 Y+100 Z+0 *     |                               |     |
| Г1 G17 S3500 *                | Wywołanie narzędzia           |     |
| G00 G40 G90 Z+250 *           | Wyjście narzędzia z materiału |     |
| G200 WIERCENIE                | Definicja cyklu Wiercenie     |     |
| Q200=2 ;ODSTĘP BEZPIECZEŃSTWA |                               |     |
| Q201=-30 ;GŁĘBOKOŚĆ           |                               |     |
| O206=300 ;F GŁEBOKOŚĆ WCIECIA |                               |     |

| N60 X+15 Y+10 M3 *  | Dosunąć narzędzie do punktu startu grupy odwiertów 1 |
|---------------------|------------------------------------------------------|
| N70 L1,0 *          | Wywołać podprogram dla grupy odwiertów               |
| N80 X+45 Y+60 *     | Dosunąć narzędzie do punktu startu grupy odwiertów 2 |
| N90 L1,0 *          | Wywołać podprogram dla grupy odwiertów               |
| N100 X+75 Y+10 *    | Dosunąć narzędzie do punktu startu grupy odwiertów 3 |
| N110 L1,0 *         | Wywołać podprogram dla grupy odwiertów               |
| N120 G00 Z+250 M2 * | Koniec programu głównego                             |
|                     |                                                      |
| N130 G98 L1 *       | Początek podprogramu 1: grupa wierceń                |
| N140 G79 *          | Wywołać cykl dla odwiertu 1                          |
| N150 G91 X+20 M99 * | Dosunąć narzędzie do odwiertu 2, wywołanie cyklu     |
| N160 Y+20 M99 *     | Dosunąć narzędzie do odwiertu 3, wywołanie cyklu     |
| N170 X-20 G90 M99 * | Dosunąć narzędzie do odwiertu 4, wywołanie cyklu     |
| N180 G98 L0 *       | Koniec podprogramu 1                                 |
|                     |                                                      |

## 7.6 Pr<mark>zyk</mark>łady programowania

### Przykład: grupa odwiertów przy pomocy kilku narzędzi

Przebieg programu

- Zaprogramować cykle obróbki w programie głównym
- Wywołać kompletny rysunek odwiertów (podprogram 1)
- Najechać grupy odwiertów w podprogramie1, wywołać grupę odwiertów (podprogram 2)
- Grupę wierceń zaprogramować tylko raz w podprogramie 2

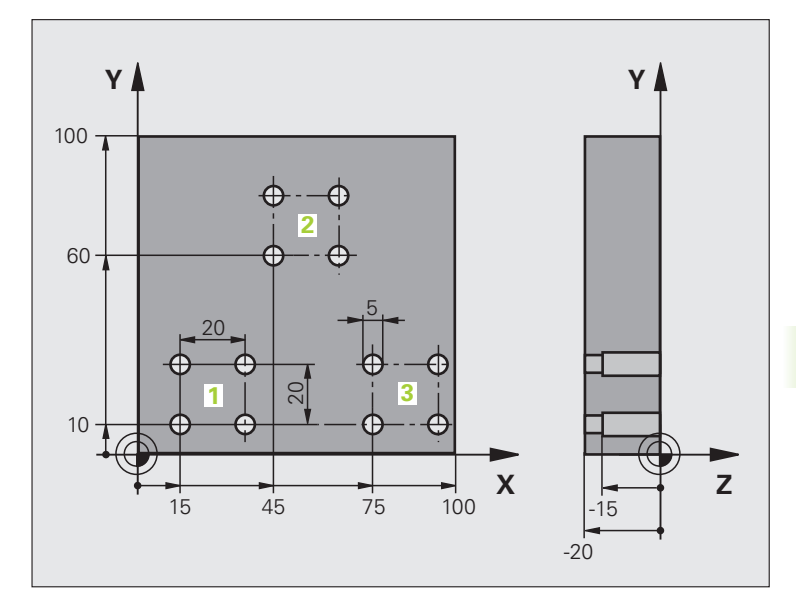

| %UP2 G71 *                           |                                                        |
|--------------------------------------|--------------------------------------------------------|
| N10 G30 G17 X+0 Y+0 Z-40 *           |                                                        |
| N20 G31 G90 X+100 Y+100 Z+0 *        |                                                        |
| N30 T1 G17 S5000 *                   | Wywołanie narzędzia nawiertak                          |
| N40 G00 G40 G90 Z+250 *              | Wyjście narzędzia z materiału                          |
| N50 G200 WIERCENIE                   | Definicja cyklu nakiełkowania                          |
| Q200=2 ;ODSTĘP BEZPIECZEŃSTWA        |                                                        |
| Q201=-3 ;GŁĘBOKOŚĆ                   |                                                        |
| Q206=250 ;F GŁĘBOKOŚĆ WCIĘCIA        |                                                        |
| Q202=3 ;GŁĘBOKOŚĆ WCIĘCIA            |                                                        |
| Q210=0 ;CZAS WYJŚCIA U GÓRY          |                                                        |
| Q203=+0 ;WSPÓŁ.POWIERZ.              |                                                        |
| Q204=10 ;2. BEZP.ODLEGŁ.             |                                                        |
| Q211=0.2 ;CZAS ZATRZYMANIA U<br>DOŁU |                                                        |
| N60 L1,0 *                           | Podprogram 1 dla kompletnego rysunku wiercenia wywołać |

| N70 G00 Z+250 M6 *                    | Zmiana narzędzia                                       |
|---------------------------------------|--------------------------------------------------------|
| N80 T2 G17 S4000 *                    | Wywołanie narzędzia wiertło                            |
| N90 D0 Q201 P01 -25 *                 | Nowa głębokość dla wiercenia                           |
| N100 D0 Q202 P01 +5 *                 | Nowy dosuw dla wiercenia                               |
| N110 L1,0 *                           | Podprogram 1 dla kompletnego rysunku wiercenia wywołać |
| N120 G00 Z+250 M6 *                   | Zmiana narzędzia                                       |
| N130 T3 G17 S500 *                    | Wywołanie narzędzia rozwiertak                         |
| N140 G201 ROZWIERCANIE                | Definicja cyklu rozwiercania                           |
| Q200=2 ;ODSTĘP BEZPIECZEŃSTWA         |                                                        |
| Q201=-15 ;GŁĘBOKOŚĆ                   |                                                        |
| Q206=250 ;POSUW WCIĘCIA W<br>Materiał |                                                        |
| Q211=0.5 ;CZAS ZATRZYMANIA U<br>DOŁU  |                                                        |
| Q208=400 ;POSUW POWROTU               |                                                        |
| Q203=+0 ;WSPÓŁ.POWIERZ.               |                                                        |
| Q204=10 ;2. BEZP.ODLEGŁ.              |                                                        |
| N150 L1,0 *                           | Podprogram 1 dla kompletnego rysunku wiercenia wywołać |
| N160 G00 Z+250 M2 *                   | Koniec programu głównego                               |
|                                       |                                                        |
| N170 G98 L1 *                         | Początek podprogramu 1: kompletny rysunek wiercenia    |
| N180 G00 G40 G90 X+15 Y+10 M3 *       | Dosunąć narzędzie do punktu startu grupy odwiertów 1   |
| N190 L2,0 *                           | Wywołać podprogram 2 dla grupy wiercenia               |
| N200 X+45 Y+60 *                      | Dosunąć narzędzie do punktu startu grupy odwiertów 2   |
| N210 L2,0 *                           | Wywołać podprogram 2 dla grupy wiercenia               |
| N220 X+75 Y+10 *                      | Dosunąć narzędzie do punktu startu grupy odwiertów 3   |
| N230 L2,0 *                           | Wywołać podprogram 2 dla grupy wiercenia               |
| N240 G98 L0 *                         | Koniec podprogramu 1                                   |
|                                       |                                                        |
| N250 G98 L2 *                         | Początek podprogramu 2: grupa wierceń                  |
| N260 G79 *                            | Wywołać cykl dla odwiertu 1                            |
| N270 G91 X+20 M99 *                   | Dosunąć narzędzie do odwiertu 2, wywołanie cyklu       |
| N280 Y+20 M99 *                       | Dosunąć narzędzie do odwiertu 3, wywołanie cyklu       |
| N290 X-20 G90 M99 *                   | Dosunąć narzędzie do odwiertu 4, wywołanie cyklu       |
| N300 G98 L0 *                         | Koniec podprogramu 2                                   |
| N310 %UP2 G71 *                       |                                                        |

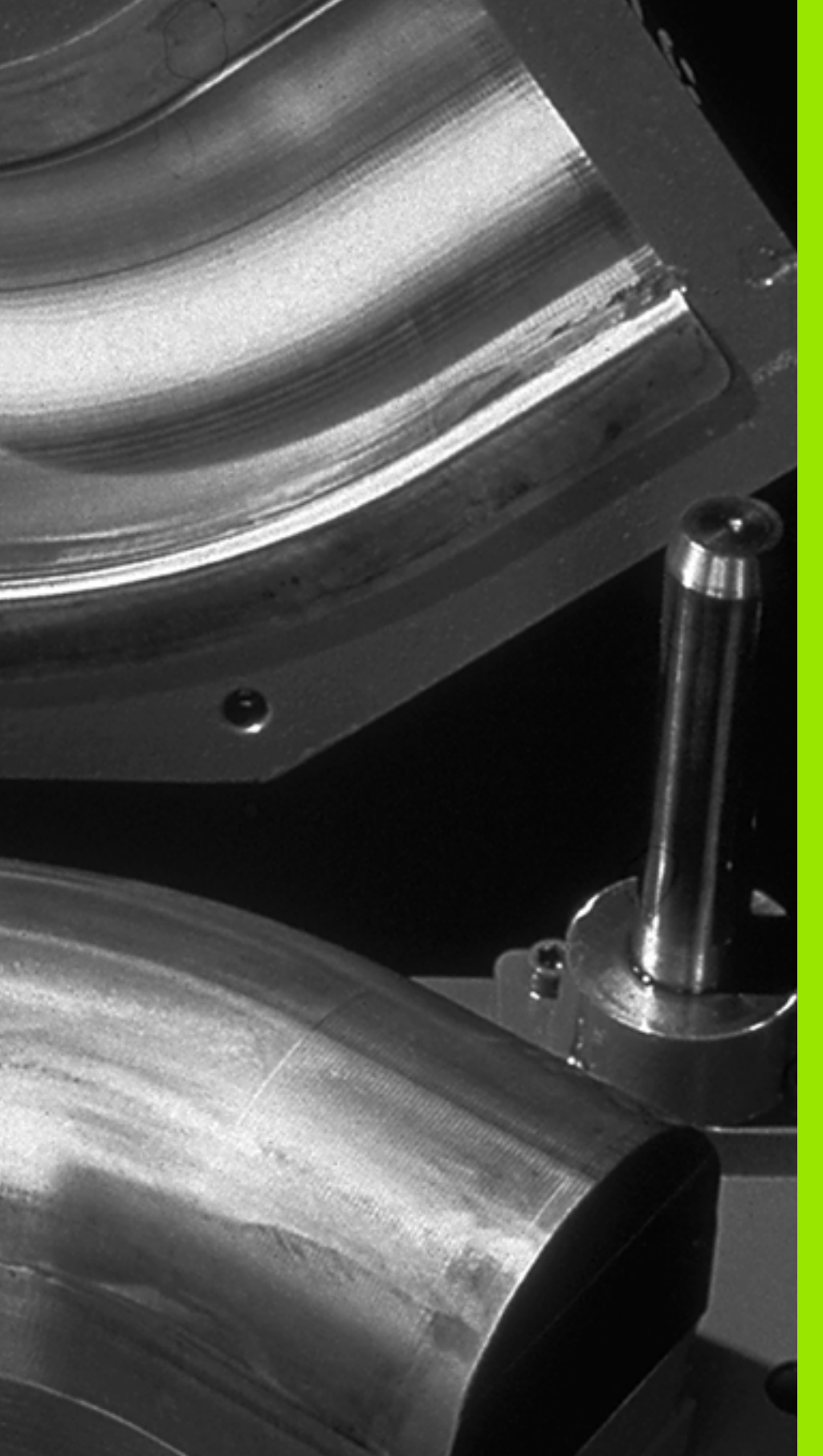

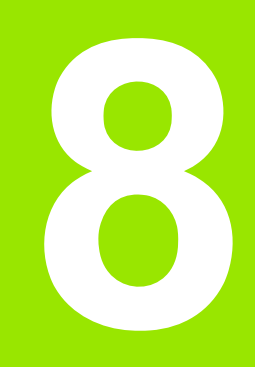

Programowanie: Q-parametry

### 8.1 Zasada i przegląd funkcji

Przy pomocy parametrów można definiować w jednym programie obróbki całą rodzinę części. W tym celu proszę w miejsce wartości liczbowych wprowadzić symbole zastępcze: Q-parametry.

- Q-parametry oznaczają na przykład
- wartości współrzędnych
- posuwy
- prędkości obrotowe
- dane cyklu

Poza tym można przy pomocy Q-parametrów programować kontury, które są określone poprzez funkcje matematyczne lub można wykonanie oddzielnych kroków obróbki uzależnić od warunków logicznych.

Q-parametr jest oznaczony przy pomocy litery i numeru pomiędzy 0 i 1999. Dostępne są parametry z różnymi sposobami działania, patrz poniższa tabela:

| Znaczenie                                                                                                    | Grupa             |
|----------------------------------------------------------------------------------------------------|-------------------|
| Dowolnie wykorzystywalne parametry, o ile nie<br>może dojść do przecinania się z cyklami SL,<br>działające globalnie dla wszystkich znajdujących<br>się w pamięci TNC programów.                                                                               | Q0 do Q99         |
| Parametry dla funkcji specjalnych TNC                                                                                                    | Q100 do Q199      |
| Parametry, wykorzystywane przede wszystkim<br>dla cykli, działające globalnie dla wszystkich<br>znajdujących się w pamięci TNC programów.                                                                                                    | Q200 do Q1199     |
| Parametry, wykorzystywane przede wszystkim<br>dla cykli producenta, działające globalnie dla<br>wszystkich znajdujących się w pamięci TNC<br>programów. W niektórych przypadkach<br>konieczne jest dopasowanie przez producenta<br>maszyn lub innego oferenta. | Q1200 do<br>Q1399 |

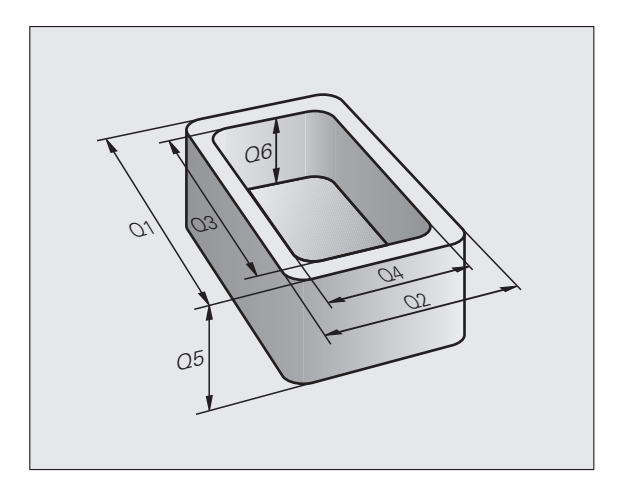

| Znaczenie                                                                                                    | Grupa             |
|----------------------------------------------------------------------------------------------------|-------------------|
| Parametry, wykorzystywane przede wszystkim<br>dla <b>call-aktywnych</b> cykli producenta, działające<br>globalnie dla wszystkich znajdujących się w<br>pamięci TNC programów. | Q1400 do<br>Q1499 |
| Parametry, wykorzystywane przede wszystkim<br>dla <b>def-aktywnych</b> cykli producenta, działające<br>globalnie dla wszystkich znajdujących się w<br>pamięci TNC programów.  | Q1500 do<br>Q1599 |
| Dowolnie używalne parametry, działające<br>globalnie dla wszystkich znajdujących się w<br>pamięci TNC programów                                                               | Q1600 do<br>Q1999 |

Dodatkowo do dyspozycji znajdują się także QS-parametry (**S** oznacza string), przy pomocy których można dokonywać edycji tekstów na TNC. Zasadniczo obowiązują dla QS-parametrów te same zakresy jak i dla Q-parametrów (patrz tabela poniżej).

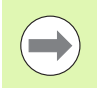

Proszę uwzględnić, iż dla QS-parametrów zakres QS100 do QS199 jest zarezerwowany dla wewnętrznych tekstów systemu.

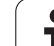

### Wskazówki dotyczące programowania

Q-parametry i wartości liczbowe mogą zostać wprowadzone do programu pomieszane ze sobą.

Można przypisywać Q-parametrom wartości liczbowe pomiędzy -999 999 999 i +999 999 999, łącznie ze znakami liczby dozwolonych jest 10 miejsc. Przecinek dziesiętny można wpisać w dowolnym miejscu. Wewnętrznie TNC może obliczać wartości liczbowe do szerokości wynoszącej 57 bitów przed i do 7 bitów po punkcie dziesiętnym (32 bity szerokości liczby odpowiadają wartości dziesiętnej 4 294 967 296).

QS-parametrom można przyporządkować maksymalnie 254 znaki.

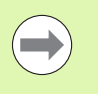

TNC przyporządkowuje samodzielnie niektórym Q i QS parametrom zawsze te same dane, np. Q-parametrowi Q108 aktualny promień narzędzia, patrz "Prealokowane Q-parametry", strona 245.

### Wywołanie funkcji Q-parametrów

Podczas kiedy zostaje zapisywany program obróbki, proszę nacisnąć klawisz "Q" (w polu dla wprowadzania liczb i wyboru osi pod –/+ - klawiszem). Wtedy TNC pokazuje następujące softkeys:

| Grupa funkcyjna                               | Softkey              | Strona                                                   |
|-----------------------------------------------|----------------------|----------------------------------------------------------|
| Podstawowe funkcje matematyczne               | PODSTAW.<br>ARYTMET. | Strona 200                                               |
| Funkcje trygonometryczne                      | TRYGO-<br>NOMETRIA   | Strona 202                                               |
| Jeśli/to - decyzje, skoki                     | <b>SKOK</b>          | Strona 204                                               |
| Inne funkcje                                  | SPECJALNA<br>FUNKCJA | Strona 206                                               |
| Wprowadzanie bezpośrednio wzorów              | FORMULA              | Strona 232                                               |
| Funkcja dla obróbki kompleksowych<br>konturów | HZOR<br>KONTURU      | Patrz<br>Instrukcja<br>obsługi dla<br>operatora<br>Cykle |

### 8.2 Rodziny części – Q-parametry zamiast wartości liczbowych

### Zastosowanie

Przy pomocy funkcji parametrów Q **D0: PRZYPISANIE** można przypisać parametrom Q wartości liczbowe. Wtedy używa się w programie obróbki zamiast wartości liczbowej Q-parametru.

### NC-wiersze przykładowe

| N150 D00 Q10 P01 +25 * | Przypisanie              |
|------------------------|--------------------------|
| · • • •                | Q10 otrzymuje wartość 25 |
| N250 G00 X +Q10 *      | odpowiada G00 X +25      |

Dla grup części programuje się np. charakterystyczne wymiary przedmiotu jako Q-parametry.

Dla obróbki pojedyńczych części proszę przypisać każdemu z tych parametrów odpowiednią wartość liczbową.

### Przykład

Cylinder z Q-parametrami

| Promień cylindra  | R = Q1   |
|-------------------|----------|
| Wysokość cylindra | H = Q2   |
| Cylinder Z1       | Q1 = +30 |
|                   | Q2 = +10 |
| Cylinder Z2       | Q1 = +10 |
|                   | O2 = +50 |

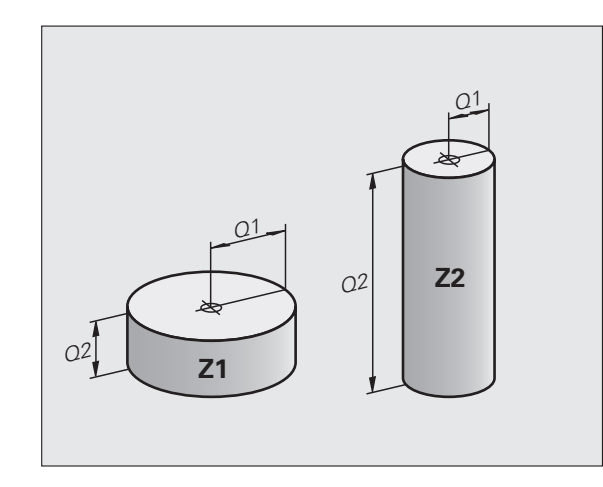

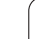

### 8.3 Opisywanie konturów przy pomocy funkcji matematycznych

### Zastosowanie

Przy pomocy Q-parametrów można programować podstawowe funkcje matematyczne w programie obróbki:

- Wybrać funkcję Q-parametru: nacisnąć przycisk Q (w polu dla wprowadzenia liczb, po prawej stronie). Pasek z softkey pokazuje funkcje Q-parametrów
- Wybrać matematyczne funkcje podstawowe: nacisnąć Softkey FUNKCJE PODST. TNC pokazuje następujące softkeys:

### Przegląd

| Funkcja                                                                                                    | Softkey         |
|----------------------------------------------------------------------------------------------------|-----------------|
| D00: PRZYPISANIE<br>z.B. D00 Q5 P01 +60 *<br>Przypisać bezpośrednio wartość                                                                               | D0<br>X = Y     |
| D01: DODAWANIE<br>z.B. D01 Q1 P01 -Q2 P02 -5 *<br>Tworzyć sumę z dwóch wartości i przyporządkować                                                         | D1<br>X + Y     |
| D02: ODEJMOWANIE<br>z.B. D02 Q1 P01 +10 P02 +5 *<br>Utworzenie różnicy z dwóch wartości i<br>przyporządkowanie                                            | D2<br>X - Y     |
| D03: MNOZENIE<br>z.B. D03 Q2 P01 +3 P02 +3 *<br>Utworzenie iloczynu z dwóch wartości i<br>przyporządkowanie                                               | D3<br>X * Y     |
| D04: DZIELENIE<br>z.B. D04 Q4 P01 +8 P02 +Q2 *<br>Utworzenie ilorazu z dwóch wartości i<br>przyporządkowanie<br>Zabronione: dzielenie przez 0!            | D4<br>X / V     |
| D05: PIERWIASTEK KWADRATOWY<br>z.B. D05 Q50 P01 4 *<br>Obliczenie pierwiastka z liczby i przyporządkowanie<br>Zabroniony: pierwiastek z wartości ujemnej! | D5<br>PIERWIAS. |

Na prawo od "="-znaku wolno wprowadzić:

dwie liczby

dwa Q-parametry

jedną liczbę i jeden Q-parametr

Q-parametry i wartości liczbowe w równaniach można zapisać z dowolnym znakiem liczby.

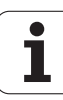

# 8.3 Opisywanie konturów przy pomo<mark>cy f</mark>unkcji matematycznych

### Programowanie podstawowych działań arytmetycznych

Przykład: Q Wybrać funkcje Q-parametrów: nacisnąć klawisz Q Wybrać podstawowe funkcje matematyczne: softkey PODSTAW. ARYTMET. FUNKCJE PODST. nacisnać Wybrać funkcję Q-parametru PRZYPISANIE: softkey DØ X = Y D0 X = Y nacisnać NUMER PARAMETRU DLA WYNIKU ? Wprowadzić numer Q-parametru: 5 5 **1. WARTOŚĆ LUB PARAMETR?** 10 ENT Q5 przypisać wartość liczbową 10 Wybrać funkcje Q-parametrów: nacisnąć klawisz Q Q Wybrać podstawowe funkcje matematyczne: softkey PODSTAW. ARYTMET FUNKCJE PODST. nacisnąć Wybrać funkcję parametru Q MNOZENIE: softkey D3 DЗ X×Y X \* Y nacisnać NUMER PARAMETRU DLA WYNIKU ? 12 Wprowadzić numer Q-parametru: 12 ENT **1. WARTOŚĆ LUB PARAMETR?** 05 ENT Q5 wprowadzić jako pierwszą wartość 2. WARTOŚĆ LUB PARAMETR? 7 ENT 7 wprowadzić jako druga wartość

### Przykład: Wiersze programowe w TNC

N17 D00 Q5 P01 +10 \* N17 D03 Q12 P01 +Q5 P02 +7 \*

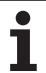

### 8.4 Funkcje trygonometryczne (trygonometria)

### Definicje

Sinus, cosinus i tangens odpowiadają wymiarom boków trójkąta prostokątnego. Przy tym odpowiada

sinus:  $\sin \alpha = a / c$ cosinus:  $\cos \alpha = b / c$ tangens:  $\tan \alpha = a / b = \sin \alpha / \cos \alpha$ 

### Przy tym

- c jest bokiem przeciwległym do kąta prostego
- $\blacksquare$  a jest bokiem przeciwległym do kąta  $\alpha$
- b jest trzecim bokiem

Na podstawie funkcji tangens TNC może obliczyć kąt:

 $\alpha$  = arctan (a / b) = arctan (sin  $\alpha$  / cos  $\alpha$ )

### Przykład:

a = 25 mm

b = 50 mm

 $\alpha$  = arctan (a / b) = arctan 0.5 = 26.57°

Dodatkowo obowiązuje:

```
a^{2} + b^{2} = c^{2} (z a^{2} = a x a)
```

$$c = \sqrt{(a^2 + b^2)}$$

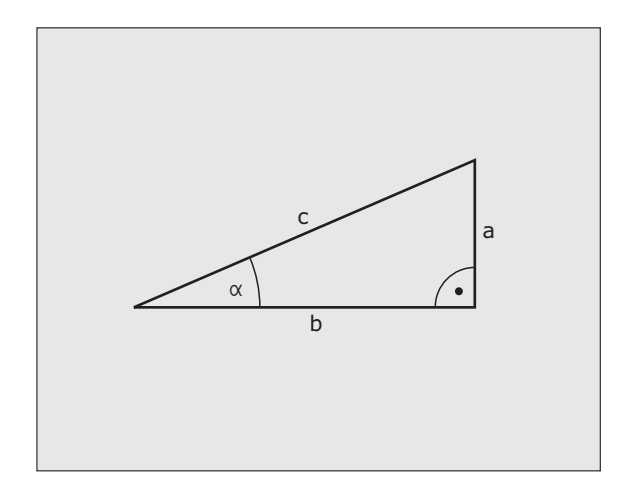

### Programowanie funkcji trygonometrycznych

Funkcje trygonometryczne pojawiają się z przyciśnięciem softkey FUNKCJETRYGON. TNC pokazuje softkeys w tabeli u dołu.

Programowanie: porównaj " Przykład: programowanie podstawowych działań arytmetycznych "

| Funkcja                                                                                                    | Softkey        |
|----------------------------------------------------------------------------------------------------|----------------|
| D06: SINUS<br>z.B. D06 Q20 P01 -Q5 *<br>Sinus kąta w stopniach (°) ustalić i przyporządkować                                               | D6<br>SIN(X)   |
| D07: COSINUS<br>z.B. D07 Q21 P01 -Q5 *<br>Cosinus kąta w stopniach (°) określić i<br>przyporządkować                                       | FN7<br>COS(X)  |
| D08: PIERWIASTEK SUMY KWADRATOW<br>z.B. D08 Q10 P01 +5 P02 +4 *<br>Utworzyć długość z dwóch wartości i<br>przyporządkować                  | D8<br>X LEN Y  |
| D13: KAT<br>z.B. D13 Q20 P01 +10 P02 -Q1 *<br>Kąt z arctan z dwóch boków lub sin i cos kąta (0 < kąt<br>< 360°) określić i przyporządkować | D13<br>X ANG Y |

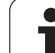

### 8.5 Jeśli/to-decyzje z Q-parametrami

### Zastosowanie

W przypadku jeśli/to-decyzji TNC porównuje Q-parametr z innym Qparametrem lub wartością liczbową. Jeśli warunek jest spełniony, to TNC kontynuje program obróbki od tego Label poczynając, który zaprogramowany jest za warunkiem (Label patrz "Oznaczenie podprogramów i powtórzeń części programu", strona 180). Jeśli warunek nie jest spełniony, TNC wykonuje następny wiersz.

Jeśli chcemy wywołać inny program jako podprogram, to proszę zaprogramować za znacznikiem %.

### Bezwarunkowe skoki

Bezwarunkowe skoki to skoki, których warunek zawsze (=koniecznie) jest spełniony, np.

D09 P01 +10 P02 +10 P03 1 \*

### Programowanie jeśli/to-decyzji

Jeśli/to-decyzje pojawiają się przy naciśnięciu na softkey SKOKI. TNC pokazuje następujące softkeys:

| Funkcja                                                                                                    | Softkey                  |
|----------------------------------------------------------------------------------------------------|--------------------------|
| D09: JESLI ROWNY, SKOK<br>z.B. D09 P01 +Q1 P02 +Q3 P03 "UPCAN25" *<br>Jeśli obydwie wartości lub parametry są równe, skok<br>do podanego znacznika (Label)                                           | D9<br>IF X EQ Y<br>GOTO  |
| D10: JESLI NIEROWNY, SKOK<br>z.B. D10 P01 +10 P02 -Q5 P03 10 *<br>Jeśli obydwie wartości lub parametry nie są równe, to<br>skok do podanego znacznika (Label)                                        | D10<br>IF X NE Y<br>GOTO |
| D11: JESLI WIEKSZY, SKOK<br>z.B. D11 P01 +Q1 P02 +10 P03 5 *<br>Jeśli pierwsza wartość lub parametr jest większa niż<br>druga wartość lub parametr, to skok do podanego<br>znacznika (Label)         | D11<br>IF X GT Y<br>GOTO |
| D12: JESLI MNIEJSZY, SKOK<br>z.B. D12 P01 +Q5 P02 +0 P03 "ANYNAME" *<br>Jeśli pierwsza wartość lub parametr jest większa niż<br>druga wartość lub parametr, to skok do podanego<br>znacznika (Label) | D12<br>IF X LT Y<br>GOTO |

### 8.6 Kontrolowanie i zmiana Q-parametrów

### Sposób postępowania

Można dokonywać kontrolowania jak również zmiany (poza trybem Test programu) parametrów Q przy zapisie, testowaniu i odpracowywaniu we wszystkich trybach pracy.

W razie konieczności przerwać przebieg programu (np. nacisnąć zewnętrzny klawisz STOP i softkey WEWNĘTRZNY STOP) lub zatrzymać test programu

| Q    |
|------|
|      |
| INFO |
|      |

Wywołanie funkcji parametrów Q: nacisnąć softkey Q INFO w trybie pracy Program wprowadzić do pamięci/edycja

- TNC otwiera okno wywoływane, w którym operator może zapisać żądany zakres dla wskazania parametrów Q lub parametrów łańcucha znaków
- Proszę wybrać w trybach pracy Przebieg programu pojedyńczymi blokami, Przebieg programu sekwencją bloków oraz Test programu podział ekranu Program + Status
- STATUS Q-PARAM. Q-PARAMETRY LISTA

Q-PARAMETRY ZAPYTANIE

- Wybrać softkey STATUS Q-PARAM.
- Wybrać softkey Q PARAMETRY LISTA
  - TNC otwiera okno wywoływane, w którym operator może zapisać żądany zakres dla wskazania parametrów Q lub parametrów łańcucha znaków
- Przy pomocy softkey Q PARAMETRY ZAPYTANIE (tylko w trybie Obsługa ręczna, Przebieg programu sekwencją bloków i Przebieg programu pojedyńczymi blokami do dyspozycji) można pobierać dane do poszczególnych Q-parametrów. Dla przypisania nowej wartości należy nadpisać wyświetlaną wartość i potwierdzić z OK.

| Wykon.program<br>automatycznie                                                                                                    | Programowanie                                                                                                    |  |
|----------------------------------------------------------------------------------------------------|----------------------------------------------------------------------------------------------------|--|
| O GEOTAL POLI FX2 STIT   1 BLK FORM 0.1 Z ×   2 BLK FORM 0.2 x=   3 TOL CALL B Z 3282   3 TOL CALL B Z 3282   5 TOL CALL B Z 3282   5 TOL CALL B Z 3282   5 TOL CALL B Z 3282   5 TOL TAR NOLE   6 L X=0 V-50 F500   6 L X=0 V-50 F500   1 FOT DR* R70   1 FOT DR* R70   15 FOT DR* R70   15 FOT DR* R70   15 FOT DR* R70   15 FOT DR* R70   16 FOT DR* R70   17 FOT R00   16 FOT DR* R70   17 FOT R00   18 FOT DR* R70   19 FOT DR* R70   10 ED LCT X=0 V-2   10 ED LCT X=0 V-8   10 ED LCT X=0 V-8   10 ED LCT X=0 V-8   10 LC X+0 V=0   10 LC X+0 V=0   10 LC X+0 V=0   10 LC X+0 V=0   10 LC X+0 V=0   10 LC X+0 V=0   10 LC X+0 V=0   10 LC X+0 V=0   10 LC X+0 V=0   10 LC X+0 V=0   10 LC X+0 V=0   10 LC X+0 V=0 <t< th=""><th>180 V-58 Z-5 00   00 V-180 Z-5 00   00 V-180 Z-5   00 130 do 0   22 1512 Parsetrou 0   CCV od 0   CCV od 0   00 do 0   - R od 0 do 0   0 R f z 05   0 v vssmourte</th><th></th></t<> | 180 V-58 Z-5 00   00 V-180 Z-5 00   00 V-180 Z-5   00 130 do 0   22 1512 Parsetrou 0   CCV od 0   CCV od 0   00 do 0   - R od 0 do 0   0 R f z 05   0 v vssmourte |  |
| 22 L IX+18 R0<br>23 C X+18 V+0 DR+<br>24 L IX-18 R0<br>25 L Z+10<br>25 TOOL CALL 5 Z S25<br>27 L Z+10 R0 FFM2<br>25 VCL DEF 200 R0 FFM2<br>02001=2 /0EE<br>02005+150 /UART<br>0K KASOMAN                                                                                                    | iaa<br>M3<br>CECHTE<br>CECTA LIVSOKOSO<br>CECTOSLAU VISOKOSO<br>OSO POSLAU VISOL .<br>TE                                                                          |  |

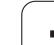

### 8.7 Funkcje dodatkowe

### Przegląd

Funkcje dodatkowe pojawiają się przy naciśnięciu softkey FUNKCJE SPECJ. TNC pokazuje następujące softkeys:

| Funkcja                                                                                             | Softkey           | Strona     |
|----------------------------------------------------------------------------------------------------|-------------------|------------|
| <b>D14:ERROR</b><br>Wydawanie komunikatów o błędach                                                 | D14<br>BLAD=      | Strona 207 |
| <b>D19:PLC</b><br>Przekazywanie wartości do PLC                                                     | D19<br>PLC=       | Strona 220 |
| <b>D29:PLC</b><br>przekazanie do ośmiu wartości włącznie<br>do PLC                                  | FN29<br>PLC LIST= |            |
| D37:EXPORT<br>eksportowanie lokalnych Q-parametrów<br>lub QS-parametrów do wywołującego<br>programu | FN37<br>EXPORT    |            |

### D14: ERROR: wydawanie komunikatu o błędach

Przy pomocy funkcji D14 można w przebiegu programu wyświetlać komunikaty, które zostały z góry zaimplementowane przez producenta maszyn lub HEIDENHAIN: jeślie TNC dojdzie w przebiegu programu lub w trakcie testu programu do wiersza z D14, to przerywa i wydaje komunikat o błędach. Następnie program musi być na nowo uruchomiony. Numery błędów: patrz tabela u dołu.

| Zakres numerów błędów | Dialog standardowy                                                  |
|-----------------------|---------------------------------------------------------------------|
| 0 299                 | FN 14: Numer błędu 0 299                                            |
| 300 999               | Dialog zależny od maszyny                                           |
| 1000 1099             | Wewnętrzne komunikaty o błędach<br>(patrz tabela po prawej stronie) |

### NC-wiersz przykładowy

TNC ma wydać komunikat (meldunek), który znajduje się w pamięci pod numerem błędu 254

### N180 D14 P01 254 \*

### Prealokowane przez HEIDENHAIN komunikaty o błędach

| Numer błędu | Tekst                                    |
|-------------|------------------------------------------|
| 1000        | Wrzeciono ?                              |
| 1001        | Brak osi narzędzia                       |
| 1002        | Promień narzędzia zbyt mały              |
| 1003        | Promień narzędzia za duży                |
| 1004        | Obszar przekroczony                      |
| 1005        | Błędna pozycja początkowa                |
| 1006        | OBRÓT nie dozwolony                      |
| 1007        | WSPÓŁCZYNNIK SKALOWANIA nie<br>dozwolony |
| 1008        | ODBICIE LUSTRZANE nie dozwolone          |
| 1009        | Przesunięcie nie dozwolone               |
| 1010        | Brak posuwu                              |
| 1011        | Wprowadzona wartość błędna               |
| 1012        | Znak liczby błędny                       |
| 1013        | Kąt nie dozwolony                        |
| 1014        | Punkt pomiaru sondy nie osiągalny        |

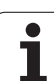

| Numer błedu | Tekst                               |
|-------------|-------------------------------------|
| 1015        | Za dużo punktów                     |
| 1016        | Wprowadzono sprzeczność             |
| 1017        | CYCL niekompletny                   |
| 1018        | Płaszczyzna błędnie zdefiniowana    |
| 1019        | Zaprogramowano niewłaściwą oś       |
| 1020        | Błędna prędkość obrotowa            |
| 1021        | Korekcja promienia nie zdefiniowana |
| 1022        | Zaokrąglenie nie zdefiniowane       |
| 1023        | Promień zaokrąglenia za duży        |
| 1024        | Niezdefiniowany start programu      |
| 1025        | Za duże pakietowanie                |
| 1026        | Brak punktu odniesienia kąta        |
| 1027        | Nie zdefiniowano cyklu obróbki      |
| 1028        | Szerokość rowka za mała             |
| 1029        | Kieszeń za mała                     |
| 1030        | Q202 nie zdefiniowany               |
| 1031        | Q205 nie zdefiniowany               |
| 1032        | Q218 zapisać większym od Q219       |
| 1033        | CYCL 210 nie dozwolony              |
| 1034        | CYCL 211 nie dozwolony              |
| 1035        | Q220 za duży                        |
| 1036        | Q222 zapisać większym od Q223       |
| 1037        | Q244 wprowadzić większym od 0       |
| 1038        | Q245 wprowadzić nie równym Q246     |
| 1039        | Zakres kąta < 360° wprowadzić       |
| 1040        | Q223 zapisać większym od Q222       |
| 1041        | Q214: 0 nie dozwolone               |

| Numer błędu | Tekst                                            |
|-------------|--------------------------------------------------|
| 1042        | Kierunek przemieszczenia nie zdefiniowany        |
| 1043        | Tabela punktów zerowych nie aktywna              |
| 1044        | Błąd położenia: środek 1.osi                     |
| 1045        | Błąd położenia: środek 2.osi                     |
| 1046        | Odwiert za mały                                  |
| 1047        | Odwiert za duży                                  |
| 1048        | Czop za mały                                     |
| 1049        | Czop za duży                                     |
| 1050        | Kieszeń za mała: dodatkowa obróbka 1.oś          |
| 1051        | Kieszeń za mała: dodatkowa obróbka 2.oś          |
| 1052        | Kieszeń za duża: część wybrakowana 1.oś          |
| 1053        | Kieszeń za duża: część wybrakowana 2.oś          |
| 1054        | Czop za mały: część wybrakowana 1.oś             |
| 1055        | Czop za mały: część wybrakowana 2.oś             |
| 1056        | Czop za duży: dodatkowa obróbka 1.oś             |
| 1057        | Czop za duży: dodatkowa obróbka 2.oś             |
| 1058        | TCHPROBE 425: błąd największego wymiaru          |
| 1059        | TCHPROBE 425: błąd najmniejszego<br>wymiaru      |
| 1060        | TCHPROBE 426: błąd największego wymiaru          |
| 1061        | TCHPROBE 426: błąd najmniejszego<br>wymiaru      |
| 1062        | TCHPROBE 430: średnica za duża                   |
| 1063        | TCHPROBE 430: średnica za mała                   |
| 1064        | Nie zdefiniowano osi pomiarowej                  |
| 1065        | Przekroczona tolerancja złamania narzędzia       |
| 1066        | Q247 wprowadzić nierównym 0                      |
| 1067        | Q247 wprowadzić większy niż 5                    |
| 1068        | Tabela punktów zerowych?                         |
| 1069        | Rodzaj frezowania Q351 wprowadzić<br>nierównym 0 |

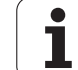

| Numer błędu | Tekst                                     |  |  |
|-------------|-------------------------------------------|--|--|
| 1070        | Zmniejszyć głębokość gwintu               |  |  |
| 1071        | Przeprowadzić kalibrowanie                |  |  |
| 1072        | Przekroczona tolerancja                   |  |  |
| 1073        | Start z dowolnego wiersza aktywny         |  |  |
| 1074        | ORIENTACJA nie dozwolona                  |  |  |
| 1075        | 3DROT nie dozwolony                       |  |  |
| 1076        | 3DROT aktywować                           |  |  |
| 1077        | Wprowadzić głębokość ze znakiem ujemnym   |  |  |
| 1078        | Q303 w cyklu pomiarowym niezdefiniowany!  |  |  |
| 1079        | Oś narzędzia niedozwolona                 |  |  |
| 1080        | Obliczone wartości błędne                 |  |  |
| 1081        | Punkty pomiarowe sprzeczne                |  |  |
| 1082        | Bezpieczna wysokość błędnie wprowadzona   |  |  |
| 1083        | Rodzaj wejścia w materiał sprzeczny       |  |  |
| 1084        | Cykl obróbki nie dozwolony                |  |  |
| 1085        | Wiersz zabezpieczony od zapisu            |  |  |
| 1086        | Naddatek większy niż głębokość            |  |  |
| 1087        | Nie zdefiniowano kąta wierzchołkowego     |  |  |
| 1088        | Dane są sprzeczne                         |  |  |
| 1089        | Położenie rowka 0 nie jest dozwolone      |  |  |
| 1090        | Wejście w materiał wprowadzić nierównym 0 |  |  |
| 1091        | Przełączenie Q399 niedozwolone            |  |  |
| 1092        | Narzędzie nie zdefiniowane                |  |  |
| 1093        | Numer narzędzia niedozwolony              |  |  |
| 1094        | Nazwa narzędzia niedozwolona              |  |  |
| 1095        | Opcja software nie jest aktywna           |  |  |
| 1096        | Restore kinematyki nie jest możliwe       |  |  |
| 1097        | Funkcja nie jest dozwolona                |  |  |
| 1098        | Wymiary półwyrobu są sprzeczne            |  |  |

1

| Numer błędu | Tekst                                 |  |  |
|-------------|---------------------------------------|--|--|
| 1099        | Pozycja pomiarowa niedozwolona        |  |  |
| 1100        | Dostęp do kinematyki niemożliwy       |  |  |
| 1101        | Poz.pomiaru nie w zakresie prz.       |  |  |
| 1102        | Komp.ustawienia wst.niemożliwa        |  |  |
| 1103        | Promień narzędzia za duży             |  |  |
| 1104        | Rodzaj wcięcia nie jest możliwy       |  |  |
| 1105        | Kąt wcięcia błędnie zdefiniowany      |  |  |
| 1106        | Kąt rozwarcia nie jest zdefiniowany   |  |  |
| 1107        | Szerokość rowka za duża               |  |  |
| 1108        | Współczynniki skalowania nie są równe |  |  |
| 1109        | Dane o narzędziach niekonsystentne    |  |  |

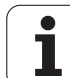

### D18: czytanie danych systemowych

Przy pomocy funkcji D18 można czytać dane systemowe i zapisywać je w parametrach Q. Wybór danej systemowej następuje poprzez numer grupy (ID-Nr), numer i również poprzez indeks.

| Nazwa grupy, ID-nr           | Numer | Indeks           | Znaczenie                                                                                                    |
|------------------------------|-------|------------------|----------------------------------------------------------------------------------------------------|
| informacja o programie, 10   | 3     | -                | Numer aktywnego cyklu obróbki                                                                                                    |
|                              | 103   | Q-parametr-numer | Ważny w obrębie cykli NC; dla pobrania informacji,<br>czy ukazany pod IDX parametr Q został podany w<br>przynależnym CYCLE DEF dokładnie.                                                                                                    |
| Adresy skoków w systemie, 13 | 1     | -                | Znacznik, do którego następuje skok w systemie po<br>osiągnięciu M2/30, zamiast zakończenia programu<br>wartość = 0: M2/M30 działa normalnie                                                                                                    |
|                              | 2     | -                | Znacznik do którego następuje skok przy FN14:<br>ERROR z reakcją NC-CANCEL, zamiast przerwania<br>programu z błędem. Programowany w rozkazie FN14<br>numer błędu może zostać odczytany pod ID992<br>NR14.<br>Wartość = 0: FN14 działa normalnie. |
|                              | 3     | -                | Znacznik, do którego wykonuje się skok w przypadku<br>wewnętrznego błędu serwera (SQL, PLC, CFG),<br>zamiast przerwania programu z błędem.<br>Wartość = 0: błąd serwera działa normalnie.                                                        |
| Stan maszyny, 20             | 1     | -                | Aktywny numer narzędzia                                                                                                    |
|                              | 2     | -                | Przygotowany numer narzędzia                                                                                                    |
|                              | 3     | -                | Aktywna oś narzędzia<br>0=X, 1=Y, 2=Z, 6=U, 7=V, 8=W                                                                                                    |
|                              | 4     | -                | Programowana prędkość obrotowa wrzeciona                                                                                                    |
|                              | 5     | -                | Aktywny stan wrzeciona: -1=niezdefiniowany, 0=M3<br>aktywny,<br>1=M4 aktywny, 2=M5 po M3, 3=M5 po M4                                                                                                    |
|                              | 7     | -                | Stopień przekładni                                                                                                    |
|                              | 8     | -                | Stan chłodziwa: 0=off, 1=on                                                                                                    |
|                              | 9     | -                | Aktywny posuw                                                                                                    |
|                              | 10    | -                | Indeks przygotowanego narzędzia                                                                                                    |
|                              | 11    | -                | Indeks aktywnego narzędzia                                                                                                    |
| Dane kanału, 25              | 1     | -                | Numer kanału                                                                                                    |
| Parametr cyklu, 30           | 1     | -                | Bezpieczna wysokość, aktywny cykl obróbki                                                                                                    |

| Nazwa grupy, ID-nr           | Numer | Indeks   | Znaczenie                                                |
|------------------------------|-------|----------|----------------------------------------------------------|
|                              | 2     | -        | Głębokość wiercenia/frezowania, aktywny cykl<br>obróbki  |
|                              | 3     | -        | Głębokość wcięcia, aktywny cykl obróbki                  |
|                              | 4     | -        | Posuw wcięcia, aktywny cykl obróbki                      |
|                              | 5     | -        | Pierwsza długość boku, cykl kieszeń prostokątna          |
|                              | 6     | -        | Druga długość boku, cykl kieszeń prostokątna             |
|                              | 7     | -        | Pierwsza długość boku, cykl rowek                        |
|                              | 8     | -        | Druga długość boku, cykl rowek                           |
|                              | 9     | -        | Promień, cykl kieszeń okrągła                            |
|                              | 10    | -        | Posuw frezowania, aktywny cykl obróbki                   |
|                              | 11    | -        | Kierunek obrotu, aktywny cykl obróbki                    |
|                              | 12    | -        | Czas przerwy aktywny cykl obróbki                        |
|                              | 13    | -        | Skok gwintu cykl 17, 18                                  |
|                              | 14    | -        | Naddatek na obróbkę wykańczającą aktywny cykl<br>obróbki |
|                              | 15    | -        | Kąt frezowania zgrubnego aktywny cykl obróbki            |
|                              | 21    | -        | Kąt próbkowania                                          |
|                              | 22    | -        | Droga próbkowania                                        |
|                              | 23    | -        | Posuw próbkowania                                        |
| Stan modalny, 35             | 1     | -        | Wymiarowanie:                                            |
|                              |       |          | 0 = absolutine (G90)<br>1 = inkrementalne (G91)          |
| Dane dotyczące tabel SQL, 40 | 1     | -        | Kod wyniku do ostatniego rozkazu SQL                     |
| Dane z tabeli narzędzi, 50   | 1     | Nr NARZ. | Długość narzędzia                                        |
|                              | 2     | Nr NARZ. | Promień narzędzia                                        |
|                              | 3     | Nr NARZ. | Promień narzędzia R2                                     |
|                              | 4     | Nr NARZ. | Naddatek długości narzędzia DL                           |
|                              | 5     | Nr NARZ. | Naddatek promienia narzędzia DR                          |
|                              | 6     | Nr NARZ. | Naddatek promienia narzędzia DR2                         |
|                              | 7     | Nr NARZ. | Narzędzie zablokowane (0 lub 1)                          |
|                              | 8     | Nr NARZ. | Numer narzędzia siostrzanego                             |

| Nazwa grupy, ID-nr                              | Numer | Indeks        | Znaczenie                                                            |
|-------------------------------------------------|-------|---------------|----------------------------------------------------------------------|
|                                                 | 9     | Nr NARZ.      | Maksymalny okres trwałości narzędzia TIME1                           |
|                                                 | 10    | Nr NARZ.      | Maksymalny okres trwałości narzędzia TIME2                           |
|                                                 | 11    | Nr NARZ.      | Aktualny okres trwałości narzędzia CUR. TIME                         |
|                                                 | 12    | Nr NARZ.      | PLC-stan                                                             |
|                                                 | 13    | Nr NARZ.      | Maksymalna długość ostrza LCUTS                                      |
|                                                 | 14    | Nr NARZ.      | Maksymalny kąt wejścia w materiał ANGLE                              |
|                                                 | 15    | Nr NARZ.      | TT: liczba ostrzy CUT                                                |
|                                                 | 16    | Nr NARZ.      | TT: tolerancja zużycia na długość LTOL                               |
|                                                 | 17    | Nr NARZ.      | TT: tolerancja zużycia promienia RTOL                                |
|                                                 | 18    | Nr NARZ.      | TT: kierunek obrotu DIRECT (0=dodatni/-1=ujemny)                     |
|                                                 | 19    | Nr NARZ.      | TT: płaszczyzna przesunięcia R-OFFS                                  |
|                                                 | 20    | Nr NARZ.      | TT: długość przesunięcia L-OFFS                                      |
|                                                 | 21    | Nr NARZ.      | TT: tolerancja na złamanie-długość LBREAK                            |
|                                                 | 22    | Nr NARZ.      | TT: tolerancja na złamanie-promień RBREAK                            |
|                                                 | 23    | Nr NARZ.      | PLC-wartość                                                          |
|                                                 | 24    | Nr NARZ.      | Przesunięcie współosiowości trzpienia sondy w osi<br>głównej CAL-OF1 |
|                                                 | 25    | Nr NARZ.      | Przesunięcie współosiowości palca sondy w osi<br>pomocniczej CAL-OF2 |
|                                                 | 26    | Nr NARZ.      | Kąt wrzeciona przy kalibrowaniu CAL-ANG                              |
|                                                 | 27    | Nr NARZ.      | Typ narzędzia dla tabeli miejsca                                     |
|                                                 | 28    | Nr NARZ.      | Maksymalne obroty NMAX                                               |
| Dane z tabeli miejsca, 51                       | 1     | Numer miejsca | Numer narzędzia                                                      |
|                                                 | 2     | Numer miejsca | Narzędzie specjalne: 0=nie, 1=tak                                    |
|                                                 | 3     | Numer miejsca | Miejsce stałe: 0=nie, 1=tak                                          |
|                                                 | 4     | Numer miejsca | Miejsce zablokowane: 0=nie, 1=tak                                    |
|                                                 | 5     | Numer miejsca | PLC-stan                                                             |
| Numer miejsca narzędzia w tabeli<br>miejsca, 52 | 1     | Nr NARZ.      | Numer miejsca                                                        |
|                                                 | 2     | Nr NARZ.      | Numer w magazynie narzędzi                                           |

| Nazwa grupy, ID-nr                                     | Numer | Indeks                                                                                | Znaczenie                                                         |
|--------------------------------------------------------|-------|---------------------------------------------------------------------------------------|-------------------------------------------------------------------|
| Bezpośrednio po TOOL CALL<br>programowane wartości, 60 | 1     | -                                                                                     | Numer narzędzia T                                                 |
|                                                        | 2     | -                                                                                     | Aktywna oś narzędzia<br>0 = X 6 = U<br>1 = Y 7 = V<br>2 = Z 8 = W |
|                                                        | 3     | -                                                                                     | Prędkość obrotowa wrzeciona S                                     |
|                                                        | 4     | -                                                                                     | Naddatek długości narzędzia DL                                    |
|                                                        | 5     | -                                                                                     | Naddatek promienia narzędzia DR                                   |
|                                                        | 6     | -                                                                                     | Automatyczny TOOL CALL<br>0 = tak, 1 = nie                        |
|                                                        | 7     | -                                                                                     | Naddatek promienia narzędzia DR2                                  |
|                                                        | 8     | -                                                                                     | Indeks narzędzi                                                   |
|                                                        | 9     | -                                                                                     | Aktywny posuw                                                     |
| Bezpośrednio po TOOL DEF programowane wartości, 61     | 1     | -                                                                                     | Numer narzędzia T                                                 |
|                                                        | 2     | -                                                                                     | Długość                                                           |
|                                                        | 3     | -                                                                                     | Promień                                                           |
|                                                        | 4     | -                                                                                     | Indeks                                                            |
|                                                        | 5     | -                                                                                     | Dane narzędzi zaprogramowane w TOOL DEF<br>1 = tak, 0 = nie       |
| Aktywna korekcja narzędzia, 200                        | 1     | 1 = bez naddatku<br>2 = z naddatkiem<br>3 = z naddatkiem i<br>naddatek z<br>TOOL CALL | Aktywny promień                                                   |
|                                                        | 2     | 1 = bez naddatku<br>2 = z naddatkiem<br>3 = z naddatkiem i<br>naddatek z<br>TOOL CALL | Aktywna długość                                                   |
|                                                        | 3     | 1 = bez naddatku<br>2 = z naddatkiem<br>3 = z naddatkiem i<br>naddatek z<br>TOOL CALL | Promień zaokrąglenia R2                                           |
| Aktywne transformacje, 210                             | 1     | -                                                                                     | Obrót od podstawy, tryb pracy Obsługa ręczna                      |
|                                                        | 2     | -                                                                                     | Programowany obrót przy pomocy cyklu 10                           |

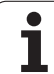

| Nazwa grupy, ID-nr                           | Numer | Indeks | Znaczenie                                                                                  |
|----------------------------------------------|-------|--------|--------------------------------------------------------------------------------------------|
|                                              | 3     | -      | Aktywna oś odbicia lustrzanego                                                             |
|                                              |       |        | 0: odbicie lustrzane nie aktywne                                                           |
|                                              |       |        | +1: X-oś odbicie zwierciadlane                                                             |
|                                              |       |        | +2: Y-oś odbicie zwierciadlane                                                             |
|                                              |       |        | +4: Z-oś odbicie zwierciadlane                                                             |
|                                              |       |        | +64: U-oś odbicie zwierciadlane                                                            |
|                                              |       |        | +128: V-oś odbicie zwierciadlane                                                           |
|                                              |       |        | +256: W-oś odbicie zwierciadlane                                                           |
|                                              |       |        | Kombinacje = suma pojedyńczych osi                                                         |
|                                              | 4     | 1      | Aktywny współczynnik skalowania X-osi                                                      |
|                                              | 4     | 2      | Aktywny współczynnik skalowania Y-osi                                                      |
|                                              | 4     | 3      | Aktywny współczynnik skalowania Z-osi                                                      |
|                                              | 4     | 7      | Aktywny współczynnik skalowania U-osi                                                      |
|                                              | 4     | 8      | Aktywny współczynnik skalowania V-osi                                                      |
|                                              | 4     | 9      | Aktywny współczynnik skalowania W-osi                                                      |
|                                              | 5     | 1      | 3D-ROT A-osi                                                                               |
|                                              | 5     | 2      | 3D-ROT B-osi                                                                               |
|                                              | 5     | 3      | 3D-ROT C-osi                                                                               |
|                                              | 6     | -      | Nachylenie płaszczyzny obróbki aktywne/nieaktywne (-1/0) w trybie pracy przebiegu programu |
|                                              | 7     | -      | Nachylenie płaszczyzny obróbki aktywne/nieaktywne (-1/0) w trybie pracy ręcznej            |
| Aktywne przesunięcie punktu<br>zerowego, 220 | 2     | 1      | X-oś                                                                                       |
|                                              |       | 2      | Y-oś                                                                                       |
|                                              |       | 3      | Z-oś                                                                                       |
|                                              |       | 4      | A-oś                                                                                       |
|                                              |       | 5      | B-oś                                                                                       |
|                                              |       | 6      | C-oś                                                                                       |
|                                              |       | 7      | U-oś                                                                                       |
|                                              |       | 8      | V-oś                                                                                       |
|                                              |       |        |                                                                                            |
| Nazwa grupy, ID-nr                                      | Numer | Indeks | Znaczenie                                                 |
|---------------------------------------------------------|-------|--------|-----------------------------------------------------------|
|                                                         |       | 9      | W-oś                                                      |
| Obszar przemieszczenia, 230                             | 2     | 1 do 9 | Ujemny wyłącznik końcowy software oś 1 do 9               |
|                                                         | 3     | 1 do 9 | Dodatni wyłącznik końcowy software oś 1 do 9              |
|                                                         | 5     | -      | Wyłącznik końcowy software on lub off:<br>0 = on, 1 = off |
| Pozycja zadana w REF-systemie,<br>240                   | 1     | 1      | X-oś                                                      |
|                                                         |       | 2      | Y-oś                                                      |
|                                                         |       | 3      | Z-oś                                                      |
|                                                         |       | 4      | A-oś                                                      |
|                                                         |       | 5      | B-oś                                                      |
|                                                         |       | 6      | C-oś                                                      |
|                                                         |       | 7      | U-oś                                                      |
|                                                         |       | 8      | V-oś                                                      |
|                                                         |       | 9      | W-oś                                                      |
| Aktualna pozycja w aktywnym układzie współrzędnych, 270 | 1     | 1      | X-oś                                                      |
|                                                         |       | 2      | Y-oś                                                      |
|                                                         |       | 3      | Z-oś                                                      |
|                                                         |       | 4      | A-oś                                                      |
|                                                         |       | 5      | B-oś                                                      |
|                                                         |       | 6      | C-oś                                                      |
|                                                         |       | 7      | U-oś                                                      |
|                                                         |       | 8      | V-oś                                                      |
|                                                         |       | 9      | W-oś                                                      |
| Sonda impulsowa TS, 350                                 | 50    | 1      | Typ sondy pomiarowej                                      |
|                                                         |       | 2      | Wiersz w tabeli sondy pomiarowej                          |
|                                                         | 51    | -      | Użyteczna długość                                         |
|                                                         | 52    | 1      | Rzeczywisty promień kulki pomiarowej                      |
|                                                         |       | 2      | Promień zaokrąglenia                                      |
|                                                         | 53    | 1      | Przesunięcie współosiowości (oś główna)                   |

| Nazwa grupy, ID-nr                            | Numer | Indeks                                   | Znaczenie                                                                                                    |
|-----------------------------------------------|-------|------------------------------------------|----------------------------------------------------------------------------------------------------|
|                                               |       | 2                                        | Przesunięcie współosiowości (oś pomocnicza)                                                                                                    |
|                                               | 54    | -                                        | Kąt orientacji wrzeciona w stopniach (przesunięcie współosiowości)                                                                                                    |
|                                               | 55    | 1                                        | Posuw szybki                                                                                                    |
|                                               |       | 2                                        | Posuw przy pomiarze                                                                                                    |
|                                               | 56    | 1                                        | Maksymalna droga pomiarowa                                                                                                    |
|                                               |       | 2                                        | Odstęp bezpieczeństwa                                                                                                    |
|                                               | 57    | 1                                        | Wiersz w tabeli sondy pomiarowej                                                                                                    |
| Sonda impulsowa TT dla stołu maszynowego      | 70    | 1                                        | Typ sondy pomiarowej                                                                                                    |
|                                               |       | 2                                        | Wiersz w tabeli sondy pomiarowej                                                                                                    |
|                                               | 71    | 1                                        | Środek osi głównej (REF-układ)                                                                                                    |
|                                               |       | 2                                        | Środek osi pomocniczej (REF-układ)                                                                                                    |
|                                               |       | 3                                        | Środek osi narzędzia (REF-układ)                                                                                                    |
|                                               | 72    | -                                        | Promień tarczy (talerza)                                                                                                    |
|                                               | 75    | 1                                        | Posuw szybki                                                                                                    |
|                                               |       | 2                                        | Posuw pomiarowy przy nieobracającym się wrzecionie                                                                                                    |
|                                               |       | 3                                        | Posuw pomiarowy przy obracającym się wrzecionie                                                                                                    |
|                                               | 76    | 1                                        | Maksymalna droga pomiarowa                                                                                                    |
|                                               |       | 2                                        | Odstęp bezpieczeństwa dla pomiaru długości                                                                                                    |
|                                               |       | 3                                        | Odstęp bezpieczeństwa dla pomiaru promienia                                                                                                    |
|                                               | 77    | -                                        | Prędkość obrotowa wrzeciona                                                                                                    |
|                                               | 78    | -                                        | Kierunek próbkowania                                                                                                    |
| Punkt bazowy z cyklu sondy<br>pomiarowej, 360 | 1     | 1 do 9<br>(X, Y, Z, A, B, C, U,<br>V, W) | Ostatni punkt bazowy manualnego cyklu sondy<br>pomiarowej lub ostatniego punktu próbkowania z<br>cyklu 0 bez korekcji długości trzpienia, ale z korekcją<br>promienia trzpienia (układ współrzędnych<br>obrabianego przedmiotu) |
|                                               | 2     | 1 do 9<br>(X, Y, Z, A, B, C, U,<br>V, W) | Ostatni punkt bazowy manualnego cyklu sondy<br>pomiarowej lub ostatniego punktu próbkowania z<br>cyklu 0 bez korekcji długości trzpienia i korekcji<br>promienia trzpienia (układ współrzędnych maszyny)                        |

| Nazwa grupy, ID-nr                                                                      | Numer  | Indeks                                   | Znaczenie                                                                                                    |
|-----------------------------------------------------------------------------------------|--------|------------------------------------------|----------------------------------------------------------------------------------------------------|
|                                                                                         | 3      | 1 do 9<br>(X, Y, Z, A, B, C, U,<br>V, W) | Wynik pomiaru cykli sondy pomiarowej 0 i 1 bez<br>korekcji promienia i długości trzpienia                                                                                                    |
|                                                                                         | 4      | 1 do 9<br>(X, Y, Z, A, B, C, U,<br>V, W) | Ostatni punkt bazowy manualnego cyklu sondy<br>pomiarowej lub ostatniego punktu próbkowania z<br>cyklu 0 bez korekcji długości trzpienia i korekcji<br>promienia trzpienia (układ współrzędnych<br>obrabianego przedmiotu) |
|                                                                                         | 10     | -                                        | Orientacja wrzeciona                                                                                                    |
| Wartość z aktywnej tabeli<br>punktów zerowych w aktywnym<br>układzie współrzędnych, 500 | Wiersz | kolumna                                  | Odczytywanie wartości                                                                                                    |
| Odczytywanie danych aktualnego<br>narzędzia, 950                                        | 1      | -                                        | Długość narzędzia L                                                                                                    |
|                                                                                         | 2      | -                                        | Promień narzędzia R                                                                                                    |
|                                                                                         | 3      | -                                        | Promień narzędzia R2                                                                                                    |
|                                                                                         | 4      | -                                        | Naddatek długości narzędzia DL                                                                                                    |
|                                                                                         | 5      | -                                        | Naddatek promienia narzędzia DR                                                                                                    |
|                                                                                         | 6      | -                                        | Naddatek promienia narzędzia DR2                                                                                                    |
|                                                                                         | 7      | -                                        | Narzędzie zablokowane TL<br>0 = nie zablokowane, 1 = zablokowane                                                                                                    |
|                                                                                         | 8      | -                                        | Numer narzędzia zamiennego RT                                                                                                    |
|                                                                                         | 9      | -                                        | Maksymalny okres trwałości narzędzia TIME1                                                                                                    |
|                                                                                         | 10     | -                                        | Maksymalny okres trwałości narzędzia TIME2                                                                                                    |
|                                                                                         | 11     | -                                        | Aktualny okres trwałości narzędzia CUR. TIME                                                                                                    |
|                                                                                         | 12     | -                                        | PLC-stan                                                                                                    |
|                                                                                         | 13     | -                                        | Maksymalna długość ostrza LCUTS                                                                                                    |
|                                                                                         | 14     | -                                        | Maksymalny kąt wejścia w materiał ANGLE                                                                                                    |
|                                                                                         | 15     | -                                        | TT: liczba ostrzy CUT                                                                                                    |
|                                                                                         | 16     | -                                        | TT: tolerancja zużycia na długość LTOL                                                                                                    |
|                                                                                         | 17     | -                                        | TT: tolerancja zużycia promienia RTOL                                                                                                    |
|                                                                                         | 18     | -                                        | TT: kierunek obrotu DIRECT<br>0 = dodatni, –1 = ujemny                                                                                                    |
|                                                                                         | 19     | -                                        | TT: płaszczyzna przesunięcia R-OFFS                                                                                                    |
|                                                                                         | 20     | -                                        | TT: długość przesunięcia L-OFFS                                                                                                    |

| Nazwa grupy, ID-nr          | Numer | Indeks | Znaczenie                                                                                                   |
|-----------------------------|-------|--------|----------------------------------------------------------------------------------------------------|
|                             | 21    | -      | TT: tolerancja na złamanie-długość LBREAK                                                                   |
|                             | 22    | -      | TT: tolerancja na złamanie-promień RBREAK                                                                   |
|                             | 23    | -      | PLC-wartość                                                                                                 |
|                             | 24    | -      | Typ narzędzia TYP<br>0 = frez, 21 = sonda                                                                   |
|                             | 27    | -      | Przynależny wiersz w tabeli sondy pomiarowej                                                                |
|                             | 32    | -      | Kąt wierzchołkowy                                                                                           |
|                             | 34    | -      | Lift off                                                                                                    |
| Cykle sondy pomiarowej, 990 | 1     | -      | Zachowanie przy dosuwie:<br>0 = zachowanie standardowe<br>1 = użyteczny promień, odstęp bezpieczeństwa zero |
|                             | 2     | -      | 0 = nadzorowanie sondy off<br>1 = nadzorowanie sondy on                                                     |
| Status odpracowywania, 992  | 10    | -      | Start z dowolnego wiersza aktywny<br>1 = tak, 0 = nie                                                       |
|                             | 11    | -      | Faza szukania                                                                                               |
|                             | 14    | -      | Numer ostatniego błędu FN14                                                                                 |
|                             | 16    | -      | Rzeczywiste odpracowywanie aktywne<br>1 = odpracowywanie, 2 = symulacja                                     |

# D19 PLC: przekazać wartości do PLC

Przy pomocy funkcji **D19** można przekazać do dwóch wartości liczbowych lub parametrów Q do PLC.

Długości kroków i jednostki: 0,1 µm lub 0,0001°

Przykład: wartość liczbowa 10 (odpowiada 1µm lub 0,001°) przekazać do PLC

N56 D19 P01 +10 P02 +Q3 \*

# 8.8 Dostęp do tabeli z instrukcjami SQL

# Wprowadzenie

Dostępy do tabeli programuje się w TNC przy pomocy instrukcji SQL w ramach **transakcji**. Transakcja składa się z kilku instrukcji SQL, umożliwiająych uporządkowaną edycję zapisów w tabeli.

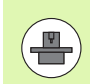

Tabele są konfigurowane przez producenta maszyn. Przy tym zostają również określane nazwy i oznaczenia, które konieczne są jako parametry dla instrukcji SQL.

Pojęcia, wykorzystywane poniżej:

- Tabela: tabela składa się z x kolumn i y wierszy. Zostaje ona zapisana do pamięci jako plik w menedżerze plików TNC oraz z zaadresowana nazwą ścieżki i pliku (=nazwa tabeli). Alternatywnie do adresowania nazwą ścieżki i pliku można używać synonimów.
- Kolumny: liczba i oznaczenie kolumn zostają określone przy konfigurowaniu tabeli. Oznaczenie kolumn zostaje używany w różnych instrukcjach SQL dla adresowania.
- Wiersze: liczba wierszy jest zmienna. Operator może dołączyć nowe wiersze. Nie jest prowadzona numeracja wierszy lub temu podobne. Można dokonywać wyboru wierszy na podstawie zawartości ich kolumn (selekcjonować). Usuwanie wierszy możliwe jest tylko w edytorze tabeli – nie w programie NC.
- Komórka: kolumna z jednego wiersza.
- Wpis w tabeli: zawartość komórki
- Result-set (zestaw wyników): podczas transakcji wyselekcjonowane wiersze i kolumny są porządkowane w Resultset. Proszę traktować Result-set jako pamięć buforową, zapełnianą przejściowo określonymi wyselekcjonowanymi wierszami i kolumnami. (Result-set = angl. zestaw wyników).
- Synonim: przy pomocy tego pojęcia zostaje oznaczona nazwa dla tabeli, używana zamiast nazwy ścieżki lub pliku. Synonimy zostają określane przez producenta maszyn w danych konfiguracyjnych.

# Transakcja

Zasadniczo transakcja składa się z następujących operacji:

- Adresowanie tabeli (pliku), selekcjonowanie wierszy i transfer do Result-set.
- Czytanie wierszy z Result-set, zmiana i/lub wstawienie nowych wierszy.
- Zakończenie transakcji. W przypadku zmian/uzupełnień wiersze z Result-set zostają przejmowane do tabeli (pliku).

Konieczne są jednakże dalsze operacje, aby móc dokonywać edycji zapisów tabeli w programie NC i uniknąć równoległej zmiany tych samych wierszy tabeli. Z tego wynika następujący **przebieg transakcji**:

- 1 dla każdej kolumny, która ma być edytowana, zostaje wyspecyfikowany parametr Q. Q-parametr zostaje przyporządkowany kolumnie – zostaje on przywiązany (SQL BIND...).
- 2 adresowanie tabeli (pliku), selekcjonowanie wierszy i transfer do Result-set. Dodatkowo definiujemy, które kolumny mają zostać przejęte do Result-set (SQL SELECT...).

Operator może te wyselekcjonowane wiersze zablokować. Wówczas inne procesy w systemie mają dostęp czytania do tych wierszy, ale nie mogą zmienić zapisów tabeli. Należy zawsze wtedy blokować wyselekcjonowane wiersze, kiedy dokonuje się zmian (SQL SELECT ... FOR UPDATE).

3 czytanie wierszy z Result-set, zmiana istniejących i/lub dołączanie nowych wierszy:

 – Przejęcie wiersza z Result-set do Q-parametrów programu NC (SQL FETCH...)

Przygotowanie zmian w Q-parametrach i transfer do wiersza w Result-set (SQL UPDATE...)

 Przygotowanie nowego wiersza tabeli w Q-parametrach i przekazanie jako nowy wiersz do Result-set (SQL INSERT...)

4 zakończenie transakcji.

– wpisy w tabeli zostały zmienione/uzupełnione: dane zostają przejęte z Result-set do tabeli (pliku). Są one obecnie zapisane do pamięci w pliku. Ewentualne blokady zostają anulowane, Resultset zostaje zwolniony (SQL COMMIT...).

 wpisy w tabeli nie zostały zmienione/uzupełnione (tylko dostęp czytania): ewentualne blokady zostają anulowane, Result-set zostaje zwolniony (SQL ROLLBACK... BEZ INDEKSU).

Można opracowywać kilka transakcji równolegle.

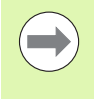

Proszę koniecznie zamknąć rozpoczętą transakcję – nawet jeśli wykorzystuje się wyłącznie dostęp czytania. Tylko w ten sposób zapewnia się, iż zmiany/uzupełnienia nie zostają zatracone, blokady zostają anulowane i Resultset zostaje zwolniony.

Result-set

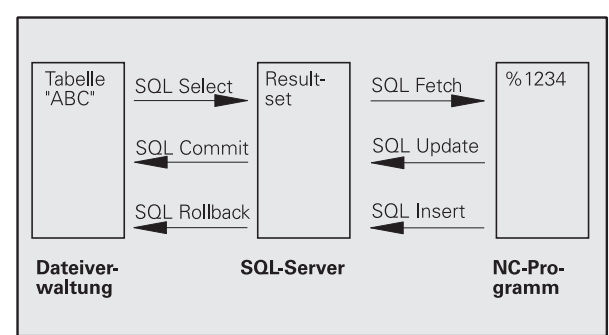

Wyselekcjonowane wiersze w obrębie Result-set są numerowane począwszy od 0 w rosnącej kolejności. To numerowanie oznaczane jest jako **indeks**. W przypadku dostępu czytania lub zapisu zostaje podawany indeks i w ten sposób zostaje docelowo pobrana informacja z wiersza w Result-set.

Często korzystnym jest sortowanie wierszy w obrębie Result-set. Jest to możliwe poprzez definicję kolumny tabeli, zawierającej kryterium sortowania. Dodatkowo wybiera się rosnącą lub malejącą kolejność (SQL SELECT ... ORDER BY ...).

Wyselekcjonowany wiersz, przejęty do Result-set, zostaje adresowany przy pomocy **HANDLE**. Wszystkie następne instrukcje SQL wykorzystują ten handle jako referencję do ilości wyselekcjonowanych wierszy i kolumn.

Przy zamknięciu transakcji Handle zostaje ponownie zwolniony (SQL COMMIT... lub SQL ROLLBACK...). Wówczas traci on swoją ważność.

Można opracowywać kilka Result-sets jednocześnie. Serwer SQL przyporządkowuje nowej instrukcji wyboru (select) nowy Handle.

### Przywiązywanie Q-parametrów do kolumn

Program NC nie posiada bezpośredniego dostępu do zapisów tabeli w Result-set. Dane muszą zostać transferowanie do Q-parametrów. Odwrotnie dane zostają najpierw przygotowywane w Q-parametrach a następnie transferowane do Result-set.

Przy pomocy SQL BIND ... określamy, które kolumny tabeli zostaną przedstawione w których Q-parametrach. Q-parametry zostają przywiązane do kolumn (przyporządkowane). Kolumny, które nie są przywiązane do Q-parametrów, nie zostają uwzględnione przy operacjach czytania/zapisu.

Jeśli przy pomocy SQL INSERT... zostaje generowany nowy wiersz tabeli, to kolumny, które nie są przywiązane do Q-parametrów, są zapełniane wartościami stnadardowymi.

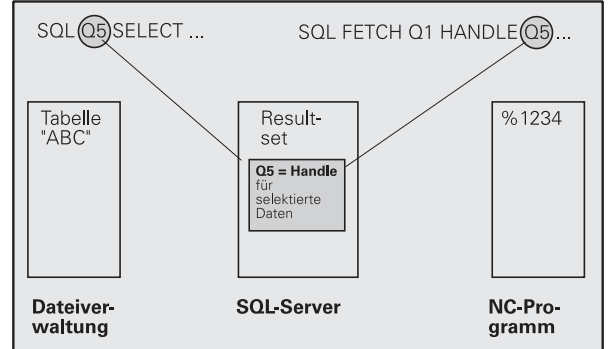

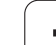

# Programowanie instrukcji SQL

Instrukcje SQL są programowane w trybie pracy Programowanie:

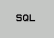

- Wybór funkcji SQL: nacisnąć softkey SQL
- ▶ Wybrać instrukcję SQL przy pomocy softkey (patrz przegląd) lub nacisnąć softkey SQL EXECUTE i zaprogramować instrukcję SQL

# Przegląd softkeys

| Funkcja                                                                                                    | Softkey        |
|----------------------------------------------------------------------------------------------------|----------------|
| SQL EXECUTE<br>Programowanie instrukcji wyboru (select)                                                                                                    | SQL<br>EXECUTE |
| <b>SQL BIND</b><br>Przywiązywanie Q-parametrów do kolumn tabeli<br>(przyporządkowanie)                                                                                                    | SOL<br>BIND    |
| <b>SQL FETCH</b><br>Odczytywanie wierszy tabeli z Result-set i odkładanie w<br>Q-parametrach                                                                                                    | SOL<br>FETCH   |
| SQL UPDATE<br>Odkładanie danych z Q-parametrów do istniejącego<br>wiersza tabeli w Result-set                                                                                                    | SOL<br>UPDATE  |
| SQL INSERT<br>Odkładanie danych z Q-parametrów do nowego<br>wiersza tabeli w Result-set                                                                                                    | SOL<br>INSERT  |
| <b>SQL COMMIT</b><br>Transferowanie wierszy tabeli z Result-set do tabeli i<br>zakończenie transakcji.                                                                                                    | SOL<br>COMMIT  |
| SQL ROLLBACK                                                                                                    | SQL            |
| <ul> <li>INDEKS nie zaprogramowany: dotychczasowe zmiany/uzupełnienia odrzucić i zakończyć transakcję.</li> <li>INDEKS zaprogramowany: indeksowany wiersz zostaje zachowany w Result-set – wszystkie inne wiersze zostają usunięte z Result-set. Transakcja nie zostaje zakończona.</li> </ul> | ROLLBACK       |

ĺ

# SQL BIND

SQL BIND

SQL BIND przywiązuje Q-parametr do kolumny tabeli. Instrukcje SQL, a mianowicie Fetch, Update i Insert, wykorzystują to przywiązanie (przyporządkowanie) przy transferze danych pomiędzy Result-set i programem NC.

SQL BIND bez nazwy tabeli i kolumny anuluje przyporządkowanie. Przyporządkowanie dobiega końca najpóźniej z końcem programu NC lub podprogramu.

- SQL BIND... musi być programowana przed instrukcjami fetch, update lub insert. Instrukcja select może być programowana bez poprzedzającej ją instrukcji bind.
- Jeśli w instrukcji select zostaną dołączone kolumny, dla których nie zaprogramowano przywiązania, to prowadzi to w operacjach czytania/zapisu do pojawienia błędu (przerwanie programu).
  - Nr parametru dla wyniku: parametr Q, który zostaje przywiązany do kolumny tabeli (przyporządkowany).
  - Baza danych: nazwa kolumny: proszę zapisać nazwę tabeli i oznaczenie kolumny – rozdzielone przy pomocy.

Nazwa tabeli: synonim lub nazwa ścieżki i pliku tej tabeli. Synonim zostaje zapisywany bezpośrednio – nazwa ścieżki i pliku zostają podawane w prostym cudzysłowiu.

Oznaczenie kolumn: określone w danych konfiguracji oznaczenie dla kolumny tabeli

Przykład: Przywiązywanie Q-parametrów do kolumn tabeli

| 11 SQL BIND Q881<br>"TAB_EXAMPLE.MESS_NR" |
|-------------------------------------------|
| 12 SQL BIND Q882 "TAB_EXAMPLE.MESS_X"     |
| 13 SQL BIND Q883 "TAB_EXAMPLE.MESS_Y"     |
| 14 SQL BIND Q884 "TAB_EXAMPLE.MESS_Z"     |

# Przykład: Anulowanie przyporządkowania

| 91 | SQL | BIND | Q881 |
|----|-----|------|------|
| 92 | SQL | BIND | Q882 |
| )3 | SQL | BIND | Q883 |
| )4 | SOL | BIND | 0884 |

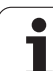

# SQL SELECT

SQL SELECT selekcjonuje wiersze tabeli i transferuje te wiersze do Result-set.

SQL-serwer zapisuje dane wierszami do Result-set. Wiersze zostają numerowane począwszy od 0 w rosnącej kolejności. Ten numer wiersza, INDEKS, zostaje wykorzystywany w poleceniach SQL fetch i update.

W opcji SQL SELECT...WHERE... podajemy kryteria selekcji. Tym samym można ograniczyć liczbę transferowanych wierszy. Jeśli nie używamy tej opcji, to zostają wczytane wszystkie wiersze tabeli.

W opcji SQL SELECT...ORDER BY... podajemy kryterium selekcji. Kryterium to składa się z oznaczenia kolumny i słowa kodu dla rosnącego/malejącego sortowania. Jeśli nie używa się tej opcji, to wiersze zostają odkładane w przypadkowej kolejności.

Przy pomocy opcji SQL SELCT...FOR UPDATE blokujemy wyselekcjonowane wiersze dla innych aplikacji. Inne aplikacje mogą te wiersze w dalszym ciągu czytać, jednakże nie mogą ich zmieniać. Proszę koniecznie używać tej opcji, jeśli dokonuje się zmian w zapisach tabeli.

**Pusty Result-set:** jeśli brak wierszy, odpowiadających kryterium selekcji, to serwer SQL podaje zwrotnie obowiązujący handle, ale nie podaje wpisów w tabeli.

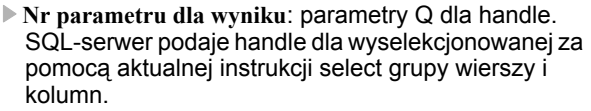

W przypadku błędu (selekcja nie mogła zostać przeprowadzona) SQL-serwer przesyła 1. 0 oznacza nieważny handle.

- Baza danych: tekst polecenia SQL: z następującymi elementami:
  - SELECT (słowo kodowe): Oznaczenie instrukcji SQL, oznaczenia przesyłanych kolumn tabeli – kilka kolumn przy pomocy , rozdzielić (patrz przykłady). Dla wszystkich podanych tu kolumn Q-parametry muszą być przywiązane.
  - FROM nazwa tabeli:

Synonim lub nazwa ścieżli i pliku tej tabeli. Synonim zostaje zapisany bezpośrednio – nazwa ścieżki i tabeli zostaje podawana w prostym cudzysłowiu (patrz przykłady) instrukcji SQL, oznaczenia przesyłanych kolumn tabeli - kilka kolumn rozdzielić przy pomocy , (patrz przykłady). Dla wszystkich podanych tu kolumn Q-parametry muszą być przywiązane.

Opcjonalnie:

WHERE kryteria selekcji:

kryterium selekcji składa się z oznaczenia kolumny, warunku (patrz tabela) i wartości porównawczej. Kilka kryteriów selekcji łączy się za pomocą logicznego I albo LUB. Wartość porównawczą programuje się bezpośrednio lub w parametrze Q. Parametr Q zostaje rozpoczęty z : i zapisany w apostrofach (patrz przykład

Opcjonalnie:

ORDER BY oznaczenie kolumn ASC dla sortowania w rosnącej kolejności, lub ORDER BY oznaczenie kolumn DESC dla sortowania w malejącej kolejności Jeśli nie programuje się ASC ani DESC, to sortowanie w rosnącej kolejności obowiązuje jako nastawienie standardowe. TNC zapisuje wyselekcjonowane wiersze po podanej kolumnie

Opcjonalnie:

FOR UPDATE (słowo kodu): wyselekcjonowane wiersze zostają zablokowane dla dostępu z zapisem innych procesów Przykład: selekcjonowanie wszystkich wierszy tabeli

11 SQL BIND Q881 "TAB EXAMPLE.MESS NR"

12 SQL BIND Q882 "TAB\_EXAMPLE.MESS\_X"

13 SQL BIND Q883 "TAB EXAMPLE.MESS Y"

14 SQL BIND Q884 "TAB\_EXAMPLE.MESS\_Z"

### ...

20 SQL Q5 "SELECT MESS\_NR,MESS\_X,MESS\_Y, MESS\_Z FROM TAB\_EXAMPLE"

### Przykład: Selekcja wierszy tabeli z opcją WHERE

• • •

20 SQL Q5 "SELECT MESS\_NR,MESS\_X,MESS\_Y, MESS\_Z FROM TAB\_EXAMPLE WHERE MESS\_NR<20"

Przykład: Selekcja wierszy tabeli z opcją WHERE i Q-parametrem

• • •

20 SQL Q5 "SELECT MESS\_NR,MESS\_X,MESS\_Y, MESS\_Z FROM TAB\_EXAMPLE WHERE MESS\_NR==:'Q11'"

Przykład: Nazwa tabeli definiowana za pomocą nazwy ścieżki i pliku

• • •

20 SQL Q5 "SELECT MESS\_NR,MESS\_X,MESS\_Y, MESS\_Z FROM 'V:\TABLE\TAB\_EXAMPLE' WHERE MESS\_NR<20"

| Warunek                  | Programowanie |
|--------------------------|---------------|
| równy                    | =<br>==       |
| nierówny                 | !=<br><>      |
| mniejszy                 | <             |
| mniejszy lub równy       | <=            |
| większy                  | >             |
| większy lub równy        | >=            |
| Łączenie kilku warunków: |               |
| logiczne l               | AND           |
| logiczne LUB             | OR            |

# 8.8 Dostęp d<mark>o t</mark>abeli z instrukcjami SQL

# SQL FETCH

SQL FETCH czyta adresowany z INDEKS wiersz z Result-set i odkłada zapisy tabeli do przywiązanych (przyporządkowanych) Q-parametrów. Result-set zostaje adresowany z HANDLE.

SQL FETCH uwzględnia wszystkie kolumny, podane w instrukcji select.

SQL FETCH Nr parametru dla wyniku: parametr Q, w którym serwer SQL melduje z powrotem wynik: 0: nie pojawił się błąd 1: pojawił się błąd (błędny handle lub indeks zbyt)

1: pojawił się błąd (błędny handle lub indeks zbyt duży)

- Baza danych: SQL-dostęp-ID: parametr Q, z handle dla identyfikacji Result-set (patrz także SQL SELECT).
- Baza danych: indeks odnośnie wyniku SQL: numery wierszy w obrębie Result-set. Wpisy w tabeli tego wiersza zostają czytane i transferowane do przywiązanych Q-parametrów. Jeśli indeks nie zostaje podany, to czytany jest pierwszy wiersz (n=0). Numer wiersza zostaje podawany bezpośrednio lub operator programuje Q-parametr, zawierający indeks.

Przykład: numer wiersza zostaje przesłany w Qparametrze

11 SQL BIND Q881 "TAB\_EXAMPLE.MESS\_NR" 12 SQL BIND Q882 "TAB\_EXAMPLE.MESS\_X" 13 SQL BIND Q883 "TAB\_EXAMPLE.MESS\_Y" 14 SQL BIND Q884 "TAB\_EXAMPLE.MESS\_Z" ... 20 SQL Q5 "SELECT MESS\_NR,MESS\_X,MESS\_Y, MESS\_Z FROM TAB EXAMPLE"

### **30 SQL FETCH Q1 HANDLE Q5 INDEX+Q2**

Przykład: numer wiersza zostaje programowany bezpośrednio

. . .

. . .

**30 SQL FETCH Q1 HANDLE Q5 INDEX5** 

# SQL UPDATE

SQL

UPDATE

SQL UPDATE transferuje przygotowane w Q-parametrach dane do zaadresowanego z INDEKS wiersza Result-sets. Istniejący wiersz w Result-set zostaje kompletnie nadpisany.

SQL UPDATE uwzględnia wszystkie kolumny, podane w instrukcji select.

Nr parametru dla wyniku: parametr Q, w którym serwer SQL melduje z powrotem wynik: 0: nie pojawił sie bład

1: wystąpił błąd (błędny handle, indeks zbyt duży, zakres wartości przekroczony/nieosiągnięty lub błędny format danych)

- Baza danych: SQL-dostęp-ID: parametr Q, z handle dla identyfikacji Result-set (patrz także SQL SELECT).
- Baza danych: indeks odnośnie wyniku SQL: numery wierszy w obrębie Result-set. Przygotowane w Qparametrach zapisy tabeli zostają zapisane w tym wierszu. Jeśli indeks nie zostaje podany, to zapełniony zostaje pierwszy wiersz (n=0). Numer wiersza zostaje podawany bezpośrednio lub operator programuje Q-parametr, zawierający indeks.

# Przykład: numer wiersza zostaje przesłany w Qparametrze

11 SQL BIND Q881 "TAB\_EXAMPLE.MESS\_NR" 12 SQL BIND Q882 "TAB\_EXAMPLE.MESS\_X" 13 SQL BIND Q883 "TAB\_EXAMPLE.MESS\_Y" 14 SQL BIND Q884 "TAB\_EXAMPLE.MESS\_Z" ... 20 SQL Q5 "SELECT MESS\_NR,MESS\_X,MESS\_Y, MESS\_Z FROM TAB EXAMPLE"

**30 SQL FETCH Q1 HANDLE Q5 INDEX+Q2** 

• • •

. . .

40 SQL UPDATE Q1 HANDLE Q5 INDEX+Q2

Przykład: numer wiersza zostaje programowany bezpośrednio

. . .

. . .

. . .

40 SQL UPDATE Q1 HANDLE Q5 INDEX5

# SQL INSERT

SQL INSERT generuje nowy wiersz w Result-set i transferuje przygotowane w Q-parametrach dnae do nowego wiersza.

danych)

SQL INSERT uwzględnia wszystkie kolumny, podane w instrukcji select – kolumny tabeli, nie uwzględnione w instrukcji select, zostają nadpisane wartościami standardowymi.

SQL INSERT  Nr parametru dla wyniku: parametr Q, w którym serwer SQL melduje z powrotem wynik:
 0: nie pojawił się błąd
 1: wystąpił błąd (błędny handle, zakres wartości przekroczony/nieosiągniety lub błędny format

Baza danych: SQL-dostęp-ID: parametr Q, z handle dla identyfikacji Result-set (patrz także SQL SELECT). Przykład: numer wiersza zostaje przesłany w Qparametrze

11 SQL BIND Q881 "TAB\_EXAMPLE.MESS\_NR"

12 SQL BIND Q882 "TAB\_EXAMPLE.MESS\_X"

13 SQL BIND Q883 "TAB EXAMPLE.MESS Y"

14 SQL BIND Q884 "TAB\_EXAMPLE.MESS\_Z"

20 SQL Q5 "SELECT MESS\_NR,MESS\_X,MESS\_Y, MESS\_Z FROM TAB\_EXAMPLE"

40 SQL INSERT Q1 HANDLE Q5

# SQL COMMIT

SQL COMMIT transferuje wszystkie istniejące w Result-set wiersze z powrotem do tabeli. Wyznaczona z SELCT...FOR UPDATE blokada zostaje anulowana.

Nadany w instrukcji SQL SELECT handle traci swoją ważność.

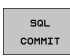

 Nr parametru dla wyniku: parametr Q, w którym serwer SQL melduje z powrotem wynik:
 0: nie pojawił się błąd
 1: wystąpił błąd (niewłaściwy handle lub podobne

zapisy w kolumnach, w których konieczne są jednoznaczne zapisy)

Baza danych: SQL-dostęp-ID: parametr Q, z handle dla identyfikacji Result-set (patrz także SQL SELECT).

### Przykład:

11 SQL BIND Q881

"TAB\_EXAMPLE.MESS\_NR"

12 SQL BIND Q882 "TAB\_EXAMPLE.MESS\_X"

13 SQL BIND Q883 "TAB\_EXAMPLE.MESS\_Y"

14 SQL BIND Q884 "TAB\_EXAMPLE.MESS\_Z"

# •••

20 SQL Q5 "SELECT MESS\_NR,MESS\_X,MESS\_Y, MESS\_Z FROM TAB EXAMPLE"

### . . .

**30 SQL FETCH Q1 HANDLE Q5 INDEX+Q2** 

# • • •

40 SQL UPDATE Q1 HANDLE Q5 INDEX+Q2

• • •

50 SQL COMMIT Q1 HANDLE Q5

# SQL ROLLBACK

Wykonanie SQL ROLLBACK zależy od tego, czy INDEKS jest zaprogramowany:

INDEKS nie zaprogramowany: Result-set nie zostaje zapisany do tabeli (ewentualne zmiany/uzupełnienia zostają zatracone). Transakcja zostaje zakończona – nadany w SQL SELECT handle traci swoją ważność. Typowe zastosowanie: operator zamyka transakcję z wyłącznymi dostępami czytania.

INDEKS jest zaprogramowany: indeksowany wiersz zostaje zachowany – wszystkie inne wiersze zostają usunięte z Result-set. Transakcja nie zostaje zakończona. Wyznaczona z SELCT...FOR UPDATE blokada pozostaje zachowana dla indeksowanego wiersza – dla wszystkich innych wierszy zostaje ona skasowana.

SQL ROLLBACK

 Nr parametru dla wyniku: parametr Q, w którym serwer SQL melduje z powrotem wynik:
 0: nie pojawił się błąd
 1: wystąpił błąd (błędny handle)

- Baza danych: SQL-dostęp-ID: parametr Q, z handle dla identyfikacji Result-set (patrz także SQL SELECT).
- Baza danych: indeks odnośnie wyniku SQL: wiersz, który ma pozostać w obrębie Result-set. Numer wiersza zostaje podawany bezpośrednio lub operator programuje Q-parametr, zawierający indeks.

### Przykład:

11 SQL BIND Q881 "TAB EXAMPLE.MESS NR"

- 12 SQL BIND Q882 "TAB EXAMPLE.MESS X"
- 13 SQL BIND Q883 "TAB EXAMPLE.MESS Y"
- 14 SQL BIND Q884 "TAB\_EXAMPLE.MESS\_Z"

•••

20 SQL Q5 "SELECT MESS\_NR,MESS\_X,MESS\_Y, MESS\_Z FROM TAB\_EXAMPLE"

. . .

**30 SQL FETCH Q1 HANDLE Q5 INDEX+Q2** 

• • •

50 SQL ROLLBACK Q1 HANDLE Q5

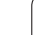

# 8.9 Wprowadzanie wzorów bezpośrednio

# Wprowadzenie wzoru

Poprzez softkeys można wprowadzać bezpośrednio do programu obróbki matematyczne wzory, które zawierają kilka operacji obliczeniowych.

Matematyczne funkcje skojarzenia pojawiają się z naciśnięciem softkey WZÓR. TNC pokazuje następujące softkeys na kilku paskach:

| Funkcja powiązania                                                                                                    | Softkey |
|----------------------------------------------------------------------------------------------------|---------|
| $\begin{array}{l} \textbf{Dodawanie} \\ \textbf{np. } \mathbf{Q10} = \mathbf{Q1} + \mathbf{Q5} \end{array}$                                        | +       |
| $\begin{array}{l} \textbf{Odejmowanie} \\ \textbf{np. } \textbf{Q25} = \textbf{Q7} - \textbf{Q108} \end{array}$                                    | -       |
| <b>Mnożenie</b><br>np. Q12 = 5 * Q5                                                                                                    | *       |
| <b>Dzielenie</b><br>np. Q25 = Q1 / Q2                                                                                                    | ,       |
| Otworzyć nawias<br>np. $Q12 = Q1 * (Q2 + Q3)$                                                                                                    | C       |
| Zamknąć nawias<br>np. Q12 = Q1 * (Q2 + Q3)                                                                                                    | >       |
| Wartość podnieść do kwadratu (angl. square) np. Q15 = SQ 5                                                                                         | 50      |
| Obliczyć pierwiastek (angl. square root)<br>np. Q22 = SQRT 25                                                                                      | SORT    |
| Sinus kąta<br>np. Q44 = SIN 45                                                                                                    | SIN     |
| Cosinus kąta<br>np. Q45 = COS 45                                                                                                    | COS     |
| Tangens kąta<br>np. Q46 = TAN 45                                                                                                    | TAN     |
| Arcus-sinus<br>Funkcja odwrotna do sinus; określenie kąta ze<br>stosunku przyprostokątna<br>przeciwległa/przeciwprostokątna<br>np. Q10 = ASIN 0,75 | ASIN    |

| Funkcja powiązania                                                                                                    | Softkey |
|----------------------------------------------------------------------------------------------------|---------|
| Arcus-cosinus<br>Funkcja odwrotna do cosinus; określenie kąta ze<br>stosunku przyprostokątna<br>przyległa/przeciwprostokątna<br>np. Q11 = ACOS Q40            | ACOS    |
| Arcus-tangens<br>Funkcja odwrotna do tangens; określenie kąta ze<br>stosunku przyprostokątna<br>przeciwległa/przyprostokątna przyległa<br>np. Q12 = ATAN Q50  | ATAN    |
| Podnoszenie wartości do potęgi<br>np. Q15 = 3^3                                                                                                    | ~       |
| <b>Konstanta PI (3,14159)</b><br>np. Q15 = PI                                                                                                    | PI      |
| <b>Utworzenie logarytmu naturalnego (LN) liczby</b><br>Liczba podstawowa 2,7183<br>np. Q15 = LN Q11                                                           | LN      |
| Utworzyć logarytm liczby, liczba podstawowa 10<br>np. Q33 = LOG Q22                                                                                           | LOG     |
| Funkcja wykładnicza, 2,7183 do potęgi n<br>np. Q1 = EXP Q12                                                                                                   | EXP     |
| Wartości negować (mnożenie przez -1)<br>np. Q2 = NEG Q1                                                                                                    | NEG     |
| <b>Odciąć miejsca po przecinku</b><br>Tworzenie liczby całkowitej<br>np. Q3 = INT Q42                                                                         | INT     |
| Tworzenie wartości bezwzględnej liczby<br>np. Q4 = ABS Q22                                                                                                    | ABS     |
| <b>Odcinać miejsca do przecinka liczby</b><br>Frakcjonować<br>np. Q5 = FRAC Q23                                                                               | FRAC    |
| Sprawdzenie znaku liczby określonej wartości<br>np. Q12 = SGN Q50<br>Jeśli wartość zwrotna Q12 = 1, to Q50 >= 0<br>Jeśli wartość zwrotna Q12 = -1, to Q50 < 0 | SGN     |
| <b>Obliczyć wartość modulo (reszta z dzielenia)</b><br>np. Q12 = 400 % 360<br>Wynik: Q12 = 40                                                                 | ×       |

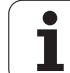

# 8.9 Wprowadz<mark>ani</mark>e wzorów bezpośrednio

# Zasady obliczania

Dla programowania wzorów matematycznych obowiązują następujące zasady:

# Obliczenie punktowe przed strukturalnym

12 Q1 = 5 \* 3 + 2 \* 10 = 35

**1-szy** krok obliczenia 5 \* 3 = 15 **2-gi** krok obliczenia 2 \* 10 = 20 **3-ci** krok obliczenia 15 + 20 = 35

# lub

# 13 Q2 = SQ 10 - $3^3$ = 73

1-szy krok obliczenia 10 podnieść do kwadratu = 100
2-gi krok obliczenia 3 podnieść do potęgi 3 = 27
3-ci krok obliczenia 100 - 27 = 73

# Prawo rozdzielności

Prawo rozdzielności przy rachunkach w nawiasach

a \* (b + c) = a \* b + a \* c

1

# Przykład wprowadzenia

Obliczyć kąt z arctan z przyprostokątnej przeciwległej (Q12) i przyprostokątnej przyległej (Q13); wynik Q25 przypisać:

| Q         | Wybrać wprowadzenie wzoru: nacisnąć przycisk Q i<br>Softkey FORMUŁA albo używać szybkiego wejścia: |
|-----------|----------------------------------------------------------------------------------------------------|
| Q         | Nacisnąć klawisz Q na klawiaturze ASCII                                                            |
| NUMER PAR | AMETRU DLA WYNIKU ?                                                                                |
| ENT 25    | Wprowadzić numer parametru                                                                         |
|           | Pasek softkey dalej przełączać i wybrać funkcję<br>arcustangens                                    |
|           | Pasek softkey dalej przełączać i otworzyć nawias                                                   |
| Q 12      | Numer Q-parametru 12 wprowadzić                                                                    |
| •         | Wybrać dzielenie                                                                                   |
| Q 13      | Numer Q-parametru 13 wprowadzić                                                                    |
| , END     | Zamknąć nawias i zakończyć wprowadzanie wzoru                                                      |

# NC-wiersz przykładowy

**37 Q25 = ATAN (Q12/Q13)** 

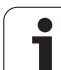

# 8.10 Parametry łańcucha znaków

# Funkcje przetwarzania łańcucha znaków

Przetwarzanie stringu (angl. string = łańcuch znaków) poprzez QSparametry może być wykorzystywane, dla utworzenia zmiennych łańcuchów znaków.

Parametrowi tekstu można przyporządkować łańcuch znaków (litery, cyfry, znaki szczególne, znaki sterowania i spacje) o łącznej długości do 256 znaków. Przyporządkowane lub wczytane wartości można w dalszym ciągu przetwarzać i sprawdzać używając poniżej opisanych funkcji. Jak i w przypadku programowania parametrów Q do dyspozycji znajduje się łącznie 2000 parametrów QS (patrz także "Zasada i przegląd funkcji" na stronie 196).

W funkcjach parametrów Q STRING FORMUŁA i FORMUŁA zawarte są różne funkcje dla przetwarzania parametrów stringu.

| Funkcje STRING FORMUŁY                                      | Softkey | Strona     |
|-------------------------------------------------------------|---------|------------|
| Przyporządkowanie parametrów tekstu                         | STRING  | Strona 237 |
| Połączenie parametrów stringu w<br>łańcuch                  |         | Strona 237 |
| Przekształcanie numerycznej wartości na<br>parametr stringu | TOCHAR  | Strona 239 |
| Kopiowanie podstringu z parametru<br>łańcucha znaków        | SUBSTR  | Strona 240 |

| Funkcje stringu w funkcji FORMUŁA                          | Softkey | Strona     |
|------------------------------------------------------------|---------|------------|
| Przekształcenie parametru stringu na<br>wartość numeryczną | TONUMB  | Strona 241 |
| Sprawdzanie parametru stringu                              | INSTR   | Strona 242 |
| Określenie długości parametra stringu                      | STRLEN  | Strona 243 |
| Porównywanie alfabetycznej kolejności                      | STRCOMP | Strona 244 |

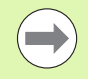

Jeśli używa się funkcji STRING FORMUŁA, to wynikiem przeprowadzonych operacji obliczeniowych jest zawsze string. Jeśli używa się funkcji FORMUŁA, to wynikiem przeprowadzonych operacji obliczeniowych jest zawsze wartość numeryczna.

# Przyporządkowanie parametrów tekstu

Zanim zmienne tekstu zostaną użyte, muszą one zostać przyporządkowane. W tym celu używa się polecenia DECLARE STRING.

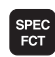

wyświetlić pasek softkey z funkcjami specjalnymi

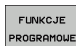

Wybrać menu dla funkcji do definiowania różnych funkcji tekstem otwartym

| STRING<br>FUNKCJE |
|-------------------|
| DECLARE           |

Wybrać funkcje stringu

Funkcję DECLARE STRING wybrać

## NC-wiersz przykładowy:

**N37 DECLARE STRING QS10 = "PRZEDMIOT"** 

# Połączenie parametrów stringu w łańcuch

Przy pomocy operatora powiązania (parametr stringu || parametr stringu) można połączyć ze sobą kilka parametrów stringu.

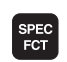

FUNKCJE

- wyświetlić pasek softkey z funkcjami specjalnymi
- Wybrać menu dla funkcji do definiowania różnych funkcji tekstem otwartym
- STRING FUNKCJE STRING FORMULR
- Wybrać funkcje stringu
- ▶ Wybrać funkcję STRING-FORMUŁA .
- Zapisać numery parametru stringu, pod którymi TNC ma zapisać do pamięci połączony w łańcuch string, klawiszem ENT potwierdzić
- Zapisać numer parametru stringu, w którym zapisany jest pierwszy podstring, klawiszem ENT potwierdzić: TNC pokazuje symbol powiązania ||.
- Klawiszem ENT potwierdzić
- Zapisać numer parametru stringu, pod którym zapisany jest drugi podstring, klawiszem ENT potwierdzić:
- Potwierdzić operację, aż zostaną wybrane wszystkie przewidziane dla powiązania podstringi, klawiszem END zakończyć

# Przykład: QS10 ma zawierać cały tekst z QS12, QS13 i QS14

# N37 QS10 = QS12 || QS13 || QS14

Treść parametrów:

- QS12: obrabiany przedmiot
- QS13: status:
- QS14: przedmiot wybrakowany
- QS10: status przedmiotu: wybrakowany

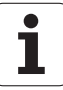

238

# Przekształcanie numerycznej wartości na parametr stringu

Przy pomocy funkcji **TOCHAR** TNC przekształca wartość numeryczną na parametr stringu. W ten sposób można powiązać wartości liczbowe ze zmiennymi stringu.

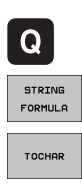

Wybrać funkcje Q-parametrów

- ▶ Wybrać funkcję STRING-FORMUŁA .
- Wybrać funkcję dla przekształcenia wartości numerycznej na parametr stringu
- Zapisać liczbę lub wymagany parametr Q, który ma być przekształcony przez TNC, klawiszem ENT potwierdzić
- Jeśli to oczekiwane zapisać liczb miejsc po przecinku, które TNC ma przekształcić, klawiszem ENT potwierdzić
- Zamknąć wyrażenie w nawiasie klawiszem ENT i zakończyć zapis klawiszem END.

Przykład: parametr Q50 przekształcić na parametr stringu QS11, użyć 3 miejsc dziesiętnych

N37 QS11 = TOCHAR ( DAT+Q50 DECIMALS3 )

# Kopiowanie podstringu z parametru stringu

Przy pomocy funkcji SUBSTR można skopiować z parametru stringu pewny definiowalny obszar.

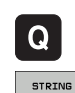

FORMULA

SUBSTR

- Wybrać funkcje Q-parametrów
- ▶ Wybrać funkcję STRING-FORMUŁA .
- Zapisać numery parametru, pod którymi TNC ma zapisać do pamięci kopiowany łańcuch znaków, klawiszem ENT potwierdzić
- Wybór funkcji dla wycinania podstringu
- Zapisać numer parametru QS, z którego chcemy wykopiować podstring, klawiszem ENT potwierdzić
- Zapisać numer miejsca, od którego chcemy kopiować podstring, klawiszem ENT potwierdzić
- Zapisać liczbę znaków, które chcemy kopiować, klawiszem ENT potwierdzić
- Zamknąć wyrażenie w nawiasie klawiszem ENT i zakończyć zapis klawiszem END.

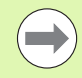

Uwzględnić, iż pierwszy znak łańcucha wewnętrznie rozpoczyna się z 0. miejsca.

Przykład: z parametru łańcucha znaków QS10 zostaje czytany od trzeciego miejsca (BEG2) podstring o długości czterech znaków (LEN4)

N37 QS13 = SUBSTR ( SRC\_QS10 BEG2 LEN4 )

# Przekształcenie parametru stringu na wartość numeryczną

Funkcja **TONUMB** przekształca parametr stringu na wartość numeryczną. Przekształcana wartość powinna składać się tylko z wartości liczbowych.

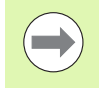

Przekształcany parametr QS może zawierać tylko jedną wartość liczbową, inaczej TNC wydaje komunikat o błędach.

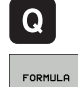

Wybrać funkcje Q-parametrów
 Wybrać funkcje FORMUŁA.

Zapisać numery parametru, pod którymi TNC ma zapisać do pamięci wartość numeryczną, klawiszem ENT potwierdzić

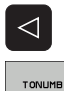

- Softkey-pasek przełączyć
- Wybrać funkcję dla przekształcenia parametru stringu na wartość numeryczną
- Zapisać numer parametru QS, który TNC ma przekształcić, klawiszem ENT potwierdzić
- Zamknąć wyrażenie w nawiasie klawiszem ENT i zakończyć zapis klawiszem END.

Przykład: przekształcenie parametru QS11 na parametr numeryczny Q82

N37 Q82 = TONUMB ( SRC\_QS11 )

# Sprawdzanie parametru łańcucha znaków

Przy pomocy funkcji **INSTR** można sprawdzić, czy lub gdzie określony parametr łańcucha znaków zawarty jest w innym parametrze łańcucha znaków.

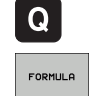

 $\triangleleft$ 

INSTR

- Wybrać funkcje Q-parametrów
- Wybrać funkcję FORMUŁA .
  - Zapisać numer parametru Q, pod którymi TNC ma zapisywać to miejsce, od którego rozpoczyna się szukany tekst, klawiszem ENT potwierdzić
- Softkey-pasek przełączyć
- Wybrać funkcję dla sprawdzania parametru stringu
- Zapisać numer parametru QS, pod którym zapisany jest szukany tekst, klawiszem ent potwierdzić
- Zapisać numer parametru QS, który TNC ma przeszukać, klawiszem ENT potwierdzić
- Zapisać numer miejsca, od którego TNC ma szukać podstringu, klawiszem ENT potwierdzić
- Zamknąć wyrażenie w nawiasie klawiszem ENT i zakończyć zapis klawiszem END.

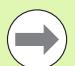

Uwzględnić, iż pierwszy znak łańcucha wewnętrznie rozpoczyna się z 0. miejsca.

Jeśli TNC nie znajdzie szukanego podstringu, to zapisuje w pamięci wartość całej długości przeszukiwanego stringu (zliczanie rozpoczyna się tu przy 1) w parametrach wyniku.

Jeśli szukany podstring występuje wielokrotnie, to TNC podaje pierwsze miejsce, w którym znajduje się podstring.

Przykład: przeszukać QS10 na zapisany w parametrze QS13 tekst. Rozpocząć szukanie od trzeciego miejsca

N37 Q50 = INSTR (  $SRC_QS10 SEA_QS13 BEG2$  )

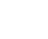

# Określenie długości parametra stringu

Funkcja **STRLEN** podaje długość tekstu, który zapisany jest w wybieralnym parametrze stringu.

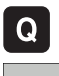

Wybrać funkcje Q-parametrów

- FORMULA
- Wybrać funkcję FORMUŁA.
- Zapisać numery parametru Q, pod którym TNC ma zapisać do pamięci połączony w łańcuch string, klawiszem ENT potwierdzić

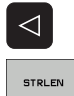

Softkey-pasek przełączyć

- Wybrać funkcję dla określenia długości tekstu sprawdzania parametru stringu
  - Zapisać numer parametru QS, którego długość TNC ma określić, klawiszem ENT potwierdzić
  - Zamknąć wyrażenie w nawiasie klawiszem ENT i zakończyć zapis klawiszem END.

### Przykład: określenie długości QS15

N37 Q52 = STRLEN ( SRC\_QS15 )

# Porównywanie alfabetycznej kolejności

Przy pomocy funkcji STRCOMP można porównywać alfabetyczną kolejność parametrów tekstowych.

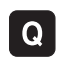

 $\triangleleft$ 

STRCOMP

- Wybrać funkcje Q-parametrów
- FORMULA
- Wybrać funkcję FORMUŁA.
- Zapisać numery parametru Q, pod którym TNC ma zapisać do pamięci wynik porównania, klawiszem ENT potwierdzić
- Softkey-pasek przełączyć
- Wybrać funkcję dla porównywania parametrów stringu
- Zapisać numer pierwszego parametru QS, który TNC ma porównywać, klawiszem ENT potwierdzić
- Zapisać numer drugiego parametru QS, który TNC ma porównywać, klawiszem ENT potwierdzić
- Zamknąć wyrażenie w nawiasie klawiszem ENT i zakończyć zapis klawiszem END.
- TNC podaje następujące wyniki:
- 0: porównane parametry QS są identyczne
- +1: pierwszy parametr QS leży alfabetycznie przed drugim parametrem QS
- -1: pierwszy parametr QS leży alfabetycznie za drugim parametrem QS

# Przykład: porównywanie alfabetycznej kolejności parametrów QS12 i QS14

N37 Q52 = STRCOMP ( SRC\_QS12 SEA\_QS14 )

# 8.11 Prealokowane Q-parametry

Q-parametry od Q100 do Q199 zostają obłożone przez TNC różnymi wartościami. Q-parametrom zostają przypisane:

wartości z PLC

- dane o narzędziach i wrzecionie
- dane o stanie eksploatacji
- wyniki pomiarów z cykli sondy impulsowej itd.

TNC zachowuje zajęte z góry parametry Q, a mianowicie Q108, Q114 i Q115 - Q117 w odpowiedniej jednostce miary aktualnego programu.

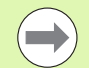

Prealokowane parametry Q (QS-parametry) pomiędzy Q100 i Q199 (QS100 i QS199) nie powinny być wykorzystywane w programach NC jako parametry obliczeniowe, ponieważ może to mieć nieporządane efekty.

# Wartości z PLC: Q100 do Q107

TNC używa parametrów Q100 do Q107, aby przejąć wartości z PLC do innego NC-programu.

# Aktywny promień narzędzia: Q108

Aktywna wartość promienia narzędzia zostaje przypisana Q108. Q108 składa się z:

- promienia narzędzia R (tabela narzędzi lub G99-wiersza)
- wartości delta DR z tabeli narzędzi
- wartości delta DR z T-wiersza

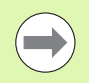

TNC zachowuje aktywny radius narzędzia nawet w przypadku przerwy w zasilaniu.

# Oś narzędzi: Q109

Wartość parametru Q109 zależy od aktualnej osi narzędzi:

| Oś narzędzia                 | Wartość<br>parametru |
|------------------------------|----------------------|
| Oś narzędzi nie zdefiniowana | Q109 = -1            |
| X-oś                         | Q109 = 0             |
| Y-0Ś                         | Q109 = 1             |
| Z-oś                         | Q109 = 2             |
| U-oś                         | Q109 = 6             |
| V-oś                         | Q109 = 7             |
| W-oś                         | Q109 = 8             |

# Stan wrzeciona: Q110

Wartość parametru Q110 zależy od ostatnio zaprogramowanej Mfunkcji dla wrzeciona:

| M-funkcja                                                         | Wartość<br>parametru |
|-------------------------------------------------------------------|----------------------|
| stan wrzeciona nie zdefiniowany                                   | Q110 = -1            |
| M3: wrzeciono ON, zgodnie z ruchem wskazówek zegara               | Q110 = 0             |
| M4: wrzeciono ON, w kierunku przeciwnym do ruchu wskazówek zegara | Q110 = 1             |
| M5 po M3                                                          | Q110 = 2             |
| М5 ро М4                                                          | Q110 = 3             |

# Dostarczanie chłodziwa: Q111

| M-funkcja         | Wartość<br>parametru |
|-------------------|----------------------|
| M8: chłodziwo ON  | Q111 = 1             |
| M9: chłodziwo OFF | Q111 = 0             |

# Współczynnik nakładania się: Q112

TNC przypisuje Q112 współczynnik nakładania się przy frezowaniu kieszeni (pocketOverlap).

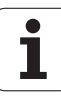

# Dane wymiarowe w programie: Q113

Wartość parametru Q113 zależy przy pakietowaniu z PGM CALL od danych wymiarowych programu, który jako pierwszy wywołuje inne programy.

| Dane wymiarowe programu głównego | Wartość<br>parametru |
|----------------------------------|----------------------|
| Układ metryczny (mm)             | Q113 = 0             |
| Układ calowy (inch)              | Q113 = 1             |

# Długość narzędzia: Q114

Aktualna wartość długości narzędzia zostanie przyporządkowana Q114.

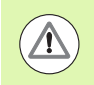

TNC zachowuje aktywną długość narzędzia nawet w przypadku przerwy w zasilaniu.

# Współrzędne po pomiarze sondą w czasie przebiegu programu

Parametry Q115 do Q119 zawierają po zaprogramowanym pomiarze przy pomocy układu impulsowego 3D współrzędne pozycji wrzeciona w momencie pomiaru. Współrzędne odnoszą się do punktu odniesienia, który aktywny jest w rodzaju pracy Ręcznie.

Długość palca sondy i promień kulki pomiarowej nie zostają uwzględnione dla tych współrzędnych.

| Oś współrzędnych            | Wartość<br>parametru |
|-----------------------------|----------------------|
| X-oś                        | Q115                 |
| Y-oś                        | Q116                 |
| Z-oś                        | Q117                 |
| IV. oś<br>zależy od maszyny | Q118                 |
| V. oś<br>zależy od maszyny  | Q119                 |

# Odchylenie wartości rzeczywistej od wartości zadanej przy automatycznym pomiarze narzędzia przy pomocy TT 130

| Odchylenie wartości rzeczywistej od<br>zadanej | Wartość<br>parametru |
|------------------------------------------------|----------------------|
| Długość narzędzia                              | Q115                 |
| Promień narzędzia                              | Q116                 |

# Pochylenie płaszczyzny obróbki przy pomocy kątów przedmiotu: obliczone przez TNC współrzędne dla osi obrotu

| Współrzędne | Wartość<br>parametru |
|-------------|----------------------|
| A-oś        | Q120                 |
| B-oś        | Q121                 |
| C-oś        | Q122                 |

# Wyniki pomiaru cykli sondy pomiarowej (patrz także instrukcja obsługi Cykle sondy pomiarowej)

| Zmierzone wartości rzeczywiste   | Wartość<br>parametru |
|----------------------------------|----------------------|
| Kąt prostej                      | Q150                 |
| Środek w osi głównej             | Q151                 |
| Środek w osi pomocniczej         | Q152                 |
| Średnica                         | Q153                 |
| Długość kieszeni                 | Q154                 |
| Szerokość kieszeni               | Q155                 |
| Długość wybranej w cyklu osi     | Q156                 |
| Położenie osi środkowej          | Q157                 |
| Kąt A-osi                        | Q158                 |
| Kąt B-osi                        | Q159                 |
| Współrzędna wybranej w cyklu osi | Q160                 |

| Ustalone odchylenie      | Wartość<br>parametru |
|--------------------------|----------------------|
| Środek w osi głównej     | Q161                 |
| Środek w osi pomocniczej | Q162                 |
| Średnica                 | Q163                 |
| Długość kieszeni         | Q164                 |
| Szerokość kieszeni       | Q165                 |
| Zmierzona długość        | Q166                 |
| Położenie osi środkowej  | Q167                 |

| Ustalony kąt przestrzenny | Wartość<br>parametru |
|---------------------------|----------------------|
| Obrót wokół osi A         | Q170                 |
| Obrót wokół osi B         | Q171                 |
| Obrót wokół osi C         | Q172                 |

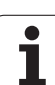

| Status obrabianego przedmiotu | Wartość<br>parametru |
|-------------------------------|----------------------|
| Dobrze                        | Q180                 |
| Praca wykańczająca            | Q181                 |
| Braki                         | Q182                 |

| Zmierzone odchylenie w cyklu 440 | Wartość<br>parametru |
|----------------------------------|----------------------|
| X-oś                             | Q185                 |
| Y-oś                             | Q186                 |
| Z-oś                             | Q187                 |
| Marker dla cykli                 | Q188                 |

| Pomiar narzędzia za pomocą lasera<br>BLUM | Wartość<br>parametru |
|-------------------------------------------|----------------------|
| Zarezerwowany                             | Q190                 |
| Zarezerwowany                             | Q191                 |
| Zarezerwowany                             | Q192                 |
| Zarezerwowany                             | Q193                 |

| Zarezerwowane dla wewnętrznego wykorzystania | Wartość<br>parametru |
|----------------------------------------------|----------------------|
| Marker dla cykli                             | Q195                 |
| Marker dla cykli                             | Q196                 |
| Marker dla cykli (rysunki obróbki)           | Q197                 |
| Numer ostatnio aktywnego cyklu pomiarowego   | Q198                 |

| Pomiar stanu narzędzia przy pomocy TT               | Wartość<br>parametru |
|-----------------------------------------------------|----------------------|
| Narzędzie w granicach tolerancji                    | Q199 = 0.0           |
| Narzędzie jest zużyte (LTOL/RTOL<br>przekroczone)   | Q199 = 1.0           |
| Narzędzie jest złamane (LBREAK/RBREAK przekroczone) | Q199 = 2.0           |

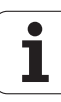

# 8.12 Przykłady programowania

# Przykład: elipsa

Przebieg programu

- Kontur elipsy zostaje utworzony poprzez zestawienie wielu małychodcinków prostej (definiowalne poprzez Q7). Im więcej kroków obliczeniowych zdefiniowano, tym bardziej gładki będzie kontur
- Kierunek frezowania określa się przez kąt startu i kąt końcowy na płaszczyźnie: Kierunek obróbki w kierunku ruchu wskazówek zegara: Kąt startu > Kąt końcowy Kierunek obróbki w kierunku przeciwnym do ruchu wskazówek zegara:
- Kąt startu < Kąt końcowy
- Promień narzędzia nie zostaje uwzględniony

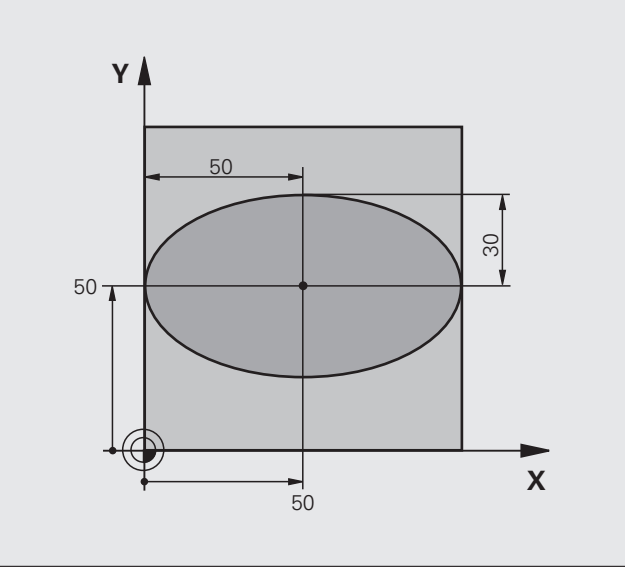

| %ELIPSA G71 *                  |                                                    |
|--------------------------------|----------------------------------------------------|
| N10 D00 Q1 P01 +50 *           | Środek osi X                                       |
| N20 D00 Q2 P01 +50 *           | Środek osi Y                                       |
| N30 D00 Q3 P01 +50 *           | Półoś X                                            |
| N40 D00 Q4 P01 +30 *           | Półoś Y                                            |
| N50 D00 Q5 P01 +0 *            | Kąt startu na płaszczyźnie                         |
| N60 D00 Q6 P01 +360 *          | Kąt końcowy na płaszczyźnie                        |
| N70 D00 Q7 P01 +40 *           | Liczba kroków obliczenia                           |
| N80 D00 Q8 P01 +30 *           | Położenie elipsy przy obrocie                      |
| N90 D00 Q9 P01 +5 *            | Głębokość frezowania                               |
| N100 D00 Q10 P01 +100 *        | Posuw wgłębny                                      |
| N110 D00 Q11 P01 +350 *        | posuw frezowania                                   |
| N120 D00 Q12 P01 +2 *          | Odstęp bezpieczeństwa dla pozycjonowania wstępnego |
| N130 G30 G17 X+0 Y+0 Z-20 *    | Definicja części nieobrobionej                     |
| N140 G31 G90 X+100 Y+100 Z+0 * |                                                    |
| N150 T1 G17 S4000 *            | Wywołanie narzędzia                                |
| N160 G00 G40 G90 Z+250 *       | Wyjście narzędzia z materiału                      |
| N170 L10,0 *                   | Wywołać obróbkę                                    |

| N180 G00 Z+250 M2 *               | Przemieścić narzędzie poza materiałem, koniec programu         |
|-----------------------------------|----------------------------------------------------------------|
| N190 G98 L10 *                    | Podprogram 10: obróbka                                         |
| N200 G54 X+Q1 Y+Q2 *              | Przesunąć punkt zerowy do centrum elipsy                       |
| N210 G73 G90 H+Q8 *               | Wyliczyć położenie przy obrocie na płaszczyźnie                |
| N220 Q35 = $(Q6 - Q5) / Q7 *$     | Obliczyć przyrost (krok) kąta                                  |
| N230 D00 Q36 P01 +Q5 *            | Skopiować kąt startu                                           |
| N240 D00 Q37 P01 +0 *             | Nastawić licznik przejść                                       |
| N250 Q21 = Q3 * COS Q36 *         | X-współrzędną punktu startu obliczyć                           |
| N260 Q22 = Q4 * SIN Q36 *         | Y-współrzędną punktu startu obliczyć                           |
| N270 G00 G40 X+Q21 Y+Q22 M3 *     | Najechać punkt startu na płaszczyźnie                          |
| N280 Z+Q12 *                      | Pozycjonować wstępnie na odstęp bezpieczeństwa w osi wrzeciona |
| N290 G01 Z-Q9 FQ10 *              | Przemieścić narzędzie na głębokość obróbki                     |
| N300 G98 L1 *                     |                                                                |
| N310 Q36 = Q36 + Q35 $*$          | Zaktualizować kąt                                              |
| N320 Q37 = Q37 + 1 $*$            | Zaktualizować licznik przejść                                  |
| N330 Q21 = Q3 * COS Q36 *         | Obliczyć aktualną X-współrzędną                                |
| N340 Q22 = Q4 * SIN Q36 *         | Obliczyć aktualną Y-współrzędną                                |
| N350 G01 X+Q21 Y+Q22 FQ11 *       | Najechać następny punkt                                        |
| N360 D12 P01 +Q37 P02 +Q7 P03 1 * | Zapytanie czy nie gotowy, jeśli tak to skok do Label 1         |
| N370 G73 G90 H+0 *                | Zresetować obrót                                               |
| N380 G54 X+0 Y+0 *                | Zresetować przesunięcie punktu zerowego                        |
| N390 G00 G40 Z+Q12 *              | Odsunąć narzędzie na odstęp bezpieczeństwa                     |
| N400 G98 L0 *                     | Koniec podprogramu                                             |
| N99999999 %ELIPSA G71 *           |                                                                |

1
### Przykład: cylinder wklęsły frezem kształtowym

Przebieg programu

- Program funkcjonuje tylko z frezem kształtowym, długość narzędzia odnosi się do centrum kuli
- Kontur cylindra zostaje utworzony poprzez zestawienie wielu małych odcinków prostej (definiowalne poprzez Q13). Im więcej przejść zdefiniowano, tym bardziej gładki będzie kontur
- Cylinder zostaje frezowany skrawaniem wzdłużnym (tu: równolegle do Y-osi)
- Kierunek frezowania określa się przy pomocy kąta startu i kąta końcowego w przestrzeni: Kierunek obróbki w kierunku ruchu wskazówek zegara:

Kąt startu > Kąt końcowy Kierunek obróbki w kierunku przeciwnym do ruchu wskazówek zegara: Kąt startu < Kąt końcowy

 Promień narzędzia zostaje automatycznie skorygowany

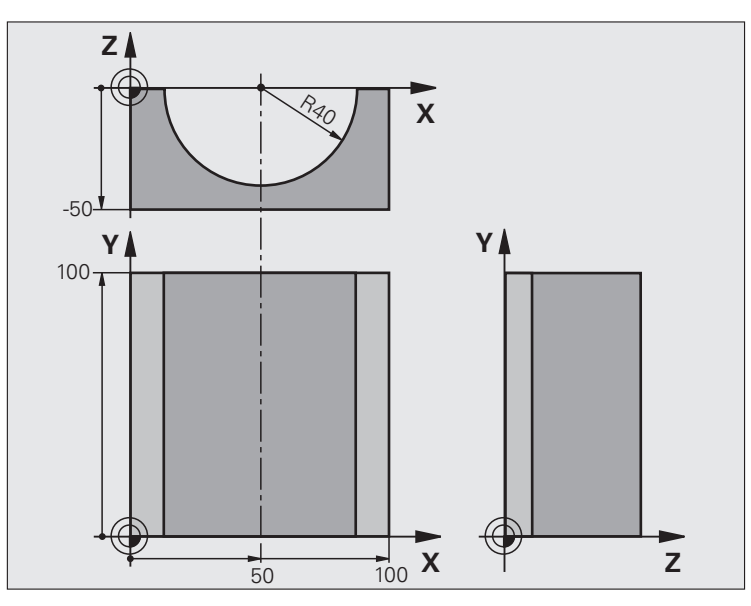

# 8.12 Przykłady programowania

| %CYLIN G71 *                   |                                            |
|--------------------------------|--------------------------------------------|
| N10 D00 Q1 P01 +50 *           | Środek osi X                               |
| N20 D00 Q2 P01 +0 *            | Środek osi Y                               |
| N30 D00 Q3 P01 +0 *            | Środek osi Z                               |
| N40 D00 Q4 P01 +90 *           | Kąt startu przestrzeni (płaszczyzna Z/X)   |
| N50 D00 Q5 P01 +270 *          | Kąt końcowy przestrzeni (płaszczyzna Z/X)  |
| N60 D00 Q6 P01 +40 *           | Promień cylindra                           |
| N70 D00 Q7 P01 +100 *          | Długość cylindra                           |
| N80 D00 Q8 P01 +0 *            | Położenie przy obrocie na płaszczyźnie X/Y |
| N90 D00 Q10 P01 +5 *           | Naddatek promienia cylindra                |
| N100 D00 Q11 P01 +250 *        | Posuw wcięcia wgłębnego                    |
| N110 D00 Q12 P01 +400 *        | Posuw frezowania                           |
| N120 D00 Q13 P01 +90 *         | Liczba przejść                             |
| N130 G30 G17 X+0 Y+0 Z-50 *    | Definicja części nieobrobionej             |
| N140 G31 G90 X+100 Y+100 Z+0 * |                                            |
| N150 T1 G17 S4000 *            | Wywołanie narzędzia                        |
| N160 G00 G40 G90 Z+250 *       | Wyjście narzędzia z materiału              |
| N170 L10,0 *                   | Wywołać obróbkę                            |
| N180 D00 Q10 P01 +0 *          | Zresetować naddatek                        |
| N190 L10,0                     | Wywołać obróbkę                            |

| N200 G00 G40 Z+250 M2 *             | Przemieścić narzędzie poza materiałem, koniec programu                             |
|-------------------------------------|------------------------------------------------------------------------------------|
| N210 G98 L10 *                      | Podprogram 10: obróbka                                                             |
| N220 Q16 = Q6 - Q10 - Q108 *        | Wyliczyć naddatek i narzędzie w odniesieniu do promienia cylindra                  |
| N230 D00 Q20 P01 +1 *               | Nastawić licznik przejść                                                           |
| N240 D00 Q24 P01 +Q4 *              | Skopiować kąt startu przestrzeni (płaszczyzna Z/X)                                 |
| N250 Q25 = $(Q5 - Q4) / Q13 *$      | Obliczyć przyrost (krok) kąta                                                      |
| N260 G54 X+Q1 Y+Q2 Z+Q3 *           | Przesunąć punkt zerowy na środek cylindra (X-oś)                                   |
| N270 G73 G90 H+Q8 *                 | Wyliczyć położenie przy obrocie na płaszczyźnie                                    |
| N280 G00 G40 X+0 Y+0 *              | Pozycjonować wstępnie na płaszczyźnie na środek cylindra                           |
| N290 G01 Z+5 F1000 M3 *             | Pozycjonować wstępnie w osi wrzeciona                                              |
| N300 G98 L1 *                       |                                                                                    |
| N310 I+0 K+0 *                      | Wyznaczyć biegun na płaszczyźnie Z/X                                               |
| N320 G11 R+Q16 H+Q24 FQ11 *         | Najechać pozycję startu na cylindrze, ukośnie wcinając w materiał                  |
| N330 G01 G40 Y+Q7 FQ12 *            | Skrawanie wzdłużne w kierunku Y+                                                   |
| N340 D01 Q20 P01 +Q20 P02 +1 *      | Zaktualizować licznik przejść                                                      |
| N350 D01 Q24 P01 +Q24 P02 +Q25 *    | Zaktualizować kąt przestrzenny                                                     |
| N360 D11 P01 +Q20 P02 +Q13 P03 99 * | Zapytanie czy już gotowe, jeśli tak, to skok do końca                              |
| N370 G11 R+Q16 H+Q24 FQ11 *         | Przemieszczenie po "łuku" blisko przedmiotu dla następnego<br>skrawania wzdłużnego |
| N380 G01 G40 Y+0 FQ12 *             | Skrawanie wzdłużne w kierunku Y-                                                   |
| N390 D01 Q20 P01 +Q20 P02 +1 *      | Zaktualizować licznik przejść                                                      |
| N400 D01 Q24 P01 +Q24 P02 +Q25 *    | Zaktualizować kąt przestrzenny                                                     |
| N410 D12 P01 +Q20 P02 +Q13 P03 1 *  | Zapytanie czy nie gotowy, jeśli tak to skok do LBL 1                               |
| N420 G98 L99 *                      |                                                                                    |
| N430 G73 G90 H+0 *                  | Zresetować obrót                                                                   |
| N440 G54 X+0 Y+0 Z+0 *              | Zresetować przesunięcie punktu zerowego                                            |
| N450 G98 L0 *                       | Koniec podprogramu                                                                 |
| N99999999 %CYLIN G71 *              |                                                                                    |

1

### Przebieg programu

- Program funkcjonuje tylko z użyciem freza trzpieniowego
- Kontur kuli zostaje utworzony z wielu niewielkich odcinków prostych (Z/X- płaszczyzna, definiowalna poprzez Q14). Im mniejszy przyrost kąta zdefiniowano, tym gładszy będzie kontur
- Liczba przejść na konturze określa się poprzez krok kąta na płaszczyźnie (przez Q18)
- Kula jest frezowana 3D-cięciem od dołu do góry
- Promień narzędzia zostaje automatycznie skorygowany

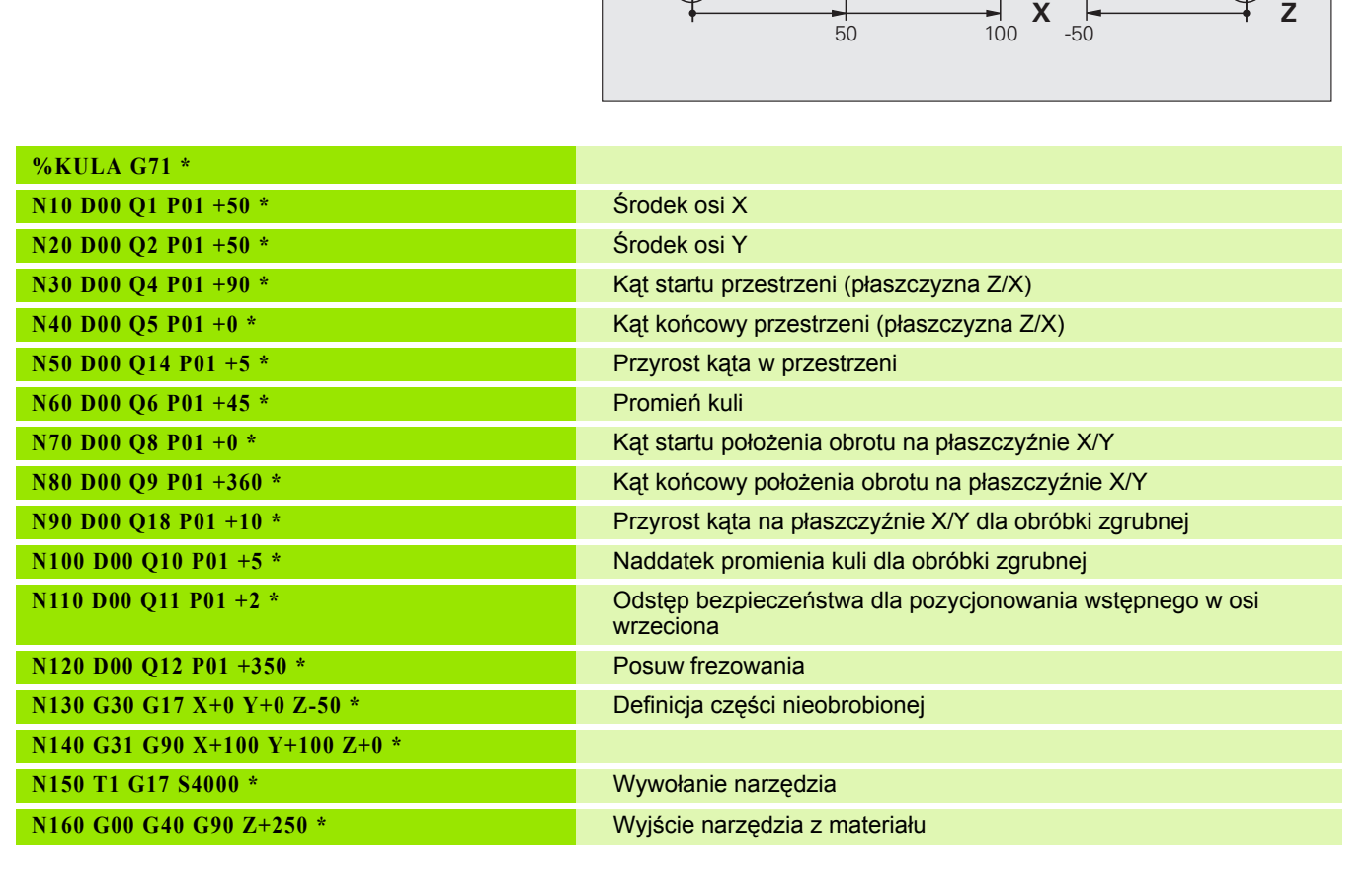

Y

100

50.

Υ

| N170 L10,0 *                      | Wywołać obróbkę                                                          |
|-----------------------------------|--------------------------------------------------------------------------|
| N180 D00 Q10 P01 +0 *             | Zresetować naddatek                                                      |
| N190 D00 Q18 P01 +5 *             | Przyrost kąta na płaszczyźnie X/Y dla obróbki wykańczającej              |
| N200 L10,0 *                      | Wywołać obróbkę                                                          |
| N210 G00 G40 Z+250 M2 *           | Przemieścić narzędzie poza materiałem, koniec programu                   |
| N220 G98 L10 *                    | Podprogram 10: obróbka                                                   |
| N230 D01 Q23 P01 +Q11 P02 +Q6 *   | Obliczyć Z-współrzędną dla pozycjonowania wstępnego                      |
| N240 D00 Q24 P01 +Q4 *            | Skopiować kąt startu przestrzeni (płaszczyzna Z/X)                       |
| N250 D01 Q26 P01 +Q6 P02 +Q108 *  | Skorygować promień kuli dla pozycjonowania wstępnego                     |
| N260 D00 Q28 P01 +Q8 *            | Skopiować położenie obrotu na płaszczyźnie                               |
| N270 D01 Q16 P01 +Q6 P02 -Q10 *   | Uwzględnić naddatek przy promieniu kuli                                  |
| N280 G54 X+Q1 Y+Q2 Z-Q16 *        | Przesunąć punkt zerowy do centrum kuli                                   |
| N290 G73 G90 H+Q8 *               | Wyliczyć kąt startu położenia obrotu na płaszczyźnie                     |
| N300 G98 L1 *                     | Pozycjonować wstępnie w osi wrzeciona                                    |
| N310 I+0 J+0 *                    | Wyznaczyć biegun na płaszczyźnie X/Y dla pozycjonowania wstępnego        |
| N320 G11 G40 R+Q26 H+Q8 FQ12 *    | Pozycjonować wstępnie na płaszczyźnie                                    |
| N330 I+Q108 K+0 *                 | Wyznaczyć biegun na płaszczyźnie Z/X, przesunięty o promień<br>narzędzia |
| N340 G01 Y+0 Z+0 FQ12 *           | Najeżdżanie na głębokość                                                 |
| N350 G98 L2 *                     |                                                                          |
| N360 G11 G40 R+Q6 H+Q24 FQ12 *    | Przemieszczenie po "łuku" blisko przedmiotu, w górę                      |
| N370 D02 Q24 P01 +Q24 P02 +Q14 *  | Zaktualizować kąt przestrzenny                                           |
| N380 D11 P01 +Q24 P02 +Q5 P03 2 * | Zapytanie czy łuk gotowy, jeśli nie, to z powrotem do LBL2               |
| N390 G11 R+Q6 H+Q5 FQ12 *         | Najechać kąt końcowy w przestrzeni                                       |
| N400 G01 G40 Z+Q23 F1000 *        | Przemieścić swobodnie w osi wrzeciona                                    |
| N410 G00 G40 X+Q26 *              | Pozycjonować wstępnie dla następnego łuku                                |
| N420 D01 Q28 P01 +Q28 P02 +Q18 *  | Zaktualizować położenie obrotu na płaszczyźnie                           |
| N430 D00 Q24 P01 +Q4 *            | Zresetować kąt przestrzenny                                              |
| N440 G73 G90 H+Q28 *              | Aktywować nowe położenie obrotu                                          |
| N450 D12 P01 +Q28 P02 +Q9 P03 1 * | Zapytanie czy nie gotowa, jeśli tak, to powrót do LBL 1                  |
| N460 D09 P01 +Q28 P02 +Q9 P03 1 * |                                                                          |
| N470 G73 G90 H+0 *                | Zresetować obrót                                                         |
| N480 G54 X+0 Y+0 Z+0 *            | Zresetować przesunięcie punktu zerowego                                  |
| N490 G98 L0 *                     | Koniec podprogramu                                                       |
| N999999999 %KULA G71 *            |                                                                          |

1

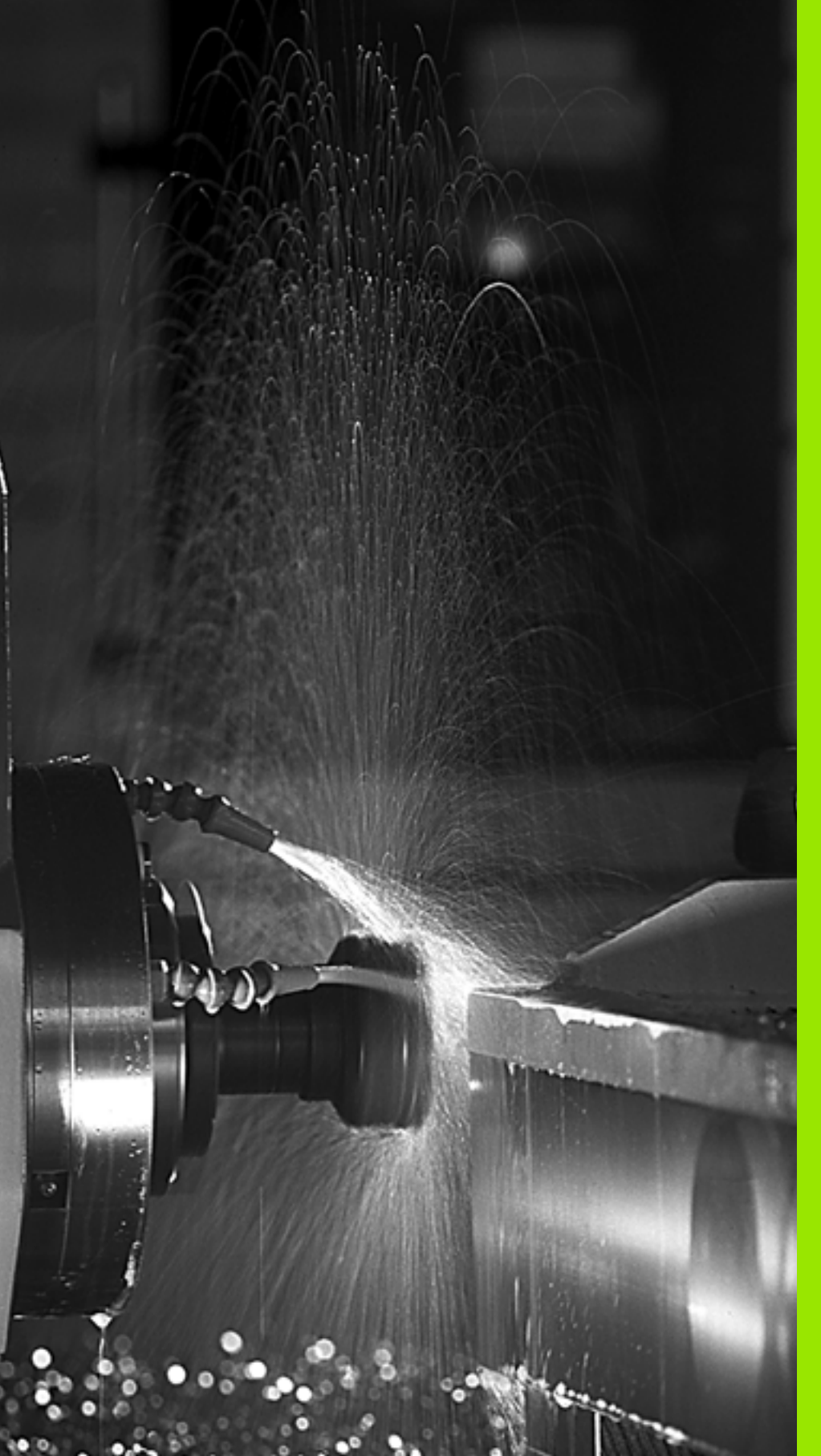

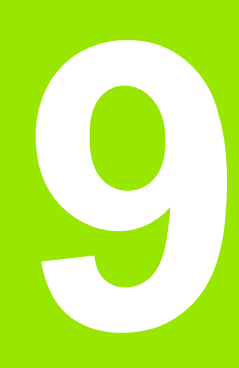

Programowanie: funkcje dodatkowe

### 9.1 Wprowadzenie funkcji dodatkowych M i STOP

### Podstawy

Przy pomocy funkcji dodatkowych TNC – zwanych także M-funkcjami – steruje się

- przebiegiem programu, np. przerwą w przebiegu programu
- funkcjami maszynowymi, jak na przykład włączanie i wyłączanie obrotów wrzeciona i chłodziwa
- zachowaniem się narzędzia na torze kształtowym

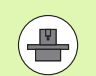

Producent maszyn może udostępnić funkcje dodatkowe, które nie są opisane w tym podręczniku obsługi. Proszę zwrócić uwagę na instrukcję obsługi maszyny.

Można wprowadzić do dwóch funkcji dodatkowych M na końcu bloku pozycjonowania lub w oddzielnym wierszu. TNC pokazuje wówczas dialog: Funkcja dodatkowa M ?

Z reguły podaje się w dialogu tylko numer funkcji dodatkowej. Przy niektórych funkcjach dodatkowych dialog jest kontynuowany, aby można było wprowadzić parametry do tej funkcji.

W rodzajach pracy Obsługa ręczna i El. kółko ręczne wprowadza się funkcje dodatkowe poprzez softkey M.

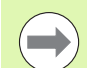

Proszę uwzględnić, iż niektóre funkcje dodatkowe zadziałają na początku wiersza pozycjonowania, inne z kolei przy końcu, niezależnie od kolejności, w której one się znajdują w danym wierszu NC.

Funkcje dodatkowe działają od tego bloku, w którym zostają wywołane.

Niektóre funkcje dodatkowe działają tylko w tym bloku, w którym zostały zaprogramowane. Jeśli funkcja dodatkowa nie działa tylko wierszami, to należy ją anulować w następnym wierszu przy pomocy oddzielnej funkcji M, albo zostanie ona automatycznie anulowana przez TNC na końcu programu.

### Wprowadzić funkcję dodatkową w wierszu STOP

Zaprogramowany wiersz STOP przerywa przebieg programu lub test programu, np. dla sprawdzenia narzędzia. W wierszu STOP można zaprogramować funkcję dodatkową M:

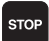

- Programowanie przerwy w przebiegu programu: nacisnąć klawisz STOP
- Wprowadzić funkcję dodatkową M

NC-wiersze przykładowe

N87 G36 M6

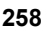

# 9.2 Funkcje dodatkowe dla kontroli przebiegu programu, wrzeciona i chłodziwa

### Przegląd

| м   | Działanie                                                                                                    | Działanie w wierszu                                                           | na<br>początku | na<br>końcu |
|-----|----------------------------------------------------------------------------------------------------|-------------------------------------------------------------------------------|----------------|-------------|
| MO  | Przebieg prog<br>Wrzeciono ST<br>Chłodziwo OF                                                                 | ramu STOP<br>OP<br>F                                                          |                |             |
| M1  | Do wyboru op<br>programu ST(<br>Wrzeciono ST<br>Chłodziwo OF                                                  | erator przebieg<br>OP<br>OP<br>F                                              |                |             |
| M2  | Przebieg prog<br>Wrzeciono ST<br>Chłodziwo off<br>Skok powrotn<br>Kasowanie ws<br>zależności od<br>clearMode) | ramu STOP<br>OP<br>y do wiersza 1<br>skazania statusu (w<br>parametru maszyny |                | -           |
| М3  | Wrzeciono ON<br>wskazówek ze                                                                                  | V zgodnie z ruchem<br>egara                                                   |                |             |
| M4  | Wrzeciono ON<br>do ruchu wska                                                                                 | l w kierunku przeciwnym<br>azówek zegara                                      |                |             |
| M5  | Wrzeciono ST                                                                                                  | OP                                                                            |                |             |
| M6  | Zmiana narzę<br>Wrzeciono ST<br>przebieg prog                                                                 | dzia<br>'OP<br>ramu STOP                                                      |                |             |
| M8  | Chłodziwo ON                                                                                                  | 1                                                                             |                |             |
| M9  | chłodziwo OF                                                                                                  | F                                                                             |                |             |
| M13 | Wrzeciono ON<br>wskazówek ze<br>Chłodziwo ON                                                                  | V zgodnie z ruchem<br>egara<br>V                                              |                |             |
| M14 | Wrzeciono ON<br>do ruchu wska<br>Chłodziwo on                                                                 | l w kierunku przeciwnym<br>azówek zegara                                      |                |             |
| M30 | jak M2                                                                                                    |                                                                               |                | 1           |

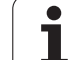

### 9.3 Funkcje dodatkowe dla podania danych o współrzędnych

# Zaprogramować współrzędne w odniesieniu do maszyny: M91/92

### Punkt zerowy podziałki

Na podziałce marka wzorcowa określa położenie punktu zerowego podziałki.

### Punkt zerowy maszyny

Punkt zerowy jest potrzebny, aby

- wyznaczyć ograniczenie obszaru przemieszczania się narzędzia (wyłącznik krańcowy programu)
- najechać stałe pozycje maszyny (np. pozycję zmiany narzędzia)
- wyznaczyć punkt odniesienia obrabianego przedmiotu

Producent maszyn wprowadza dla każdej osi odstęp punktu zerowego maszyny od punktu zerowego podziałki wymiarowej do parametru maszyny.

### Postępowanie standardowe

TNC odnosi współrzędne do punktu zerowego obrabianego przedmiotu patrz "Wyznaczenie punktu odniesienia bez 3D-sondy impulsowej", strona 320.

### Zachowanie z M91 – punkt zerowy maszyny

Jeśli współrzędne w zapisach pozycjonowania powinny odnosić się do punktu zerowego maszyny, to proszę wprowadzić w tych zapisach M91.

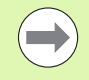

Jeśli w wiersz M91 programujemy inkrementalne wpółrzędne, to te współrzędne odnoszą się do ostatnio zaprogramowanej pozycji M91. Jeśli nie zaprogramowano M91-pozycji w aktywnym programie NC, to współrzędne odnoszą się do aktualnej pozycji narzędzia.

TNC pokazuje wartości współrzędnych w odniesieniu do punktu zerowego maszyny. W wyświetlaczu stanu proszę przełączyć wyświetlacz współrzędnych na REF, patrz "Wyświetlacze stanu", strona 63.

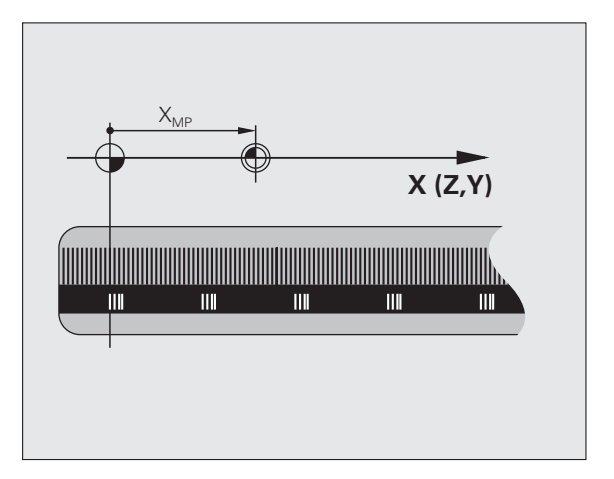

### Postępowanie z M92 – punkt bazowy maszyny

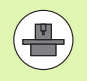

Oprócz punktu zerowego maszyny może jej producent wyznaczyć jeszcze jedną stałą pozycję maszyny (punkt odniesienia maszyny).

Producent maszyny wyznacza dla każdej osi odstęp punktu odniesienia maszyny od punktu zerowego maszyny (patrz podręcznik obsługi maszyny).

Jeśli współrzędne w zapisach pozycjonowania powinny odnosić się do punktu odniesienia maszyny, to proszę wprowadzić w tych zapisach M92.

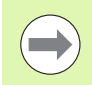

Przy pomocy M91 lub M92 TNC przeprowadza prawidłowo korekcję promienia. Długość narzędzia jednakże **nie** zostaje uwzględniona.

### Działanie

M91 i M92 działaję tylko w tych zapisach programowych, w których zaprogramowane jest M91 lub M92.

M91 i M92 zadziałają na początku wiersza.

### Punkt odniesienia obrabianego przedmiotu

Jeśli współrzędne mają odnosić się zawsze do punktu zerowego maszyny, to można zaryglować wyznaczanie punktu odniesienia dla jednej lub kilku osi.

Jeśli wyznaczanie punktu odniesienia jest zablokowane dla wszystkich osi, to TNC nie wyświetla więcej Softkey WYZNACZANIE PUNKTU ODNIESIENIA w rodzaju pracy Obsługa ręczna.

Ilustracja pokazuje układy współrzędnych z punktem zerowym maszyny i punktem zerowym obrabianego przedmiotu.

### M91/M92 w rodzaju pracy Test programu

Aby móc symulować graficznie M91/M92-przemieszczenia, należy aktywować nadzór przestrzeni roboczej i wyświetlić półwyrób w odniesieniu do wyznaczonego punktu odniesienia, patrz "Przedstawienie półwyrobu w przestrzeni roboczej", strona 363.

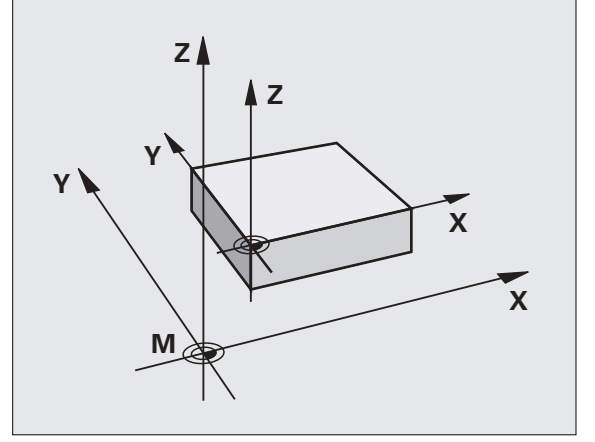

### Najechać pozycje w nie pochylonym układzie współrzędnych przy nachylonej płaszczyźnie obróbki: M130

### Zachowanie standardowe przy pochylonej płaszczyźnie obróbki

Współrzędne w blokach pozycjonowania TNC odnosi do pochylonego układu współrzędnych.

### Zachowanie z M130

Współrzędne wblokach prostychTNC odnosi przy aktywnej, pochylonej płaszczyźnie obróbki do nie pochylonego układu współrzędnych

TNC pozycjonuje wtedy (pochylone) narzędzie na zaprogramowaną współrzędną nie pochylonego układu.

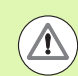

### Uwaga niebezpieczeństwo kolizji!

Następne wiersze pozycjonowania lub cykle obróbki zostają wykonane w nachylonym układzie współrzędnych, to może prowadzić do powstawania problemów przy cyklach obróbkowych z absolutnym pozycjonowaniem wstępnym.

Funkcja M130 jest dozwolona tylko, jeśli funkcja Nachylenie płaszczyzny obróbki jest aktywna.

### Działanie

M130 działa wierszami w wierszach prostych bez korekcji promienia narzędzia.

### 9.4 Funkcje dodatkowe dla zachowania się narzędzi na torze kształtowym

### Obróbka niewielkich stopni konturu: M97

### Postępowanie standardowe

TNC dołącza na narożu zewnętrznym okrąg przejściowy. Przy bardzo małych stopniach konturu narzędzie uszkodziło by w ten sposób kontur.

TNC przerywa w takich miejscach przebieg programu i wydaje komunikat o błędach "Promień narzędzia za duży".

### Postępowanie z M97

TNC ustala punkt przecięcia toru kształtowego dla elementów konturu –jak w przypadku naroży wewnętrznych – i przemieszcza narzędzie przez ten punkt.

Proszę programować M97 w tym bloku, w którym jest wyznaczony ten punkt naroża zewnętrznego.

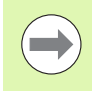

Zamiast M97 należy stosować o wiele bardziej wydajną funkcję M120 LA w programie (patrz "Obliczanie wstępne konturu ze skorygowanym promieniem (LOOK AHEAD): M120" na stronie 268)!

### Działanie

M97 działa tylko w tym bloku programu, w którym zaprogramowana jest M97.

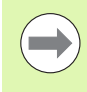

Naroże konturu zostaje przy pomocy M97 tylko częściowo obrobione. Ewentualnie musi to naroże konturu zostać obrobione dodatkowo przy pomocy mniejszego narzędzia.

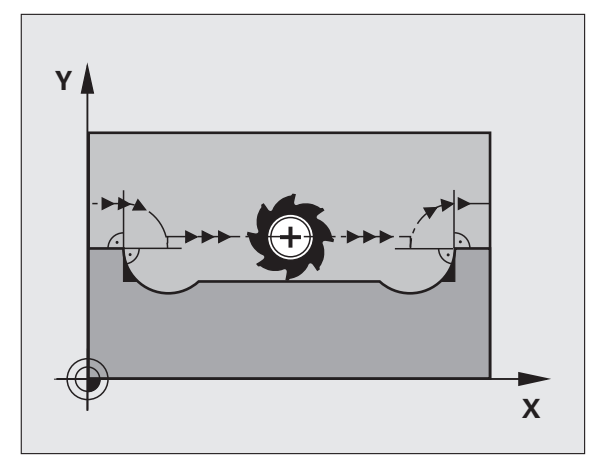

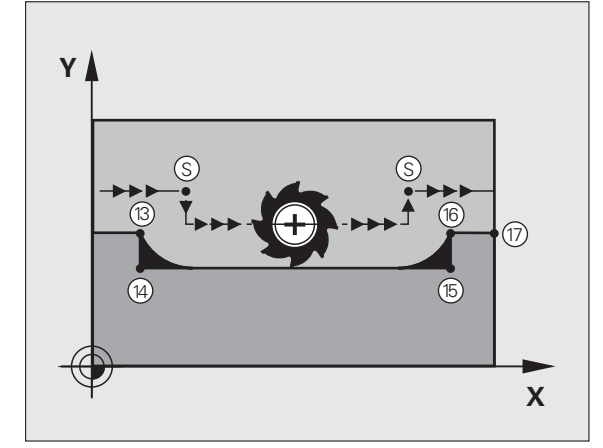

### NC-wiersze przykładowe

| N50 G99 G01 R+20 * | Duży promień narzędzia                 |
|--------------------|----------------------------------------|
|                    |                                        |
| N130 X Y F M97 *   | Dosunąć narzędzie do punktu 13 konturu |
| N140 G91 Y-0,5 F * | Obróbka stopni konturu 13 i 14         |
| N150 X+100 *       | Dosunąć narzędzie do punktu 15 konturu |
| N160 Y+0,5 F M97 * | Obróbka stopni konturu 15 i 16         |
| N170 G90 X Y *     | Dosunąć narzędzie do punktu 17 konturu |

i

### Otwarte naroża konturu kompletnie obrabiać: M98

### Postępowanie standardowe

Postepowanie standardowe TNC ustala na narożach wewnetrznych punkt przecięcia torów freza i przemieszcza narzędzie od tego punktu w nowym kierunku.

Jeśli kontur jest otwarty na narożach, to prowadzi to do niekompletnej obróbki:

### Postepowanie z M98

Przy pomocy funkcji dodatkowej M98 TNC przemieszcza tak daleko narzędzie, że każdy punkt konturu zostaje rzeczywiście obrobiony:

### Działanie

M98 działa tylko w tych zapisach programu, w których M98 jest programowane.

M98 zadziała na końcu wiersza.

### NC-wiersze przykładowe

Dosunąć narzędzie do konturu po kolei w punktach 10, 11 i 12:

N100 G01 G41 X ... Y ... F ... \*

N110 X ... G91 Y ... M98 \*

N120 X+ ... \*

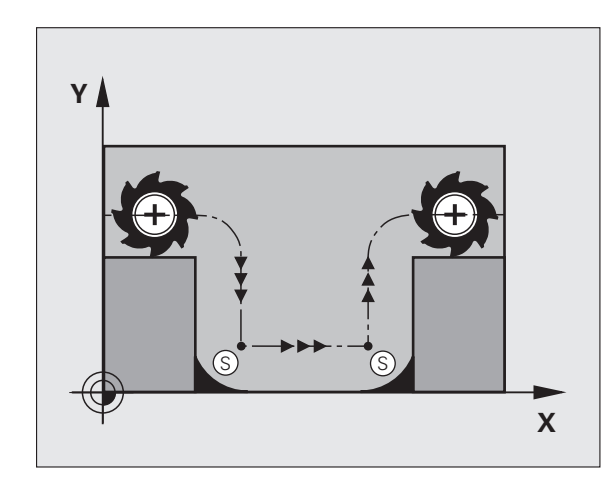

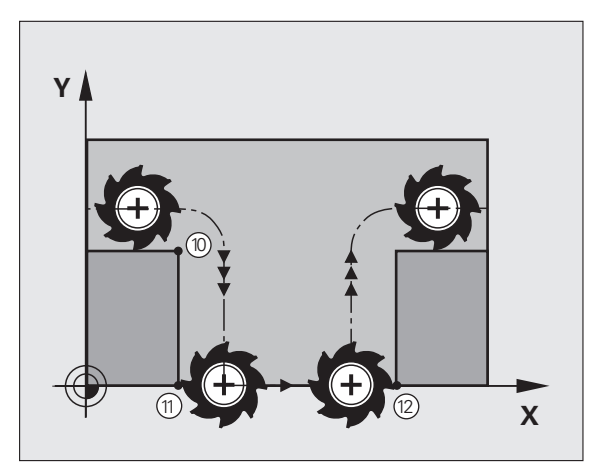

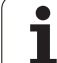

### Współczynnik posuwu dla ruchów zanurzeniowych: M103

### Postępowanie standardowe

TNC przemieszcza narzędzie niezależnie od kierunku ruchu z ostatnio zaprogramowanym posuwem.

### Postępowanie z M103

TNC redukuje posuw na torze kształtowym, jeśli narzędzie przesuwa się w kierunku ujemnym osi narzędzi. Posuw przy zanurzeniu FZMAX zostaje obliczany z ostatnio zaprogramowanego posuwu FPROG i współczynnika F%:

FZMAX = FPROG x F%

### M103 wprowadzić

Jeśli do zapisu pozycjonowania zostaje wprowadzona M103, to TNC prowadzi dalej dialog i zapytuje o współczynnik F.

### Działanie

M103 zadziała na początku bloku. M103 anulować: M103 zaprogramować ponownie bez współczynnika

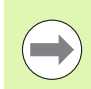

M103 działa tylko przy aktywnej nachylonej płaszczyźnie obróbki. Redukowanie posuwu działa wówczas przy przemieszczeniu w negatywnym kierunku **nachylonej** osi narzędzi.

### NC-wiersze przykładowe

Posuw przy pogłębianiu wynosi 20% posuwu na równej płaszczyźnie.

|                                        | Rzeczywisty posuw na torze (mm/min): |
|----------------------------------------|--------------------------------------|
| N170 G01 G41 X+20 Y+20 F500 M103 F20 * | 500                                  |
| N180 Y+50 *                            | 500                                  |
| N190 G91 Z-2,5 *                       | 100                                  |
| N200 Y+5 Z-5 *                         | 141                                  |
| N210 X+50 *                            | 500                                  |
| N220 G90 Z+5 *                         | 500                                  |

### Posuw w milimetrach/wrzeciono-obrót: M136

### Postępowanie standardowe

TNC przemieszcza narzędzie z ustalonym w programie posuwem F w mm/min.

### Postępowanie z M136

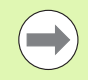

W programach typu Inch M136 nie jest dozwolona w kombinacji z nowo wprowadzoną alternatywą dla posuwu FU.

Przy aktywnym M136 wrzeciono nie może znajdować się w regulacji.

Przy pomocy M136 TNC przemieszcza narzędzie nie w mm/min lecz z ustalonym w programie posuwem F w milimetr/obrót wrzeciona. Jeśli zmienia się prędkość obrotową poprzez Override wrzeciona, TNC dopasowuje automatycznie posuw.

### Działanie

M136 zadziała na początku bloku.

M136 anuluje się, programując M137.

# Prędkość posuwowa przy łukach kołowych: M109/M110/M111

### Postępowanie standardowe

TNC odnosi programowaną prędkość posuwową do toru punktu środkowego narzędzia.

### Postępowanie przy łukach koła z M109

TNC utrzymuje stały posuw ostrza narzędzia przy obróbce wewnątrz i na zewnątrz łuków koła.

### Postępowanie przy łukach koła z M110

TNC utrzymuje stały posuw przy łukach koła wyłącznie podczas obróbki wewnętrznej. Podczas obróbki zewnętrznej łuków koła nie działa dopasowanie posuwu.

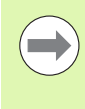

Jeśli definiujemy M109 lub M110 przed wywołaniem cyklu obróbki z numerem większym niż 200, to dopasowanie posuwu działa także przy łukach kołowych w obrębie cykli obróbkowych. Na końcu lub po przerwaniu cyklu obróbki zostaje ponownie odtworzony stan wyjściowy.

### Działanie

M109 i M110 zadziałają na początku bloku. M109 i M110 anulujemy przy pomocy M111.

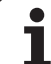

# Obliczanie wstępne konturu ze skorygowanym promieniem (LOOK AHEAD): M120

### Postępowanie standardowe

Jeśli promień narzędzia jest większy niż stopień konturu, który należy najeżdżać ze skorygowanym promieniem, to TNC przerywa przebieg programu i wydaje komunikat o błędach. M97 (patrz "Obróbka niewielkich stopni konturu: M97" na stronie 263) zapobiega pojawieniu się komunikatu o błędach, prowadzi jednakże do odznaczenia wyjścia z materiału i przesuwa dodatkowo naroże.

Przy podcinaniach TNC uszkadza ewentualnie kontur.

### Postępowanie z M120

TNC sprawdza kontur ze skorygowanym promieniem na zaistnienie podcinek i nadcięć oraz oblicza wstępnie tor narzędzia od aktualnego bloku. Miejsca, w których narzędzie uszkodziłoby kontur, pozostają nie obrobione (na ilustracji przedstawione w ciemnym tonie). Można M120 także używać, aby dane digitalizacji lub dane, które zostały wytworzone przez zewnętrzny system programowania, uzupełnić wartościami korekcji promienia narzędzia. W ten sposób odchylenia od teoretycznego promienia narzędzia mogą zostać skompensowane.

Liczba bloków (maksymalnie 99), które TNC oblicza wstępnie, określa się przy pomocy LA (angl.Look Ahead: patrz do przodu) za M120. Im większa liczba bloków, którą ma obliczyć wstępnie TNC, tym wolniejsze będzie opracowywanie bloków.

### Wprowadzenia

Jeśli w zapisie pozycjonowania zostaje wprowadzony M120, to TNC kontynuje dialog dla tego zapisu i zapytuje o liczbę wstępnie obliczanych bloków LA.

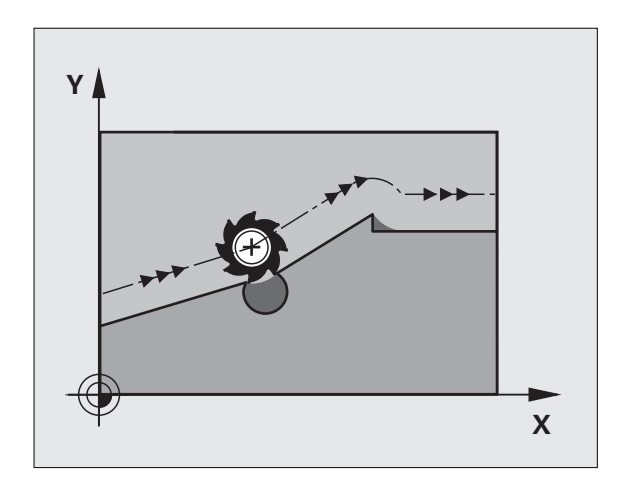

### Działanie

M120 musi znajdować się w NC-bloku, który zawiera również korekcję promienia G41 lub G42 . M120 działa od tego bloku do momentu aż

- korekcja promienia zostanie z G40 anulowana
- M120 LA0 zostanie zaprogramowana
- M120 bez LA zostanie zaprogramowana
- z % zostanie wywołany inny program
- z cyklem G80 lub przy pomocy funkcji PLANE zostanie nachylona płaszczyzna obróbki
- M120 zadziała na początku wiersza.

### Ograniczenia

- Powrót na kontur po Zewnętrznym/Wewnętrznym Stop-poleceniu można przeprowadzić przy pomocy funkcji PRZEBIEG DO WIERSZA N. Zanim zostanie uruchomiony przebieg do wiersza, należy anulować M120, inaczej TNC wydaje komunikat o błędach
- Jeśli funkcje toru G25 i G24 są używane, to wiersze przed lub za G25 albo G24 mogą zawierać tylko współrzędne płaszczyzny obróbki
- Przed zastosowaniem opisanych poniżej funkcji należy anulować M120 i korekcję promienia:
  - Cykl G60 Tolerancja
  - Cykl G80 Płaszczyzna obróbki
  - Funkcja PLANE
  - M114
  - M128

# Dołączenie pozycjonowania kółkiem ręcznym podczas przebiegu programu: M118

### Postępowanie standardowe

TNC przemieszcza narzędzie w rodzajach pracy przebiegu programu jak to zostało ustalone w programie obróbki.

### Postępowanie z M118

Z M118 można przeprowadzić w czasie przebiegu programu ręczne poprawki przy pomocy koła ręcznego. W tym celu proszę zaprogramować M118 i wprowadzić specyficzną dla osi wartość (oś liniowa lub obrotowa) w mm.

### Wprowadzenia

Jeżeli wprowadzamy do bloku pozycjonowania M118, to TNC kontynuje dialog i zapytuje o specyficzne dla osi wartości. Proszę używać pomarańczowych klawiszy osiowych lub ASCII-klawiatury dla wprowadzenia współrzędnych.

### Działanie

Pozycjonowanie przy pomocy kółka obrotowego zostanie anulowane, jeśli zaprogramuje się na nowo M118 bez podawania współrzędnych.

M118 zadziała na początku bloku.

### NC-wiersze przykładowe

Podczas przebiegu programu należy móc dokonywać przemieszczenia przy pomocy kółka obrotowego na płaszczyźnie obróbki X/Y o ±1 mm i na osi obrotu B o ±5° od zaprogramowanej wartości:

### N250 G01 G41 X+0 Y+38.5 F125 M118 X1 Y1 B5 \*

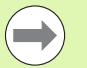

M118 działa przy nachylonym układzie współrzędnych, jeśli aktywujemy nachylenie płaszczyzny obróbki dla trybu manualnego. Jeśli nachylenie płaszczyzny obróbki dla trybu manualnego nie jest aktywne, to wykorzystywany jest oryginalny układ współrzędnych.

M118 działa także przy rodzaju pracy Pozycjonowanie z ręcznym wprowadzeniem danych!

Jeśli M118 jest aktywna, to przy zatrzymaniu programu funkcja PRZEMIESZCZENIE MANUALNIE nie znajduje się w dyspozycji!

Jeśli M128 jest aktywna, to nie można używać funkcji M118!

### Odsunięcie od konturu w kierunku osi narzędzia: M140

### Postępowanie standardowe

TNC przemieszcza narzędzie w rodzajach pracy przebiegu programu jak to zostało ustalone w programie obróbki.

### Postępowanie z M140

Przy pomocy M140 MB (move back) można dokonać odsuwu po wprowadzalnym odcinku w kierunku osi narzędzia od konturu.

### Wprowadzenia

Jeśli wprowadzamy w wierszu pozycjonowania M140, to TNC kontynuje dialog i zapytuje o tę drogę, którą powinno pokonać narzędzie przy odsuwie od konturu. Proszę wprowadzić żądany odcinek, który ma pokonać narzędzie przy odsuwie od konturu lub proszę nacisnąć softkey MB MAX, aby przemieścić się do krawędzi obszaru przemieszczenia.

Dodatkowo można zaprogramować posuw, z którym narzędzie przemieszcza się po wprowadzonej drodze. Jeśli posuw nie zostanie wprowadzony, to TNC przemieszcza się po zaprogramowanej drodze na biegu szybkim.

### Działanie

M140 działa tylko w tym bloku programu, w którym zaprogramowana jest M140.

M140 zadziała na początku bloku.

### NC-wiersze przykładowe

Wiersz 250: odsunąć narzędzie 50 mm od konturu

Wiersz 251: przemieścić narzędzie do krawędzi obszaru przemieszczenia

### N250 G01 X+0 Y+38.5 F125 M140 MB50 \*

### N251 G01 X+0 Y+38.5 F125 M140 MB MAX \*

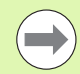

M140 działa także jeśli funkcja Nachylenie płaszczyzny obróbki lub M128 jest aktywna. W przypadku maszyn z głowicami obrotowymi TNC przemieszcza narzędzie w układzie nachylonym.

Przy pomocy **M140 MB MAX** można dokonać przemieszczenia tylko w kierunku dodatnim.

Przed M140 zasadniczo definiować wywołanie narzędzia z osią narzędzia, inaczej kierunek przemieszczenia nie jest zdefiniowany.

### Anulować nadzór sondy impulsowej: M141

### Postępowanie standardowe

TNC wydaje przy wychylonym trzpieniu komunikat o błędach, jak tylko chcemy przemieścić oś maszyny.

### Postępowanie z M141

TNC przemieszcza osie maszyny także wówczas, jeśli sonda impulsowa jest wychylona. Funkcja ta jest konieczna, jeśli zapisujemy własny cykl pomiarowy w połączeniu z cyklem pomiarowym 3, aby przemieścić swobodnie układ impulsowy po wychyleniu w wierszu pozycjonowania.

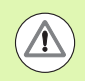

### Uwaga niebezpieczeństwo kolizji!

Jeśli wykorzystujemy funkcję M141, to proszę zwrócić uwagę, aby sonda była przemieszczana we właściwym kierunku.

M141 działa tylko w przemieszczeniach z wierszami prostych.

### Działanie

M141 działa tylko w tym bloku programu, w którym zaprogramowana jest M141.

M141 zadziała na początku bloku.

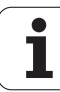

# W przypadku NC-stop odsunąć narzędzie automatycznie od konturu: M148

### Postępowanie standardowe

TNC zatrzymuje przy NC-stop wszystkie ruchy przemieszczenia. Narzędzie zatrzymuje się w punkcie przerwania przemieszczenia.

### Postępowanie z M148

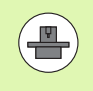

Funkcja M148 musi zostać aktywowana przez producenta maszyn. Producent maszyn definiuje w parametrze maszynowym drogę, którą TNC ma pokonać przy LIFTOFF.

TNC przemieszcza narzędzie o 30 mm w kierunku osi narzędzi od konturu, jeśli operator w tabeli narzędzi w szpalcie LIFTOFF ustawił dla aktywnego narzędzia parametr Y (patrz "Tabela narzędzi: standardowe dane narzędzi" na stronie 134).

LIFTOFF działa w następujących sytuacjach:

- Przy zainicjalizowanym przez operatora NC-stop
- Przy zainicjalizowanym przez software NC-stop, np. jeśli pojawił się błąd w systemie napędowym
- W przypadku przerwy w zasilaniu

### Uwaga niebezpieczeństwo kolizji!

Proszę uwzględnić, iż przy ponownym najeździe na kontur, szczególnie w przypadku zakrzywionych powierzchni może dojść do uszkodzeń konturu. Odsunąć narzędzie od materiału przed ponownym najazdem!

Proszę zdefiniować wartość, o jaką narzędzie ma zostać odsunięte w parametrze maszynowym CfgLiftOff. Oprócz tego można w parametrze maszynowym CfgLiftOff nastawić tę funkcję zasadniczo na nieaktywną.

### Działanie

<u>/</u>!`

M148 działa tak długo, aż funkcja zostanie deaktywowana z M149.

M148 zadziała na początku wiersza, M149 na końcu wiersza.

9.4 Funkcje dodatkowe dla zachowania się <mark>na</mark>rzędzi na torze kształtowym

i

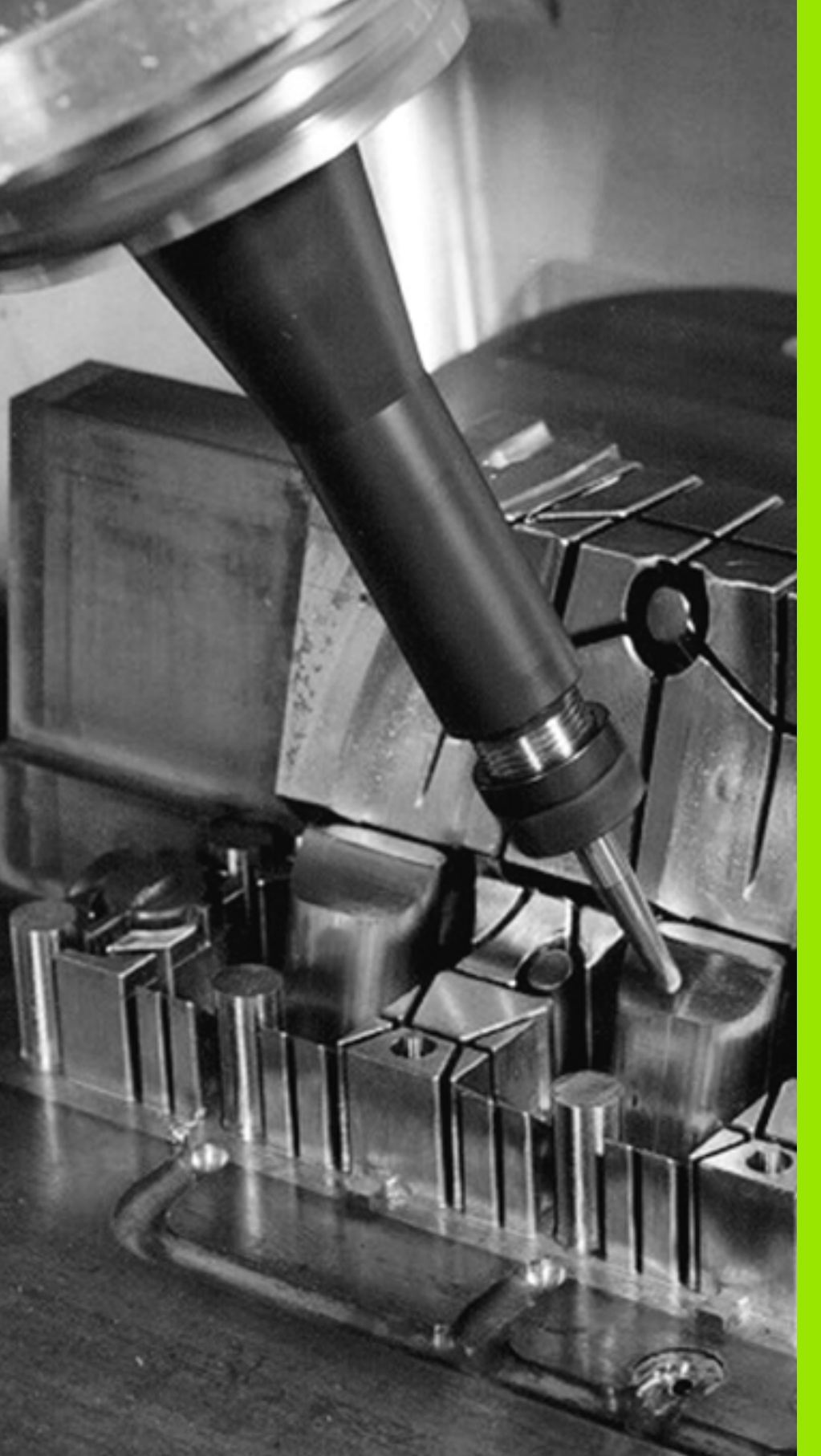

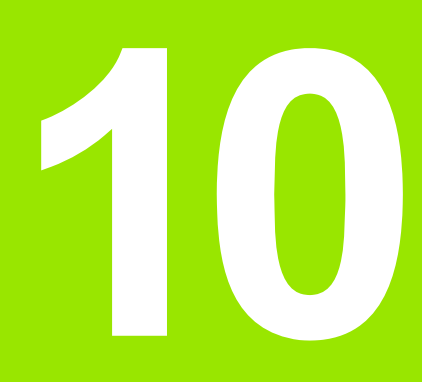

Programowanie: funkcje specjalne

# 10.1 Przegląd funkcji specjalnych

Przy pomocy klawisza SPEC FCT i odpowiednich softkeys, operator ma dostęp do najróżniejszych funkcji specjalnych TNC. W poniższych tabelach znajduje się przegląd dostępnych funkcji.

### Menu główne, funkcje specjalne SPEC FCT

Wybór funkcji specjalnych

| —                                              |                              |            |
|------------------------------------------------|------------------------------|------------|
| Funkcja                                        | Softkey                      | Opis       |
| Definiowanie założeń i<br>wymogów programowych | WART.ZAD.<br>PROGRAMU        | Strona 277 |
| Funkcje dla obróbki konturu i<br>punktów       | KONTUR/-<br>PUNKT<br>OBR.    | Strona 277 |
| PLANE-funkcję zdefiniować                      | PLASZCZ.<br>OBROBKI          | Strona 285 |
| Definiowanie różnych funkcji<br>DIN/ISO.       | FUNKCJE<br>PROGRAMOWE        | Strona 278 |
| Zdefiniowanie punktu<br>grupowania             | WIERSZ<br>SEKCJI<br>WPROWADZ | Strona 113 |

| Wykon.program<br>automatycznie                                                                                                    | P                                                                                                    | rogram                                                                                                    | ova         | nie           | 2                     |  |                              |
|----------------------------------------------------------------------------------------------------|----------------------------------------------------------------------------------------------------|----------------------------------------------------------------------------------------------------|-------------|---------------|-----------------------|--|------------------------------|
|                                                                                                    | 3                                                                                                    | 33.I                                                                                                    |             |               |                       |  |                              |
| 123 071 +<br>134 029 071 +<br>134 029 072 +<br>134 029 072 +<br>134 079 072 +<br>134 079 072 +<br>134 070 072 +<br>134 070 072 +<br>134 072 +<br>134 0 | -30 G40*<br>-30 G40*<br>-30 G4 | 5*<br>*<br>350*<br>350*<br>250<br>905UUU UGL<br>50 005UUU UGL<br>50 005UUU UGL<br>7005UNU UGL<br>7005UNU<br>7005UNU<br>7005UNU<br>7005 | 2           |               |                       |  | T ATA                        |
|                                                                                                    |                                                                                                    |                                                                                                    |             |               |                       |  | 2                            |
| UAF<br>PR                                                                                                    | RT.ZAD.                                                                                                    | KONTUR/-<br>PUNKT<br>OBR.                                                                                                    | PLAS<br>OBR | BZCZ.<br>OBKI | FUNKCJE<br>PROGRAMOWE |  | WIERSZ<br>SEKCJI<br>WPROWADZ |

i

### Menu Zadane parametry programowe

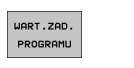

KONTUR/-

Menu Zadane parametry programowe wybrać

| Funkcja                       | Softkey             | Opis                                               |
|-------------------------------|---------------------|----------------------------------------------------|
| Definiowanie półwyrobu        | BLK<br>FORM         | Strona 79                                          |
| Wybór tabeli punktów zerowych | PKT.ZEROW<br>TRBELA | Patrz Instrukcja<br>obsługi dla<br>operatora Cykle |

### Menu Funkcje dla obróbki konturu i punktów

Menu dla funkcji obróbki konturu i punktów wybrać

| PUNKT<br>OBR.                                |                 |                                                    |
|----------------------------------------------|-----------------|----------------------------------------------------|
| Funkcja                                      | Softkey         | Opis                                               |
| Przypisanie opisu konturu                    | DECLARE         | Patrz Instrukcja<br>obsługi dla<br>operatora Cykle |
| Wybór definicji konturu                      | SEL<br>CONTOUR  | Patrz Instrukcja<br>obsługi dla<br>operatora Cykle |
| Definiowanie kompleksowej<br>formuły konturu | UZOR<br>KONTURU | Patrz Instrukcja<br>obsługi dla<br>operatora Cykle |

| Wykon.program<br>automatycznie                                                                                                    | Program                                                                                                    | ovani | e         |  |                                                                                                    |
|----------------------------------------------------------------------------------------------------|----------------------------------------------------------------------------------------------------|-------|-----------|--|----------------------------------------------------------------------------------------------------|
|                                                                                                    | 333.I                                                                                                    |       |           |  |                                                                                                    |
| 1135 026 011 *<br>1136 026 011 *<br>1136 026 011 *<br>1136 026 011 *<br>1136 026 011 *<br>1136 026 011 *<br>1136 026 011 *<br>1136 027 026 011 *<br>1136 025 026 *<br>1136 025 026 *<br>1136 025 026 *<br>1136 025 026 *<br>1136 025 026 *<br>1136 025 026 *<br>1136 025 026 *<br>1136 026 12-30 *<br>0260 *<br>0260 * | 60 - 253     60 - 253     60 - 253     60 - 253     60 - 253     60 - 253     60 - 253     60 - 253     60 - 253     60 - 253     60 - 253     60 - 253     60 - 253     60 - 253     60 - 253     60 - 253     7     7     7     7     7     7     7     7 |       |           |  | H<br>S<br>J<br>J<br>J<br>J<br>J<br>I<br>A<br>H<br>J<br>J<br>I<br>A<br>H<br>J<br>J<br>J<br>J<br>J<br>J<br>J<br>J<br>J<br>J<br>J<br>J<br>J<br>J<br>J<br>J<br>J<br>J |
| BLK<br>FORM                                                                                                    |                                                                                                    |       | PKT.ZEROW |  |                                                                                                    |

| Wykon.program<br>automatycznie                                                                                                    | Program   | novani                     | 2 |     |  |   |  |  |
|----------------------------------------------------------------------------------------------------|-----------|----------------------------|---|-----|--|---|--|--|
|                                                                                                    | 333.I     | 333.I                      |   |     |  |   |  |  |
| 1233         071 **           1131         033         07.7 **           1131         033         07.7 **           1130         034         07.7 **           1130         034         0.1 **           1130         034         0.1 **           1130         051         0.1 **           1130         051         0.1 **           1130         051         0.1 **           1130         051         1.0 **           1140         052         R**           1140         052         R**           1140         051         1.3 **           1140         051         1.4 **           1140         051         1.4 **           0240         1.4 **         1.5 **           0240         1.4 **         1.5 **           0240         1.4 **         1.5 **           0240         1.5 **         1.6 **           0240         1.5 **         1.6 **           0240         1.5 **         1.6 **           0240         1.6 **         1.6 **           0240         1.6 **         1.6 **           0240         1.6 ** <td< td=""><td></td><td>ic<br/><br/><br/><br/><br/><br/></td><td></td><td></td><td></td><td>H</td></td<> |           | ic<br><br><br><br><br><br> |   |     |  | H |  |  |
| N150 G01 Z+100 G40<br>N99999999 %333 G71                                                                                                    | M30*<br>* |                            |   |     |  | + |  |  |
| 1                                                                                                    | 1         |                            |   |     |  | 1 |  |  |
| DECLARE                                                                                                    | SEL       | WZOR                       |   | SEL |  |   |  |  |

1

### Menu różnych funkcji DIN/ISOdefiniować.

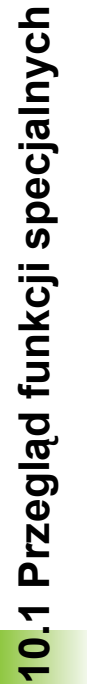

FUNKCJE PROGRAMOWE Menu dla definiowania różnych funkcji DIN/ISO wybrać

| Funkcja                      | Softkey              | Opis       |
|------------------------------|----------------------|------------|
| Definiowanie funkcji stringu | STRING<br>FUNKCJE    | Strona 236 |
| Definiowanie funkcji DIN/ISO | DIN/IS0              | Strona 279 |
| Wprowadzanie komentarzy      | WSTAWIC<br>KOMENTARZ | Strona 111 |

| Wykon.program<br>automatycznie                                                                                                    | Programow                                                                                                    | anie     |        |   |
|----------------------------------------------------------------------------------------------------|----------------------------------------------------------------------------------------------------|----------|--------|---|
|                                                                                                    | 333.I                                                                                                    |          |        |   |
| 1233 G71 *<br>N18 G30 G71 *<br>N18 G30 G71 *<br>N18 G30 G71 *<br>N18 G30 G71 *<br>N28 G71 *<br>N28 G | 40 Z-25*<br>40 Z-25*<br>40 Z-0*<br>40 Z-0*<br>4 |          |        | H |
| N150 G01 Z+100 G4<br>N99999999 %333 G7                                                                                                    | 0 M30*<br>1 *                                                                                                    |          |        | + |
|                                                                                                    |                                                                                                    | <u> </u> | STRING | 2 |

i

## 10.2 Definiowanie funkcji DIN/ISO

### Przegląd

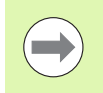

Jeśli podłączona jest klawiatura USB, to funkcje DIN/ISO mogą być zapisane także bezpośrednio na klawiaturze USB.

Dla zestawiania programów DIN/ISO TNC udostępnia softkeys z następującymi funkcjami:

| Funkcja                                                      | Softkey |
|--------------------------------------------------------------|---------|
| Wybrać funkcje DIN/ISO                                       | DIN/ISO |
| Posuw                                                        | F       |
| Przemieszczania narzędzia, cykle i funkcje programowe        | G       |
| X-współrzędna punktu środkowego okręgu/bieguna               | I       |
| Y-współrzędna punktu środkowego okręgu/bieguna               | J       |
| Wywołanie etykiety dla podprogramu i<br>powtórzenia programu | L       |
| Funkcja dodatkowa                                            | М       |
| Numer wiersza                                                | Ν       |
| Wywołanie narzędzia                                          | т       |
| Współrzędne biegunowe-kąt                                    | Н       |
| Z-współrzędna punktu środkowego okręgu/bieguna               | К       |
| Współrzędne biegunowe-promień                                | R       |
| Prędkość obrotowa wrzeciona                                  | S       |

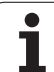

**10.2** Definiowanie funkcji DIN/ISO

i

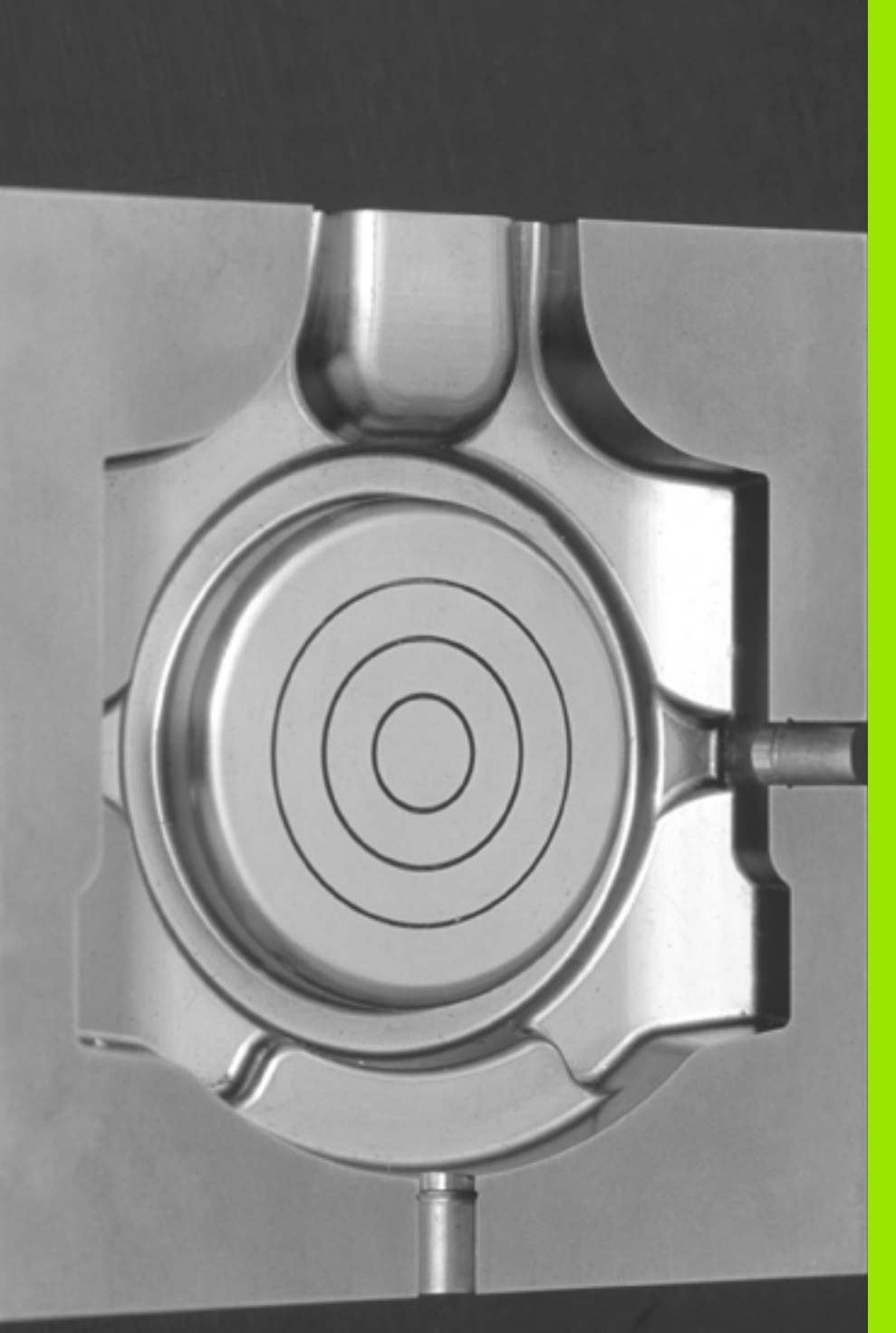

Programowanie: obróbka wieloosiowa

### 11.1 Funkcje dla obróbki wieloosiowej

W tym rozdziale opisane są funkcje TNC, które związane są z obróbką wieloosiową:

| Funkcja TNC | Opis                                                       | Strona     |
|-------------|------------------------------------------------------------|------------|
| PLANE       | Zdefiniować obróbkę na nachylonej płaszczyźnie             | Strona 283 |
| PLANE/M128  | Frezowanie nachylonym narzędziem                           | Strona 304 |
| M116        | Posuw osi obrotu                                           | Strona 305 |
| M126        | Przemieszczenie osi obrotu po zoptymalizowanym torze ruchu | Strona 306 |
| M94         | Redukowanie wartości wskazania osi obrotu                  | Strona 307 |
| M128        | Określić zachowanie TNC przy pozycjonowaniu osi obrotowych | Strona 307 |

i

### 11.2 Funkcja PLANE: nachylenie płaszczyzny obróbki (opcja software 1)

### Wstęp

Funkcje dla nachylenia płaszczyzny obróbki muszą zostać udostępnione przez producenta maszyn!

Funkcji PLANEmożna używać w pełnym wymiarze tylko na obrabiarkach, dysponujących przynajmniej dwoma osiami obrotu (stół i/lub głowica). Wyjątek: funkcję PLANE AXIAL można wykorzystywać także wówczas, jeśli na obrabiarce znajduje się do dyspozycji tylko jedna oś obrotu lub tylko jedna oś obrotu jest aktywna.

Przy pomocy **PLANE**-funkcji (angl. plane = płaszczyzna), bardzo wydajnej funkcji, operator może w różny sposób definiować nachylone płaszczyzny obróbki.

Wszystkie znajdujące się w dyspozycji PLANE-funkcje opisują wymagane płaszczyzny obróbki niezależnie od osi obrotu, znajdujące się rzeczywiście na maszynie. Następujące możliwości znajdują się do dyspozycji:

| Funkcja   | Konieczne parametry                                                                                             | Softkey   | Strona     |
|-----------|----------------------------------------------------------------------------------------------------|-----------|------------|
| SPATIAL   | Trzy kąty przestrzenne<br>SPA, SPB, SPC                                                                         | SPATIAL   | Strona 287 |
| PROJECTED | Dwa kąty projekcyjne<br>PROPR i PROMIN a<br>także kąt rotacyjny ROT                                             | PROJECTED | Strona 289 |
| EULER     | Trzy kąty Eulera precesja<br>(EULPR), nutacja<br>(EULNU) i rotacja<br>(EULROT),                                 | EULER     | Strona 291 |
| VERCTOR   | Wektor normalnych dla<br>definicji płaszczyzny i<br>wektor bazowy dla<br>definicji kierunku<br>nachylonej osi X | VECTOR    | Strona 293 |
| POINTS    | Współrzędne trzech<br>dowolnych punktów<br>przewidzianej dla<br>nachylenia płaszczyzny                          | POINTS    | Strona 295 |
| RELATIV   | Pojedyńczy, działający<br>inkrementalnie kąt<br>przestrzenny                                                    | REL. SPA. | Strona 297 |

1

| Funkcja | Konieczne parametry                                                                                                    | Softkey                                                    | Strona                                          |
|---------|----------------------------------------------------------------------------------------------------|------------------------------------------------------------|-------------------------------------------------|
| AXIAL   | Do trzech absolutnych lub<br>inkrementalnych kątów<br>osiowych włącznie A, B, C                                                                   | AXIAL                                                      | Strona 298                                      |
| RESET   | Zresetowanie funkcji<br>PLANE                                                                                                    | RESET                                                      | Strona 286                                      |
|         |                                                                                                    |                                                            |                                                 |
|         | Definicja parametrów PLANE-funk<br>dwie części:                                                                                                   | cji podzielo                                               | ona jest na                                     |
| Ú       | <ul> <li>Geometryczna definicja płaszcz<br/>pozostałych dla każdej oddanej<br/>funkcji</li> </ul>                                                 | yzny, która<br>do dyspozy                                  | różni się od<br>/cji PLANE-                     |
|         | Zachowanie pozycjonowania PL<br>uwidocznione niezależnie od de<br>wszystkich PLANE-funkcji ident<br>zachowanie przy pozycjonowani<br>stronie 300) | ANE-funkc<br>finicji płasz<br>yczne (patr<br>iu funkcji Pl | :ji,<br>czyzny i dla<br>z "Określić<br>LANE" na |
|         |                                                                                                    |                                                            |                                                 |
|         | Funkcja przejęcia pozycji rzeczywi<br>przy aktywnej nachylonej płaszczy                                                                           | istej nie jes<br>vźnie obrób                               | t możliwa<br>ki.                                |
|         | Jeżeli używamy funkcji PLANEprz<br>TNC anuluje korekcję promienia i<br>funkcję M120 automatycznie.                                                | y aktywnyr<br>tym samyr                                    | n <b>M120</b> , to<br>i także                   |
|         | PLANE-funkcje resetować zasadn<br>pomocy PLANE RESET . Zapis 0<br>parametrach nie resetuje w pełni te                                             | iiczo zawsz<br>we wszyst⊧<br>ej funkcji.                   | e przy<br>kich PLANE-                           |
|         |                                                                                                    |                                                            |                                                 |
|         |                                                                                                    |                                                            |                                                 |
|         |                                                                                                    |                                                            |                                                 |
|         |                                                                                                    |                                                            |                                                 |
|         |                                                                                                    |                                                            |                                                 |
|         |                                                                                                    |                                                            |                                                 |

Strona Strona 298

Strona 286

i

### Funkcję PLANE zdefiniować

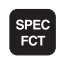

wyświetlić pasek softkey z funkcjami specjalnymi

PLASZCZ. OBROBKI

PLANE-funkcję wybrać: softkey NACHYLENIE PŁASZCZ.OBRÓBKI nacisnąć: TNC ukazuje na pasku softkey dostępne możliwości definiowania

### Wybrać funkcję

Wybór żądanej funkcji przy pomocy softkey: TNC kontynuje dialog i odpytuje wymagane parametry

### Wskazanie położenia

Jak tylko dowolna PLANE-funkcja będzie aktywna, TNC ukazuje dodatkowe wskazanie statusu obliczonego kąta przestrzennego (patrz rysunek). Zasadniczo TNC oblicza – niezależnie od używanej PLANE-funkcji – wewnętrznie zawsze powrotnie na kąt przestrzenny.

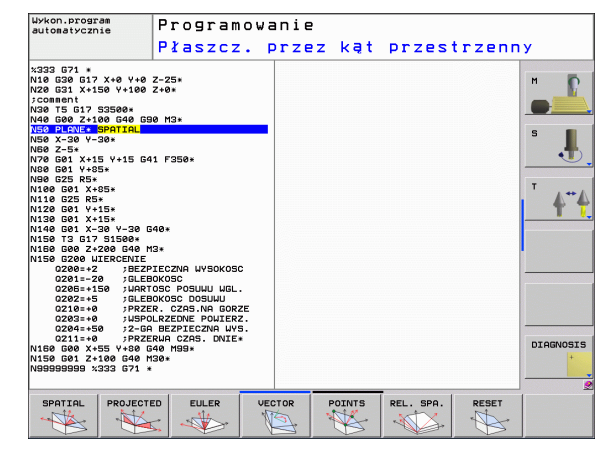

| Praca | ręc | zna     |              |                           |                                  |                                | PI               | rogramo  | wanie             |
|-------|-----|---------|--------------|---------------------------|----------------------------------|--------------------------------|------------------|----------|-------------------|
|       |     |         |              | I                         |                                  |                                |                  |          | H C               |
|       | X   | +10.5   | 55           | Przeg1<br>RFNOML          | 0d PGM L8<br>X -139.             | L CYC   M<br>.900 C            | 1 POS TO<br>+0.1 | 00L 🕩    | S                 |
|       | Y   | +108.4  | 43           |                           | Y +150.<br>Z -10.                | .000 S                         | +283.            | 320      |                   |
|       | z   | +7.2    | 50           | T :<br>L                  | 3<br>+50.0000                    | WKZ-<br>R                      | -3<br>+3.00      | 00       | T                 |
|       | C   | +0.0    | 00           | DL-TAB<br>DL-PGM          | +0.0000                          | DR-THE<br>DR-PG                | +0.00            | 00<br>00 | 4                 |
|       | S   | +283.3  | 20           | א <mark>א צ</mark><br>ע צ | +0.0000<br>+0.0000<br>+0.0000    | M110<br>↓P # 1<br>↓D X Y<br>↓A | •                |          |                   |
|       |     |         |              |                           | LBL                              |                                | 110              |          |                   |
| RZECZ |     | T 3 Z 5 | 0            | PGM CA                    | LBL<br>LL TNC: Nnc_<br>PGM: STAT | prog\Cas                       | REP<br>• 00:00   | : 04     |                   |
|       |     | 9       | 9% F<br>9% F | - 0 V I<br>- 0 V I        | R 14:3<br>R                      | 33                             |                  |          | DIAGNOS           |
| м     | S   | F       | DO<br>SO     | TYK<br>NDA                | PRESET<br>TABELA                 |                                | 3D               | ROT      | NARZEDZ<br>TABLIC |

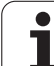

### PLANE-funkcję resetować

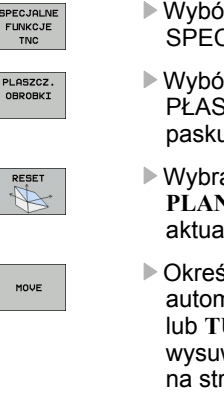

SPEC FCT wyświetlić pasek softkey z funkcjami specjalnymi

- Wybór funkcji specjalnych TNC: softkey FUNKCJE SPECJALNE TNC nacisnąć
- Wybór funkcji PLANE: softkey NACHYLENIE PŁASZCZ. OBRÓBKI nacisnąć: TNC pokazuje na pasku softkey dostępne możliwości definiowania
- Wybrać funkcję dla zresetowania: w ten sposób PLANE-funkcja jest wewnętrznie anulowana, na aktualnych pozycjach osi nic się przez to nie zmienia
- Określić, czy TNC ma przemieścić osie nachylenia automatycznie do położenia postawowego (MOVE lub TURN) lub nie (STAY), (patrz "Automatyczne wysuwanie: MOVE/TURN/STAY (zapis konieczny)" na stronie 300)
- Zakończyć wprowadzanie danych: klawisz END nacisnąć

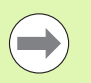

Funkcja PLANE RESET resetuje aktywną PLANE-funkcję – lub aktywny cykl G80 – w pełni (kąt = 0 i funkcja nieaktywna). Wielokrotna definicja nie jest konieczna.

### Przykład: NC-wiersz

25 PLANE RESET MOVE ABST50 F1000

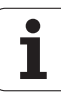

# Zdefiniowanie płaszczyzny obróbki poprzez kąt przestrzenny: PLANE SPATIAL

### Zastosowanie

Kąty przestrzenne definiują płaszczyznę obróbki poprzez trzy obroty włącznie **wokół stałego układu współrzędnych maszyny**. Kolejność obrotów jest na stałe określona i następuje najpierw wokół osi A, potem wokół B, następnie wokół C (ten sposób działania funkcji odpowiada cyklowi 19, o ile zapisy w cyklu 19 były ustawione na kąt przestrzenny).

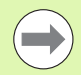

### Proszę uwzględnić przed programowaniem

Należy zawsze definiować wszystkie trzy kąty przestrzenne SPA, SPB i SPC , nawet jeśli jeden z kątów jest równy 0.

Opisana uprzednio kolejność obrotów obowiązuje niezależnie od aktywnej osi narzędzia.

Opis parametrów dla zachowania przy pozycjonowaniu: Patrz "Określić zachowanie przy pozycjonowaniu funkcji PLANE", strona 300.

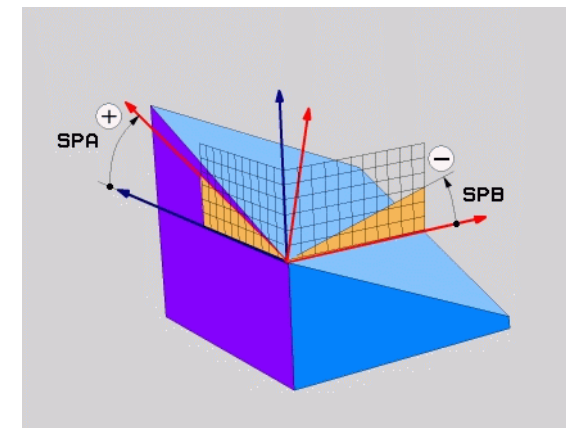

### Parametry wprowadzenia

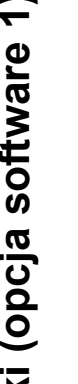

SPATIAL

--

- Kąt przestrzenny A?: kąt obrotu SPA wokół stałej osi maszyny X (patrz ilustracja po prawej u góry). Zakres wprowadzenia od -359.9999° do +359.9999°
- Kąt przestrzenny B?: kąt obrotu SPB wokół stałej osi maszyny Y (patrz ilustracja po prawej u góry). Zakres wprowadzenia od -359.9999° do +359.9999°
- Kąt przestrzenny C?: kąt obrotu SPC wokół stałej osi maszyny Z (patrz ilustracja po prawej na środku). Zakres wprowadzenia od -359.9999° do +359.9999°
- Dalej przy pomocy właściwości pozycjonowania (patrz "Określić zachowanie przy pozycjonowaniu funkcji PLANE" na stronie 300)

### Używane skróty

| Skrót   | Znaczenie                            |
|---------|--------------------------------------|
| SPATIAL | Angl. <b>spatial =</b> przestrzennie |
| SPA     | spatial A: obrót wokół osi X         |
| SPB     | spatial B: obrót wokół osi Y         |
| SPC     | spatial C: obrót wokół osi Z         |

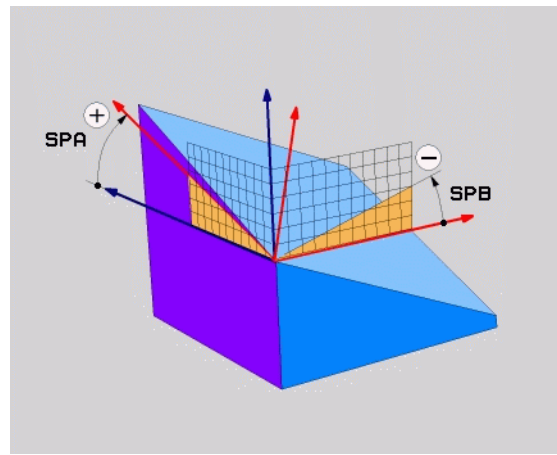

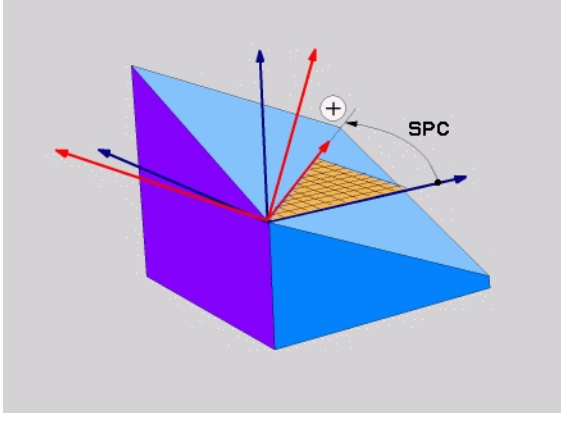

Przykład: NC-wiersz

5 PLANE SPATIAL SPA+27 SPB+0 SPC+45 .....

. 1
### Zdefiniowanie płaszczyzny obróbki poprzez kąt projekcyjny: PLANE PROJECTED

### Zastosowanie

Kąty projekcyjne definiują płaszczyznę obróbki poprzez podanie dwóch kątów, ustalanych poprzez projekcję 1.płaszczyzny współrzędnych (Z/X w przypadku osi Z) i 2. płaszczyzny współrzędnych (Y/Z w przypadku osi Z) na definiowaną płaszczyznę obróbki.

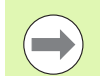

### Proszę uwzględnić przed programowaniem

Można używać kąta projekcji tylko wtedy, kiedy definicje kąta odnoszą się do prostopadłościanu. W przeciwnym razie powstaną zniekształcenia na obrabianym przedmiocie.

Opis parametrów dla zachowania przy pozycjonowaniu: Patrz "Określić zachowanie przy pozycjonowaniu funkcji PLANE", strona 300.

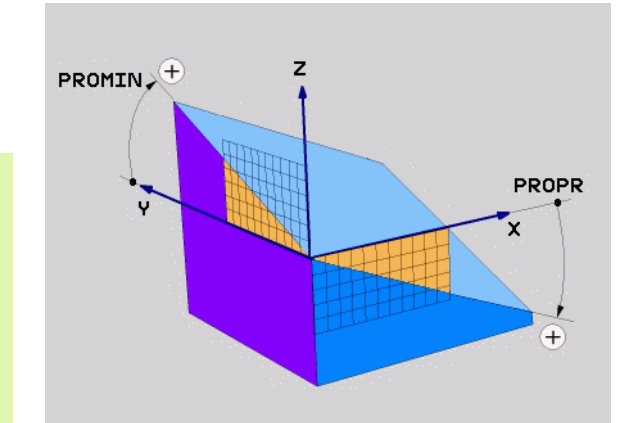

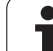

### Parametry wprowadzenia

PROJECTED

-

- Kąt projek. 1. plaszczyzny współrzędnych?: kąt projekcji nachylonej płaszczyzny obróbki na 1. płaszczyznę współrzędnych stałego układu współrzędnych maszyny (Z/X w przypadku osi narzędzi Z, patrz ilustracja z prawej u góry). Zakres wprowadzenia od -89.9999° do +89.9999°. 0°-oś jest osią główną aktywnej płaszczyzny obróbki (X w przypadku osi narzędzia Z, dodatni kierunek patrz rysunek po prawej u góry)
- Kąt projek. 2. płaszczyzny współrzędnych?: kąt projekcji nachylonej płaszczyzny obróbki na 2. płaszczyznę współrzędnych stałego układu współrzędnych maszyny (Y/Z w przypadku osi narzędzi Z, patrz ilustracja z prawej u góry). Zakres wprowadzenia od -89.9999° do +89.9999°. 0°-oś jest osią pomocniczą aktywnej płaszczyzny obróbki (Y w przypadku osi narzędzia Z)
- ROT-kąt nachylonej plaszcz.?: obrót nachylonego układu współrzędnych wokół nachylonej osi narzędzia (odpowiada treściowo rotacji przy pomocy cyklu 10 OBROT). Przy pomocy kąta rotacji można w prosty sposób określić kierunek osi głównej płaszczyzny obróbki (X w przypadku osi narzędzia Z, Z w przypadku osi narzędzia Y, patrz rysunek po prawej na środku). Zakres wprowadzenia od -360° do +360°
- Dalej przy pomocy właściwości pozycjonowania (patrz "Określić zachowanie przy pozycjonowaniu funkcji PLANE" na stronie 300)

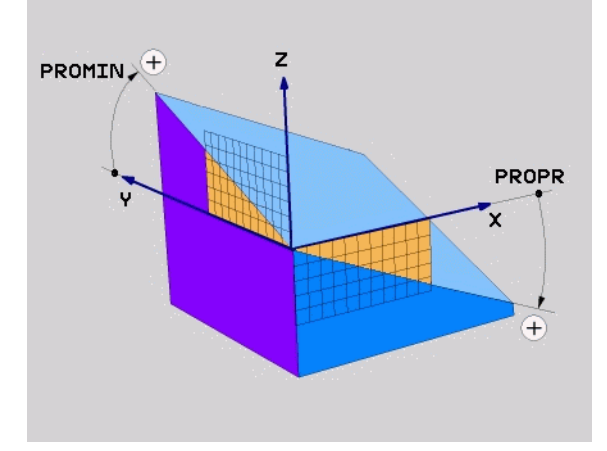

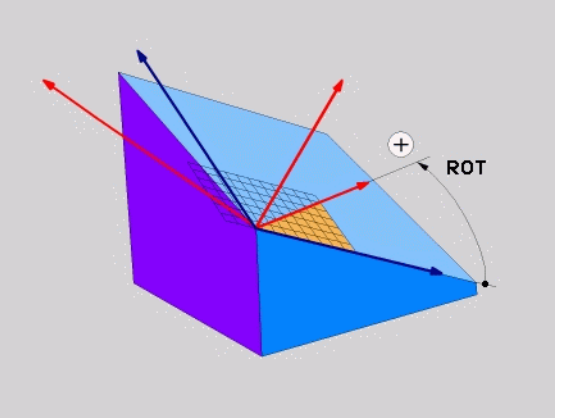

NC-wiersz

### 5 PLANE PROJECTED PROPR+24 PROMIN+24 PROROT+30 .....

### Używane skróty

| Skrót     | Znaczenie                           |
|-----------|-------------------------------------|
| PROJECTED | Angl. projected = rzutowany         |
| PROPR     | principle plane: płaszczyzna główna |
| PROMIN    | minor plane: płaszczyzna poboczna   |
| PROROT    | Angl. <b>rot</b> ation: rotacja     |

### Zdefiniowanie płaszczyzny obróbki poprzez kąt Eulera: PLANE EULER

### Zastosowanie

Kąty Eulera definiują płaszczyznę obróbki poprzez **trzy obroty wokół nachylonego układu współrzędnych**. Trzy kąty Eulera zostały zdefiniowane przez szwajcarskiego matematyka Eulera. W przeniesieniu na układ współrzędnych maszyny pojawiają się następujące znaczenia:

kąt precesji EULPR obrót układu współrzędnych wokół osi Z kąt nutacji EULNU obrót układu współrzędnych wokół obróconej poprzez kąt precesji osi X

kąt rotacji EULROT obrót nachylonej płaszczyzny obróbki wokół nachylonej osi Z

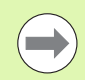

### Proszę uwzględnić przed programowaniem

Opisana uprzednio kolejność obrotów obowiązuje niezależnie od aktywnej osi narzędzia.

Opis parametrów dla zachowania przy pozycjonowaniu: Patrz "Określić zachowanie przy pozycjonowaniu funkcji PLANE", strona 300.

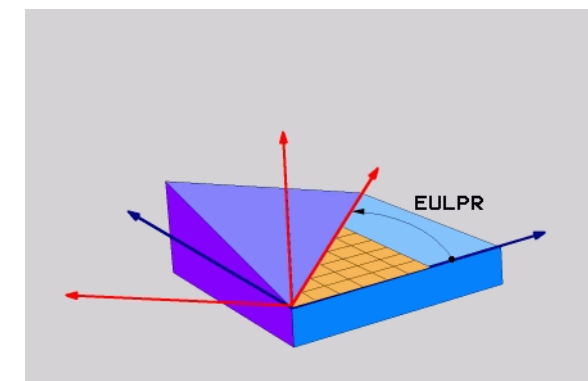

### Parametry wprowadzenia

PROJECTED

-

- Kąt obr. Główna płaszcz.współrzędnych?:kąt obrotu EULPR wokół osi Z (patrz ilustracja po prawej u góry). Proszę zwrócić uwagę:
  - Zakres wprowadzenia -180.0000° do 180.0000°
  - 0°-osią jest oś X
- Kąt nachylenia osi narzędzi?:kąt nachylenia EULNUT układu współrzędnych wokół obróconej przez kąt precesji osi X (patrz rysunek po prawej na środku). Proszę zwrócić uwagę:
  - Zakres wprowadzenia 0° do 180.0000°
  - 0°-osią jest oś Z
- ROT-kąt nachylonej plaszcz.?: obrót EULROT obrót nachylonego układu współrzędnych wokół nachylonej osi Z (odpowiada treściowo rotacji przy pomocy cyklu 10 OBROT). Przy pomocy kąta rotacji można w prosty sposób określić kierunek osi X na nachylonej płaszczyźnie obróbki (patrz rysunek po prawej u dołu). Proszę zwrócić uwagę:
  - Zakres wprowadzenia 0° do 360.0000°
  - 0°-osią jest oś X
- Dalej przy pomocy właściwości pozycjonowania (patrz "Określić zachowanie przy pozycjonowaniu funkcji PLANE" na stronie 300)

### NC-wiersz

### 5 PLANE EULER EULPR45 EULNU20 EULROT22 .....

### Używane skróty

| Skrót  | Znaczenie                                                                                                    |
|--------|----------------------------------------------------------------------------------------------------|
| EULER  | Szwajcarski matematyk, który zdefiniował tak<br>zwane kąty Eulera                                            |
| EULPR  | Precesja-kąt precesji: kąt, opisujący obrót układu współrzędnych wokół osi Z                                 |
| EULNU  | <b>Kąt</b> nutacji: kąt, opisujący obrót układu<br>współrzędnych wokół obróconej przez kąt<br>precesji osi X |
| EULROT | <b>Kąt</b> rotacji: kąt, opisujący obrót nachylonej<br>płaszczyzny obróbki wokół nachylonej osi Z            |

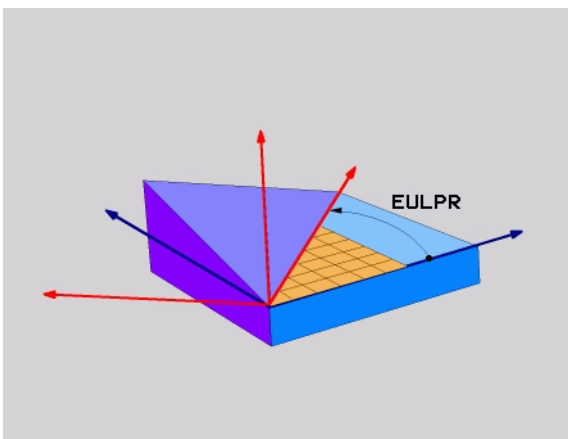

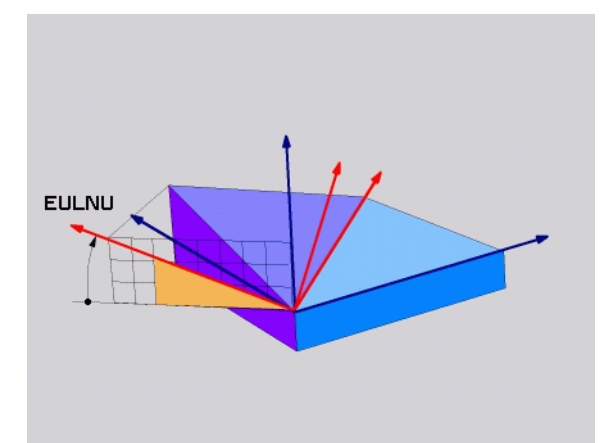

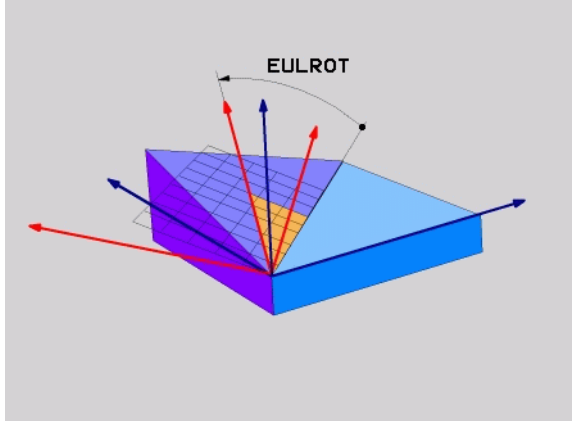

### Definiowanie płaszczyzny obróbki poprzez dwa wektory: PLANE VECTOR

### Zastosowanie

Można używać definicji płaszczyzny obróbki poprzez **dwa wektory** wówczas, jeżeli układ CAD może obliczyć wektor bazowy i wektor normalnej nachylonej płaszczyzny obróbki. Normowany zapis nie jest konieczny. TNC oblicza normowanie wewnętrznie, tak że mogą zostać wprowadzone wartości od -9.999999 do +9.999999.

Konieczny dla definicji płaszczyzny obróbki wektor bazowy określony jest przez komponenty **BX**, **BY** i **BZ** (patrz rysunek z prawej u góry). Wektor normalnej określony jest poprzez komponenty **NX**, **NY** i **NZ** 

Wektor bazowy definiuje kierunek osi X na nachylonej płaszczyźnie obróbki, wektor normalnej określa kierunek osi narzędzia i znajduje się prostopadle na nim.

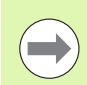

### Proszę uwzględnić przed programowaniem

TNC oblicza wewnętrznie z wprowadzonych przez operatora wartości normowane wektory.

Opis parametrów dla zachowania przy pozycjonowaniu: Patrz "Określić zachowanie przy pozycjonowaniu funkcji PLANE", strona 300.

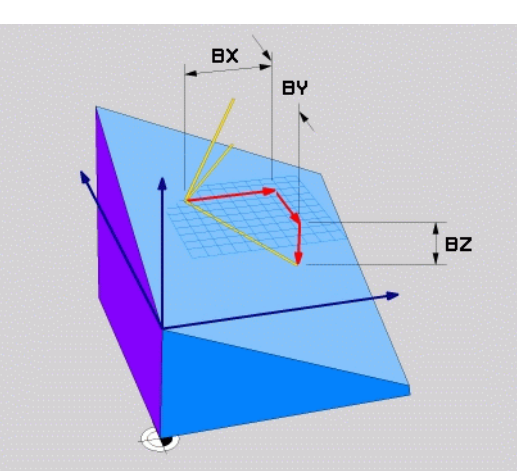

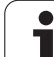

### Parametry wprowadzenia

VECTOR

X-komponent wektora bazowego?: X-komponent BX wektora bazowego B (patrz ilustracja po prawej u góry). Zakres wprowadzenia: -9.9999999 do +9.9999999

- Y-komponent wektora bazowego?: Y-komponent BY wektora bazowego B (patrz ilustracja po prawej u góry). Zakres wprowadzenia: -9.9999999 do +9.9999999
- Z-komponent wektora bazowego?: Z-komponent BZ wektora bazowego B (patrz ilustracja po prawej u góry). Zakres wprowadzenia: -9.9999999 do +9.9999999
- X-komponent wektora normalnego?: X-komponent NX wektora normalnego N (patrz ilustracja po prawej na środku). Zakres wprowadzenia: -9.9999999 do +9.9999999
- Y-komponent wektora normalnego?: Y-komponent NY wektora normalnego N (patrz ilustracja po prawej na środku). Zakres wprowadzenia: -9.9999999 do +9.9999999
- Z-komponent wektora normalnego?: Z-komponent NZ wektora normalnego N (patrz ilustracja po prawej u dołu). Zakres wprowadzenia: -9.9999999 do +9.9999999
- Dalej przy pomocy właściwości pozycjonowania (patrz "Określić zachowanie przy pozycjonowaniu funkcji PLANE" na stronie 300)

### NC-wiersz

### 5 PLANE VECTOR BX0.8 BY-0.4 BZ-0.4472 NX0.2 NY0.2 NZ0.9592 ...

### Używane skróty

| Skrót      | Znaczenie                           |
|------------|-------------------------------------|
| VECTOR     | W j.angielskim vector = wektor      |
| BX, BY, BZ | Bazowy wektor: X-, Y- i Z-komponent |
|            |                                     |

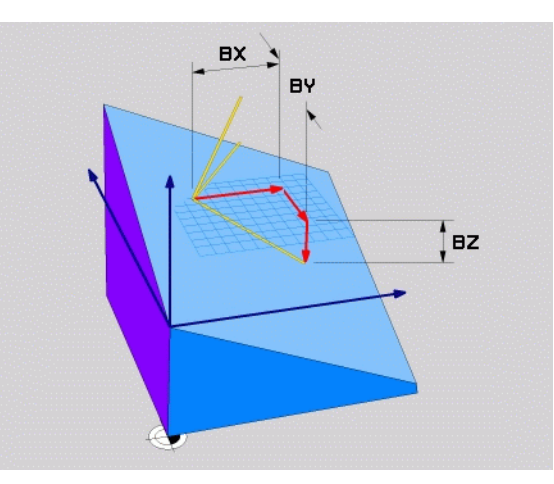

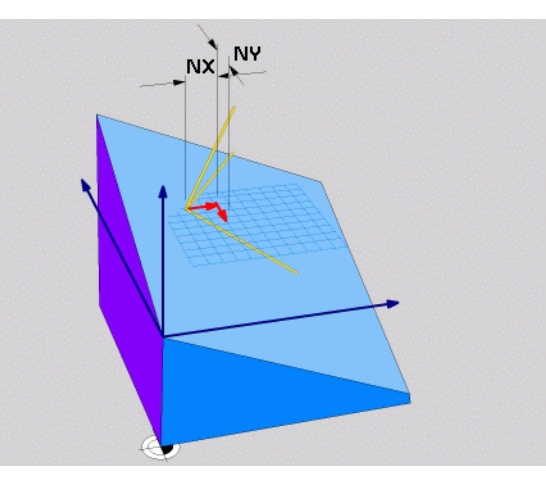

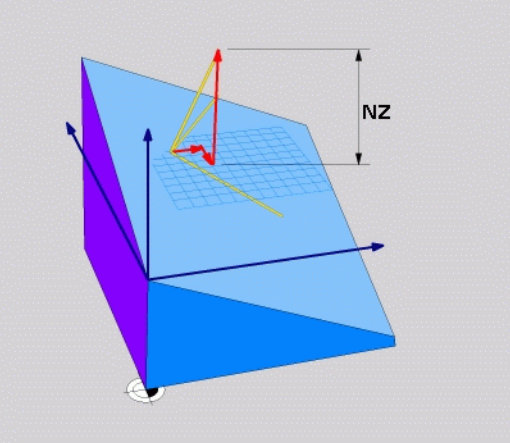

### Definiowanie płaszczyzny obróbki poprzez trzy punkty: PLANE POINTS

### Zastosowanie

Płaszczyznę obróbki można jednoznacznie zdefiniować poprzez podanie **trzech dowolnych punktów P1 do P3 tej płaszczyzny**. Ta możliwość oddana jest do dyspozycji w funkcji **PLANE POINTS**.

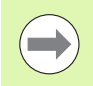

### Proszę uwzględnić przed programowaniem

Połączenie punktu 1 z punktem 2 określa kierunek nachylonej osi głównej (X w przypadku osi narzędzi Z).

Kierunek nachylonej osi narzędzia określamy poprzez położenie 3. punktu w odniesieniu do linii łączącej punkt 1 i punkt 2. Przy pomocy reguły prawj ręki (kciuk = oś X, palec wskazujący = oś Y, palec środkowy = oś Z, patrz rysunek po prawej u góry), obowiązuje: kciuk (oś X) pokazuje od punktu 1 do puntu 1, palec wskazujący (oś Y) pokazuje równolegledo nachylonej osi Y w kierunku punktu 3. A palec środkowy pokazuje w kierunku nachylonej osi narzędzi.

Te trzy punkty definiują nachylenie płaszczyzny. Położenie aktywnego punktu zerowego nie zostaje zmienione przez TNC.

Opis parametrów dla zachowania przy pozycjonowaniu: Patrz "Określić zachowanie przy pozycjonowaniu funkcji PLANE", strona 300.

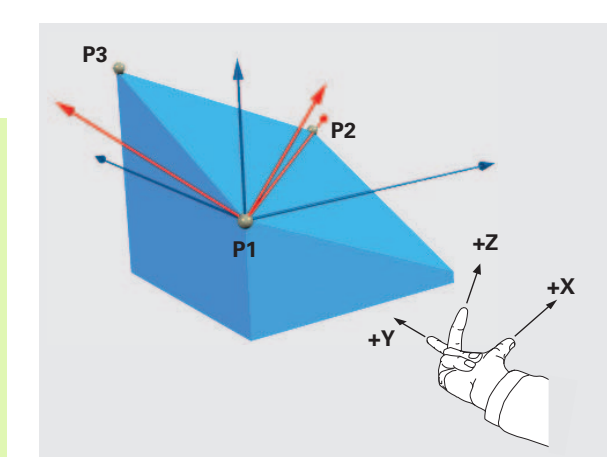

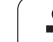

### Parametry wprowadzenia

POINTS

X-współrzędna 1. punktu płaszczyzny?: X-współrzędna P1X 1. punktu płaszczyzny (patrz ilustracja po prawej u góry)

- Y-współrzędna 1. punktu płaszczyzny?: Y-współrzędna P1Y 1. punktu płaszczyzny (patrz ilustracja po prawej u góry)
- Z-współrzędna 1. punktu płaszczyzny?: Z-współrzędna P1Z 1. punktu płaszczyzny (patrz ilustracja po prawej u góry)
- X-współrzędna 2. punktu płaszczyzny?: X-współrzędna P2X 2. punktu płaszczyzny (patrz ilustracja po prawej na środku)
- Y-współrzędna 2. punktu płaszczyzny?: Y-współrzędna P2Y 2. punktu płaszczyzny (patrz ilustracja po prawej na środku)
- Z-współrzędna 2. punktu plaszczyzny?: Z-współrzędna P2Z 2. punktu płaszczyzny (patrz ilustracja po prawej na środku)
- X-współrzędna 3. punktu plaszczyzny?: X-współrzędna P3X 3. punktu płaszczyzny (patrz ilustracja po prawej u dołu)
- Y-współrzędna 3. punktu płaszczyzny?: Y-współrzędna P3Y 3. punktu płaszczyzny (patrz ilustracja po prawej u dołu)
- Z-współrzędna 3. punktu płaszczyzny?: Z-współrzędna P3Z 3. punktu płaszczyzny (patrz ilustracja po prawej u dołu)
- Dalej przy pomocy właściwości pozycjonowania (patrz "Określić zachowanie przy pozycjonowaniu funkcji PLANE" na stronie 300)

### NC-wiersz

### 5 PLANE POINTS P1X+0 P1Y+0 P1Z+20 P2X+30 P2Y+31 P2Z+20 P3X+0 P3Y+41 P3Z+32.5 .....

### Używane skróty

| Skrót  | Znaczenie                             |
|--------|---------------------------------------|
| POINTS | W j.angielskim <b>points</b> = punkty |

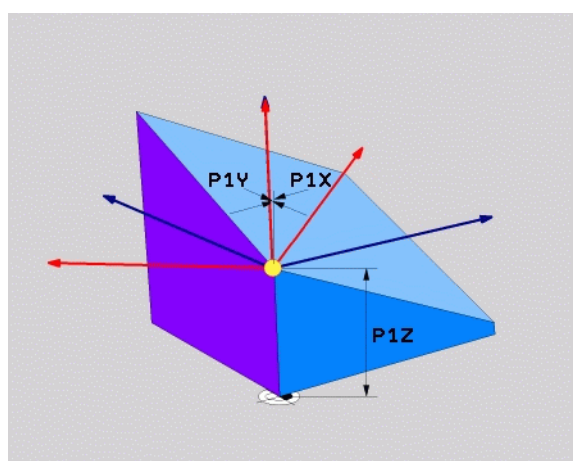

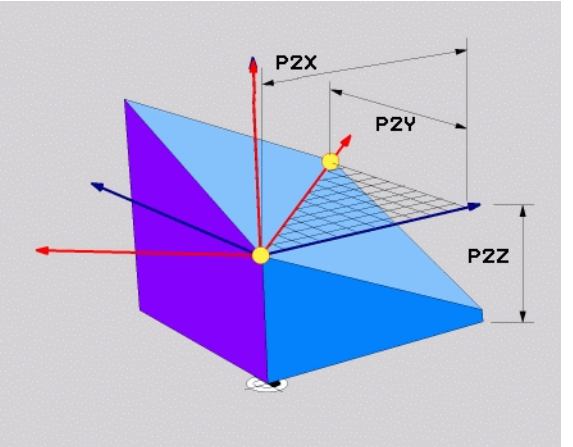

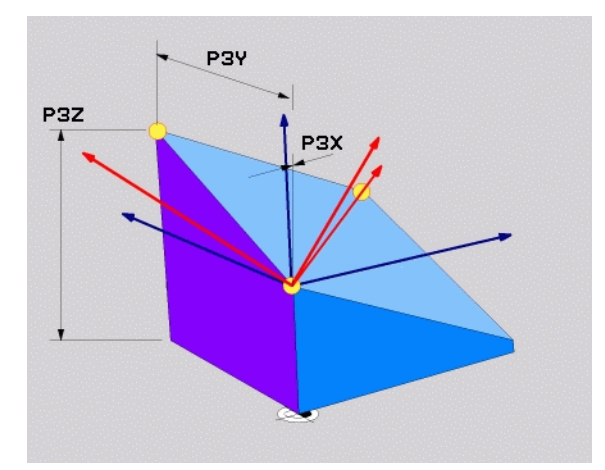

### Definiowanie płaszczyzny obróbki poprzez pojedyńczy, inkrementalny kąt przestrzenny: PLANE RELATIVE

### Zastosowanie

Przyrostowy kąt przestrzenny zostaje używany wówczas, kiedy już aktywna nachylona płaszczyzna obróbki poprzez **kolejny obrót** ma zostać nachylona. Przykład: 45°-fazkę uplasować na nachylonej powierzchni

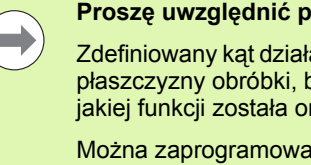

### Proszę uwzględnić przed programowaniem

Zdefiniowany kąt działa zawsze w odniesieniu do aktywnej płaszczyzny obróbki, bez względu na to, przy pomocy jakiej funkcji została ona aktywowana.

Można zaprogramować dowolnie dużo PLANE RELATIVE-funkcji jedna po drugiej.

Jeśli chcemy powrócić na płaszczyznę obróbki, która była aktywna przed PLANE RELATIVE funkcją, to należy zdefiniować PLANE RELATIVE z tym samym kątem, jednakże o przeciwnym znaku liczby.

Jeżeli używamy PLANE RELATIVE na nienachylonej płaszczyźnie obróbki, to obracamy nienachyloną płaszczyznę po prostu o zdefiniowany w PLANE-funkcji kąt przestrzenny.

Opis parametrów dla zachowania przy pozycjonowaniu: Patrz "Określić zachowanie przy pozycjonowaniu funkcji PLANE", strona 300.

### SPA - SPB - SPC

### Parametry wprowadzenia

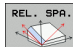

Inkrementalny kąt?: kąt przestrzenny, o który aktywna płaszczyzna obróbki ma zostać dalej nachylona (patrz ilustracja po prawej u góry). Wybrać oś, o którą ma zostać dokonywany obrót, przy pomocy softkey. Zakres wprowadzenia: -359.9999° do +359.9999°

Dalej przy pomocy właściwości pozycjonowania (patrz "Określić zachowanie przy pozycjonowaniu funkcji PLANE" na stronie 300)

### Używane skróty

| Skrót   | Znaczenie                                       |
|---------|-------------------------------------------------|
| RELATIV | W j. angielskim <b>relative</b> = odniesiony do |

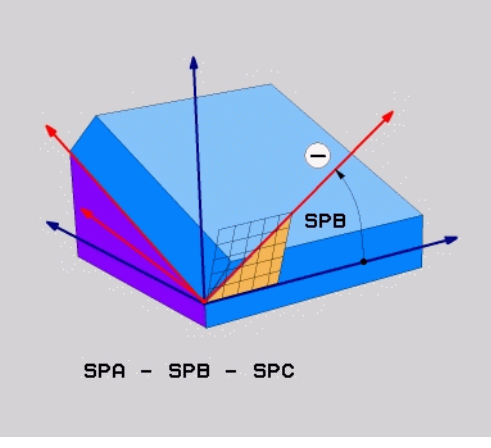

### Przykład: NC-wiersz

### 5 PLANE RELATIV SPB-45 .....

### Płaszczyzna obróbki poprzez kąt osi: PLANE AXIAL (FCL 3-funkcja)

### Zastosowanie

Funkcja **PLANE AXIAL** definiuje zarówno położenie płaszczyzny obróbki jak i zadane współrzędne osi obrotu. Szczególnie w przypadku maszyn z prostokątną kinemtyką i z kinematyką, w której tylko jedna oś obrotu jest aktywna, można w prosty sposób używać tej funkcji.

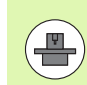

Funkcję PLANE AXIAL można wykorzystywać także wówczas, jeśli na obrabiarce tylko jedna oś obrotu jest aktywna.

Funkcję PLANE RELATIV można wykorzystywać także po PLANE AXIAL, jeśli na obrabiarce możliwe są definicje kąta przestrzennego. Proszę uwzględnić informacje zawarte w instrukcji obsługi maszyny

### Proszę uwzględnić przed programowaniem

Zapisać tylko kąty osi, które rzeczywiście są w dyspozycji na obrabiarce, inaczej TNC wydaje komunikat o błędach.

Zdefiniowane przy użyciu PLANE AXIAL współrzędne osi obrotu działają modalnie. Wielokrotne definicje bazują jedna na drugiej, inkrementalne zapisy są dozwolone.

Dla zresetowania funkcji PLANE AXIAL należy wykorzystać funkcję PLANE RESET. Resetowanie wprowadzeniem 0 nie dezaktywuje PLANE AXIAL .

Funkcje SEQ, TABLE ROT i COORD ROT nie spełniają żadnej funkcji w połączeniu z PLANE AXIAL .

Opis parametrów dla zachowania przy pozycjonowaniu: Patrz "Określić zachowanie przy pozycjonowaniu funkcji PLANE", strona 300.

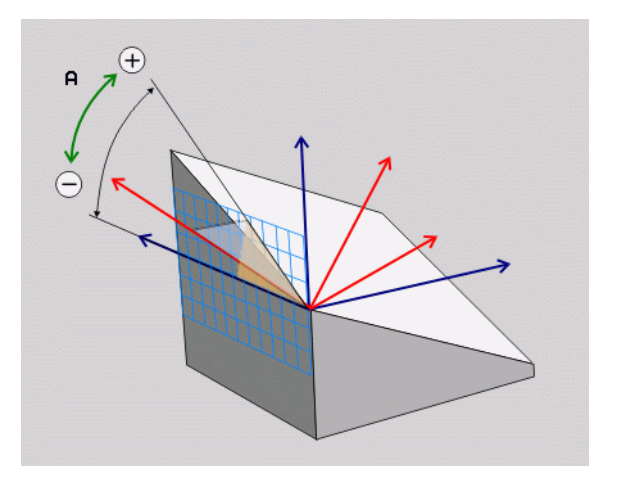

# 1.2 Funkcja PLANE: nachylenie p<mark>łasz</mark>czyzny obróbki (opcja software 1

### Parametry wprowadzenia

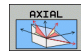

- Kąt osi A?: kąt osi, na który oś A ma zostać przemieszczona. Jeżeli wprowadzono inkrementalnie, to wówczas kąt, o który oś A ma być dalej obrócona wychodząc od aktualnej pozycji. Zakres wprowadzenia: -99999,9999° do +99999,9999°
- Kąt osi B?: kąt osi, na który oś B ma zostać przemieszczona. Jeżeli wprowadzono inkrementalnie, to wówczas kąt, o który oś B ma być dalej obrócona wychodząc od aktualnej pozycji. Zakres wprowadzenia: -99999,9999° do +99999,9999°
- Kąt osi C?: kąt osi, na który oś C ma zostać przemieszczona. Jeżeli wprowadzono inkrementalnie, to wówczas kąt, o który oś C ma być dalej obrócona wychodząc od aktualnej pozycji. Zakres wprowadzenia: -99999,9999° do +99999,9999°
- Dalej przy pomocy właściwości pozycjonowania (patrz "Określić zachowanie przy pozycjonowaniu funkcji PLANE" na stronie 300)

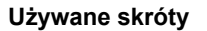

| Skrót | Znaczenie                                 |
|-------|-------------------------------------------|
| AXIAL | w języku angielskim <b>axial =</b> osiowo |

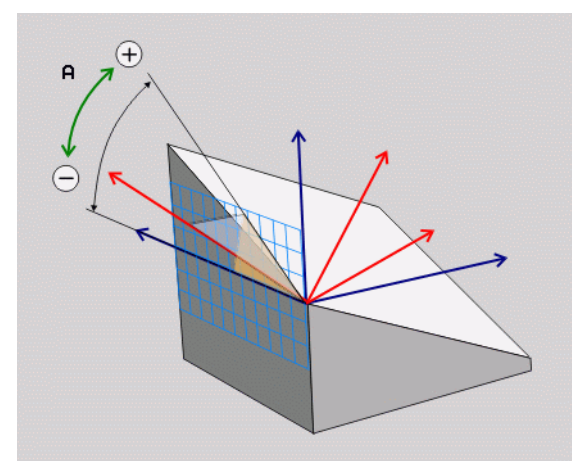

### Przykład: NC-wiersz

5 PLANE AXIAL B-45 .....

### Określić zachowanie przy pozycjonowaniu funkcji PLANE

### Przegląd

Niezależnie od tego, jakiej funkcji PLANE używamy dla zdefiniowania nachylonej płaszczyzny obróbki, do dyspozycji znajdują się następujące funkcje zachowania przy pozycjonowaniu:

- Automatyczne wysuwanie
- Wybór alternatywnych możliwości nachylenia
- Wybór rodzaju transformacji

### Automatyczne wysuwanie: MOVE/TURN/STAY (zapis konieczny)

Po wprowadzeniu wszystkich parametrów dla zdefiniowania płaszczyzny, należy określić, jak mają zostać przesunięte osie obrotu na obliczone wartości osiowe:

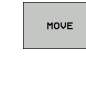

TURN

STAY

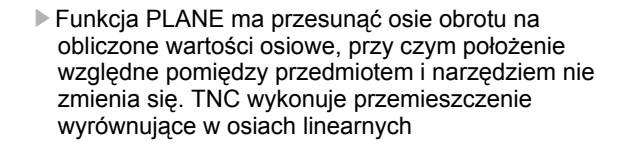

Funkcja PLANE ma przemieścić osie obrotu automatycznie na obliczone wartości osiowe, przy czym tylko osie obrotu zostają wypozycjonowane. TNC nie wykonuje żadnego przemieszczenia wyrównującego osi linearnych

Przesuwamy osie obrotu w następnym, oddzielnym bloku pozycjonowania

Jeżeli wybrano opcję MOVE (PLANE-funkcja musi automatycznie włączyć się z ruchem wyrównawczym), należy zdefiniować jeszcze dwa poniżej wyjaśnione parametry odstęp punktu obrotu od wierzchołka Narz i posuw? F= . Jeżeli wybrano opcję TURN (PLANEfunkcja powinna automatycznie włączyć się bez ruchu wyrównawczego), to należy zdefiniować poniżej objaśniony parametr posuw? F= . Alternatywnie do definiowanego bezpośrednio przy pomocy wartości liczbowych posuwu F, można wykonać ruch przemieszczenia także z FMAX (bieg szybki) lub FAUTO (posuw z Twiersza).

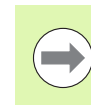

Jeśli używana jest funkcja PLANE AXIAL w połączeniu z STAY, to należy należy przemieścić osie obrotu w oddzielnym wierszu pozycjonowania po funkcji PLANE.

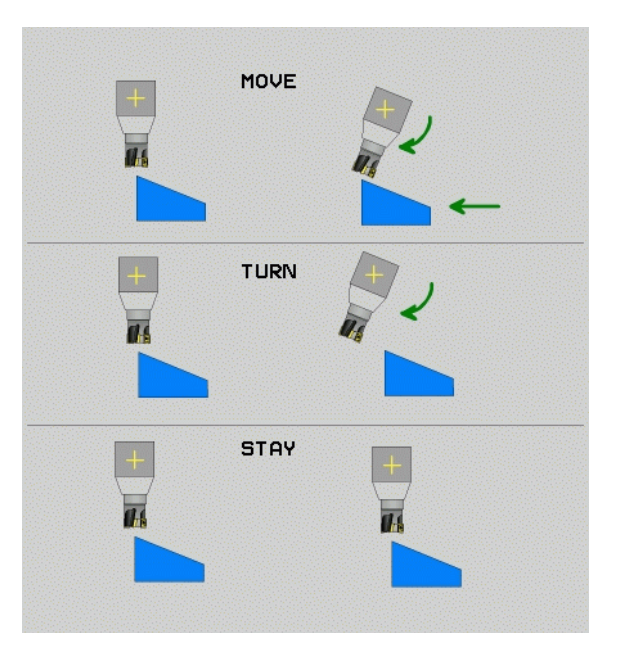

11.2 Funkcja PLANE: nachylenie pł<mark>asz</mark>czyzny obróbki (opcja software

Odległość punktu obrotu od ostrza narz. (inkrementalnie): TNC przesuwa narzędzie (stół) wokół ostrza narzędzia. Poprzez wprowadzony parametr ODST przesuwamy punkt obrotu ruchu wysunięcia w odniesieniu do aktualnej pozycji ostrza narzędzia.

### Proszę zwrócić uwagę!

- Jeśli narzędzie przed wysunieciem znajduje się na podanej odległości od przedmiotu, to narzędzie znajduje się także po przesunięciu ujmując względnie na tej samej pozycji (patrz rysunek po prawej na środku, 1 = ODST)
- Jeśli narzędzie nie znajduje się przed nachyleniem na podanej odległości od przedmiotu, to narzędzie znajduje się także po przesunięciu ujmując względnie z przemieszczeniem do pierwotnej pozycji (patrz rysunek po prawej u dołu, 1 = ODST)
- Posuw? F=: prędkość po torze konturu, z którą narzędzie ma zostać wysuniete

Osie obrotu wysunąć w oddzielnym bloku

Jeśli chcemy wysunąć osie obrotu w oddzielnym bloku pozycjonowania (opcja STAY wybrana), należy postapić następujaco:

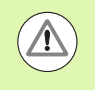

 $\Lambda$ 

Tak przemieścić narzędzie, żeby przy wysunieciu nie mogło dojść do kolizji pomiedzy narzędziem i przedmiotem (mocowadłem)

- Dowolną PLANE-funkcję wybrać, automatyczne wysunięcie przy pomocy STAY zdefiniować Przy odpracowywaniu TNC oblicza wartości pozycji pracujących na maszynie osi obrotu i odkłada je w parametrach systemowych Q120 (oś A), Q121(oś B) i Q122 (oś C)
- Definiować blok pozycjonowania z obliczonymi przez TNC wartościami kata

Wiersze przykładowe NC: przesunać maszynę ze stołem obrotowym C i stołem nachylnym A na kąt przestrzenny B+45°

| ····                                     |                                                                      |
|------------------------------------------|----------------------------------------------------------------------|
| 12 L Z+250 R0 FMAX                       | Pozycjonować na bezpieczną wysokość                                  |
| 13 PLANE SPATIAL SPA+0 SPB+45 SPC+0 STAY | Zdefiniować i aktywować funkcję PLANE                                |
| 14 L A+Q120 C+Q122 F2000                 | Pozycjonować oś obrotu przy pomocy obliczonych<br>przez TNC wartości |
|                                          | Zdefiniować obróbkę na nachylonej płaszczyźnie                       |

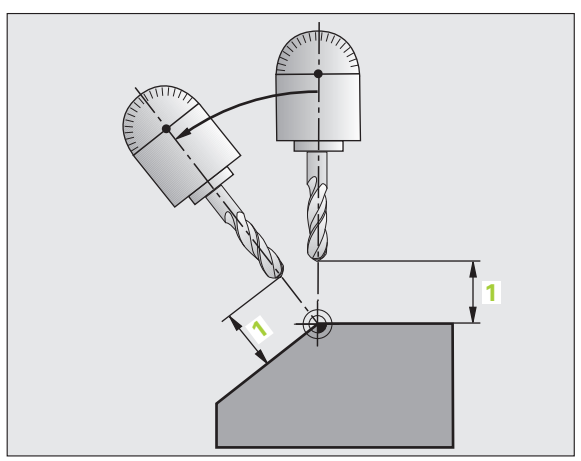

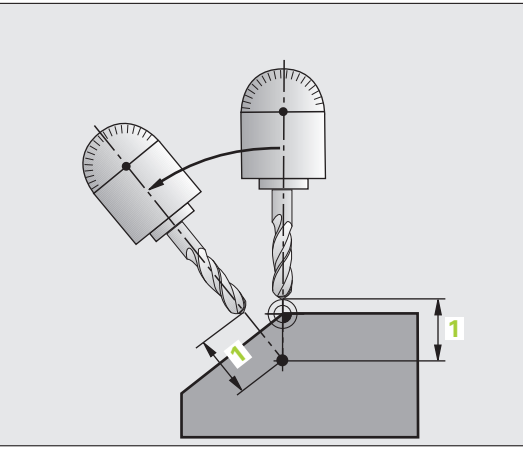

| Pozycjonować na bezpieczną wysokość                                  |
|----------------------------------------------------------------------|
| Zdefiniować i aktywować funkcję PLANE                                |
| Pozycjonować oś obrotu przy pomocy obliczonych<br>przez TNC wartości |
| Zdefiniować obróbkę na nachylonej płaszczyźnie                       |

### Wybór alternatywnych możliwości nachylenia: SEQ +/- (zapis opcjonalny)

Na podstawie zdefiniowanego przez operatora położenia płaszczyzny obróbki TNC musi obliczyć odpowiednie położenie znajdujących się na maszynie osi obrotu. Z reguły pojawiają się zawsze dwie możliwości rozwiązania.

Poprzez przełącznik  ${\bf SEQ}$  nastawiamy, którą możliwość rozwiązania TNC zastosować

- SEQ+ tak pozycjonuje oś nadrzędną, iż przyjmuje ona kąt dodatni. Oś nadrzędna to 2. oś obrotu wychodząc od stołu i 1. oś obrotu wychodząc od narzędzia ( w zależności od konfiguracji maszyny, patrz także ilustracja po prawej u góry)
- SEQ- tak pozycjonuje oś nadrzędną, iż przyjmuje ona kąt ujemny

Jeżeli wybrane poprzez SEQ rozwiązanie nie leży w obrębie zakresu przemieszczenia maszyny, to TNC wydaje komunikat o błędach kąt nie dozwolony

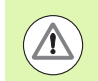

Podczas wykorzystywania funkcji PLANE AXIS przełącznik SEQ nie spełnia żadnej funkcji.

Jeśli SEQ nie definiujemy, to TNC ustala rozwiązanie w następujący sposób:

- TNC sprawdza najpierw, czy obydwie możliwości rozwiązania leżą w na odcinku przemieszczenia osi obrotu
- 2 Jeśli to ma miejsce, to TNC wybiera to rozwiązanie, które osiągalne jest po najkrótszym odcinku
- 3 Jeżeli tylko jedno rozwiązanie leży na odcinku przemieszczenia, to TNC wybiera to rozwiązanie
- 4 Jeżeli żadno rozwiązanie nie leży na odcinku przemieszczenia, to TNC wydaje komunikat o błędach Kąt niedozwolony .

Przykład dla maszyny ze stołem obrotowym C i stołem nachylnym A. Zaprogramowana funkcja: PLANE SPATIAL SPA+0 SPB+45 SPC+0

| Wyłącznik<br>końcowy | Pozycja<br>startu | SEQ         | Wynik ustawienia<br>osi |
|----------------------|-------------------|-------------|-------------------------|
| Brak                 | A+0, C+0          | nie zaprog. | A+45, C+90              |
| Brak                 | A+0, C+0          | +           | A+45, C+90              |
| Brak                 | A+0, C+0          | _           | A–45, C–90              |
| Brak                 | A+0, C–105        | nie zaprog. | A–45, C–90              |
| Brak                 | A+0, C–105        | +           | A+45, C+90              |
| Brak                 | A+0, C–105        | _           | A–45, C–90              |
| -90 < A < +10        | A+0, C+0          | nie zaprog. | A–45, C–90              |
| -90 < A < +10        | A+0, C+0          | +           | Komunikat o błędach     |
| Brak                 | A+0, C-135        | +           | A+45, C+90              |

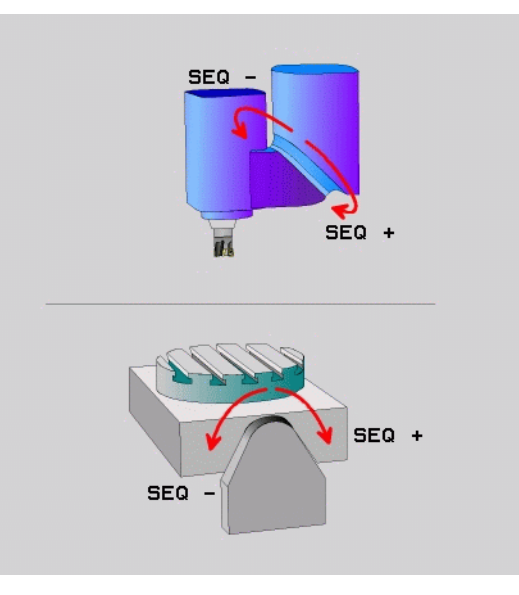

### Wybór rodzaju przekształcenia (zapis opcjonalnie)

Dla maszyn posiadających stół obrotowy C, znajduje się do dyspozycji funkcja, umożliwiająca określenie rodzaju przekształcenia:

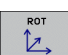

- COORD ROT określa, iż funkcja PLANE ma obracać układ współrzędnych na zdefiniowaną wartość kąta nachylenia. Stół obrotowy nie zostaje przemieszczony, kompensacja obrotu następuje obliczeniowo
- ROT
- TABLE ROT określa, iż funkcja PLANE ma pozycjonować stół obrotowy na zdefiniowaną wartość kąta nachylenia. Kompensacja następuje poprzez obrót przedmiotu

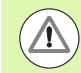

Podczas wykorzystywania funkcji PLANE AXIAL funkcje COORD ROT i TABLE ROT nie spełniają żadnej funkcji.

Jeśli używa się funkcji TABLE ROT w połączeniu z obrotem od podstawy i kątem nachylenia 0, to TNC nachyla stół pod kątem zdefiniowanym w obrocie od podstawy.

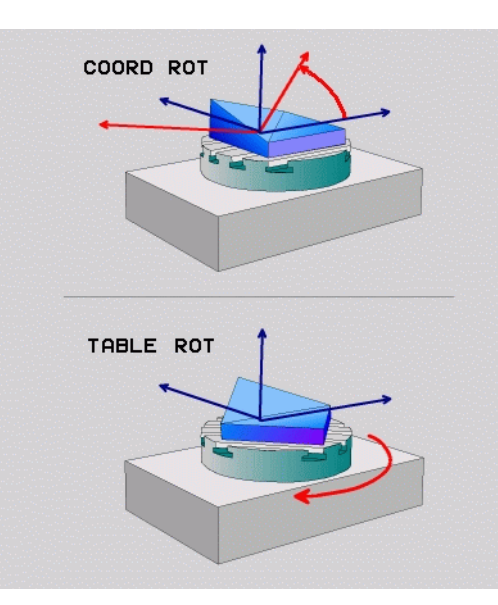

### 11.3 Frezowanie nachylonym narzędziem na nachylonej płaszczyźnie (opcja-software 2)

### Funkcja

W połączeniu z nowymi **PLANE**-funkcjami i **M128** można przy nachylonej płaszczyźnie obróbki dokonywać **frezowania nachylonym narzędziem**. Dla tego celu znajdują się dwie możliwości definiowania do dyspozycji:

- frezowanie nachylonym narzędziem poprzez przyrostowe przemieszenie osi obrotu
- frezowanie nachylonym narzędziem poprzez wektory normalnej

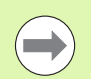

Frezowanie nachylonym narzędziem na pochylonej płaszczyźnie funkcjonuje tylko przy pomocy frezów kształtowych.

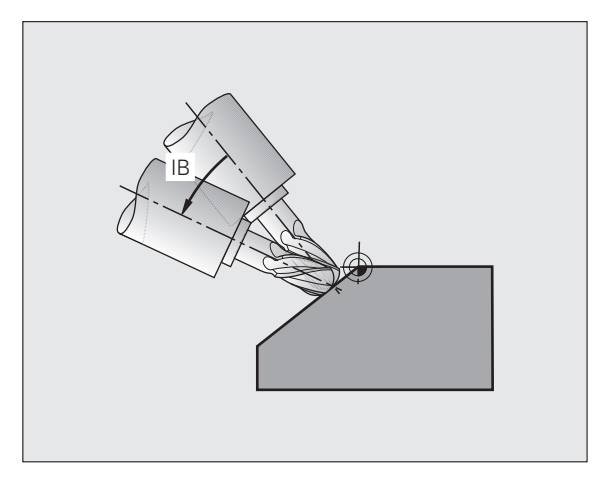

### Frezowanie nachylonym narzędziem poprzez przyrostowe przemieszenie osi obrotu

- Wyjście narzędzia z materiału
- M128 aktywować
- Zdefiniować dowolną funkcję PLANE, zwrócić uwagę na zachowanie przy pozycjonowaniu
- Poprzez wiersz prostych przemieścić żądany kąt obrotowy na odpowiedniej osi przyrostowo

### NC-wiersze przykładowe:

| N12 G00 G40 Z+50 M128 *                                     | Wypozycjonować na bezpieczną wysokość,<br>aktywować M128 |
|-------------------------------------------------------------|----------------------------------------------------------|
| N13 PLANE SPATIAL SPA+0 SPB-<br>45 SPC+0 MOVE ABST50 F900 * | Zdefiniować i aktywować funkcję PLANE                    |
| N14 G01 G91 F1000 B-17 *                                    | Nastawić kąt nachylenia                                  |
|                                                             | Zdefiniować obróbkę na nachylonej płaszczyźnie           |

### 11.4 Funkcje dodatkowe dla osi obrotowych

### Posuw w mm/min na osiach obrotu A, B, C: M116 (opcja software 1)

### Postępowanie standardowe

TNC interpretuje zaprogramowany posuw dla osi obrotu w stopniach/min ( w programach mm jak i w programach inch). Posuw na torze jest niezależny w ten sposób od odległości środka narzędzia od centrum osi obrotu.

Czym większa jest ta odległość, tym większym staje się posuw na torze kształtowym.

### Posuw w mm/min na osiach obrotu z M116

Geometria maszyny musi zostać określona przez producenta maszyn w opisie kinematyki.

M116 działa tylko na stołach okrągłych i obrotowych. W przypadku głowic nachylnych M116 nie może zostać zastosowana. Jeżeli obrabiarka jest wyposażona w kombinację stół/głowica, to TNC ignoruje osie obrotu głowicy nachylnej.

M116 działa tylko przy aktywnej nachylonej płaszczyźnie obróbki i w kombinacji z M128.

TNC interpretuje zaprogramowany posuw dla osi obrotu w mm/min (lub 1/10 inch/min). Przy tym TNC oblicza posuw na początku wiersza dla każdego z wierszy. Posuw się nie zmienia, w czasie kiedy ten blok zostaje odpracowywany, nawet jeśli narzędzie zbliża się do centrum osi obrotu.

### Działanie

M116 działa na płaszczyźnie obróbki Przy pomocy M117 wycofujemy M116; na końcu programu M116 również nie zadziała.

M116 zadziała na początku bloku.

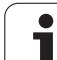

### Przemieszczenie osi obrotu ze zoptymalizowanym torem: M126

### Postępowanie standardowe

Postępowanie standardowe TNC przy pozycjonowaniu osi obrotu, których wskazanie jest zredukowane na wartości poniżej 360°, zależne jest od parametru maszynowego **shortestDistance** (300401). Określono w nim, czy TNC ma najeżdżać różnicę pozycja zadana pozycja rzeczywista, czy też TNC ma zasadniczo najeżdżać zawsze (także bez M126) programowaną pozycję po najkrótszej drodze. Przykłady:

| Pozycja<br>rzeczywista | Pozycja zadana | Droga<br>przemieszczenia |
|------------------------|----------------|--------------------------|
| 350°                   | 10°            | -340°                    |
| 10°                    | 340°           | +330°                    |

### Postępowanie z M126

Z M126 TNC przemieszcza oś obrotu, której wskazanie jest zredukowane do wartości poniżej 360°, po krótkiej drodze. Przykłady:

| Pozycja<br>rzeczywista | Pozycja zadana | Droga<br>przemieszczenia |
|------------------------|----------------|--------------------------|
| 350°                   | 10°            | +20°                     |
| 10°                    | 340°           | –30°                     |

### Działanie

M126 zadziała na początku bloku.

M126 resetujemy z M127; na końcu programu M126 również nie zadziała.

### Wyświetlacz osi obrotu zredukować do wartości poniżej 360°: M94

### Postępowanie standardowe

TNC przemieszcza narzędzie od aktualnej wartości kąta do zaprogramowanej wartości kąta.

Przykład:

| Aktualna wartość kąta:               | 538°  |
|--------------------------------------|-------|
| zaprogramowana wartość kąta:         | 180°  |
| rzeczywisty odcinek przemieszczenia: | -358° |

### Postępowanie z M94

TNC redukuje na początku bloku aktualną wartość kąta do wartości poniżej 360° i przemieszcza następnie oś do wartości programowanej. Jeśli kilka osi obrotu jest aktywnych, M94 redukuje wskazania wszystkich osi obrotu. Alternatywnie można za M94 wprowadzić oś obrotu. TNC redukuje potem wskazanie tej osi.

### NC-wiersze przykładowe

Wskazane wartości wszystkich osi obrotu zredukować:

N50 M94 \*

Tylko wartość wskazaną osi C zredukować:

N50 M94 C \*

Wskazanie wszystkich aktywnych osi zredukować i następnie oś C przemieścić na zaprogramowaną wartość:

N50 G00 C+180 M94 \*

### Działanie

M94 działa tylko w tym bloku programu, w którym M94 jest zaprogramowane.

M94 zadziała na początku bloku.

### Zachować pozycję ostrza narzędzia przy pozycjonowaniu osi wahań (TCPM\*): M128 (opcja software 2)

### Postępowanie standardowe

Postępowanie standardowe TNC przemieszcza narzędzie na określone w programie obróbki pozycje. Jeśli w programie zmienia się pozycja osi nachylenia, to musi zostać obliczone powstające w wyniku tego przesunięcie w osiach liniowych i dokonać go jednym krokiem pozycjonowania.

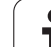

### Postępowanie z M128 (TCPM: Tool Center Point Management)

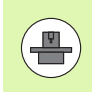

Geometria maszyny musi zostać określona przez producenta maszyn w opisie kinematyki.

Jeśli zmienia się w programie pozycja sterowanej osi wahań, to pozycja ostrza narzędzia w odniesieniu od obrabianego przedmiotu pozostaje niezmieniona w czasie odchylania.

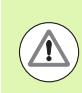

W przypadku osi wahań z Hirth-uzębieniem: zmieniać położenie osi wahań dopiero kiedy odsunięto narzędzie od materiału. W przeciwnym wypadku mogą powstać uszkodzenia konturu wskutek wysunięcia z uzębienia.

Po M128 można wprowadzić jeszcze posuw, z którym TNC wykona przemieszczenia kompensacyjne w osiach liniowych. Jeśli posuw nie zostanie wprowadzony, to TNC przemieszcza się po zaprogramowanej drodze na biegu szybkim.

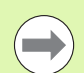

Przed pozycjonowaniem z M91 lub M92 i przed Twierszem: M128 zresetować.

Aby uniknąć uszkodzeń konturu wolno wraz z M128 używać tylko freza kształtowego.

Długość narzędzia musi odnosić się do środka kulki freza kształtowego.

Jeśli M128 jest aktywna, to TNC pokazuje we wskazaniu stanu symbol TCPM .

### M128 przy stołach obrotowych

Jeśli przy aktywnej **M128** programuje się ruch stołu obrotowego, to TNC obraca także odpowiednio układ współrzędnych. Jeśli obracamy np. oś C o 90° (przez pozycjonowanie lub przez przesunięcie punktu zerowego) i programujemy następnie przemieszczenie w X-osi, to TNC wykonuje to przemieszczenie w osi maszyny Y.

Także wyznaczony punkt odniesienia, który zmienia swoją pozycję poprzez ruch stołu obrotowego, TNC przekształca.

### M128 przy trójwymiarowej korekcji narzędzia

Jeśli przy aktywnej M128 i aktywnej korekcji promienia G41/G42 przeprowadzamy trójwymiarową korekcję narzędzia, to TNC pozycjonuje osie obrotu przy określonych geometrycznych parametrach automatycznie.

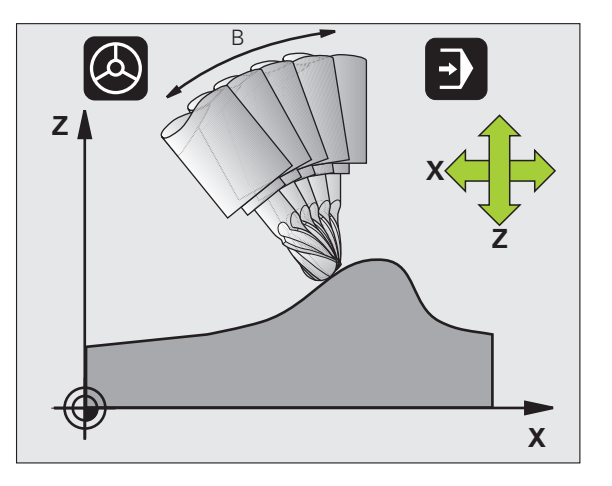

### Działanie

M128 zadziała na początku bloku, M129 na końcu bloku. M128 działa także w ręcznych rodzajach pracy i pozostaje aktywna po zmianie rodzaju pracy. Posuw dla ruchu kompensacyjnego pozostaje tak długo w działaniu, aż zostanie zaprogramowany nowy posuw lub M128 zostaje skasowane z M129 .

 $M128\ kasujemy\ z\ M129$  . Jeśli w rodzaju pracy przebiegu programu zostanie wybrany nowy program, TNC również wykasowuje M128 .

### NC-wiersze przykładowe

Przeprowadzić przemieszczenia kompensacyjne z posuwem wynoszącym 1000 mm/min:

### N50 G01 G41 X+0 Y+38.5 IB-15 F125 M128 F1000 \*

### Frezowanie nachylonym narzędziem z nie sterowanymi osiami obrotu

Jeśli na obrabiarce występują nie sterowane osie obrotu (tak zwane osie licznikowe) to można w kombinacji z M128 także przy pomocy tych osi przeprowadzać obróbkę.

Proszę postąpić przy tym w następujący sposób:

- 1 Przemieścić osie obrotu manualnie na żądaną pozycję. M128 nie może być przy tym aktywna
- 2 M128 aktywować: TNC odczytuje wartości rzeczywiste wszystkich osi obrotu, oblicza na tej podstawie nową pozycję punktu środkowego narzędzia i aktualizuje wskazanie położenia
- **3** Konieczne przemieszczenie kompensacyjne TNC wykonuje w następnym wierszu pozycjonowania
- 4 Przeprowadzić obróbkę
- 5 Przy końcu programu zresetować M128 i M129 oraz przemieścić osie obrotu ponownie na pozycję wyjściową

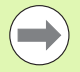

Tak długo, jak M128 jest aktywna, TNC monitoruje pozycję rzeczywistą nie sterowanych osi obrotu. Jeśli pozycja rzeczywista odbiega od zdefiniowanej przez producenta maszyn wartości pozycji zadanej, to TNC wydaje komunikat o błędach oraz przerywa przebieg programu.

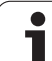

### 11.5 Peripheral Milling: 3D-korekcja promienia z ustawieniem narzędzia

### Zastosowanie

Przy Peripheral Milling TNC przesuwa narzędzie prostopadle do kierunku ruchu i prostopadle do kierunku narzędzia o wartość równą sumie wartości delta **DR** (tabela narzędzi i T-wiersz). Kierunek korekcji określa się przy pomocy korekcji promienia **G41/G42** (patrz rysunek po prawej stronie u góry, kierunek ruchu Y+).

Aby TNC mogło osiągnąć zadaną orientację narzędzia, należy aktywować funkcję **M128** (patrz "Zachować pozycję ostrza narzędzia przy pozycjonowaniu osi wahań (TCPM\*): M128 (opcja software 2)" na stronie 307) i następnie aktywować korekcję promienia narzędzia. TNC pozycjonuje następnie osie obrotu maszyny automatycznie w taki sposób, że narzędzie osiąga zadane przez współrzędne osi obrotu ustawienie narzędzia z aktywną korekcją.

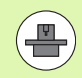

Funkcja ta jest możliwa tylko na maszynach, na których dla konfiguracji osi nachylenia można zdefiniować kąty przestrzenne Proszę zwrócić uwagę na instrukcję obsługi maszyny.

TNC nie może na wszystkich maszynach pozycjonować automatycznie osie obrotu. Proszę zwrócić uwagę na podręcznik obsługi maszyny.

Proszę uwzględnić, iż TNC wykonuje korekcję o zdefiniowane **wartości delta**. Zdefiniowany w tabeli narzędzi promień narzędzia R nie ma wpływu na korekcję.

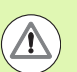

### Niebezpieczeństwo kolizji!

W przypadku maszyn, których osie obrotu pozwalają tylko na ograniczony odcinek przemieszczenia, mogą przy automatycznym pozycjonowaniu wystąpić przesunięcia, wymagające na przykład obrotu stołu obrotowego o 180°. Proszę uważać na niebezpieczeństwo kolizji głowicy z obrabianym przedmiotem lub mocowadłami.

Orientację wrzecioa można zdefiniować w wierszu G01 w opisany poniżej sposób.

### Przykład: definicja orientacji wrzeciona z M128 i współrzędne osi obrotu

| N10 G00 G90 X-20 Y+0 Z+0 B+0 C+0 *      | Pozycjonowanie wstępne                   |
|-----------------------------------------|------------------------------------------|
| N20 M128 *                              | M128 aktywować                           |
| N30 G01 G42 X+0 Y+0 Z+0 B+0 C+0 F1000 * | Korekcję promienia aktywować             |
| N40 X+50 Y+0 Z+0 B-30 C+0 *             | Ustawić oś obrotu (orientacja narzędzia) |

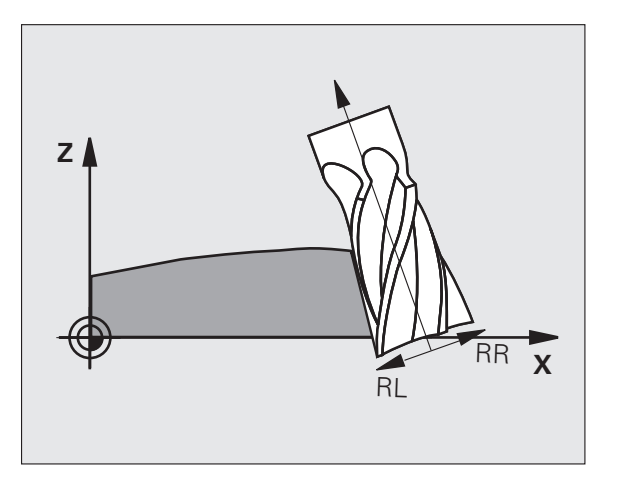

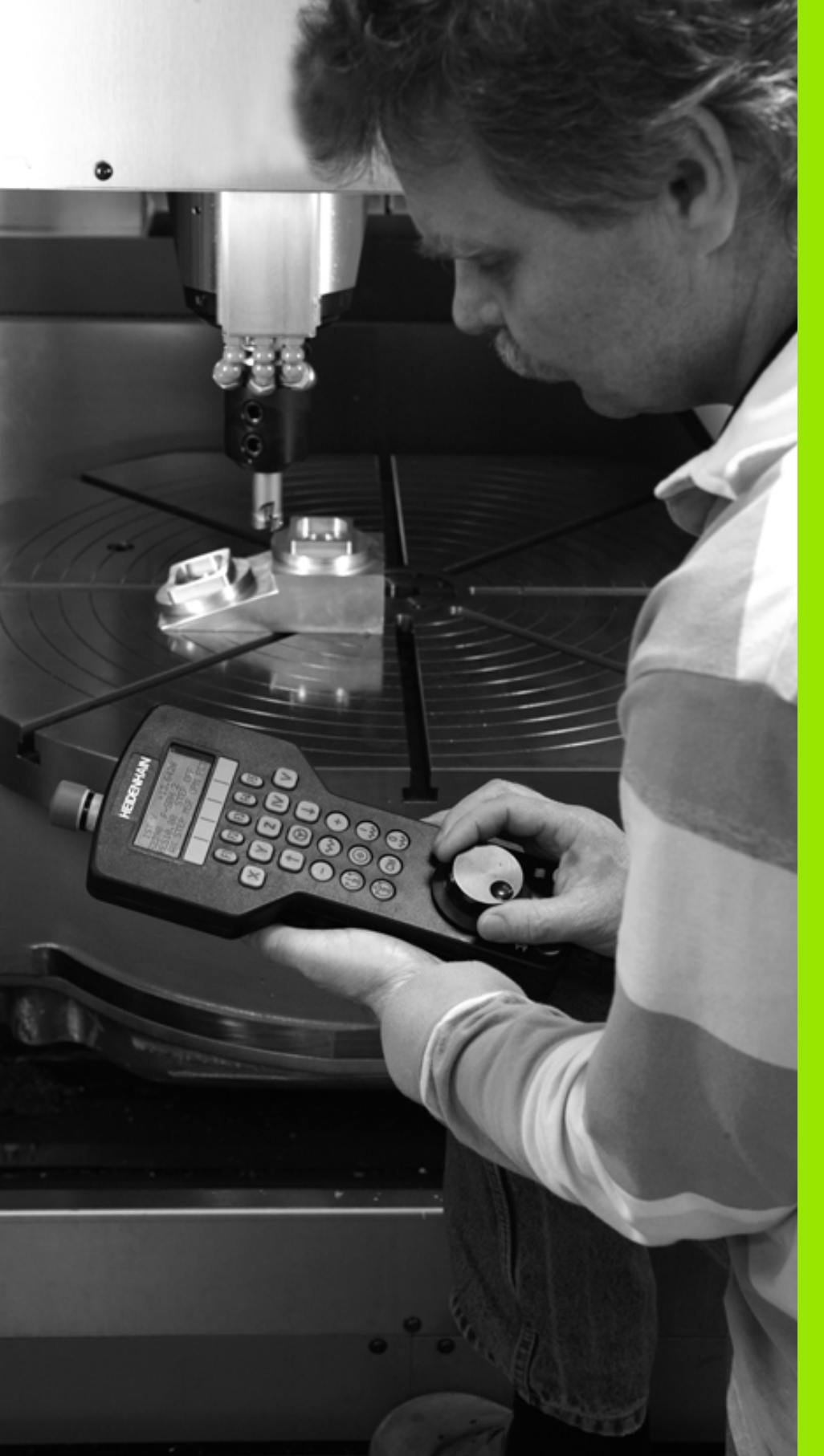

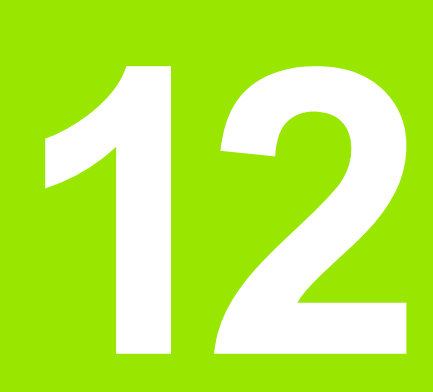

Obsługa ręczna i nastawienie

### 12.1 Włączenie, wyłączenie

### Włączenie

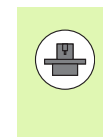

Włączenie i najechanie punktów referencyjnych są funkcjami, których wypełnienie zależy od rodzaju maszyny. Proszę zwrócić uwagę na instrukcję obsługi maszyny.

Włączyć napięcie zasilające TNC i maszyny. Następnie TNC wyświetla następujący dialog:

### SYSTEM STARTUP

TNC zostaje uruchomione

PRZERWA W DOPŁYWIE PRĄDU

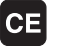

TNC-komunikat, że nastąpiła przerwa w dopływie prądu – komunikat skasować

TRANSLACJA PROGRAMU PLC

program PLC sterowania TNC zostaje automatycznie przetworzony

BRAK NAPIĘCIA NA PRZEKAŹNIKU

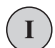

Ί

Υ

Włączyć zasilanie. TNC sprawdza funkcjonowanie wyłączenia awaryjnego

### TRYB MANUALNY PRZEJECHANIE PUNKTÓW REFERENCYJNYCH

Przejechać punkty referencyjne w zadanej kolejności: dla każdej osi nacisnąć zewnętrzny klawisz START, albo

Przejechanie punktów odniesienia w dowolnej kolejności: dla każdej osi nacisnąć zewnętrzny przycisk kierunkowy i trzymać naciśniętym, aż punkt odniesienia zostanie przejechany

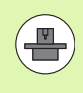

Jeśli maszyna wyposażona jest w absolutne przetworniki, to przejeżdżanie znaczników referencyjnych jest zbędne. TNC jest wówczas natychmiast gotowe do pracy po włączeniu napięcia sterowniczego.

TNC jest gotowe do pracy i znajduje się w rodzaju pracy Obsługa ręczna.

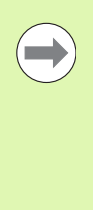

Punkty referencyjne muszą zostać przejechane tylko, jeśli mają być przesunięte osi maszyny. Jeżeli dokonuje się edycji programu lub chce przetestować program, proszę wybrać po włączeniu napięcia sterowniczego natychmiast rodzaj pracy Program wprowadzić do pamięci/edycja lub Test programu.

Punkty referencyjne mogą być później dodatkowo przejechane. Proszę nacisnąć w tym celu w trybie pracy Obsługa ręczna softkey PKT.REF. NAJECHAĆ.

### Przejechanie punktu odniesienia przy nachylonej płaszczyźnie obróbki

TNC aktywuje automatycznie nachyloną płaszczyznę obróbki, jeśli ta funkcja była aktywna przy wyłączeniu sterowania. Wówczas TNC przemieszcza osie przy naciśnięciu jednego z klawiszy kierunkowych osi, w nachylonym układzie współrzędnych. Należy tak pozycjonować narzędzie, aby przy późniejszym przejechaniu punktów referencyjnych nie mogło dojść do kolizji. Dla przejechania punktów referencyjnych należy dezaktywować funkcję "Nachylenie płaszczyzny obróbki", patrz "Aktywować manualne nachylenie", strona 347.

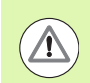

### Uwaga niebezpieczeństwo kolizji!

Proszę przestrzegać zasady, że wprowadzone do menu wartości kątowe powinny być zgodne z wartością kąta osi wahań.

Przed przejechaniem punktów referencyjnych należy dezaktywować funkcję "Nachylenie płaszczyzny obróbki" . Proszę zwrócić uwagę, aby nie doszło do kolizji. Proszę odsunąć ewentualnie narzędzie od materiału.

| (         |   |
|-----------|---|
| $\langle$ | J |

Jeżeli używamy tej funkcji, to należy potwierdzić pozycje osi obrotu w przypadku nieabsolutnych enkoderów, które TNC wyświetla następnie w oknie wywoływanym. Wyświetlana pozycja odpowiada ostatniej, przed wyłączeniem aktywnej pozycji osi obrotu.

O ile jedna z obydwu uprzednio aktywnych funkcji jest aktywna, to klawisz NC-STARTnie posiada żadnej funkcji. TNC wydaje odpowiedni komunikat o błędach.

### Wyłączenie

12.1 Włączenie, wyłączenie

Aby uniknąć strat danych przy wyłączeniu, należy celowo wyłączyć system operacyjny TNC:

wybrać rodzaj pracy Obsługa ręczna

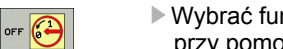

Wybrać funkcję wyłączenia, jeszcze raz potwierdzić przy pomocy softkey TAK

Jeśli TNC wyświetla w oknie pierwszoplanowym tekst NOW IT IS SAFE TO TURN POWER OFF, to można wyłączyć napięcie zasilające TNC

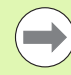

Dowolne wyłączenie TNC może prowadzić do utraty danych!

Proszę uwzględnić, iż naciśnięcie klawisza END po wyłączeniu sterowania prowadzi do ponownego rozruchu sterowania. Także wyłączenie podczas restartu może spowodować utratę danych!

### 12.2 Przesunięcie osi maszyny

### Wskazówka

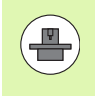

Przemieszczenie osi przy pomocy przycisków kierunkowych zależy od rodzaju maszyny. Proszę uwzględnić informacje zawarte w podręczniku obsługi maszyny!

### Przesunęcie osi przy pomocy zewnętrznego przycisku kierunkowego

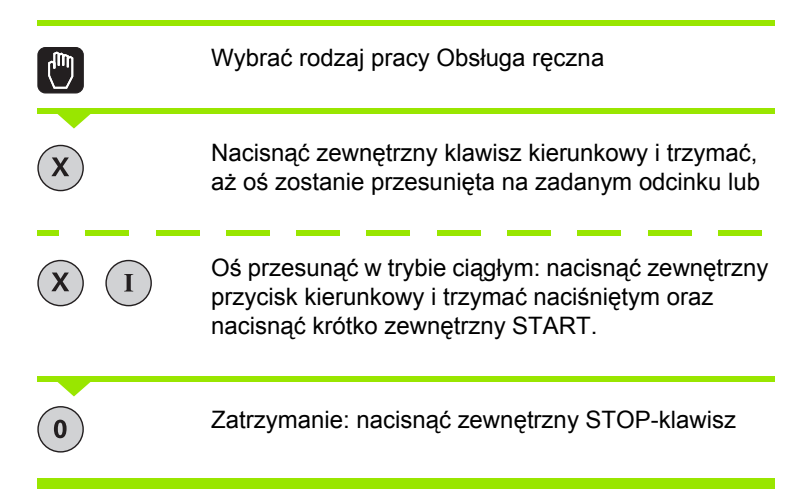

Za pomocą obu tych metod można przesuwać kilka osi równocześnie. Posuw, z którym osie zostają przemieszczane, można zmienić używając softkey F, patrz "Prędkość obrotowa wrzeciona S, posuw F i funkcja dodatkowa M", strona 318.

### Pozycjonowanie krok po kroku

Przy pozycjonowaniu etapowym (krok po kroku) TNC przesuwa oś maszyny o określony przez użytkownika odcinek (krok).

| ٨                         | Wybrać rodzaj pracy Obsługa ręczna lub Elektr. kółko<br>ręczne             |
|---------------------------|----------------------------------------------------------------------------|
|                           | Softkey-pasek przełączyć                                                   |
| KROK<br>LIVMIAR<br>OFF ON | Wybrać pozycjonowanie krok po kroku: Softkey<br>WYMIAR KROKU ustawić na ON |
| DOSUW =                   |                                                                            |
| ENT                       | Zapisać wcięcie w mm, klawiszem ENT potwierdzić                            |
| X                         | Nacisnąć zewnętrzny przycisk kierunkowy: dowolnie często ustalać położenie |
|                           |                                                                            |

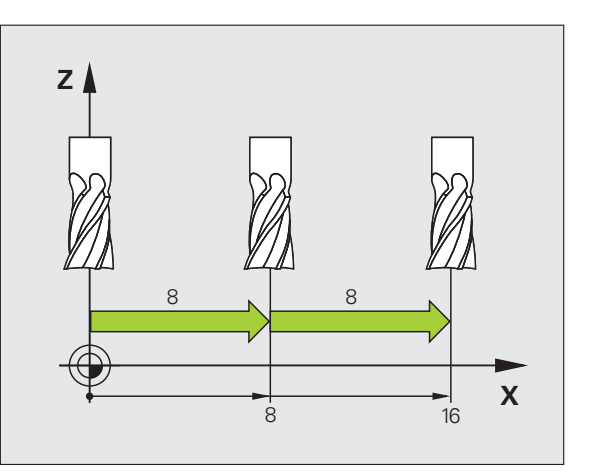

Maksymalnie możliwa do wprowadzenia wartość dla

dosuwu wynosi 10 mm.

i

## 12.2 Przesunięcie osi maszyny

### Przemieszczanie przy pomocy elektronicznego kółka ręcznego HR 410

Przenośne kółko ręczne HR 410 wyposażone jest w dwa przyciski zezwolenia. Przyciski zezwolenia znajdują się poniżej chwytu gwiazdowego.

Przesunięcie osi maszyny jest możliwe tylko, jeśli jeden z przycisków zgody pozostaje naciśniętym (funkcja zależna od zasady funkcjonowania maszyny).

Kółko ręczne HR 410 dysponuje następującymi elementami obsługi:

- 1 klawisz NOT-AUS
- 2 Ręczne kółko obrotowe
- 3 Klawisze zezwolenia
- 4 Klawisze wyboru osi
- 5 przycisk przejęcia położenia rzeczywistego
- 6 przyciski do ustalenia trybu posuwu (powoli, średnio, szybko; tryby posuwu są określane przez producentów maszyn)
- 7 kierunek, w którym TNC przemieszcza wybraną oś
- 8 funkcje maszyny (zostają określane przez producenta maszyn)

Czerwone sygnały świetlne wskazują, jaką oś i jaki posuw wybrał operator.

Przemieszczenie przy pomocy kółka obrotowego jest w przypadku aktywnej M118 możliwe także podczas odpracowania programu.

### Przesunięcie osi

| ٨ | wybrać rodzaj pracy Elektr. kółko ręczne |
|---|------------------------------------------|
|   | trzymać naciśniętym przycisk zgody       |
| X | Wybrać oś                                |
|   | wybrać posuw                             |
| Ð | Przemieścić aktywną oś w kierunku + lub  |
| 8 | Przemieścić aktywną oś w kierunku –      |

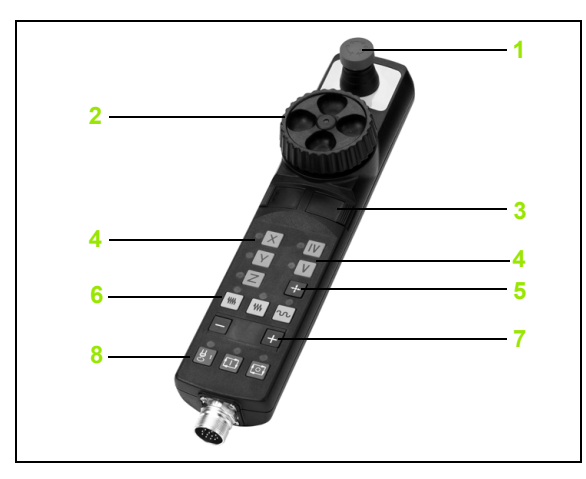

### 12.3 Prędkość obrotowa wrzeciona S, posuw F i funkcja dodatkowa M

### Zastosowanie

W trybach pracy Obsługa ręczna i El. kółko ręczne zapisujemy prędkość obrotową S, posuw F i funkcję dodatkową M przy pomocy softkeys. Funkcje dodatkowe są opisane w "7. Programowanie: funkcje dodatkowe".

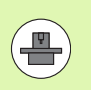

Producent maszyn określa z góry, jakie funkcje dodatkowe można wykorzystywać i jaką one spełniają funkcje.

### Wprowadzenie wartości

Prędkość obrotowa wrzeciona S, funkcja dodatkowa M

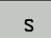

Wybrać wejście dla prędkości obrotowej wrzeciona: Softkey S

### PRĘDKOŚĆ OBROTOWA WRZECIONA S=

1000 (I

wprowadzić prędkość obrotową wrzeciona i przy pomocy zewnętrznego klawisza START przejąć

Obroty wrzeciona z wprowadzoną prędkością S uruchomiamy przy pomocy funkcji dodatkowej M. Funkcja dodatkowa M zostaje wprowadzona w podobny sposób.

### Posuw F

Wprowadzenie posuwu F należy zamiast zewnętrznym klawiszem START potwierdzić ENT -klawiszem.

Dla posuwu F obowiązuje:

- jeśli wprowadzimy F=0, to zadziała najmniejszy posuw z parametru maszynowego manualFeed
- Jeśli natomiast zapisany posuw przekracza zdefiniowaną w parametrach maszynowych maxFeed wartość, to działa wówczas zapisana w parametrach maszynowych wartość
- F zostaje zachowany także po przerwie w dopływie prądu

### Zmiana prędkości obrotowej i posuwu

Przy pomocy gałek obrotowych Override dla prędkości obrotowej wrzeciona S i posuwu F można zmienić nastawioną wartość od 0% do 150%.

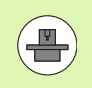

Gałka obrotowa Override dla prędkości obrotowej wrzeciona działa wyłącznie w przypadku maszyn z bezstopniowym napędem wrzeciona.

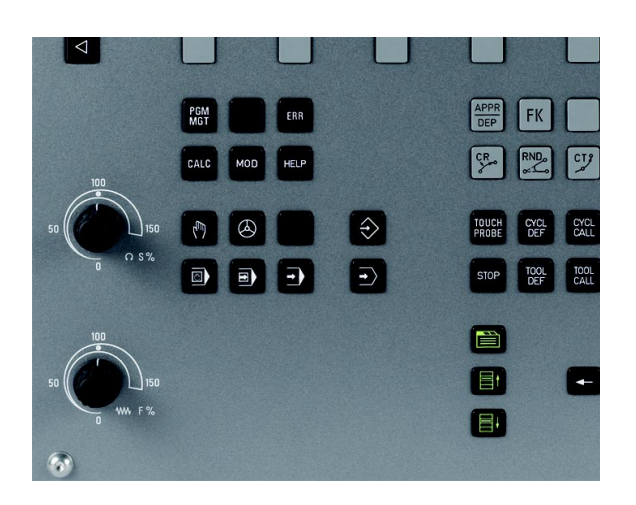

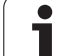

### 12.4 Wyznaczenie punktu odniesienia bez 3D-sondy impulsowej

### Wskazówka

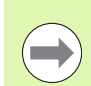

Określenie punktu odniesienia z sondą impulsową 3D: (patrz "Wyznaczenie punktu odniesienia przy pomocy układu 3D" na stronie 337).

Przy wyznaczaniu punktów bazowych ustawia się wyświetlacz TNC na współrzędne znanej pozycji obrabianego przedmiotu.

### Przygotowanie

- zamocować i ustawić obrabiany przedmiot
- narzędzie zerowe o znanym promieniu zamontować
- upewnić się, że TNC wyświetla rzeczywiste wartości położenia

i

### Wyznaczanie punktu bazowego przy pomocy klawiszy osiowych

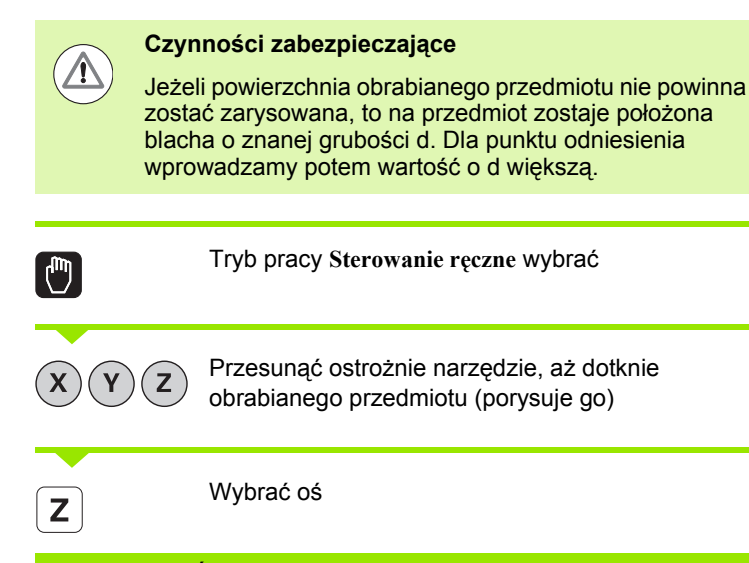

### WYZNACZYĆ PUNKT BAZOWY Z=

Narzędzie zerowe, oś wrzeciona: ustawić wyświetlacz na znaną pozycję obrabianego przedmiotu (np. 0) lub wprowadzić grubość d blachy. Na płaszczyźnie obróbki: uwzględnić promień narzędzia

Punkty odniesienia dla pozostałych osi wyznaczą Państwo w ten sam sposób.

Jeśli używamy w osi dosuwu ustawione wstępnie narzędzie, to proszę nastawić wyświetlacz osi dosuwu na długość L narzędzia lub na sumę Z=L+d.

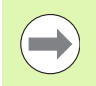

0

Wyznaczony klawiszami osiowymi punkt bazowy TNC zapisuje automatycznie do pamięci w wierszu 0 tabeli Preset.

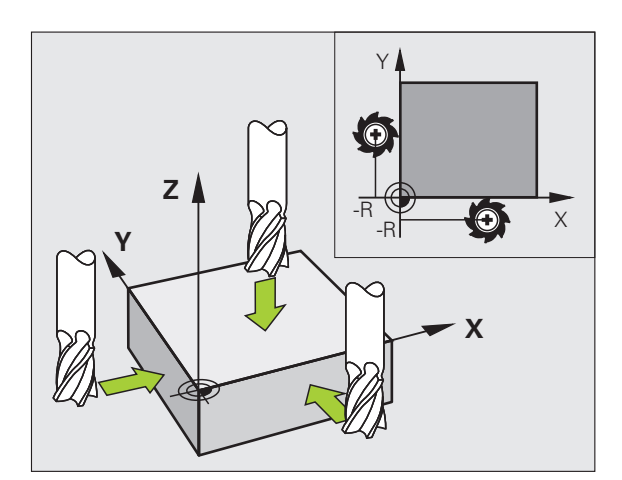

### Zarządzanie punktem odniesienia przy pomocy tabeli preset

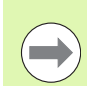

Tabeli preset należy używać koniecznie, jeśli

- Maszyna wyposażona jest w osie obrotu (stół obrotowy lub głowica obrotowa) i operator pracuje z wykorzystaniem funkcji nachylenia płaszczyzny obróbki
- Maszyna jest wyposażona w system zmiany głowicy
- Pracowano dotychczas na starszych modelach sterowań TNC z tabelami punktów zerowych z odniesieniem do REF
- Chcemy dokonywać obróbki kilku takich samych przedmiotów, zamocowanych pod różnymi kątami

Tabela preset może zawierać dowolną liczbę wierszy (punktów odniesienia). Aby zoptymalizować wielkość pliku i szybkość obróbki, należy używać tylko tylu wierszy, ile potrzebnych jest dla zarządzania punktami odniesienia.

Nowe wiersze mogą zostać wstawione ze względów bezpieczeństwa tylko na końcu tabeli preset

### Zapis punktów odniesienia (baz) do pamięci w tabeli preset

Tabela Preset nosi nazwę **PRESET.PR** i jest zapisana w folderze **TNC:\table\** do pamięci. **PRESET.PR** można edytować w trybie pracy **Manualnie i El. kółko obrotowe** tylko, jeśli został naciśnięty softkey **PRESET ZMIENIC**.

Kopiowanie tabeli preset do innego foldera (dla zabezpieczenia danych) jest dozwolone. Wiersze, zabezpieczone od zapisu przez producenta maszyn, są także w skopiowanych tabelach zasadniczo zabezpieczone od zapisu, czyli nie mogą zostać zmienione przez operatora.

Proszę nie zmieniać w skopiowanych tabelach liczby wierszy! To może prowadzić do problemów, jeżeli chcemy ponownie aktywować tabelę.

Aby móc aktywować tabelę Preset skopiowaną do innego foldera, należy skopiować ją z powrotem do foldera TNC:\table\.

Operator posiada kilka możliwości, zapisu do pamięci punktów odniesienia/obrotów podstawowych w tabeli preset

- Poprzez cykle próbkowania w trybie pracy Obsługa ręczna lub El. kółko ręczne (patrz rozdział 14)
- Poprzez cykle próbkowania 400 do 402 i 410 do 419 w trybie automatycznym (patrz instrukcja obsługi Cykle, rozdział 14 i 15)

| Program Program Progra |                |           |                  | Program           | owanie                  |        |
|----------------------------------------------------------------------------------------------------|----------------|-----------|------------------|-------------------|-------------------------|--------|
| NO                                                                                                    | DOC            | x         | Y                | Z                 | SPC                     |        |
|                                                                                                    | 0              | -76.18907 | -65.34493        | -67.5             | -1.6476                 | M      |
|                                                                                                    | 1              | -3.16382  | +7.67823         | -65.87356         | -1.6476                 |        |
|                                                                                                    | 2              | -21.94612 | +13.93953        | -65.87356         | +0                      |        |
|                                                                                                    | 3              | -16.87879 | -3.59437         | -146.09302        | +0                      |        |
|                                                                                                    | 4              | -3.26756  | +7.73438         | -133.8237         | +0                      | e i    |
|                                                                                                    | 5              | -76.18907 | -65.34493        | -133.5987         | -1.6476                 |        |
|                                                                                                    | 6              | +0        | +0               | +0                | +0                      |        |
|                                                                                                    | 7              | +0        | +0               | -146.055          | +0                      |        |
|                                                                                                    | 8              | +0        | +0               | +0                | +0                      |        |
|                                                                                                    | 9              | +0        | +0               | +0                | +0                      | T A    |
|                                                                                                    | 10             | +0        | +0               | +0                | +0                      |        |
|                                                                                                    | 11             | +0        | +0               | +0                | +0                      |        |
|                                                                                                    | 12             | +0        | +0               | +0                | +0                      |        |
|                                                                                                    |                | 99%       | F-OVR 1<br>F-OVR | 4:34              | <u> </u>                |        |
| X                                                                                                    | +10.           | 555 Y +   | 108.443          | 3 Z               | +7.250                  |        |
| C                                                                                                    | +0.<br>tə • 66 | 000 S +   | 283.320          | )<br>mm/min Our S | 9.9% M 5                | DIAGNO |
| POCZA                                                                                                    |                | STRONA S  |                  | ANA BAZOW         | AKTYWOWAC<br>RM. PRESET | К-Е    |

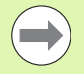

Obroty tła (podstawy) z tabeli preset obracają układ współrzędnych wokół punktu ustawienia wstępnego, który znajduje się w tym samym wierszu jak i obrót tła.

Należy sprawdzić przy wyznaczaniu punktu bazowego, czy pozycja osi nachylenia zgadza się z odpowiednimi wartościami 3D ROT-menu. Z tego wynika:

- Przy nieaktywnej funkcji Nachylenie płaszczyzny obróbki wyświetlacz położenia osi obrotu musi być = 0° (w razie konieczności wyzerować osie obrotu)
- Przy aktywnej funkcji Nachylenie płaszczyzny obróbki wyświetlacze położenia osi obrotu i zapisane kąty w 3D ROT-menu muszą się ze sobą zgadzać

Wiersz 0 w tabeli preset jest zasadniczo zabezpieczony przed zapisem. TNC zapamiętuje w wierszu 0 zawsze ten punkt odniesienia, który został wyznaczony manualnie przy pomocy klawiszy osiowych lub poprzez Softkey w ostatniej kolejności przez operatora. Jeśli manualnie wyznaczony punkt odniesienia jest aktywny, to TNC ukazuje we wskazaniu statusu tekst **PR MAN(0)**.

### Zapis punktów odniesienia (baz) manualnie do pamięci w tabeli Preset

Aby zapisać punkty odniesienia do tabeli Preset, należy wykonać to w następujący sposób

| 0                         | Tryb pracy Sterowanie ręczne wybrać                                                                                                    |
|---------------------------|----------------------------------------------------------------------------------------------------|
| XYZ                       | Przesunąć ostrożnie narzędzie, aż dotknie<br>obrabianego przedmiotu (porysuje go) albo<br>odpowiednio pozycjonować zegar pomiarowy                                              |
| PRESET<br>TABELA          | Wyświetlenie tabeli Preset: TNC otwiera tabelę<br>Preset i ustawia kursor na aktywnym wierszu tabeli                                                                            |
| ZMIANA<br>PRESET          | Wybór funkcji dla zapisu Preset: TNC ukazuje na<br>pasku softkey znajdujące się w dyspozycji możliwości<br>wprowadzenia. Opis możliwości wprowadzenia: patrz<br>poniższa tabela |
| U                         | Wybrać wiersz w tabeli Preset, który chcemy zmienić<br>(numer wiersza odpowiada numerowi Preset)                                                                                |
| •                         | W razie konieczności wybrać kolumnę (oś) w tabeli<br>Preset, którą chcemy zmienić                                                                                               |
| SKORVBO-<br>HAC<br>PRESET | Poprzez Softkey wybrać jedną ze znajdujących się do<br>dyspozycji możliwości wprowadzenia (patrz poniższa<br>tabela)                                                            |

1
| Funkcja                                                                                                    | Softkey                        |
|----------------------------------------------------------------------------------------------------|--------------------------------|
| Przejęcie pozycji rzeczywistej narzędzia (zegara<br>pomiarowego) jako nowego punktu bazowego:<br>funkcja zapisuje do pamięci punkt odniesienia<br>tylko na tej osi, na której leży właśnie jasne pole.                                                                                                    | +                              |
| Przypisanie pozycji rzeczywistej narzędzia<br>(zegara pomiarowego) dowolnej wartości:<br>funkcja zapisuje do pamięci punkt odniesienia<br>tylko na tej osi, na której leży właśnie jasne pole.<br>Zapisać wymaganą wartość w oknie<br>pierwszoplanowym                                                                                                    | UPTSRC<br>NOUV<br>PRESET       |
| Przesunięcie inkrementalne już zapisanego w<br>tablicy punktu odniesienia: funkcja zapisuje do<br>pamięci punkt odniesienia tylko na tej osi, na<br>której leży właśnie jasne pole. Zapisać<br>wymaganą wartość korekcji z właściwym<br>znakiem liczby w oknie pierwszoplanowym Przy<br>aktywnym wskazaniu cali: zapisać wartość w<br>calach, TNC przelicza zapisaną wartość na mm                                                                                                    | SKORVGO-<br>UAC<br>PRESET      |
| Bezpośrednie wprowadzenie nowego punktu<br>odniesienia bez obliczania kinematyki<br>(specyficznie dla osi). Należy używać tej funkcji<br>tylko wówczas, jeśli maszyna wyposażona jest w<br>stół obrotowy i operator chce ustawić<br>bezpośrednim zapisem 0 punkt odniesienia na<br>środku stołu obrotowego. Funkcja zapisuje do<br>pamięci wartość tylko na tej osi, na której leży<br>właśnie jasne pole. Zapisać wymaganą wartość<br>w oknie pierwszoplanowym. Przy aktywnym<br>wskazaniu cali: zapisać wartość w calach, TNC<br>przelicza zapisaną wartość na mm | EDVCJA<br>AKTUAL.<br>POLR      |
| Wybrać widok TRANSFORMACJA<br>BAZOWA/OFFSET OSI. W widoku<br>standardowym TRANSFORMACJA BAZOWA<br>zostają pokazane kolumny X, Y i Z. W zależności<br>od maszyny zostają pokazane dodatkowo<br>kolumny SPA, SPB i SPC. Tu TNC zapisuje obrót<br>od podstawy (dla osi narzędzia Z TNC<br>wykorzystuje kolumnę SPC). W widoku OFFSET<br>zostają pokazane wartości offsetu odnośnie<br>ustawień wstępnych (preset).                                                                                                    | BRZOWE<br>TRRNSPORM.<br>OFFSET |
| Zapis momentalnie aktywnego punktu<br>odniesienia do dowolnie wybieralnego wiersza<br>tabeli: funkcja zapisuje do pamięci punkt<br>odniesienia we wszystkich osiach i aktywuje<br>następnie automatycznie odpowiedni wiersz<br>tabeli. Przy aktywnym wskazaniu cali: zapisać<br>wartość w calach, TNC przelicza zapisaną<br>wartość na mm                                                                                                    | ZAPAHIET.<br>PRESET            |

1

#### Edycja tabeli Preset

| Funkcja edycji w trybie tabelarycznym                                                                    | Softkey                            |
|----------------------------------------------------------------------------------------------------|------------------------------------|
| Wybrać początek tabeli                                                                                   | POCZATEK                           |
| Wybrać koniec tabeli                                                                                     | KONIEC                             |
| Wybrać poprzednią stronę tabeli                                                                          |                                    |
| Wybrać następną stronę tabeli                                                                            | STRONA                             |
| Wybór funkcji dla zapisu Preset:                                                                         | ZMIANA<br>PRESET                   |
| Pokazać wybór Transformacja bazowa/Offset osi                                                            | BAZQUE<br>TRANSFORM.<br>OFFSET     |
| Aktywować punkt odniesienia aktualnie<br>wybranego wiersza tabeli preset                                 | RKTYWOWRC<br>PRESET                |
| Włączyć wprowadzalną liczbę wierszy na końcu<br>tabeli (2. pasek softkey)                                | NR WIERSZ<br>NA KONIEC<br>WPROWADZ |
| Skopiować pole z jasnym tłem 2.pasek softkey)                                                            | AKTUALNA<br>Wartosc<br>Kopiowac    |
| Wstawić skopiowane pole (2-gi pasek Softkey)                                                             | SKOPIOU.<br>WARTOSC<br>WPROWADZ    |
| Skasowanie aktualnie wybranego wiersza: TNC<br>zapisuje we wszystkich szpaltach - (2.pasek z<br>softkey) | RESET<br>WIERSZA                   |
| Włączyć pojedyńcze wiersze na końcu tabeli<br>(2.pasek softkey)                                          | WIERSZ<br>USTRU                    |
| Usunąć pojedyńcze wiersze na końcu tabeli<br>(2.pasek softkey)                                           | WIERSZ<br>USUN                     |

i

#### Aktywować punkt odniesienia z tabeli preset w trybie

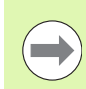

Przy aktywowaniu punktu odniesienia z tabeli Preset, TNC resetuje aktywne przesunięcie punktu zerowego, odbicie lustrzane, obrót i współczynnik skalowania.

Przekształcenie współrzędnych, zaprogramowane w cyklu 19, Nachylenie płaszczyzny obróbki lub funkcja PLANE, pozostaje nadal aktywne.

|                     | Tryb pracy Sterowanie ręczne wybrać                                                                                      |
|---------------------|----------------------------------------------------------------------------------------------------|
| PRESET<br>TABELA    | Wyświetlenie tabeli Preset                                                                                               |
|                     | Wybrać numer punktu odniesienia, który chcemy aktywować, lub                                                             |
|                     | poprzez klawisz GOTO wybrać numer punktu<br>odniesienia, który chcemy aktywować, przy pomocy<br>klawisza ENT potwierdzić |
| AKTYUOWAC<br>PRESET | Aktywować punkt odniesienia                                                                                              |
| WYKONRJ             | Potwierdzić aktywowanie punktu odniesienia TNC<br>ustawia wyświetlacz i – jeśli zdefiniowano – obrót<br>podstawowy       |
|                     | Opuszczenie tabeli Preset                                                                                                |
|                     |                                                                                                    |

#### Aktywowanie punktu odniesienia z tabeli preset w programie NC

Dla aktywowania punktów odniesienia z tabeli preset podczas przebiegu programu, proszę używać cyklu 247. W cyklu 247 definiujemy tylko numer punktu odniesienia, który chcemy aktywować (patrz instrukcja obsługi Cykle, cykl 247 WYZNACZENIE PUNKTU ODNIESIENIA).

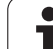

# 12.5 Wykorzystać układ pomiarowy 3D

# Przegląd

W trybie pracy Obsługa ręczna znajdują się do dyspozycji następujące cykle sondy pomiarowej:

| Funkcja                                                    | Softkey             | Strona                                                   |
|------------------------------------------------------------|---------------------|----------------------------------------------------------|
| Kalibrowanie użytecznej długości                           | KALIB. L            | Strona 332                                               |
| Kalibrowanie użytecznego promienia                         | KALIB. R            | Strona 333                                               |
| Ustalenie obrotu podstawowego<br>poprzez prostą            | DIGITAL.<br>ROT     | Strona 335                                               |
| Wyznaczenie punktu odniesienia<br>(bazy) w wybieralnej osi | DIGITAL.<br>POS     | Strona 337                                               |
| Wyznaczenie naroża jako punktu<br>bazowego                 | DIGITAL.            | Strona 338                                               |
| Wyznaczenie środka koła jako punktu<br>bazowego            | DIGITAL.            | Strona 339                                               |
| Administrowanie danymi sondy<br>pomiarowej                 | TABELA<br>UKE. IMP. | Patrz<br>Instrukcja<br>obsługi dla<br>operatora<br>Cykle |

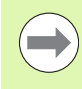

Przy wykonaniu cykli sondy pomiarowej nie mogą być aktywnymi cykle dla przekształcania współrzędnych (cykl 7 PUNKT ZEROWY, cykl 8 ODBICIE LUSTRZANE, cykl 10 OBROT, cykl 11 i 26 WSPOŁCZYNNIK SKALOWANIA i cykl 19 PŁASZCZYZNA OBROBKI).

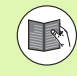

Dalsze informacje na temat tabeli układu pomiarowego znajdują się w instrukcji obsługi Programowanie cykli.

i

# Wybór cyklu sondy pomiarowej

▶ Wybrać rodzaj pracy Obsługa ręczna lub Elektr. kółko ręczne

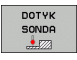

Wybrać funkcje próbkowania: nacisnąć softkey FUNKCJA PROBKOWANIA . TNC pokazuje dalsze softkeys: patrz tabela u dołu

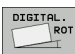

Wybrać cykl sondy: np. softkey PROBKOWANIE ROT nacisnąć, wówczas TNC wyświetla na ekranie odpowiednie menu

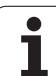

# Zapis wartości pomiaru z cykli sondy pomiarowej do tabeli punktów zerowych

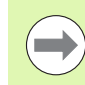

Proszę wykorzystać tę funkcję, jeśli chcemy zapisać wartości pomiaru do układu współrzędnych obrabianego przedmiotu. Jeśli chcemy zapisać wartości pomiaru do pamięci w stałym układzie współrzędnych maszyny (REFwspółrzędne), to proszę wykorzystać softkey ZAPIS PRESET TABELA (patrz "Zapis wartości pomiaru z cykli sondy pomiarowej do Preset-tabeli" na stronie 331).

Poprzez softkey ZAPIS TABELA PUNKTOW ZEROWYCH TNC może, po wykonaniu dowolnego cyklu sondy pomiarowej, zapisać wartości pomiaru do tabeli punktów zerowych.

- Przeprowadzenie dowolnej funkcji próbkowania
- Zapisać żądane współrzędne punktu odniesienia do proponowanych pól wprowadzenia (w zależności od wykonanego cyklu sondy pomiarowej)
- Numer punktu zerowego w polu wprowadzenia Numer w tabeli = zapisać
- Softkey ZAPIS TABELA PUNKTOW ZEROWYCH nacisnąć, TNC zapisuje w pamięci punkt zerowy pod wprowadzoną nazwą do podanej tabeli punktów zerowych

# Zapis wartości pomiaru z cykli sondy pomiarowej do Preset-tabeli

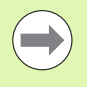

Proszę wykorzystać tę funkcję, jeśli chcemy zapisać wartości pomiaru do stałego układu współrzędnych obrabianego maszyny (REF-współrzędne). Jeśli chcemy zapisać wartości pomiaru do pamięci w układzie współrzędnych obrabianego przedmiotu, to proszę wykorzystać softkey ZAPIS TABELA PUNKTOW ZEROWYCH (patrz "Zapis wartości pomiaru z cykli sondy pomiarowej do tabeli punktów zerowych" na stronie 330).

Poprzez softkey ZAPIS PRESET TABELA TNC może, po wykonaniu dowolnego cyklu sondy pomiarowej, zapisać wartości pomiaru do tabeli Preset. Wartości pomiaru zostaną wówczas zapisane w odniesieniu do stałego układu współrzędnych maszyny (REFwspółrzędne). Tabela Preset posiada nazwę PRESET.PR i znajduje się w folderze TNC:\table\.

- Przeprowadzenie dowolnej funkcji próbkowania
- Zapisać żądane współrzędne punktu odniesienia do proponowanych pól wprowadzenia (w zależności od wykonanego cyklu sondy pomiarowej)
- Numer Preset w polu wprowadzenia Numer w tabeli: zapisać
- Softkey ZAPIS TABELA PRESET nacisnąć, TNC zapisuje w pamięci punkt zerowy pod wprowadzoną nazwą do podanej tabeli preset

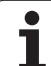

# 12.6 Kalibrowanie układu pomiarowego 3D

## Wprowadzenie

Aby określić dokładnie rzeczywisty punkt przełączenia sondy pomiarowej 3D, należy kalibrować sondę, w przeciwnym razie TNC nie może określić dokładnych wyników pomiaru.

Sondę pomiarową należy kalibrować zawsze przy:

- uruchamianiu
- złamaniu trzpienia sondy
- zmianie trzpienia sondy
- zmianie posuwu próbkowania
- wystąpieniu niedociągłości, na przykład przez rozgrzanie maszyny
- zmianie aktywnej osi narzędzia

Przy kalibrowaniu TNC ustala "użyteczną" długość trzpienia sondy i "użyteczny" promień kulistej końcówki sondy. Dla kalibrowania 3Dsondy pomiarowej zamocowujemy pierścień nastawczy o znanej wysokości i znanym promieniu wewnętrznym na stole maszyny.

# Kalibrowanie długości

Użyteczna długość sondy pomiarowej odnosi się zawsze do punktu odniesienia narzędzia. Z reguły producent maszyn wyznacza punkt bazowy narzędzia na nosku wrzeciona.

Tak wyznaczyć punkt odniesienia w osi wrzeciona, iż dla stołu maszyny obowiązuje: Z=0.

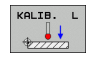

- Wybrać funkcję kalibrowania dla długości sondy impulsowej: softkey FUNKCJA PROBKOWANIA i KAL. L nacisnąć. TNC pokazuje okno menu z czterema polami wprowadzenia
- Wprowadzić oś narzędzia (klawisz osiowy)
- Punkt odniesienia: zapisać wysokość pierścienia nastawczego
- Użyteczny promień kulki i użyteczna długość nie wymagają zapisu
- Przemieścić sondę pomiarową blisko nad powierzchnią pierścienia nastawczego
- Jeśli to konieczne zmienić kierunek przemieszczenia: wybór przy pomocy softkey lub klawiszami ze strzałką
- Próbkowanie powierzchni: nacisnąć zewnętrzny klawisz START

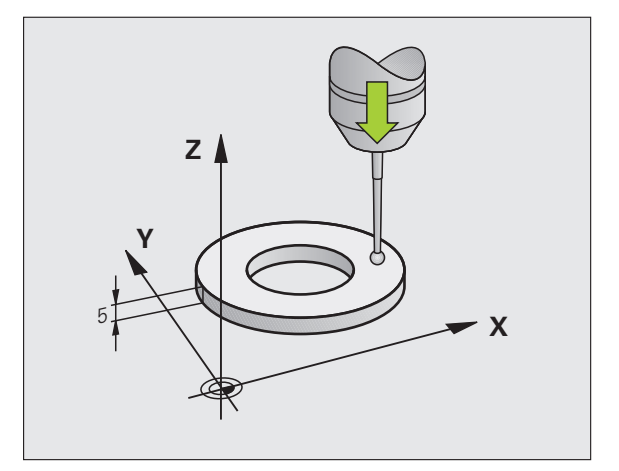

# Kalibrować promień i wyrównać przesunięcie współosiowości sondy pomiarowej

Oś sondy pomiarowej nie znajduje się normalnie rzecz biorąc dokładnie w osi wrzeciona. Funkcja kalibrowania rejestruje przesunięcie pomiędzy osią sondy pomiarowej i osią wrzeciona oraz wyrównuje je obliczeniowo.

W zależności od zapisu w kolumnie TRACK tabeli układu pomiarowego (powielanie wrzeciona aktywne/nieaktywne) procedura kalibrowania przebiega różnie. Podczas aktywnego przesunięcia wrzeciona operacja kalibrowania przebiega od jednego NC-startu, natomiast przy nieaktywnym przesunięciu wrzeciona można zadecydować, czy chcemy kalibrować przesunięcie współosiowości czy też nie.

Przy kalibrowaniu przesunięcia współosiowości TNC obraca 3Dsondę pomiarową o 180°. Ten obrót zostaje zainicjalizowany poprzez funkcję dodatkową, określoną przez producenta maszyn w parametrze maszynowym mStrobeUTurn.

Proszę przeprowadzić manualne kalibrowanie w następujący sposób:

pozycjonować główkę sondy w trybie obsługi ręcznej do otworu pierścienia nastawczego

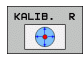

- Wybór funkcji kalibrowania dla promienia kulki pomiarowej sondy i przesunięcia współosiowości sondy: nacisnąć softkey KAL. R
- Wybrać oś narzędzia, wprowadzić promień pierścienia nastawczego
- Próbkowanie: 4x nacisnąć zewnętrzny klawisz START. 3D-sonda pomiarowa dokonuje próbkowania w każdym kierunku osi pozycję otworu i oblicza rzeczywisty promień główki sondy
- Jeśli chcemy teraz zakończyć funkcję kalibrowania, softkey KONIEC nacisnąć

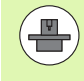

Aby określić przesunięcie współosiowości główki sondy, TNC musi być przygotowane przez producenta maszyn.. Proszę uwzględnić informacje zawarte w podręczniku obsługi maszyny!

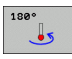

Określić przesunięcie współosiowości kulki sondy: nacisnąć softkey 180°. TNC obraca sondę pomiarową o 180°

Próbkowanie: 4 x nacisnąć zewnętrzny klawisz START. 3D-sonda pomiarowa dokonuje próbkowania w każdym kierunku osi pozycję otworu i oblicza promień kulistej końcówki sondy

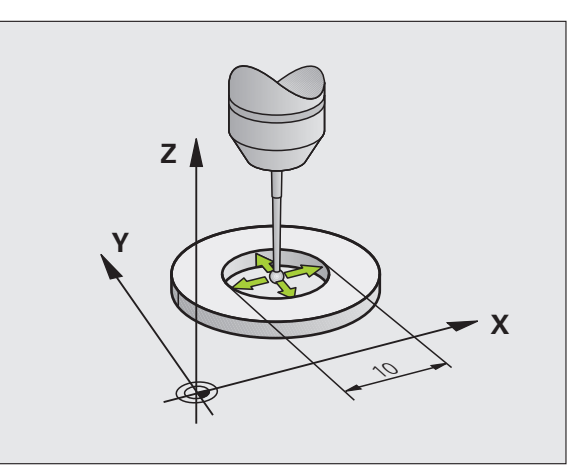

# Wyświetlanie wartości kalibrowania

TNC zapisuje do pamięci w tabeli narzędzi użyteczną długość i użyteczny promień sondy. Przesunięcie współosiowości sondy TNC zapisuje w tabeli sondy, w kolumnach CAL\_OF1 (oś główna) i CAL\_OF2 (oś pomocnicza). Aby wyświetlić zapisane w pamięci wartości, należy nacisnąć softkey Tabela sondy.

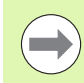

Proszę zwrócić uwagę na właściwy aktywny numer narzędzia, jeśli używamy sondy pomiarowej, niezależnie od tego, czy chcemy odpracowywać cykl sondy pomiarowej w trybie automatycznym czy też w trybie obsługi ręcznej.

Ustalone wartości kalibrowania zostają przeliczone po (niekiedy nowym) wywołaniu narzędzia.

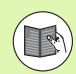

Dalsze informacje na temat tabeli układu pomiarowego znajdują się w instrukcji obsługi Programowanie cykli.

| Wуbó    | r ukł                   | adu 1          | mpuis          | owego   |                   |                         |                |    |        |
|---------|-------------------------|----------------|----------------|---------|-------------------|-------------------------|----------------|----|--------|
| Plik:   | thc:N                   | table∖tchpi    | obe.tp         |         | Wiersz            | 0                       |                | >> | -      |
| NO      | TYPE                    | CAL_OF1        | CAL_OF2        | CAL_ANG | F                 | FMAX                    | DIST           |    | n      |
| 1 2 3 3 | T5120<br>T5440<br>T5120 | +0<br>+0<br>+0 | +0<br>+0<br>+0 | 0<br>0  | 500<br>500<br>500 | +2000<br>+2000<br>+2000 | 10<br>10<br>10 |    | S<br>T |
|         |                         |                |                |         |                   |                         |                |    | DIAGNO |

# 12.7 Kompensowanie ukośnego położenia przedmiotu przy pomocy układu 3D

## Wprowadzenie

Ukośne zamocowanie obrabianego przedmiotu TNC kompensuje obliczeniowo poprzez "obrót od podstawy".

W tym celu TNC ustawia kąt obrotu na ten kąt, który ma utworzyć powierzchnia przedmiotu z osią bazową kąta płaszczyzny obróbki. Patrz ilustracja po prawej stronie.

TNC zapisuje do pamięci obrót podstawowy, w zależności od osi narzędzia, a mianowicie w kolumnach SPA, SPB lub SPC tabeli Preset.

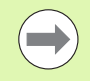

Kierunek próbkowania dla pomiaru ukośnego położenia przedmiotu wybierać zawsze prostopadle do osi bazowej kąta.

Aby obrót podstawy został właściwie przeliczony w przebiegu programu, należy zaprogramować w pierwszym wierszu przemieszczenia obydwie współrzędne płaszczyzny obróbki.

Można używać także obrotu podstawy w kombinacji z funkcją PLANE, należy jednakże w tym przypadku najpierw aktywować obrót podstawy a następnie funkcję PLANE.

## Ustalenie obrotu podstawy

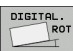

- Wybór funkcji próbkowania: nacisnąć softkey PROBKOWANIE ROT
- Pozycjonować sondę pomiarową w pobliżu pierwszego punktu próbkowania
- Wybór kierunku próbkowania prostopadle do osi bazowej kąta: wybór osi i kierunku przy pomocy softkey
- Próbkowanie: nacisnąć zewnętrzny klawisz START
- Pozycjonować sondę pomiarową w pobliżu drugiego punktu próbkowania
- Próbkowanie: nacisnąć zewnętrzny klawisz START. TNC ustala obrót podstawowy i ukazuje kąt po dialogu Kąt obrotu =
- Aktywowanie obrotu od podstawy: softkey NAZNACZENIE OBROTU nacisnąć
- Zakończenie funkcji próbkowania: nacisnąć softkey KONIEC

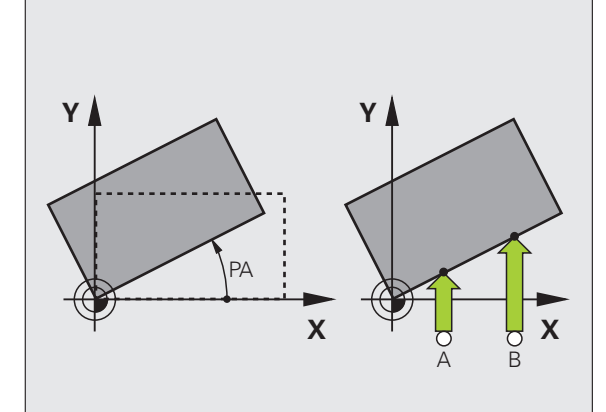

# Zapis obrotu podstawowego do pamięci w tabeli preset

- Po operacji próbkowania wprowadzić numer preset w polu wprowadzenia Numer w tabeli: zapisać, pod którym TNC ma zapamiętać aktywny obrót od podstawy
- Softkey ZAPIS TABELA PRESET nacisnąć, aby zapisać do pamięci obrót podstawowy w tabeli preset

# Wyświetlić obrót podstawowy

Kąt obrotu podstawowego znajduje się po ponownym wyborze PROBKOWANIE ROT we wskazaniu kąta obrotu. TNC ukazuje kąt obrotu także w dodatkowym wyświetlaczu stanu (STATUS POZ.)

W wyświetlaczu stanu zostaje ukazany symbol dla obrotu podstawowego, jeśli TNC przemieszcza osie maszyny odpowiednio do obrotu podstawowego.

## Anulowanie obrotu podstawowego

- Wybór funkcji próbkowania: nacisnąć softkey PROBKOWANIE ROT
- Zapisać kąt obrotu "0", przy pomocy softkey NASTAWIC OBROT przejąć
- Zakończenie funkcji próbkowania: nacisnąć klawisz softkey

| Praca          | ręczna         |         |                                                                                                    |                    |          | Programo     | wanie    |
|----------------|----------------|---------|----------------------------------------------------------------------------------------------------|--------------------|----------|--------------|----------|
| Obrót pods     | tану           |         | and the second second second second second second second second second second second second second second second |                    |          |              | _        |
| Rotation a     | ngle?          | -1.6476 |                                                                                                    |                    |          |              | м 🜔      |
| Kat powier     | zchni próbkow. | 0       | _                                                                                                    |                    |          |              |          |
| 1.punkt po     | miarowy 1.osi  | 0       |                                                                                                    |                    |          |              |          |
| 1. punkt p     | omiarowy 2. os | i 0     |                                                                                                    |                    |          |              | S        |
| 2. punkt p     | omiarowy 1. os | i 0     |                                                                                                    |                    |          |              | •        |
| 2. punkt p     | omiarowy 2. os | i 0     |                                                                                                    |                    |          |              |          |
| Number in      | table?         | 0       | _                                                                                                    |                    |          |              | T A.     |
|                |                |         |                                                                                                    |                    |          |              | T        |
|                |                |         |                                                                                                    |                    |          |              |          |
|                |                |         |                                                                                                    |                    |          |              |          |
|                | 99% F-0VR      | 14:34   |                                                                                                    |                    |          |              |          |
|                | 99% F-OVR      |         |                                                                                                    |                    |          |              |          |
| V              | +10.55         | 5 Y     | +108                                                                                                    | .443 Z             | +        | 7.250        |          |
|                |                |         |                                                                                                    |                    |          |              |          |
|                | +0 000         | s       | +283                                                                                                    | 320                |          |              |          |
| C              | +0.00          | 0 S     | +283                                                                                                    | .320               |          |              | DIAGNOS  |
|                | +0.000         | 3 S     | +283                                                                                                    | .320               | 0.00     |              | DIAGNOS  |
| C<br>RZECZ 🔞 🕀 | +0.000         | 3 Z S   | +283                                                                                                    | .320<br>0nn/min    | 00r 99.3 | x <u>M 5</u> | DIAGNOS  |
| RZECZ 📵 🕀      | +0.000         | 3 Z 5   | +283<br>0 F                                                                                                    | 0nn/nir<br>ZAPIS W | NASTAWIC | × <u>M 5</u> | DIAGNOS. |

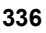

# 12.8 Wyznaczenie punktu odniesienia przy pomocy układu 3D

## Przegląd

Funkcje dla wyznaczenia punktu bazowego na ustawionym przedmiocie zostają wybierane przy pomocy następujących softkey:

| Softkey         | Funkcja                                         | Strona     |
|-----------------|-------------------------------------------------|------------|
| DIGITAL.<br>POS | Wyznaczanie punktu bazowego w<br>dowolnej osi   | Strona 337 |
| DIGITAL.        | Wyznaczenie naroża jako punktu<br>bazowego      | Strona 338 |
| DIGITAL.        | Wyznaczenie środka koła jako punktu<br>bazowego | Strona 339 |

## Wyznaczanie punktu bazowego w dowolnej osi

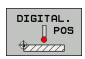

Wybór funkcji próbkowania: nacisnąć softkey PROBKOWANIE POS

- Pozycjonować sondę pomiarową w pobliżu punktu próbkowania
- Wybrać kierunek próbkowania i jednocześnie oś, dla której zostaje wyznaczony punkt bazowy, np. Z w kierunku Z – próbkowanie: wybrać z softkey
- Próbkowanie: nacisnąć zewnętrzny klawisz START
- Punkt odniesienia: zapisać współrzędną zadaną, z softkey NASTAWIĆ PUNKT BAZOWY przejąć, patrz "Zapis wartości pomiaru z cykli sondy pomiarowej do tabeli punktów zerowych", strona 330
- Zakończyć funkcję próbkowania: softkey END nacisnąć

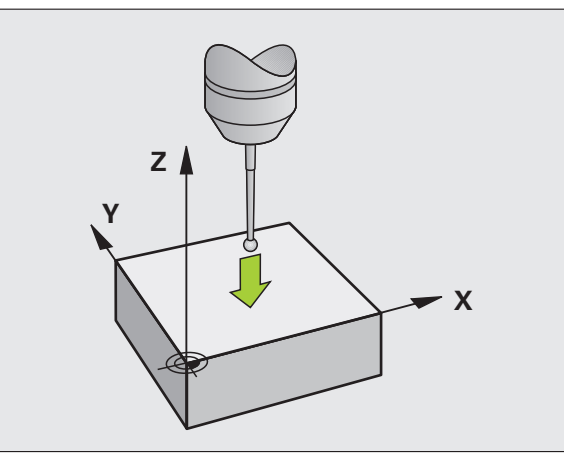

# Naroże jako punkt odniesienia

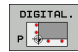

- Wybór funkcji próbkowania: nacisnąć softkey PROBKOWANIE P
- Pozycjonować sondę w pobliżu pierwszego punktu próbkowania na pierwszej krawędzi obrabianego przedmiotu
- Wybór kierunku próbkowania: wybrać przy pomocy softkey
- Próbkowanie: nacisnąć zewnętrzny klawisz START
- Pozycjonować sondę w pobliżu drugiego punktu próbkowania na tej samej krawędzi
- Próbkowanie: nacisnąć zewnętrzny klawisz START
- Pozycjonować sondę w pobliżu pierwszego punktu próbkowania na drugiej krawędzi obrabianego przedmiotu
- Wybór kierunku próbkowania: wybrać przy pomocy softkey
- Próbkowanie: nacisnąć zewnętrzny klawisz START
- Pozycjonować sondę w pobliżu drugiego punktu próbkowania na tej samej krawędzi
- Próbkowanie: nacisnąć zewnętrzny klawisz START
- Punkt odniesienia: zapisać obydwie współrzędne punktu odniesienai w oknie menu, z softkey NASTAWIĆ PUNKT BAZOWY przejąć, lub patrz "Zapis wartości pomiaru z cykli sondy pomiarowej do Preset-tabeli", strona 331)
- Zakończyć funkcję próbkowania: nacisnąć softkey KONIEC

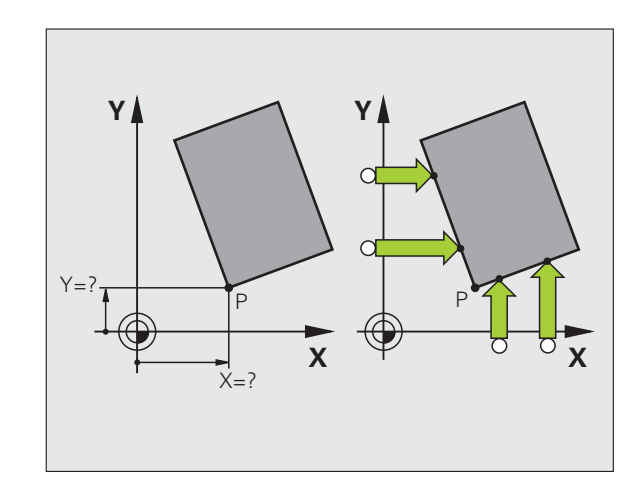

# 12.8 Wyznaczenie pu<mark>nkt</mark>u odniesienia przy pomocy układu 3D

# Punkt środkowy okręgu jako punkt bazowy

Punkty środkowe odwiertów, kieszeni okrągłych, pełnych cylindrów, czopów, wysepek w kształcie koła, można wyznaczać jako punkty bazowe.

#### Koło wewnętrzne:

TNC próbkuje ściankę wewnętrzną okręgu we wszystkich czterech kierunkach osi współrzędnych.

W przypadku przerwanych okręgów (łuków kołowych) można dowolnie wybierać kierunek próbkowania.

Pozycjonować główkę sondy w pobliżu środka okręgu

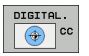

Wybór funkcji próbkowania: nacisnąć softkey PROBKOWANIE CC

- Próbkowanie: nacisnąć cztery razy zewnętrzny klawisz START. Sonda pomiarowa próbkuje jeden po drugim 4 punkty ścianki wewnętrznej koła
- Punkt odniesienia: w oknie menu zapisać obydwie współrzędne punktu środkowego okręgu, z softkey USTALENIE PUNKTU ODN. przejąć, albo wartości zapisać w tabeli (patrz "Zapis wartości pomiaru z cykli sondy pomiarowej do tabeli punktów zerowych", strona 330, albo patrz "Zapis wartości pomiaru z cykli sondy pomiarowej do Preset-tabeli", strona 331)
- Zakończenie funkcji próbkowania: softkey END nacisnąć

#### Okrąg zewnętrzny:

- Pozycjonować główkę sondy w pobliżu pierwszego punktu próbkowania poza okręgiem
- Wybór kierunku próbkowania: wybrać przy pomocy softkey
- Próbkowanie: nacisnąć zewnętrzny klawisz START
- Powtórzyć operację próbkowania dla pozostałych 3 punktów. Patrz ilustracja po prawej stronie u dołu
- Punkt odniesienia: zapisać współrzędne punktu odniesienia, z softkey USTALENIE PUNKTU ODN. przejąć lub zapisać wartość do tabeli (patrz "Zapis wartości pomiaru z cykli sondy pomiarowej do tabeli punktów zerowych", strona 330, albo patrz "Zapis wartości pomiaru z cykli sondy pomiarowej do Preset-tabeli", strona 331)
- Zakończyć funkcję próbkowania: softkey END nacisnąć

Po próbkowaniu TNC ukazuje aktualne współrzędne punktu środkowego koła i promień koła PR.

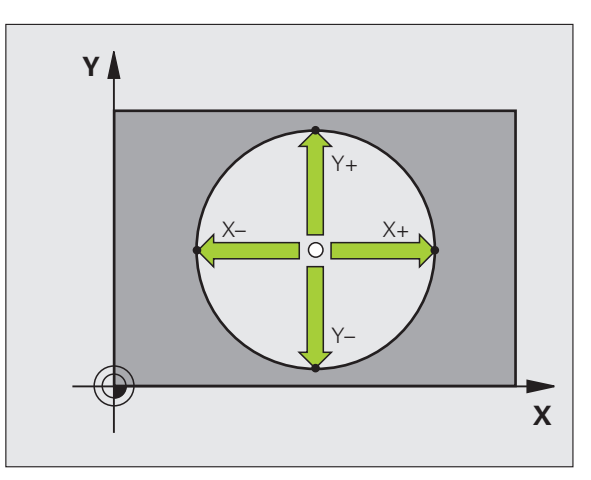

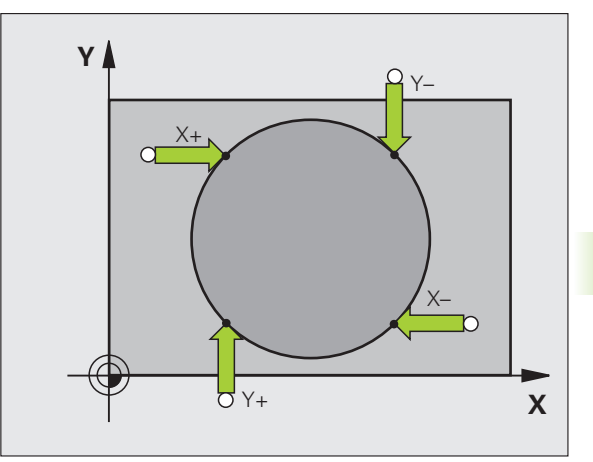

# Pomiar przedmiotów przy pomocy 3D-sondy pomiarowej

Można używać sondy pomiarowej w trybach pracy Obsługa ręczna i El.kółko ręczne, aby przeprowadzać proste pomiary na przedmiocie. Dla bardziej kompleksowych zadań pomiarowych dostępne są programowalne cykle próbkowania (patrz instrukcja obsługi Cykle, rozdział 16, Automatyczna kontrola przedmiotów). Przy pomocy 3Dsondy pomiarowej określamy:

- współrzędne położenia i z tego
- wymiary i kąt na obrabianym przedmiocie

#### Określanie współrzędnej pozycji na ustawionym przedmiocie

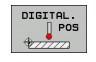

- Wybór funkcji próbkowania: nacisnąć softkey PROBKOWANIE POS
- Pozycjonować sondę pomiarową w pobliżu punktu próbkowania
- Wybrać kierunek próbkowania i jednocześnie oś, do której ma się odnosić współrzędna: nacisnąć odpowiedni softkey.
- Uruchomić operację próbkowania: nacisnąć zewnętrzny klawisz START

TNC ukazuje współrzędną punktu próbkowania jako punkt bazowy.

# Określenie współrzędnych punktu narożnego na płaszczyźnie obróbki

Określić współrzędne punktu narożnego: Patrz "Naroże jako punkt odniesienia", strona 338. TNC ukazuje współrzędne wypróbkowanego naroża jako punkt odniesienia.

#### Określenie wymiarów przedmiotu

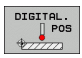

- Wybór funkcji próbkowania: nacisnąć softkey PROBKOWANIE POS
- Pozycjonować sondę pomiarową w pobliżu pierwszego punktu próbkowania A
- Wybrać kierunek próbkowanie z softkey
- Próbkowanie: nacisnąć zewnętrzny klawisz START
- Jako punkt bazowy zanotować wyświetloną wartość (tylko, jeśli poprzednio wyznaczony punkt bazowy jeszcze obowiązuje)
- Punkt odniesienia: "0" wprowadzić
- Przerwać dialog: nacisnąć klawisz END
- Ponowny wybór funkcji próbkowania: nacisnąć softkey PROBKOWANIE POS
- Pozycjonować sondę pomiarową w pobliżu drugiego punktu próbkowania B
- Wybór kierunku próbkowania przy pomocy softkey: ta sama oś, jednakże przeciwny kierunek jak przy pierwszym próbkowaniu.
- Próbkowanie: nacisnąć zewnętrzny klawisz START

We wskazaniu punkt bazowy znajduje się odległość pomiędzy obydwoma punktami na osi współrzędnych.

Ustawić wyświetlacz położenia ponownie na wartości przed pomiarem długości

- Wybór funkcji próbkowania: nacisnąć softkey PROBKOWANIE POS
- Pierwszy punkt próbkowania ponownie wypróbkować
- Ustawić punkt bazowy na zanotowaną wartość
- Przerwać dialog: nacisnąć klawisz END

#### Pomiar kąta

Przy pomocy 3D-sondy pomiarowej można określić kąt na płaszczyźnie obróbki. Zmierzony zostaje

- kąt pomiędzy osią odniesienia kąta i krawędzią obrabianego przedmiotu lub
- kąt pomiędzy dwoma krawędziami

Zmierzony kąt zostaje wyświetlony jako wartość maksymalnie 90°.

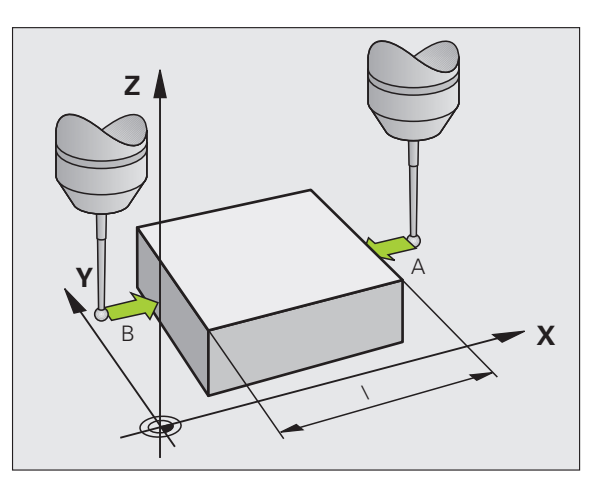

# Określić kąt pomiędzy osią bazową kąta i krawędzią obrabianego przedmiotu

- DIGITAL.
- Wybór funkcji próbkowania: nacisnąć softkey PROBKOWANIE ROT
- Kąt obrotu: wyświetlony kąt obrotu zanotować, jeśli chcemy uprzednio przeprowadzony obrót podstawowy później ponownie odtworzyć
- Przeprowadzić obrót podstawowy z przewidzianą do porównania stroną (patrz "Kompensowanie ukośnego położenia przedmiotu przy pomocy układu 3D" na stronie 335)
- Przy pomocy softkey PROBKOWANIE ROTwyświetlić kąt pomiędzy osią bazową kąta i krawędzią przedmiotu jako kąt obrotu
- Anulować obrót podstawowy lub odtworzyć pierwotny obrót podstawowy
- ustawić kąt obrotu na zanotowaną wartość

Określić kąt pomiędzy dwoma krawędziami przedmiotu

- Wybór funkcji próbkowania: nacisnąć softkey PROBKOWANIE ROT
- Kąt obrotu: wyświetlony kąt obrotu zanotować, jeśli chcemy uprzednio przeprowadzony obrót podstawowy później ponownie odtworzyć
- Przeprowadzić obrót podstawowy dla pierwszej strony (patrz "Kompensowanie ukośnego położenia przedmiotu przy pomocy układu 3D" na stronie 335)
- Drugą stronę wypróbkować tak samo jak przy pierwszym obrocie podstawowym, kąta obrotu nie ustawiać tu na 0!
- Przy pomocy softkey PROBKOWANIE ROTwyświetlić kąt PA pomiędzy krawędziami przedmiotu jako kąt obrotu
- Anulować obrót lub odtworzyć ponownie pierwotną wartość obrotu od podstawy: nastawić kąt obrotu na zanotowaną wartość

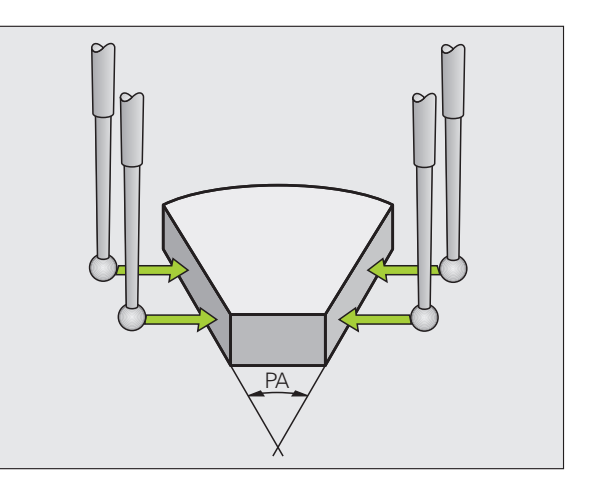

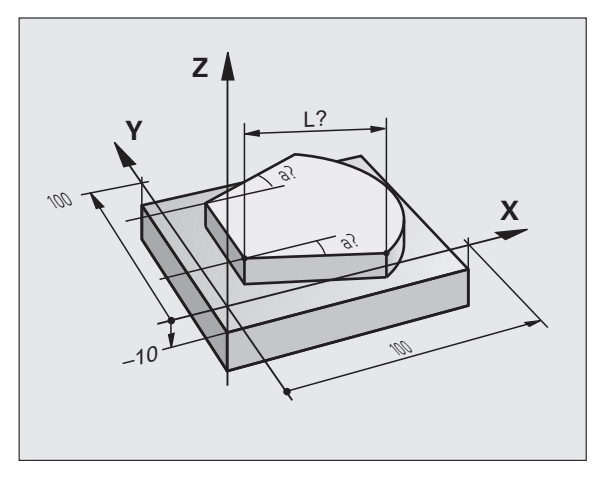

## Wykorzystywanie funkcji próbkowania wraz z mechanicznymi sondami lub zegarami pomiarowymi

Jeśli na danej maszynie brak elektronicznej sondy pomiarowej 3D, to można wykorzystywać wszystkie opisane uprzednio manualne funkcje próbkowania (wyjątek: funkcje kalibrowania) także z mechanicznymi sondami lub dotykając po prostu powierzchni.

Zamiast elektronicznego sygnału, wytwarzanego automatycznie przez sondę pomiarową 3D podczas wykonywania funkcji próbkowania; inicjalizuje się sygnał przełączenia dla przejęcia **pozycji próbkowania** manualnie za pomocą klawisza. Proszę postąpić przy tym w następujący sposób:

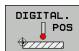

- wybrać poprzez softkey dowolną funkcję próbkowania
- mechaniczny trzpień przesunąć na pierwszą pozycję, która ma zostać przejęta przez TNC

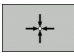

- Przejęcie pozycji: nacisnąć klawisz przejęcia aktualnej pozycji, TNC zapisuje tę pozycję do pamięci
- mechaniczny trzpień przesunąć na następną pozycję, która ma zostać przejęta przez TNC
- Przejęcie pozycji: nacisnąć klawisz przejęcia aktualnej pozycji, TNC zapisuje tę pozycję do pamięci
- w razie konieczności najechać dalsze pozycje i jak to uprzednio opisano przejąć
- Punkt odniesienia: w oknie menu zapisać współrzędne nowego punktu odniesienia, z softkey USTALENIE PUNKTU ODN. przejąć, albo wartości zapisać w tabeli (patrz "Zapis wartości pomiaru z cykli sondy pomiarowej do tabeli punktów zerowych", strona 330, albo patrz "Zapis wartości pomiaru z cykli sondy pomiarowej do Preset-tabeli", strona 331)
- Zakończenie funkcji próbkowania: nacisnąć klawisz END

\_ IP

# 12.9 Nachylenie płaszczyzny obróbki (opcja software 1)

## Zastosowanie, sposób pracy

Funkcje nachylania płaszczyzny obróbki zostają dopasowane do TNC i maszyny przez producenta maszyn. W przypadku określonych głowic obrotowych (stołów obrotowych), producent maszyn określa, czy programowane w cyklu kąty zostają interpretowane przez TNC jako współrzędne osi obrotowych lub jako komponenty kątowe ukośnej płaszczyzny. Proszę zwrócić uwagę na instrukcję obsługi maszyny.

TNC wspomaga pochylenie płaszczyzn obróbki na obrabiarkach z głowicami obrotowymi a także stołami obrotowymi podziałowymi. Typowymi rodzajami zastosowania są np. ukośne odwierty lub leżące ukośnie w przestrzeni kontury. Przy tym płaszczyzna obróbki zostaje zawsze pochylona o aktywny punkt zerowy. Jak zwykle, obróbka zostaje zaprogramowana w jednej płaszczyźnie głównej (np. X/Ypłaszczyzna), jednakże wykonana na płaszczyźnie, która została nachylona do płaszczyzny głównej.

Dla pochylenia płaszczyzny obróbki są trzy funkcje do dyspozycji:

- Ręczne pochylenie przy pomocy Softkey 3D ROT przy rodzajach pracy Obsługa Ręczna i Elektr. kółko obrotowe patrz "Aktywować manualne nachylenie", strona 347
- Sterowane nachylenie, cykl G80 w programie obróbki (patrz instrukcja obsługi Cykle, cykl 19 PŁASZCZYZNA OBROBKI)
- Sterowane nachylenie, PLANE-funkcja w programie obróbki (patrz "Funkcja PLANE: nachylenie płaszczyzny obróbki (opcja software 1)" na stronie 283)

TNC-funkcje dla "Nachylania płaszczyzny obróbki" stanowią transformację współrzędnych. Przy tym płaszczyzna obróbki leży zawsze prostopadle do kierunku osi narzędzia.

Zasadniczo rozróżnia TNC przy pochyleniu płaszczyzny obróbki dwa typy maszyn:

#### Maszyna ze stołem obrotowym podziałowym

- Należy obrabiany przedmiot poprzez odpowiednie pozycjonowanie stołu obrotowego np. przy pomocy L-bloku, umieścić do żądanego położenia obróbki
- Położenie przekształconej osi narzędzia niezmienia się w stosunku do stałego układu współrzędnych maszyny. Jeśli stół obrotowy – to znaczy przedmiot – np. obracamy o 90°, to układ współrzędnych nie obraca się wraz z nim. Jeśli w rodzaju pracy Obsługa ręczna naciśniemy klawisz kierunkowy Z+, to narzędzie przemieszcza się w kierunku Z+
- TNC uwzględnia dla obliczania transformowanego układu współrzędnych tylko mechanicznie uwarunkowane przesunięcia odpowiedniego stołu obrotowego –tak zwane "translatoryjne" przypadające wielkości

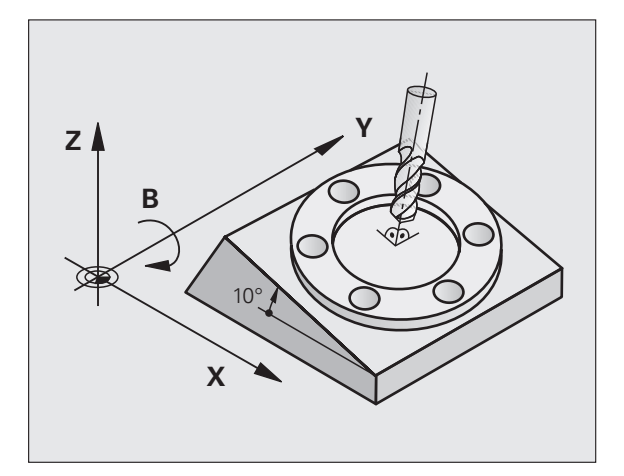

#### Maszyna z głowicą obrotową

- Należy narzędzie poprzez odpowiednie pozycjonowanie głowicy obrotowej, np. przy pomocy L-bloku, umieścić w żądane położenie
- Położenie nachylonej (przekształconej) osi narzędzia zmienia się w stosunku do stałego układu współrzędnych maszyny: jeśli obracamy głowicę obrotową maszyny –to znaczy narzędzie– np. w B-osi o +90°, to układ współrzędnych obraca się razem z nim. Jeśli naciśniemy w rodzaju pracy Obsługa ręczna klawisz kierunkowy Z+, to narzędzie przesuwa się w kierunku X+ stałego układu współrzędnych maszyny
- TNC uwzględnia dla obliczenia przekształconego układu współrzędnych mechanicznie uwarunkowane wzajemne przesunięcia głowicy obrotowej ("translatoryjne"przypadające wielkości) i wzajemne przesunięcia, które powstają poprzez nachylenie narzędzia (3D korekcja długości narzędzia)

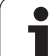

# Dosunięcie narzędzia do punktów odniesienia przy pochylonych osiach

TNC aktywuje automatycznie nachyloną płaszczyznę obróbki, jeśli ta funkcja była aktywna przy wyłączeniu sterowania. Wówczas TNC przemieszcza osie przy naciśnięciu jednego z klawiszy kierunkowych osi, w nachylonym układzie współrzędnych. Należy tak pozycjonować narzędzie, aby przy późniejszym przejechaniu punktów referencyjnych nie mogło dojść do kolizji. Dla przejechania punktów referencyjnych należy dezaktywować funkcję "Nachylenie płaszczyzny obróbki", patrz "Aktywować manualne nachylenie", strona 347.

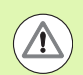

#### Uwaga niebezpieczeństwo kolizji!

Proszę zwrócić uwagę, aby funkcja "Nachylenie płaszczyzny obróbki" była aktywna w rodzaju pracy Obsługa ręczna i aby wprowadzone w menu wartości kąta zgadzały się z rzeczywistymi kątami osi nachylenia.

Przed przejechaniem punktów referencyjnych należy dezaktywować funkcję "Nachylenie płaszczyzny obróbki" . Proszę zwrócić uwagę, aby nie doszło do kolizji. Proszę odsunąć ewentualnie narzędzie od materiału.

# Wyświetlenie położenia w układzie pochylonym

Wyświetlone w polu stanu pozycje (ZAD. i RZECZ.) odnoszą się do nachylonego układu współrzędnych.

# Ograniczenia przy nachylaniu płaszczyzny obróbki

- Funkcja próbkowania Obrót tła nie znajduje się w dyspozycji, jeśli w trybie pracy Obsługa ręczna aktywowano funkcję nachylenia płaszczyzny obróbki
- Funkcja "Przejęcie pozycji rzeczywistej" jest dozwolona tylko, jeśli funkcja Nachylenie płaszczyzny obróbki jest aktywna
- Pozycjonowania PLC (ustalane przez producenta maszyn) nie są dozwolone

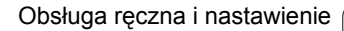

# Aktywować manualne nachylenie

| 3D ROT | Wybrać ręczne nachylenie: softkey 3D OBR nacisnąć                                 |
|--------|-----------------------------------------------------------------------------------|
| Ð      | Pozycjonować jasne pole klawiszem ze strzałką na<br>punkt menu Sterowanie ręczne. |
|        | Wybrać ręczne nachylenie: softkey AKTYWNE<br>nacisnąć                             |
| Đ      | Jasne pole pozycjonować klawiszem ze strzałką na<br>żądaną oś obrotu              |
|        |                                                                                   |

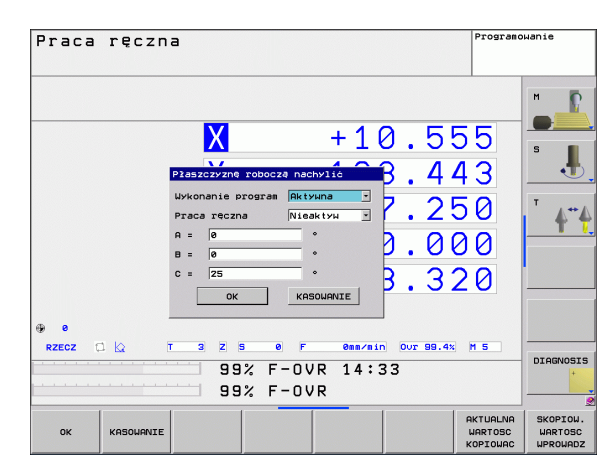

Wprowadzić kąt nachylenia

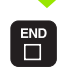

Zakończyć wprowadzanie danych: klawisz END

Dla deaktywowania proszę w menu Pochylić płaszczyznę obróbki ustawić na Nieaktywny żądany rodzaj pracy.

Jeśli funkcja Nachylić płaszczyznę obróbki jest aktywna i TNC przemieszcza osie maszyny odpowiednio do nachylonych osi, to wyświetlacz stanu ukazuje symbol 🔊 .

Jeżeli funkcja Pochylić płaszczyznę obróbki dla rodzaju pracy Przebieg programu zostanie ustawiona na Aktywna, to wniesiony do menu kąt nachylenia obowiązuje od pierwszego bloku w wypełnianym programie obróbki. Jeśli używamy w programie obróbki cyklu G80 lub PLANE-funkcji, to działają zdefiniowane w nich wartości kąta. Wprowadzone do menu wartości kątowe zostają przepisane wartościami wywołanymi.

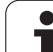

12.9 Nachyleni<mark>e p</mark>łaszczyzny obróbki (opcja software 1)

i

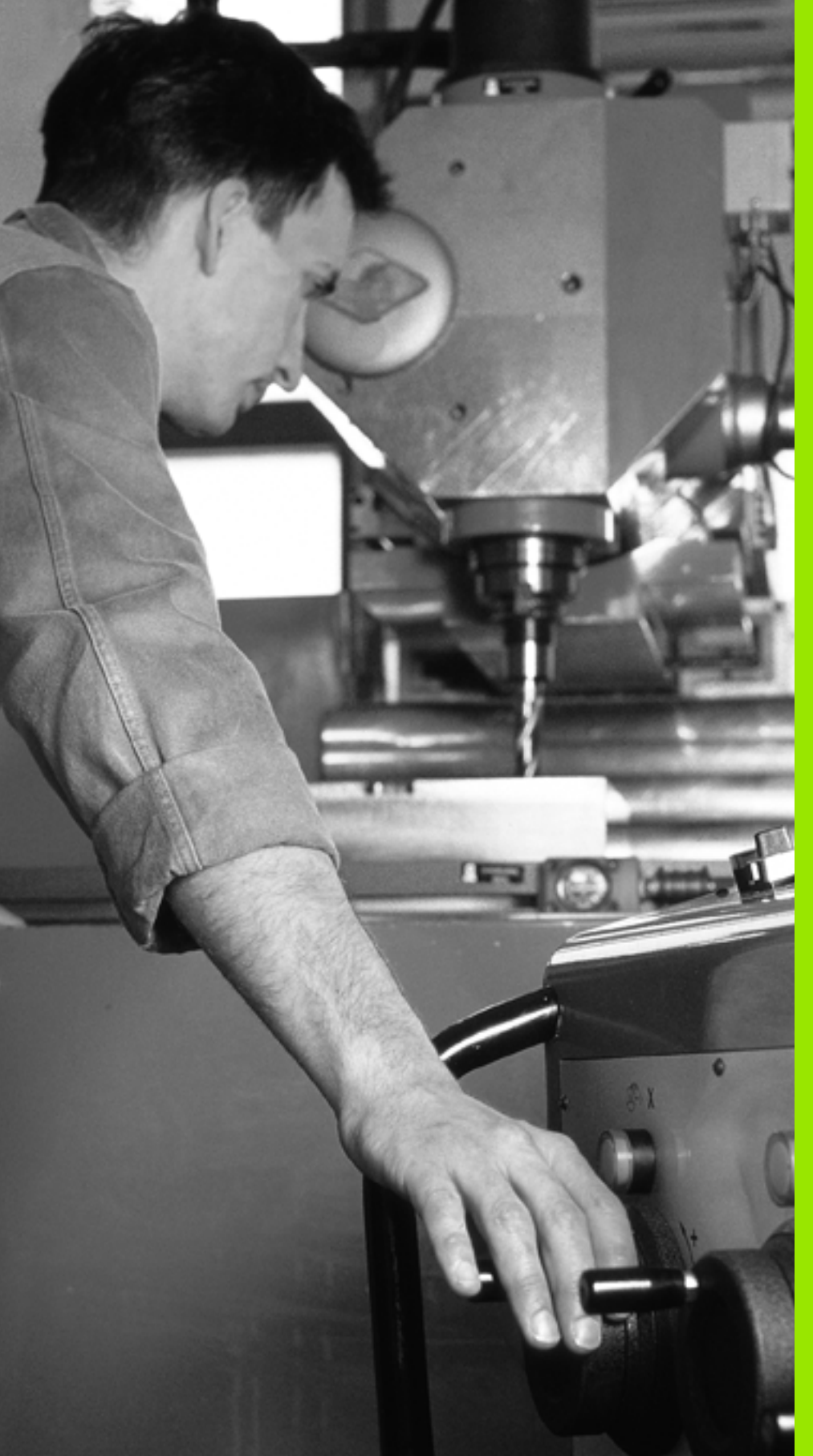

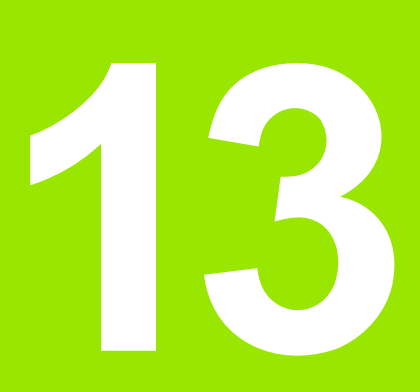

Pozycjonowanie z ręcznym wprowadzeniem danych 

# 13.1 Proste zabiegi obróbkowe programować i odpracować

Dla prostej obróbki lub dla wstępnego ustalenia położenia narzędzia przeznaczony jest rodzaj pracy Pozycjonowanie z ręcznym wprowadzeniem danych. W tym przypadku można wprowadzić krótki program w formacie tekstu otwartego firmy HEIDENHAIN lub zgodnie z DIN/ISO i następnie bezpośrednio włączyć wypełnianie. Można także wywołać cykle TNC. Ten program zostanie wprowadzony w pamięć w pliku \$MDI. Przy pozycjonowaniu z ręcznym wprowadzeniem danych można aktywować dodatkowe wskazanie stanu.

# Zastosować pozycjonowanie z ręcznym wprowadzaniem danych

Ograniczenie

Następujące funkcje nie znajdują się w dyspozycji w trybie MDI:

- Programowanie Dowolnego Konturu FK
- Powtórzenia części programu
- Technika podprogramów
- Korektury trajektorii
- Grafika programowania
- Wywołanie programu %
- Grafika przebiegu programu

Wybrać rodzaj pracy Pozycjonowanie z ręcznym wprowadzeniem danych. Plik \$MDI dowolnie zaprogramować

Uruchomić przebieg programu: zewnętrzny klawisz START

#### Przykład 1

 $(\mathbf{I})$ 

Na pojedyńczym przedmiocie ma być wykonany odwiert o głębokości 20 mm. Po umocowaniu przedmiotu, wyregulowaniu i wyznaczeniu punktów odniesienia, można wykonanie tego otworu programować kilkoma wierszami programu i wypełnić.

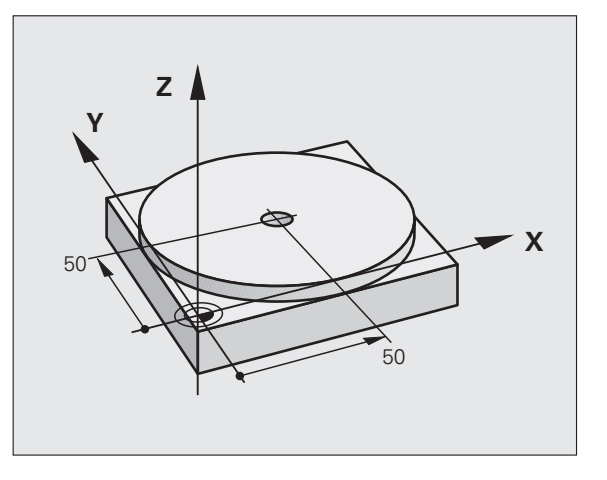

Najpierw ustala się wstępne położenie narzędzia przy pomocy wierszy prostych nad obrabianym przedmiotem i z odstępem bezpieczeństwa 5 mm nad wierconym otworem. Następnie zostaje wykonany odwiert przy pomocy cyklu G200 .

| %\$MDI G71 *                      |                                                                     |
|-----------------------------------|---------------------------------------------------------------------|
| N10 T1 G17 S2000 *                | Narzędzie wywołać: oś narzędzia Z,                                  |
|                                   | Prędkość obrotowa wrzeciona 2000 obr/min                            |
| N20 G00 G40 G90 Z+200 *           | Przemieszczenie narzędzia poza materiałem (bieg szybki)             |
| N30 X+50 Y+50 M3 *                | Pozycjonować narzędzie na biegu szybkim nad<br>otworem pod odwiert, |
|                                   | Włączyć wrzeciono                                                   |
| N40 G01 Z+2 F2000 *               | Narzędzie pozycjonować 2 mm nad odwiertem                           |
| N50 G200 WIERCENIE *              | Zdefiniować cykl G200 Wiercenie                                     |
| Q200=2 ;ODSTĘP BEZPIECZEŃSTWA     | Bezpieczny odstęp narz. nad odwiertem                               |
| Q201=-20 ;GŁĘBOKOŚĆ               | Głębokość wiercenia (znak liczby=kierunek pracy)                    |
| Q206=250 ;F GŁĘBOKOŚĆ WCIĘCIA     | Posuw wiercenia                                                     |
| Q202=10 ;GŁĘBOKOŚĆ WCIĘCIA        | Głębokość każdego wcięcia w materiał przed<br>powrotem              |
| Q210=0 ;CZAS WYJŚCIA U GÓRY       | Przerwa czasowa u góry przy usuwaniu wióra w sekundach              |
| Q203=+0 ;WSPÓŁ.POWIERZ.           | Współrzędna górnej krawędzi obrabianego<br>przedmiotu               |
| Q204=50 ;2. BEZP.ODLEGŁ.          | Pozycja po cyklu, odniesiona do Q203                                |
| Q211=0.5 ;CZAS ZATRZYMANIA U DOŁU | Czas przebywania narzędzia na dnie wiercenia w sekundach            |
| N60 G79 *                         | Wywołać cykl G200 Wiercenie głębokie                                |
| N70 G00 G40 Z+200 M2 *            | Wyjście narzędzia z materiału                                       |
| N9999999 %\$MDI G71 *             | Koniec programu                                                     |

Funkcja prostej: Patrz "Prosta na biegu szybkim G00 Prosta z posuwem G01 F", strona 159, cykl WIERCENIE: patrz instrukcja obsługi rozdział Cykle, cykl 200 WIERCENIE.

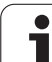

#### Przykład: usunąć ukośne położenie obrabianego przedmiotu na maszynach ze stołem obrotowym

Wykonać obrót podstawowy z układem impulsowym 3D. Patrz podręcznik obsługi Cykle sondy impulsowej, " Cykle sondy pomiarowej w rodzajach pracy Obsługa ręczna i El. kółko obrotowe", fragment "Kompensowanie ukośnego położenia przedmiotu".

Zanotować kąt obrotu i anulować obrót podstawowy

|   | Wybrać rodzaj pracy: Pozycjonowanie z ręcznym wprowadzeniem danych                                     |
|---|----------------------------------------------------------------------------------------------------|
|   | Wybrać oś stołu obrotowego, wprowadzić<br>zanotowany kąt obrotu i posuw np. G01 G40 G90<br>C+2.561 F50 |
|   | Zakończyć wprowadzenie                                                                                 |
| I | Nacisnąć zewnętrzny przycisk START: położenie ukośne zostanie usunięte poprzez obrót stołu             |

1

# Programy z \$MDI zabezpieczać lub wymazywać

Plik \$MDI jest używany z reguły dla krótkich i przejściowo potrzebnych programów. Jeśli powinien jakiś program mimo to zostać wprowadzony do pamięci, proszę postąpić w następujący sposób:

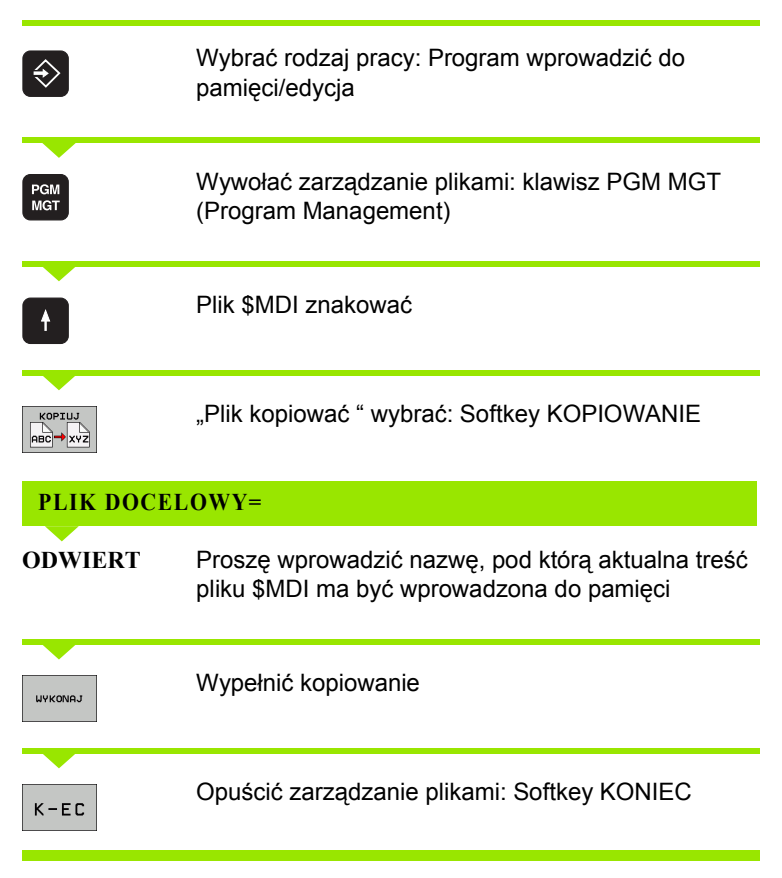

Dalsze informacje: patrz "Kopiować pojedyńczy plik", strona 98.

13.1 Proste zab<mark>ieg</mark>i obróbkowe programować i odpracować

i

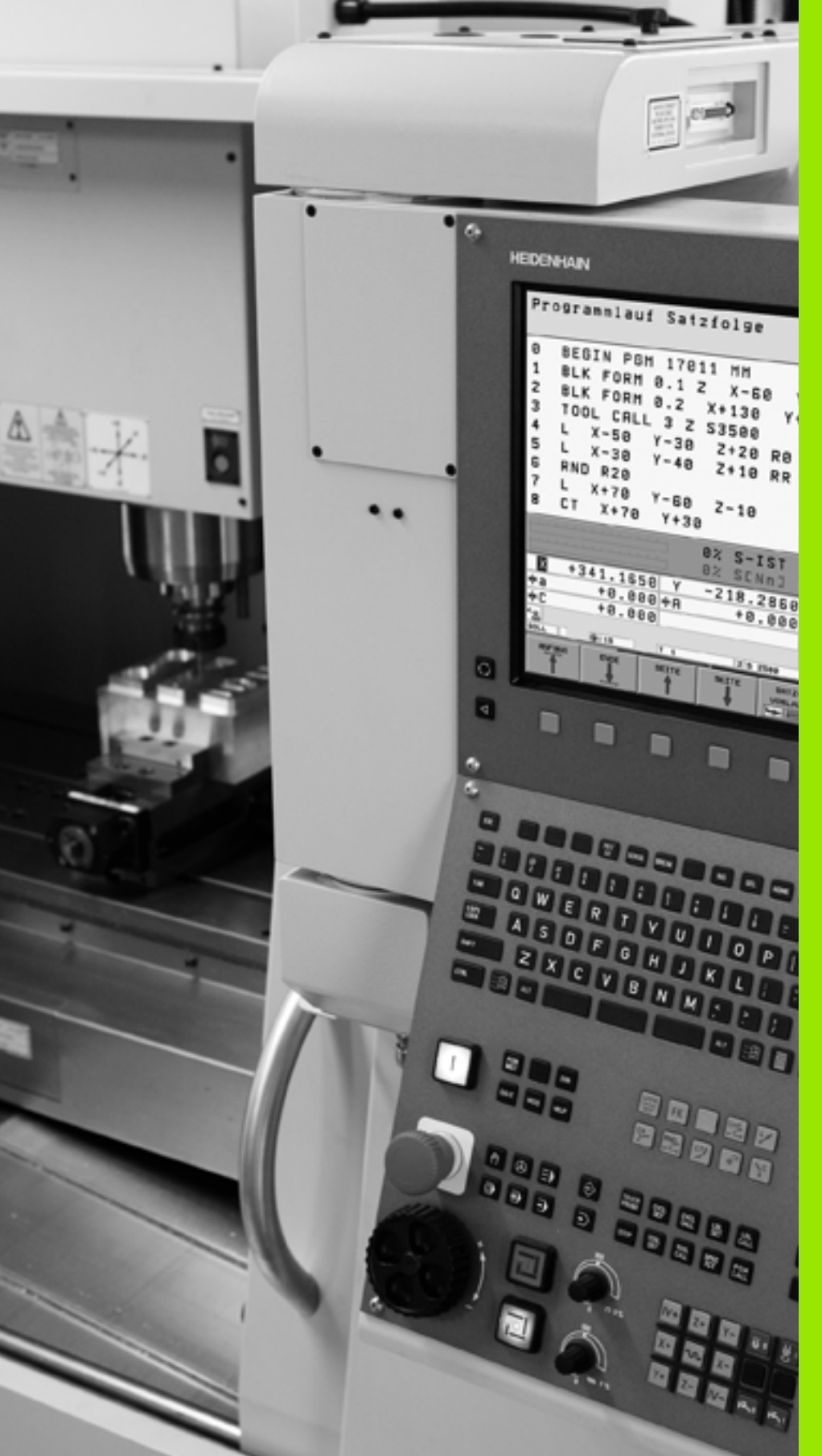

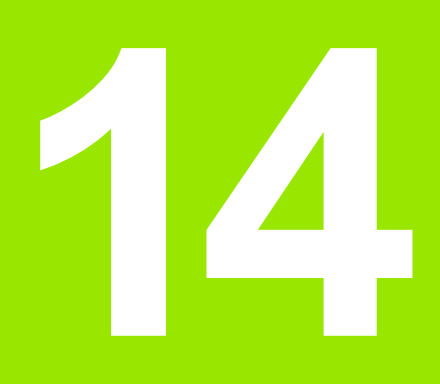

Test programu i przebieg programu

# 14.1 Grafiki

# Zastosowanie

W trybach pracy przebiegu programu i w trybie pracy Test programu TNC symuluje obróbkę graficznie. Przez softkeys wybiera się, czy ma to być

- Widok z góry
- przedstawienie w 3 płaszczyznach
- 3D-prezentacja

Grafika TNC odpowiada przedstawieniu obrabianego przedmiotu, który obrabiany jest narzędziem cylindrycznej formy. Przy aktywnej tabeli narzędzi można przedstawia obróbkę przy pomocy freza kształtowego. Proszę w tym celu wprowadzić do tabeli narzędzi R2 = R.

TNC nie pokazuje grafiki, jeśli

- aktualny program nie zawiera obowiązującej definicji części nieobrobionej
- nie został wybrany program
- opcja software Advanced grafic features nie jest aktywna

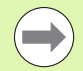

TNC nie przedstawia w T-wierszu programowanego naddatku promienia **DR** w grafice.

Symulacji graficznej można używać tylko warunkowo dla części programu lub programów z ruchami osi obrotowych. W innych przypadkach grafika nie może być poprawnie przedstawiona.

# Przegląd: perspektywy prezentacji

W trybach pracy przebiegu programu i w trybie pracy test programu TNC ukazuje (z opcją software Advanced grafic features) następujące softkeys:

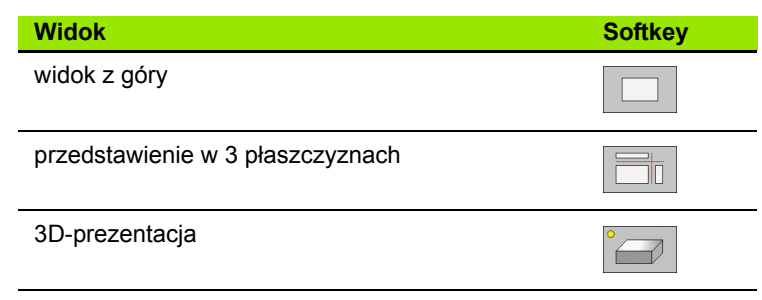

#### Ograniczenie w czasie przebiegu programu

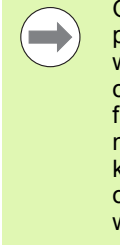

Obróbka nie może być równocześnie graficznie przedstawiona, jeśli komputer TNC jest w pełnym stopniu wykorzystywany przez skomplikowane zadania obróbkowe lub wielkoplanowe operacje obróbki. Przykład: frezowanie metodą wierszowania na całej części nieobrobionej przy pomocy dużego narzędzia. TNC nie kontynuje dalej grafiki i wyświetla tekst ERROR (BŁĄD) w oknie grafiki. Obróbka zostaje jednakże dalej wykonywana.

## Widok z góry

Symulacja graficzna przebiega najszybciej z tej perspektywy.

- Wybrać widok z góry przy pomocy softkey.
- Dla przedstawienia głębokości tej grafiki obowiązuje: im głębiej, tym ciemniej

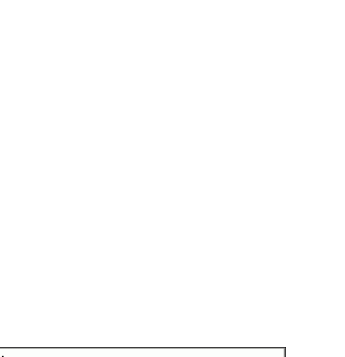

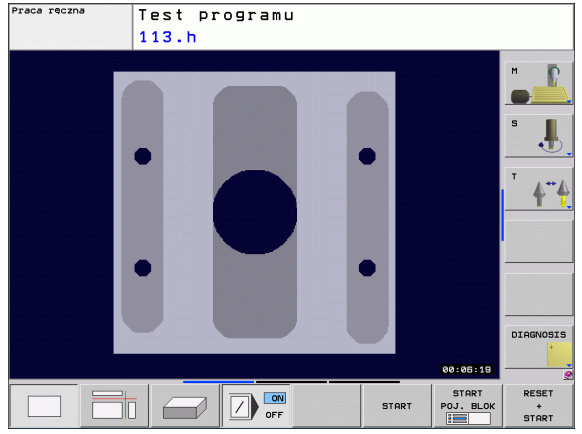

# Przedstawienie w 3 płaszczyznach

Przedstawienie pokazuje widok z góry z 2 przekrojami, podobnie jak rysunek techniczny. Symbol po lewej stronie pod grafiką podaje, czy to przedstawienie odpowiada metodzie projekcji 1 lub metodzie projekcji 2 według DIN 6, część 1 (wybierany przez MP7310).

Przy prezentacji w 3 płaszczyznach znajdują się w dyspozycji funkcje dla powiększenia fragmentu, patrz "Powiększenie wycinka", strona 360.

Dodatkowo można przesunąć płaszczyznę skrawania przez softkeys:

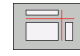

- Proszę wybrać softkey dla prezentacji przedmiotu w 3 płaszczyznach
- $\triangleright$
- Przełączyć pasek softkey, aż pojawi się softkey wyboru dla funkcji Przesuwanie płaszczyzny skrawania
- Wybrać funkcję dla przesuwania płaszczyzny skrawania: TNC wyświetla następujące softkeys

| Funkcja                                                          | Softkeys |  |
|------------------------------------------------------------------|----------|--|
| Przesunąć pionową płaszczyznę skrawania<br>na prawo lub na lewo  |          |  |
| Przesunięcie pionowej płaszczyzny<br>skrawania w przód lub w tył | +        |  |
| Przesunąć poziomą płaszczyznę skrawania<br>do góry lub na dół    | T T      |  |

Położenie płaszczyzny skrawania jest widoczna w czasie przesuwania na ekranie.

Nastawienie podstawowe płaszczyzny skrawania jest tak wybrane, iż leży ona na płaszczyźnie obróbki na środku obrabianego przedmiotu i na osi narzędzia na górnej krawędzi obrabianego przedmiotu.

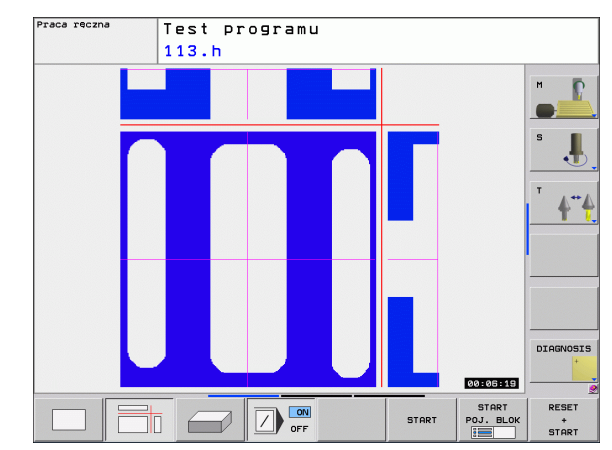

# 3D-prezentacja

TNC pokazuje przedmiot przestrzennie.

3D-prezentację można obrócić wokół osi pionowej i odchylić wokół osi poziomej. Obrysy części nieobrobionej na początku symulacji graficznej można pokazać jako ramy.

Obrysy części nieobrobionej na początku symulacji graficznej można pokazać jako ramy.

W rodzaju pracy Test programu znajdują się do dyspozycji funkcje dla powiększania fragmentu, patrz "Powiększenie wycinka", strona 360.

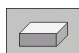

▶ Wybieranie 3D-prezentacji przy pomocy softkey.

#### 3D-prezentację obracać i powiększać/zmniejszać

Obrócenie prezentacji 15°-krokami w pionie

Odwrócenie prezentacji 15°-krokami w

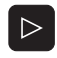

Przełączyć pasek softkey, aż pojawi się softkey wyboru dla funkcji Obracanie i Powiększanie/Zmniejszanie

Softkeys

76

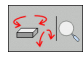

Funkcja

poziomie

Wybrać funkcję dla Obracania i Powiększania/Zmniejszania:

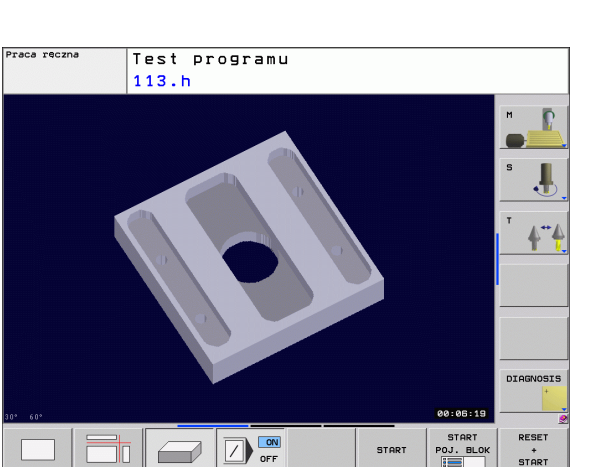

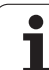

# Powiększenie wycinka

Fragment można zmienić w rodzaju pracy Test programu i trybie pracy przebiegu programu we wszystkich perspektywach.

W tym celu symulacja graficzna lub przebieg programu musi zostać zatrzymany. Powiększenie wycinka jest zawsze możliwe dla wszystkich rodzajów przedstawienia.

#### Zmienić powiększenie wycinka

Softkeys patrz tabela

- W razie potrzeby zatrzymać symulację graficzną
- Przełączać pasek softkey w trybie pracy Test programu lub w trybie pracy przebiegu programu, aż pojawi się softkey wyboru dla powiększenia fragmentu.
- $\triangleright$
- Przełączyć pasek softkey, aż pojawi się softkey wyboru dla funkcji powiększania fragmentu
- Wybór funkcji dla powiększenia fragmentu
- Wybrać stronę przedmiotu przy pomocy softkey (patrz tabela u dołu)
- Półwyrób zmniejszyć lub powiększyć: softkey "–" lub "+" trzymać naciśniętym
- Na nowo uruchomić przebieg programu lub test programu przy pomocy softkey START (RESET + START odtwarza ponownie pierwotny półwyrób)

| Funkcja                                                                              | Softkeys |   |
|--------------------------------------------------------------------------------------|----------|---|
| lewą/prawą stronę przedmiotu wybrać                                                  |          |   |
| przednią /tylną stronę przedmiotu wybrać                                             |          |   |
| górną/dolną stronę przedmiotu wybrać                                                 | ↓<br>↓   | t |
| powierzchnię skrawania przesunąć w celu<br>zmniejszenia lub<br>zwiększenia półwyrobu | -        | + |
| przejąć wycinek                                                                      | ZAZNACZ  |   |

Dotychczas symulowane zabiegi obróbkowe nie zostają więcej uwzględniane po nastawieniu nowego wycinka obrabianego przedmiotu. TNC przedstawia już obrabiony obszar jako półwyrób.

TNC ukazuje podczas powiększania wycinka wybraną stronę obrabianego przedmiotu i dla każdej osi współrzędne pozostałej formy blokowej.

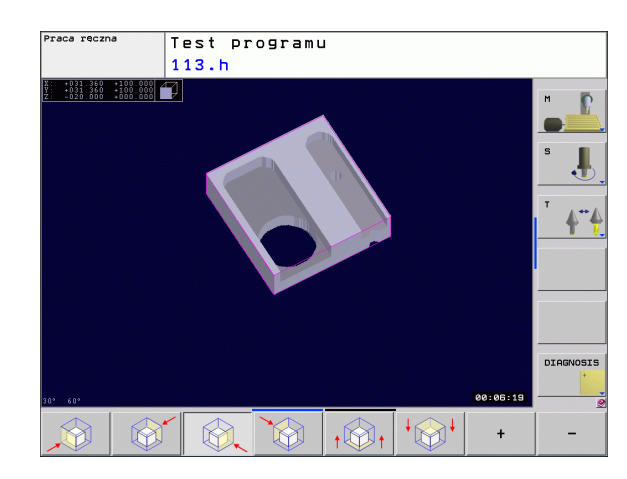
### Powtarzanie symulacji graficznej

Program obróbki można dowolnie często graficznie symulować. W tym celu można grafikę skierować z powrotem na część nieobrobioną lub na powiększony wycinek części nieobrobionej.

| Funkcja                                                                                        | Softkey                      |
|------------------------------------------------------------------------------------------------|------------------------------|
| Wyświetlić nieobrobioną część w ostatnio<br>wybranym powiększeniu wycinka                      | UST.PONOU<br>BLK<br>KSZTALT  |
| Zresetować powiększenie, tak że TNC pokazuje<br>obrobiony lub nieobrobiony przedmiot zgodnie z | POŁWYROB<br>JAK<br>BLK KSZT. |

obrobiony lub nieobrobiony przedmiot zgodnie z zaprogramowaną BLK-formą

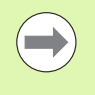

Przy pomocy softkey POŁWYROB JAK BLK FORM TNC pokazuje - także po fragmencie bez FRAGMENT PRZEJAC. – półwyrób ponownie w zaprogramowanej wielkości.

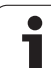

## Określenie czasu obróbki

#### Tryby pracy przebiegu programu

Wskazanie czasu od startu programu do końca programu. W przypadku przerw czas zostaje zatrzymany.

#### Test programu

Wskazanie czasu, który TNC wylicza dla okresu trwania przemieszczenia narzędzia, wykonywanego z posuwem, czasy przerwy nie zostają wliczane przez TNC. Ustalony przez TNC czas jest tylko warunkowo przydatny przy kalkulacji czasu produkcji, ponieważ TNC nie uwzględnia czasu wykorzystywanego przez maszynę (np. dla zmiany narzędzia).

#### Wybrać funkcję stopera

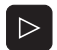

Przełączyć pasek softkey, aż pojawi się softkey wyboru dla funkcji stopera

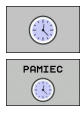

Wybór funkcji stopera

Wybrać żądaną funkcję przy pomocy softkey, np. zapisywanie wyświetlanego czasu do pamięci

| Funkcje stopera                                                | Softkey                    |
|----------------------------------------------------------------|----------------------------|
| Włączyć funkcję ustalania czasu obróbki<br>(ON)/wyłączyć (OFF) | +                          |
| Zapamiętywać wyświetlony czas                                  | PAMIEC                     |
| Sumę z zapamiętanego i<br>ukazanego czasu wyświetlić           | LADOD<br>+                 |
| Skasować wyświetlony czas                                      | UST.PONOW<br>00:00:00<br>3 |
|                                                                |                            |

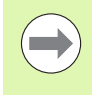

TNC resetuje podczas przebiegu programu czas obróbki, jak tylko nowy półwyrób G30/G31 zostanie odpracowany.

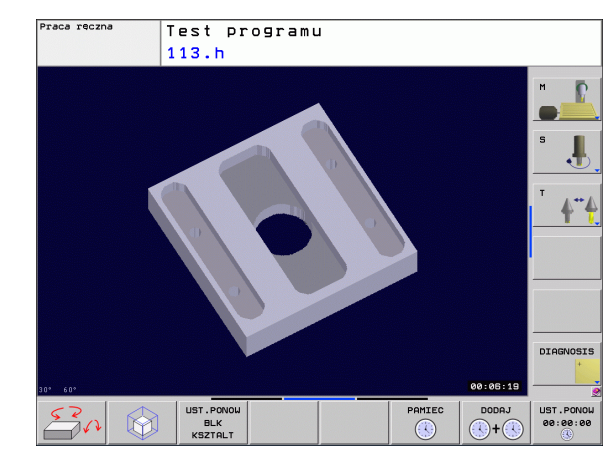

## 14.2 Przedstawienie półwyrobu w przestrzeni roboczej

#### Zastosowanie

W trybie pracy Test programu można sprawdzić graficznie położenie obrabianego przedmiotu lub punktu odniesienia w przestrzeni roboczej maszyny oraz aktywować nadzorowanie przestrzeni roboczej w trybie Test programu (z opcją software Advanced grafic features): proszę nacisnąć w tym celu softkey POŁWYROB W PRZESTRZENI ROBOCZEJ. Używając softkey wył.koncowy SW nadzor. (drugi pasek softkey) można aktywować lub deaktywować tę funkcję.

Dalszy przeźroczysty prostopadłościan przedstawia półwyrób, którego wymiary zawarte są w tabeli **BLK FORM**. Wymiary TNC przejmuje z definicji półwyrobu wybranego programu. Prostopadłościan półwyrobu definiuje wprowadzany układ współrzędnych, którego punkt zerowy leży wewnątrz prostopadłościanu obszaru przemieszczenia.

Gdzie dokładnie znajduje się półwyrób w przestrzeni roboczej jest normalnie rzecz biorąc bez znaczenia dla Testu programu. Jeśli jednakże aktywujemy nadzorowanie przestrzeni roboczej, to należy tak "graficznie" przesunąć nieobrobiony przedmiot, iż znajdzie się on w obrębie przestrzeni roboczej. Proszę używać w tym celu ukazanych w następnej tabeli softkeys.

Oprócz tego można aktywować aktualny punkt bazowy dla trybu pracy Test programu (patrz poniższa tabela, ostatnia linijka).

| Funkcja                                                           | Softkeys               |
|-------------------------------------------------------------------|------------------------|
| Przesuwanie półwyrobu w<br>dodatnim/ujemnym kierunku X            | X+ X-                  |
| Przesuwanie półwyrobu w<br>dodatnim/ujemnym kierunku Y            | Y + Y -                |
| Przesuwanie półwyrobu w<br>dodatnim/ujemnym kierunku Z            | Z+ Z-                  |
| Wyświetlić półwyrób odniesiony do wyznaczonego punktu odniesienia |                        |
| Włączanie i wyłączanie funkcji<br>nadzorowania                    | SW-wyl.koń<br>monitor. |

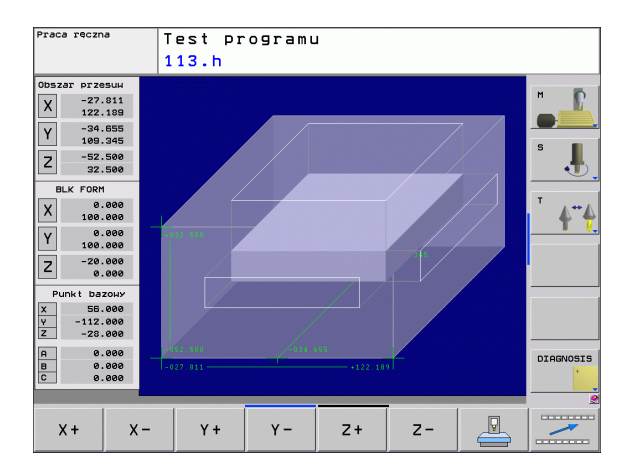

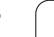

## 14.3 Funkcje dla wyświetlania programu

## Przegląd

W trybach pracy przebiegu programu i w trybie pracy Test programu TNC ukazuje Softkeys, przy pomocy których można wyświetlić program obróbki strona po stronie:

| Funkcje                                             | Softkey |
|-----------------------------------------------------|---------|
| W programie o stronę ekranu przekartkować do tyłu   | STRONA  |
| W programie o stronę ekranu przekartkować do przodu |         |
| Wybrać początek programu                            |         |
| Wybrać koniec programu                              | KONIEC  |

i

## 14.4 Test programu

### Zastosowanie

W trybie pracy Test programu symuluje się przebieg programów i części programu, aby zredukować błędy programowania podczas przebiegu programu. TNC wspomaga przy wyszukiwaniu

- geometrycznych niezgodności
- brakujących danych
- nie możliwych do wykonania skoków
- naruszeń przestrzeni roboczej

Dodatkowo można używać następujących funkcji:

- test programu blokami
- przerwanie testu przy dowolnym bloku
- bloki przeskoczyć
- funkcje dla prezentacji graficznej
- Określenie czasu obróbki
- Dodatkowy wyświetlacz stanu

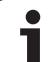

 $\Delta$ 

#### Uwaga niebezpieczeństwo kolizji!

TNC nie może symulować graficznie wszystkich wykonywanych rzeczywiście przez maszynę ruchów przemieszczeniowych, np.

- przemieszczeń przy zmianie narzędzia, które zostały zdefiniowane przez producenta maszyn w makrosie zmiany narzędzia lub poprzez PLC
- przemieszczeń pozycjonowania, które producent maszyn zdefiniował w makro funkcji M
- przemieszczeń pozycjonowania, które producent maszyn wykonuje poprzez PLC

HEIDENHAIN zaleca dlatego też ostrożne rozpoczęcie przemieszczeń w każdym programie, nawet jeśli test programu nie zawierał komunikatów o błędach i nie doszło podczas testu do żadnych widocznych uszkodzeń obrabianego przedmiotu.

TNC rozpoczyna test programu po wywołaniu narzędzia zasadniczo zawsze z następującej pozycji:

- na płaszczyźnie obróbki na pozycji X=0, Y=0
- na osi narzędzia 1 mm powyżej zdefiniowanego w BLK FORM uprzednio MAX-punktu

Jeśli operator wywołuje to samo narzędzie, to TNC symuluje program dalej, z ostatniej, zaprogramowanej przed wywołaniem narzędzia pozycji.

Aby zachować przy odpracowywaniu jednoznaczne zachowanie narzędzia w przestrzeni roboczej, należy po zmianie narzędzia zasadniczo zawsze najechać pozycję, z której TNC może bez kolizji pozycjonować narzędzie dla obróbki.

#### Wypełnić test programu

Przy aktywnym centralnym magazynie narzędzi musi zostać aktywowana tabela narzędzi dla testu programu (stan S). Proszę wybrać w tym celu w rodzaju pracy Test programu poprzez zarządzanie plikami (PGM MGT) tabelę narzędzi.

Przy pomocy funkcji POŁWYROB W PRZEST.ROBOCZEJ aktywujemy nadzorowanie przestrzeni roboczej dla testu programu, patrz "Przedstawienie półwyrobu w przestrzeni roboczej", strona 363.

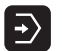

Wybrać rodzaj pracy Test programu

- Zarządzanie plikami przy pomocy klawisza PGM MGT wyświetlić i wybrać plik, który chcemy przetestować lub
- wybrać początek programu: przy pomocy klawisza SKOK wybrać wiersz "0" i potwierdzić klawiszem ENT

TNC pokazuje następujące softkeys:

| Funkcje                                                                              | Softkey             |
|--------------------------------------------------------------------------------------|---------------------|
| Skasować półwyrób i cały program przetestować                                        | RESET<br>+<br>START |
| Przeprowadzić test całego programu                                                   | START               |
| Przeprowadzić test każdego wiersza programu<br>oddzielnie                            | START<br>POJ. BLOK  |
| Zatrzymać test programu (softkey pojawia się tylko, jeśli uruchomiono test programu) | STOP                |

Test programu można w każdej chwili – także w cyklach obróbki – przerwać i ponownie kontynuować. Aby móc ponownie kontynuować test, nie należy przeprowadzać następujących akcji:

- przy pomocy klawiszy ze strzałką lub klawisza GOTO wybierać innego wiersza
- przeprowadzać zmian w programie
- zmieniać trybu pracy
- wybierać nowego programu

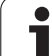

## 14.5 Przebieg programu

## Zastosowanie

W rodzaju pracy przebieg programu według kolejności bloków, TNC wykonuje program obróbki nieprzerwanie do końca programu lub zaprogramowanego przerwania pracy.

W rodzaju pracy Przebieg programu pojedyńczymi blokami TNC wykonuje każdy blok po naciśnięciu zewnętrznego klawisza STARToddzielnie.

Następujące funkcje TNC można wykorzystywać w rodzajach pracy przebiegu programu:

- Przerwać przebieg programu
- Przebieg programu od określonego bloku
- Przeskoczyć bloki
- Edycja tabeli narzędzi TOOL.T
- Q-parametry kontrolować i zmieniać
- Nałożyć pozycjonowanie przy pomocy kółka ręcznego
- Funkcje dla graficznego przedstawienia (opcja software Advanced grafic features)
- Dodatkowy wyświetlacz stanu

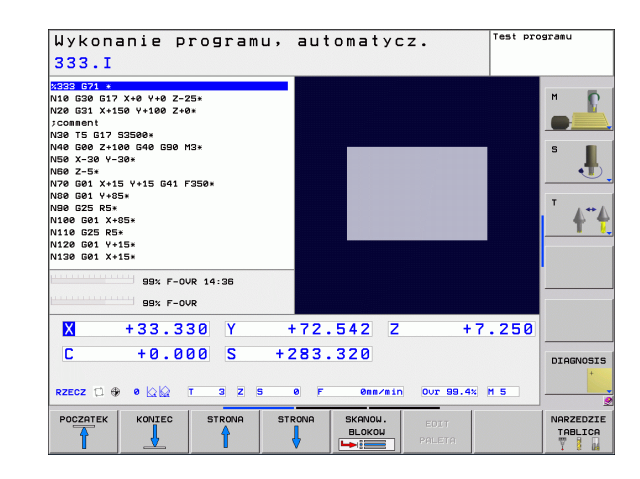

## Wykonać program obróbki

#### Przygotowanie

- 1 Zamocować obrabiany przedmiot na stole maszynowym
- 2 Wyznaczyć punkt odniesienia
- 3 Potrzebne tabele i palety –wybrać pliki (stan M)
- 4 Wybrać program obróbki (stan M)

Posuw i prędkość obrotową wrzeciona można zmieniać przy pomocy gałek obrotowych override.

Poprzez softkey FMAX można zredukować prędkość posuwu, jeśli chcemy rozpocząć program NC. Ta redukcja dotyczy wszystkich przemieszczeń na biegu szybkim i przemieszczeń z posuwem. Wprowadzona przez operatora wartość nie jest aktywna po wyłączeniu/włączeniu maszyny. Aby uzyskać określoną maksymalną prędkość posuwu po włączeniu, należy ponownie wprowadzić odpowiednią wartość liczbową.

#### Przebieg programu sekwencją wierszy

 Uruchomić program obróbki przy pomocy zewnętrznego klawisza START

#### Przebieg programu pojedyńczymi wierszami

Każdy blok programu obróbki uruchomić oddzielnie przy pomocy zewnętrznego klawisza START

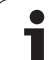

## Przerwanie obróbki

Istnieją różne możliwości przerwania przebiegu programu:

- Programowane przerwania programu
- Zewnętrzny klawisz STOPP
- Przełączenie na Przebieg programu pojedyńczymi blokami

Jeśli TNC rejestruje w czasie przebiegu programu błąd, to przerywa ono automatycznie obróbkę.

#### Programowane przerwania programu

Przerwania pracy można określić bezpośrednio w programie obróbki. TNC przerywa przebieg programu, jak tylko program obróbki zostanie wypełniony do tego bloku, który zawiera jedną z następujących wprowadzanych danych:

- G38 (z lub bez funkcji dodatkowej)
- Funkcja dodatkowa M0, M2 lub M30
- Funkcja dodatkowa M6 (ustalana jest przez producenta maszyn)

#### Przerwnie przebiegu przy pomocy zewnętrznego STOP-klawisza

- Nacisnąć zewnętrzny klawisz STOP: ten wiersz, który odpracowuje TNC w momencie naciśnięcia na klawisz nie zostanie całkowicie wykonany; w wyświetlaczu stanu miga symbol NC-Stop (patrz tabela)
- Jeśli nie chcemy kontynuować obróbki, to proszę skasować obróbkę w TNC przy pomocy softkey WEW.STOP: symbol NC-Stop w wyświetlaczu stanu wygasa. W tym przypadku program wystartować od początku programu na nowo.

| Symbol | Znaczenie               |
|--------|-------------------------|
| Ō      | Program jest zatrzymany |

#### Przerwanie obróbki poprzez przełączenie na rodzaj pracy Przebieg programu pojedyńczy blok

W czasie kiedy program obróbki zostaje odpracowywany w rodzaju pracy Przebieg programu według kolejności bloków, wybrać Przebieg programu pojedyńczy blok. TNC przerywa obróbkę, po tym kiedy został wykonany aktualny krok obróbki.

# Przesunięcie osi maszyny w czasie przerwania obróbki

Można przesunąć osi maszyny w czasie przerwy jak i w rodzaju pracy Obsługa ręczna.

#### Przykład zastosowania:

#### przemieszczenie wrzeciona po złamaniu narzędzia

- przerwanie obróbki
- Aktywowanie zewnętrznych klawiszy kierunkowych: softkey PRZEMIESZCZENIE MANUALNIE nacisnąć
- Przesunięcie osi maszyny przy pomocy zewnętrznych przycisków kierunkowych

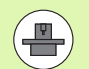

W przypadku niektórych maszyn należy po softkey PRZEMIESZCZENIE MANUALNIE nacisnąć zewnętrzny START-klawisz dla zwolnienia zewnętrznych klawiszy kierunkowych. Proszę zwrócić uwagę na instrukcję obsługi maszyny.

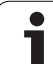

## Kontynuowanie programu po jego przerwaniu

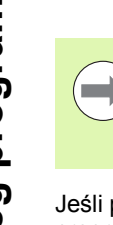

Jeśli przebieg programu zostanie przerwany w czasie cyklu obróbki, należy po ponownym wejściu do programu rozpocząć obróbkę od początku cyklu. Wykonane już etapy obróbki TNC musi ponownie objechać.

Jeśli przerwano przebieg programu podczas powtórzenia części programu lub w czasie wykonywania podprogramu, należy przy pomocy funkcji PRZEBIEG DO BLOKU N ponownie najechać miejsce przerwania przebiegu programu.

- TNC zapamiętuje przy przerwaniu przebiegu programu
- dane ostatnio wywołanego narzędzia
- aktywne przeliczenia współrzędnych (np. przesunięcie punktu zerowego, obrót, odbicie lustrzane)
- współrzędne ostatnio zdefiniowanego punktu środkowego okręgu

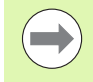

Proszę uwzględnić, że zapamiętane dane pozostają tak długo aktywne, aż zostaną wycofane (np. poprzez wybór nowego programu).

Zapamiętane dane zostają wykorzystywane dla ponownego najechania na kontur po przesunięciu ręcznym osi maszyny w czasie przerwy w pracy maszyny (softkey NAJAZD NA POZYCJĘ).

## Kontynuowanie przebiegu programu przy pomocy klawisza START

Po przerwie można kontynuować przebieg programu przy pomocy zewnętrznego klawisza STARTjeśli zatrzymano program w następujący sposób:

- Naciśnięto zewnętrzny przycisk STOP
- programowane przerwanie pracy

#### Przebieg programu kontynuować po wykryciu błędu

Przy nie migającym komunikacie o błędach:

- usunąć przyczynę błędu
- Usuwanie komunikatu o błędach na ekranie: nacisnąć klawisz CE.
- Ponowny start lub przebieg programu rozpocząć w tym miejscu, w którym nastąpiło przerwanie

#### Przy pulsującym świetlnie komunikacie o błędach:

- Trzymać naciśniętym dwie sekundy klawisz END , TNC wykonuje uruchomienie w stanie ciepłym
- usunąć przyczynę błędu
- Restart

Przy powtórnym pojawieniu się błędu, proszę zanotować komunikat o błędach i zawiadomić serwis techniczny.

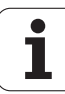

# Dowolne wejście do programu (start programu z dowolnego wiersza)

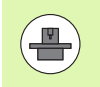

Funkcja PRZEBIEG DO BLOKU N musi być udostępniona przez producenta maszyn i przez niego dopasowana. Proszę zwrócić uwagę na instrukcję obsługi maszyny.

Przy pomocy funkcji PRZEBIEG DO BLOKU N (przebieg bloków w przód) można odpracowywać program obróbki od dowolnie wybranego bloku N. Obróbka przedmiotu zostaje do tego bloku uwzględniona z punktu widzenia obliczeń przez TNC. Może ona także zostać przedstawiona graficznie przez TNC.

Jeśli przerwano program przy pomocy WEW. STOP , to TNC oferuje automatycznie wiersz N dla wejścia do programu, w którym to przerwano program.

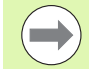

Start programu z dowolnego wiersza nie może rozpoczynać się w podprogramie.

Wszystkie konieczne programy, tabele i pliki palet muszą zostać wybrane w jednym rodzaju pracy przebiegu programu (status M).

Jeśli program zawiera na przestrzeni do końca przebiegu bloków w przód zaprogramowaną przerwę, w tym miejscu zostanie przebieg bloków zatrzymany. Aby kontynuować przebieg bloków w przód, proszę nacisnąć zewnętrzny START-klawisz.

Po przebiegu bloków do przodu narzędzie należy przemieścić przy pomocy funkcji NAJAZD NA POZYCJĘ do ustalonej pozycji.

Korekcja długości narzędzia zadziała dopiero poprzez wywołanie narzędzia i następujący po tym wiersz pozycjonowania. Ta zasada obowiązuje także wówczas, kiedy zmieniono tylko długość narzędzia.

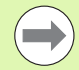

Wszystkie cykle układu impulsowego zostają pominięte przez TNC przy starcie programu z dowolnego wiersza. Parametry wyniku, opisywane przez te cykle, nie otrzymują w takim przypadku żadnych wartości.

Nie wolno używać startu z dowolnego wiersza, jeśli po zmianie narzędzia w programie obróbki:

- program zostaje uruchomiony w FK-sekwencji
- filtr stretch jest aktywny
- wykorzystywana jest obróbka palet
- program zostaje uruchomiony w cyklu gwintowania (cykl 17, 18, 19, 206, 207 i 209) lub z następnego wiersza programu
- używane są cykle sondy pomiarowej 0,1 i 3 przed startem programu

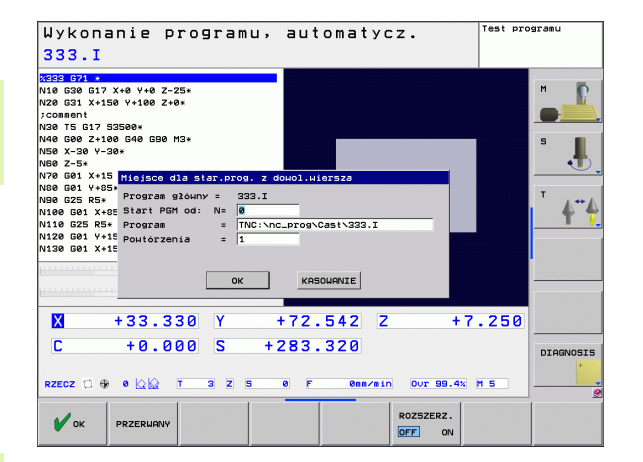

Wybrać pierwszy blok aktualnego program jako początek dla przebiegu do wiersza startu: GOTO "0" wprowadzić.

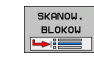

- Wybrać start programu z dowolonego wiersza: softkey SZUKANIE WIERSZA nacisnąć
- Przebieg do N: wprowadzić numer bloku, przy którym ma zakończyć się przebieg bloków
- Program: wprowadzić nazwę programu, w którym znajduje się blok N
- Powtórzenia: wprowadzić liczbę powtórzeń, które mają zostać uwzględnione w przebiegu bloków, jeśli blok N znajduje się w obrębie powtórzenia części programu lub w wywoływanym kilkakrotnie podprogramie
- Uruchomić start programu z dowolnego wiersza: nacisnąć zewnętrzny klawisz START
- Najazd konturu (patrz następny fragment)

#### Wejście klawiszem GOTO

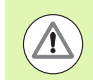

Przy wejściu z klawiszem GOTO numer wiersza, ani TNC ani PLC nie wykonują żadnych funkcji, pozwalających na pewne wejście.

Jeśli w podprogramie wchodzimy klawiszem GOTO numer wiersza, to TNC nadczytuje koniec podprogramu (G98 L0)! W takich przypadkach zasadniczo zawsze wchodzić przy pomocy funkcji przebiegu do wiersza startu!

#### Ponowne dosunięcie narzędzia do konturu

Przy pomocy funkcji NAJAZD NA POZYCJĘ TNC przemieszcza narzędzie w następujących sytuacjach do konturu obrabianego przedmiotu:

- Ponowne dosunięcie narzędzia do konturu po przesunięciu osi maszyny w czasie przerwy, która została wprowadzona bez WEW. STOP.
- Ponowne dosunięcie narzędzia po przebiegu wierszy w przód przy pomocy PRZEBIEG DO BLOKU N, np. po przerwie wprowadzonej przy pomocy WEW. STOP
- Jeśli pozycja osi zmieniła się po otwarciu obwodu regulacji w czasie przerwy w programie (zależne od maszyny)
- Wybrać ponowne dosunięcie narzędzia do konturu: Softkey NAJAZD NA POZYCJĘ wybrać
- W razie potrzeby odtworzyć stan maszyny
- Przemieścić osi w kolejności, którą proponuje TNC na ekranie: nacisnąć zewnętrzny przycisk START lub
- Przesunąć osie w dowolnej kolejności: Softkeys NAJAZD X, NAJAZD Z itd.nacisnąć i za każdym razem aktywować przy pomocy zewnętrznego klawisza START
- Kontynuować obróbkę: nacisnąć zewnętrzny klawisz START

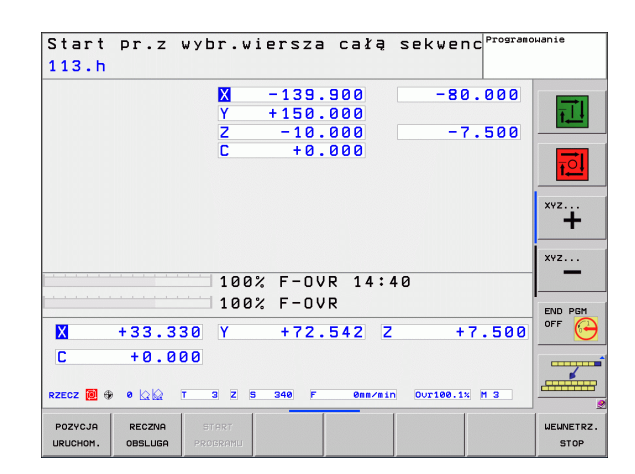

## 14.6 Automatyczne uruchomienie programu

### Zastosowanie

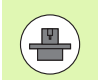

Aby móc przeprowadzić automatyczne uruchomienie programu, TNC musi być przygotowana przez producenta maszyn, proszę uwzględnić podręcznik obsługi.

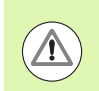

#### Uwaga, niebezpieczeństwo dla maszyny!

Funkcja autostartu nie może być używana na maszynach, nie posiadających zamkniętej przestrzeni roboczej.

Poprzez softkey AUTOSTART (patrz ilustracja po prawej stronie u góry), można w rodzaju pracy przebiegu programu uruchomić we wprowadzalnym czasie aktywny w danym rodzaju pracy program:

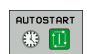

- Wyświetlić okno dla określenia czasu uruchomienia (patrz ilustracja po prawej na środku)
- Czas (godz:min:sek): godzina, o której ma być uruchomiony program
- Data (DD.MM.RRRR): data dnia, w którym ma być uruchomiony program
- Dla aktywowana startu: softkey OK nacisnąć

| Wykonan:<br><mark>STAT.</mark> h                                  | ie programu,                                                        | automatycz                                                         | • Programo                      | wanie                           |
|-------------------------------------------------------------------|---------------------------------------------------------------------|--------------------------------------------------------------------|---------------------------------|---------------------------------|
| 17 LBL 15<br>18 L IX-0.1 R0<br>19 CYCL DEF 11.<br>20 CYCL DEF 11. | FMAX<br>0 WSPOLCZYNNIK SKALI<br>1 SCL 0.9995                        | Przegl0d PGM LBL (<br>RFNOML X -139.800<br>Y +150.000<br>Z -10.000 | C +0.000<br>S +259.820          |                                 |
| 21 STOP<br>22 CALL LBL 15  <br>23 PLANE RESET :<br>24 LBL 0       | REP5<br>stov<br>Automatyczny start progr                            | T : 3<br>L +50.0000 F                                              | WKZ-3<br>+3.0000                | s 📕                             |
| 25 END PGM STAT                                                   | Aktualna data 6<br>Aktualny czas 14<br>Start programu TNC           | 7 9<br>41 1<br>:\nc_prog\Cast\STAT.h                               | SM +0.1000                      | <br>                            |
| 1                                                                 | Czas (GODZ:MIN:SEK 14<br>Start zwolnić Nie<br>Autostart aktywny Nie | 23 1                                                               | REP                             |                                 |
| 1                                                                 | ок ка<br>33.447 Y                                                   | NIEC KASOWANIE                                                     | +7.254                          |                                 |
| C +<br>RZECZ □ ⊕ 0                                                | 0.000 S +2                                                          | 269.820                                                            | Our100.1% M 5                   | DIAGNOSIS                       |
| ок к                                                              | ONIEC KASOWANIE                                                     |                                                                    | AKTUALNA<br>WARTOSC<br>KOPIOWAC | SKOPIOW.<br>WARTOSC<br>WPROWADZ |

## 14.7 Wiersze pominąć

### Zastosowanie

Wiersze, które zostały przy programowaniu oznaczone przy pomocy "/", można pominąć przy teście programu lub przebiegu programu:

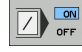

- wierszy programu ze "/"-znakiem nie wykonywać lub testować: przełączyć softkey na ON.
- wiersze programu ze "/"-znakiem wykonać lub testować: przełączyć softkey na OFF.

 $\bigcirc$ 

Ta funkcja nie działa dla TOOL DEF-wierszy.

Ostatnio wybrane nastawienie pozostaje zachowane także po przerwie w dopływie prądu.

### "/"-znak wstawić

W trybie pracy Programowanie wybrać ten wiersz, w którym ma zostać wstawiony znak wygaszania

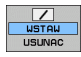

Softkey WSTAWIC wybrać

### "/"-znak usunąć

W trybie pracy Programowanie wybrać ten wiersz, w którym ma zostać usunięty znak wygaszania

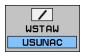

Softkey USUWANIE nacisnąć

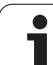

## 14.8 Zatrzymanie przebiegu programu do wyboru operatora

### Zastosowanie

Sterowanie TNC przerywa w różny sposób przebieg programu lub test programu w wierszach, w których zaprogramowana jest M1. Jeżeli używamy M1 w trybie pracy Przebieg programu, to TNC nie wyłącza wrzeciona i chłodziwa .

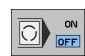

Nie przerywać przebiegu programu lub testu programu przy wierszach z M1: przełączyć softkey na OFF

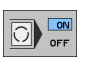

Przerwać przebieg programu lub test programu przy wierszach z M1: przełączyć softkey na ON

i

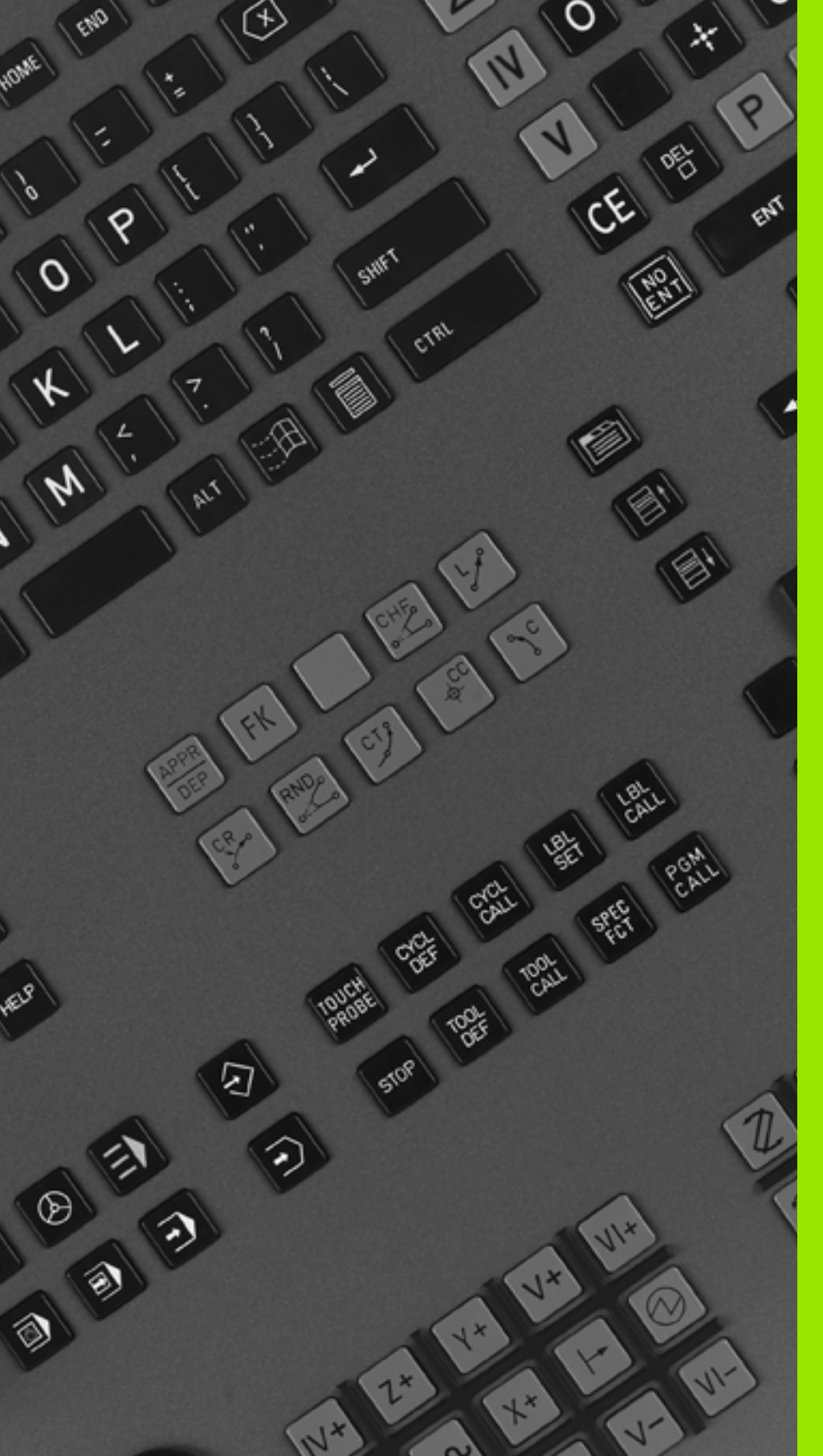

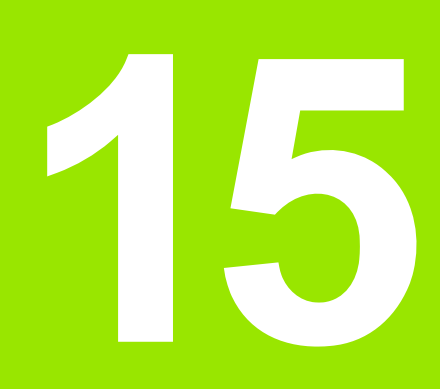

## MOD-funkcje

## 15.1 Wybór funkcji MOD

Poprzez MOD-funkcje można wybierać dodatkowe wskazania i możliwości wprowadzenia danych. Jakie MOD-funkcje znajdują się w dyspozycji, zależy od wybranego rodzaju pracy.

## Wybór funkcji MOD

Wybrać tryb pracy, w którym chcemy zmienić MOD-funkcje.

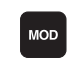

Wybrać MOD-funkcje: klawisz MOD nacisnąć. Rysunki po prawej stronie pokazują typowe menu monitora dla Program wprowadzić do pamięci/edycja (ilustracja po prawej u góry), Test programu (ilustracja po prawej u dołu) i w rodzaju pracy maszyny (ilustracja na następnej stronie)

## Zmienić nastawienia

Wybrać MOD-funkcję w wyświetlonym menu przy pomocy klawiszy ze strzałką

Aby zmienić nastawienie, znajdują się – w zależności od wybranej funkcji – trzy możliwości do dyspozycji:

- Wprowadzenie bezpośrednie wartości liczbowej, np. przy określaniu ograniczenia obszaru przemieszczenia
- Zmiana nastawienia poprzez naciśnięcie klawisza ENT, np. określaniu wprowadzenia programu
- Zmiana nastawienia przy pomocy okna wyboru. Jeśli mamy do dyspozycji kilka możliwości nastawienia, to można przez naciśnięcie klawisza GOTO (SKOK) wyświetlić okno, w którym ukazane są wszystkie możliwości nastawienia jednocześnie. Proszę wybrać żądane nastawienie bezpośrednio poprzez naciśnięcie odpowiedniego klawisza z cyfrą (na lewo od dwukropka) lub przy pomocy klawisza ze strzałką i następnie proszę potwierdzić wybór klawiszem ENT. Jeśli nie chcemy zmienić nastawienia, to proszę zamknąć okno przy pomocy klawisza END

## MOD-funkcje opuścić

Zakończenie funkcji MOD: softkey KONIEC lub klawisz END nacisnąć

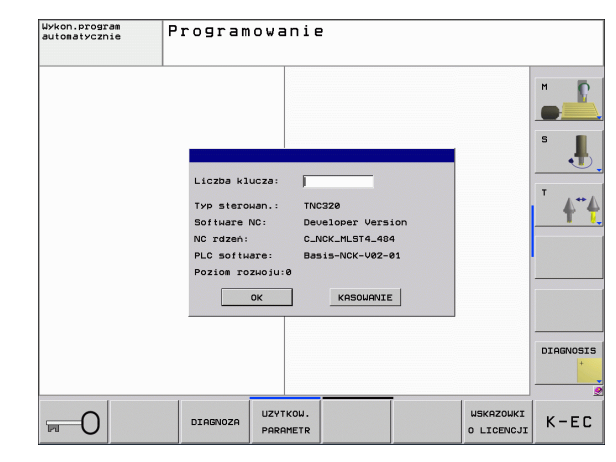

## Przegląd funkcji MOD

W zależności od wybranego trybu pracy oddane są do dyspozycji następujące funkcje:

Programowanie:

- wyświetlić różne numery oprogramowania
- Wprowadzić liczbę kodu
- w razie konieczności specyficzne dla danej maszyny parametry użytkownika
- Wskazówki dotyczące przepisów prawnych

#### Test programu:

- wyświetlić różne numery oprogramowania
- Wyświetlić aktywną tabelę narzędzi w teście programu
- Wyświetlić aktywną tabelę punktów zerowych w teście programu
- Wszystkie pozostałe tryby pracy:
- wyświetlić różne numery oprogramowania
- wybrać wskazania położenia (pozycji)
- określić jednostkę miary (mm/cal)
- określić język programowania dla MDI
- wyznaczyć osie dla przejęcia położenia rzeczywistego
- wyświetlić czas eksploatacji

| Praca ręczna                                                                                                    | Programowanie                                                                                                    |
|----------------------------------------------------------------------------------------------------|----------------------------------------------------------------------------------------------------|
| X HODI: PD2VCIS PD292010 PD19202010   Y Uskaz. p02VCIS Zabis progranu   Y Uskaz. p02VCIS IRTOOL   Z Zasisan as/cale Imit   Z Zasisan as/cale Imit   Unrowedz. programu Imit Imit   C Typ sterowan: TWC228 Imit   S Software NC : Downlopper Version NC rdsen   NC rdsen : 0.NCK-MLSTA.434 PUC software   POZIOR rozwoju: 8 OK KRSOUNVIE   POZIOR rozwoju: 8 Imit 100% F-OVR   0K KRSOUNVIE Imit   0K KRSOUNVIE Imit | C H POS TOOL →<br>C + 0.000<br>C + 20.000<br>- 200.020<br>- 700 + 0.000<br>- 700 + 0.0000<br>- 700 + 0.0000<br>- 700 + 0.0000<br>- 700 + 0.0000<br>- 700 + 0.0000<br>- 700 + 0.0000<br>- 700 + 0.0000<br>- 700 + 0.0000<br>- 700 + |

## 15.2 Numery software

## Zastosowanie

Następujące numery software znajdują się po wyborze funkcji MOD na ekranie TNC:

- typ sterowania: oznaczenie sterowania (administrowane przez firmę HEIDENHAIN)
- NC-software: numer oprogramowania NC (administrowane przez firmę HEIDENHAIN)
- NC-software: numer oprogramowania NC (administrowane przez firmę HEIDENHAIN)
- NC-rdzeń: numer oprogramowania NC (administrowany przez firmę HEIDENHAIN)
- PLC-software: numer lub nazwa oprogramowania PLC (administrowane przez producenta maszyn)
- Poziom rozwojowy (FCL=Feature Content Level): zainstalowana w sterowaniu wersja (patrz "Stopień modyfikacji (upgrade-funkcje)" na stronie 9)

## 15.3 Wprowadzenie liczby kodu

### Zastosowanie

TNC potrzebuje kodu dla następujących funkcji:

| Funkcja                                                        | Kod    |
|----------------------------------------------------------------|--------|
| Wybór parametrów użytkownika                                   | 123    |
| Ethernet-kartę skonfigurować                                   | NET123 |
| Zwolnienie funkcji specjalnych przy programowaniu Q-parametrów | 555343 |

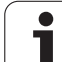

## 15.4 Przygotowanie interfejsów danych

## Szeregowe interfejsy na TNC 620

Urządzenie TNC 620 wykorzystuje automatycznie protokół transmisji LSV2 dla szeregowego przesyłania danych. Protokół LSV2 jest na stałe zaimplementowany i poza nastawieniem szybkości transmisji w bodach (parametr maszynowy **baudRateLsv2**), nie może zostać zmieniony. Można określić również inny rodzaj transmisji (interfejs). Opisane poniżej możliwości nastawienia działają wówczas tylko dla nowego zdefiniowanego interfejsu.

### Zastosowanie

Dla nastawienia interfejsu danych wybieramy menedżera plików (PGM MGT) i naciskamy klawisz MOD. Następnie naciskamy ponownie klawisz MOD i zapisujemy liczbę kodu 123. TNC ukazje parametr użytkownika GfgSerialInterface, w którym można dokonać następujących nastawień:

### Nastawienie interfejsu RS-232

Otworzyć folder RS232. TNC pokazuje następujące możliwości nastawienia:

# SZYBKOSC TRANSMISJI W BODACH (baudRate)

SZYBKOŚĆ TRANSMISJI (szybkość przesyłania danych) jest wybieralna pomiędzy 110 i 115.200 bodów.

#### Nastawienie protokołu (protocol)

Protokół transmisji danych steruje przepływem danych szeregowej transmisji (porównywalne z MP5030 sterowania iTNC530).

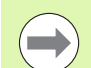

Nastawienie BLOCKWISE oznacza w tym przypadku formę przesyłania danych, przy której dane zostają zestawione w bloki. Nie należy mylić z blokowym odbiorem danych i jednoczesnym blokowym odpracowywaniem na starszych modelach sterowań TNC. Blokowy odbiór danych i jednoczesne odpracowywanie tego samego programu NC nie jest obsługiwane przez to sterowanie!

| Protokół transmisji danych    | Wybor     |
|-------------------------------|-----------|
| standardowa transmisja danych | STANDARD  |
| Pakietowe przesyłanie danych  | BLOCKWISE |
| Transmisja bez protokołu      | RAW_DATA  |

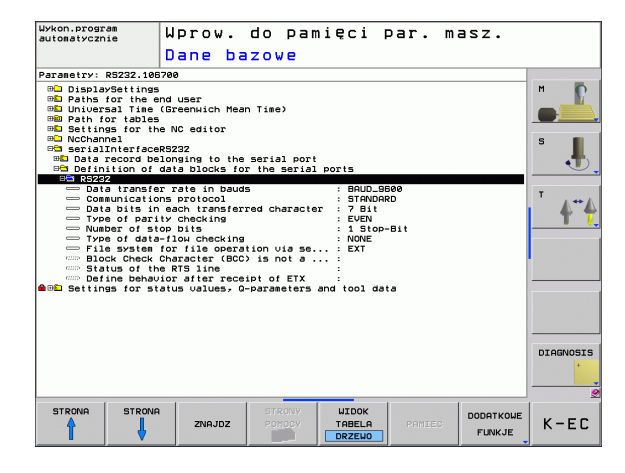

### Nastawienie bitów danych (dataBits)

Przy pomocy nastawienia dataBits definiujemy, czy znak zostaje przesyłany z 7 lub 8 bitami danych.

### Sprawdzanie parzystości (parity)

Przy pomocy bitu parzystości zostają rozpoznawane błędy w transmisji. Bit parzystości może być formowany trzema różnymi sposobami:

- Brak parzystości (NONE): rezygnuje się z rozpoznawania błędów
- Parzystość (EVEN): w tym przypadku występuje błąd, jeśli odbiorca przy kontroli stwierdzi nieparzystą liczbę wyznaczonych bitów
- Nieparzystość (ODD): w tym przypadku występuje błąd, jeśli odbiorca przy kontroli stwierdzi parzystą liczbę wyznaczonych bitów

### Nastawienie bitów stop (stopBits)

Za pomocą bitu startu i jednego lub dwóch bitów stop umożliwia się odbiorcy przy szeregowej transmisji danych synchronizację każdego przesyłanego znaku.

### Nastawienie handshake (flowControl)

Przy pomocy handshake dwa urządzenia dokonują kontroli transmisji danych. Rozróżnia się software-handshake i hardware-handshake.

- Brak kontroli przesyłania danych (NONE): handshake nie jest aktywny
- Uzgodnienie na poziomie sprzętowym (RTS\_CTS): stop przesyłania przez RTS aktywny
- Uzgodnienie na poziomie oprogramowania (XON\_XOFF): stop przesyłania przez DC3 (XOFF) aktywny

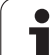

# Nastawienia dla transmsji danych przy pomocy oprogramowania dla PC TNCserver

Proszę dokonać w parametrach użytkownika (serialInterfaceRS232 / definicja bloków danych dla szeregowych portów / RS232) następujących nastawień:

| Parametry                                  | Wybor                                         |
|--------------------------------------------|-----------------------------------------------|
| Szybkość transmisji danych w<br>bodach     | musi być zgodna z<br>nastawieniem w TNCserver |
| Protokół transmisji danych                 | BLOCKWISE                                     |
| Bity danych w każdym<br>przesyłanym znaku  | 7 bit                                         |
| Rodzaj kontroli parzystości                | EVEN                                          |
| Liczba bitów stop                          | 1 bit stop                                    |
| Określić rodzaj uzgodnienia<br>(handshake) | RTS_CTS                                       |
| System plików dla operacji z<br>plikami    | FE1                                           |

# Wybrać tryb pracy zewnętrznego urządzenia (fileSystem)

W trybach pracy FE2 i FEX nie można korzystać z funkcji "wczytać wszystkie programy ", "oferowany program wczytać" i "wczytać folder "

| Zewnętrzne urządzenie                                                           | Tryb pracy | Symbol |
|---------------------------------------------------------------------------------|------------|--------|
| PC z software TNCremoNT dla<br>transmisji danych firmy<br>HEIDENHAIN            | LSV2       |        |
| Jednostka dyskietek firmy<br>HEIDENHAIN                                         | FE1        |        |
| Urządzenia zewnętrzne jak<br>drukarka, czytnik, dziurkarka, PC<br>bez TNCremoNT | FEX        | Ð      |

### Software dla transmisji danych

W celu przesyłania danych od TNC i do TNC, powinno się używać oprogramowania dla transmisji danych HEIDENHAIN, a mianowicie TNCremo. Przy pomocy TNCremo można sterować poprzez szeregowy interfejs lub interfejs Ethernet wszystkimi modelami sterowań firmy HEIDENHAIN.

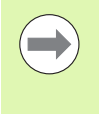

Aktualną wersję TNCremo można pobierać bezpłatnie z HEIDENHAIN Filebase (www.heidenhain.de, <Services und Dokumentation>, <Software>, <PC-Software>, <TNCremo NT>).

Warunki systemowe dla zastosowania TNCremo:

- PC z 486 procesorem lub wydajniejszym
- System operacyjny Windows 95, Windows 98, Windows NT 4.0, Windows 2000, Windows XP, Windows Vista
- 16 MByte pamięci roboczej
- 5 MByte wolne na dysku twardym
- Wolny szeregowy interfejs lub podłączenie do TCP/IP-sieci

#### Instalacja w Windows

- Proszę rozpocząć instalację programu SETUP.EXE z menedżerem plików (Explorer)
- Proszę postępować zgodnie z poleceniami programu Setup

#### Uruchomić TNCremo w Windows

Proszę kliknąć na <Start>, <Programy>, <HEIDENHAIN aplikacje>, <TNCremo>

Jeżeli uruchomiamy TNCremo po raz pierwszy, TNCremo próbuje automatycznie uzyskać połączenie z TNC.

#### Przesyłanie danych pomiędzy TNC i TNCremoNT

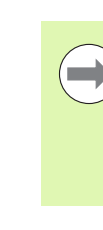

15.4 Przygotowanie interfejsów danych

Zanim program zostanie przesłany z TNC do PC należy się upewnić, iż wybrany na TNC program został zapisany w pamięci. TNC zapisuje automatycznie zmiany do pamięci, jeśli przechodzimy do innego trybu pracy w TNC lub jeśli klawiszem PGM MGT wybieramy menedżera plików.

Prosze sprawdzić, czy TNC podłaczone jest do właściwego szeregowego interfejsu komputera lub do sieci.

Po uruchomieniu TNCremoNT widoczne są w górnej części głównego okna 1 wszystkie pliki, które zapamiętane są aktywnym folderze. Przez <Plik>, <Zmienić folder > można wybrać dowolny napęd lub inny folder na komputerze.

Jeśli chcemy sterować transmisja danych z PC, to prosze utworzyć połaczenie na komputerze w nastepujacy sposób:

- Prosze wybrać <Plik>, <Utworzyć połączenie>. TNCremoNT przyjmuje teraz strukturę plików i skoroszytów od TNC i wyświetla je w dolnej części okna głównego 2.
- Aby przesłać plik z TNC do PC, proszę wybrać plik w oknie TNC poprzez kliknięcie myszką i przesunąć zaznaczony plik przy naciśniętym klawiszu myszki do okna PC 1
- Aby przesłać plik od PC do TNC, proszę wybrać plik w oknie PC poprzez kliknięcie myszką i przesunąć zaznaczony plik przy naciśnietym klawiszu myszki do okna TNC 2

Jeśli chcemy sterować przesyłaniem danych z TNC, to prosze utworzyć połączenie na PC w następujący sposób:

- Proszę wybrać <Narzędzia>, <TNCserwer>. TNCremoNT uruchamia wówczas tryb pracy serwera i może przyjmować dane z TNC lub wysyłać dane do TNC
- Proszę wybrać na TNC funkcje dla zarządzania plikami poprzez klawisz PGM MGT (patrz "Przesyłanie danych do/od zewnetrznego nośnika danych" na stronie 104) i przesłać odpowiednie pliki

#### **TNCremoNT zakończyć**

Proszę wybrać punkt menu <Plik>, <Koniec>

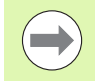

Proszę zwrócić uwagę na funkcję pomocnicza uzależnioną od kontekstu TNCremoNT, w której objaśnione są wszystkie funkcje Wywołanie następuje poprzez klawisz F1.

| 🔁 🗈 🗲 🛛 🗉        | o 😐 🖩 🐣      | <i>a</i>                               |    |                        |
|------------------|--------------|----------------------------------------|----|------------------------|
| s:\SCREE         | NS\TNC\TNC43 | <pre>D\BA\KLARTEXT\dumppgms[*.*]</pre> |    | Steuerung              |
| Name             | Größe        | Attribute Datum                        |    | TNC 400                |
| <b>.</b>         |              |                                        | E  | Dateistatus            |
| _)%TCHPRNT.A     | 79           | 04.03.97 11:34:06                      | _  | Frei: 899 MByte        |
| . <u>m</u> )1.H  | 813          | 04.03.97 11:34:08                      |    |                        |
| .m) 1E.H 1       | 379          | 02.09.97 14:51:30                      |    | Insgesamt: 8           |
| .H) 1F.H         | 360          | 02.09.97 14:51:30                      |    | Maskiert: 8            |
| 표) 1GB.H         | 412          | 02.09.97 14:51:30                      |    | 1.                     |
| .B) 11.H         | 384          | 02.09.97 14:51:30                      | ▼. |                        |
|                  | TNC:\NK      | SCRDUMP[*.*]                           |    | Verbindung             |
| Name             | Größe        | Attribute Datum                        |    | Protokoll:             |
| <b>.</b>         |              |                                        |    | LSV-2                  |
| H) 200.H         | 1596         | 06.04.99 15:39:42                      |    | Schnittsteller         |
| H) 201.H         | 1004         | 06.04.99 15:39:44                      |    |                        |
| H) 202.H         | 1892         | 06.04.99 15:39:44                      |    | JCOM2                  |
| 🗈 203.Н 🛛 🙎      | 2340         | 06.04.99 15:39:46                      |    | Baudrate (Auto Detect) |
| 🗷 210.H          | 3974         | 06.04.99 15:39:46                      |    | 115200                 |
| . <u>Э</u> 211.Н | 3604         | 06.04.99 15:39:40                      |    |                        |
| .H) 212.H        | 3352         | 06.04.99 15:39:40                      |    |                        |

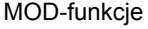

## 15.5 Ethernet-interfejs

### Wprowadzenie

TNC jest wyposażone opcjonalnie w Ethernet-kartę, aby włączyć sterowanie jako Client do własnej sieci. TNC przesyła dane przez kartę Ethernet z

- smb-protokołu (server message block) dla systemów operacyjnych Windows, albo
- TCP/IP-grupą protokołów (Transmission Control Protocol/Internet Protocol) i za pomocą NFS (Network File System)

### Możliwości podłączenia

Można podłączyć Ethernet-kartę TNC poprzez RJ45-złącze (X26, 100BaseTX lub 10BaseT) do sieci lub bezpośrednio z PC. Złącze jest rozdzielone galwanicznie od elektroniki sterowania.

W przypadku 100Base TX lub 10BaseT-łącza proszę używać Twisted Pair-kabla, aby podłączyć TNC do sieci.

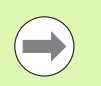

Maksymalna długość kabla pomiędzy TNC i punktem węzłowym, zależne jest od jakości kabla, od rodzaju osłony kabla i rodzaju sieci (100BaseTX lub 10BaseT).

Można także podłączyć TNC bez szczególnych nakładów bezpośrednio do PC, wyposażonego w kartę Ethernet. Proszę połączyć w tym celu TNC (złącze X26) i PC przy pomocy skrzyżowanego kabla Ethernet (oznaczenie handlowe: kabel typu patch skrzyżowany lub kabel STP skrzyżowany)

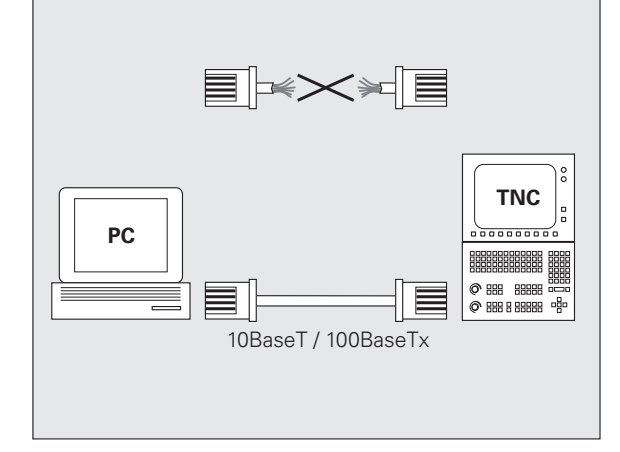

#### Włączenie sterowania do sieci

#### Przegląd funkcji konfiguracji sieciowej

Proszę wybrać w menedżerze plików (PGM MGT) softkey Sieć

| Funkcja                                                                                                    | Softkey             |
|----------------------------------------------------------------------------------------------------|---------------------|
| Utworzyć połączenie z wybranym napędem<br>sieciowym. Po utworzeniu połączenia pojawia się pod<br>mount haczyk dla potwierdzenia.                                                                                           | URZADZEN.<br>LACZ   |
| Rozdziela połączenie z napędem sieciowym.                                                                                                    | URZADZEN.<br>ODLACZ |
| Aktywuje lub dezaktywuje funkcję automount (=<br>automatyczne podłączenie napędu sieciowego przy<br>uruchomieniu sterowania). Status funkcji zostaje<br>wyświetlany poprzez haczyk pod Auto w tabeli napędu<br>sieciowego. | RUTOM.<br>Lacz      |

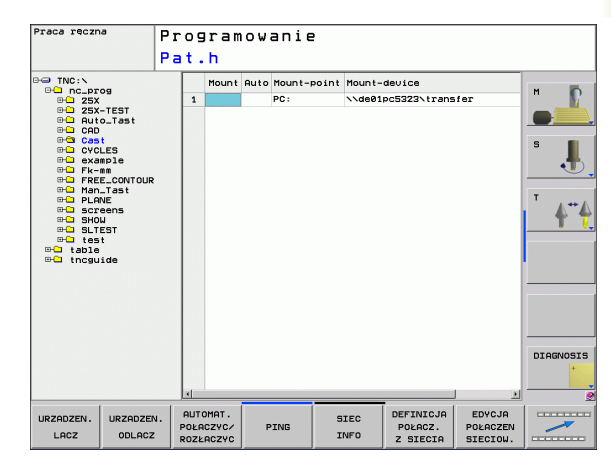

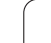

| Funkcja                                                                                                    | Softkey                          |
|----------------------------------------------------------------------------------------------------|----------------------------------|
| Przy pomocy funkcji Ping sprawdzamy, czy istnieje<br>połączenie z określonym klientem sieci. Zapis adresu<br>następuje za pomocą czterech rozdzielonych kropką<br>liczb dziesiętnych (Dotted-Dezimal-Notation). | PING                             |
| TNC wyświetla okno przeglądowe z informacjami o aktywnych połączeniach sieciowych.                                                                                                    | SIEC<br>INFO                     |
| Konfiguruje dostęp do napędów sieciowych.<br>(Wybieralny dopiero po zapisie kodu MOD NET123)                                                                                                    | DEFINICJA<br>POLACZ.<br>Z SIECIA |
| Otwiera okno dialogowe dla edytowania danych<br>istniejącego połączenia sieciowego. (Wybieralny<br>dopiero po zapisie kodu MOD NET123)                                                                          | EDYCJA<br>Połaczen<br>Sieciow.   |
| Konfiguruje adres sieciowy sterowania. (Wybieralny dopiero po zapisie kodu MOD NET123)                                                                                                    | KONFIGUR.<br>SIECI               |
| Usuwa istniejące połączenie sieciowe. (Wybieralny dopiero po zapisie kodu MOD NET123)                                                                                                    | USUNAC<br>POŁACZ.<br>Z SIECIA    |

#### Konfigurowanie adresu sieciowego sterowania

- Proszę połączyć TNC (port X26) z siecią lub z PC
- Proszę wybrać w menedżerze plików (PGM MGT) softkey Sieć.
- Nacisnąć klawisz MOD. Następnie wprowadza się kod NET123.
- Proszę nacisnąć softkey KONFIGURACJA SIECI dla ogólnych nastawień sieciowych (patrz ilustarcja po prawej na środku)
- Zostaje otwarte okno dialogowe dla konfigurowania sieci

| Nastawienie | Znaczenie                                                                                                    |
|-------------|----------------------------------------------------------------------------------------------------|
| HOSTNAME    | Pod tą nazwą sterowanie melduje się w sieci.<br>Jeśli korzystamy z Hostname-serwera, należy<br>wprowadzić tu Fully Qualified Hostname. Jeśli<br>nie wprowadzimy tu żadnej nazwy, sterowanie<br>używa tak zwanej ZERO-autentyfikacji.                                                                                                    |
| DHCP        | DHCP = Dynamic Host Configuration Protocol<br>Jeśli nastawimy w menu rozwijalnym w dół TAK<br>, to wówczas sterowanie zaczerpnie<br>automatycznie swój adres sieciowy (IP-adres),<br>maskę subnet, ruter default i ewentualnie adres<br>broadcast ze znajdującego się w sieci serwera<br>DHCP. Serwer DHCP identyfikuje sterowanie<br>na podstawie hostname. Sieć firmowa musi być<br>przygotowana dla tej funkcji. Proszę<br>skontaktować się z administratorem sieci. |

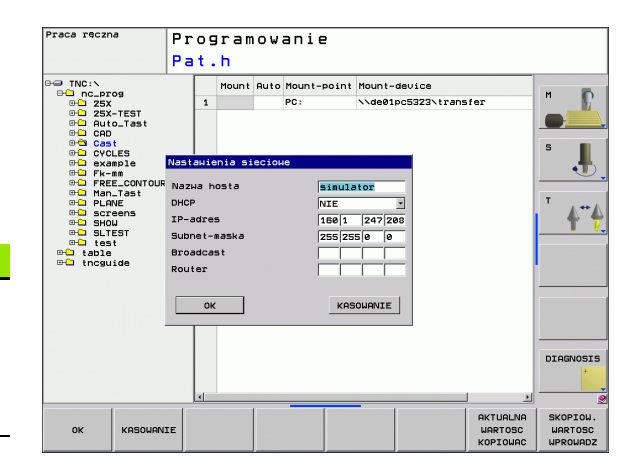

i

| Nastawienie     | Znaczenie                                                                                                    |
|-----------------|----------------------------------------------------------------------------------------------------|
| IP-ADRES        | Adres sieciowy sterowania: w każdym z<br>czterech leżących obok siebie pól<br>wprowadzenia można zapełnić trzy miejsca<br>adresowe IP. Przy pomocy klawisza ENT<br>przechodzimy do następnego pola. Adres<br>sieciowy sterowania nadaje osoba<br>odpowiedzialna za tę dziedzinę. |
| SUBNET-<br>MASK | Służy dla rozróżniania ID sieci i ID host: maska<br>subnet sterowania zostaje przydzielana przez<br>specjalistę w dziedzinie sieci.                                                                                                    |

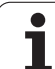

| Nastawienie | Znaczenie                                                                                                    |  |
|-------------|----------------------------------------------------------------------------------------------------|--|
| BROADCAST   | Broadcast-adres sterowania jest tylko wtedy<br>konieczny, jeśli różni się od nastawienia<br>standardowego. Nastawienie standardowe<br>zostaje utworzone z ID sieci i Host-ID , przy<br>którym wszystkie bity ustawione są na 1 |  |
| ROUTER      | Adres sieciowy routera domyślnego: ta<br>informacja musi być podawana, jeśli sieć składa<br>się z kilku podsieci, połączonych ze sobą<br>poprzez router.                                                                       |  |

Zapisana konfiguracja sieci będzie aktywna dopiero po nowym starcie sterowania. Po zakończeniu konfigurowania sieci przy pomocy przycisku przełączenia lub softkey OK sterowanie wykonuje, pod warunkiem potwierdzenia przez operatora, nowy start.

#### Konfigurowanie dostępu sieciowego do innych urządzeń (mount)

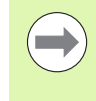

Proszę zlecić konfigurowanie TNC fachowcom do spraw sieci komputerowej.

Parametry username, workgroup i password nie muszą być podawane we wszystkich systemach operacyjnych Windows.

- Proszę połączyć TNC (port X26) z siecią lub z PC
- Proszę wybrać w menedżerze plików (PGM MGT) softkey Sieć.
- Nacisnąć klawisz MOD. Następnie wprowadza się kod NET123.
- Proszę nacisnąć softkey DEFINIOW. POŁACZENIA SIECIOWEGO
- Zostaje otwarte okno dialogowe dla konfigurowania sieci

#### Nastawienie Znaczenie

| Mount-Device | Podłączenie poprzez NFS: nazwa katalogu,<br>który ma zostać podłączony. Zostaje ona<br>utworzona z adresu sieciowego urządzenia,<br>dwukropka, ukośnika w prawo i nazwy<br>katalogu. Zapis adresu sieciowego następuje<br>za pomocą czterech rozdzielonych kropką<br>liczb dziesiętnych (Dotted-Dezimal-Notation),<br>np. 160.1.180.4:/PC. Proszę zwrócić uwagę<br>przy podawaniu ścieżki na pisownię małych i<br>dużych liter. |
|--------------|----------------------------------------------------------------------------------------------------|
|              | Podłączenie pojedyńczych komputerów z<br>Windows poprzez SMB (server massage<br>block): podoć pozwo siepi i pozwo                                                                                                    |

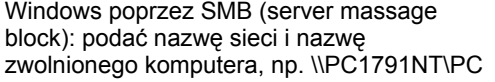

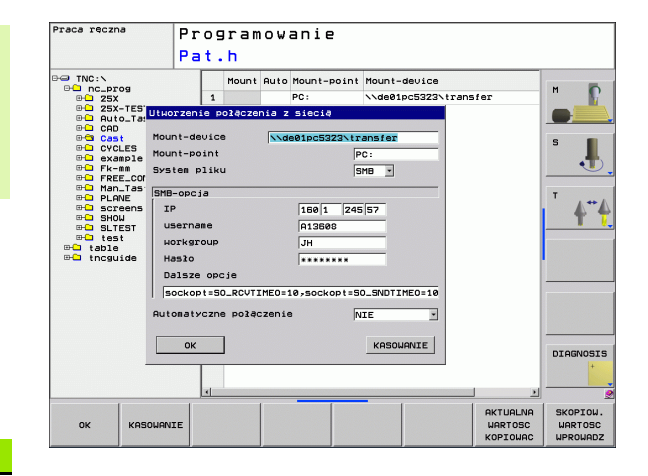

| Nastawienie                | Znaczenie                                                                                                    |  |
|----------------------------|----------------------------------------------------------------------------------------------------|--|
| Mount-Point                | Nazwa urządzenia: podana tu nazwa<br>urządzenia zostaje ukazana w sterowaniu w<br>menedżerze programów dla podłączonej sieci,<br>np. WORLD: (nazwa musi być koniecznie<br>zakończona dwukropkiem!)                                      |  |
| System plików              | Typ systemu plików:                                                                                                    |  |
|                            | NFS: Network File System                                                                                                    |  |
|                            | SMB: sieć Windows                                                                                                    |  |
| NFS-opcja                  | rsize: wielkość pakietu dla odbioru danych w byte                                                                                                    |  |
|                            | wsize: wielkość pakietu dla wysyłania danych w<br>byte                                                                                                    |  |
|                            | time0: czas w dziesiątych sekundy, po którym sterowanie powtarza nie odpowiedziane przez serwera Remote Procedure Call                                                                                                    |  |
|                            | soft: w przypadku TAK Remote Procedure Call<br>zostaje powtórzone, aż serwer NFS odpowie.<br>Jeśli zapisano NIE, to nie zostaje ona<br>powtarzana                                                                                       |  |
| SMB-opcja                  | Opcje dotyczące typu systemu plików SMB:<br>opcje zostają podawane bez spacji a tylko<br>rozdzielone przecinkiem. Proszę zwrócić uwagę<br>na pisownię dużą/małą literą.                                                                 |  |
|                            | Opcje:                                                                                                    |  |
|                            | ip: IP-adres komputera PC z Windows, z którym ma zostać połączone sterowanie                                                                                                    |  |
|                            | username: nazwa użytkownika, pod którą<br>sterowanie ma się zameldować                                                                                                    |  |
|                            | workgroup: grupa robocza, pod którą<br>sterowanie ma się zameldować                                                                                                    |  |
|                            | password: hasło, przy pomocy którego<br>sterowanie ma się zameldować (maksymalnie<br>80 znaków)                                                                                                    |  |
|                            | dalsze opcje SMB: możliwość wprowadzenia<br>dalszych opcji dla sieci Windows                                                                                                    |  |
| Automatyczne<br>połączenie | Automount (TAK lub NIE): tu określamy, czy<br>przy uruchomieniu sterowaniu ma być<br>podłączona automatycznie sieć. Nie<br>podłączone automatycznie urządzenia mogą w<br>dowolnym momencie zostać podłączone w<br>menedżerze programów. |  |

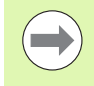

Dane o protokole nie są konieczne dla TNC 620, zostaje używany protokół transmisji zgodnie z RFC 894.

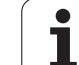

#### Warunek:

Karta sieciowa musi być już zainstalowana na PC i gotowa do pracy.

Jeśli PC, z którym chcemy połączyć iTNC, już jest włączony do firmowej sieci, to należy zachować adres sieciowy PC-ta i dopasować adres sieciowy TNC.

- Proszę wybrać nastawienia sieciowe poprzez <Start>, <Nastawienia>, <Połączenia sieciowe i połączenia DFÜ>
- Proszę kliknąć prawym klawiszem myszy na symbol <LANpołączenie> i następnie w ukazanym menu na <Właściwości>
- Podwójne kliknięcie na <Protokół internetowy (TCP/IP)> aby zmienić IP-nastawienia (patrz rysunek po prawej u góry)
- Jeśli nie jest jeszcze aktywny, to proszę wybrać opcję <Używać następującego IP-adresu>
- Proszę wprowadzić w polu zapisu <IP-adres> ten sam adres IP, który określono w iTNC w specjalnych nastawieniach sieciowych PC-ta, np. 160.1.180.1
- Proszę zapisać w polu <Subnet mask> 255.255.0.0
- Proszę potwierdzić te nastawienia z <OK>
- Proszę zapisać do pamięci konfigurację sieci z <OK>, w tym przypadku należy na nowo uruchomić Windows

| nternet Protocol (TCP/IP) Properti                                                                               | es ?>                                                                    |
|----------------------------------------------------------------------------------------------------|--------------------------------------------------------------------------|
| General                                                                                                    |                                                                          |
| You can get IP settings assigned auto<br>this capability. Otherwise, you need to<br>the appropriate IP settings. | matically if your network supports<br>ask your network administrator for |
| O Obtain an IP address automatica                                                                                | ally                                                                     |
| 🕞 Use the following IP address: —                                                                                |                                                                          |
| IP address:                                                                                                    | 160 . 1 . 180 . 1                                                        |
| S <u>u</u> bnet mask:                                                                                            | 255.255.0.0                                                              |
| Default gateway:                                                                                                 |                                                                          |
| C Obtain DNS server address auto                                                                                 | matically                                                                |
| Use the following DNS server access auto                                                                         | Idresses:                                                                |
| Preferred DNS server:                                                                                            | · · ·                                                                    |
| Alternate DNS server:                                                                                            | · · ·                                                                    |
|                                                                                                    | Ad <u>v</u> anced                                                        |
|                                                                                                    | OK Cancel                                                                |

## 15.6 Wybór wskazania położenia

### Zastosowanie

Dla Obsługi ręcznej i rodzajów pracy przebiegu programu można wpływać na wskazanie współrzędnych:

Ilustracja po prawej stronie pokazuje różne położenia narzędzia

- Pozycja wyjściowa
- Położenie docelowe narzędzia
- Punkt zerowy obrabianego przedmiotu
- Punkt zerowy maszyny

Punkt zerowy maszyny dla wskazań położenia TNC można wybierać następujące współrzędne:

| Funkcja                                                                                | Wskazanie |
|----------------------------------------------------------------------------------------|-----------|
| Zadana pozycja; zadana aktualnie przez TNC<br>wartość                                  | ZAD.      |
| Rzeczywista pozycja: momentalna pozycja<br>narzędzia                                   | RZECZ.    |
| Pozycja referencyjna; pozycja rzeczywista w odniesieniu do punktu zerowego maszyny     | REFRZECZ  |
| Pozycja referencyjna; pozycja zadana w<br>odniesieniu do punktu zerowego maszyny       | REFZAD    |
| Błąd opóźnienia; różnica pomiędzy pozycją<br>zadaną i rzeczywistą                      | B.OPOZN.  |
| Dystans do zaprogramowanej pozycji; różnica<br>pomiędzy pozycją rzeczywistą i docelową | DYSTANS   |

Przy pomocy funkcji MOD wskazanie położenia 1 wybiera się wskazanie położenia w wyświetlaczu stanu.

Przy pomocy funkcji MOD wskazanie położenia 2 wybiera się wskazanie położenia w dodatkowym wyświetlaczu stanu.

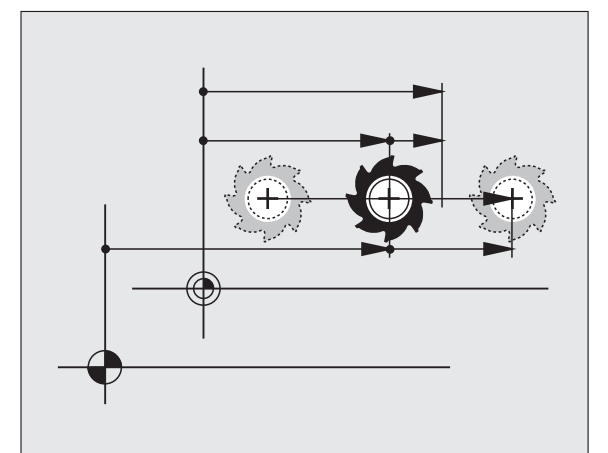

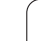

## 15.7 Wybór systemu miar

### Zastosowanie

Przy pomocy tej MOD-funkcji określa się, czy TNC ma wyświetlać współrzędne w mm lub calach (system calowy).

- Metryczny system miar: np. X = 15,789 (mm) MOD-funkcja Zmiana mm/cale = mm. Wyświetlenie z trzema miejscami po przecinku
- System calowy np. X = 0,6216 (inch) MOD-funkcja Zmiana mm/cale =cale . Wskazanie z 4 miejscami po przecinku

Jeśli wyświetlacz calowy jest aktywny, to TNC ukazuje posuw również w cal/min. W programie wykonywanym w calach należy wprowadzić posuw ze współczynnikiem 10 większym.
# 15.8 Wyświetlanie czasu roboczego

#### Zastosowanie

Przez softkey CZAS MASZYNY można wyświetlać różne rodzaje przepracowanego czasu:

| Przepracowany<br>czas | Znaczenie                                                                 |
|-----------------------|---------------------------------------------------------------------------|
| Sterowanie on         | Czas pracy sterowania od momentu<br>włączenia do eksploatacji             |
| Maszyna on            | Czas pracy maszyny od momentu<br>włączenia do eksploatacji                |
| Przebieg programu     | Przepracowany czas sterowanej<br>numerycznie eksploatacji od uruchomienia |

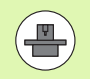

Producent maszyn może oddać do dyspozycji wyświetlanie dodatkowego czasu. Proszę uwzględnić informacje zawarte w podręczniku obsługi maszyny!

| X<br>Y<br>Z                    | HOD: CZASY OF<br>Sterowanie O<br>Wlaczenie ma<br>Wykonanie pr<br>16 Time wart | Przeg<br>peracyjne<br>N<br>szyny s | 10d PGM LI           | BL CYC                                                      | M POS                          | TOOL ••<br>•0.000<br>•3.320 | M<br>S     |
|--------------------------------|-------------------------------------------------------------------------------|------------------------------------|----------------------|-------------------------------------------------------------|--------------------------------|-----------------------------|------------|
| C<br>S                         |                                                                               | en vor                             | 45:26:30<br>36:52:22 | 내 ()<br>R<br>DR-TI<br>DR-PI<br>M110<br>우바 1<br>우파 1<br>우파 1 | 2-3<br>+3.<br>AB +0.<br>3M +0. | 0000<br>0000<br>1000        | т<br>т<br> |
| ⊕ 0<br>RZECZ □ \Q<br>F 0nn∕nin | Liczba klucz<br>TOK<br>Our 99.8% M 5                                          | a KA                               | SOUANIE              |                                                             | REP                            | 00:04                       |            |
|                                | 99                                                                            | % F-OV<br>% F-OV                   | R 14:                | 34                                                          |                                |                             |            |

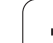

15.8 Wyświetlanie czasu roboczego

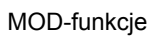

| <u>e</u> e | diti  | er  | En  |       |   |
|------------|-------|-----|-----|-------|---|
|            |       |     |     | 57    |   |
|            | 51    | VC2 |     | 0,020 |   |
|            | 0,016 | 55  |     | 0,020 |   |
|            | 0,015 | 55  |     | 0,250 |   |
|            | 0,200 | 130 |     | 0,030 |   |
| 3          | 0,025 | 45  |     | 0,020 |   |
|            | 0,016 | 55  |     | 0,250 | ) |
| •          | 0,200 | 13  | 50  | 0,020 | ł |
| 90         | 0,015 | 5   | 5   | 0,02  | • |
| 0          | 0,016 | 5   | 200 | 0,25  |   |
| 10         | 0,200 |     | 130 | 0,0   |   |
| 100        | 0,01  | 6   | 55  | 0,0   | , |
| 40         | 0,01  | Б   | 420 | 0,7   |   |
| 40         | 0,20  | 90  | 150 | 0,    |   |
| 100        | 0,0   | 40  | 45  | 0:    | , |
| 20         | 0,0   | 40  | 30  | a 0   |   |
| 26         | 0 -   | 040 | 10  | e     | 9 |
| 70         | 07    | 040 | 30  | . (   | ł |

16

Tabele i przeglądy ważniejszych informacji

1

# 16.1 Specyficzne dla danej maszyny parametry użytkownika

#### Zastosowanie

Aby umożliwić operatorowi nastawienie specyficznych dla maszyny funkcji, producent maszyn może zdefiniować, które parametry maszynowe znajdują się do dyspozycji jako parametry użytkownika. Oprócz tego producent maszyn może aktywować także dodatkowe, nie opisane poniżej parametry maszynowe do TNC.

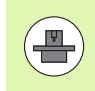

Proszę zwrócić uwagę na instrukcję obsługi maszyny.

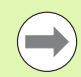

Jeśli znajdujemy się w edytorze konfiguracji dla parametrów użytkownika, to można zmienić prezentację istniejących parametrów. Przy nastawieniu standardowym parametry zostają wyświetlane z krótkimi, objaśniającymi tekstami. Aby wyświetlić rzeczywiste nazwy systemowe parametrów, proszę nacisnąć klawisz dla podziału ekranu a następnie softkey WYSWIETLIC NAZWY SYSTEMOWE. Należy postępować analogicznie, aby ponownie powrócić do widoku standardowego.

Zapis wartości parametrów jest dokonywany w tak zwanym edytorze konfiguracji.

Każdy objekt parametru nosi określoną nazwę (np.

CfgDisplayLanguage), która wskazuje na funkcję przyporządkowanych poniżej parametrów. Dla jednoznacznej identyfikacji każdy objekt posiada tak zwany **Key**.

#### Wywołanie edytora konfiguracji

- Tryb pracy Programowanie wybrać
- Nacisnąć klawisz MOD
- Liczbę kodu 123 zapisać
- Naciskając softkey KONIEC opuszcza się edytor konfiguracji

Na początku każdego wiersza drzewa parametrów TNC wyświetla ikonę, pokazującą dodatkowe informacje do tego wiersza. Icony mają następujące znaczenie:

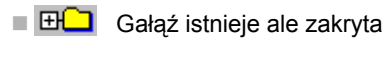

- Gałąź odkryta
- pusty objekt, nie może zostać otwarty
- zainicjalizowany parametr maszynowy
- nie zainicjalizowany (opcjonalny) parametr maszynowy
- możliwy do odczytu ale nie redagowalny
- niemożliwy do odczytu i nie redagowalny

#### Wyświetlanie tekstu pomocy

Przy pomocy klawisza **HELP** (POMOC) można wyświetlić tekst pomocy do każdego objektu parametru lub atrybutu.

Jeśli tekst pomocy nie mieści się na jednej stronie ekranu (u góry z prawej strony znajduje się wówczas np. 1/2), to używając softkey KARTKOWANIE POMOCY można przełączyć na następną stronę.

Ponowne naciśnięcie klawisza POMOC wyłącza tekst pomocy.

Dodatkowo do tekstu pomocy zostają wyświetlane dalsze informacje, jak na przykład jednostka miary, wartość inicjalizacyjna, możliwości wyboru itd. Jeśli wybrany parametr maszynowy odpowiada parametrowi w TNC, to zostaje wyświetlany także odpowiedni numer MP.

#### Lista parametrów

#### Nastawienia parametrów

DisplaySettings Nastawienie wskazania na ekranie Kolejność wyświetlanych osi [0] do [5]

#### zależy od znajdujących się do dyspozycji osi

Rodzaj wskazania położenia w oknie położenia

ZAD. RZECZ. REFRZECZ

REFZAD B.OPOZN.

DYSTANS

Rodzaj wskazania położenia we wskazaniu stanu

ZAD. RZECZ. REFRZECZ REFZAD B.OPOZN. DYSTANS

Definicja dziesiętnych znaków rozdzielających dla wyświetlania położenia

Wyświetlanie posuwu w trybie Obsługa ręczna

at axis key: wyświetlić posuw tylko, jeśli naciśnięto klawisz kierunkowy osi always minimum: zawsze wyświetlać posuw

Wyświetlanie położenia wrzeciona we wskazaniu położenia

during closed loop: wyświetlić położenie wrzeciona tylko, jeśli wrzeciono znajduje się w układzie regulowania wrzeciona

during closed loop and M5: wyświetlić położenie wrzeciona tylko, jeśli wrzeciono znajduje się w układzie regulowania wrzeciona i przy M5

hidePresetTable

True: softkey Tabela preset nie zostaje wyświetlony False: wyświetlić softkey Tabela preset

| DisplaySettings      |                                             |
|----------------------|---------------------------------------------|
| Krok wskazania dla   | pojedyńczych osi                            |
| Lista wszystkich zna | ajdujących się do dyspozcji osi             |
| Krok wskazania dla   | wyświetlacza położenia w mm lub w stopniach |
|                      | 0.1                                         |
|                      | 0.05                                        |
|                      | 0.01                                        |
|                      | 0.005                                       |
|                      | 0.001                                       |
|                      | 0.0005                                      |
|                      | 0.0001                                      |
|                      | 0.00005 (opcja software Display step)       |
|                      | 0.00001 (opcja software Display step)       |
| Krok wskazania dla   | wyświetlania położenia w calach             |
|                      | 0.005                                       |
|                      | 0.001                                       |
|                      | 0.0005                                      |
|                      | 0.0001                                      |
|                      | 0.00005 (opcja software Display step)       |
|                      | 0.00001 (opcja software Display step)       |
| DisplaySettings      |                                             |
| Definicia obowiazui  | ących dla wyświetlacza jednostek miar       |
| ر · ب                | metric: stosować system metryczny           |

inch: stosować system calowy

DisplaySettings

Format programów NC i wyświetlanie cykli

Zapis programu w dialogu tekstem otwartym HEIDENHAIN lub w DIN/ISO

HEIDENHAIN: zapis programu w BA MDI w dialogu tekstem otwartym

ISO: zapis programu w BA MDI w DIN/ISO

Przedstawienie cykli

TNC\_STD: wyświetlanie cykli z tekstami komentarza TNC\_PARAM: wyświetlanie cykli bez tekstów komentarza

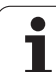

#### Nastawienia parametrów

DisplaySettings Nastawienie języka dialogów NC i PLC Język dialogu NC ENGLISH

| ENGLISH    |
|------------|
| GERMAN     |
|            |
|            |
| FRENCH     |
| IIALIAN    |
| SPANISH    |
| PORTUGUESE |
| SWEDISH    |
| DANISH     |
| FINNISH    |
| DUTCH      |
| POLISH     |
| HUNGARIAN  |
| RUSSIAN    |
| CHINESE    |
|            |
|            |
| SLOVENIAN  |
| ESTUNIAN   |
| KOREAN     |
| LATVIAN    |
| NORWEGIAN  |
| ROMANIAN   |
| SLOVAK     |
| TURKISH    |
| LITHUANIAN |

Język dialogu PLC

Patrz język dialogu NC Język komunikatów o błędach PLC

Patrz język dialogu NC

Język pomocy

Patrz język dialogu NC

DisplaySettings

Zachowanie przy uruchomieniu sterowania

Kwitowanie komunikatu "Przerwa w dopływie prądu"

TRUE: rozruch sterowania zostaje kontynuowany dopiero po pokwitowaniu tego komunikatu FALSE: komunikat 'Przerwa w dopływie prądu' nie pojawia się

Przedstawienie cykli

TNC\_STD: wyświetlanie cykli z tekstami komentarza TNC\_PARAM: wyświetlanie cykli bez tekstów komentarza

ProbeSettings Konfiguracia zachowania podczas próbkowania Tryb obsługi ręcznej: uwzględnienie obrotu od podstawy TRUE: uwzględnić aktywny obrót od podstawy przy próbkowaniu FALSE: przy próbkowaniu przemieszczenie zawsze równolegle do osi Tryb automatyczny: pomiar wielokrotny przy funkciach próbkowania 1 do 3: liczba przejść próbkowania na jedna operacje próbkowania Tryb automatyczny: zakres dopuszczalnych wartości dla wielokrotnego pomiaru 0.002 do 0.999 [mm]: zakres, w którym powinna znaidować sie wartość pomiaru przy pomiarze wielokrotnym CfqToolMeasurement M-funkcia dla orientacii wrzeciona -1: orientacja wrzeciona bezpośrednio przez NC 0: funkcja nieaktywna 1 do 999: numer funkcji M dla orientacji wrzeciona Kierunek próbkowania dla pomiaru promienia narzedzia X\_dodatni, Y\_dodatni, X\_ujemny, Y\_ujemny (w zależności od osi narzędzia) Odstęp krawędzi dolnej narzędzia do krawędzi górnej palca sondy (Stylus) 0.001 do 99.9999 [mm]: przesuniecie trzpienia w stosunku do narzedzia Bieg szybki w cyklu próbkowania 10 do 300 000 [mm/min]: bieg szybki w cyklu próbkowania Posuw próbkowania dla pomiaru narzędzia 1 do 3 000 [mm/min]: posuw próbkowania dla pomiaru narzędzia Obliczenie posuwu próbkowania ConstantTolerance: obliczanie posuwu próbkowania ze stała tolerancja VariableTolerance: obliczenie posuwu próbkowania o zmiennej tolerancji ConstantFeed: stały posuw próbkowania Maks.dopuszczalna predkość obiegowa przy ostrzu narzędzia 1 do 129 [m/min]: dopuszczalna predkość rotacyjna na obwodzie freza Maksymalna dopuszczalna prędkość obrotowa przy pomiarze narzędzia 0 do 1 000 [1/min]: maksymalnie dopuszczalna predkość obrotowa Maksymalnie dopuszczalny błąd pomiaru przy pomiarze narzędzia 0.001 do 0.999 [mm]: pierwszy maksymalnie dopuszczalny bład pomiaru Maksymalnie dopuszczalny błąd pomiaru przy pomiarze narzędzia 0.001 do 0.999 [mm]: drugi maksymalnie dopuszczalny bład pomiaru CfaTTRoundStylus Współrzędne punktu środkowego trzpienia [0]: X-współrzedna punktu środkowego trzpienia w odniesieniu do punktu zerowego maszyny [1]: Y-współrzędna punktu środkowego trzpienia w odniesieniu do punktu zerowego maszyny [2]: Z-współrzędna punktu środkowego trzpienia w odniesieniu do punktu zerowego maszyny Odstep bezpieczeństwa nad trzpieniem dla wypozycjonowania wstępnego 0.001 do 99 999.9999 [mm]: odstęp bezpieczeństwa w kierunku osi narzędzia Strefa ochronna wokół trzpienia dla wypozycjonowania wstępnego 0.001 do 99 999.9999 [mm]: odstęp bezpieczeństwa na płaszczyźnie prostopadle w kierunku osi narzedzia

#### 1

| Nastavienia parametrow                                                                                   |
|----------------------------------------------------------------------------------------------------|
| ChannelSettings                                                                                          |
| CH NC                                                                                                    |
| Aktywna kinematyka                                                                                       |
| Przewidziana dla aktywowania kinematyka                                                                  |
| Lista kinematyk maszyny                                                                                  |
| Tolerancje geometrii                                                                                     |
| Dopuszczalne odchylenie promienia okręgu                                                                 |
| 0.0001 do 0.016 [mm]: dopuszczalne odchylenie promienia okręgu w punkcie końcowym okręgu                 |
| w porównaniu do punktu początkowego okręgu                                                               |
| Konfiguracja cykli obrobki                                                                               |
| wspołczynnik nakładania się przy irezowaniu kieszeni (wybrania)                                          |
| 0.001 d0 1.414. WSpoiczynnik nakładania się dla cyklu 4 PREZOWANIE KIESZENI I Cykl 5 KIESZEN<br>OKPACE A |
| Komunikat o błedach. Wrzeciono 2" wyświetlić jeśli M3/M4 nie jest aktywna                                |
| on: wydawać komunikat o błędach                                                                          |
| off: nje wydawać komunikatu o błędach                                                                    |
| Wyświetlić komunikat o błędach "zapisać głębokość ujemną"                                                |
| on: wydawać komunikat o błędach                                                                          |
| off: nie wydawać komunikatu o błędach                                                                    |
| Zachowanie przy najeździe do ścianki rowka na powierzchni bocznej cylindra                               |
| LineNormal: najazd po prostej                                                                            |
| CircleTangential: najazd ruchem kołowym                                                                  |
| M-funkcja dla orientacji wrzeciona                                                                       |
| -1: orientacja wrzeciona bezposrednio przez NC                                                           |
| U: tunkcja nieaktywna<br>1 do 999. pumor funkcji M dla orientacji wrzeciona                              |
| Filtr geometrii dia wyfiltrowania liniowych elementów                                                    |
| Typ filtra stretch                                                                                       |
| - Off: żaden filtr nie iest aktywny                                                                      |
| - ShortCut: pominiecie pojedvńczych punktów na wieloboku                                                 |
| - Average: filtr geometrii wygładza naroża                                                               |
| Maksymalny odstęp wyfiltrowanego od niewyfiltrowanego konturu                                            |
| 0 do 10 [mm]: wyfiltrowane punkty leżą w obrębie tolerancji odnośnie wynikającego z tego                 |
| odcinka                                                                                                  |
| Maksymalna długość powstającego poprzez filtrowanie odcinka                                              |
| 0 do 1000 [mm]: długość działa poprzez filtrowanie geometrii                                             |
|                                                                                                    |

| Nastawienia dla edytora NC<br>Utworzenie kopij pliku (backup)                                              |
|----------------------------------------------------------------------------------------------------|
| TRUE: utworzyć kopie pliku po edycji programów NC                                                          |
| FALSE: nie tworzyć kopii pliku po edycji programów NC                                                      |
| Zachowanie kursora po usunięciu wierszy                                                                    |
| TRUE: kursor znajduje się po usunięciu na poprzednim wierszu (zachowanie jak w przypadku<br>iTNC)          |
| FALSE: kursor znajduje się po usunięciu na następnym wierszu                                               |
| Zachowanie kursora przy pierwszym i ostatnim wierszu                                                       |
| TRUE: kursor na początku/końcu programu dozwolony                                                          |
| FALSE: kursor na początku/końcu programu niedozwolony                                                      |
| Złamanie wiersza w przypadku wielowierszowych bloków                                                       |
| ALL: wiersze wyświetlać zawsze w całości                                                                   |
| ACI: tylko linijkę aktywnego wiersza wyswietlac w całości                                                  |
| NO: linijki tylko wowczas wyswietlac, jesli wiersz zostaje edytowany                                       |
| Aktywowanie pomocy                                                                                         |
| I RUE: rysunki pomocnicze wyswietiac zasadniczo zawsze podczas zapisu                                      |
| FALSE: rysunki pomocnicze wyswietlać tylko wtedy, kledy został nacisnięty klawisz HELP                     |
| zachowanie paska z solikey po zapisle cyklu                                                                |
| FALSE: pasek solikey cykli pozoslavić aktyvnym po deimiowaniu cyklu                                        |
|                                                                                                    |
| zapytanie upewniające przy usuwaniu bloku<br>TPIE: przy usuwaniu bloku NC wyćwiatlić zapytania upowniające |
| FALSE: przy usuwaniu bloku NC wyswietlić zapytanie upewniające                                             |
| Relación programu, na latérej należy skontrolować geometrie                                                |
| 100 do 9999: długość programu, na której należy skontrolować geometrie                                     |
| too do 5555. diagose programa, na ktorej nalezy skontrolować geometrię                                     |
| Dane ścieżek dla końcowego użytkownika                                                                     |
| Spis napedów i/lub katalogów                                                                               |
| Tu zapisane napędy i foldery TNC pokazuje w menedżerze plików                                              |
| Czas światowy (Greenwich time)                                                                             |

Przesunięcie w czasie w porównaniu do czasu światowego [h]

-12 do 13: przesunięcie czasu w godzinach w odniesieniu do czasu Greenwich

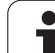

## 16.2 Obłożenie złącz i kabel instalacyjny dla interfejsów danych

#### Interfejs V.24/RS-232-C HEIDENHAIN-urządzenia

Interfejs spełnia wymogi normy europejskiej EN 50 178 Bezpieczne oddzielenie od sieci.

Przy zastosowaniu 25-biegunowego bloku adaptera:

| TNC     | VB 365,725-xx BI     |         | VB 365,725-xx        |         | Blok ada 310 085- | llok adaptera<br>10 085-01 |         | VB 274 545-xx        |         |  |
|---------|----------------------|---------|----------------------|---------|-------------------|----------------------------|---------|----------------------|---------|--|
| Trzpień | obłożenie            | Gniazdo | Kolor                | Gniazdo | Trzpień           | Gniazdo                    | Trzpień | Kolor                | Gniazdo |  |
| 1       | nie zajmować         | 1       |                      | 1       | 1                 | 1                          | 1       | biały/brązowy        | 1       |  |
| 2       | RXD                  | 2       | żółty                | 3       | 3                 | 3                          | 3       | żółty                | 2       |  |
| 3       | TXD                  | 3       | zielony              | 2       | 2                 | 2                          | 2       | zielony              | 3       |  |
| 4       | DTR                  | 4       | brązowy              | 20      | 20                | 20                         | 20      | brązowy              | 8 7     |  |
| 5       | Sygnał GND           | 5       | czerwony             | 7       | 7                 | 7                          | 7       | czerwony             | 7       |  |
| 6       | DSR                  | 6       | niebieski            | 6       | 6                 | 6                          | 6 _     |                      | 6       |  |
| 7       | RTS                  | 7       | szary                | 4       | 4                 | 4                          | 4       | szary                | 5       |  |
| 8       | CTR                  | 8       | różowy               | 5       | 5                 | 5                          | 5       | różowy               | 4       |  |
| 9       | nie zajmować         | 9       |                      |         |                   |                            | 8       | fioletowy            | 20      |  |
| Og.     | osłona<br>zewnętrzna | Og.     | osłona<br>zewnętrzna | Og.     | Og.               | Og.                        | Og.     | osłona<br>zewnętrzna | Og.     |  |

Przy zastosowaniu 9-biegunowego bloku adaptera:

| TNC     | VB 355 484-          |         | NC VB 35             |         | VB 355 484-xx |         | Blok ada<br>363 987-0 | ptera<br>12          | VB 366 9 | 64-xx |  |
|---------|----------------------|---------|----------------------|---------|---------------|---------|-----------------------|----------------------|----------|-------|--|
| Trzpień | obłożenie            | Gniazdo | Kolor                | Trzpień | Gniazdo       | Trzpień | Gniazdo               | Kolor                | Gniazdo  |       |  |
| 1       | nie zajmować         | 1       | czerwony             | 1       | 1             | 1       | 1                     | czerwony             | 1        |       |  |
| 2       | RXD                  | 2       | żółty                | 2       | 2             | 2       | 2                     | żółty                | 3        |       |  |
| 3       | TXD                  | 3       | biały                | 3       | 3             | 3       | 3                     | biały                | 2        |       |  |
| 4       | DTR                  | 4       | brązowy              | 4       | 4             | 4       | 4                     | brązowy              | 6        |       |  |
| 5       | Sygnał GND           | 5       | czarny               | 5       | 5             | 5       | 5                     | czarny               | 5        |       |  |
| 6       | DSR                  | 6       | fioletowy            | 6       | 6             | 6       | 6                     | fioletowy            | 4        |       |  |
| 7       | RTS                  | 7       | szary                | 7       | 7             | 7       | 7                     | szary                | 8        |       |  |
| 8       | CTR                  | 8       | biały/zielony        | 8       | 8             | 8       | 8                     | biały/zielony        | 7        |       |  |
| 9       | nie zajmować         | 9       | zielony              | 9       | 9             | 9       | 9                     | zielony              | 9        |       |  |
| Og.     | osłona<br>zewnętrzna | Og.     | osłona<br>zewnętrzna | Og.     | Og.           | Og.     | Og.                   | osłona<br>zewnętrzna | Og.      |       |  |

#### Urządzenia zewnętrzne (obce)

Obłożenie gniazd urządzenia obcego może znacznie odchylać się od obłożenia gniazd urządzenia firmy HEIDENHAIN.

Obłożenie to jest zależne od urządzenia i od sposobu przesyłania danych. Proszę zapoznać się z obłożeniem gniazd bloku adaptera, znajdującym się w tabeli poniżej.

| Blok adaptera | 363 987-02 | VB 366 964-xx |                      |         |  |  |
|---------------|------------|---------------|----------------------|---------|--|--|
| Gniazdo       | Trzpień    | Gniazdo       | Kolor                | Gniazdo |  |  |
| 1             | 1          | 1             | czerwony             | 1       |  |  |
| 2             | 2          | 2             | żółty                | 3       |  |  |
| 3             | 3          | 3             | biały                | 2       |  |  |
| 4             | 4          | 4             | brązowy              | 6       |  |  |
| 5             | 5          | 5             | czarny               | 5       |  |  |
| 6             | 6          | 6             | fioletowy            | 4       |  |  |
| 7             | 7          | 7             | szary                | 8       |  |  |
| 8             | 8          | 8             | biały/zielony        | 7       |  |  |
| 9             | 9          | 9             | zielony              | 9       |  |  |
| Og.           | Og.        | Og.           | Osłona<br>zewnętrzna | Og.     |  |  |

#### Ethernet-interfejs RJ45-gniazdo

Maksymalna długość kabla:

Nieekranowany: 100 m

Ekranowany: 400 m

| Pin | Sygnał | Opis          |
|-----|--------|---------------|
| 1   | TX+    | Transmit Data |
| 2   | TX–    | Transmit Data |
| 3   | REC+   | Receive Data  |
| 4   | wolny  |               |
| 5   | wolny  |               |
| 6   | REC-   | Receive Data  |
| 7   | wolny  |               |
| 8   | wolny  |               |

# 16.3 Informacja techniczna

# 16.3 Informacja techniczna

Objaśnienie symboli

- standard
- Opcja osi

Opcja software 1s

| Funkcje operatora                      |                                                                                                    |
|----------------------------------------|----------------------------------------------------------------------------------------------------|
| Krótki opis                            | <ul> <li>Wersja podstawowa: 3 osie plus wyregulowane wrzeciono</li> <li>1. Dodatkowa oś dla 4 osi plus wyregulowane wrzeciono</li> <li>2. Dodatkowa oś dla 5 osi plus wyregulowane wrzeciono</li> </ul>             |
| Wprowadzenie programu                  | W dialogu tekstem otwartym HEIDENHAIN                                                                                                    |
| Dane o położeniu                       | <ul> <li>Pozycje zadane dla prostych i okręgów we współrzędnych prostokątnych lub<br/>biegunowych</li> <li>Dane wymiarowe absolutne lub przyrostowe</li> <li>Wyświetlanie i wprowadzenie w mm lub calach</li> </ul> |
| Korekcje narzędzia                     | <ul> <li>Promień narzędzia na płaszczyźnie obróbki i długość narzędzia</li> <li>Kontur ze skorygowanym promieniem obliczyć wstępnie do 99 wierszy w przód (M120)</li> </ul>                                         |
| Tabele narzędzi                        | Kilka tabeli narzędzi z dowolną liczbą narzędzi                                                                                                    |
| Stała prędkość torowa                  | <ul> <li>W odniesieniu do toru punktu środkowego narzędzia</li> <li>W odniesieniu do ostrza narzędzia</li> </ul>                                                                                                    |
| Praca równoległa                       | Wytwarzanie programu ze wspomaganiem graficznym, podczas odpracowywania innego programu                                                                                                    |
| Elementy konturu                       | <ul> <li>Prosta</li> <li>Fazka</li> <li>Tor kołowy</li> <li>Punkt środkowy okręgu</li> <li>Promień okręgu</li> <li>Przylegający stycznie tor kołowy</li> <li>Zaokrąglanie naroży</li> </ul>                         |
| Dosuw do konturu i odsuw od<br>konturu | <ul> <li>Po prostej: tangencjalnie lub prostopadle</li> <li>Po okręgu</li> </ul>                                                                                                    |
| Programowanie dowolnego<br>konturu FK  | <ul> <li>Programowanie swobodnego konturu FK w dialogu tekstem otwartym firmy<br/>HEIDENHAIN z graficznym wspomaganiem dla nie wymiarowanych zgodnie z<br/>wymogami NC przedmiotów</li> </ul>                       |
| Skoki w programie                      | <ul> <li>Podprogramy</li> <li>Powtórzenie części programu</li> <li>Dowolny program jako podprogram</li> </ul>                                                                                                    |

| Funkcje operatora                             |                                                                                                    |
|-----------------------------------------------|----------------------------------------------------------------------------------------------------|
| Cykle obróbki                                 | Cykle wiercenia dla wiercenia, wiercenia głębokiego, gwintowania z uchwytem wyrównawczym lub bez uchwytu wyrównawczego                           |
|                                               | Obróbka zgrubna i wykańczająca kieszeni prostokątnych i okrągłych                                                                                |
|                                               | Cykle wiercenia dla głębokiego wiercenia, rozwiercania dokładnego otworu,<br>wytaczanie i pogłębiania                                            |
|                                               | Cykle dla frezowania gwintów wewnętrznych i zewnętrznych                                                                                         |
|                                               | Obróbka zgrubna i wykańczająca kieszeni prostokątnych i okrągłych                                                                                |
|                                               | Cykle dla frezowania metodą wierszowania równych i ukośnych powierzchni                                                                          |
|                                               | Cykle dla frezowania rowków wpustowych prostych i okrągłych                                                                                      |
|                                               | Wzory punktowe na kole i liniach                                                                                                    |
|                                               | Kieszeń konturu równolegle do konturu                                                                                                    |
|                                               | ◆Trajektoria konturu                                                                                                    |
|                                               | <ul> <li>Dodatkowo mogą zostać zintegrowane cykle producenta – specjalne, zestawione<br/>przez producenta maszyn cykle obróbki</li> </ul>        |
| Przeliczanie współrzędnych                    | Przesuwanie, obracanie, odbicie lustrzane                                                                                                    |
|                                               | Współczynnik wymiarowy (specyficzny dla osi)                                                                                                    |
|                                               | Nachylenie płaszczyzny obróbki (opcja software)                                                                                                  |
| Q-parametry                                   | Funkcie matematyczne =, +, -, *, /, sin $\alpha$ , cos $\alpha$ , obliczanie pierwiastków                                                        |
| Programowanie przy pomocy                     | Logiczne połączenia (=, =/, <, >)                                                                                                    |
| zmiennych                                     | Rachunek w nawiasach                                                                                                    |
|                                               | I tan $\alpha$ , arcus sin, arcus cos, arcus tan, a <sup>n</sup> , e <sup>n</sup> , In, log, wartość absolutna liczby, stała $\pi$ ,             |
|                                               | negowanie, miejsca po przecinku lub odcinanie miejsc do przecinka                                                                                |
|                                               | Funkcje dla obliczania koła                                                                                                    |
|                                               | Parametry łańcucha znaków                                                                                                    |
| Pomoce przy programowaniu                     | Kalkulator                                                                                                    |
|                                               | Pełna lista wszystkich aktualnych komunikatów o błędach                                                                                          |
|                                               | Funkcja pomocy w zależności od kontekstu w przypadku komunikatów o błędach                                                                       |
|                                               | Wspomaganie graficzne przy programowaniu cykli                                                                                                   |
|                                               | Wiersze komentarza w programie NC                                                                                                    |
| Teach-In                                      | Pozycje rzeczywiste zostają przejęte bezpośrednio do programu NC                                                                                 |
| <b>Grafika testowa</b><br>Rodzaje prezentacji | <ul> <li>Graficzna symulacja przebiegu obróbki, także jeśli inny program zostaje<br/>odpracowywany</li> </ul>                                    |
|                                               | Widok z góry / prezentacja w 3 płaszczyznach / 3D-prezentacja                                                                                    |
|                                               | Powiększenie fragmentu                                                                                                    |
| Grafika programowania                         | W trybie pracy Programowanie zostają narysowane wprowadzone NC-wiersze (2D-<br>grafika kreskowa), także jeśli inny program zostaje odpracowywany |
| <b>Grafika obróbki</b><br>Rodzaje prezentacji | <ul> <li>Graficzna prezentacja odpracowywanego programu z widokiem z góry /prezentacją w</li> <li>3 płaszczyznach / 3D-prezentacją</li> </ul>    |
| Czas obróbki                                  | Obliczanie czasu obróbki w trybie pracy "Test programu"                                                                                          |
|                                               | Wyświetlanie aktualnego czasu obróbki w trybach pracyprzebiegu programu                                                                          |

| Funkcje operatora                          |                                                                                                    |
|--------------------------------------------|----------------------------------------------------------------------------------------------------|
| Ponowne dosunięcie<br>narzędzia do konturu | <ul> <li>Przebieg wierszy w przód do dowolnego wiersza w programie i dosuw na obliczoną pozycję zadaną dla kontynuowania obróbki</li> <li>Przerwanie programu, opuszczenie konturu i ponowny dosuw</li> </ul>                                                                                      |
| Tabele punktów zerowych                    | Kilka tabeli punktów zerowych dla zapisu do pamięci odnoszących się do przedmiotu<br>punktów zerowych                                                                                                    |
| Cykle sondy pomiarowej                     | <ul> <li>Kalibrowanie czujnika pomiarowego</li> <li>Kompensowanie ukośnego położenia przedmiotu manualnie i automatycznie</li> <li>Wyznaczanie punktu odniesienia manualnie i automatycznie</li> <li>Automatyczny pomiar przedmiotów</li> <li>Cykle dla automatycznego pomiaru narzędzi</li> </ul> |

| Dane techniczne                                                |                                                                                                    |
|----------------------------------------------------------------|----------------------------------------------------------------------------------------------------|
| Komponenty                                                     | Procesor główny z pulpitem obsługi TNC i zintegrowanym płaskim ekranem TFT 15,1 calowym z softkeys                                                                                                    |
| Pamięć programu                                                | ■ 300 MByte (na karcie pamięci CFR Compact Flash )                                                                                                    |
| Dokładność wprowadzania i<br>krok wyświetlania                 | <ul> <li>do 0.1 µm przy osiach linearnych</li> <li>do 0.01 µm przy osiach linearnych</li> <li>do 0,000 1° przy osiach kątowych</li> <li>do 0,000 1° przy osiach kątowych</li> </ul>                              |
| Zakres wprowadzenia                                            | ■ Maksimum 999 999 999 mm lub 999 999 999°                                                                                                    |
| Interpolacja                                                   | <ul> <li>prosta w 4 osiach</li> <li>Okrąg w 2 osiach</li> <li>Okrąg w 3 osiach przy nachylonej płaszczyźnie obróbki (opcja software 1)</li> <li>Linia śrubowa: nakładanie się toru kołowego i prostej</li> </ul> |
| Czas przetwarzania wiersza<br>3D-prosta bez korekcji promienia | ■ 6 ms (3D-prosta bez korekcji promienia)<br>◆1.5 ms (opcja software 2)                                                                                                    |
| Regulowanie osi                                                | <ul> <li>Dokładność regulacji położenia: okres sygnału przyrządu pomiarowego położenia/1024</li> <li>Czas cyklu regulatora położenia: 3 ms</li> <li>Czas cyklu regulatora prędkości obrotowej: 600 µs</li> </ul> |
| Droga przemieszczenia                                          | Maksymalnie 100 m (3 937 cali)                                                                                                    |
| Prędkość obrotowa wrzeciona                                    | Maksymalnie 100 000 ob/min (analogowa wartość nominalnych obrotów)                                                                                                    |
| Kompensacja błędów                                             | <ul> <li>Liniowe i nieliniowe błędy osi, luz, ostrza zmiany kierunku przy ruchach kołowych, rozszerzenie cieplne</li> <li>Tarcie statyczne</li> </ul>                                                            |

| Dane techniczne                 |                                                                                                    |
|---------------------------------|----------------------------------------------------------------------------------------------------|
| Interfejsy danych               | <ul> <li>V.24 / RS-232-C max. 115 kBaud</li> <li>Rozszerzony interfejs danych z LSV-2-protokołem dla zewnętrznej obsługi TNC przez interfejs danych z HEIDENHAIN-Software TNCremo</li> <li>Ethernet-interfejs 100 Base T ok. 2 do 5 Mbaud (w zależności od typu pliku i obciążenia sieci)</li> <li>2 x USB 1.1</li> </ul>                                                                                                    |
| Temperatura otoczenia           | <ul> <li>Eksploatacja: 0°C do +45°C</li> <li>Magazynowanie:-30°C do +70°C</li> </ul>                                                                                                    |
|                                 |                                                                                                    |
| Osprzęt                         |                                                                                                    |
| Elektroniczne kółka obrotowe    | <ul> <li>HR 410 przenośne kółko ręczne lub</li> <li>HR 130 wmontowywane kółko ręczne lub</li> <li>do trzech HR 150 wmontowywanych kółek ręcznych włącznie poprzez adapter kółek ręcznych HRA 110</li> </ul>                                                                                                    |
| Czujniki pomiarowe              | <ul> <li>TS 220: impulsowa sonda 3D z podłączeniem na kabel lub</li> <li>TS 440: impulsowa sonda 3D z transmisją na wiązce podczerwieni</li> <li>TS 444: impulsowa sonda 3D z transmisją na wiązce podczerwieni bez baterii</li> <li>TS 640: impulsowa sonda 3D z transmisją na wiązce podczerwieni</li> <li>TS 740: superdokładna impulsowa sonda 3D z transmisją na wiązce podczerwieni</li> <li>TT 140: przełączająca 3D-sonda pomiarowa dla pomiaru narzędzia</li> </ul> |
| Oncia software 1 (numer opcii # | 08)                                                                                                    |
| Obróbka na stole obrotowym      | <ul> <li>Programowanie konturów na rozwiniętej powierzchni bocznej cylindra</li> <li>Posuw w mm/min</li> </ul>                                                                                                    |

Nachylenie płaszczyzny obróbki

| Opcja software 2 (numer opcji # | 09)                                                                                                    |
|---------------------------------|----------------------------------------------------------------------------------------------------|
| 3D-obróbka                      | <ul> <li>szczególnie płynne prowadzenie przemieszczenia bez szarpnięć (filtr HSC)</li> <li>3D-korekcja narzędzia poprzez wektor normalnych powierzchni (tylko iTNC 530)</li> <li>Utrzymywać narzędzie prostopadle do konturu</li> <li>Korekcja promienia narzędzia prostopadle do kierunku narzędzia</li> </ul> |
| Interpolacja                    | Prosta w 5 osiach (eksport wymaga zezwolenia)                                                                                                    |
| Czas przetwarzania wiersza      | ◆ 1,5 ms                                                                                                    |

Przekształcenia

współrzędnych

1

| Cykle sondy pomiarowej | Kompensowanie ukośnego położenia narzędzia w trybie obsługi ręcznej                                       |
|------------------------|----------------------------------------------------------------------------------------------------|
|                        | <ul> <li>Kompensowanie ukośnego położenia narzędzia w trybie automatycznym (cykle 400<br/>405)</li> </ul> |
|                        | Wyznaczanie punktu bazowego w trybie obsługi ręcznej                                                      |
|                        | Wyznaczenie punktu odniesienia w trybie automatycznym (cykle 410 -419)                                    |
|                        | Automatyczny pomiar przedmiotów (cykle 420 - 427,430, 431, 0, 1)                                          |
|                        | <ul> <li>Automatyczny pomiar narzędzi (cykle 480 -483</li> </ul>                                          |

#### HEIDENHAIN DNC (numer opcji #18)

Komunikacja z zewnętrznymi aplikacjami PC poprzez komponenty COM

| Advanced programming features (numer opcji #19) |                                                                                                    |  |
|-------------------------------------------------|----------------------------------------------------------------------------------------------------|--|
| Programowanie dowolnego<br>konturu FK           | Programowanie dowolnego konturu w dialogu tekstem otwartym firmy HEIDENHAIN z<br>graficznym wspomaganiem dla nie wymiarowanych zgodnie z wymogami NC<br>przedmiotów |  |
| Cykle obróbkowe                                 | <ul> <li>Głębokie wiercenie, rozwiercanie, wytaczanie, pogłębianie, nakiełkowanie (cykle 201 -<br/>205, 208, 240)</li> </ul>                                        |  |
|                                                 | Frezowanie gwintów wewnętrznych i zewnętrznych (cykle 262 - 265, 267)                                                                                               |  |
|                                                 | <ul> <li>Obróbka na gotowo prostokątnych i okrągłych kieszeni oraz czopów (cykle 212 - 215,<br/>251 - 257)</li> </ul>                                               |  |
|                                                 | Frezowanie metodą wierszowania równych i ukośnych powierzchni (cykle 230 - 232)                                                                                     |  |
|                                                 | Proste rowki i okrągłe rowki (cykle 210, 211, 253, 254)                                                                                                    |  |
|                                                 | Wzory punktowe na okręgu i liniach (cykle 220, 221)                                                                                                    |  |
|                                                 | Linia konturu, kieszeń konturu - także równolegle do konturu (cykle 20 -25)                                                                                         |  |
|                                                 | Cykle producenta (specjalne cykle zaimplementowane przez producenta maszyn)<br>mogą zostać również zintegrowane                                                     |  |
|                                                 |                                                                                                    |  |
| Advanced grafic features (nume                  | er opcji #20)                                                                                                    |  |
| Grafika testowa i obróbkowa                     | ♦ widok z góry                                                                                                    |  |
|                                                 | Przedstawienie w trzech płaszczyznach                                                                                                    |  |
|                                                 | ◆ 3D-prezentacja                                                                                                    |  |
|                                                 |                                                                                                    |  |
| Opcja software 3 (numer opcji #2                | 21)                                                                                                    |  |
| Konstala nama dala                              |                                                                                                    |  |

| Korekcja narzędzia | <ul> <li>M120: kontur ze skorygowanym promieniem obliczyć do 99 wierszy wstępnie (LOOK<br/>AHEAD)</li> </ul> |
|--------------------|----------------------------------------------------------------------------------------------------|
| 3D-obróbka         | M118: włączenie pozycjonowania kółkiem ręcznym w czasie przebiegu programu                                   |

| Pallet managment (numer opcji #22) |  |  |  |
|------------------------------------|--|--|--|
| Zarządzanie paletami               |  |  |  |

| Display step (numer opcji #23)                 |                                                                                                    |
|------------------------------------------------|----------------------------------------------------------------------------------------------------|
| Dokładność wprowadzania i<br>krok wyświetlania | ♦Osie linearne do 0,01μm<br>♦Osie kątowe do 0,00001°                                                                   |
| Double speed (numer opcji #49)                 |                                                                                                    |
|                                                | Double Speed obwody regulacji używane przede wszystkim dla wysokoobrotowych wrzecion, osi linearnych i silników torque |

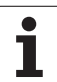

| Formaty wprowadzania danych i jednostki fun                           | Formaty wprowadzania danych i jednostki funkcji TNC                                          |  |  |
|-----------------------------------------------------------------------|----------------------------------------------------------------------------------------------|--|--|
| Pozycje, współrzędne, promienie kół,<br>długości fazek                | -99 999.9999 do +99 999.9999<br>(5,4: miejsca do przecinka, miejsca po przecinku) [mm]       |  |  |
| Numery narzędzi                                                       | 0 do 32 767,9 (5,1)                                                                          |  |  |
| Nazwy narzędzi                                                        | 16 znaków, przy TOOL CALL zapisanych pomiędzy "" . Dozwolone znaki specjalne: #, \$, %, &, - |  |  |
| Wartośći delty dla korekcji narzędzia                                 | -99.9999 do +99.9999 (2.4) [mm]                                                              |  |  |
| Prędkości obrotowe wrzeciona                                          | 0 do 99 999,999 (5.3) [obr/min]                                                              |  |  |
| posuwy                                                                | 0 do 99 999,999 (5,3) [mm/min] lub [mm/ząb] lub [mm/obr]                                     |  |  |
| Przerwa czasowa w cyklu 9                                             | 0 do 3 600,000 (4.3) [s]                                                                     |  |  |
| Skok gwintu w różnych cyklach                                         | -99.9999 do +99.9999 (2.4) [mm]                                                              |  |  |
| Kąt dla orientacji wrzeciona                                          | 0 do 360.0000 (3.4) [°]                                                                      |  |  |
| Kąt dla współrzędnych biegunowych, obroty,<br>nachylenie płaszczyzny  | -360.0000 do 360.0000 (3.4) [°]                                                              |  |  |
| Kąt współrzędnych biegunowych dla<br>interpolacji linii śrubowej (CP) | -5 400.0000 do 5 400.0000 (4.4) [°]                                                          |  |  |
| Numery punktów zerowych w cyklu 7                                     | 0 do 2 999 (4.0)                                                                             |  |  |
| Wyspółczynnik wymiarowy w cyklach 11 i 26                             | 0.000001 do 99.999999 (2.6)                                                                  |  |  |
| Funkcje dodatkowe M                                                   | 0 do 999 (3.0)                                                                               |  |  |
| Numery Q-parametrów                                                   | 0 do 1999 (4.0)                                                                              |  |  |
| Wartośći Q-parametrów                                                 | -99 999.9999 do +99 999.9999 (5.4)                                                           |  |  |
| Wektory normalnej N i T przy 3D-korekcji                              | -9.99999999 do +9.99999999 (1.8)                                                             |  |  |
| Znaczniki (LBL) dla skoków w programie                                | 0 do 999 (3.0)                                                                               |  |  |
| Znaczniki (LBL) dla skoków w programie                                | Dowolny łańcuch tekstowy pomiędzy apostrofami ("")                                           |  |  |
| Liczba powtórzeń części programu REP                                  | 1 do 65 534 (5,0)                                                                            |  |  |
| Numer błędu przy funkcji Q-parametru FN14                             | 0 do 1 099 (4,0)                                                                             |  |  |
|                                                                       |                                                                                              |  |  |

# 16.4 Zmiana baterii bufora

Jeśli sterowanie jest wyłączone, bateria bufora zaopatruje TNC w prąd, aby nie stracić danych znajdujących się w pamięci RAM.

Jeśli TNC wyświetla komunikat **Zmiana baterii bufora**, to należy zmienić baterię:

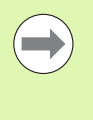

Przed wymianą baterii bufora zaleca się przeprowadzenie zabezpieczenia danych!

Dla wymiany baterii bufora wyłączyć maszynę i TNC!

Bateria bufora może zostać wymieniona przez odpowiednio wykwalifikowany personel!

Typ baterii: 1 Lithium-bateria, typ CR 2450N (Renata) ID 315 878-01

- 1 Bateria bufora znajduje się w tylnej części korpusu MC 6110
- 2 Proszę odkręcić pięć śrub pokrywy obudowy MC 6110
- 3 Następnie zdjąć pokrywę korpusu
- 4 Bateria bufora znajduje się z boku płyty
- 5 Zmienić baterię: nowa bateria może zostać włożona tylko we właściwym położeniu

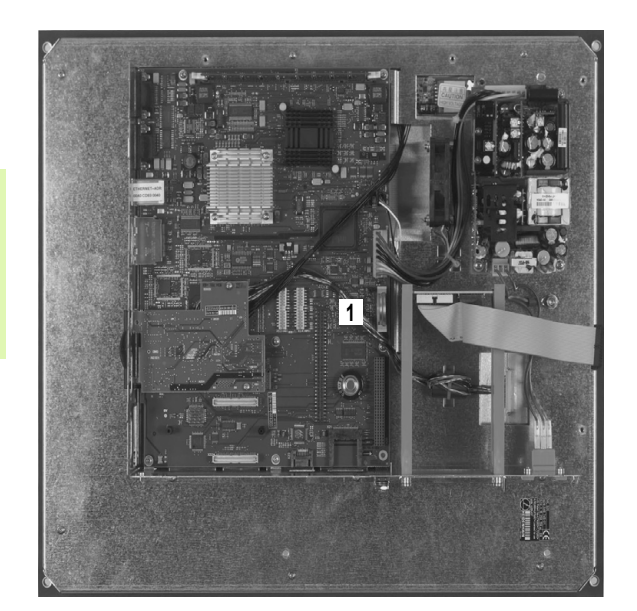

16.4 Zmiana baterii bufora

#### Symbole

3D-korekcja Peripheral Milling ... 310 3D-prezentacja ... 359 3D-sondy pomiarowe kalibrować impulsowa ... 332

#### Α

Automatyczny pomiar narzędzi ... 136 Automatyczny start programu ... 376

#### С

Cykle próbkowania Patrz instrukcja obsługi Cykle sondy impulsowej Tryb pracy Obsługa ręczna ... 328 Cylinder ... 253 Czas roboczy ... 397

#### D

Dane o narzędziach indeksować ... 138 Wartości delta ... 133 wprowadzić do programu ... 133 wprowadzić do tabeli ... 134 wywołać ... 143 Dane techniczne ... 410 Definiowanie lokalnych parametrów Q ... 198 Definiowanie półwyrobu ... 80 Definiowanie remanentnych parametrów Q ... 198 Dialog ... 82 Dialog tekstem otwartym ... 82 Długość narzędzia ... 132 Dostepy do tabeli ... 221 Dosunać narzędzie do konturu ... 154 Dysk twardy ... 90

#### Ε

Ekran ... 57 elipsa ... 251 Ethernet-interfejs Możliwości podłączenia ... 389 Połączenie napędów sieci lub rozwiązywanie takich połączeń ... 106 Wprowadzenie ... 389

#### F

Fazka ... 160 FCL ... 382 FN14: ERROR: wydawanie komunikatów o błędach ... 207 FN19: PLC: przekazać wartości do PLC ... 220 Folder ... 92. 97 kopiować ... 98 utworzyć ... 97 wymazać ... 100 Frezowanie nachylonym narzędziem na pochylonej płaszczyźnie ... 304 Funkcja FCL ... 9 Funkcja PLANE ... 283 Automatyczne wysuwanie ... 300 Definicja kata Eulera ... 291 Definicja kata osi ... 298 Definicja kata projekcyjnego ... 289 Definicja kata przestrzennego ... 287 Definicja punktów ... 295 Definicja wektora ... 293 Frezowanie nachylonym narzedziem ... 304 Inkrementalna definicja ... 297 Resetowanie ... 286 Wybór możliwych rozwiązań ... 302 Zachowanie przy pozycjonowaniu ... 300 Funkcja szukania ... 88 Funkcje dodatkowe dla kontroli przebiegu programu ... 259 dla osi obrotowych ... 305 dla podania danych o współrzędnych ... 260 dla wrzeciona i chłodziwa ... 259 dla zachowania się narzędzi na torze kształtowym ... 263 wprowadzić ... 258 Funkcje specjalne ... 276 Funkcje toru kształtowego Podstawy ... 150 Okręgi i łuki kołowe ... 152 Pozycjonowanie wstępne ... 153 Funkcje trygonometryczne ... 202

#### G

Grafiki Perspektywy ... 357 Powiększenie wycinka ... 360 przy programowaniu ... 116 powiększenie fragmentu ... 117

#### Н

Helix-interpolacja ... 175

#### I

Indeksowane narzędzia ... 138 Informacje o formacie ... 416 Instrukcje SQL ... 221 Interfejs danych przygotować ... 384 Zajęcie złącz ... 408 iTNC 530 ... 56

#### Κ

Kalkulator ... 114 Kody ... 383 Koło pełne ... 163 Kompensowanie ukośnego położenia przedmiotu poprzez pomiar dwóch punktów prostej ... 335 Komunikaty o błędach ... 118 Pomoc przy ... 118 Kopiowanie części programu ... 87 Korekcja narzedzia Długość ... 144 Promień ... 145 Korekcja promienia ... 145 Naroża zewnętrzne, naroża wewnętrzne ... 148 Wprowadzenia ... 147 Kula ... 255

#### L

Linia śrubowa ... 175 Look ahead ... 268

# ndex

Μ

M91, M92 ... 260 Manualne ustalenie punktu bazowego Naroże jako punkt odniesienia ... 338 Punkt środkowy okręgu jako punkt bazowy ... 339 w dowolnej osi ... 337 M-funkcje Patrz funkcje dodatkowe MOD-funkcja MOD-funkcje Przegląd ... 381 MOD-funkcję opuścić ... 380 wybrać ... 380

#### Ν

Nachylenie płaszczyzny obróbki ... 283, 344 ręcznie ... 344 Nadzór przestrzeni roboczej ... 363, 367 Nadzór układu impulsowego ... 272 Nastawić SZYBKOSC TRANSMISJI ... 384, 385 Nazwa narzędzia ... 132 Nazwa programu:patrz menedżer plików, nazwa pliku NC-komunikaty o błędach ... 118 Numer narzędzia ... 132 Numer opcji ... 382 Numer software ... 382 Numery wersji ... 383

#### 0

Obrót podstawowy określić w trybie pracy Obsługa reczna ... 335 Odsuw od konturu ... 271 Określenie czasu obróbki ... 362 Określenie punktu bazowego ... 320 bez 3D-sondy impulsowej ... 320 Opuszczenie konturu ... 154 Oś obrotu przemieszczać po zoptymalizowanym torze: M126 ... 306 Zredukować wskazanie M94 ... 307 Osie główne ... 75 Osie nachylenia ... 307 Osie pomocnicze ... 75 Osprzęt ... 71 Otwarte naroża konturu M98 ... 265

#### Ρ

Pakietowanie ... 185 Parametry łańcucha znaków ... 236 Parametry maszynowe dla 3D-sond pomiarowych impulsowych ... 402 Parametry użytkownika ogólnie dla 3D-sond pomiarowych impulsowych ... 402 specyficzne dla danej maszyny ... 400 Plik utworzyć ... 97 Pobieranie plików pomocy ... 128 Podłączanie/usuwanie urządzeń USB ... 107 Podłączenie do sieci ... 106 Podprogram ... 181 Podstawy ... 74 Podział ekranu ... 58 Pomiar narzędzi ... 136 Pomiar obrabianych przedmiotów ... 340 Pomoc kontekstowa ... 123 Pomoc przy komunikatach o bledach ... 118 Ponowne dosunięcie narzędzia do konturu ... 375 Posuw ... 318 dla osi obrotu, M116 ... 305 zmienić ... 319 Posuw szybki ... 130 Posuw w milimetrach/wrzeciono-obrót: M136 ... 267 Powtórzenie części programu ... 182 Pozycje obrabianego przedmiotu absolutne ... 77 przvrostowe ... 77 Pozycjonowanie przy nachylonej płaszczyźnie obróbki ... 262 z recznym wprowadzaniem danych ... 350 Prędkość przesyłania danych ... 384, 385 Preset-tabela ... 322 Przejęcie wyników sondy ... 331

#### Ρ

Program edytować ... 84 otworzyć nowy ... 80 segmentowanie ... 113 -struktura ... 79 Programowanie parametrów: patrz programowanie parametrów Q Programowanie Q-parametrów ... 196, 236 Funkcje dodatkowe ... 206 Funkcje trygonometryczne ... 202 Jeśli/to - decyzje ... 204 Podstawowe funkcje matematyczne ... 200 Wskazówki dla programowania ... 198, 238, 239, 240, 242, 244 Programowanie ruchu narzędzia ... 82 Promień narzędzia ... 132 Prosta ... 159, 172 Przebieg programu kontynuować po przerwie ... 372 Pomijanie wierszy ... 377 Przegląd ... 368 przerwać ... 370 Start programu z dowolnego wiersza ... 373 wykonać ... 369 przedstawienie w 3 płaszczyznach ... 358 Przejechanie punktów referencyjnych ... 312 Przejęcie pozycji rzeczywistej ... 83 przerwanie obróbki ... 370 Przesunięcie osi maszyny ... 315 krok po kroku ... 316 przy pomocy elektronicznego kółka obrotowego ... 317 przy pomocy zewnętrznych klawiszy kierunkowych ... 315 Pulpit sterowniczy ... 59 Punkt środkowy okręgu ... 162

#### Q

Q-parametry kontrolować ... 205 lokalne parametry QL ... 196 prealokowane ... 245 Przekazanie wartości do PLC ... 220 remanentne parametry QR ... 196

#### R

Rachunek w nawiasach ... 232 Rodziny części ... 199 Ruchy na torze kształtowym Współrzędne biegunowe współrzędne prostokątne Ruchy po torze kształtowym Współrzędne biegunowe Prosta ... 172 Przeglad ... 171 Tor kołowy wokół bieguna CC ... 173 Tor kołowy z przyleganiem stycznym ... 174 współrzędne prostokątne Prosta ... 159 Przeglad ... 158 Tor kołowy wokół środka koła CC ... 163 tor kołowy z określonym promieniem ... 164 Tor kołowy z przejściem tangencjalnym ... 166

#### S

Ścieżka ... 92 Segmentowanie programów ... 113 Software dla transmisji danych ... 387 SPEC FCT ... 276 Stan modyfikacji ... 9 Start programu z dowolnego wiersza ... 373 po przerwie w zasilaniu ... 373 Status pliku ... 94 Symulacja graficzna ... 361 System pomocy ... 123

#### Т

Tabela miejsca ... 140 Tabela narzędzi edycia, opuszczenie ... 137 Funkcje edycji ... 138 Możliwości zapisu ... 134 Tabela punktów zerowych Przejęcie wyników sondy ... 330 Teach In ... 83, 159 Test programu Przeglad ... 364 wykonać ... 367 TNCquide ... 123 TNCremo ... 387 TNCremoNT ... 387 Tor kołowy ... 163, 164, 166, 173, 174 Tryby pracy ... 60 Trygonometria ... 202

#### U

Układ odniesienia ... 75

#### W

Wektor normalny płaszczyzny ... 293 widok z góry ... 357 Wiersz wstawić, zmienić ... 85 wymazać ... 85 Włączenie ... 312 Właczenie pozycjonowanie kółkiem obrotowym w czasie przebiegu programu :M118 ... 270 Wprowadzanie komentarzy ... 111 Wprowadzić prędkość obrotową wrzeciona ... 143 Współczynnik posuwu dla ruchów wejścia w materiał: M103 ... 266 Współrzedne biegunowe Podstawy ... 76 programowanie ... 171 Wybór punktu bazowego ... 78 Wybrać jednostkę miary ... 80 Wykorzystywanie funkcji próbkowania wraz z mechanicznymi sondami lub zegarami pomiarowymi ... 343 Wyłączenie ... 314 Wyświetlacz stanu ... 63 dodatkowy ... 65 ogólnie ... 63 Wywołanie programu Dowolny program jako podprogram ... 183

#### Ζ

Zabezpieczanie danych ... 91, 110 Zadane parametry programowe ... 277 Zajęcie złącz interfejsów danych ... 408 Zamienianie tekstów ... 89 Zaokraglanie naroży ... 161 Zapis wartości próbkowania w Presettabeli ... 331 Zapis wartości próbkowania w tabeli punktów zerowych ... 330 Zarządzanie plikami ... 92 Foldery ... 92 kopiować ... 98 utworzyć ... 97 Nazwa pliku ... 91 Plik utworzyć ... 97 Plik kopiować ... 98 Pliki zaznaczyć ... 101 Przeglad funkcji ... 93 Typ pliku ... 90 Usuwanie pliku ... 99 wybór pliku ... 95 wywołać ... 94 Zabezpieczenie pliku ... 103 zewnętrzne przesyłanie danych ... 104 Zmiana nazwy pliku ... 102 Zarządzanie programami: patrz zarządzanie plikami Zarzadzanie punktami odniesienia ... 322 Zewnterzne przesyłanie danych iTNC 530 ... 104 Zmiana baterii bufora ... 417 Zmienić prędkość obrotową wrzeciona ... 319 Zmienne tekstowe ... 236

# Index

Index

# Tabele przeglądowe

# Cykle obróbkowe

| Numer<br>cyklu | Oznaczenie cyklu                             | DEF-<br>aktywny | CALL-<br>aktywny |
|----------------|----------------------------------------------|-----------------|------------------|
| 7              | Przesunięcie punktu zerowego                 |                 |                  |
| 8              | Odbicie lustrzane                            |                 |                  |
| 9              | Czas przerwy                                 |                 |                  |
| 10             | Obrót                                        |                 |                  |
| 11             | Współczynnik skalowania                      |                 |                  |
| 12             | Wywołanie programu                           |                 |                  |
| 13             | orientacja wrzeciona                         |                 |                  |
| 14             | Definicja konturu                            |                 |                  |
| 19             | Nachylenie płaszczyzny obróbki               |                 |                  |
| 20             | Dane konturu SL II                           |                 |                  |
| 21             | Wiercenie wstępne SL II                      |                 |                  |
| 22             | Rozwiercanie dokładne otworu SL II           |                 |                  |
| 23             | Obróbka na gotowo głębokość SL II            |                 |                  |
| 24             | Obróbka na gotowo bok SL II                  |                 |                  |
| 25             | Trajektoria konturu                          |                 | -                |
| 26             | Współczynnik wymiarowy specyficzny dla osi   |                 |                  |
| 27             | Osłona cylindra                              |                 |                  |
| 28             | Osłona cylindra frezowanie rowków wpustowych |                 |                  |
| 29             | Osłona cylindra mostek                       |                 |                  |
| 32             | Tolerancja                                   |                 |                  |
| 200            | Wiercenie                                    |                 |                  |
| 201            | Rozwiercanie dokładne otworu                 |                 |                  |
| 202            | Wytaczanie                                   |                 | -                |
| 203            | wiercenie uniwersalne                        |                 | -                |
| 204            | pogłębianie wsteczne                         |                 |                  |
| 205            | wiercenie głębokich otworów uniwersalne      |                 |                  |

| Numer<br>cyklu | Oznaczenie cyklu                            | DEF-<br>aktywny | CALL-<br>aktywny |
|----------------|---------------------------------------------|-----------------|------------------|
| 206            | Gwintowanie z uchwytem wyrównawczym, nowe   |                 | -                |
| 207            | Gwintowanie bez uchwytu wyrównawczego, nowe |                 | -                |
| 208            | frezowanie po linii śrubowej na gotowo      |                 |                  |
| 209            | Gwintowanie z łamaniem wióra                |                 |                  |
| 220            | wzory punktowe na okręgu                    |                 |                  |
| 221            | wzory punktowe na liniach                   |                 |                  |
| 230            | frezowanie metodą wierszowania              |                 |                  |
| 231            | powierzchnia regulacji                      |                 |                  |
| 232            | frezowanie płaszczyzn                       |                 |                  |
| 240            | centrowanie                                 |                 |                  |
| 241            | Wiercenie działowe                          |                 |                  |
| 247            | Wyznaczyć punkt odniesienia                 |                 |                  |
| 251            | Kieszeń prostokątna obróbka pełna           |                 |                  |
| 252            | Kieszeń okrągła obróbka pełna               |                 |                  |
| 253            | Frezowanie rowków                           |                 |                  |
| 254            | okrągły rowek                               |                 | -                |
| 256            | Czop prostokątny obróbka pełna              |                 |                  |
| 257            | Czop okrągły obróbka pełna                  |                 |                  |
| 262            | Frezowanie gwintów                          |                 |                  |
| 263            | frezowanie gwintów wpuszczanych             |                 |                  |
| 264            | frezowanie odwiertów z gwintem              |                 |                  |
| 265            | helix-frezowanie gwintów po linii śrubowej  |                 | -                |
| 267            | Frezowanie gwintów zewnętrznych             |                 |                  |

## Funkcje dodatkowe

| м                     | Działanie Działanie w wierszu                                                                                                    | na<br>początku | na<br>końcu | Strona                         |
|-----------------------|----------------------------------------------------------------------------------------------------|----------------|-------------|--------------------------------|
| MO                    | Przebieg programu STOP/wrzeciono STOP/chłodziwo OFF                                                                                                    |                |             | Strona 259                     |
| M1                    | Do wyboru przebieg programu STOP/wrzeciono STOP/chłodziwo OFF                                                                                                    |                |             | Strona 378                     |
| M2                    | Przebieg programu STOP/wrzeciono STOP/chłodziwo OFF/w razie konieczności skasowanie wskazania stanu (w zależności od parametrów maszynowych)/skok powrotny do wiersza 1 |                | -           | Strona 259                     |
| <b>M3</b><br>M4<br>M5 | Wrzeciono ON zgodnie z ruchem wskazówek zegara<br>Wrzeciono ON w kierunku przeciwnym do ruchu wskazówek zegara<br>Wrzeciono STOP                                        |                |             | Strona 259                     |
| M6                    | Zmiana narzędzia/przebieg programu STOP/(zależne od parametrów maszynowech)/wrzeciono STOP                                                                              |                | -           | Strona 259                     |
| <b>M8</b><br>M99      | chłodziwo ON<br>Chłodziwo OFF                                                                                                    | -              |             | Strona 259                     |
| <b>M13</b><br>M14     | Wrzeciono ON zgodnie z ruchem wskazówek zegara/chłodziwo ON<br>Wrzeciono ON w kierunku przeciwnym do ruchu wskazówek zegara /chłodziwo ON                               |                |             | Strona 259                     |
| M30                   | Ta sama funkcja jak M2                                                                                                    |                |             | Strona 259                     |
| M89                   | Wolna funkcja dodatkowa <b>lub</b><br>Wywołanie cyklu, działanie modalne (zależy od parametrów maszyny)                                                                 | -              | -           | Instrukcja<br>obsługi<br>cykli |
| M91                   | W bloku pozycjonowania: współrzędne odnoszą się do punktu zerowego maszyny                                                                                              |                |             | Strona 260                     |
| M92                   | W bloku pozycjonowania: współrzędne odnoszą się do zdefiniowanej przez producenta maszyn pozycji np. do pozycji zmiany narzędzia                                        |                |             | Strona 260                     |
| M94                   | Wskazanie osi obrotowej zredukować do wartości poniżej 360°                                                                                                    | -              |             | Strona 307                     |
| M97                   | Obróbka niewielkich stopni konturu                                                                                                    |                |             | Strona 263                     |
| M98                   | Otwarte kontury obrabiać kompletnie                                                                                                    |                |             | Strona 265                     |
| M99                   | Wywoływanie cyklu blokami                                                                                                    |                | -           | Instrukcja<br>obsługi<br>cykli |
| M109                  | Stała prędkość torowa przy ostrzu narzędzia                                                                                                    |                |             | Strona 267                     |
| M110                  | Stała prędkość torowa przy ostrzu narzędzia                                                                                                    |                |             |                                |
| M111                  | (tylko zredukowanie posuwu)<br>M109/M110 skasować                                                                                                    |                |             |                                |
| <b>M116</b><br>M117   | Posuw dla osi obrotu w mm/min<br>M116 zresetować                                                                                                    |                |             | Strona 305                     |
| M118                  | Włączenie pozycjonowania kółkiem ręcznym w czasie przebiegu programu                                                                                                    |                |             | Strona 270                     |
| M120                  | Obliczanie z wyprzedzeniem konturu ze skorygowanym promieniem (LOOK AHEAD)                                                                                              |                |             | Strona 268                     |

| м                   | Działanie                                                                     | Działanie w<br>wierszu | na<br>początku | na<br>końcu | Strona     |
|---------------------|-------------------------------------------------------------------------------|------------------------|----------------|-------------|------------|
| <b>M126</b><br>M127 | Przemieszczenie osi obrotu po zoptymalizowanym torze ruchu<br>M126 zresetować |                        | -              | -           | Strona 306 |
| M128                | Zachowanie pozycji wierzchołka ostrza narzędzia przy pozycjonow (TCPM)        | vaniu osi wahań        |                |             | Strona 307 |
| M129                | M128 wycofać                                                                  |                        |                |             |            |
| M130                | W bloku pozycjonowania: punkty odnoszą się do nie pochylonego współrzędnych   | układu                 |                |             | Strona 262 |
| M140                | Odsunięcie od konturu w kierunku osi narzędzia                                |                        |                |             | Strona 271 |
| M141                | Anulować nadzór układu impulsowego                                            |                        | -              |             | Strona 272 |
| <b>M148</b><br>M149 | W przypadku NC-stop odsunąć narzędzie automatycznie od kontu M148 zresetować  | ru                     | -              |             | Strona 273 |

# Funkcje TNC 620 i iTNC 530 w porównaniu

#### Porównanie: dane techniczne

| Funkcja                                                                                   | TNC 620                                         | iTNC 530                                                             |
|-------------------------------------------------------------------------------------------|-------------------------------------------------|----------------------------------------------------------------------|
| Osie                                                                                      | Maksymalnie 6                                   | Maksymalnie 18                                                       |
| Dokładność zapisu i krok wskazania:                                                       |                                                 |                                                                      |
| Osie linearne                                                                             | <ul> <li>1μm, 0,01 μm z<br/>opcją 23</li> </ul> | ■ 0,1 µm                                                             |
| ■ Osie obrotu                                                                             | ■ 0,001°, 0,00001° z<br>opcją 23                | ■ 0,0001°                                                            |
| Obwody regulacji dla wrzeciona wysokiej częstotliwości oraz silników obrotowych/liniowych | Z opcją 49                                      | Z CC 424 B                                                           |
| Wskazanie                                                                                 | 15,1 cali monitor TFT kolorowy płaski           | 15,1 cali monitor TFT<br>kolorowy płaski,<br>opcjonalnie 19 cali TFT |
| Nośnik pamięci dla programów NC, PLC oraz plików systemowych                              | Karta pamięci<br>CompactFlash                   | Dysk twardy                                                          |
| Pamięć programowa dla programów NC                                                        | 300 MByte                                       | 25 GByte                                                             |
| Czas przetwarzania wiersza                                                                | 6 ms, z opcją 9: 1,5 ms                         | 3,6 ms (MC 420)<br>0,5 ms (MC 422 C)                                 |
| System operacyjny HeROS                                                                   | Tak                                             | Tak                                                                  |
| System operacyjny Windows XP                                                              | Nie                                             | Орсја                                                                |
| Interpolacja:                                                                             |                                                 |                                                                      |
| Prosta                                                                                    | ■ 5 osi (opcja 9)                               | 5 osi                                                                |
| Okrąg                                                                                     | 3 osi (opcja 9)                                 | 3 osie                                                               |
| Linia śrubowa                                                                             | ■ Tak                                           | Tak                                                                  |
| Spline                                                                                    | ■ Nie                                           | Tak, opcja dla MC 420                                                |
| Sprzęt                                                                                    | Kompaktowy w pulpicie obsługi                   | Modularny w szafie<br>sterowniczej                                   |

## Porównanie: interfejsy danych

| Funkcja                      | TNC 620 | iTNC 530 |
|------------------------------|---------|----------|
| Fast-Ethernet 100BaseT       | Х       | Х        |
| Szeregowy interfejs RS-232-C | х       | Х        |
| Szeregowy interfejs RS-422   | -       | Х        |
| USB interfejs (USB 1.1)      | Х       | Х        |

# Porównanie: osprzęt

| Funkcja                      | TNC 620       | iTNC 530 |
|------------------------------|---------------|----------|
| Pulpit obsługi maszyny       |               |          |
| MB 420                       | -             | ×        |
| ■ MB 620 (HSCI)              | ■ X           | ■ X      |
| Elektroniczne kółka obrotowe |               |          |
| ■ HR 410                     | ■ X           | ■ X      |
| HR 420                       |               | ■ X      |
| HR 520/530/550               |               | ■ X      |
| ■ HR 130                     | ■ X           | ■ X      |
| ■ HR 150 przez HRA 110       | ■ X           | ■ X      |
| Czujniki pomiarowe           |               |          |
| TS 220                       | ■ X, opcja 17 | ■ X      |
| ■ TS 440                     | ■ X, opcja 17 | ■ X      |
| ■ TS 444                     | ■ X, opcja 17 | ■ X      |
| ■ TS 449 / TT 449            |               | ■ X      |
| TS 640                       | ■ X, opcja 17 | ■ X      |
| TS 740                       | X, opcja 17   | ■ X      |
| TT 130 / TT 140              | ■ X, opcja 17 | ×        |
| PC przemysłowy IPC 61xx      | _             | X        |

# Porównanie: oprogramowanie PC

| Funkcja                                                                                                    | TNC 620                   | iTNC 530         |
|----------------------------------------------------------------------------------------------------|---------------------------|------------------|
| Oprogramowanie stanowiska<br>programowania                                                                                | dostępne                  | dostępne         |
| <b>TNCremoNT</b> dla przesyłania danych z<br><b>TNCbackup</b> dla zabezpieczania<br>danych                                | dostępne                  | dostępne         |
| <b>TNCremoPlus</b> oprogramowanie dla transmisji danych z Live Screen                                                     | dostępne                  | dostępne         |
| <b>RemoTools SDK 1.2</b> : biblioteka<br>funkcyjna dla generowania aplikacji<br>komunikacji ze sterowaniami<br>HEIDENHAIN | dostępna z ograniczeniami | dostępne         |
| <b>virtualTNC</b> : komponenty sterowania dla wirtualnych maszyn                                                          | Nie w dyspozycji          | dostępne         |
| <b>ConfigDesign</b> : oprogramowanie dla konfiguracji sterowania                                                          | dostępne                  | Nie w dyspozycji |

# Porównanie: specyficzne funkcje maszynowe

| Funkcja                                                    | TNC 620                   | iTNC 530              |
|------------------------------------------------------------|---------------------------|-----------------------|
| Przełączenie obszaru przemieszczenia                       | Funkcja nie jest dostępna | Funkcja jest dostępna |
| Centralny napęd (1 silnik dla kilku osi<br>maszyny)        | Funkcja nie jest dostępna | Funkcja jest dostępna |
| Tryb pracy osi C (silnik wrzeciona<br>napędza oś obrotową) | Funkcja nie jest dostępna | Funkcja jest dostępna |
| Automatyczna zmiana głowicy<br>frezującej                  | Funkcja nie jest dostępna | Funkcja jest dostępna |
| Obsługiwanie głowic kątowych                               | Funkcja nie jest dostępna | Funkcja jest dostępna |
| Identyfikacja narzędzia Balluf                             | Funkcja nie jest dostępna | Funkcja jest dostępna |
| Administrowanie kilku magazynów narzędzi                   | Funkcja nie jest dostępna | Funkcja jest dostępna |
| Rozszerzone zarządzanie narzędziami poprzez Python         | Funkcja nie jest dostępna | Funkcja jest dostępna |

# Porównanie: funkcje operatora

| Funkcja                                                                       | TNC 620                                                                         | iTNC 530                            |
|-------------------------------------------------------------------------------|---------------------------------------------------------------------------------|-------------------------------------|
| Wprowadzenie programu                                                         |                                                                                 |                                     |
| W dialogu tekstem otwartym HEIDENHAIN                                         | ■X                                                                              | X                                   |
| W DIN / ISO                                                                   | ■ X (softkeys)                                                                  | X (ASCII-klawisze)                  |
| Przy pomocy smarT.NC                                                          |                                                                                 | X                                   |
| Przy pomocy edytora ASCII                                                     | X, edytowalne<br>bezpośrednio                                                   | X, edytowalne po<br>przekształceniu |
| dane położenia                                                                |                                                                                 |                                     |
| Pozycja zadana dla prostej i okręgu we współrzędnych<br>prostokątnych         | = X                                                                             | = X                                 |
| Pozycja zadana dla prostej i okręgu we współrzędnych<br>biegunowych           | ×                                                                               | ×                                   |
| Dane wymiarowe absolutne lub przyrostowe                                      | ■ X                                                                             | X                                   |
| Wyświetlanie i wprowadzenie w mm lub calach                                   | ■ X                                                                             | X                                   |
| Wiersze przemieszczenia równolegle do osi                                     | ■ X                                                                             | X                                   |
| Ostatnią pozycję narzędzia nastawić jako biegun (pusty wiersz CC)             | X (komunikat o<br>błędach, jeśli<br>przejęcie bieguna nie<br>jest jednoznaczne) | ■ X                                 |
| Wektory normalne płaszczyzny (LN)                                             |                                                                                 | ■ X                                 |
| ■ Wiersze spline (SPL)                                                        | -                                                                               | X                                   |
| Korekcja narzędzia                                                            |                                                                                 |                                     |
| Na płaszczyźnie obróbki i długości narzędzia                                  | ■X                                                                              | ×                                   |
| Kontur ze skorygowanym promieniem obliczyć wstępnie do 99<br>wierszy w przód  | ×                                                                               | ×                                   |
| Trójwymiarowa korekcja promienia narzędzia                                    | -                                                                               | X                                   |
| Tabela narzędzi                                                               |                                                                                 |                                     |
| Centralne zachowywanie danych narzędzia w pamięci                             | X, zmienne<br>numerowanie                                                       | X, stałe numerowanie                |
| Kilka tabeli narzędzi z dowolną liczbą narzędzi                               | ■X                                                                              | ■ X                                 |
| Elastyczne zarządzanie typami narzędzi                                        | ■ X                                                                             |                                     |
| Sfiltrowane wskazanie wybieralnych narzędzi                                   | ■X                                                                              |                                     |
| Funkcja sortowania                                                            | ■X                                                                              | II -                                |
| Nazwa kolumny                                                                 | Częściowo z _                                                                   | Częściowo z -                       |
| Funkcja kopiowania: docelowe nadpisywanie danych narzędzi                     |                                                                                 | X                                   |
| ■ Widok formularza                                                            | Przełączanie<br>klawiszem podziału<br>ekranu                                    | Przełączanie poprzez<br>softkey     |
| Wymiana tabeli narzędzi pomiędzy TNC 620 i iTNC 530                           | Nie jest możliwe                                                                | Nie jest możliwe                    |
| Tabela układów pomiarowych dla administrowania różnych układów pomiarowych 3D | X                                                                               | -                                   |

| Funkcja                                                                                                    | TNC 620        | iTNC 530                |
|----------------------------------------------------------------------------------------------------|----------------|-------------------------|
| Utworzenei pliku używania narzędzi, sprawdzanie dostępności                                                                 | -              | Х                       |
| Tabele danych skrawania: automatyczne obliczanie prędkości obrotowej wrzeciona i posuwu na podstawie tabel technologicznych | -              | Х                       |
| Dowolnie definiowalne tabele (.TAB-pliki)                                                                                   | -              | Х                       |
| Stała prędkość torowa w odniesieniu do toru punktu środkowego narzędzia lub w odniesieniu do ostrza narzędzia               | Х              | Х                       |
| Tryb równoległy: zapis programu, podczas gdy inny program zostaje odpracowywany                                             | Х              | Х                       |
| Programowanie osi licznikowych                                                                                              | _              | Х                       |
| Nachylenie płaszczyzny obróbki (cykl 19, funkcja PLANE)                                                                     | Opcja #08      | X, opcja #08 dla MC 420 |
| Obróbka na stole obrotowym:                                                                                                 |                |                         |
| Programowanie konturów na rozwiniętej powierzchni bocznej<br>cylindra                                                       | -              |                         |
| Osłona cylindra (cykl 27)                                                                                                   | ■ X, opcja #08 | X, opcja #08 dla MC 420 |
| Osłona cylindra rowek (cykl 28)                                                                                             | ■ X, opcja #08 | X, opcja #08 dla MC 420 |
| Osłona cylindra mostek (cykl 29)                                                                                            | ■ X, opcja #08 | X, opcja #08 dla MC 420 |
| Osłona cylindra kontur zewnętrzny (cykl 39)                                                                                 | -              | X, opcja #08 dla MC 420 |
| Posuw w mm/min lub obr/min                                                                                                  | ■ X, opcja #08 | X, opcja #08 dla MC 420 |
| Przemieszczenie w kierunku osiowym narzędzia                                                                                |                |                         |
| Tryb manualny (3D-ROT-menu)                                                                                                 | -              | X, FCL2-funkcja         |
| Podczas przerwy w wykonaniu programu                                                                                        | -              | ■ X                     |
| Z dołączonym kółkiem obrotowym                                                                                              | -              | ■ X, opcja #44          |
| Najazd i odjazd od konturu po prostej lub okręgu                                                                            | Х              | Х                       |
| Zapis posuwu:                                                                                                    |                |                         |
| F (mm/min), bieg szybki FMAX                                                                                                | ≡ X            | ■ X                     |
| FU (posuw obrotowy mm/obr)                                                                                                  | ■ X            | X                       |
| ■ FZ (posuw na ostrze)                                                                                                    | ■ X            | X                       |
| FT (czas w sekundach dla drogi)                                                                                             | -              | ■ X                     |
| FMAXT (przy aktywnym potencjometrze biegu szybkiego: czas w sekundach dla drogi)                                            | -              | ×                       |
| Programowanie dowolnego konturu FK                                                                                          |                |                         |
| Programowanie nie wymiarowanych dla NC przedmiotów                                                                          | ■ X, opcja #19 | ■ X                     |
| Konwersowanie programu FK na dialog otwartym tekstem                                                                        | -              | X                       |

| Funkcja                                                                                                    | TNC 620                                                | iTNC 530                                                                    |
|----------------------------------------------------------------------------------------------------|--------------------------------------------------------|-----------------------------------------------------------------------------|
| Skoki w programie:                                                                                                    |                                                        |                                                                             |
| Maksymalna liczba numerów labela                                                                                      | ■ 65535                                                | 1000                                                                        |
| Podprogramy                                                                                                    | ■ X                                                    | X                                                                           |
| Głębokość pakietowania podprogramów                                                                                   | ■ 20                                                   | ■ 6                                                                         |
| Powtórzenia części programu                                                                                           | ■ X                                                    | X                                                                           |
| Dowolny program jako podprogram                                                                                       | ■ X                                                    | X                                                                           |
| Programowanie Q-parametrów:                                                                                           |                                                        |                                                                             |
| Matematyczne funkcje standardowe                                                                                      | ■ X                                                    | X                                                                           |
| Zapis formuł                                                                                                    | ■ X                                                    | X                                                                           |
| Przetwarzanie łańcucha znaków                                                                                         | ■ X                                                    | X                                                                           |
| Lokalne parametry Q QL                                                                                                | -                                                      | X                                                                           |
| Remanentne parametry Q QR                                                                                             |                                                        | X                                                                           |
| Zmiana parametrów przy przerwaniu programu                                                                            | -                                                      | X                                                                           |
| FN15:PRINT                                                                                                    |                                                        | X                                                                           |
| FN25:PRESET                                                                                                    |                                                        | X                                                                           |
| FN26:TABOPEN                                                                                                    |                                                        | X                                                                           |
| FN27:TABWRITE                                                                                                    |                                                        | X                                                                           |
| FN28:TABREAD                                                                                                    |                                                        | X                                                                           |
| FN29: PLC LIST                                                                                                    | ■ X                                                    | II -                                                                        |
| FN31: RANGE SELECT                                                                                                    |                                                        | X                                                                           |
| FN32: PLC PRESET                                                                                                    | -                                                      | X                                                                           |
| FN37:EXPORT                                                                                                    | ■ X                                                    | II -                                                                        |
| FN38: SEND                                                                                                    |                                                        | X                                                                           |
| Przy pomocy FN16 zachowanie pliku zewnętrznie                                                                         |                                                        | X                                                                           |
| FN16-formatowania: wyrównanie do lewej, do prawej, długości<br>łańcuchów znaków                                       | -                                                      | ×                                                                           |
| FN16: zachowanie standardowe przy zapisie pliku, jeśli nie<br>jednoznacznie zdefiniowano poprzez APPEND lub M_CLOSE . | Protokół zostaje<br>nadpisany przy<br>każdym wywołaniu | Dane zostają<br>dołączone przy<br>każdym wywołaniu do<br>istniejącego pliku |
| Przy pomocy FN16 zapis do LOG-file                                                                                    | ■X                                                     |                                                                             |
| Wyświetlanie zawartości parametrów w dodatkowym wskazaniu<br>stanu                                                    | = X                                                    | -                                                                           |
| Wyświetlanie zawartości parametrów przy programowaniu<br>(Q-INFO)                                                     | =-                                                     | ×                                                                           |
| SQL-funkcje dla odczytu oraz zapisu tabel                                                                             | ■X                                                     | -                                                                           |
| Funkcja                                                                         | TNC 620                  | iTNC 530     |
|---------------------------------------------------------------------------------|--------------------------|--------------|
| Wspomaganie graficzne                                                           |                          |              |
| Grafika programowania 2D                                                        | ■X                       | ■ X          |
| Synchronizacja wskazanie wiersza/grafika                                        |                          | ■ X          |
| Funkcja REDRAW                                                                  |                          | X            |
| Wyświetlanie linii siatki jako tła                                              | ×                        | -            |
| Grafika programowania 3D                                                        | -                        | X            |
| Grafika testowa (widok z góry, prezentacja w 3 płaszczyznach, prezentacja 3D)   | ■ X, opcja #20           | ■ X          |
| Prezentaacja o wysokiej rozdzielczości                                          | -                        | ■ X          |
| Struktura ekranu                                                                | Blokowo                  | nieprzerwane |
| Wyświetlanie narzędzia na ekranie                                               | Tylko w widoku z<br>góry | X            |
| nastawienie szybkości symulacji                                                 | -                        | ≡ X          |
| Współrzędne dla linii skrawania 3 płaszczyzny                                   | -                        | ≡ X          |
| Rozszerzone funkcje zoomu (obsługa przy pomocy myszy)                           | -                        | ≡ X          |
| Wyświetlanie ramek dla obrabianego przedmiotu                                   | X                        | ≡ X          |
| Prezentacja wartości głębokości w widoku z góry przy<br>mouseover               | -                        | X            |
| Docelowe zatrzymanie testu programu (STOP AT N)                                 |                          | ≡ X          |
| Uwzględnienie makrosa zmiany narzędzia                                          | -                        | ≡ X          |
| Grafika obróbkowa (widok z góry, prezentacja w 3 płaszczyznach, prezentacja 3D) | ■ X, opcja #20           | X            |
| Prezentacja o wysokiej rozdzielczości                                           | -                        | ■ X          |
| Zachować/otworzyć wyniki symulacji                                              | ■ X                      | -            |
| Tabele punktów zerowych: zapis punktów zerowych odnoszących się do przedmiotu   | х                        | X            |
| Tabela preset: zarządzanie punktami odniesienia                                 | х                        | Х            |
| Zarządzanie paletami                                                            |                          |              |
| Obsługiwanie plików palet                                                       | ■ X (opcja #22)          | X            |
| Obróbka zorientowana na narzędzie                                               | <b>—</b>                 | ×            |
| Tabela preset palet: zarządzanie punktami odniesienia dla palet                 | -                        | ■ X          |
| Ponowne dosunięcie narzędzia do konturu                                         |                          |              |
| Ze startem z dowolnego wiersza                                                  | ×                        | ×            |
| Po przerwie w odpracowywaniu programu                                           | ×                        | X            |
| Funkcja autostartu                                                              | x                        | Х            |
| Teach-In: przejęcie pozycji rzeczywistych do programu NC                        | х                        | Х            |

| Funkcja                                                                   | TNC 620                                                        | iTNC 530                       |
|---------------------------------------------------------------------------|----------------------------------------------------------------|--------------------------------|
| Rozszerzone zarządzanie plikami                                           |                                                                |                                |
| Utworzenie kilku folderów i podfolderów                                   | ■X                                                             | X                              |
| Funkcja sortowania                                                        | ■X                                                             | X                              |
| Obsługa myszką                                                            | ■X                                                             | X                              |
| Wybrać folder docelowy przy pomocy softkey                                | -                                                              | ■ X                            |
| Pomoce przy programowaniu:                                                |                                                                |                                |
| Ilustracje pomocnicze przy programowaniu cykli                            | X, wyłączalne poprzez<br>Config-Datum                          | ≡ X                            |
| Animowane ilustracje pomocnicze przy wyborze<br>PLANE/PATTERN DEF-funkcji | -                                                              | ■ X                            |
| Ilustracje pomocnicze dla PLANE/PATTERN DEF                               | -                                                              | X                              |
| Kontekstowa funkcja pomocy w przypadku komunikatów o błędach              | ■ X                                                            | X                              |
| TNCguide, system pomocy z przeglądarką                                    | ■ X                                                            | X                              |
| Kontekstowe wywoływanie systemu pomocy                                    | -                                                              | X                              |
| Kalkulator                                                                | X (naukowo)                                                    | X (standard)                   |
| Wiersze komentarza w programie NC                                         | X (zapis na klawiaturze ekranowej)                             | X (zapis na klawiaturze ASCII) |
| Wiersze segmentacji w programie NC                                        | <ul> <li>X (zapis na<br/>klawiaturze<br/>ekranowej)</li> </ul> | X (zapis na klawiaturze ASCII) |
| Widok segmentacji w teście programu                                       | -                                                              | ≡ X                            |
| Widok segmentacji w przypadku długich programów                           | -                                                              | ×                              |
| Dynamiczne monitorowanie kolizji DCM:                                     |                                                                |                                |
| Monitorowanie kolizji w trybie automatyki                                 |                                                                | ■ X, opcja #40                 |
| Monitorowanie kolizji w trybie obsługi ręcznej                            | <b>—</b>                                                       | ■ X, opcja #40                 |
| Graficzna prezentacja zdefiniowanych objektów kolizji                     |                                                                | X, opcja #40                   |
| Kontrola kolizyjności w teście programu                                   |                                                                | X, opcja #40                   |
| Monitorowanie mocowadeł                                                   |                                                                | X, opcja #40                   |
| Zarządzanie suportem narzędziowym                                         | -                                                              | ■ X, opcja #40                 |
| CAM-wspomaganie:                                                          |                                                                |                                |
| Przejęcie konturów z danych DXF                                           |                                                                | ■ X, opcja #42                 |
| Przejęcie pozycji obróbkowych z danych DXF                                | -                                                              | ■ X, opcja #42                 |
| Filtry offline dla plików CAM                                             | -                                                              | X                              |
| Filtry stretch                                                            | ■X                                                             | -                              |

| Funkcja                                                                                | TNC 620     | iTNC 530          |
|----------------------------------------------------------------------------------------|-------------|-------------------|
| MOD-funkcje:                                                                           |             |                   |
| Parametry użytkownika                                                                  | Dane config | Struktura numeróv |
| Pliki pomocnicze OEM z funkcjami serwisowymi                                           | -           | ×                 |
| Sprawdzanie nośnika danych                                                             | -           | ×                 |
| Wczytywanie pakietów serwisowych                                                       |             | ■ X               |
| Nastawienie czasu systemowego                                                          | -           | X                 |
| wyznaczyć osie dla przejęcia położenia rzeczywistego                                   |             | X                 |
| Określenie granic obszaru przemieszczenia                                              | -           | X                 |
| Blokowanie zewnętrznego dostępu                                                        | -           | X                 |
| Przełączenie kinematyki                                                                | -           | ■ X               |
| Wywołanie cykli obróbkowych:                                                           |             |                   |
| Przy pomocy M99 lub M89                                                                | ■X          | ×                 |
| Z CYCL CALL                                                                            | X           | X                 |
| Z CYCL CALL PAT                                                                        | ×           | ×                 |
| Z CYC CALL POS                                                                         | -           | ■ X               |
| Funkcje specjalne:                                                                     |             |                   |
| Generowanie programu odwrotnego przebiegu                                              | -           | ×                 |
| Przesunięcie punktu zerowego poprzez TRANS DATUM                                       |             | ×                 |
| Adaptacyjne regulowanie posuwu AFC                                                     | -           | ■ X, opcja #45    |
| Globalne definiowanie parametrów cykli: GLOBAL DEF                                     |             | X                 |
| Definiowanie szablonów poprzez PATTERN DEF                                             | X           | ×                 |
| Definiowanie i odpracowywanie tabeli punktów                                           | X           | X                 |
| Proste formuły konturu CONTOUR DEF                                                     | ■ X         | ■ X               |
| Funkcje wytwarzania dużych form:                                                       |             |                   |
| Globalne nastawienia programowe GS                                                     | -           | ■ X, opcja #44    |
| Rozszerzona M128: FUNCTIOM TCPM                                                        | -           | ■ X               |
| Wskazania stanu:                                                                       |             |                   |
| Pozycje, prędkość obrotowa wrzeciona, posuw                                            | ■X          | ×                 |
| Powiększone wskazanie położenia, tryb manualny                                         |             | X                 |
| Dodatkowy wyświetlacz stanu, przedstawienie formuł                                     | X           | ×                 |
| Wskazanie drogi kółka obrotowego przy obróce z dołączeniem<br>funkcji kółka obrotowego | -           | ■ X               |
| Wskazanie dystansu do pokonania przy nachylonym systemie                               |             | X                 |
| Dynamiczne wskazanie zawartości parametrów Q, definiowalne<br>grupy numerów            | ×           | -                 |
| OEM specyficzne dodatkowe wskazanie stanu poprzez Python                               | -           | ×                 |
| Graficzne wskazanie pozostałego czasu przebiegu                                        | = -         | ■ X               |
| Induwidualne nastawienie kolorów interfeisu użytkownika                                |             | Y                 |

## Porównanie: cykle

| Cyki                                            | TNC 620      | iTNC 530                  |
|-------------------------------------------------|--------------|---------------------------|
| 1 wiercenie głębokie                            | х            | Х                         |
| 2 gwintowanie                                   | х            | Х                         |
| 3, frezowanie rowków wpustowych                 | х            | Х                         |
| 4, frezowanie kieszeni                          | х            | Х                         |
| 5 kieszeń okrągła                               | х            | Х                         |
| 6, rozwiercanie (SL I)                          | -            | Х                         |
| 7, przesunięcie punktu zerowego                 | х            | Х                         |
| 8, odbicie lustrzane                            | х            | Х                         |
| 9, czas przerwy                                 | х            | Х                         |
| 10, obrót                                       | х            | Х                         |
| 11, współczynnik wymiarowy                      | х            | Х                         |
| 12, wywołanie programu                          | х            | Х                         |
| 13, orientacja wrzeciona                        | х            | Х                         |
| 14, definicja konturu                           | х            | Х                         |
| 15, wiercenie wstępne (SLI)                     | -            | Х                         |
| 16, frezowanie konturu (SLI)                    | -            | Х                         |
| 17, gwintowanie GS                              | х            | Х                         |
| 18, nacinanie gwintu                            | х            | Х                         |
| 19, płaszczyzna obróbki                         | X, opcja #08 | X, opcja #08 dla<br>MC420 |
| 20, dane konturu                                | X, opcja #19 | Х                         |
| 21, wiercenie wstępne                           | X, opcja #19 | Х                         |
| 22, rozwiercanie:                               | X, opcja #19 | Х                         |
| Parametr Q401, współczynnik posuwu              | -            | X                         |
| Parametr Q404, strategia rozwiercania na gotowo | -            | ×                         |
| 23, obróbka na gotowo dna                       | X, opcja #19 | X                         |
| 24, obróbka na gotowo boków                     | X, opcja #19 | X                         |
| 25, linia konturu                               | X, opcja #19 | x                         |
| 26, specyficzny dla osi współczynnik wymiarowy  | X            | x                         |

| Cykl                                               | TNC 620                                     | iTNC 530                  |
|----------------------------------------------------|---------------------------------------------|---------------------------|
| 27, powierzchnia boczna konturu                    | Opcja #08                                   | X, opcja #08 dla<br>MC420 |
| 28, powierzchnia boczna cylindra                   | Opcja #08                                   | X, opcja #08 dla<br>MC420 |
| 29, powierzchnia boczna cylindra mostek            | Opcja #08                                   | X, opcja #08 dla<br>MC420 |
| 30, odpracowywanie 3D-danych                       | -                                           | Х                         |
| 32, tolerancja z HSC-mode i TA                     | Opcja #09, HSC-<br>MODE jest bez<br>funkcji | X, opcja #09 dla<br>MC420 |
| 39, powierzchnia boczna cylindra kontur zewnętrzny | -                                           | X, opcja #08 dla<br>MC420 |
| 200, wiercenie                                     | х                                           | Х                         |
| 201, rozwiercanie dokładne otworów                 | Opcja #19                                   | Х                         |
| 202, wytaczanie                                    | Opcja #19                                   | Х                         |
| 203, wiercenie uniwersalne                         | Opcja #19                                   | Х                         |
| 204, pogłębianie powrotne                          | Opcja #19                                   | Х                         |
| 205, wiercenie uniwersalne                         | Opcja #19                                   | Х                         |
| 206, gwint.z uch.wyr.nowe                          | х                                           | Х                         |
| 207, gwint.bez uch.wyr.nowe                        | х                                           | Х                         |
| 208, frezowanie po linii śrubowej                  | Opcja #19                                   | Х                         |
| 209, gwintowanie łam.wióra                         | Opcja #19                                   | Х                         |
| 210, rowek ruchem wahadłowym                       | Opcja #19                                   | Х                         |
| 211, rowek okrągły                                 | Opcja #19                                   | Х                         |
| 212, obróbka na gotowo kieszeni prostokątnej       | Opcja #19                                   | Х                         |
| 213, obróbka na gotowo czopu okrągłego             | Opcja #19                                   | Х                         |
| 214, obróbka na gotowo kieszeni okrągłej           | Opcja #19                                   | Х                         |
| 215, obróbka na gotowo czopu okrągłego             | Opcja #19                                   | Х                         |
| 220, wzór punktowy okrąg                           | Opcja #19                                   | Х                         |
| 221, wzór punktowy linie                           | Opcja #19                                   | Х                         |
| 230, wierszowanie                                  | Opcja #19                                   | Х                         |
| 231, powierzchnia prostokreślna                    | Opcja #19                                   | Х                         |

| Cykl                                                            | TNC 620   | iTNC 530 |
|-----------------------------------------------------------------|-----------|----------|
| 232, frezowanie planowe                                         | Opcja #19 | Х        |
| 240, nakiełkowanie                                              | Opcja #19 | Х        |
| 241, wiercenie głębokie jednokołnierzowe                        | Opcja #19 | Х        |
| 247, ustalenie punktu bazowego                                  | Opcja #19 | Х        |
| 251, kieszeń prostokątna kompl.                                 | Opcja #19 | Х        |
| 252, kieszeń okrągła kompl.                                     | Opcja #19 | Х        |
| 253, rowek kompletnie                                           | Opcja #19 | Х        |
| 254, rowek okrągły kompletnie                                   | Opcja #19 | Х        |
| 256, czop prostokątny kompletnie                                | Opcja #19 | Х        |
| 257, czop okrągły kompl.                                        | Opcja #19 | Х        |
| 262, frezowanie gwintu                                          | Opcja #19 | Х        |
| 263, frezowanie gwintu wpustowego                               | Opcja #19 | Х        |
| 264, frezowanie otworów z gwintem                               | Opcja #19 | Х        |
| 265, frezowanie otworów z gwintem-helix                         | Opcja #19 | Х        |
| 267, frezowanie gwintów zewnętrznych                            | Opcja #19 | Х        |
| 270, dane linii konturu dla nastawienia funkcjonowania cyklu 25 | -         | Х        |

## Porównanie: funkcje dodatkowe

| М                        | Działanie                                                                                                    | TNC 620 | iTNC 530 |
|--------------------------|----------------------------------------------------------------------------------------------------|---------|----------|
| M00                      | Przebieg programu STOP/wrzeciono STOP/chłodziwo OFF                                                                                                    | х       | Х        |
| M01                      | Wybieralny przebieg programu STOP                                                                                                    | Х       | Х        |
| M02                      | Przebieg programu STOP/wrzeciono STOP/chłodziwo OFF w koniecznym przypadku skasowanie wyświetlacza stanu (zależne od parametrów maszyny)/skok powrotny do wiersza 1 | X       | Х        |
| <b>M03</b><br>M04<br>M05 | Wrzeciono ON zgodnie z ruchem wskazówek zegara<br>Wrzeciono ON w kierunku przeciwnym do ruchu wskazówek zegara<br>Wrzeciono STOP                                    | X       | Х        |
| M06                      | Zmiana narzędzia/przebieg programu STOP/(zależne od maszyny)/wrzeciono STOP                                                                                         | x       | х        |
| <b>M08</b><br>M09        | chłodziwo ON<br>Chłodziwo OFF                                                                                                    | х       | х        |
| <b>M13</b><br>M14        | Wrzeciono ON zgodnie z ruchem wskazówek zegara/chłodziwo ON<br>Wrzeciono ON w kierunku przeciwnym do ruchu wskazówek zegara<br>/chłodziwo ON                        | Х       | Х        |
| M30                      | Ta sama funkcja jak M02                                                                                                    | х       | Х        |
| M89                      | Wolna funkcja dodatkowa <b>lub</b><br>wywołanie cyklu, działanie modalne (funkcja zależna od maszyny)                                                               | х       | х        |
| M90                      | Stała prędkość torowa na narożach                                                                                                    | -       | Х        |
| M91                      | W bloku pozycjonowania: współrzędne odnoszą się do punktu zerowego<br>maszyny                                                                                       | x       | х        |
| M92                      | W bloku pozycjonowania: współrzędne odnoszą się do zdefiniowanej<br>przez producenta maszyn pozycji np. do pozycji zmiany narzędzia                                 | х       | Х        |
| M94                      | Wskazanie osi obrotowej zredukować do wartości poniżej 360°                                                                                                    | х       | Х        |
| M97                      | Obróbka niewielkich stopni konturu                                                                                                    | х       | Х        |
| M98                      | Otwarte kontury obrabiać kompletnie                                                                                                    | х       | Х        |
| M99                      | Wywoływanie cyklu blokami                                                                                                    | х       | Х        |
| <b>M101</b><br>M102      | Automatyczna zmiana narzędzia na narzędzie zamienne, jeśli<br>maksymalny okres trwałości upłynął<br>M101 zresetować                                                 | _       | Х        |
| M103                     | Zredukować posuw przy zagłębianiu w materiał do współczynnika F<br>(wartość procentowa)                                                                             | _       | Х        |
| M104                     | Aktywować ponownie ostatnio wyznaczony punkt odniesienia                                                                                                    | -       | Х        |
| <b>M105</b><br>M106      | Przeprowadzić obróbkę z drugim k <sub>v</sub> -współczynnikiem<br>Przeprowadzić obróbkę z pierwszym k <sub>v</sub> -współczynnikiem                                 | -       | Х        |

| М                   | Działanie                                                                            | TNC 620   | iTNC 530                  |
|---------------------|--------------------------------------------------------------------------------------|-----------|---------------------------|
| M107                | Komunikat o błędach przy narzędziach zamiennych z naddatkiem anulować                | х         | Х                         |
| M108                | M107 zreseetować                                                                     |           |                           |
| M109                | Stała prędkość torowa przy ostrzu narzędzia<br>(zwiększenie posuwu i zredukowanie)   | х         | х                         |
| M110                | Stała prędkość torowa przy ostrzu narzędzia                                          |           |                           |
| M111                | M109/M110 skasować                                                                   |           |                           |
| M112                | Wstawienie przejść konturu pomiędzy dowolnymi elementami                             | -         | Х                         |
| M113                | M112 zresetować                                                                      |           |                           |
| <b>M114</b><br>M115 | Automatyczna korekcja geometrii maszyny przy pracy z osiami wahań<br>M114 zresetować | -         | X, opcja #08 dla<br>MC420 |
| <b>M116</b><br>M117 | Posuw na stołach okrągłych w mm/min n<br>M116 zresetować                             | Opcja #08 | X, opcja #08 dla<br>MC420 |
| M118                | Włączenie pozycjonowania kółkiem ręcznym w czasie przebiegu<br>programu              | Opcja #21 | Х                         |
| M120                | Obliczanie z wyprzedzeniem konturu ze skorygowanym promieniem (LOOK AHEAD)           | Opcja #21 | Х                         |
| M124                | Filtr konturu                                                                        | -         | Х                         |
| <b>M126</b><br>M127 | Przemieszczenie osi obrotu po zoptymalizowanym torze ruchu<br>M126 zresetować        | х         | Х                         |
| M128                | Zachowanie pozycji wierzchołka ostrza narzędzia przy pozycjonowaniu osi wabań (TCPM) | Opcja #09 | X, opcja #09 dla<br>MC420 |
| M129                | M126 zresetować                                                                      |           | 10120                     |
| M130                | W wierszu pozycjonowania: punkty odnoszą się do nienachylonego układu współrzędnych  | х         | Х                         |
| M134                | Zatrzymanie dokładnociowe na nietangencjalnych przejściach konturu                   | -         | Х                         |
| M135                | przy pozycjonowaniu z osiami obrotu<br>M134 zresetować                               |           |                           |
| <b>M136</b><br>M137 | Posuw F w milimetrach na obrót wrzeciona<br>M136 wycofać                             | -         | Х                         |
| M138                | Wybór osi nachylnych                                                                 | -         | Х                         |
| M140                | Odsunięcie od konturu w kierunku osi narzędzia                                       | Х         | x                         |
| M141                | Anulować nadzór układu impulsowego                                                   | Х         | Х                         |
| M142                | Usunięcie modalnych informacji o programie                                           | -         | Х                         |
| M143                | Usunięcie obrotu podstawowego                                                        | x         | Х                         |

| М                   | Działanie                                                                                      | TNC 620   | iTNC 530                  |
|---------------------|------------------------------------------------------------------------------------------------|-----------|---------------------------|
| <b>M144</b><br>M145 | Uwzględnienie kinematyki maszyny na AKT./ZAD. pozycjach na końcu<br>wiersza<br>M144 zresetować | Opcja #09 | X, opcja #09 dla<br>MC420 |
| <b>M148</b><br>M149 | W przypadku NC-stop odsunąć narzędzie automatycznie od konturu<br>M148 zresetować              | х         | Х                         |
| M150                | Wygaszanie komunikatów wyłącznika końcowego                                                    | -         | Х                         |
| M200-<br>M204       | Funkcje cięcia laserowego                                                                      | -         | Х                         |

# Porównanie: cykle sondy pomiarowej w trybach pracy Obsługa ręczna i El.kółko obrotowe

| Cyki                                                                                       | TNC 620                | iTNC 530               |
|--------------------------------------------------------------------------------------------|------------------------|------------------------|
| Tabela układów pomiarowych dla administrowania układów pomiarowych 3D                      | Х                      | -                      |
| Kalibrowanie użytecznej długości                                                           | Opcja #17              | Х                      |
| Kalibrowanie użytecznego promienia                                                         | Opcja #17              | Х                      |
| Ustalenie obrotu podstawowego poprzez prostą                                               | Opcja #17              | Х                      |
| Wyznaczenie punktu odniesienia (bazy) w wybieralnej osi                                    | Opcja #17              | Х                      |
| Wyznaczenie naroża jako punktu bazowego                                                    | Opcja #17              | Х                      |
| Wyznaczenie środka koła jako punktu bazowego                                               | Opcja #17              | Х                      |
| Wyznaczenie osi środkowej jako punktu bazowego                                             | -                      | Х                      |
| Ustalenie obrotu podstawowego poprzez dwa odwierty/czopy okrągłe                           | -                      | Х                      |
| Wyznaczenie punktu bazowego poprzez cztery odwierty/czopy okrągłe                          | -                      | Х                      |
| Wyznaczenie punktu środkowego koła przez trzy odwierty/czopy okrągłe                       | -                      | Х                      |
| Wspomaganie mechanicznych układów pomiarowych poprzez manualne przejęcie aktualnej pozycji | Przy pomocy<br>softkey | Przy pomocy<br>hardkey |
| Zapis wartości pomiarowych w tabeli preset                                                 | х                      | Х                      |
| Zapis wartości pomiarowych w tabeli punktów zerowych                                       | х                      | Х                      |

## Porównanie: cykle sondy pomiarowej dla automatycznej kontroli obrabianego przedmiotu

| Cyki                                                       | TNC 620   | iTNC 530 |
|------------------------------------------------------------|-----------|----------|
| 0, płaszczyzna bazowa                                      | Opcja #17 | Х        |
| 1, punkt bazowy biegunowo                                  | Opcja #17 | Х        |
| 2, TS kalibrowanie                                         | -         | Х        |
| 3, pomiar                                                  | Opcja #17 | Х        |
| 4, pomiar 3D                                               | -         | Х        |
| 9, TS kalibrowanie długość                                 | -         | Х        |
| 30, TT kalibrowanie                                        | Opcja #17 | Х        |
| 31, pomiar długości narzędzia                              | Opcja #17 | Х        |
| 32, pomiar promienia narzędzia                             | Opcja #17 | Х        |
| 33, pomiar długości i promienia narzędzia                  | Opcja #17 | Х        |
| 400, obrót podstawowy                                      | Opcja #17 | Х        |
| 401, obrót podstawowy przez dwa odwierty                   | Opcja #17 | Х        |
| 402, obrót podstawowy przez dwa czopy                      | Opcja #17 | Х        |
| 403, kompensowanie obrotu od podstawy przez oś obrotu      | Opcja #17 | Х        |
| 404, określenie obrotu od podstawy                         | Opcja #17 | Х        |
| 405, wyrównanie ukośnego położenia przedmiotu poprzez oś C | Opcja #17 | Х        |
| 408, punkt odniesienia środek rowka                        | Opcja #17 | Х        |
| 409, punkt odniesienia środek mostka                       | Opcja #17 | Х        |
| 410, punkt bazowy prostokąt wewnątrz                       | Opcja #17 | Х        |
| 411, punkt bazowy prostokąt zewnątrz                       | Opcja #17 | Х        |
| 412, punkt bazowy okrąg wewnątrz                           | Opcja #17 | Х        |
| 413, punkt bazowy okrąg zewnątrz                           | Opcja #17 | Х        |
| 414, punkt bazowy naroże zewnątrz                          | Opcja #17 | Х        |
| 415, punkt bazowy naroże wewnątrz                          | Opcja #17 | Х        |
| 416, punkt bazowy środek okręgu odwiertów                  | Opcja #17 | Х        |
| 417, punkt bazowy oś sondy pomiarowej                      | Opcja #17 | Х        |
| 418, punkt bazowy środek 4 odwiertow                       | Opcja #17 | Х        |

| Cykl                                                   | TNC 620   | iTNC 530 |
|--------------------------------------------------------|-----------|----------|
| 419, punkt bazowy pojedyńcza oś                        | Opcja #17 | Х        |
| 420, pomiar kąta                                       | Opcja #17 | Х        |
| 421, pomiar odwiertu                                   | Opcja #17 | Х        |
| 422, pomiar okręgu zewnątrz                            | Opcja #17 | Х        |
| 423, pomiar prostokąta wewnątrz                        | Opcja #17 | Х        |
| 424, pomiar prostokąta zewnątrz                        | Opcja #17 | Х        |
| 425, pomiar szerokości wewnątrz                        | Opcja #17 | Х        |
| 426, pomiar mostka zewnątrz                            | Opcja #17 | Х        |
| 427, wytaczanie                                        | Opcja #17 | Х        |
| 430, pomiar okręgu odwiertów                           | Opcja #17 | Х        |
| 431, pomiar płaszczyzny                                | Opcja #17 | Х        |
| 440, pomiar przesunięcia osi                           | -         | Х        |
| 441, szybkie próbkowanie                               | -         | Х        |
| 450, zapis do pamięci kinematyki                       | -         | Х        |
| 451, pomiar kinematyki                                 | -         | Х        |
| 452, kompensacja ustawienia wstępnego (preset)         | -         | Х        |
| 480, TT kalibrowanie                                   | Opcja #17 | Х        |
| 481, pomiar/sprawdzanie długości narzędzia             | Opcja #17 | Х        |
| 482, pomiar/sprawdzanie długości narzędzia             | Opcja #17 | Х        |
| 483, pomiar/sprawdzanie długości i promienia narzędzia | Opcja #17 | Х        |
| 484, kalibrowanie TT na podczerwień                    | -         | Х        |

# Porównanie: różnice przy programowaniu

| Funkcja                                                                                       | TNC 620                                                                                                    | iTNC 530                                                                                                    |
|-----------------------------------------------------------------------------------------------|----------------------------------------------------------------------------------------------------|----------------------------------------------------------------------------------------------------|
| Zapis tekstów (komentarze, nazwy<br>programów, punkty segmentowania,<br>adresy sieciowe itd.) | Zapis następuje na klawiaturze<br>ekranowej                                                                                                    | Zapis następuje na klawiaturze ASCII                                                                                                    |
| Przejście do innego trybu pracy, jeśli w<br>danym momencie zostaje edytowany<br>wiersz        | Niedozwolone                                                                                                    | Dozwolone                                                                                                    |
| PGM CALL, SEL TABLE, SEL<br>PATTERN, SEL CONTOUR: wybór<br>pliku w oknie wywoływanym          | dostępne                                                                                                    | Nie w dyspozycji                                                                                                    |
| Obsługa pliku:                                                                                |                                                                                                    |                                                                                                    |
| Funkcja Zachować plik                                                                         | dostępne                                                                                                    | Nie w dyspozycji                                                                                                    |
| Funkcja Zachować plik jako                                                                    | dostępne                                                                                                    | Nie w dyspozycji                                                                                                    |
| Odrzucić zmiany                                                                               | ■ dostępne                                                                                                    | Nie w dyspozycji                                                                                                    |
| Zarządzanie plikami:                                                                          |                                                                                                    |                                                                                                    |
| Obsługa myszką                                                                                | dostępne                                                                                                    | dostępne                                                                                                    |
| Funkcja sortowania                                                                            | dostępne                                                                                                    | dostępne                                                                                                    |
| Zapis nazwy                                                                                   | Otwiera okno wywoływane Wybrać<br>plik                                                                                                    | Synchronizuje kursor                                                                                                    |
| Wspomaganie shortcuts                                                                         | Nie w dyspozycji                                                                                                    | dostępne                                                                                                    |
| Zarządzanie Ulubionymi                                                                        | Nie w dyspozycji                                                                                                    | dostępne                                                                                                    |
| Konfigurowanie widoku kolumn                                                                  | Nie w dyspozycji                                                                                                    | dostępne                                                                                                    |
| Rozmieszczenie softkeys                                                                       | Niewielkie różnice                                                                                                    | Niewielkie różnice                                                                                                    |
| Funkcja Wygasić wiersz                                                                        | Wstawić/usunąć poprzez softkey                                                                                                    | Wstawić/usunąć na klawiaturze ASCII                                                                                                    |
| Wybrać narzędzie z tabeli                                                                     | Wybór następuje poprzez menu split-<br>screen                                                                                                    | Wybór następuje w oknie<br>wywoływanym                                                                                                    |
| Kursor w tabelach                                                                             | Po edycji wartości, pozycjonują<br>poziome klawisze ze strzałką w obrębie<br>kolumny                                                                                                    | Po edycji wartości, pozycjonują<br>poziome klawisze ze strzałką na<br>następną/poprzednią kolumnę                                                                                               |
| Programowanie funkcji specjalnych<br>klawiszem SPEC FCT                                       | Pasek softkey zostaje otwierany przy<br>naciśnięciu klawisza jako podmenu.<br>Opuszczenie podmenu: klawisz SPEC<br>FCT ponownie nacisnąć, TNC<br>pokazuje ponownie ostatnio aktywny<br>pasek | Pasek softkey zostaje dołączany przy<br>naciśnięciu klawisza jako ostatni pasek.<br>Opuszczenie menu: klawisz SPEC FCT<br>ponownie nacisnąć, TNC pokazuje<br>ponownie ostatnio aktywny pasek    |
| Programowanie przemieszczeń<br>najazdu i odjazdu klawiszem APPR<br>DEP                        | Pasek softkey zostaje otwierany przy<br>naciśnięciu klawisza jako podmenu.<br>Opuszczenie podmenu: klawisz APPR<br>DEP ponownie nacisnąć, TNC<br>pokazuje ponownie ostatnio aktywny<br>pasek | Pasek softkey zostaje dołączany przy<br>naciśnięciu klawisza jako ostatni pasek.<br>Opuszczenie menu: klawisz APPR<br>DEP ponownie nacisnąć, TNC<br>pokazuje ponownie ostatnio aktywny<br>pasek |

| Funkcja                                                                                                   | TNC 620                                                                                                    | iTNC 530                                                                                                    |
|----------------------------------------------------------------------------------------------------|----------------------------------------------------------------------------------------------------|----------------------------------------------------------------------------------------------------|
| Naciśnięcie hardkey END przy<br>aktywnych menu CYCLE DEF i<br>TOUCH PROBE                                 | Kończy operację edytowania i wywołuje<br>menedżera plików                                                                                     | Zamyka dane menu                                                                                                    |
| Wywołanie menedżera plików przy aktywnych menu CYCLE DEF i TOUCH PROBE                                    | Kończy operację edytowania i wywołuje<br>menedżera plików. Dany pasek softkey<br>pozostaje wybrany, jeśli menedżer<br>plików zostaje zamykany | Komunikat o błędach Klawisz bez<br>funkcji                                                                                                    |
| Wywołanie menedżera plików<br>aktywnych menu CYCL CALL,<br>SPEC FCT, PGM CALL i APPR/DEP                  | Kończy operację edytowania i wywołuje<br>menedżera plików. Dany pasek softkey<br>pozostaje wybrany, jeśli menedżer<br>plików zostaje zamykany | Kończy operację edytowania i wywołuje<br>menedżera plików. Podstawowy pasek<br>softkey pozostaje wybrany, jeśli<br>menedżer plików zostaje zamykany |
| Tabela punktów zerowych:                                                                                  |                                                                                                    |                                                                                                    |
| Funkcja sortowania wartości w<br>obrębie jednej osi                                                       | dostępne                                                                                                    | Nie w dyspozycji                                                                                                    |
| Anulowanie tabeli                                                                                         | dostępne                                                                                                    | Nie w dyspozycji                                                                                                    |
| Wygaszanie nie dostępnych osi                                                                             | Nie w dyspozycji                                                                                                    | dostępne                                                                                                    |
| Przełączenie widoku lista/formularz                                                                       | Przełączenie klawiszem split-screen                                                                                                    | Przełączenie poprzez softkey Toggle                                                                                                    |
| Wstawić pojedyńczą linijkę                                                                                | Dozwolone wszędzie, nowe<br>numerowanie możliwe po zapytaniu.<br>Zostaje wstawiony pusty wiersz,<br>zapełnienie z 0 wykonać manualnie         | Dozwolone tylko na końcu tabeli.<br>Wiersz o wartości 0 zostaje<br>wstawiony we wszystkich kolumnach                                                |
| Przejęcie wartości rzeczywistej<br>pozycji na pojedyńczej osi klawiszem<br>w tabeli punktów zerowych      | Nie w dyspozycji                                                                                                    | dostępne                                                                                                    |
| Przejęcie wartości rzeczywistej<br>pozycji na wszystkich osiach<br>klawiszem w tabeli punktów<br>zerowych | Nie w dyspozycji                                                                                                    | dostępne                                                                                                    |
| Przejęcie ostatnich zmierzonych z TS<br>pozycji klawiszem                                                 | Nie w dyspozycji                                                                                                    | dostępne                                                                                                    |
| Zapis komentarza w kolumnie DOC                                                                           | Poprzez funkcję "Edycja aktualnego<br>pola" i na klawiaturze online                                                                           | Na klawiaturze ASCII                                                                                                    |
| Programowanie dowolnego<br>konturu FK:                                                                    |                                                                                                    |                                                                                                    |
| Programowanie osi równoległych                                                                            | Neutralnie ze współrzędnymi X/Y,<br>przełączenie z FUNCTION<br>PARAXMODE                                                                      | W zależności od maszyny z<br>dostępnymi osiami równoległymi                                                                                         |
| Automatyczne korygowanie<br>referencji względnych                                                         | Referencje względne w<br>podprogramach konturu nie są<br>korygowane automatycznie                                                             | Wszystkie referencje względne<br>zostają automatycznie korygowane                                                                                   |

| Funkcja                                                                                                    | TNC 620                                                                                                    | iTNC 530                                                                                                    |
|----------------------------------------------------------------------------------------------------|----------------------------------------------------------------------------------------------------|----------------------------------------------------------------------------------------------------|
| Obsługa przy komunikatach o<br>błędach:                                                                         |                                                                                                    |                                                                                                    |
| Pomoc przy komunikatach o błędach                                                                               | Wywołanie klawiszem ERR                                                                                                    | Wywołanie klawiszem HELP                                                                                          |
| Pomoc w przypadku komunikatów o<br>błędach, jeśli w danym momencie<br>zostaje edytowany wiersz                  | Przyczyna i rozwiązanie nie mogą<br>być wyświetlane w momencie<br>zaznaczenia kursorem                                                 | Okno wywoływane pokazuje<br>przyczynę i rozwiązanie                                                               |
| Zmiana trybu pracy, jeśli menu<br>pomocy jest aktywne                                                           | Menu pomocy zostaje zamknięte<br>przy zmianie trybu pracy                                                                              | Zmiana trybu pracy nie jest<br>dozwolona (klawisz bez funkcji)                                                    |
| Wybór trybu pracy w tle, jeśli menu<br>pomocy jest aktywne                                                      | Menu pomocy zostaje zamknięte<br>przy przełączeniu z F12                                                                               | Menu pomocy zostaje otwarte przy<br>przełączeniu z F12                                                            |
| Identyczne komunikaty o błędach                                                                                 | Zostają zebrane na liście                                                                                                    | Zostają tylko raz wyświetlone                                                                                     |
| Kwitowanie komunikatów błędów                                                                                   | Każdy komunikat o błędach (nawet<br>jeśli kilkakrotnie wyświetlany) musi<br>być pokwitowany, funkcja Usunąć<br>wszystkie jest dostępna | Komunikat o błędach tylko raz<br>pokwitować                                                                       |
| Dostęp do funkcji protokołu                                                                                     | <ul> <li>Dostępny jest plik protokołu i wydajne<br/>funkcje filtrowania (błędy, naciśnięcia<br/>na klawisze)</li> </ul>                | Pełny plik protokołu dostępny bez<br>funkcji filtrowania                                                          |
| Zapis do pamięci plików serwisowych                                                                             | Dostępne. W przypadku zawieszenia<br>systemu nie zostaje utworzony plik<br>serwisowy                                                   | Dostępne. W przypadku zawieszenia<br>systemu zostaje utworzony<br>automatycznie plik serwisowy                    |
| Funkcja szukania:                                                                                               |                                                                                                    |                                                                                                    |
| Lista szukanych ostatnio słów                                                                                   | Nie w dyspozycji                                                                                                    | dostępne                                                                                                    |
| Wyświetlenie elementów aktywnego<br>wiersza                                                                     | Nie w dyspozycji                                                                                                    | dostępne                                                                                                    |
| Wyświetlenie listy wszystkich<br>dostępnych wierszy NC                                                          | Nie w dyspozycji                                                                                                    | dostępne                                                                                                    |
| Start funkcji szukania przy zaznaczeniu<br>kursorem klawiszami ze strzałką w<br>górę/w dół                      | Funkcjonuje do maksymalnie 9999<br>wierszy włącznie, nastawialne przez<br>dane konfiguracji                                            | Bez ograniczenia odnośnie długości<br>programu                                                                    |
| Grafika programowania:                                                                                          |                                                                                                    |                                                                                                    |
| Przedstawienie drogi<br>przemieszczenia pojedyńczego<br>wiersza NC, po usunięciu grafiki przy<br>pomocy softkey | Nie jest możliwe, po softkey<br>USUWANIE GRAFIKI zostają<br>wyświetlone zawsze wszystkie<br>uprzednio zdefiniowane wiersze NC          | dostępne                                                                                                    |
| Wyskalowane przedstawienie siatki                                                                               | ■ dostępne                                                                                                    | Nie w dyspozycji                                                                                                  |
| Edycja podprogramów konturu w<br>cyklach SLII z AUTO DRAW ON                                                    | W przypadku komunikatów o błędach<br>kursor znajduje się w programie<br>głównym na wierszu CYCL CALL                                   | W przypadku komunikatów o błędach<br>kursor znajduje się na wierszu<br>powodującym błąd w podprogramie<br>konturu |
| Przesunięcie okna zoomu                                                                                         | Funkcja powtórzenia nie jest<br>dostępna                                                                                               | Funkcja powtarzania jest dostępna                                                                                 |

| Funkcja                                                                                                    | TNC 620                 | iTNC 530                                            |
|----------------------------------------------------------------------------------------------------|-------------------------|-----------------------------------------------------|
| Programowanie osi pomocniczych:                                                                                    |                         |                                                     |
| Składnia FUNCTION<br>PARAXCOMP: definiowanie<br>zachowania wskazania i ruchów<br>przemieszczeniowych               | dostępne                | Nie w dyspozycji                                    |
| Składnia FUNCTION<br>PARAXMODE: definiowanie<br>przyporządkowania<br>przemieszczanych osi równoległych             | dostępne                | Nie w dyspozycji                                    |
| Programowanie cykli producenta                                                                                     |                         |                                                     |
| Dostęp do danych w tabelach                                                                                        | Poprzez SQL-polecenia   | Poprzez FN17-/FN18- lub<br>TABREAD-TABWRITE-funkcje |
| Dostęp do parametrów<br>maszynowych                                                                                | Poprzez CFGREAD-funkcję | Poprzez FN18-funkcje                                |
| Generowanie interaktywnych cykli<br>przy pomocy CYCLE QUERY, np<br>cykli układów pomiarowych w trybie<br>manualnym | Dostępne                | Nie w dyspozycji                                    |

# Porównanie: różnice przy teście programu, funkcjonalność

| Funkcja                                                   | TNC 620                                                                                     | iTNC 530                                                                                           |
|-----------------------------------------------------------|---------------------------------------------------------------------------------------------|----------------------------------------------------------------------------------------------------|
| Prezentacja wartości delta DR i DL z<br>TOOL CALL-wiersza | Nie zostają wliczone                                                                        | Zostają wliczone                                                                                   |
| Test do wiersza N                                         | Funkcja nie jest dostępna                                                                   | Funkcja jest dostępna                                                                              |
| Obliczanie czasu obróbki                                  | Przy każdym powtórzeniu symulacji<br>poprzez softkey START zostaje<br>sumowany czas obróbki | Przy każdym powtórzeniu symulacji<br>poprzez softkey START rozpoczyna się<br>naliczanie czasu od 0 |

# Porównanie: różnice przy teście programu, obsługa

| Funkcja                                                                                                    | TNC 620                                                                                                    | iTNC 530                                                                                                 |
|----------------------------------------------------------------------------------------------------|----------------------------------------------------------------------------------------------------|----------------------------------------------------------------------------------------------------|
| Rozmieszczenie pasków z softkey i ich uporządkowanie na paskach                                                         | Rozmieszczenie pasków softkey i samyc aktywnego podziału ekranu.                                                                                                    | ch softkey jest różne, w zależności od                                                                   |
| Funkcja zoom                                                                                                    | Każda płaszczyzna skrawania jest<br>wybieralna pojedyńczymi softkey                                                                                                    | Płaszczyzna skrawania wybieralna przy pomocy trzech softkey Toggle                                       |
| Czcionka w masce ekranu PROGRAM                                                                                         | Mała czcionka                                                                                                    | Srednia czcionka                                                                                         |
| Przeprowadzić test programu<br>pojedyńczymi wierszami, w dowolnym<br>momencie przełączyć na tryb pracy<br>Programowanie | Przy przejściu do trybu pracy<br>Programowanie pojawia się komunikat<br>o błędach <b>Brak uprawnienia zapisu</b> ,<br>kiedy tylko zostanie dokonana zmiana,<br>komunikat o błędach zostaje<br>skasowany i program zostaje<br>zresetowany przy ponownym przejściu<br>do testu programu do początku. | Zmiana trybu pracy może być<br>przeprowadzona. Zmiany w programie<br>nie mają wpływu na pozycję kursora. |
| Specyficzne dodatkowe funkcje<br>maszynowe M                                                                            | Powodują pojawienie się komunikatów<br>o błędach, jeśli nie są zintegrowane w<br>PLC                                                                                                    | Są ignorowane przy teście programu                                                                       |
| Wyświetlanie/edycja tabeli narzędzi                                                                                     | Funkcja dostępna przy pomocy softkey                                                                                                    | Funkcja nie jest dostępna                                                                                |

# Porównanie: różnice trybu manualnego, funkcjonalność

| Funkcja                                                                      | TNC 620                                                                                                    | iTNC 530                                                                                                    |
|------------------------------------------------------------------------------|----------------------------------------------------------------------------------------------------|----------------------------------------------------------------------------------------------------|
| Funkcja 3D ROT: manualne<br>dezaktywowanie funkcji Nachylenie<br>płaszczyzny | Jeśli nachylenie płaszczyzny obróbki<br>dla obydwu trybów pracy zostaje<br>nastawione na nieaktywne, to przy<br>następnym wywołani funkcji 3D ROT to<br>pola tekstowe nie zostają zapełnione<br>aktualnymi pozycjami osi obrotu lecz<br>wartościami 0. Pozycje zostają<br>zapisane poprawnie, jeśli tylko jeden<br>tryb pracy zostanie nastawiony na<br>Nieaktywny. | Nawet jeśli nachylenie dla obydwu<br>trybów pracy zostanie nastawione na<br>Nieaktywne, to zaprogramowane<br>wartości zostaną wyświetlone w<br>dialogu 3D ROT.                                   |
| Funkcja Wymiar kroku                                                         | Wymiar kroku może być definiowany<br>oddzielnie dla osi linearnych i<br>obrotowych.                                                                                                    | Wymiar kroku obowiązuje razem dla osi<br>linearnych i obrotowych.                                                                                                    |
| Preset-tabela                                                                | Transformacja bazowa (translacja i<br>rotacja) systemu stołu maszyny na<br>system obrabianego przedmiotu<br>poprzez kolumny X, Y oraz Z, jak i kąt<br>przestrzenny SPA, SPB i SPC.                                                                                                    | Transformacja bazowa (translacja)<br>systemu stołu maszyny na system<br>obrabianego przedmiotu poprzez<br>kolumny X, Y i Z, jak i obrót od<br>podstawy ROT na płaszczyźnie obróbki<br>(rotacja). |
|                                                                              | Dodatkowo można w kolumnach<br>X_OFFS do W_OFFS definiować<br>offsety osi dla każdej pojedyńczej osi.<br>Ich funkcja jest konfigurowalna.                                                                                                    | Dodatkowo można w kolumnach A do<br>W definiować punkty bazowe na osiach<br>obrotu i osiach równoległych.                                                                                        |
| Zachowanie przy wyznaczeniu ustawienia wstępnego                             | Wyznaczenie wartości zadanej na osi<br>obrotu działa jako offset osi. Ten offset<br>działa także przy obliczaniu kinematyki<br>i przy nachyleniu płaszczyny obróbki.                                                                                                    | zdefiniowane w parametrach<br>maszynowych offsety osi obrotu nie<br>mają wpływu na położenia osi,<br>zdefiniwane w funkcji Nachylenie<br>płaszczyzny.                                            |
|                                                                              | CfgAxisPropKin->presetToAlignAxis<br>zostaje określone, czy offset osi ma być<br>doliczany po wyznaczeniu zera czy też<br>nie.                                                                                                    | Przy pomocy MP7500 Bit 3 zostaje<br>określone, czy aktualne położenie osi<br>obrotu odnośnie punktu zerowego<br>maszyny zostanie uwzględnione, czy                                               |
|                                                                              | Niezależnie od tego offset osi ma<br>zawsze następujące oddziaływanie:                                                                                                    | też punktem wyjścia jest 0°-położenie<br>pierwszej osi obrotu (z reguły oś C).                                                                                                    |
|                                                                              | offset osi wpływa zawsze na<br>wskazanie pozycji zadanej danej osi<br>(offset osi zostaje odejmowany od<br>aktualnej wartości osi).                                                                                                    |                                                                                                    |
|                                                                              | jeśli współrzędna osi obrotu zostaje<br>programowana w wierszu L, to offset<br>osi zostaje dodawany do<br>zaprogramowanej współrzędnej                                                                                                    |                                                                                                    |

| Funkcja                                                  | TNC 620                                                                               | iTNC 530                                                                               |
|----------------------------------------------------------|---------------------------------------------------------------------------------------|----------------------------------------------------------------------------------------|
| Obsługa tabeli preset:                                   |                                                                                       |                                                                                        |
| edycja tabeli preset w trybie pracy<br>Programowanie     | Możliwy                                                                               | Nie jest możliwe                                                                       |
| Tabela preset w zależności od<br>obszaru przemieszczenia | Nie w dyspozycji                                                                      | dostępne                                                                               |
| Zapis komentarza w kolumnie DOC                          | Na klawiaturze online                                                                 | Na klawiaturze ASCII                                                                   |
| Definiowanie ograniczenia posuwu                         | Ograniczenie posuwu dla osi<br>linearnych i obrotowych jest<br>defniowalne oddzielnie | Tylko jedno ograniczenie posuwu dla<br>osi linearnych i obrotowych jest<br>defniowalne |

# Porównanie: różnice trybu manualnego, obsługa

| Funkcja                                                                      | TNC 620                                                                    | iTNC 530                                                               |
|------------------------------------------------------------------------------|----------------------------------------------------------------------------|------------------------------------------------------------------------|
| Czcionka w masce ekranu POZYCJA                                              | Małe wskazanie położenia                                                   | Duże wskazanie położenia                                               |
| Przejęcie wartości położenia sond<br>mechanicznych                           | Przejęcie pozycji rzeczywistej przy<br>pomocy softkey                      | Przejęcie pozycji rzeczywistej przy<br>pomocy hardkey                  |
| Opuszczenie menu funkcji<br>próbkowania                                      | Tylko przy pomocy softkey KONIEC możliwe                                   | Przy pomocy softkey KONIEC oraz poprzez hardkey END możliwe            |
| Opuszczenie tabeli preset                                                    | Tylko przy pomocy softkey<br>BACK/KONIEC                                   | W każdej chwili przy pomocy hardkey<br>END                             |
| Wielokrotna edycja tabeli narzędzi<br>TOOL.T, albo tabeli miejsca tool_p.tch | Ten pasek softkey jest aktywny, który<br>był wybrany przy ostatnim wyjściu | Zostaje wyświetlony stały zdefiniowany pasek softkey (pasek softkey 1) |

# Porównanie: różnice przy odpracowywaniu, obsługa

| Funkcja                                                                                                    | TNC 620                                                                                                    | iTNC 530                                                                                                    |
|----------------------------------------------------------------------------------------------------|----------------------------------------------------------------------------------------------------|----------------------------------------------------------------------------------------------------|
| Rozmieszczenie pasków z softkey i ich uporządkowanie na paskach                                                                                          | Rozmieszczenie pasków softkey i samych softkey nie jest identyczne, w zależności od aktywnego podziału ekranu.                                                                                           |                                                                                                    |
| Czcionka w masce ekranu PROGRAM                                                                                                    | Mała czcionka                                                                                                    | Srednia czcionka                                                                                                    |
| Zmiana w programie, po przerwaniu<br>obróbki przełączeniem na tryb pracy<br>pojedyńczymi wierszami                                                       | Program musi zostać dodatkowo<br>przerwany z softkey WEWNETRZN.<br>STOP .                                                                                                    | Zmiana możliwa bezpośrednio po<br>przełączeniu na tryb pracy<br>Programowanie                                                                 |
| Zmiana trybu pracy, po przerwaniu<br>obróbki przełączeniem na tryb pracy<br>pojedyńczymi wierszami                                                       | Program musi zostać dodatkowo<br>przerwany z softkey WEWNETRZN.<br>STOP .                                                                                                    | Zmiana trybu pracy dozwolona                                                                                                    |
| Zmiana trybu pracy, po przerwaniu<br>obróbki przełączeniem na tryb pracy<br>pojedyńczymi wierszami oraz jeśli TNC<br>620 z WEWNETRZN. STOP<br>zakończono | Przy przejści powrotnym do trybu pracy<br>odpracowywania: komunikat o błędach<br>Nie wybrano aktualnego wiersza. Wybór<br>miejsca przerwania programu musi<br>nastąpić ze startem z dowolnego<br>wiersza | Zmiana trybu pracy jest dozwolona,<br>modalne informacje zostają<br>zachowane, obróbka może być<br>kontynuowana bezpośrednio po starcie<br>NC |
| Wejście do sekwencji FK z GOTO, po<br>odpracowaniu do tego miejsca przed<br>zmianą trybu pracy                                                           | Komunikat o błędach FK-<br>programowanie: niezdefiniowana<br>pozycja startu                                                                                                    | Wejście dozwolone                                                                                                    |
| Start programu z dowolnego<br>wiersza:                                                                                                    | Menu ponownego najazdu musi być                                                                                                    | Menu ponownego najazdu zostaje                                                                                                    |
| Zachowanie po odtworzeniu stanu<br>maszyny                                                                                                    | wybrane przy pomocy softkey<br>NAJAZD POZYCJI .                                                                                                    | wybrane automatycznie                                                                                                    |
| Ponowny najazd na punkt przerwania<br>z udziałem układu logicznego<br>pozycjonowania                                                                     | Kolejność najazdu nie jest<br>rozpoznawalna, na ekranie zostaje<br>wyświetlana zawsze stała kolejność<br>osi                                                                                             | Kolejność najazdu zostaje<br>przedstawiona na ekranie poprzez<br>odpowiednie wskazanie osi                                                    |
| Zakończenie pozycjonowania przy<br>ponownym wejściu                                                                                                    | <ul> <li>Tryb pozycjonowania musi po<br/>osiągnięciu pozycji zostać<br/>zakończony przy pomocy softkey<br/>NAJAZD POZYCJI.</li> </ul>                                                                    | <ul> <li>Tryb pozycjonowania zostaje<br/>automatycznie zakończony po<br/>osiągnięciu pozycji</li> </ul>                                       |
| Przełączenie podziału ekranu przy<br>ponownym wejściu                                                                                                    | <ul> <li>Tylko możliwe, jeśli pozycja<br/>ponownego wejścia została już<br/>najechana</li> </ul>                                                                                                    | We wszystkich stanach eksploatacji<br>możliwy                                                                                                 |

| Funkcja                                                                                                    | TNC 620                                                                                                    | iTNC 530                                                                                 |
|----------------------------------------------------------------------------------------------------|----------------------------------------------------------------------------------------------------|------------------------------------------------------------------------------------------|
| Komunikaty o błędach                                                                                           | Komunikaty o błędach (np. komunikaty<br>wyłącznika końcowego) pojawiają się<br>także po usunięciu błędów i muszą być<br>oddzielnie pokwitowane | Komunikaty o błędach zostają<br>częściowo automatycznie kwitowane<br>po usunięciu błędów |
| Zmiana zawartości parametrów Q, po<br>przerwaniu obróbki przełączeniem na<br>tryb pracy pojedyńczymi wierszami | Program musi zostać dodatkowo<br>przerwany z softkey WEWNETRZN.<br>STOP .                                                                      | Zmiana możliwa bezpośrednio                                                              |
| Manualne przemieszczenie podczas<br>przerwania programu przy aktywnej<br>M118                                  | Funkcja nie jest dostępna                                                                                                    | Funkcja jest dostępna                                                                    |

# Porównanie: różnice przy odpracowywaniu, ruchy przemieszczenia

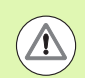

#### Uwaga, sprawdzić ruchy przemieszczenia!

Programy NC, zapisane na starszych modelach sterowań TNC, mogą na TNC 620 prowadzić do wykonywania innych ruchów przemieszczenia lub do komunikatów o błędach!

Progamy zawsze wykonywać zawsze z konieczną starannością i ostrożnością!

Poniżej znajduje się lista znanych różnic. Lista ta nie gwarantuje kompletnego zestawienia!

| Funkcja                                                                                      | TNC 620                                                                                                    | iTNC 530                                                                                                    |
|----------------------------------------------------------------------------------------------|----------------------------------------------------------------------------------------------------|----------------------------------------------------------------------------------------------------|
| Przemieszczenie z dołączonym<br>kółkiem ręcznym z M118                                       | Działa w aktywnym układzie<br>współrzędnych, czyli w razie<br>konieczności obróconym lub<br>nachylonym albo w stałym układzie<br>współrzędnych, w zależności od<br>nastawienia w menu 3D ROT trybu<br>manualnego | Działa w stałym układzie<br>współrzędnych maszyny                                                                                                    |
| M118 w połączeniu z M128                                                                     | Funkcja nie jest dostępna                                                                                                    | Funkcja jest dostępna                                                                                                    |
| Najazd/odjazd z APPR/DEP, R0<br>aktywna, płaszczyzna elementów to nie<br>płaszczyzna obróbki | Jeśli to możliwe, wiersze zostają<br>wykonane na zdefiniwanej<br><b>płaszczyźnie elementów</b> , komunikaty<br>o błędach przy APPRLN, DEPLN,<br>APPRCT, DEPCT                                                    | Jeśli to możliwe, wiersze zostają<br>wykonane na zdefiniwanej<br><b>płaszczyźnie obróbki</b> , komunikaty o<br>błędach przy APPRLN, APPRLT,<br>APPRCT, APPRLCT                                      |
| Skalowanie przemieszczenia<br>dosuwania/odsuwania<br>(APPR/DEP/RND)                          | Specyficzny dla osi współczynnik<br>skalowania jest dozwolony, promień nie<br>jest skalowany                                                                                                    | Komunikat o błędach                                                                                                    |
| Najazd/odjazd z APPR/DEP                                                                     | Komunikat o błędach, jeśli przy<br>APPR/DEP LN lub APPR/DEP CT<br>zaprogramowano R0 .                                                                                                    | Przyjęcie promienia NARZ o wartości 0<br>i kierunku korekcji <b>RR</b>                                                                                                    |
| Najazd/odjazd z APPR/DEP, jeśli<br>zdefiniowano elementy konturu o<br>długości 0             | Elementy konturu o długości 0 są<br>ignorowane. Przemieszczenia najazdu<br>i odjazud są obliczane dla pierwszego i<br>ostatniego ważnego elementu konturu                                                        | Zostaje wydawany komunikat o<br>błędach, jeśli po APPR-wierszu został<br>zaprogramowany element konturu o<br>długości 0 (odnośnie pierwszego<br>punktu konturu zaprogramowanego w<br>wierszu APPR). |
|                                                                                              |                                                                                                    | Przed elementem konturu o długości 0<br>przed <b>DEP</b> -wierszem iTNC nie wydaje<br>błędu, lecz oblicza przemieszczenie<br>odjazud z ostatnim ważnym elementem<br>konturu                         |

| Funkcja                                                                               | TNC 620                                                                                                    | iTNC 530                                                                                                    |
|---------------------------------------------------------------------------------------|----------------------------------------------------------------------------------------------------|----------------------------------------------------------------------------------------------------|
| Działanie z Q-parametrami                                                             | Q60 do Q99 (lub QS60 do QS99) działają<br>zasadniczo zawsze lokalnie.                                                                                                    | Q60 do Q99 (lub QS60 do QS99) działają<br>w zależności od MP 7251 w<br>skonwersowanych programach cykli<br>(.cyc) lokalnie albo globalnie.<br>Pakietowane wywoływania mogą<br>powodować problemy                                                                                                    |
| M128-wiersz bez zaprogramowanego posuwu F                                             | Posuw zostaje ograniczony do posuwu szybkiego                                                                                                    | Posuw zostaje ograniczony do MP7471                                                                                                    |
| Automatyczne anulowanie korekcji<br>promienia narzędzia                               | <ul> <li>Wiersz z R0</li> <li>DEP-wiersz</li> <li>END PGM</li> </ul>                                                                                                    | <ul> <li>Wiersz z R0</li> <li>DEP-wiersz</li> <li>PGM CALL</li> <li>Programowanie cykl 10 OBROT</li> <li>Wybór programu</li> </ul>                                                                                                    |
| NC-wiersze z M91                                                                      | Bez obliczenia korekcji promienia<br>narzędzia                                                                                                    | Obliczenie korekcji promienia<br>narzędzia                                                                                                    |
| Korekcja formy narzędzia                                                              | Korekcja formy narzędzia nie jest<br>obsługiwana, ponieważ ten rodzaj<br>programowania jest traktowany jedynie<br>jako programowanie wartości osiowych<br>i zasadniczo należy wyjść z założenia,<br>iż osie nie tworzą prostokątnego układu<br>współrzędnych | Korekcja formy narzędzia nie jest<br>obsługiwana                                                                                                    |
| Wiersze pozycjonowania równoległe do<br>osi                                           | Korekcja promienia działa jako w<br>L-wierszach                                                                                                    | Wcięcie nastęuje od aktualnego pozycji<br>poprzedniego wiersza do<br>zaprogramowanej wartości<br>współrzędnych. Jeśli następny wiersz<br>jest wierszem linearnym, to zostaje on<br>traktowany jako wiersz korekcji<br>promienia, tak iż trajektoria od drugiego<br>z kolei wiersza linearnego jest<br>ponownie równoległa do konturu |
| Start programu z dowolnego wiersza w tabelach punktów                                 | Narzędzie jest pozycjonowane nad<br>następną przewidzianą do obróbki<br>pozycją                                                                                                    | Narzędzie jest pozycjonowane nad<br>ostatnią obrobioną pozycją                                                                                                    |
| Pusty CC-wiersz (przejęcie bieguna<br>zostatniej pozycji narzędzia) w<br>programie NC | Ostatni wiersz pozycjonowania na<br>płaszczyźnie obróbki musi zawierać<br>obydwie współrzędne płaszczyzny<br>obróbki                                                                                                    | Ostatni wiersz pozycjonowania na<br>płaszczyźnie obróbki nie musi zawierać<br>koniecznie obydwu współrzędnych<br>płaszczyzny obróbki. Może być<br>problematyczne w RND lub CHF-<br>wierszach                                                                                                    |
| Specyficzny dla osi skalowany RND-<br>wiersz                                          | RND-wiersz zostaje skalowany,<br>rezultatem jest elipsa                                                                                                    | Zostaje wydawany komunikat o<br>błędach                                                                                                    |

| Funkcja                                                                                                    | TNC 620                                                                                                    | iTNC 530                                                                                                    |
|----------------------------------------------------------------------------------------------------|----------------------------------------------------------------------------------------------------|----------------------------------------------------------------------------------------------------|
| Reakcja, jeśli przed lub po RND-lub<br>CHF-wierszu zdefiniowany jest<br>element konturu o długości 0                                 | Zostaje wydawany komunikat o<br>błędach                                                                                                    | Zostaje wydawany komunikat o<br>błędach, jeśli element konturu o<br>długości 0 leży przed RND- lub CHF-<br>wierszem                                                                                                    |
|                                                                                                    |                                                                                                    | Element konturu o długości 0 zostaje<br>ignorowany, jeśli element konturu o<br>długości 0 leży po RND- lub CHF-<br>wierszu                                                                                                    |
| Programowanie okręgu ze<br>współrzędnymi biegunowymi                                                                                 | Inkrementalny kąt obrotowy IPA i<br>kierunek obrotu DR muszą mieć ten<br>sam znak liczby. W przeciwnym razie<br>zostaje wydawany odpowiedni<br>komunikat o błędach                                                                                                    | Znak liczby kierunku obrotu zostaje<br>wykorzystywany, jeśli DR i IPA są<br>zdefiniowane z różnymi znakami liczby                                                                                                    |
| Zaokrąglenia i fazki pomiędzy<br>przemieszczeniami 5-cio osiowymi                                                                    | Zostaje wydawany komunikat o<br>błędach                                                                                                    | Następuje przemieszczenie, mogą<br>powstawać niezdefiniowane ruchy                                                                                                    |
| Przemieszczenia 5-cio osiowe przed<br>elementami konturu, które<br>zdefiniowane są poprzez styczną w<br>punkcie początkowym (np. CT) | Zostaje wydawany komunikat o<br>błędach                                                                                                    | Tylko współrzędne X, Y i Z<br>przemieszczenia 5-cio osiowego są<br>wliczane do stycznej, przemieszczenia<br>osi obrotu nie. To może prowadzić do<br>tego, iż w grafice edycji element<br>konturu przylega stycznie, ale nie ma to<br>miejsca w realnej obróbce                                                 |
| Przemieszczenia 5-cio osiowe przed<br>ruchami najazdu i odjazdu                                                                      | Zostaje wydawany komunikat o<br>błędach                                                                                                    | Tylko współrzędne X, Y i Z<br>przemieszczenia 5-cio osiowego są<br>wliczane do ruchu najazdu i odjazdu,<br>przemieszczenia osi obrotu natomiast<br>nie. To może prowadzić do tego, iż w<br>grafice edycji przemieszczenia najazdu<br>i odjazdu przylegają stycznie, ale nie<br>ma to miejsca w realnej obróbce |
| Korekcja promienia narzędzia na<br>lukach kołowych lub na linii śrubowej z<br>kątem rozwarcia =0                                     | Przejście pomiędzy sąsiednimi<br>elementami łuku/linii śrubowej zostaje<br>utworzone. Dodatkowo zostaje<br>wykonane przemieszczenie osi<br>narzędzia bezpośrednio przed tym<br>przejściem. Jeśli ten element jest<br>pierwszym lub ostatnim korygowanym<br>elementem, to następny albo poprzedni<br>element są traktowane jako pierwszy<br>lub ostatni przewidziany do<br>korygowania element | Ekwidystanta łuku/linii śrubowej zostaje<br>wykorzystywana dla kontrukcji toru<br>narzędzia                                                                                                    |
| Sprawdzenie znaku liczby parametru<br>głębokości w cyklach obróbki                                                                   | Musi być zdezaktywowany, jeśli<br>następuje praca z cyklem 209                                                                                                    | Bez ograniczenia                                                                                                    |
| Zmiana narzędzia przy przy aktywnej<br>korekcji promienia narzędzia                                                                  | Przerwanie programu z komunikatem o<br>błędach                                                                                                    | Korekcja promienia narzędzia zostaje<br>anulowana, zmiana narzędzia zostaje<br>wykonana                                                                                                    |

| Funkcja                                                                             | TNC 620                                                                                                    | iTNC 530                                                                                                    |
|-------------------------------------------------------------------------------------|----------------------------------------------------------------------------------------------------|----------------------------------------------------------------------------------------------------|
| SLII-cykle 20 do 24:                                                                |                                                                                                    |                                                                                                    |
| Liczba definiowalnych elementów<br>konturu                                          | Maksymalnie 1200 wierszy w do 12<br>podkonturach włącznie, na jeden<br>podkontur maksymalnie 1000<br>wierszy                                                                                                    | Maksymalnie 8192 elementy konturu<br>w do 12 podkonturach włącznie, bez<br>ograniczenia odnośnie podkonturu                                                                                                    |
| Określenie płaszczyzny obróbki                                                      | Oś narzędzia w TOOL CALL-<br>wierszu określa płaszczyznę obróbki                                                                                                    | Osie pierwszego wiersza<br>przemieszczenia na pierwszym<br>podkonturze określa płaszczyznę<br>obróbki                                                                                                    |
| Drogi przemieszczenia przy<br>rozwiercaniu                                          | Wysepki nie są obwodzone. Przy<br>każdym wcięciu następuje ruch<br>wahadłowy ze zredukowanym<br>posuwem (zwiększenie czasu<br>obróbki)                                                                                                    | Wysepki są obwodzone na aktualnej<br>głębokości obróbki                                                                                                    |
| Rozwiercanie równolegle do kontur<br>lub frezowanie kanałowe i równolegle<br>do osi | Rozwiercanie zawsze równolegle do<br>konturu                                                                                                    | Konfigurowalne poprzez MP7420                                                                                                    |
| Wewnętrzne obliczenie skojarzeń<br>konturu                                          | Skojarzenia odnoszą się zawsze do<br>zdefiniowanego, nieskorygowanego<br>konturu                                                                                                    | Konfigurowalne poprzez MP7420,<br>czy nieskorygowany lub też<br>skorygowany kontur ma być<br>skojarzony                                                                                                    |
| Strategia rozwiercania, jeśli<br>zdefiniowanych jest kilka kieszeni                 | Wszytkie kieszenie są najpierw<br>rozwiercane na tej samej<br>płaszczyźnie                                                                                                    | Konfigurowalne poprzez MP 7420,<br>czy pojedyńcze kieszenie mają być<br>rozwiercane kompletnie czy na tej<br>samej płaszczyźnie                                                                                        |
| Pozycja na końcu cyklu SL                                                           | Pozycja końcowa = bezpieczna<br>wysokość nad ostatnią, zdefiniowaną<br>przed wywołaniem cyklu pozycją                                                                                                    | Konfigurowalne poprzez MP7420,<br>czy pozycja końcowa ma być na<br>najechana nad ostatnią<br>zaprogramowaną pozycją lub czy też<br>przemieszczenie następuje na<br>bezpiecznej wysokości                               |
| Łuki preobróbki dla obróbki na<br>gotowo dna cykl 23                                | Krzywizna łuku wykańczania wynika<br>z krzywizny konturu docelowego. Dla<br>uplasowania łuku kołowego zostaje<br>przeszukiwany systematycznie<br>kontur docelowy od tyłu do przodu,<br>aż możliwe będzie bezkolizyjne<br>uplasowanie. Jeśli to nie pomoże , to<br>łuki zostają podzielone na pół na<br>długości, aż uplasowanie będzie<br>możliwe                             | Łuki kołowe są konstruowane<br>pomiędzy punktem startu leżącej<br>najdalej zewnątrz trajektorii<br>rozwiertaka i punktem środkowym<br>pierwszego elementu konturu toru<br>wykańczaka                                   |
| Łuki preobróbki dla obróbki na<br>gotowo boków cykl 24                              | Rozwarcie łuku wynosi maks. 3<br>promienie narzędzia, kąt otwarcia<br>wynosi maksymalnie 0.8rad. Dla<br>uplasowania łuku kołowego zostaje<br>przeszukiwany systematycznie<br>kontur docelowy od tyłu do przodu,<br>aż możliwe będzie bezkolizyjne<br>uplasowanie. Jeśli to nie pomoże , to<br>łuki zostają podzielone na pół na<br>długości, aż uplasowanie będzie<br>możliwe | Łuk ma maksymalne rozwarcie (od<br>punktu startu toru stycznie w tył do na<br>krótko przed następnym konturem<br>brzegowym), wysokość łuku wynosi<br>maksymalnie naddatek na<br>wykończenie + odstęp<br>bezpieczeństwa |

| <ul> <li>Zostaje wydawany komunikat o<br/>błędach</li> <li>Nie mogą być definiowane z</li> </ul> | Osie w opisie konturu, leżące poza<br>płaszczyzną obróbki, są ignorowane                                                                                                    |
|--------------------------------------------------------------------------------------------------|----------------------------------------------------------------------------------------------------|
| <ul> <li>Zostaje wydawany komunikat o<br/>błędach</li> <li>Nie mogą być definiowane z</li> </ul> | Osie w opisie konturu, leżące poza<br>płaszczyzną obróbki, są ignorowane                                                                                                    |
| Nie mogą być definiowane z                                                                       |                                                                                                    |
| kompleksową formułą konturu                                                                      | Mogą być definiowane z<br>kompleksową formułą konturu z<br>pewnymi ograniczeniami                                                                                                    |
| Właściwe operacje ilościowe możliwe<br>do przeprowadzenia                                        | <ul> <li>Właściwe operacje ilościowe możliwe<br/>do przeprowadzenia tylko z<br/>ograniczeniami</li> </ul>                                                                                                    |
| Zostaje wydawany komunikat o<br>błędach                                                          | Korekcja promienia zostaje<br>anulowana, program zostaje<br>wykonany                                                                                                    |
| Zostaje wydawany komunikat o<br>błędach                                                          | Program zostaje odpracowywany                                                                                                    |
| Zostaje wydawany komunikat o<br>błędach                                                          | M-funkcje są ignorowane                                                                                                    |
| Zostaje wydawany komunikat o<br>błędach                                                          | Ruchy wcięcia są ignorowane                                                                                                    |
| Funkcja nie działa o obrębie cykli SL                                                            | Funkcja działa także w obrębie cykli<br>SL                                                                                                    |
| Niedozwolone, możliwa pełniejsza<br>obróbka zamkniętych konturów                                 | APPR-/DEP-wiersze dozwolone jako element konturu                                                                                                    |
|                                                                                                  |                                                                                                    |
| Neutralnie ze współrzędnymi X/Y                                                                  | <ul> <li>W zależności od maszyny z<br/>dostępnymi fizycznie osiami<br/>obrotowymi</li> </ul>                                                                                                    |
| Neutralnie poprzez przesunięcie<br>punktu zerowego w X/Y                                         | Zależne od maszyny przesunięcie<br>punktu zerowego na osiach obrotu                                                                                                    |
| Funkcja jest dostępna                                                                            | Funkcja nie jest dostępna                                                                                                    |
| Funkcja jest dostępna                                                                            | Funkcja nie jest dostępna                                                                                                    |
| Funkcja nie jest dostępna                                                                        | Funkcja jest dostępna                                                                                                    |
|                                                                                                  |                                                                                                    |
| Funkcja jest dostępna                                                                            | Funkcja nie jest dostępna                                                                                                    |
| Funkcja jest dostępna                                                                            | Funkcja jest dostępna                                                                                                    |
| Wejście w materiał bezpośrednio na konturze mostka                                               | Kołowy ruch najazdu do konturu<br>mostka                                                                                                    |
|                                                                                                  | <ul> <li>Nie mogą być definiowane z<br/>kompleksową formułą konturu</li> <li>Właściwe operacje ilościowe możliwe<br/>do przeprowadzenia</li> <li>Zostaje wydawany komunikat o<br/>błędach</li> <li>Zostaje wydawany komunikat o<br/>błędach</li> <li>Zostaje wydawany komunikat o<br/>błędach</li> <li>Zostaje wydawany komunikat o<br/>błędach</li> <li>Funkcja nie działa o obrębie cykli SL</li> <li>Niedozwolone, możliwa pełniejsza<br/>obróbka zamkniętych konturów</li> <li>Neutralnie ze współrzędnymi X/Y</li> <li>Neutralnie poprzez przesunięcie<br/>punktu zerowego w X/Y</li> <li>Funkcja jest dostępna</li> <li>Funkcja nie jest dostępna</li> <li>Funkcja jest dostępna</li> <li>Funkcja jest dostępna</li> <li>Funkcja jest dostępna</li> <li>Funkcja jest dostępna</li> <li>Funkcja jest dostępna</li> <li>Funkcja jest dostępna</li> <li>Funkcja jest dostępna</li> <li>Funkcja jest dostępna</li> <li>Funkcja jest dostępna</li> <li>Funkcja jest dostępna</li> <li>Funkcja jest dostępna</li> </ul> |

| Funkcja                                                                                                    | TNC 620                                                                                                    | iTNC 530                                                                                       |
|----------------------------------------------------------------------------------------------------|----------------------------------------------------------------------------------------------------|------------------------------------------------------------------------------------------------|
| Kieszenie, czopy i rowki wpustowe 25x                                                                                        | W strefach granicznych (stosunek<br>geometryczny narzędzie/kontur)<br>pojawiają się komunikaty o błędach,<br>jeśli ruchy wcięcia prowadzą do<br>bezsensownego/krytycznego<br>zachowania | W strefach tych (zależności<br>geometryczne narzędzie/kontur)<br>następuje prostokątne wcięcie |
| Cykle sondy pomiarowej dla<br>wyznaczania punktu odniesienia<br>(manualnie i cykle automatyki)                               | Cykle mogą być wykonane tylko przy<br>nieaktywnej nachylonej płaszczyźnie<br>obróbki, przy nieaktywnym<br>przesunięciu punktu zerowego i przy<br>nieaktywnym obrocie z cyklem 10        | Bez ograniczenia z połączeniu z<br>transformacjami współrzędnych                               |
| PLANE-funkcja:                                                                                                    |                                                                                                    |                                                                                                |
| TABLE ROT/COORD ROT nie<br>zdefiniowana                                                                                      | Skonfigurowane nastawienie jest<br>wykorzystywane                                                                                                    | COORD ROT jest wykorzystywany                                                                  |
| Maszyna jest skonfigurowana na kąt<br>osiowy                                                                                 | Wszystkie PLANE-funkcje mogą być<br>używane                                                                                                    | Tylko PLANE AXIAL zostaje<br>wykonana                                                          |
| Programowanie inkrementalnego<br>kąta przestrzennego po PLANE<br>AXIAL                                                       | Zostaje wydawany komunikat o<br>błędach                                                                                                    | Inkrementalny kąt przestrzenny jest<br>interpretowany jako wartość<br>absolutna                |
| Programowanie inkrementalnego<br>kąta osiowego po PLANE SPATIAL,<br>jeśli maszyna skonfigurowana jest na<br>kąt przestrzenny | Zostaje wydawany komunikat o<br>błędach                                                                                                    | Inkrementalny kąt osiowy jest<br>interpretowany jako wartość<br>absolutna                      |
| Funkcje specjalne dla<br>programowania cykli:                                                                                |                                                                                                    |                                                                                                |
| FN17                                                                                                    | <ul> <li>Funkcja jest dostępna, rożnice<br/>opisane są szczegółowo</li> </ul>                                                                                                    | Funkcja jest dostępna, rożnice<br>opisane są szczegółowo                                       |
| ■ FN18                                                                                                    | Funkcja jest dostępna, rożnice<br>opisane są szczegółowo                                                                                                    | Funkcja jest dostępna, rożnice<br>opisane są szczegółowo                                       |

## Porównanie: różnice w trybie MDI

| Funkcja                                         | TNC 620                         | iTNC 530              |
|-------------------------------------------------|---------------------------------|-----------------------|
| Odpracowywanie zależnych od siebie<br>sekwencji | Funkcja jest dostępna częściowo | Funkcja jest dostępna |
| Zachowywanie modalnie działających<br>funkcji   | Funkcja jest dostępna częściowo | Funkcja jest dostępna |

## Porównanie: różnice stanowisk programowania

| Funkcja                          | TNC 620                                                                                                    | iTNC 530                                                                                                    |
|----------------------------------|----------------------------------------------------------------------------------------------------|----------------------------------------------------------------------------------------------------|
| Wersja demonstracyjna            | Programy z więcej niż 100 wierszy NC<br>nie mogą być odpracowywane, zostaje<br>wydawany komunikat o błędach.                                                            | Programy mogą być wybierane,<br>przedstawianych jest maksymalnie 100<br>wierszy NC, inne wiersze są obcinane<br>przy prezentacji programu |
| Wersja demonstracyjna            | Jeśli wskutek pakietowania z PGM<br>CALL więcej niż 100 wierszy NC,<br>grafika testowa nie pokazuje ilustracji<br>na ekranie, komunikat o błędach nie<br>jest wydawany. | Pakietowane programy mogą być<br>symulowane.                                                                                              |
| Kopiowanie programów NC          | Kopiowanie z Windows-Explorer do i z foldera TNC:\ możliwe.                                                                                                    | Operacja kopiowania musi następować<br>przez TNCremo lub zarządzaniem<br>plikami stanowiska programowania.                                |
| Poziomy softkey-pasek przełączyć | Klik na pasek przełącza pasek w prawo<br>lub pasek w lewo                                                                                                    | Poprzez kliknięcie na dowolną belkę<br>jest ona aktywna                                                                                   |

# Przegląd funkcji DIN/ISO TNC 620

| M-funkcje         |                                                                                                    |  |
|-------------------|----------------------------------------------------------------------------------------------------|--|
| M00<br>M01<br>M02 | Przebieg programu STOP/wrzeciono<br>STOP/chłodziwo OFF<br>Wybieralny przebieg programu STOP<br>Przebieg programu STOP/wrzeciono<br>STOP/chłodziwo OFF w koniecznym przypadku                                            |  |
|                   | parametru maszynowego)/skok powrotny do<br>wiersza 1                                                                                                    |  |
| M03               | Wrzeciono ON zgodnie z ruchem wskazówek                                                                                                    |  |
| M04<br>M05        | Wrzeciono ON w kierunku przeciwnym do ruchu<br>wskazówek zegara<br>Wrzeciono STOP                                                                                                    |  |
| M06               | Zmiana narzędzia/przebieg programu<br>STOP/(zależne od parametrów<br>maszynowech)/wrzeciono STOP                                                                                                    |  |
| M08<br>M09        | chłodziwo ON<br>Chłodziwo OFF                                                                                                    |  |
| M13               | Wrzeciono ON zgodnie z ruchem wskazówek                                                                                                    |  |
| M14               | zegara/cniodziwo ON<br>Wrzeciono ON w kierunku przeciwnym do ruchu<br>wskazówek zegara /chłodziwo ON                                                                                                    |  |
| M30               | Ta sama funkcja jak M02                                                                                                    |  |
| M89               | Wolna funkcja dodatkowa lub<br>Wywołanie cyklu, działanie modalne (zależy od<br>parametrów maszyny)                                                                                                    |  |
| M99               | Wywoływanie cyklu wierszami                                                                                                    |  |
| M91<br>M92        | W bloku pozycjonowania: współrzędne odnoszą się<br>do punktu zerowego maszyny<br>W bloku pozycjonowania: współrzędne odnoszą się<br>do zdefiniowanej przez producenta maszyn pozycji<br>np. do pozycji zmiany narzędzia |  |
| M94               | Wskazanie osi obrotowej zredukować do wartości poniżej 360°                                                                                                    |  |
| M97<br>M98        | Obróbka niewielkich stopni konturu<br>Otwarte kontury obrabiać kompletnie na gotowo                                                                                                    |  |
| M109              | Stała prędkość torowa przy ostrzu narzędzia                                                                                                    |  |
| M110              | Stała prędkość torowa przy ostrzu narzędzia (tylko redukowanie posuwu)                                                                                                    |  |
| M111              | M109/M110 zresetować                                                                                                    |  |
| M116<br>M117      | Posuw przy osiach kątowych w mm/min<br>M116 zresetować                                                                                                    |  |
| M118              | Włączenie pozycjonowania kółkiem ręcznym w czasie przebiegu programu:                                                                                                    |  |
| M120              | Obliczanie wstępne konturu ze skorygowanym<br>promieniem (LOOK AHEAD)                                                                                                    |  |

### M-funkcje

| M126<br>M127 | Przemieszczenie osi obrotu po zoptymalizowanym<br>torze ruchu<br>M126 zresetować                        |
|--------------|----------------------------------------------------------------------------------------------------|
| M128<br>M129 | Zachowanie pozycji wierzchołka ostrza narzędzia<br>przy pozycjonowaniu osi wahań (TCPM)<br>M128 wycofać |
| M130         | W wierszu pozycjonowania: punkty odnoszą się do<br>nienachylonego układu współrzędnych                  |
| M140         | Odsunięcie od konturu w kierunku osi narzędzia                                                          |
| M141         | Anulować nadzór układu impulsowego                                                                      |
| M143         | Usunięcie obrotu podstawowego                                                                           |
| M148<br>M149 | W przypadku NC-stop odsunąć narzędzie<br>automatycznie od konturu<br>M148 anulować                      |

#### G-funkcje

#### Przemieszczenia narzędzia

| G00         | Interpolacja prostej, kartzjańska, na biegu szybkim                |
|-------------|--------------------------------------------------------------------|
| G01         | Interpolacja prostej, kartezjańska                                 |
| G02         | Interpolacja kołowa, kartezjańsko, w kierunku ruchu                |
| 000         | wskazowek zegara                                                   |
| G03         | Interpolacja kołowa, kartezjansko, w kierunku                      |
| 005         | przeciwnym do ruchu wskażowek zegara                               |
| G05         | Interpolacja koła, kartezjanska, bez danych o kierunku obrotu      |
| G06         | Interpolacja koła, kartezjańska, tangencjalne                      |
|             | przejście konturu                                                  |
| G07*        | Wiersz pozycjonowania równoległy do osi                            |
| G10         | Interpolacja prostej, biegunowo, na biegu szybkim                  |
|             | Interpolacja prostej, biegunowo                                    |
| G11         | Interpolacja prostej, biegunowo, w kierunku ruchu wskazówek zegara |
| C12         | Internalacia prostoj, biogunowo, w kierunku                        |
| 012         | nrzeciwnym do ruchu wskazówek zogara                               |
| C12         | przeciwnym do ruchu wskazowek zegara                               |
| GIS         | obrotu                                                             |
| G15         | Interpolacja kołosy, biegunowo, tangencjalne                       |
| G16         | przejście konturu                                                  |
| Najech      | ać lub opuścić fazkę/zaokrąglenie/kontur                           |
| C24*        | Eazki o długości P                                                 |
| G24<br>C25* | Fazki o uluyosu R<br>Zaakradania narativ z promioniam D            |
| GZ5         | Zaokrągianie narozy z promieniem R                                 |
| G26"        | Płynny (tangencjainy) najażo konturu z promieniem R                |
| G27*        | z promieniem R                                                     |
| Definic     | ja narzędzia                                                       |
| C00*        | 7 numerom parzedzia T. długościa I., promioniom P.                 |
| 999         | Z numereni naizęuzia I, ulugoscią L, promienieni R                 |

#### G-funkcje

#### Korekcja promienia narzędzia

| G40<br>G41<br>G42<br>G43<br>G44                                                              | Bez korekcji promienia narzędzia<br>Korekcja toru narzędzia, na lewo od konturu<br>Korekcja toru narzędzia, na prawo od konturu<br>równoległa do osi korekcja dla G07, przedłużenie<br>równoległa do osi korekcja dla G07, skrócenie                                                                                                    |  |
|----------------------------------------------------------------------------------------------|----------------------------------------------------------------------------------------------------|--|
| Defini                                                                                       | cja półwyrobu dla grafiki                                                                                                    |  |
| G30<br>G31                                                                                   | (G17/G18/G19) minimalny punkt<br>(G90/G91) maksymalny punkt                                                                                                    |  |
| Cykle                                                                                        | dla wytwarzania odwiertów i gwintów                                                                                                    |  |
| G240<br>G200<br>G201<br>G202<br>G203<br>G204<br>G205<br>G206<br>G207<br>G208<br>G209<br>G241 | centrowanie<br>Wiercenie<br>Rozwiercanie dokładne otworu<br>Wytaczanie<br>Wiercenie uniwersalne<br>Pogłębianie wsteczne<br>Wiercenie głębokich otworów uniwersalne<br>Gwintowanie z uchwytem wyrównawczym<br>Gwintowanie otworów bez uchwytu<br>wyrównawczego<br>Frezowanie odwiertów<br>Gwintowanie z łamaniem wióra<br>Wiercenie głębokie jednokołnierzowe |  |
| Cykle dla wytwarzania odwiertów i gwintów                                                    |                                                                                                    |  |

#### Cykle dla wytwarzania odwiertów i gwintów

- G262 Frezowanie gwintów
- G263 Frezowanie gwintów wpuszczanych
- G264 Frezowanie gwintów wierceniem
- G265 Helix-frezowanie gwintów wierconych
- G267 Frezowanie gwintu zewnętrznego

# cykle dla frezowania kieszeni,czopów i rowków wpustowych

| G251 | kieszeń prostokątna kompletnie |
|------|--------------------------------|
| G252 | kieszeń okrągła kompletnie     |
| G253 | rowek kompletnie               |
| G254 | okrągły rowek kompletnie       |
| G256 | Czop prostokątny               |
| G257 | Czop okrągły                   |

# Cykle dla wytwarzania wzorów (szablonów) punktowych

| G220   | wzory punktowe na okręgu  |
|--------|---------------------------|
| G221   | Wzory punktowe na liniach |
| SL-cyk | le grupa 2                |

| G37 | Kontur, definicja numerów podprogramu konturu |
|-----|-----------------------------------------------|
|     | częściowego                                   |

- G120 Określić dane konturu (ważne dla G121 do G124)
- G121 Wiercenie wstępne
- G122 Usuwanie materiału równolegle do osi (obróbka zgrubna)
- G123 Obróbka na gotowo dna
- G124 Obróbka na gotowo boków
- G125 Linia konturu (obróbka otwartych konturów)
- G127 Osłona cylindra
- G128 Osłona cylindra frezowanie rowków wpustowych

#### G-funkcje

#### Przekształcenia współrzędnych

- G53 przesunięcie punktu zerowego z tabeli punktów zerowych
- G54 Przesunięcie punktu zerowego w programie
- G28 Odbicie symetryczne konturu
- G73 Obrót układu współrzędnych
- G72 Współczynnik wymiarowy, kontur zmniejszyć/powiększyć
- G80 Nachylić płaszczyznę obróbki
- G247 Wyznaczyć punkt odniesienia

#### Cykle dla frezowania metodą wierszowania

- G230 Frezowanie metodą wierszowania równych powierzchni
- G231 Frezowanie wierszowaniem dowolnie nachylonych powierzchni
- G232 frezowanie płaszczyzn

\*) funkcja działająca wierszami

#### Cykle sondy pomiarowej dla uchwycenia ukośnego położenia

- G400 Obrót podstawowy przez dwa punkty
- G401 Obrót podstawy przez dwa odwierty
- G402 Obrót podstawowy przez dwa czopy
- G403 Kompensowanie obrotu podstawy przez oś obrotu
- G404 wyznaczenie obrotu podstawowego
- G405 Kompensowanie ukośnego położenia przez oś C

# Cykle sondy pomiarowej dla wyznaczania punktu odniesienia (bazy)

- G408 Punkt odniesienia środek rowka
- G409 Punkt odniesienia środek mostka
- G410 Baza prostokąt wewnątrz
- G411 Baza prostokąt zewnątrz
- G412 Baza okrąg wewnątrz
- G413 Baza okrąg zewnątrz
- G414 Baza naroże zewnątrz
- G415 Baza naroże wewnątrz
- G416 Baza okrąg odwiertów-środek
- G417 Baza w osi sondy pomiarowej
- G418 Baza na środku 4 odwiertów
- G419 Punkt odniesienia w wybieralnej osi

#### Cykle sondy pomiarowej dla pomiaru obrabianego przedmiotu

- G55 pomiar dowolnych współrzędnych
- G420 Pomiar dowolnych kątów
- G421 Pomiar odwiertu
- G422 Pomiar czopu okrągłego
- G423 Pomiar kieszeni prostokątnej
- G424 Pomiar czopu prostokątnego
- G425 Pomiar rowka
- G426 Pomiar szerokości mostka
- G427 Pomiar dowolnych współrzędnych
- G430 Pomiar okrąg odwiertów-środek
- G431 Pomiar dowolnej płaszczyzny

| G-funkcie Adres                |                                                        |   | SV.                                                                        |  |
|--------------------------------|--------------------------------------------------------|---|----------------------------------------------------------------------------|--|
| 0-lull                         |                                                        |   |                                                                            |  |
| Cykle                          | sondy pomiarowej dla pomiaru narzędzia                 | E | Tolerancja z M112 i M124                                                   |  |
| G480                           | kalibrowanie TT                                        | F | Posuw                                                                      |  |
| G481                           | Pomiar długości narzędzia                              | F | Czas zatrzymania z G04                                                     |  |
| G482                           | Pomiar promienia narzędzia                             | F | Współczynnik wymiarowy z G72                                               |  |
| G483                           | Pomiar długości i promienia narzędzia                  | F | Współczynnik F-redukowanie z M103                                          |  |
| Cykle                          | specjalne                                              | G | G-funkcje                                                                  |  |
| G04*                           | Czas przebywania z F sekund                            | Н | współrzedne biegunowe-kat                                                  |  |
| G36                            | Orientacja wrzeciona                                   | Н | Kat obrotu z G73                                                           |  |
| G39*                           | wywołanie programu                                     | н | Kat graniczny z M112                                                       |  |
| G62                            | Odchylenia tolerancji dla szybkiego frezowania         |   |                                                                            |  |
| G440                           | Romar przesunięcia osi                                 | I | X-wspołrzędna punktu srodkowego ko                                         |  |
| G441                           | Szybkie próbkowanie                                    | J | Y-współrzędna punktu środkowego                                            |  |
| ustali                         | ć płaszczyznę obróbki                                  |   | okręgu/bieguna                                                             |  |
| G17                            | płaszczyzna X/X oś parzedzia 7                         | K | Z-współrzędna punktu środkowego                                            |  |
| G18                            | Płaszczyzna Z/X, oś narzędzia Y                        |   | okięgu/biegulia                                                            |  |
| G19                            | Płaszczyzna Y/Z, oś narzędzia X                        | L | Wyznaczanie numer Label przy pomo                                          |  |
| G20                            | Oś narzędzia IV                                        | L | Skok do nr Label                                                           |  |
| Dano                           | wymiarowo                                              | L | Długość narzędzia z G99                                                    |  |
| Dane                           | wynnaiowe                                              | М | M-funkcje                                                                  |  |
| G90<br>G91                     | dane wymiarowe absolutne                               | N | Numer wiersza                                                              |  |
|                                |                                                        |   |                                                                            |  |
| Jednostka miary                |                                                        | Р | Parametry cyklu w cyklach obrobki<br>Wartość lub Q-parametr w definicij Q- |  |
| G70                            | Jednostka miary cale (określić na początku             | · |                                                                            |  |
| 074                            | programu                                               | Q | Parametry Q                                                                |  |
| G/T                            | programu)                                              | R | Współrzedne biegunowe-promień                                              |  |
|                                | plogramu)                                              | R | Promień okręgu z G02/G03/G05                                               |  |
| Inne C                         | G-funkcje                                              | R | Promień zaokrąglenia z G25/G26/G27                                         |  |
| C20                            | Ostatnia wartaćć zadana položanja jeko biogun          | R | Promień narzędzia z G99                                                    |  |
| G29                            | (punkt środkowy okregu)                                | S | Predkość obrotowa wrzeciona                                                |  |
| G38                            | Przebieg programu-STOP                                 | Š | Orientacia wrzeciona z G36                                                 |  |
| G51*                           | Wybór wstępny narzędzia (dla centralnej pamięci        |   |                                                                            |  |
|                                | narzędzi                                               | Т | Definicja narzędzia z G99                                                  |  |
| G79*                           | Wywołanie cyklu                                        | Т | Wywołanie narzędzia                                                        |  |
| G98*                           | Numer Label wyznaczyć                                  | Т | następne narzędzie z G51                                                   |  |
|                                |                                                        | U | Oś rownolegle do osi X                                                     |  |
| ) funkcja działająca wierszami |                                                        | V | Oś rownolegle do osi Y                                                     |  |
| Adres                          | V                                                      | W | Oś rownolegle do osi Z                                                     |  |
| %                              |                                                        | Х | X-oś                                                                       |  |
| /0<br>0/_                      | pouzquer programu                                      | Y | Y-oś                                                                       |  |
| 70                             |                                                        | Z | Z-oś                                                                       |  |
| #                              | Numer punktu zerowego z G53                            | * | Koniec wiersza                                                             |  |
| A<br>B                         | Ruch obrotowy wokół osi X<br>Ruch obrotowy wokół osi Y |   |                                                                            |  |

\*

С

D

DL

DR

Ruch obrotowy wokół osi Z

Korekcja zużycia długości z T

Korekcja zużycia promień z T

Q-parametry-definicje

# unktu środkowego koła/bieguna unktu środkowego unktu środkowego mer Label przy pomocy G98 ia z G99 w cyklach obróbki arametr w definicji Q-parametrów gunowe-promień z G02/G03/G05 lenia z G25/G26/G27 ia z G99 wa wrzeciona iona z G36 ia z G99 edzia zie z G51 o osi X o osi Y o osi Z

#### Cykle konturu

| Struktura programu przy obróbce<br>z kilkoma narzędziami                                                                |               |
|----------------------------------------------------------------------------------------------------|---------------|
| Lista podprogramów konturu                                                                                              | G37 P01       |
| Dane konturu definiować                                                                                                 | G120 Q1       |
| <b>Wiertło</b> definiować/wywołać<br>Cykl konturu: wiercenie wstępne<br>Wywołanie cyklu                                 | G121 Q10      |
| <b>Frez do obróbki zgrubnej</b><br>definiować/wywołać<br>Cykl konturu: rozwiercanie<br>Wywołanie cyklu                  | G122 Q10      |
| <b>Frez do obróbki na gotowo</b><br>definiować/wywołać<br>Cykl konturu: obróbka wykańczająca<br>dna<br>Wywołanie cyklu  | G123 Q11      |
| <b>Frez do obróbki na gotowo</b><br>definiować/wywołać<br>Cykl konturu: obróbka wykańczająca<br>boku<br>Wywołanie cyklu | G124 Q11      |
| Koniec głównego programu, skok<br>powrotny                                                                              | M02           |
| Podprogramy konturu                                                                                                    | G98<br>G98 L0 |

#### Korekcja promienia podprogramów konturu

| Kontur                | Kolejność programowania<br>elementów konturu                | promień<br>korekcja |
|-----------------------|-------------------------------------------------------------|---------------------|
| Wewnątrz<br>(kieszeń) | zgodnie z ruchem wskazówek<br>zegara (CW)                   | G42(RR)             |
|                       | W kierunku przeciwnym do<br>ruchu wskazówek zegara<br>(CCW) | G41 (RL)            |
| Zewnątrz<br>(wysepka) | zgodnie z ruchem wskazówek<br>zegara (CW)                   | G41 (RL)            |
| (11)00p.10)           | W kierunku przeciwnym do<br>ruchu wskazówek zegara<br>(CCW) | G42(RR)             |

#### Przekształcenia współrzędnych

| Przeliczanie<br>współrzędnych | Aktywować             | Anulować     |
|-------------------------------|-----------------------|--------------|
| Punkt zerowy-<br>przesunięcie | G54 X+20 Y+30<br>Z+10 | G54 X0 Y0 Z0 |
| Odbicie<br>lustrzane          | G28 X                 | G28          |
| Obrót                         | G73 H+45              | G73 H+0      |
| Współczynnik<br>skalowania    | G72 F 0,8             | G72 F1       |
| Płaszczyzna<br>obróbki        | G80 A+10 B+10<br>C+15 | G80          |
| Płaszczyzna<br>obróbki        | PLANE                 | PLANE RESET  |

#### Q-parametry-definicje

| D  | Funkcja                                  |
|----|------------------------------------------|
| 00 | Przypisanie                              |
| 01 | Dodawanie                                |
| 02 | Odejmowanie                              |
| 03 | Mnożenie                                 |
| 04 | Dzielenie                                |
| 05 | Pierwiastek                              |
| 06 | Sinus                                    |
| 07 | Cosinus                                  |
| 08 | Pierwiastek z sumy kwadratów c = √a²+b²  |
| 09 | Jeżeli równy, to skok do numeru Label    |
| 10 | Jeżeli nierówny, to skok do numeru Label |
| 11 | Jeżeli większy, to skok do numeru Label  |
| 12 | Jeżeli mniejszy, to skok do numeru Label |
| 13 | Kąt (kąt z c . sin a und c . cos a)      |
| 14 | Numer błędu                              |
| 15 | Print (druk)                             |
| 19 | Przypisanie PLC                          |

# HEIDENHAIN

DR. JOHANNES HEIDENHAIN GmbH Dr.-Johannes-Heidenhain-Straße 5 83301 Traunreut, Germany <sup>®</sup> +49 8669 31-0 <sup>™</sup> +49 8669 5061 E-mail: info@heidenhain.de Technical support <sup>™</sup> +49 8669 32-1000 Measuring systems <sup>®</sup> +49 8669 31-3104 E-mail: service.ms-support@heidenhain.de

TNC supportImage: Height and the supportE-mail: service.nc-support@heidenhain.deNC programming+49 8669 31-3103E-mail: service.nc-pgm@heidenhain.dePLC programming+49 8669 31-3102E-mail: service.plc@heidenhain.deLathe controls+49 8669 31-3105E-mail: service.lathe-support@heidenhain.de

www.heidenhain.de

## **3D-sondy impulsowe firmy HEIDENHAIN** pomagają w zredukowaniu czasów pomocniczych:

Na przykład przy

- ustawieniu obrabianych przedmiotów
- wyznaczaniu punktów odniesienia
- pomiarze obrabianych przedmiotów
- digitalizowaniu 3D-form

przy pomocy sond impulsowych dla półwyrobów **TS 220** z kablem **TS 640** z przesyłaniem danych przy pomocy podczerwieni

- pomiar narzędzi
- nadzorowanie zużycia narzędzia
- uchwycenie złamania narzędzia

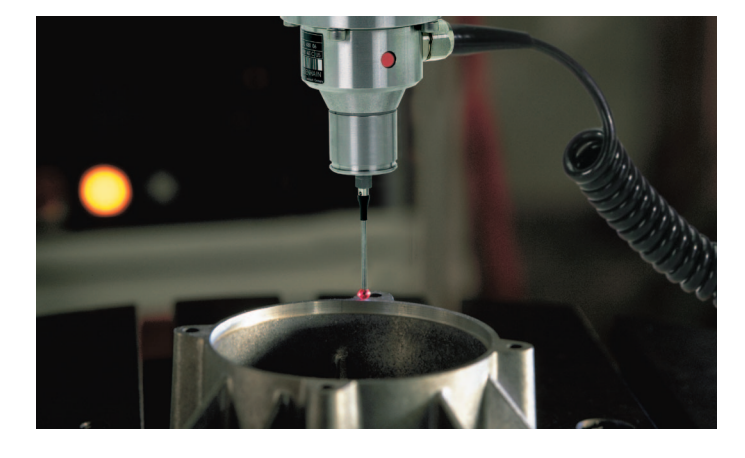

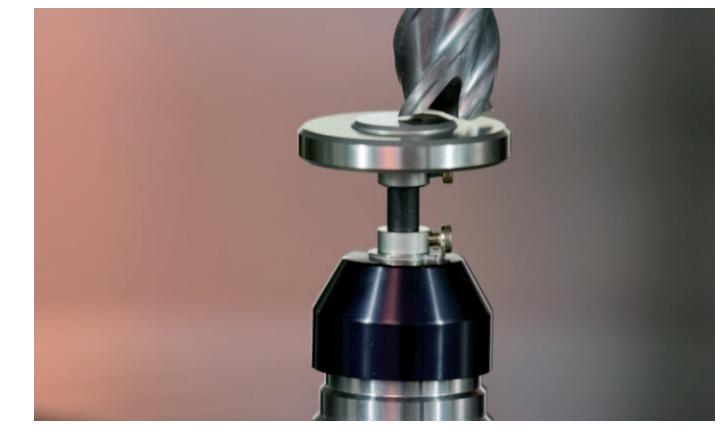

przy pomocy sondy impulsowej narzędziowej **TT 140** 

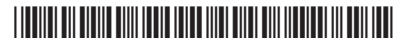